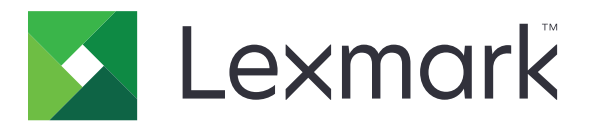

# **MX810** Series

Használati útmutató

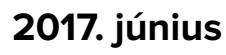

www.lexmark.com

Géptípus(ok): 7463 Modell(ek): 436, 636, 836

# Tartalom

| Biztonsági információk                                                        | 7     |
|-------------------------------------------------------------------------------|-------|
| Konvenciók                                                                    | 7     |
| Információk a nyomtatóról                                                     | 9     |
| További információk a nyomtatóról                                             | 9     |
| A nyomtató helyének kiválasztása                                              |       |
| Nyomtatóbeállítások                                                           |       |
| A nyomtató alapszintű használatának ismertetése                               |       |
| Az automatikus lapadagoló és a lapolvasó üveglapjának használata              | 14    |
| A nyomtató kezelőpaneljének bemutatása                                        | 16    |
| A nyomtató kezelőpaneljének használata                                        | 16    |
| A jelzőfényeknél és az Alvó gombnál látható színek megértése                  | 16    |
| A kezdőképernyő                                                               |       |
| Az érintőképernyő gombjainak használata                                       | 19    |
| A kezdőképernyő-alkalmazások beállítása és használat                          | ta 21 |
| A nyomtató IP-címének keresése                                                |       |
| A számítógép IP-címének keresése                                              | 21    |
| A beépített webkiszolgáló megnyitása                                          |       |
| A kezdőképernyő testreszabása                                                 |       |
| A különböző alkalmazások ismertetése                                          |       |
| A kezdőképernyő-alkalmazások aktiválása                                       |       |
| Információ keresése a kezdőképernyő alkalmazásairól                           | 23    |
| Az Űrlapok és Kedvencek beállítása                                            |       |
| Kártya másolása funkció beállítása                                            |       |
| A Tähh küldása funkció hasznalata                                             |       |
| A lobb kuldese lunkció beallitasa<br>A Beolvasás hálózatba funkció beállítása |       |
| A távoli kezelőpanel beállítása                                               | 26    |
| Konfiguráció importálása és exportálása                                       | 27    |
| További nyomtatóbeállítások                                                   |       |
| Belső kiegészítők telepítése                                                  |       |
| Hardverkiegészítők telepítése                                                 |       |
| A kábelek csatlakoztatása                                                     | 50    |
|                                                                               |       |

| A nyomtatószoftver beállítása                                            | 52  |
|--------------------------------------------------------------------------|-----|
| Hálózat                                                                  | 53  |
| A nyomtatóbeállítás ellenőrzése                                          | 58  |
| Papír és speciális adathordozó betöltése                                 |     |
| A papírméret és a papírtípus beállítása                                  | 59  |
| Az Univerzális papírbeállítások konfigurálása                            | 59  |
| A 550 lapos tálca betöltése                                              |     |
| A 2100 lapos tálca betöltése                                             | 69  |
| A többfunkciós adagoló betöltése                                         | 76  |
| Tálcák összekapcsolása és bontása                                        |     |
| Útmutató a papírokhoz és speciális adathordozókhoz                       | 85  |
| Speciális hordozó használata                                             |     |
| Útmutató a papírokhoz                                                    | 87  |
| Támogatott papírméretek, -típusok és -súlyok                             | 90  |
| Nyomtatás                                                                |     |
| Dokumentum nyomtatása                                                    | 96  |
| Nyomtatás mobileszközről                                                 | 97  |
| Nyomtatás flash-meghajtóról                                              |     |
| Bizalmas és más típusú függő feladatok nyomtatása                        |     |
| Információs oldalak nyomtatása                                           | 101 |
| Nyomtatási feladat törlése                                               | 102 |
| Másolás                                                                  | 103 |
| Másolatok készítése                                                      | 103 |
| Fényképmásolás                                                           | 104 |
| Másolás speciális nyomathordozóra                                        | 104 |
| Parancsikon létrehozása másoláshoz a nyomtató kezelőpanelje segítségével | 105 |
| Másolási beállítások testre szabása                                      | 106 |
| Információk elhelyezése a másolatokon                                    | 112 |
| Másolás megszakítása                                                     | 112 |
| A másolási lehetőségek bemutatása                                        | 113 |
| E-mail küldése                                                           | 116 |
| A nyomtató beállítása e-mail küldésére                                   | 116 |
| E-mail gyorsparancs létrehozása                                          | 117 |
|                                                                          |     |

| E-mail beállítások testre szabása                                                                                                    |                |
|----------------------------------------------------------------------------------------------------|----------------|
| E-mail küldés megszakítása                                                                                                    |                |
| E-mail küldési beállítások ismertetése                                                                                                    |                |
| Faxolás                                                                                                    | 123            |
| A nyomtató beállítása faxolásra                                                                                                    |                |
| Faxküldés                                                                                                    |                |
| Gyorstárcsázó elem létrehozása                                                                                                    |                |
| A faxbeállítások testreszabása                                                                                                    | 141            |
| A faxküldés megszakítása                                                                                                    |                |
| Faxok tartása és továbbítása                                                                                                    |                |
| A faxolási lehetőségek bemutatása                                                                                                    | 144            |
| Beolvasás                                                                                                    |                |
| A Beolvasás hálózatba használata                                                                                                    |                |
| Beolvasás FTP címre                                                                                                    |                |
| Beolvasás számítógépre vagy flash-meghajtóra                                                                                                    |                |
| A faxolási beállítások bemutatása                                                                                                    | 151            |
| A myometeté mon "in els iementetées                                                                                                    |                |
| A nyomtato menuinek ismertetese                                                                                                    |                |
| A nyomtato menuinek ismertetese                                                                                                    |                |
| A nyomtato menuinek ismertetese<br>Menülista<br>Papír menü                                                                                                    |                |
| A nyomtato menuinek ismertetese<br>Menülista<br>Papír menü<br>Jelentések menü                                                                                                    |                |
| A nyomtato menuinek ismertetese<br>Menülista<br>Papír menü<br>Jelentések menü<br>Hálózat/portok menü                                                                                                    |                |
| A nyomtato menuinek ismertetese<br>Menülista<br>Papír menü<br>Jelentések menü<br>Hálózat/portok menü<br>Biztonság menü                                                                                                    |                |
| A nyomtato menuinek ismertetese<br>Menülista<br>Papír menü<br>Jelentések menü<br>Hálózat/portok menü<br>Biztonság menü<br>Beállítások menü                                                                                                    | <b>154</b><br> |
| A nyomtato menuinek ismertetese<br>Menülista<br>Papír menü<br>Jelentések menü<br>Hálózat/portok menü<br>Biztonság menü<br>Beállítások menü<br>Súgó menü                                                                                                    | <b>154</b><br> |
| A nyomtato menuinek ismertetese<br>Menülista<br>Papír menü<br>Jelentések menü<br>Hálózat/portok menü<br>Biztonság menü<br>Beállítások menü<br>Súgó menü<br>Pénzmegtakarítás és a környezet megóvása                                                                                                    |                |
| A nyomtato menuinek ismertetese<br>Menülista<br>Papír menü<br>Jelentések menü<br>Hálózat/portok menü<br>Biztonság menü<br>Beállítások menü<br>Súgó menü<br>Pénzmegtakarítás és a környezet megóvása<br>Papír- és festéktakarékosság.                                                                                                    |                |
| A nyomtato menuinek ismertetese<br>Menülista<br>Papír menü<br>Jelentések menü<br>Hálózat/portok menü<br>Biztonság menü<br>Beállítások menü<br>Súgó menü<br>Pánzmegtakarítás és a környezet megóvása<br>Papír- és festéktakarékosság<br>Energiatakarékosság                                                                                                    |                |
| <ul> <li>A nyomtato menuinek ismertetese</li> <li>Menülista</li> <li>Papír menü</li> <li>Jelentések menü</li> <li>Hálózat/portok menü</li> <li>Biztonság menü</li> <li>Beállítások menü</li> <li>Súgó menü</li> <li>Pénzmegtakarítás és a környezet megóvása</li> <li>Papír- és festéktakarékosság</li> <li>Energiatakarékosság</li> <li>Újrahasznosítás</li> </ul>                                                                                 |                |
| A nyomtato menuinek ismertetese<br>Menülista<br>Papír menü<br>Jelentések menü<br>Hálózat/portok menü<br>Biztonság menü<br>Beállítások menü<br>Súgó menü<br>Pénzmegtakarítás és a környezet megóvása<br>Papír- és festéktakarékosság<br>Energiatakarékosság<br>Újrahasznosítás                                                                                                    |                |
| A nyomtato menuinek ismertetese                                                                                                    |                |
| A nyomtato menuinek ismertetese.         Menülista.         Papír menü.         Jelentések menü.         Hálózat/portok menü.         Biztonság menü.         Beállítások menü.         Súgó menü.         Pénzmegtakarítás és a környezet megóvása.         Papír- és festéktakarékosság.         Energiatakarékosság.         Újrahasznosítás.         A nyomtató biztonsága.         Törölhetőségi nyilatkozat.         Feleitő memória törlése. |                |
| A nyomtato menuinek ismertetese                                                                                                    |                |

|    | A nyomtató biztonsági adatainak megkeresése                                                                                                    | 247                                           |
|----|----------------------------------------------------------------------------------------------------|-----------------------------------------------|
| -  | / /                                                                                                    | ~ ~                                           |
| Α  | nyomtato karbantartasa                                                                                                    | 248                                           |
|    | A nyomtató alkatrészeinek tisztítása                                                                                                    | 248                                           |
|    | Az alkatrészek és kellékek állapotának ellenőrzése                                                                                                    | 252                                           |
|    | Fennmaradó oldalak becsült száma                                                                                                    | 253                                           |
|    | Kellékanyagok rendelése                                                                                                    | 253                                           |
|    | A kellékanyagok tárolása                                                                                                    | 256                                           |
|    | Kellékanyagok cseréje                                                                                                    | 257                                           |
|    | A nyomtató áthelyezése                                                                                                    | 265                                           |
| Α  | nyomtató felügyelete                                                                                                    | 267                                           |
|    | Tájékozódás speciális hálózati és rendszergazdai feladatokkal kapcsolatban                                                                                                    | 267                                           |
|    |                                                                                                    |                                               |
|    | A virtuális kijelző használata                                                                                                    | 267                                           |
|    | A virtuális kijelző használata<br>E-mail riasztások beállítása                                                                                                    | 267<br>267                                    |
|    | A virtuális kijelző használata<br>E-mail riasztások beállítása<br>Jelentések megtekintése                                                                                                    | 267<br>267<br>268                             |
|    | A virtuális kijelző használata<br>E-mail riasztások beállítása<br>Jelentések megtekintése<br>Kellékanyagok értesítésének konfigurálása a beágyazott webkiszolgáló használatával                                                  | 267<br>267<br>268<br>268                      |
|    | A virtuális kijelző használata<br>E-mail riasztások beállítása<br>Jelentések megtekintése<br>Kellékanyagok értesítésének konfigurálása a beágyazott webkiszolgáló használatával<br>Gyári alapértelmezett értékek visszaállítása. | 267<br>267<br>268<br>268<br>269               |
| EI | A virtuális kijelző használata<br>E-mail riasztások beállítása<br>Jelentések megtekintése<br>Kellékanyagok értesítésének konfigurálása a beágyazott webkiszolgáló használatával<br>Gyári alapértelmezett értékek visszaállítása  | 267<br>267<br>268<br>268<br>269<br><b>270</b> |

| Papírelakadások elkerülése                       |     |
|--------------------------------------------------|-----|
| Az elakadás helyének azonosítása                 |     |
| Papírelakadás az elülső fedélnél                 |     |
| Papírelakadás a hátsó ajtónál                    | 278 |
| Papírelakadás a normál tárolóban                 |     |
| Papírelakadás a duplex egységben                 |     |
| Papírelakadás a tálcákban                        |     |
| Papírelakadás a többcélú adagolóban              |     |
| Papírelakadás az elosztónál                      |     |
| Papírelakadás az automatikus lapadagolóban       |     |
| Papírelakadás a kapcsozó kiadóegység tárolójában |     |
| Kapocselakadás a kiadóegységnél                  |     |
| Hibaelhárítás                                    | 294 |
| A nyomtató üzeneteinek megértése                 |     |

| A nyomtatóval kapcsolatos problémák megoldása                    |     |
|------------------------------------------------------------------|-----|
| Nyomtatási problémák megoldása                                   |     |
| Másolással kapcsolatos problémák megoldása                       | 350 |
| Faxolással kapcsolatos problémák megoldása                       |     |
| Beolvasással kapcsolatos problémák megoldása                     |     |
| A kezdőképernyő-alkalmazásokkal kapcsolatos problémák elhárítása |     |
| Az Embedded Web Server nem nyílik meg                            |     |
| Kapcsolatba lépés az ügyfélszolgálattal                          |     |
| Megjegyzések                                                     |     |
| Termékinformációk                                                |     |
| Megjegyzés a kiadáshoz                                           |     |
| Tápfelvétel                                                      |     |
| Index                                                            |     |

# Biztonsági információk

### Konvenciók

Megjegyzés: A megjegyzés jelölés olyan információra utal, amely segítséget nyújthat.

**Figyelem**: A *Vigyázat!* jelölésű részek olyan dolgokra hívják fel a figyelmet, amelyek kárt okozhatnak a készülék hardverében vagy szoftverében.

**FIGYELEM**: A *figyelem* jelölés olyan veszélyes helyzetre hívja fel a figyelmet, amelyek sérülést okozhatnak Önnek.

A különböző figyelmeztetések között megtalálhatók a következők:

VIGYÁZAT – SÉRÜLÉSVESZÉLY: Személyes sérülés veszélyére hívja fel a figyelmet.

VIGYÁZAT – ÁRAMÜTÉS VESZÉLYE: Áramütés veszélyére hívja fel a figyelmet.

VIGYÁZAT – FORRÓ FELÜLET: Égési sérülés veszélyére hívja fel a figyelmet érintés esetén.

VIGYÁZAT – LELÖKÉS VESZÉLYE: Az összenyomás veszélyére hívja fel a figyelmet.

VIGYÁZAT – A RÁZÓEGYSÉG BIZTONSÁGI KOCKÁZATOT JELENT: A mozgó alkatrészek közé való beszorulásra hívja fel a figyelmet.

VIGYÁZAT – SÉRÜLÉSVESZÉLY: A tűz és áramütés kockázatának elkerülése érdekében csatlakoztassa a tápkábelt közvetlenül egy megfelelő teljesítményt biztosító, gondosan földelt, a készülék közelében levő és könnyen hozzáférhető csatlakozóaljzathoz.

VIGYÁZAT – SÉRÜLÉSVESZÉLY: Ne használjon a készülék csatlakoztatásánál hosszabbító kábelt, elosztót, hosszabbító elosztót, illetve szünetmentes tápegységet. Az ilyen készülékek kapacitását könnyen túlterhelheti egy lézernyomtató, aminek következménye lehet a tűzveszély, az anyagi kár, illetve a nyomtató hibás működése.

VIGYÁZAT – ÁRAMÜTÉS VESZÉLYE: Az áramütés kockázatának elkerülése érdekében ne helyezze a terméket víz közelébe vagy nedves helyekre.

VIGYÁZAT – SÉRÜLÉSVESZÉLY: A termék lézert használ. A *Használati útmutatóban* leírtaktól különböző eljárások és beállítások veszélyes sugárzást eredményezhetnek.

Ez a termék olyan nyomtatási folyamatot használ, amely felmelegíti a nyomathordozót, és a hő a nyomathordozót anyagkibocsátásra késztetheti. A káros anyagok kibocsátásának elkerülése érdekében tanulmányozza át a nyomathordozó kiválasztását leíró szakaszt.

VIGYÁZAT – SÉRÜLÉSVESZÉLY: A termékben található lítium akkumulátor nem cserélhető. Ha nem megfelelően cserélik ki a lítium akkumulátort, az azzal a veszéllyel jár, hogy felrobban az akkumulátor. A lítium akkumulátort ne töltse újra, ne szedje szét és ne égesse el. A használt lítium akkumulátorokat a gyártó utasításai és a helyi előírások szerint dobja el.

Ez a berendezés nem alkalmas olyan helyeken való használatra, ahol gyerekek tartózkodnak.

**VIGYÁZAT – FORRÓ FELÜLET:** Előfordulhat, hogy a nyomtató belseje forró. Az égési sérülések 'elkerülése érdekében várja meg, amíg a forró felületek kihűlnek.

**VIGYÁZAT – SÉRÜLÉSVESZÉLY:** A nyomtató nehezebb, mint 18 kg, ezért biztonságos megemeléséhez legalább két szakember szükséges.

**VIGYÁZAT – SÉRÜLÉSVESZÉLY:** Mielőtt áthelyezné a nyomtatót, a személyi sérülés, illetve a nyomtató károsodásának elkerülése érdekében kövesse az alábbi útmutatást.

- Kapcsolja ki a nyomtatót a tápkapcsolóval, majd húzza ki a tápkábelt a konnektorból.
- A nyomtató áthelyezése előtt húzzon ki a nyomtatóból minden zsinórt és kábelt.
- Ha van telepítve kiegészítő tálca, akkor vegye le a nyomtatóról. A kiegészítő tálca eltávolításához csúsztassa *kattanásig* a tálca jobb oldalán található reteszt a tálca elülső oldala felé.
- A nyomtatót a két oldalán található fogantyú használatával emelje fel.
- Ügyeljen rá, hogy az ujja ne kerüljön a nyomtató alá, amikor lerakja.
- A nyomtató felállítása előtt ügyeljen rá, hogy elég szabad hely maradjon a nyomtató körül.

**VIGYÁZAT – SÉRÜLÉSVESZÉLY:** A tűzveszély és az áramütés elkerülése érdekében csak a termékhez kapott vagy a gyártó által hitelesített tápkábelt használja.

Csak a termékhez mellékelt telekommunikációs (RJ-11) kábelt használja, vagy egy 26 AWG-s vagy vastagabb kábelt, ha nyilvános telefonhálózatba köti a terméket.

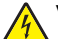

VIGYÁZAT – ÁRAMÜTÉS VESZÉLYE: Ha a vezérlőkártyával dolgozik, vagy kiegészítő hardvert vagy memóriát helyez a nyomtatóba a beállítást követően, akkor kapcsolja ki a nyomtatót, és húzza ki a tápkábelt a konnektorból. Ha más eszközök is csatlakoznak a nyomtatóhoz, akkor azokat is kapcsolja ki, és húzza ki a nyomtatóba csatlakozó kábelüket.

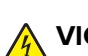

VIGYÁZAT – ÁRAMÜTÉS VESZÉLYE: Az áramütés kockázatának elkerülése érdekében győződjön meg arról, hogy minden külső csatlakozást (például az Ethernet- és a telefonkapcsolatokat) megfelelően létesítettek a számukra kijelölt aljzatoknál.

A készülékben speciális gyártói alkatrészeket használtunk, hogy a készülék megfeleljen a szigorú, globális biztonsági elősírásoknak. Előfordulhat, hogy egyes alkatrészek biztonsági jellemzői nem maguktól értetődőek. A gyártó nem vállal felelősséget a cserealkatrészekért.

VIGYÁZAT – SÉRÜLÉSVESZÉLY: Ne vágja meg, ne csavarja meg és ne nyomja össze a tápkábelt, és ne helyezzen rá nehéz tárgyakat. Ne tegye ki a tápkábelt dörzsölődésnek és nyomásnak. Ne engedje, hogy a tápkábel becsípődjön tárgyak, például bútorok vagy falak közé. A fentiek bármelyikének előfordulása tüzet vagy áramütést okozhat. Rendszeresen ellenőrizze, hogy vannak-e a tápkábelen ilyen problémákra utaló jelek. A vizsgálat előtt távolítsa el a tápkábelt az elektromos aljzatból.

A használati útmutatóban nem szereplő szervizelési és javítási teendőket bízza szakemberre.

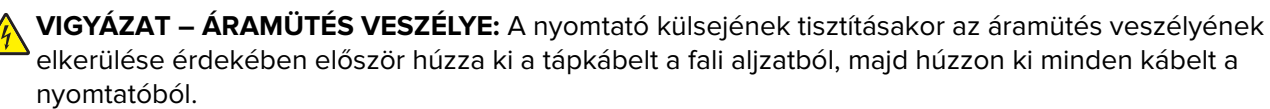

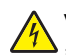

VIGYÁZAT – ÁRAMÜTÉS VESZÉLYE: Az áramütés kockázatának elkerülése érdekében zivataros időben ne végezze a készülék üzembe helyezését, illetve elektromos vagy kábelezési csatlakozásokat, például a fax, a tápkábel vagy a telefon csatlakoztatását.

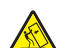

VIGYÁZAT – LELÖKÉS VESZÉLYE: A padlóra helyezett összeállítások stabilitása érdekében kiegészítő berendezésre van szükség. Többféle bemeneti opció használatakor nyomtatóállvány vagy nyomtatótalapzat használata szükséges. Ha beolvasásra, másolásra és faxolásra is képes, multifunkciós nyomtatót vásárolt, további bútorzatra lehet szükség. További információkért lásd: www.lexmark.com/multifunctionprinters.

VIGYÁZAT – SÉRÜLÉSVESZÉLY: A berendezés stabilitásvesztésének elkerülése érdekében minden egyes tálcába külön-külön töltse be a papírt. A többi tálcát tartsa csukva, amíg szüksége nincs rájuk.

#### ŐRIZZE MEG EZEKET AZ UTASÍTÁSOKAT.

# Információk a nyomtatóról

# További információk a nyomtatóról

| Mit keres?                                                                                                    | Itt található                                                                                                    |
|----------------------------------------------------------------------------------------------------|----------------------------------------------------------------------------------------------------|
| <ul><li>Kezdeti beállítási utasítások:</li><li>A nyomtató csatlakoztatása</li><li>A nyomtatószoftver telepítése</li></ul>                                                                                                    | Telepítési dokumentáció—A nyomtatóhoz mellékelt telepítési dokumentáció<br>elérhető a <u>http://support.lexmark.com</u> .                                                                                                    |
| <ul> <li>További beállítások és utasítások a<br/>nyomtató használatához</li> <li>Papír és különleges anyagok<br/>kiválasztása és tárolása</li> <li>Papír betöltése</li> <li>Nyomtatóbeállítások konfigurálása</li> <li>Dokumentumok és fotók megte-<br/>kintése, nyomtatása</li> <li>A nyomtatószoftver telepítése és<br/>használata</li> <li>A nyomtató konfigurálása a<br/>hálózaton</li> <li>A nyomtató ápolása és karban-<br/>tartása</li> <li>Hibaelhárítás és problémamegoldás</li> </ul> | Felhasználói útmutató és Rövid használati útmutató—Az útmutatók az alábbi<br>helyen találhatók: <u>http://support.lexmark.com</u> .<br><b>Megj.:</b> Az útmutatók más nyelven is elérhetőek.                                                                                                    |
| A nyomtató kisegítő lehetőségeinek<br>beállítása és konfigurálása                                                                                                    | <i>Lexmark Accessibility Guide</i> — Ez az útmutató a következő címen érhető el:<br>http://support.lexmark.com.                                                                                                    |
| Segítség a nyomtatószoftver használa-<br>tához                                                                                                    | <ul> <li>Windows vagy Mac Súgó—A nyomtatóprogram vagy alkalmazás elindítása után kattintson a Help (Súgó) lehetőségre.</li> <li>Környezetérzékeny segítséget a ikonra kattintva kaphat.</li> <li>Megjegyzések: <ul> <li>A súgó automatikusan települ a nyomtatószoftverrel.</li> <li>A nyomtatószoftver a nyomtató programmappájában vagy az asztalon található, az operációs rendszertől függően.</li> </ul> </li> </ul>                                                                                                    |
| <ul> <li>A legújabb támogatási információk,<br/>frissítések és ügyfélszolgálat:</li> <li>Dokumentáció</li> <li>Meghajtóprogramok letöltése</li> <li>Azonnali segítségnyújtás csevegőprogramon</li> <li>Segítségnyújtás e-mailben</li> <li>Telefonos támogatás</li> </ul>                                                                                                    | <ul> <li>A Lexmark terméktámogatási weboldala—<u>http://support.lexmark.com</u></li> <li>Megj.: A megfelelő támogatási webhely megjelenítéséhez válassza ki az országot vagy régiót, majd a terméket.</li> <li>Az adott ország vagy régió terméktámogatási telefonszámait és nyitvatartási idejét a támogatás webhelyen vagy a nyomtatóhoz kapott garancialapon találja.</li> <li>A gyorsabb kiszolgálás érdekében jegyezze fel az alábbi adatokat (amelyek a vásárlási nyugtán és a nyomtató hátlapján találhatók), és készítse elő őket, ha az ügyfélszolgálathoz fordul:</li> <li>Géptípusszám</li> <li>Sorozatszám</li> <li>Vásárlás időpontja</li> <li>Vásárlás helyszíne (üzlet neve)</li> </ul> |

| Mit keres?       | Itt található                                                                                                    |
|------------------|----------------------------------------------------------------------------------------------------|
| Garanciavállalás | <ul> <li>A garanciafeltételek országonként, területenként változhatnak:</li> <li>Az Egyesült Államokban—lásd a nyomtatóhoz mellékelt Garancia nyilatko-</li> </ul>                            |
|                  | <ul> <li>zatot vagy a következő honlapot: <u>http://support.lexmark.com</u>.</li> <li>Más országokban, illetve régiókban—lásd a készülékhez mellékelt nyomtatott jótállási jegyet.</li> </ul> |

### A nyomtató helyének kiválasztása

**VIGYÁZAT – SÉRÜLÉSVESZÉLY:** A nyomtató nehezebb, mint 18 kg, ezért biztonságos megemeléséhez legalább két szakember szükséges.

A nyomtató helyének kiválasztásakor hagyjon elég helyet a tálcák, fedelek és ajtók kinyitásához. Ha kiegészítőket akar telepíteni, akkor hagyjon ezeknek is elegendő helyet. Fontos:

- A nyomtatót megfelelően földelt és könnyen hozzáférhető konnektor közelében helyezze el.
- Győződjön meg róla, hogy a helyiség megfelel az ASHRAE 62 szabvány vagy a CEN Technical Committee 156 szabvány legutolsó verziójának.
- A nyomtatót sima, szilárd és stabil felületre helyezze.
- A nyomtatót:
  - Tartsa tisztán, szárazon és pormentesen.
  - Tartsa távol tűzőkapcsoktól és gemkapcsoktól.
  - Tartsa távol a légkondicionálók, fűtőtestek vagy ventillátorok közvetlen légmozgásától.
  - Ne tegye ki közvetlen napfénynek vagy túlzott nedvességnek.
- Tartsa be az ajánlott hőmérsékleti értékeket, és kerülje az ingadozásokat:

| Környezeti hőmérséklet | 15,6–32,2 °C (60–90 °F) |
|------------------------|-------------------------|
| Tárolási hőmérséklet   | 1–35 °C (34–95 °F)      |

• A megfelelő szellőzés érdekében tartsa be a következő javasolt távolságokat:

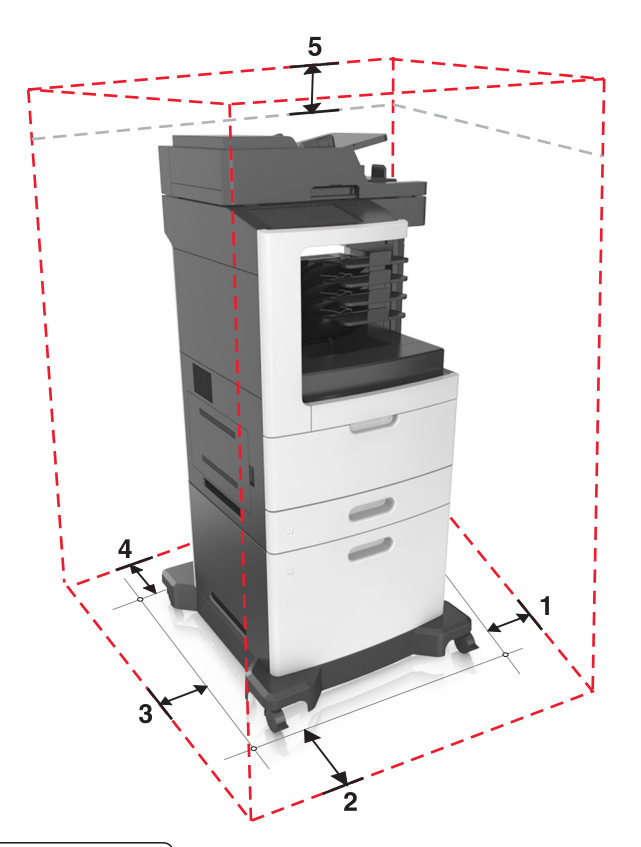

| 1 | Jobb oldalon | 152 mm (6 hüvelyk)    |
|---|--------------|-----------------------|
| 2 | Elöl         | 394 mm (15,5 hüvelyk) |
| 3 | Bal oldalon  | 152 mm (6 hüvelyk)    |
| 4 | Hátul        | 152 mm (6 hüvelyk)    |
| 5 | Fent         | 152 mm (6 hüvelyk)    |

# Nyomtatóbeállítások

### Alapmodell

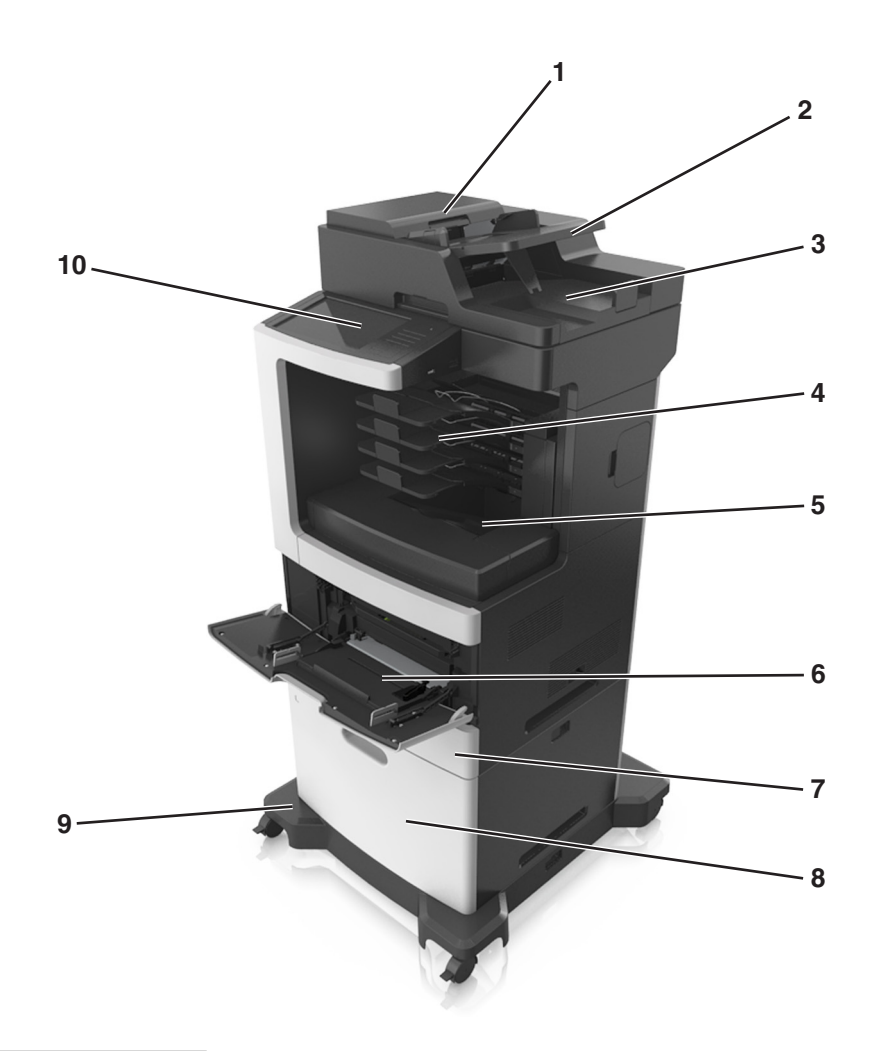

| 1    | Automatikus lapadagoló         |  |
|------|--------------------------------|--|
| 2    | Automatikus lapadagoló tálcája |  |
| 3    | ADF-tároló                     |  |
| 4    | 4 rekeszes postafiók           |  |
| 5    | Normál rekesz                  |  |
| 6    | Többcélú adagoló               |  |
| 7    | Normál 550 lapos tálca         |  |
| 8    | 2100 lapos tálca               |  |
| 000e | Görgős talapzat                |  |
| 10   | A nyomtató vezérlőpanelje      |  |

#### Konfigurált modell

VIGYÁZAT – LELÖKÉS VESZÉLYE: A padlóra helyezett összeállítások stabilitása érdekében kiegészítő berendezésre van szükség. Többféle bemeneti opció használatakor nyomtatóállvány vagy nyomtatótalapzat használata szükséges. Ha beolvasásra, másolásra és faxolásra is képes, multifunkciós nyomtatót vásárolt, további bútorzatra lehet szükség. További információkért lásd: www.lexmark.com/multifunctionprinters.

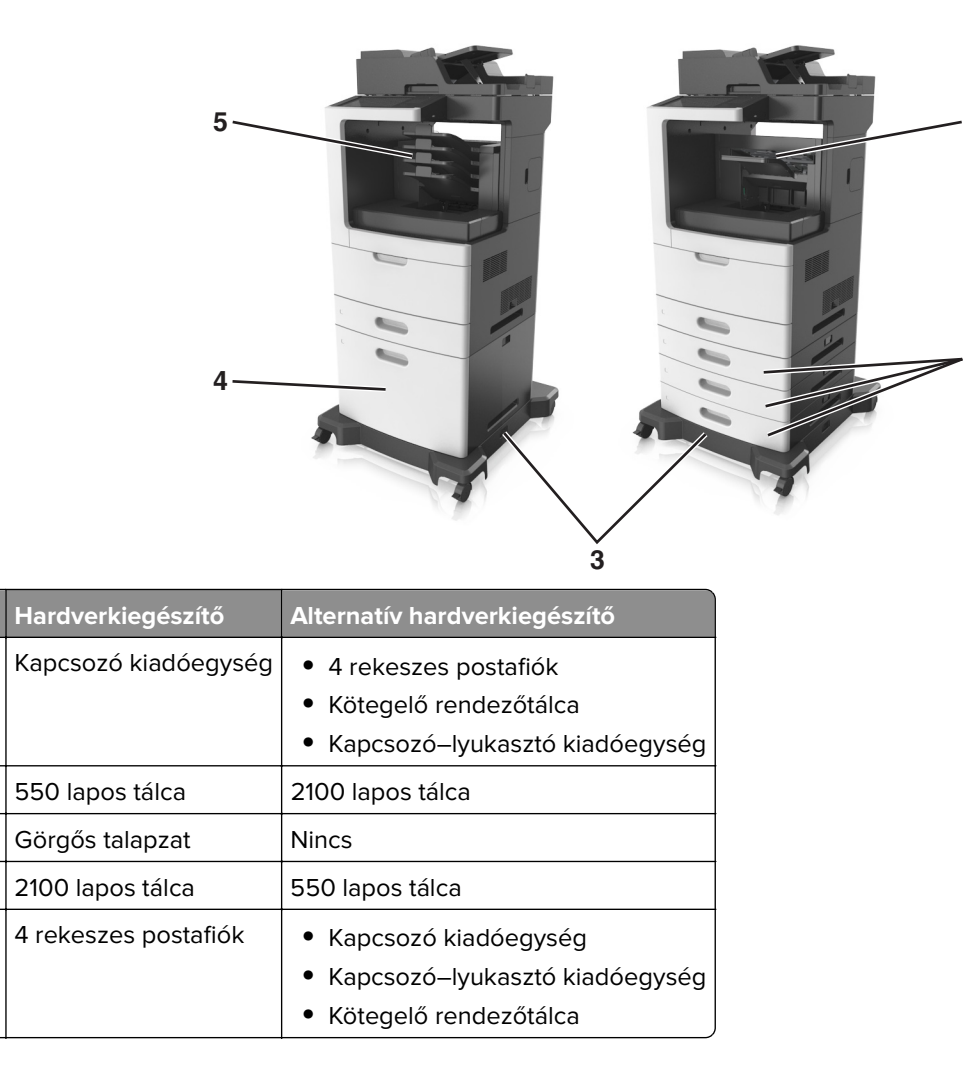

Kiegészítő tálcák használata esetén:

1

2

3

4

5

- Mindig használjon görgős talpat, ha a nyomtató 2100 lapos tálcával van konfigurálva.
- A 2100 lapos tálcának mindig a konfiguráció alján kell lennie.
- Nem használhat kiegészítő 550 lapos tálcát, ha a 2100 lapos tálca van beszerelve.
- A nyomtatóhoz legfeljebb három kiegészítő tálca konfigurálható.
- A nyomtató egyszerre csak egy szétválogatót támogat.

## A nyomtató alapszintű használatának ismertetése

- Lehetővé teszi a gyors másolatkészítést vagy adott másolási feladat végrehajtása céljából a beállítások módosítását.
- Lehetővé teszi a faxküldést a nyomtató vezérlőpaneléről.
- Lehetővé teszi a faxok elküldését egyszerre több címzettnek.
- Lehetővé teszi dokumentumok beolvasását és azok számítógépre, e-mail címre, flash meghajtóra vagy FTPcímre továbbítását.
- Lehetővé teszi dokumentumok beolvasását és egy másik nyomtatóra való továbbítását (PDF formátumban FTP-n keresztül).

# Az automatikus lapadagoló és a lapolvasó üveglapjának használata

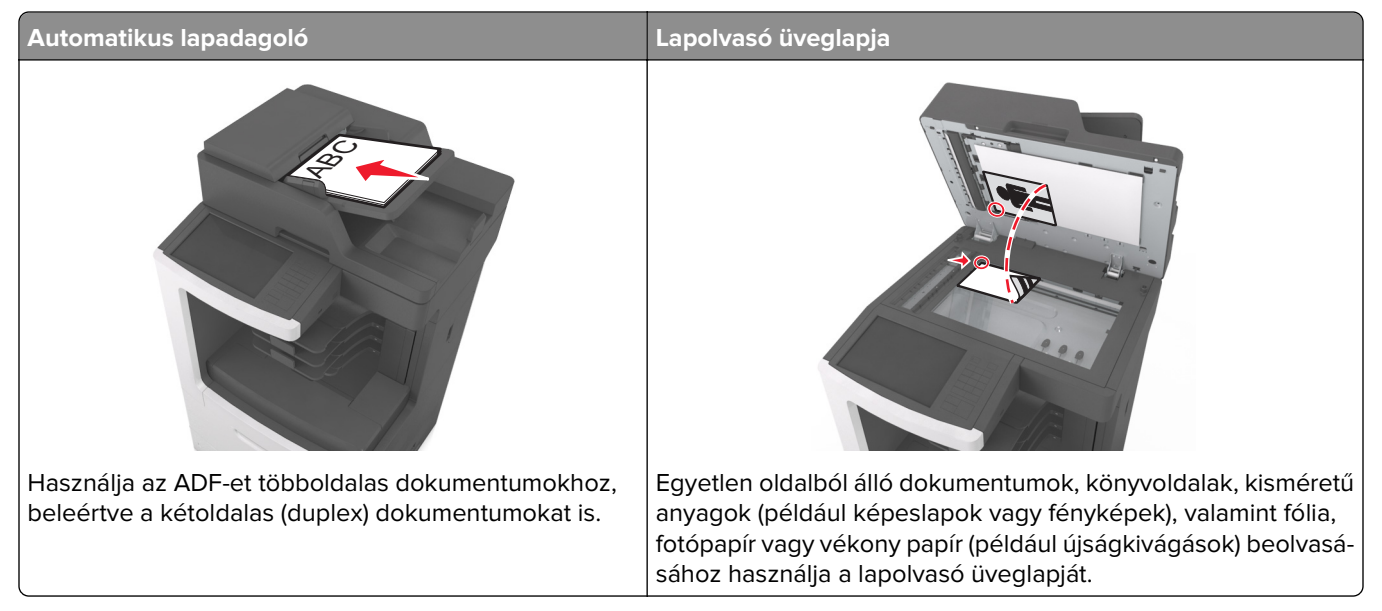

Az automatikus lapadagolót vagy a szkennerüveget dokumentumok szkennelésére használhatja.

### Az automatikus lapadagoló használata

Az automatikus lapadagoló használata során:

- A dokumentumot a beolvasandó oldalával felfelé, a rövidebb élével előre töltse az automatikus lapadagolóba.
- Tegyen be legfeljebb 150 db normál papírlapot az automatikus lapadagolóba.
- Beolvasható méretek: 76,2 x 127 mm (3 x 5 hüvelyk) szélességtől és 216 x 635 mm (8,5 x 25 inches) hosszúságig
- A beolvasható hordozók súlya: 52–120 g/m<sup>2</sup> (14 –32 font).
- Az automatikus lapadagoló tálcájába ne tegyen képeslapot, fényképet, kisméretű képet, fóliát, fotópapírt vagy vékony papírt (pl. újságkivágást). Ezeket az elemeket helyezze a lapolvasó üvegére

#### A szkennerüveg használata

A szkennerüveg használata során:

- A dokumentumot a szkennelendő oldalával lefelé, a zöld nyíllal jelölt sarokba helyezze a szkennerüvegre.
- Beolvasható, illetve másolható méretek: legfeljebb 216 x 355,6 mm (8,5 x 14 hüvelyk).
- A másolható könyvméretek vastagsága: legfeljebb 25,3 mm (1 hüvelyk).

# A nyomtató kezelőpaneljének bemutatása

# A nyomtató kezelőpaneljének használata

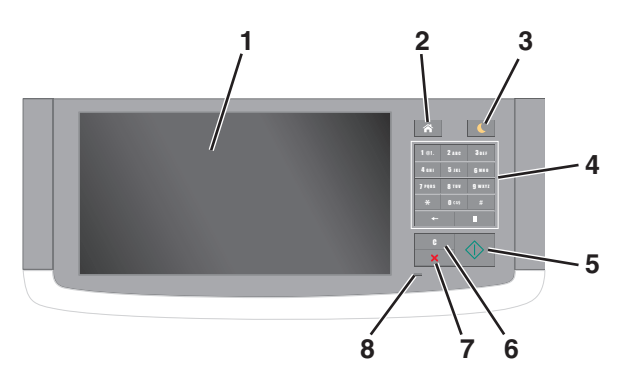

| Elem |                                        | Funkció                                                                                                    |
|------|----------------------------------------|----------------------------------------------------------------------------------------------------|
| 1    | Kijelző                                | <ul> <li>A nyomtató állapotának és üzeneteinek megtekintése.</li> <li>A nyomtató beállítása és kezelése.</li> </ul>                                                                                                    |
| 2    | Kezdőlap gomb                          | Visszatérés a képernyőre.                                                                                                    |
| 3    | Alvó gomb                              | <ul> <li>Alvó vagy Hibernált üzemmód engedélyezése.</li> <li>A nyomtatót Alvó üzemmódból a következőképpen ébresztheti fel: <ul> <li>Érintse meg a képernyőt, vagy nyomja meg bármelyik gombot.</li> <li>Nyisson fel egy ajtót vagy fedelet.</li> <li>Küldjön egy nyomtatási feladatot a számítógépről.</li> <li>Visszaállítással történő bekapcsolás a fő tápkapcsolóval.</li> <li>Csatlakoztasson egy eszközt a nyomtató USB portjához.</li> </ul> </li> </ul> |
| 4    | Billentyűzet                           | Számok, betűk és szimbólumok megadása.                                                                                                    |
| 5    | Start gomb                             | A kiválasztott módtól függő feladat elindítása.                                                                                                    |
| 6    | Minden törlése /<br>Visszaállítás gomb | Visszaállítja az adott funkció (például másolás, faxolás vagy beolvasás) alapértelmezett<br>értékét.                                                                                                    |
| 7    | Leállítás vagy Mégse<br>gomb           | Az összes nyomtatási tevékenység leállítása.                                                                                                    |
| 8    | Jelzőfény                              | A nyomtató állapotának az ellenőrzése.                                                                                                    |

# A jelzőfényeknél és az Alvó gombnál látható színek megértése

A nyomtató kezelőpanelének jelzőfényeinél és az alvó gombnál látható szín a megfelelő nyomtatóállapotról tanúskodik.

| Jelzőfény    | A nyomtató állapota                                       |
|--------------|-----------------------------------------------------------|
| Ki           | A nyomtató kikapcsolt vagy Hibernált üzemmódban van.      |
| Villogó zöld | A nyomtató bemelegszik, adatokat dolgoz fel vagy nyomtat. |

| Jelzőfény                                                                                                    | A nyomtató állapota                           |                                |                               |
|----------------------------------------------------------------------------------------------------|-----------------------------------------------|--------------------------------|-------------------------------|
| Folyamatosan világító zöld                                                                                     | A nyomtató be van kapcsolva                   | ı, tétlen.                     |                               |
| Villogó vörös                                                                                                  | A nyomtató felhasználói beavatkozást igényel. |                                |                               |
| Alvó gomb fénye                                                                                                |                                               | A nyomtató állapota            |                               |
| Кі                                                                                                    |                                               | A nyomtató kikapcsolt, inaktív | vagy üzemkész állapotban van. |
| Folyamatos aranysárga fény                                                                                     |                                               | A nyomtató alvó üzemmódban     | ı van.                        |
| Villogó aranysárga                                                                                             |                                               | A nyomtató Hibernált üzemmó    | dba lép, vagy felébred onnan. |
| A gomb 0,1 másodpercig aranysárgán villog, majd teljesen<br>kialszik 1,9 másodpercre, és ezt a ciklust ismétli |                                               | A nyomtató Hibernált üzemmó    | dban van.                     |

# A kezdőképernyő

Amikor a nyomtató be van kapcsolva, a kijelzőn egy alap képernyő, a kezdőképernyő látható. Valamilyen művelet, például másolás, faxolás vagy beolvasás kezdeményezéséhez, a menüképernyő megnyitásához, vagy üzenetek megválaszolásához érintse meg a kezdőképernyő gombjait és ikonjait.

**Megj.:** A kezdőképernyő a kezdőképernyő testreszabási beállításaitól, a rendszergazdai beállítástól és az aktív beágyazott megoldásoktól függően változhat.

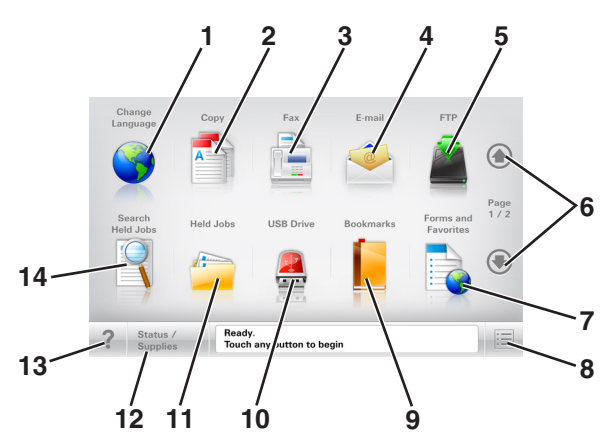

| Gomb |                      | Funkció                                                                                                   |  |
|------|----------------------|----------------------------------------------------------------------------------------------------|--|
| 1    | Nyelv módosítása     | Nyissa meg a nyomtató elsődleges nyelvének módosítását lehetővé tevő Nyelv<br>módosítása előugró ablakot. |  |
| 2    | Másolás              | A Másolás menük elérése és másolatok készítése.                                                           |  |
| 3    | Fax                  | A Fax menük elérése és faxok küldése.                                                                     |  |
| 4    | E-mail               | Az E-mail menük elérése és e-mail üzenetek küldése.                                                       |  |
| 5    | FTP                  | Az FTP (File Transfer Protocol) menük elérése és dokumentumok beolvasása közvetlenül FTP-kiszolgálóra.    |  |
| 6    | Nyilak               | Léptetés felfele vagy lefele.                                                                             |  |
| 7    | Űrlapok és kedvencek | Gyakran használatos online űrlapok gyors keresése és nyomtatása.                                          |  |
| 8    | Menü ikon            | A nyomtató menüinek elérése.                                                                              |  |
|      |                      | Megj.: A menük csak akkor érhetők el, ha a nyomtató készen áll.                                           |  |

| Gomb |                  | Funkció                                                                                                    |
|------|------------------|----------------------------------------------------------------------------------------------------|
| 9    | Könyvjelzők      | Könyvjelzők (URL) létrehozása, rendezése és mentése mappák és fájlhivatkozások fa<br>nézetébe.                                                            |
|      |                  | <b>Megj.:</b> A fa nézet csak az ezzel a funkcióval létrehozott könyvjelzőket támogatja, más<br>alkalmazásokban létrehozottakat nem.                      |
| 10   | USB meghajtó     | Fényképek és dokumentumok megtekintése, kiválasztása, nyomtatása, beolvasása vagy<br>küldése e-mailben flash meghajtóról.                                 |
|      |                  | <b>Megj.:</b> Ez az ikon csak akkor látható, ha visszalép a kezdőképernyőre, miközben csatlakoztatva van a nyomtatóhoz memóriakártya vagy flash meghajtó. |
| 11   | Függő feladatok  | Az összes aktuális függő feladat megjelenítése.                                                                                                    |
| 12   | Állapot/Kellékek | <ul> <li>Figyelmeztető vagy hibaüzenet megjelenítése, amikor a nyomtatón a feldolgozás<br/>folytatásához beavatkozás szükséges.</li> </ul>                |
|      |                  | <ul> <li>Az üzenetképernyő elérése az üzenetre és annak törlésére vonatkozó további infor-<br/>mációk megtekintéséhez.</li> </ul>                         |
| 13   | Tippek           | Tartalomtól függő súgó párbeszédpanel megnyitása.                                                                                                    |
| 14   | Függő feladatok  | Keressen az alábbiak közül egy vagy több elemet:                                                                                                    |
|      | Kelesese         | Függő vagy bizalmas nyomtatási feladatokhoz tartozó felhasználónév                                                                                        |
|      |                  | Függő feladatok feladatnevei, a bizalmas nyomtatási feladatok kivételével                                                                                 |
|      |                  | Profilnevek                                                                                                    |
|      |                  | <ul> <li>Könyvjelzőket tartalmazó elem vagy nyomtatási feladatok nevei</li> </ul>                                                                         |
| l    |                  | USB-tároló vagy nyomtatási feladatok nevei a támogatott fájltípusok esetében                                                                              |

### Jellemzők

| Szolgáltatás                                    | Leírás                                                                                                    |
|-------------------------------------------------|----------------------------------------------------------------------------------------------------|
| Menü-útvonal<br>Példa:                          | A menü-útvonal megtalálható az egyes menüképernyők tetején. Ez a funkció mutatja,<br>hogy milyen útvonalon jutott az aktuális menübe.                                                                                                    |
| Menük > Beállítások > Másolási                  | Az aláhúzott szavak bármelyikének megérintésével az adott menübe juthat.                                                                                                    |
| <u>beállítások</u> > Példányszám                | A Példányszám szó nincs aláhúzva, mivel ez az aktuális képernyő. Ha megérint egy<br>aláhúzott szót a Példányszám képernyőn, mielőtt beállította és mentette volna a példány-<br>számot, akkor a kiválasztás elvész, és nem az adott elem lesz az alapértelmezett<br>beállítás. |
| Figyelmeztetés beavatkozást<br>igénylő üzenetre | Ha a beavatkozást igénylő üzenet hatással van valamelyik funkcióra, akkor ez az ikon<br>jelenik meg, és a piros jelzőfény villog.                                                                                                    |
|                                                 |                                                                                                    |
| Vigyázat!                                       | Ha valamilyen hiba lép fel, ez az ikon jelenik meg.                                                                                                    |
|                                                 |                                                                                                    |

| Szolgáltatás                                           | Leírás                                                                                                    |
|--------------------------------------------------------|----------------------------------------------------------------------------------------------------|
| Állapotüzenet sáv                                      | <ul> <li>Az aktuális nyomtatóállapot, mint például Kész vagy Foglalt megjelenítése.</li> <li>A nyomtató állapotának, mint például Festék fogy vagy Kazettában kevés a tinta megjelenítése.</li> </ul>                                                                                                    |
|                                                        | <ul> <li>Beavatkozásra vonatkozó üzenetek megjelenítése, hogy a nyomtató folytathassa a feldolgozást.</li> </ul>                                                                                                    |
| A nyomtató IP-címe<br>Példa:<br><b>123.123.123.123</b> | A hálózati nyomtató IP-címe a kezdőképernyő bal felső sarkában található, és számok<br>négyelemű, pontokkal elválasztott halmazaként jelenik meg. Az IP-címet a beágyazott<br>webkiszolgáló elérésére használhatja, hogy akkor is megtekinthesse és távolról<br>módosíthassa a nyomtató beállításait, ha nem tartózkodik a nyomtató közelében. |

## Az érintőképernyő gombjainak használata

**Megj.:** A kezdőképernyő, az ikonok és a gombok a kezdőképernyő testreszabási beállításaitól, a rendszergazdai beállítástól és az aktív beépített megoldásoktól függően változhatnak.

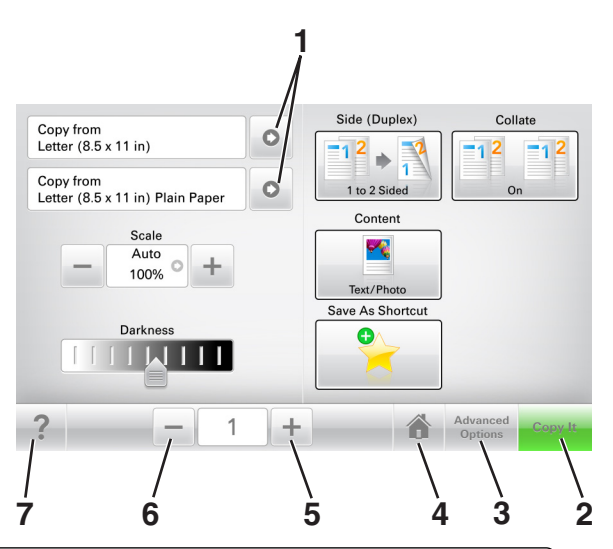

|   | Gomb                  | Funkció                                           |
|---|-----------------------|---------------------------------------------------|
| 1 | Nyilak                | Beállítások listájának megtekintése.              |
| 2 | Másolás               | Másolat nyomtatása.                               |
| 3 | Speciális beállítások | Másolási beállítás kiválasztása.                  |
| 4 | Otthoni               | Visszatérés a képernyőre.                         |
| 5 | Növelés               | Magasabb érték választása.                        |
| 6 | Csökkentés            | Alacsonyabb érték választása.                     |
| 7 | Tippek                | Tartalomtól függő súgó párbeszédpanel megnyitása. |

### Az érintőképernyő egyéb gombjai

| Gomb        | Funkció                                                                                                    |
|-------------|----------------------------------------------------------------------------------------------------|
| Elfogadás   | Az adott beállítás mentése.                                                                                         |
|             |                                                                                                    |
| Mégse       | • Az adott művelet vagy kijelölés visszavonása.                                                                     |
| ×           | <ul> <li>Kilépés az adott képernyőről és visszatérés az előző képernyőre a változtatások mentése nélkül.</li> </ul> |
| Alaphelyzet | A képernyőn található értékek visszaállítása.                                                                       |
| S           |                                                                                                    |

# A kezdőképernyő-alkalmazások beállítása és használata

#### Megjegyzések:

- A kezdőképernyő a kezdőképernyő testreszabási beállításaitól, a rendszergazdai beállítástól és az aktív beágyazott alkalmazásoktól függően változhat.
- További kiegészítő megoldások és alkalmazások is megvásárolhatóak lehetnek. További információért látogasson el a <u>www.lexmark.com</u> webhelyre, vagy fáradjon el oda, ahol a nyomtatót vásárolta.

## A nyomtató IP-címének keresése

Megj.: Győződjön meg róla, hogy a nyomtató csatlakoztatva van hálózathoz vagy nyomtatókiszolgálóhoz.

A nyomtató IP-címének megkeresése:

- A nyomtató főképernyőjén a bal felső sarokban.
- A Hálózat/portok menü TCP/IP szakaszában.
- A hálózatbeállítási oldal vagy a menübeállítási oldal kinyomtatásával (a TCP/IP részen)

Megj.: Az IP-cím számok négyelemű, pontokkal elválasztott halmaza, például 123.123.123.123.

## A számítógép IP-címének keresése

#### Útmutatás Windows-felhasználók számára

- 1 A parancssor megnyitásához írja be a Futtatás párbeszédablakba: cmd.
- 2 Írja be: ipconfig, majd keresse meg az IP-címet.

#### Macintosh-felhasználók számára

- 1 Az Apple menüben a System Preferences (Rendszerbeállítások) lehetőségnél válassza ki a **Network** (Hálózat) elemet.
- 2 Válassza ki a kapcsolattípust, majd kattintson az Advanced (Speciális) > TCP/IP elemre.
- **3** Keresse meg az IP-címet.

# A beépített webkiszolgáló megnyitása

A Beépített webszerver a nyomtató weboldala, amelyen lehetősége van a nyomtató beállításainak megtekintésére és távoli konfigurálására, akkor is, ha fizikailag távol van a készüléktől.

- 1 Nézze meg a nyomtató IP-címét:
  - A nyomtató kezelőpanelének főképernyőjéről
  - A Network/Ports menü TCP/IP részéből
  - A hálózati beállítási oldalt vagy menübeállítási oldalt kinyomtatva, és megkeresve a TCP/IP részt

Megj.: Az IP-cím számok négyelemű, pontokkal elválasztott halmaza, például 123.123.123.123.

- 2 Nyisson meg egy webböngészőt, és írja be a nyomtató IP-címét a címmezőbe.
- 3 Nyomja le az Enter billentyűt.

Megj.: Ha használ proxykiszolgálót, átmenetileg tiltsa le a weboldal megfelelő betöltése érdekében.

### A kezdőképernyő testreszabása

1 Nyisson meg egy webböngészőt, és írja be a nyomtató IP-címét a címmezőbe.

**Megj.:** Tekintse meg a nyomtató IP-címét a nyomtató főképernyőjén. Az IP-cím számok négyelemű, pontokkal elválasztott halmaza, például 123.123.123.123.

- 2 Próbálkozzon az alábbiakkal:
  - Jelenítse meg vagy rejtse el az alapvető nyomtatófunkciók ikonjait.
    - a Kattintson a Beállítások > Általános beállítások > Kezdőképernyő testreszabása lehetőségre.
    - **b** A jelölőnégyzetek bekapcsolásával adható meg, hogy melyik ikon jelenjen meg a kezdőképernyőn.

**Megj.:** Ha törli valamelyik ikon melletti jelölőnégyzetet, az ikon nem jelenik meg a kezdőképernyőn.

- c Kattintson a Küldés gombra.
- Testre szabhatja az adott alkalmazás ikonját. További tudnivalók itt: <u>"Információ keresése a kezdőképernyő alkalmazásairól" itt: 23. oldal</u> vagy az alkalmazás dokumentációjában találhatók.

### A különböző alkalmazások ismertetése

| Elem                          | Funkció                                                                                                    |
|-------------------------------|----------------------------------------------------------------------------------------------------|
| Kártya másolása               | Kártya mindkét oldalának beolvasása és nyomtatása egyetlen oldalra. További információkért,<br>lásd: <u>"Kártya másolása funkció beállítása" itt: 24. oldal</u> .                                                 |
| Fax                           | Dokumentum beolvasása, majd az adott faxszámra való elküldése. További információkért, lásd: <u>"Faxolás" itt: 123. oldal</u> .                                                                                   |
| Űrlapok és kedvencek          | Gyakran használatos online űrlapok gyors keresése és nyomtatása, közvetlenül a nyomtató kezdőképernyőjéről. További információkért, lásd: <u>"Az Űrlapok és Kedvencek beállítása"</u><br>i <u>tt: 23. oldal</u> . |
| Több küldése                  | Dokumentum beolvasása, majd több címzettnek való elküldése. További információkért, lásd: <u>"A Több küldése funkció beállítása" itt: 25. oldal</u> .                                                             |
| Saját parancsikon             | Parancsikonok létrehozása közvetlenül a nyomtató kezdőképernyőjén. További információkért, lásd: <u>"A Saját parancsikon funkció használata" itt: 24. oldal</u> .                                                 |
| Beolvasás e-mailbe            | Dokumentum beolvasása, majd az adott e-mail címre való elküldése. További információkért, lásd: <u>"E-mail küldése" itt: 116. oldal</u> .                                                                         |
| Beolvasás számító-<br>gépre   | Dokumentum beolvasása, majd a gazdagépen egy előre meghatározott mappába való mentése.<br>További információkért, lásd: <u>"A Beolvasás számítógépre funkció beállítása" itt: 150. oldal</u> .                    |
| Beolvasás FTP formá-<br>tumba | Dokumentumok beolvasása közvetlenül az FTP-kiszolgálóra. További információkért, lásd:<br><u>"Beolvasás FTP címre" itt: 147. oldal</u> .                                                                          |
| Beolvasás hálózatra           | Dokumentum beolvasása, majd egy megosztott hálózati mappába való küldése. További infor-<br>mációkért, lásd: <u>"A Beolvasás hálózatba funkció beállítása" itt: 25. oldal</u> .                                   |

## A kezdőképernyő-alkalmazások aktiválása

#### Információ keresése a kezdőképernyő alkalmazásairól

A nyomtató megvásárláskor előre telepített kezdőképernyő-alkalmazásokkal rendelkezik. Használat előtt először aktiválnia kell és be kell állítania az alkalmazásokat a beépített webszerver használatával. A beépített webszerver elérésére vonatkozó tudnivalók: <u>"A beépített webkiszolgáló megnyitása" itt: 21. oldal</u>.

A kezdőképernyő-alkalmazások konfigurálásával és használatával kapcsolatos további tudnivalókért tegye az alábbiakat:

- 1 Nyissa meg a http://support.lexmark.com webhelyet.
- 2 Kattintson a Szoftveres megoldások lehetőségre, majd válassza az alábbiak valamelyikét:
  - Beolvasás hálózatba -- Információ keresése a Beolvasás hálózatba alkalmazásról.
  - Egyéb alkalmazások -- Információ keresése a további alkalmazásokról.
- **3** Kattintson a **Kézikönyvek** fülre, majd válassza ki a dokumentumot a kezdőképernyő alkalmazáshoz.

### Az Űrlapok és Kedvencek beállítása

**Megj.:** A *Használati útmutató* újabb változata tartalmazhatja az alkalmazás *rendszergazdai kézikönyvének* közvetlen hivatkozását. A *Használati útmutató* frissítései itt találhatók: <u>http://support.lexmark.com</u>.

| Használat | Cél                                                                                                    |
|-----------|----------------------------------------------------------------------------------------------------|
|           | Az alkalmazás úgy segíti a munkafolyamatok leegyszerűsítését, hogy a gyakran használatos online<br>űrlapok közvetlenül a kezdőképernyőről gyorsan kereshetők meg és nyomtathatók ki.                                                                                                    |
|           | <b>Megj.:</b> A nyomtatónak engedélyre van szüksége ahhoz, hogy a könyvjelzőt tároló hálózati<br>mappához, FTP helyhez vagy weblaphoz hozzáférjen. A könyvjelzőt tároló számítógépen a<br>megosztási, biztonsági és a tűzfalbeállításokban legalább <i>olvasási</i> szintű hozzáférést kell adni a<br>nyomtatónak. További segítséget az operációs rendszer dokumentációjában találhat. |

1 Nyisson meg egy webböngészőt, és írja be a nyomtató IP-címét a címmezőbe.

**Megj.:** Tekintse meg a nyomtató IP-címét a nyomtató főképernyőjén. Az IP-cím számok négyelemű, pontokkal elválasztott halmaza, például 123.123.123.123.

- 2 Kattintson a Beállítások > Alkalmazások > Alkalmazások kezelése > Űrlapok és kedvencek lehetőségre.
- 3 Kattintson a Hozzáadás gombra, majd adja meg az egyéni beállításokat.

#### Megjegyzések:

- Az adott beállításra vonatkozóan tájékoztatásért vigye az egérmutatót az egyes mezők fölé.
- Ha meg szeretne bizonyosodni a könyvjelző helybeállításainak helyességéről, írja be a gazdagép helyes IP-címét, ahol a könyvjelző található. A gazdagép IP-címének hozzáférésével kapcsolatosan további tájékoztatásért lásd: <u>"A számítógép IP-címének keresése" itt: 21. oldal</u>.
- Győződjön meg róla, hogy a nyomtató jogosult-e a könyvjelzőt tartalmazó mappa hozzáférésére.
- 4 Kattintson az Alkalmaz gombra.

Az alkalmazás használatához érintse meg a nyomtató kezdőképernyőjén az **Űrlapok és Kedvencek** elemet, majd az űrlap-kategóriákon átnavigálhat, illetve az űrlap száma, neve vagy leírása alapján keresést végezhet.

### Kártya másolása funkció beállítása

**Megj.:** A *Használati útmutató* újabb változata tartalmazhatja az alkalmazás *rendszergazdai kézikönyvének* közvetlen hivatkozását. A *Használati útmutató* frissítései itt találhatók: <u>http://support.lexmark.com</u>.

| Használat | Cél                                                                                                    |
|-----------|----------------------------------------------------------------------------------------------------|
|           | Biztosítási, személyazonosító és egyéb, pénztárca méretű kártyák gyors és egyszerű másolása.<br>A kártya mindkét oldalát egyetlen oldalra olvashatja be és nyomtathatja ki - ezzel papírt takarít meg,<br>illetve a kártyán szereplő adatokat kényelmesen megjelenítheti. |

1 Nyisson meg egy webböngészőt, és írja be a nyomtató IP-címét a címmezőbe.

**Megj.:** Tekintse meg a nyomtató IP-címét a nyomtató főképernyőjén. Az IP-cím számok négyelemű, pontokkal elválasztott halmaza, például 123.123.123.123.

- 2 Kattintson a Beállítások > Alkalmazások > Alkalmazások kezelése > Kártya másolása lehetőségre.
- 3 Szükség esetén módosítsa az alapértelmezett beolvasási beállításokat.
  - Alapértelmezett tálca: Válassza ki a beolvasott képek nyomtatásához használni kívánt alapértelmezett tálcát.
  - Példányok alapértelmezett száma: Adja meg, hogy az alkalmazás használata során a készülék automatikusan hány példányt nyomtasson.
  - Alapértelmezett kontraszt beállítás: Adja meg azt az értéket, amellyel a beolvasott kártya nyomtatásakor a kontrasztot növelni vagy csökkenteni szeretné. Válassza A tartalomhoz legjobb lehetőséget, ha azt szeretné, hogy a nyomtató automatikusan a megfelelő kontrasztértéket válassza ki.
  - Alapértelmezett méretezési beállítás: Adja meg, hogy milyen méretű legyen a beolvasott kártya nyomtatásban. Az alapértelmezett érték 100 % (teljes méret).
  - Felbontás beállítás: Állítsa be a beolvasott kártya minőségét.

#### Megjegyzések:

- Kártya beolvasásakor a beolvasási felbontási érték ne legyen nagyobb mint 200 dpi színes, illetve 400 dpi fekete-fehér dokumentum esetén.
- Több kártya beolvasásakor a beolvasási felbontási érték ne legyen nagyobb mint 150 dpi színes, illetve 300 dpi fekete-fehér dokumentum esetén.
- Szegélyek nyomtatása: Jelölje be ezt a négyzetet, ha a beolvasott kép köré szegélyt kíván helyezni.
- 4 Kattintson az **Alkalmaz** gombra.

Az alkalmazás használatához érintse meg a nyomtató kezdőképernyőjén a **Kártya másolása** elemet, majd kövesse az utasításokat.

### A Saját parancsikon funkció használata

**Megj.:** A *Használati útmutató* újabb változata tartalmazhatja az alkalmazás *rendszergazdai kézikönyvének* közvetlen hivatkozását. A *Használati útmutató* frissítései itt találhatók: <u>http://support.lexmark.com</u>.

| Használat | Cél                                                                                                    |
|-----------|----------------------------------------------------------------------------------------------------|
|           | Parancsikonok létrehozása a nyomtató kezdőképernyőjén a kívánt beállítások megadásával akár 25<br>gyakran használt másolási, faxolási vagy e-mail feladathoz. |

Az alkalmazás használatához érintse meg a **Saját parancsikon** elemet, majd kövesse a nyomtató kijelzőjén megjelenő utasításokat.

### A Több küldése funkció beállítása

**Megj.:** A *Használati útmutató* újabb változata tartalmazhatja az alkalmazás *rendszergazdai kézikönyvének* közvetlen hivatkozását. A *Használati útmutató* frissítései itt találhatók: <u>http://support.lexmark.com</u>.

| Használat | Cél                                                                                                    |
|-----------|----------------------------------------------------------------------------------------------------|
|           | Dokumentum beolvasása, majd a beolvasott dokumentum több címzettnek való elküldése.<br><b>Megj.:</b> Győződjön meg arról, hogy van-e elég szabad terület a merevlemezen. |

1 Nyisson meg egy webböngészőt, és írja be a nyomtató IP-címét a címmezőbe.

**Megj.:** Tekintse meg a nyomtató IP-címét a nyomtató főképernyőjén. Az IP-cím különféle számok négyelemű, pontokkal elválasztott halmaza, például 123.123.123.123.

- 2 Kattintson a **Beállítások > Alkalmazások > Alkalmazások kezelése > Több küldése** elemre.
- **3** A Profilok részben kattintson a **Hozzáadás** lehetőségre, majd adja meg az egyéni beállításokat.

#### Megjegyzések:

- Az adott beállításra vonatkozóan tájékoztatásért vigye az egérmutatót az egyes mezők fölé.
- Ha célként FTP-t vagy megosztott mappát ad meg, bizonyosodjon meg a cél helybeállításainak helyességéről. Írja be a gazdagép helyes IP-címét, ahol a cél található. A gazdagép IP-címének hozzáférésével kapcsolatosan további tájékoztatásért lásd: <u>"A számítógép IP-címének keresése"</u> <u>itt: 21. oldal</u>.
- 4 Kattintson az Alkalmaz gombra.

Az alkalmazás használatához érintse meg a nyomtató kezdőképernyőjének **Több küldése** elemét, majd kövesse a nyomtató kijelzőjén megjelenő utasításokat.

### A Beolvasás hálózatba funkció beállítása

**Megj.:** A *Használati útmutató* újabb változata tartalmazhatja az alkalmazás *rendszergazdai kézikönyvének* közvetlen hivatkozását. A *Használati útmutató* frissítései itt találhatók: <u>http://support.lexmark.com</u>.

| Használat | Cél                                                                                                    |
|-----------|----------------------------------------------------------------------------------------------------|
|           | Dokumentum beolvasása, majd egy megosztott hálózati mappába való küldése. Definiálható akár 30<br>különféle célmappa.                                                                                                    |
|           | Megjegyzések:                                                                                                    |
|           | <ul> <li>A nyomtatónak a célmappában írási jogosultsággal kell rendelkeznie. A célmappát tartalmazó<br/>számítógépen a megosztási, biztonsági és a tűzfalbeállításokban <i>írási</i> szintű hozzáférést kell<br/>adni a nyomtatónak. További segítséget az operációs rendszer dokumentációjában találhat.</li> </ul> |
|           | • A Beolvasás hálózatba ikon csak akkor jelenik meg, ha egy vagy több célmappa van definiálva.                                                                                                    |

1 Nyisson meg egy webböngészőt, és írja be a nyomtató IP-címét a címmezőbe.

**Megj.:** Tekintse meg a nyomtató IP-címét a nyomtató főképernyőjén. Az IP-cím számok négyelemű, pontokkal elválasztott halmaza, például 123.123.123.123.

- 2 Tegye az alábbiak valamelyikét:
  - Kattintson a Hálózati beolvasás beállítása > Kattintson ide lehetőségre.
  - Kattintson a Beállítások > Alkalmazások > Alkalmazások kezelése > Beolvasás hálózatba elemre.
- 3 Adja meg a célmappákat, majd az egyéni beállításokat.

#### Megjegyzések:

- Az adott beállításra vonatkozóan tájékoztatásért vigye az egérmutatót az egyes mezők fölé.
- Ha meg szeretne bizonyosodni a cél helybeállításainak helyességéről, írja be a gazdagép helyes IPcímét, ahol a cél található. A gazdagép IP-címének hozzáférésével kapcsolatosan további tájékoztatásért lásd: <u>"A számítógép IP-címének keresése" itt: 21. oldal</u>.
- Győződjön meg róla, hogy a nyomtató jogosult-e a célt tartalmazó mappa hozzáférésére.
- 4 Kattintson az Alkalmaz gombra.

Az alkalmazás használatához érintse meg a nyomtató kezdőképernyőjének **Beolvasás hálózatba** elemét, majd kövesse a nyomtató kijelzőjén megjelenő utasításokat.

## A távoli kezelőpanel beállítása

Ezzel az alkalmazással a nyomtató kezelőpanelje akkor is használható, amikor a felhasználó fizikailag nincs a hálózati nyomtató közelében. Számítógépének képernyőjéről megjelenítheti a nyomtató állapotát, feloldhatja a felfüggesztett feladatokat, létrehozhat könyvjelzőket és más egyéb nyomtatási feladatokat is elvégezhet.

**1** Nyisson meg egy webböngészőt, és írja be a nyomtató IP-címét a címmezőbe.

**Megj.:** Tekintse meg a nyomtató IP-címét a nyomtató főképernyőjén. Az IP-cím számok négyelemű, pontokkal elválasztott halmaza, például 123.123.123.123.

- 2 Kattintson a Beállítások >Távoli vezérlőpanel beállításai lehetőségre.
- 3 Jelölje be a Engedélyezés négyzetet, majd adja meg az egyéni beállításokat.
- 4 Kattintson a Küldés gombra.

Az alkalmazás használatához kattintson a Távoli vezérlőpanel > VNC kisalkalmazás indítása elemre.

## Konfiguráció importálása és exportálása

Lehetőség van a konfigurációs beállítások exportálására egy szöveges fájlba, majd a fájl importálására a beállítások másik nyomtatóra történő alkalmazásához.

**1** Nyisson meg egy webböngészőt, és írja be a nyomtató IP-címét a címmezőbe.

**Megj.:** Tekintse meg a nyomtató IP-címét a nyomtató főképernyőjén. Az IP-cím számok négyelemű, pontokkal elválasztott halmaza, például 123.123.123.123.

- 2 Egy adott alkalmazás beállításainak exportálásához vagy importálásához tegye a következőket:
  - a Kattintson Beállítások > Alkalmazások > Alkalmazások kezelése lehetőségre.
  - **b** A telepített alkalmazások listájában kattintson a konfigurálni kívánt alkalmazás nevére.
  - c Kattintson a Konfigurálás lehetőségre, majd tegye a következők egyikét:
    - Egy adott konfiguráció fájlba való mentéséhez válassza az **Exportálás** lehetőséget, majd kövesse a számítógép képernyőjén megjelenő utasításokat a konfigurációs fájl mentéséhez.

#### Megjegyzések:

- A konfigurációs fájl mentésekor megadhat egyedi fájlnevet vagy használhatja az alapértelmezettet is.
- Ha "JVM memória megtelt" hiba fordul elő, akkor ismételje meg az exportálási eljárást, amíg nem történik meg a konfigurációs fájl mentése.
- A konfigurációs beállításoknak fájlból történő importálásához kattintson az Importálás lehetőségre, majd tallózással keresse meg az elmentett konfigurációs fájlt, amely egy korábban konfigurált nyomtatóról lett importálva.

#### Megjegyzések:

- A konfigurációs fájl importálása előtt eldöntheti, hogy először megtekinti azt vagy közvetlenül betölti.
- Ha időtúllépés történik és üres képernyő jelenik meg, akkor frissítse a webböngészőt, majd kattintson az **Alkalmaz** elemre.
- **3** Több alkalmazás beállításainak exportálásához vagy importálásához tegye a következőket:
  - a Kattintson a Beállítások > Importálás/exportálás elemre.
  - **b** Tegye az alábbiak valamelyikét:
    - A konfigurációs fájl exportálásához válassza a Beépített megoldások beállításai fájl exportálása lehetőséget, majd kövesse a számítógép képernyőjén megjelenő utasításokat a konfigurációs fájl mentéséhez.
    - A konfigurációs fájl importálásához tegye a következőket:
      - 1 Kattintson a Beépített megoldások beállításai fájl importálása >Fájl kijelölése, lehetőségre, majd tallózással keresse meg az elmentett konfigurációs fájlt, amely egy korábban konfigurált nyomtatóról lett importálva.
      - 2 Kattintson a Küldés gombra.

# További nyomtatóbeállítások

## Belső kiegészítők telepítése

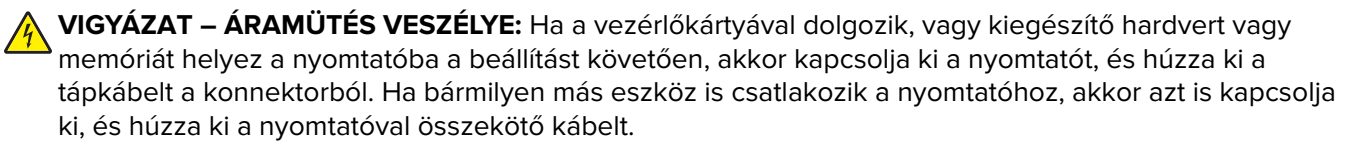

### Megrendelhető belső kiegészítők

- Memóriakártya
  - DDR3 DIMM
  - Flash-memória
    - Karakterkészletek
    - Firmware-kártyák
      - Forms barcode
      - PRESCRIBE
      - IPDS
      - Printcryption
- Lexmark<sup>™</sup> Internal Solutions Ports (ISP)
  - Párhuzamos 1284-B illesztő
  - MarkNet<sup>™</sup> N8350 802.11 b/g/n vezeték nélküli nyomtatókiszolgáló
  - MarkNet N8130 10/100 száloptikás illesztő
  - RS-232-C soros illesztő

### Hozzáférés a vezérlő alaplapjához.

Megj.: Ehhez a feladathoz lapos fejű csavarhúzó szükséges.

VIGYÁZAT – ÁRAMÜTÉS VESZÉLYE: Ha a vezérlőkártyával dolgozik, vagy kiegészítő hardvert vagy memóriát helyez a nyomtatóba a beállítást követően, akkor kapcsolja ki a nyomtatót, és húzza ki a tápkábelt a konnektorból. Ha bármilyen más eszköz is csatlakozik a nyomtatóhoz, akkor azt is kapcsolja ki, és húzza ki a nyomtatóval összekötő kábelt.

**1** Nyissa ki a vezérlőkártya fedelét.

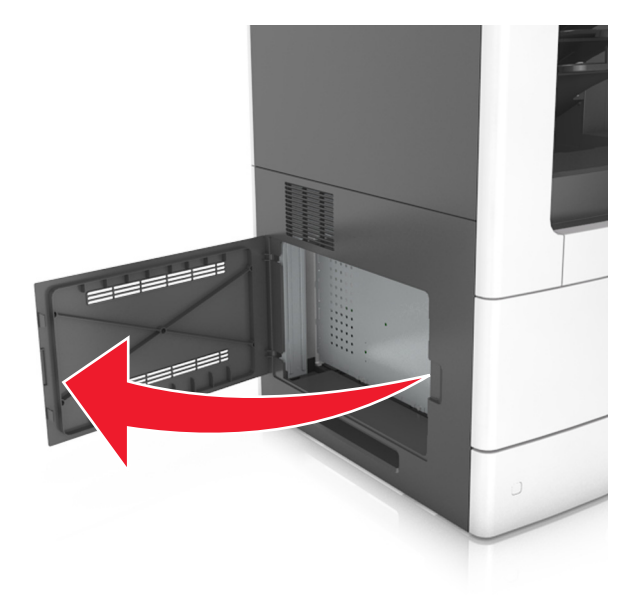

2 Csavarhúzó segítségével lazítsa meg a vezérlő alaplapja védőlemezén lévő csavarokat.

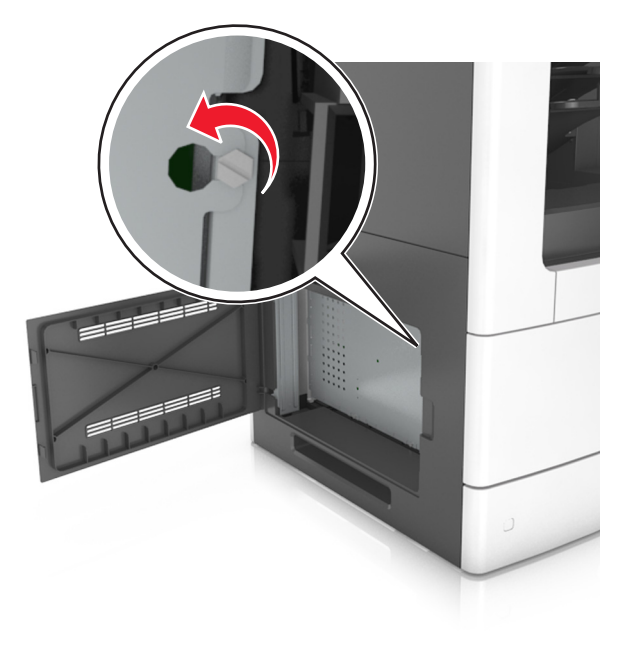

**3** Vegye ki a védőlemezt.

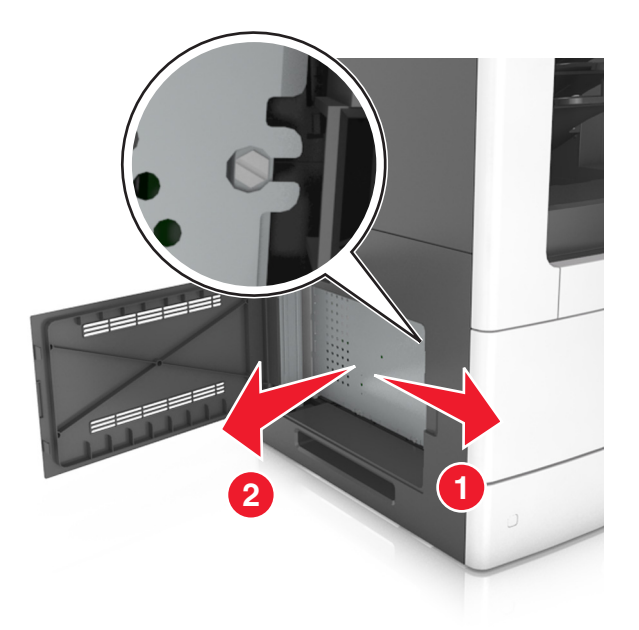

4 Kövesse az alábbi útmutatást a megfelelő csatlakozó helyének azonosításához.

**Figyelem – sérülésveszély:** A vezérlő alaplapján található elektronikus alkatrészekben könnyen kárt tehet a statikus elektromosság. Érintse meg a nyomtató valamelyik fém alkatrészét, mielőtt a vezérlő alaplapjának elektronikus alkatrészeihez vagy csatlakozóihoz nyúlna.

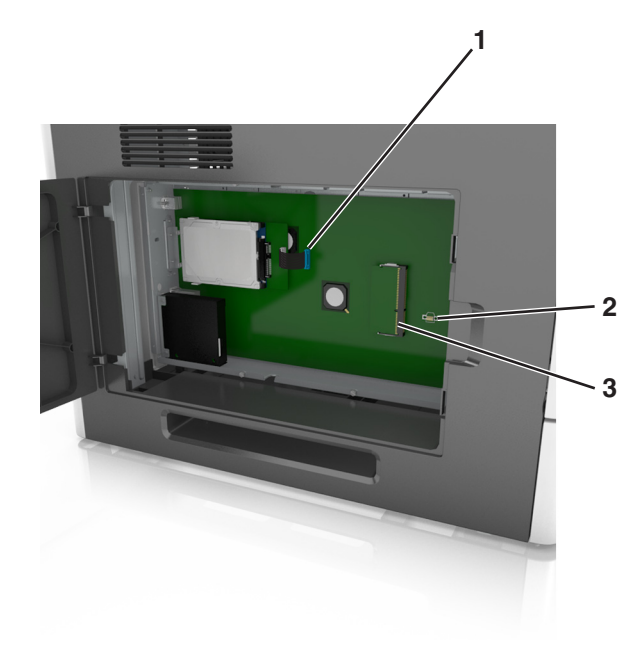

|   | 1 | Lexmark Internal Solutions Port vagy nyomtató-merevlemez csatlakozója |
|---|---|-----------------------------------------------------------------------|
|   | 2 | Bővítőkártya-aljzat                                                   |
| l | 3 | Memóriakártya-csatlakozó                                              |

**5** Szerelje vissza a védőlemezt, majd igazítsa a csavarokat a lyukakba.

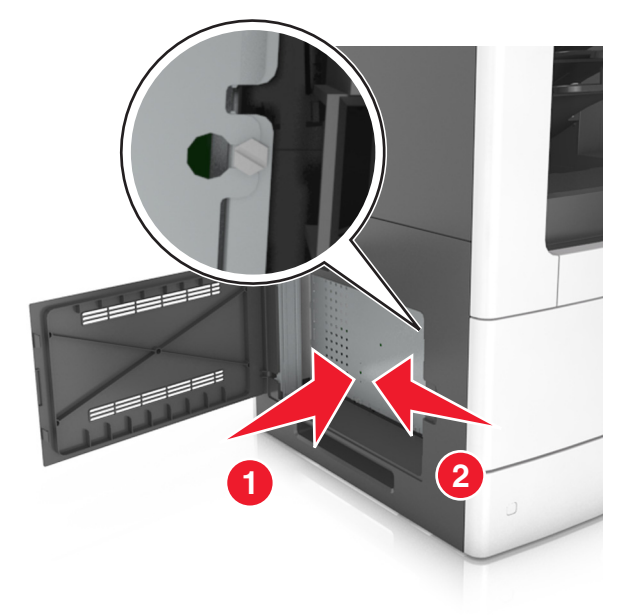

6 Húzza meg a csavarokat a védőlemezen.

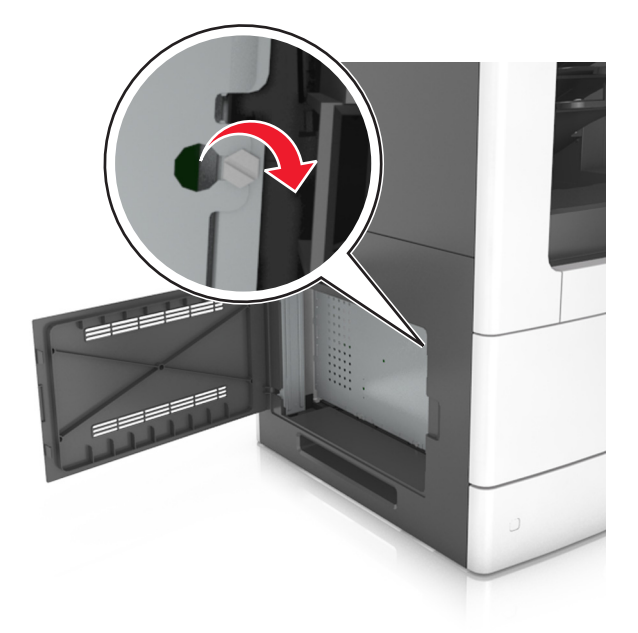

#### 7 Zárja be az ajtót.

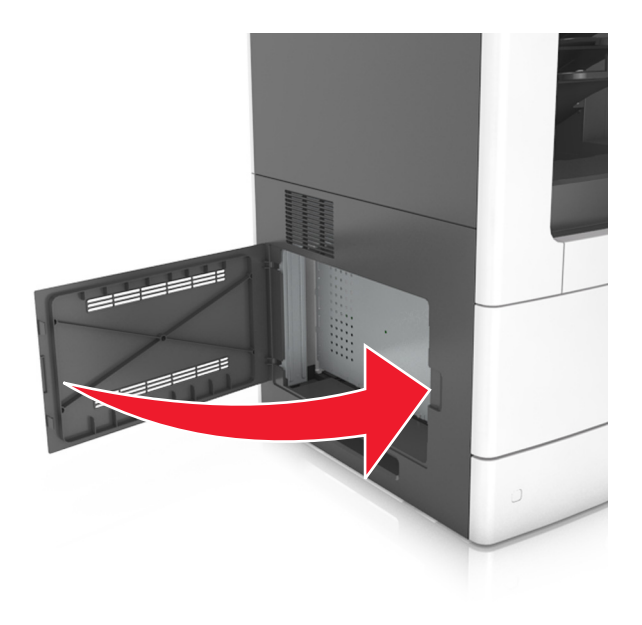

#### Memóriamodul beszerelése

VIGYÁZAT – ÁRAMÜTÉS VESZÉLYE: Ha a vezérlőkártyával dolgozik, vagy kiegészítő hardvert vagy memóriát helyez a nyomtatóba a beállítást követően, akkor kapcsolja ki a nyomtatót, és húzza ki a tápkábelt a konnektorból. Ha bármilyen más eszköz is csatlakozik a nyomtatóhoz, akkor azt is kapcsolja ki, és húzza ki a nyomtatóval összekötő kábelt.

**Figyelem – sérülésveszély:** A vezérlő alaplapján található elektronikus alkatrészekben könnyen kárt tehet a statikus elektromosság. Érintse meg a nyomtató valamelyik fém alkatrészét, mielőtt a vezérlő alaplapjának elektronikus alkatrészeihez vagy csatlakozóihoz nyúlna.

A kiegészítő memóriamodult külön lehet megvásárolni, és a vezérlő alaplapjára kell csatlakoztatni.

1 Tegye elérhetővé a vezérlő alaplapját.

További információkért, lásd: "Hozzáférés a vezérlő alaplapjához." itt: 28. oldal.

2 Csomagolja ki a memóriamodult.

**Figyelem – sérülésveszély:** Ne érintse meg a kártya élén található csatlakozópontokat. Ellenkező esetben kárt tehet a modulban.

3 A memóriamodulon lévő bemélyedést (1) illessze a foglalat fogára (2).

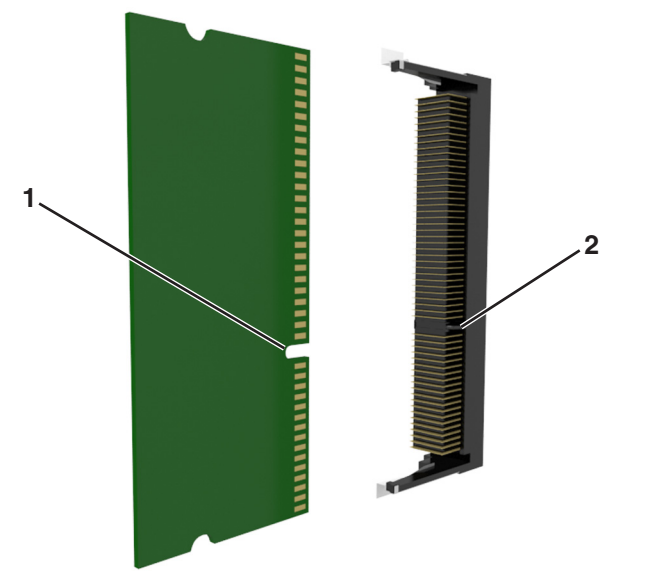

4 Tolja a memóriamodult egyenesen a csatlakozóba, majd nyomja a kártyát a vezérlő alaplapja felé, amíg a helyére nem *pattan*.

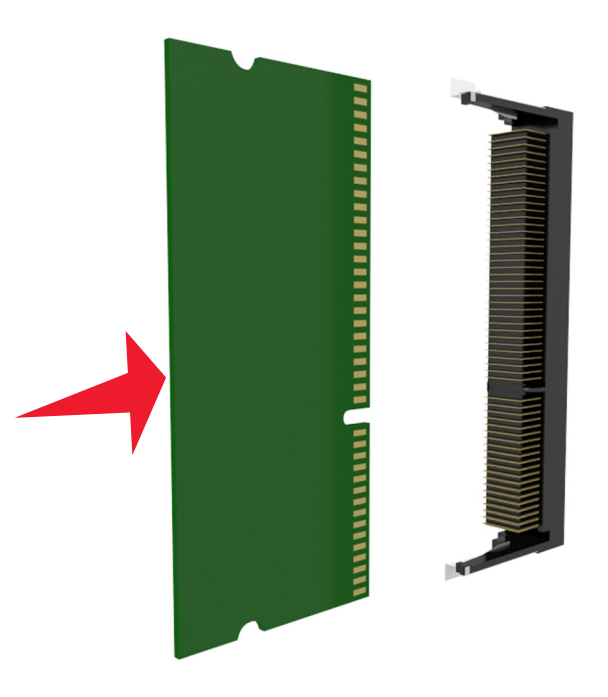

5 Helyezze vissza a vezérlő alaplapjának védőlemezét, majd a vezérlő alaplapjának szervizfedelét.

#### Kiegészítő kártya beszerelése

VIGYÁZAT – ÁRAMÜTÉS VESZÉLYE: Ha a vezérlőkártyával dolgozik, vagy kiegészítő hardvert vagy memóriát helyez a nyomtatóba a beállítást követően, akkor kapcsolja ki a nyomtatót, és húzza ki a tápkábelt a konnektorból. Ha bármilyen más eszköz is csatlakozik a nyomtatóhoz, akkor azt is kapcsolja ki, és húzza ki a nyomtatóval összekötő kábelt. **Figyelem – sérülésveszély:** A vezérlő alaplapján található elektronikus alkatrészekben könnyen kárt tehet a statikus elektromosság. Érintse meg a nyomtató valamelyik fém alkatrészét, mielőtt a vezérlő alaplapjának elektronikus alkatrészeihez vagy csatlakozóihoz nyúlna.

1 Tegye elérhetővé a vezérlő alaplapját.

További információkért, lásd: "Hozzáférés a vezérlő alaplapjához." itt: 28. oldal.

2 Vegye ki a kiegészítő kártyát a védőcsomagolásból.

Figyelem – sérülésveszély: Ne érintse meg a modul élén található csatlakozópontokat.

3 A kártyát az oldalánál fogva illessze a kártya műanyag lábait (1) a vezérlőkártya lyukaihoz (2).

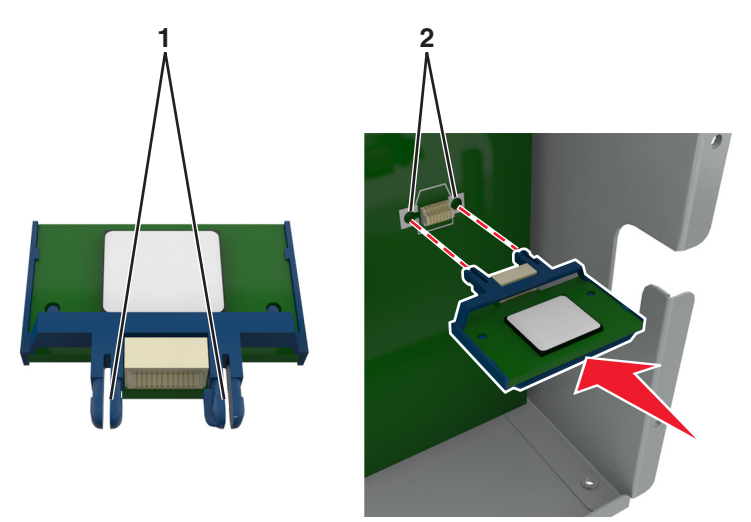

4 Nyomja a kártyát határozottan a helyére az ábrán látható módon.

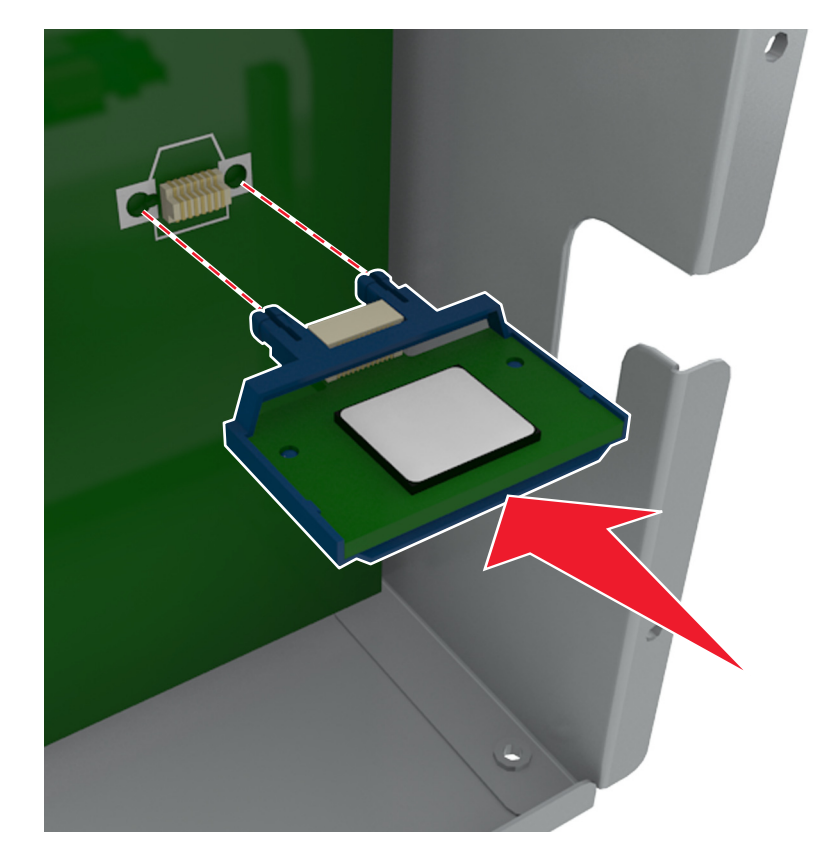

**Figyelem – sérülésveszély:** A kártya helytelen behelyezése a kártya és a vezérlő alaplapjának sérüléséhez vezethet.

Megj.: A kártya csatlakozójának teljes hosszában fel kell feküdnie a vezérlő alaplapjára.

5 Csukja be a vezérlő alaplapjának szervizajtaját.

**Megj.:** Miután telepítette a nyomtatószoftvert és a hardverkiegészítőket, előfordulhat, hogy a kiegészítőket a nyomtató-illesztőprogramban kézzel kell felvennie, hogy azokat a nyomtatáshoz használni tudja. További információkért, lásd: <u>"Választható lehetőségek hozzáadása a nyomtató-illesztőprogramban" itt: 53. oldal</u>.

#### Az Internal Solutions Port (Belső megoldások portja) telepítése

A vezérlő alaplapja egyetlen kiegészítő Lexmark Internal Solutions Port (ISP) használatát támogatja.

Megj.: Ehhez a feladathoz lapos fejű csavarhúzó szükséges.

VIGYÁZAT – ÁRAMÜTÉS VESZÉLYE: Ha a vezérlőkártyával dolgozik, vagy kiegészítő hardvert vagy memóriát helyez a nyomtatóba a beállítást követően, akkor kapcsolja ki a nyomtatót, és húzza ki a tápkábelt a konnektorból. Ha bármilyen más eszköz is csatlakozik a nyomtatóhoz, akkor azt is kapcsolja ki, és húzza ki a nyomtatóval összekötő kábelt.

**Figyelem – sérülésveszély:** A vezérlő alaplapján található elektronikus alkatrészekben könnyen kárt tehet a statikus elektromosság. Először érintse meg a nyomtató valamelyik fém alkatrészét, mielőtt a vezérlő alaplapjának elektronikus alkatrészeihez vagy csatlakozóihoz nyúlna.

1 Tegye elérhetővé a vezérlő alaplapját.

További információkért, lásd: "Hozzáférés a vezérlő alaplapjához." itt: 28. oldal.

- 2 Ha be van szerelve egy nyomtató-merevlemez, először távolítsa azt el. További információkért, lásd: <u>"A nyomtató merevlemezének eltávolítása" itt: 45. oldal.</u>
- **3** Csomagolja ki az ISP-készletet.

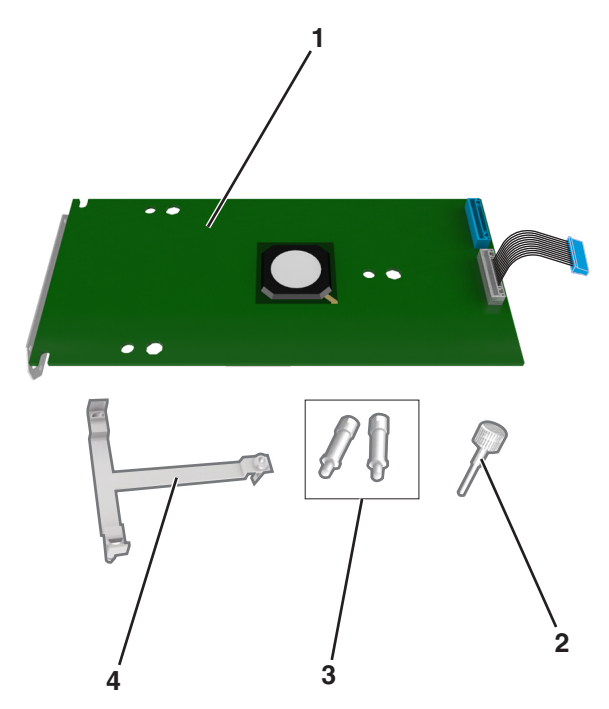

| 1 | ISP-megoldás                                                                |
|---|-----------------------------------------------------------------------------|
| 2 | Csavar a műanyag tartópánt ISP-hez erősítéséhez                             |
| 3 | Csavarok az ISP-tartópántnak a vezérlő alaplapja védőlemezéhez erősítéséhez |
| 4 | Műanyag tartópánt                                                           |

- **4** Távolítsa el a fémborítást az ISP-nyílásról.
  - a Lazítsa meg a csavart.

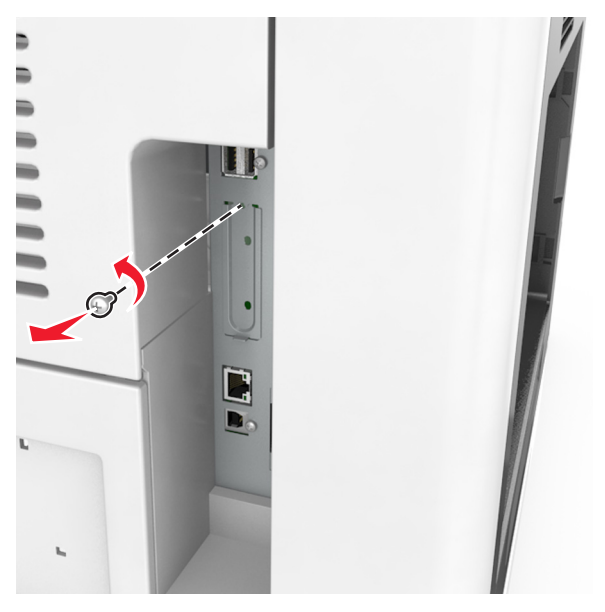

**b** Emelje fel a fémburkolatot, majd húzza ki azt teljesen.

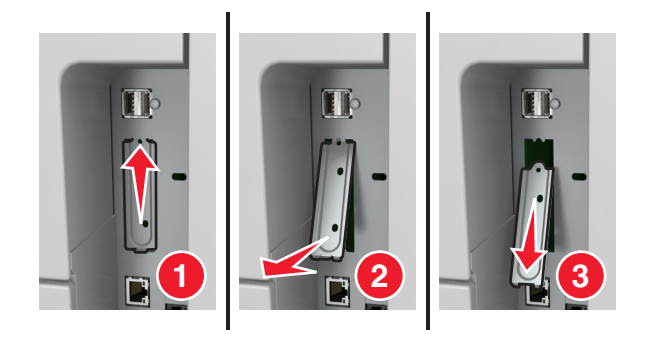
**5** Igazítsa a műanyag tartópánt bütykeit a vezérlő alaplapját tartó vázon lévő lyukakhoz, majd nyomja a műanyag tartópántot a vezérlő alaplapját tartó vázhoz, amíg az a helyére nem *pattan*.

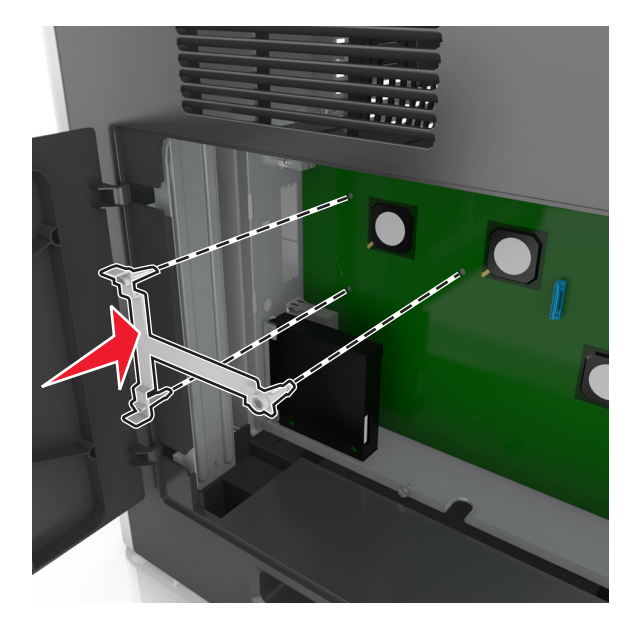

**Megj.:** Ellenőrizze, hogy a műanyag tartópánt teljesen rögzült-e, és a műanyag tartópánt szilárdan ül-e a vázon.

6 Helyezze fel az ISP-t a műanyag tartópántra.

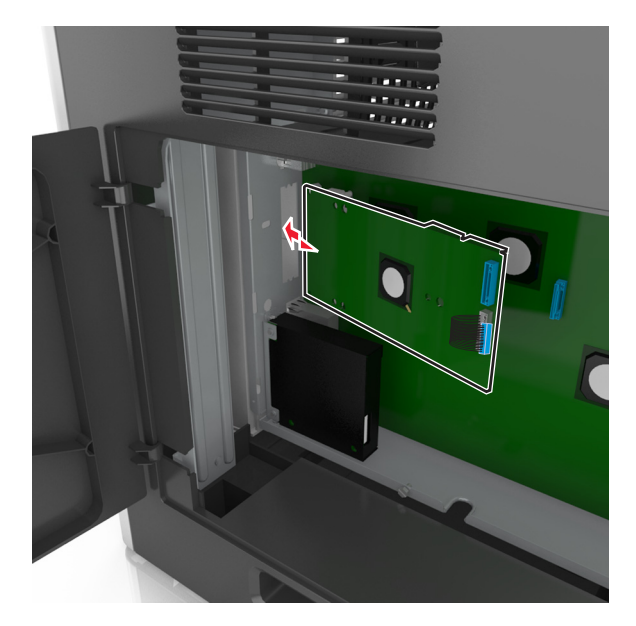

**Megj.:** Tartsa az ISP-t a műanyag tartópánthoz képest ferdén, hogy az esetlegesen túllógó csatlakozók átmenjenek a váz ISP-nyílásán.

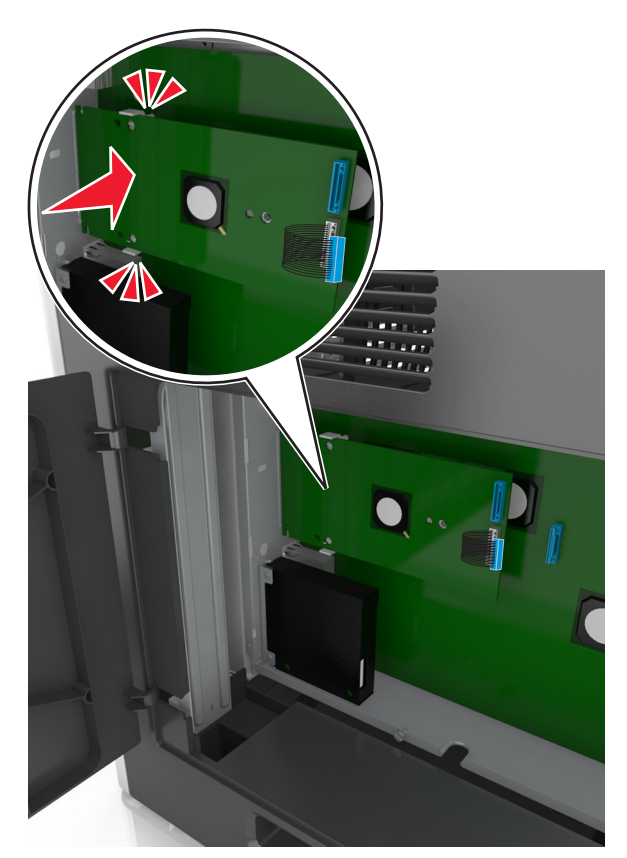

7 Engedje lefelé az ISP-t a műanyag tartópánt felé, amíg az ISP a műanyag tartópánt vezetői közé nem kerül.

8 A mellékelt, ISP-hez kialakított csavar segítségével erősítse a műanyag tartópántot az ISP-hez.

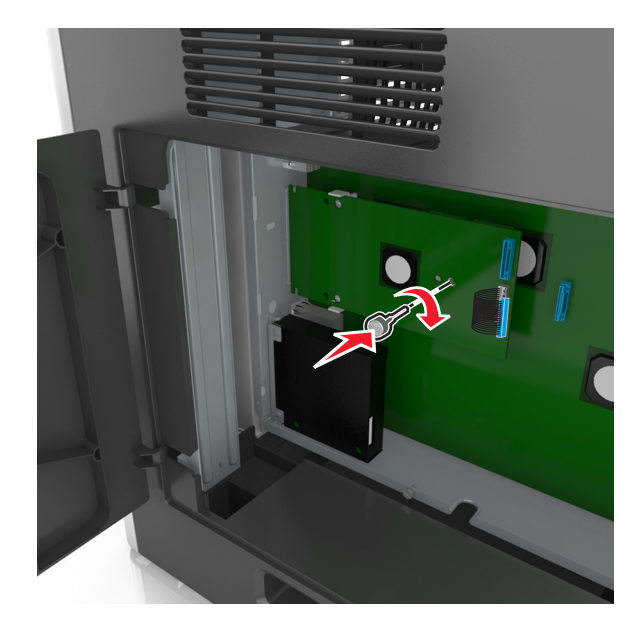

**Megj.:** Tekerje a csavart az óramutató járásával megegyező irányba, amíg az a helyén nem tartja az ISP, de még ne szorítsa meg a csavart.

**9** Rögzítse a két rendelkezésre bocsátott csavart az IPS műanyag tartópántnak a vezérlő alapjának védőlemezéhez történő erősítéséhez.

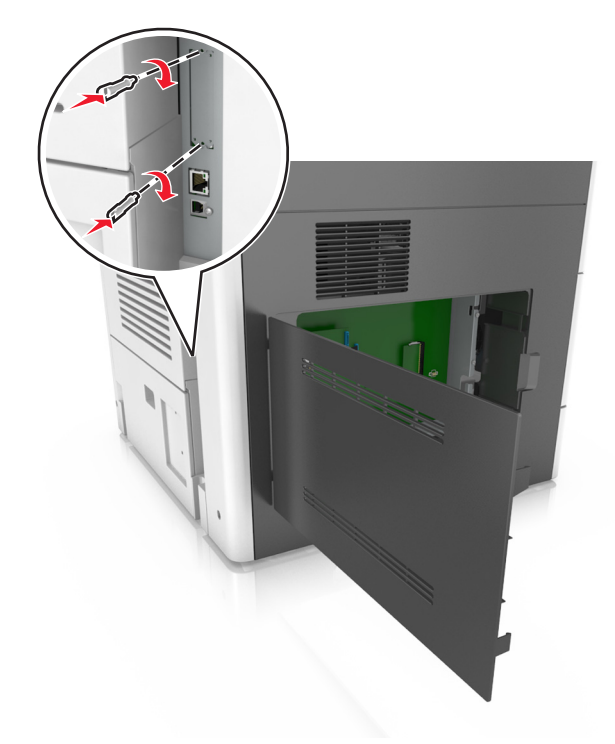

**10** Húzza meg az ISP-hez erősített csavart.

Figyelem – sérülésveszély: Ne húzza meg túl szorosan.

11 Dugja be az ISP-megoldás csatlakozókábelét a vezérlő alaplapjának dugaljába.

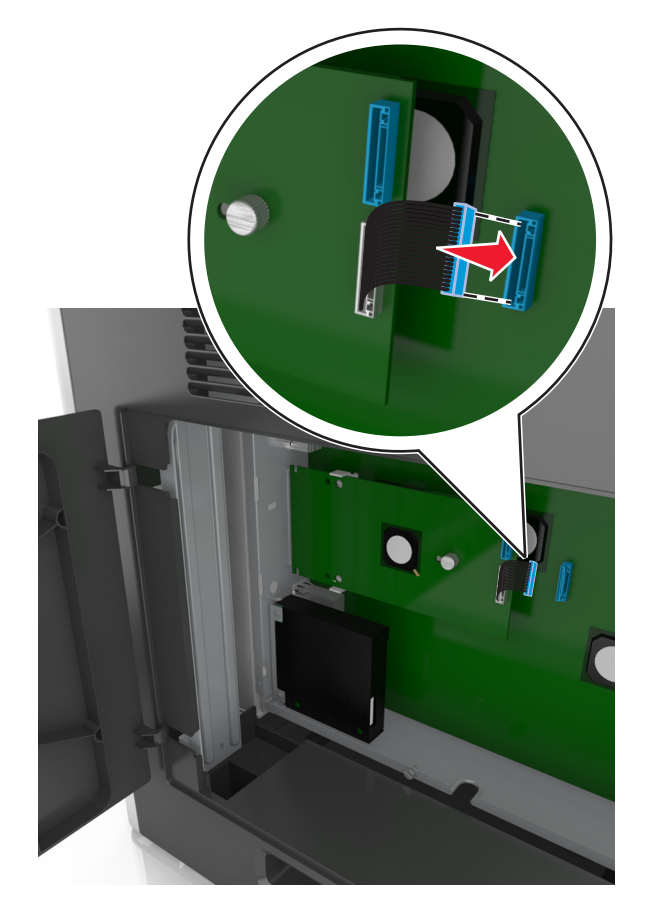

Megj.: A dugaszok és aljzatok színkódolással rendelkeznek.

## A nyomtató merevlemezének beszerelése

Megj.: Ehhez a feladathoz lapos fejű csavarhúzó szükséges.

VIGYÁZAT – ÁRAMÜTÉS VESZÉLYE: Ha a vezérlőkártyával dolgozik, vagy kiegészítő hardvert vagy memóriát helyez a nyomtatóba a beállítást követően, akkor kapcsolja ki a nyomtatót, és húzza ki a tápkábelt a konnektorból. Ha bármilyen más eszköz is csatlakozik a nyomtatóhoz, akkor azt is kapcsolja ki, és húzza ki a nyomtatóval összekötő kábelt.

**Figyelem – sérülésveszély:** A vezérlő alaplapján található elektronikus alkatrészekben könnyen kárt tehet a statikus elektromosság. Érintse meg a nyomtató valamelyik fém alkatrészét, mielőtt a vezérlő alaplapjának elektronikus alkatrészeihez vagy csatlakozóihoz nyúlna.

1 Tegye elérhetővé a vezérlő alaplapját.

További információkért, lásd: <u>"Hozzáférés a vezérlő alaplapjához." itt: 28. oldal</u>.

2 Csomagolja ki a nyomtató merevlemezét.

**3** Keresse meg a vezérlő alaplapját tartó váz megfelelő csatlakozóját.

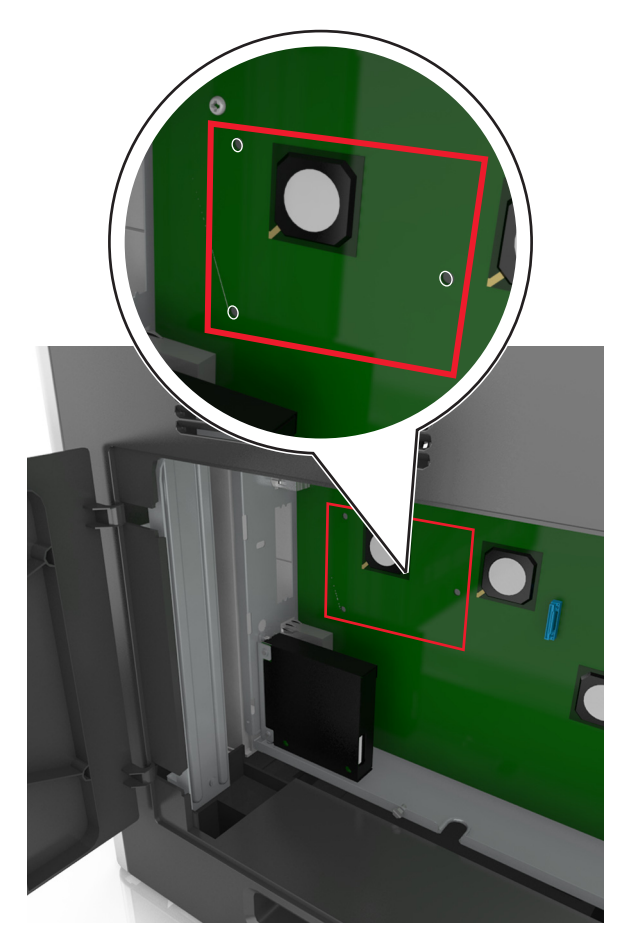

**Megj.:** Ha be van szerelve ISP kártya, akkor a nyomtató merevlemezét arra az ISP kártyára kell felszerelni.

A nyomtató merevlemezének ISP kártyára szerelése:

a Vegye ki a csavarokat a nyomtató merevlemezének tartópántjából, majd távolítsa el a pántot.

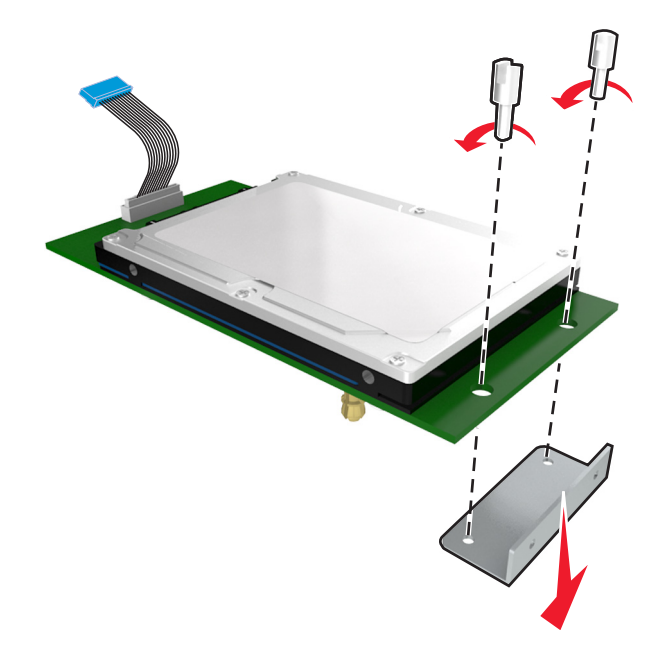

**b** Illessze a nyomtató merevlemezének távtartóit az ISP kártyán található lyukakhoz, majd nyomja meg lefelé a nyomtató merevlemezét, hogy a távtartók a helyükre kerüljenek.

**Figyelmeztetés a szereléssel kapcsolatban:** A nyomtatott áramköri lapnak csak a széleit fogja meg. Ne érintse vagy nyomja meg a nyomtató-merevlemezének közepét. Ellenkező esetben kárt tehet a modulban.

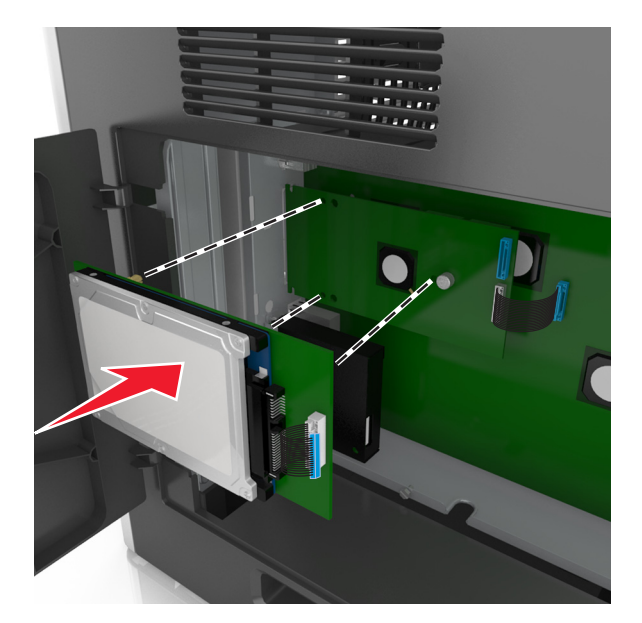

c A nyomtató merevlemezének kábelét csatlakoztassa az ISP aljzatához.
Megj.: A dugaszok és aljzatok színkódolással rendelkeznek.

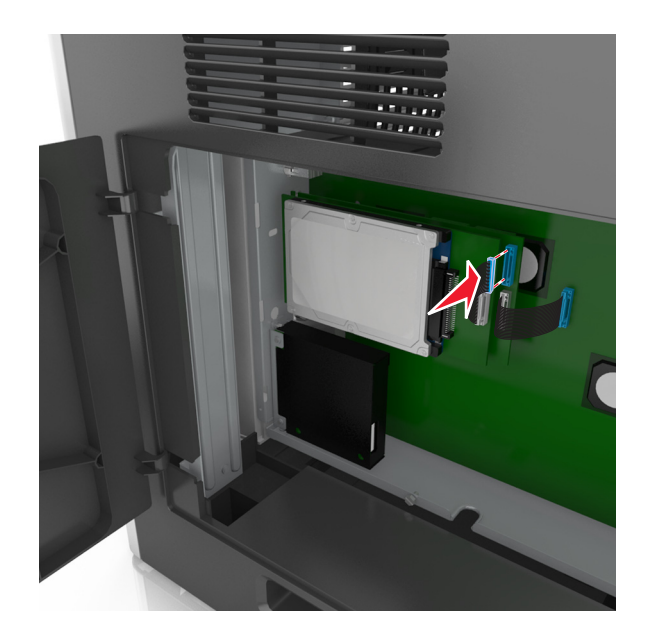

A nyomtató merevlemezének felszerelése közvetlenül a vezérlő alaplapját tartó vázra:

a Illessze a nyomtató merevlemezének távtartóit a vezérlő alaplapját tartó vázon található lyukakhoz, majd nyomja meg lefelé a nyomtató merevlemezét, hogy a távtartók a helyükre kerüljenek.

**Figyelmeztetés a szereléssel kapcsolatban:** A nyomtatott áramköri lapnak csak a széleit fogja meg. Ne érintse vagy nyomja meg a nyomtató-merevlemezének közepét. Ellenkező esetben kárt tehet a modulban.

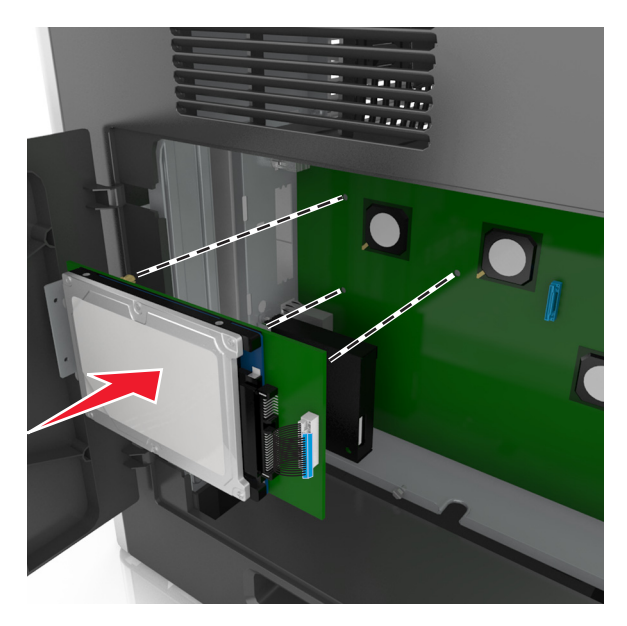

**b** A mellékelt két csavarral rögzítse a nyomtató merevlemezének tartópántját.

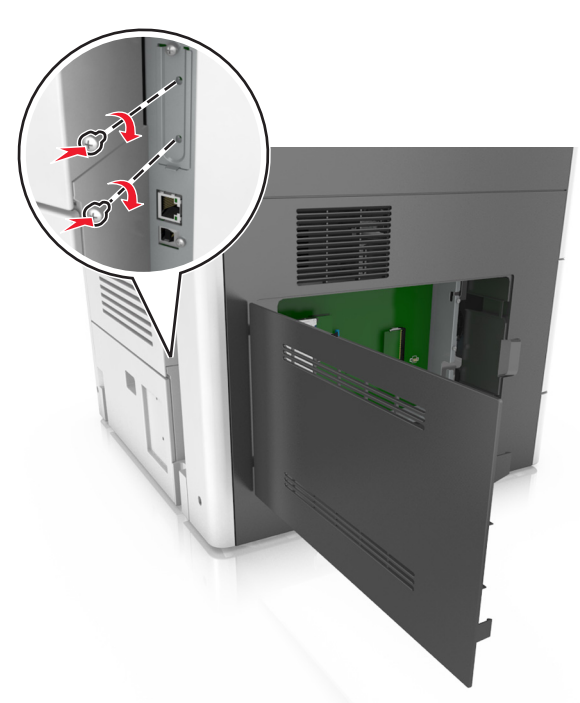

**c** A nyomtató merevlemezének kábelét csatlakoztassa a vezérlő alaplapjának aljzatához.

Megj.: A dugaszok és aljzatok színkódolással rendelkeznek.

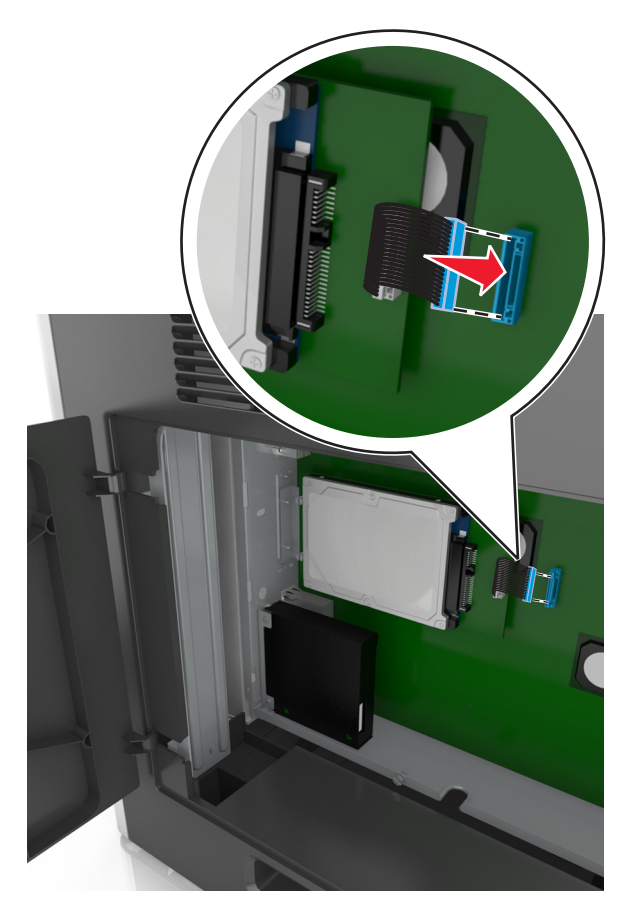

## A nyomtató merevlemezének eltávolítása

Megj.: Ehhez a feladathoz lapos fejű csavarhúzó szükséges.

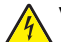

VIGYÁZAT – ÁRAMÜTÉS VESZÉLYE: Ha a vezérlőkártyával dolgozik, vagy kiegészítő hardvert vagy memóriát helyez a nyomtatóba a beállítást követően, akkor kapcsolja ki a nyomtatót, és húzza ki a tápkábelt a konnektorból. Ha bármilyen más eszköz is csatlakozik a nyomtatóhoz, akkor azt is kapcsolja ki, és húzza ki a nyomtatóval összekötő kábelt.

**Figyelem – sérülésveszély:** A vezérlő alaplapján található elektronikus alkatrészekben könnyen kárt tehet a statikus elektromosság. Érintse meg a nyomtató valamelyik fém alkatrészét, mielőtt a vezérlő alaplapjának elektronikus alkatrészeihez vagy csatlakozóihoz nyúlna.

1 Tegye elérhetővé a vezérlő alaplapját.

További információkért, lásd: "Hozzáférés a vezérlő alaplapjához." itt: 28. oldal.

2 Húzza ki a nyomtató merevlemez-illesztőjének kábelét a vezérlő alaplapjából, de a kábel továbbra is csatlakozzon a nyomtató merevlemezéhez. A kábel kihúzásához nyomja össze az illesztő kábelének csatlakozóján a füleket a rögzítő kábel kihúzása előtti kioldásához.

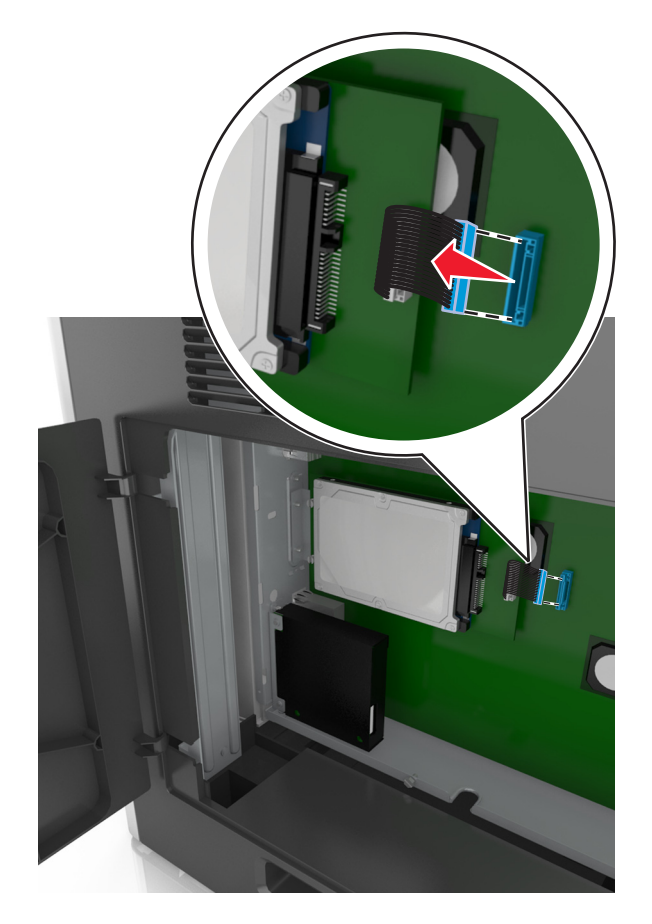

3 Távolítsa el a nyomtató merevlemezét a helyén tartó csavarokat.

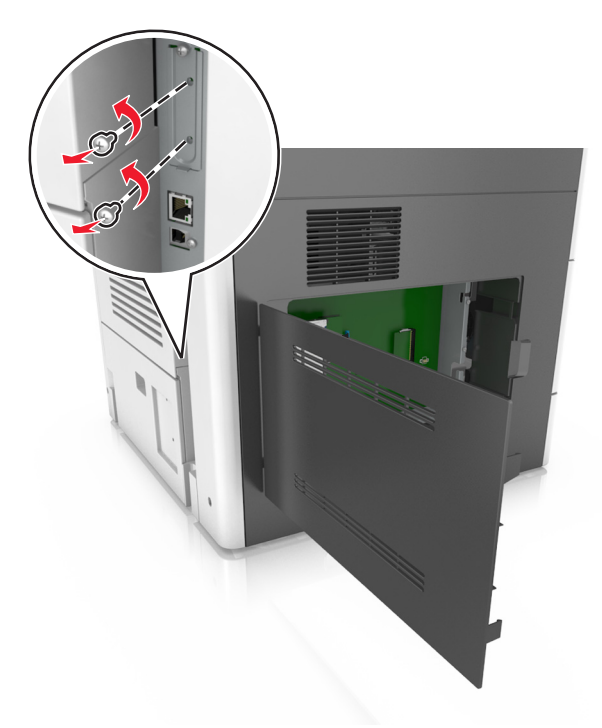

4 Vegye ki a nyomtató merevlemezét.

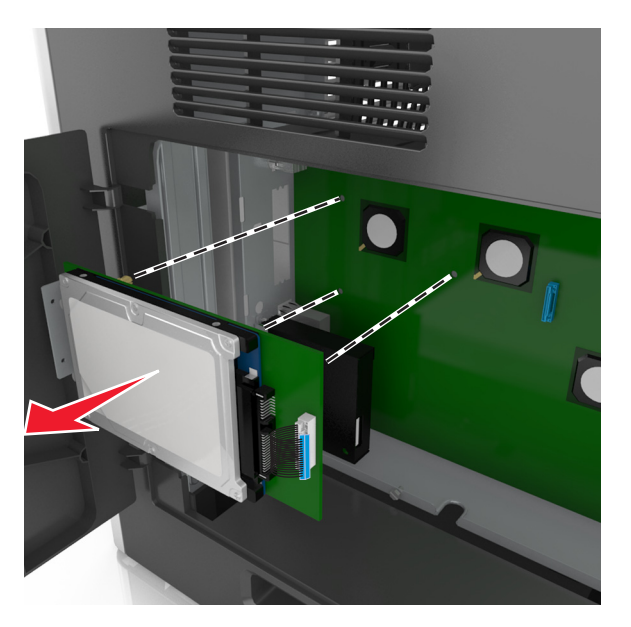

**5** Tegye félre a nyomtató merevlemezét.

# Hardverkiegészítők telepítése

## Beszerelési sorrend

**VIGYÁZAT – SÉRÜLÉSVESZÉLY:** A nyomtató tömege több mint 18 kg, ezért biztonságos megemeléséhez legalább két ember szükséges.

VIGYÁZAT – LELÖKÉS VESZÉLYE: A padlóra helyezett összeállítások stabilitása érdekében kiegészítő berendezésre van szükség. Többféle bemeneti opció használatakor nyomtatóállvány vagy nyomtatótalapzat használata szükséges. Ha beolvasásra, másolásra és faxolásra is képes, multifunkciós nyomtatót vásárolt, további bútorzatra lehet szükség. További információkért lásd: www.lexmark.com/multifunctionprinters.

VIGYÁZAT – ÁRAMÜTÉS VESZÉLYE: Ha a vezérlőkártyával dolgozik, vagy kiegészítő hardvert vagy memóriát helyez a nyomtatóba a beállítást követően, akkor kapcsolja ki a nyomtatót, és húzza ki a tápkábelt a konnektorból. Ha bármilyen más eszköz is csatlakozik a nyomtatóhoz, akkor azt is kapcsolja ki, és húzza ki a nyomtatóval összekötő kábelt.

A nyomtatót és a vásárolt hardverkiegészítőket a következő sorrendben kell beszerelni:

- Görgős talapzat
- 2100 vagy 550 lapos kiegészítő tálcák
- Nyomtató

A görgős talp vagy a szétválogató beszerelésével kapcsolatos további információkat a kiegészítőhöz mellékelt telepítési dokumentációban találhat.

## Kiegészítő tálcák beszerelése

VIGYÁZAT – SÉRÜLÉSVESZÉLY: A nyomtató tömege több mint 18 kg, ezért biztonságos megemeléséhez legalább két ember szükséges.

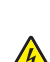

VIGYÁZAT – ÁRAMÜTÉS VESZÉLYE: Ha a vezérlőkártyával dolgozik, vagy kiegészítő hardvert vagy memóriát helyez a nyomtatóba a beállítást követően, akkor kapcsolja ki a nyomtatót, és húzza ki a tápkábelt a konnektorból. Ha bármilyen más eszköz is csatlakozik a nyomtatóhoz, akkor azt is kapcsolja ki, és húzza ki a nyomtatóval összekötő kábelt.

VIGYÁZAT – LELÖKÉS VESZÉLYE: A padlóra helyezett összeállítások stabilitása érdekében kiegészítő berendezésre van szükség. Többféle bemeneti opció használatakor nyomtatóállvány vagy nyomtatótalapzat használata szükséges. Ha beolvasásra, másolásra és faxolásra is képes, multifunkciós nyomtatót vásárolt, további bútorzatra lehet szükség. További információkért lásd: www.lexmark.com/multifunctionprinters.

1 Kapcsolja ki a nyomtatót a tápkapcsolóval, majd húzza ki a tápkábelt a csatlakozóaljzatból.

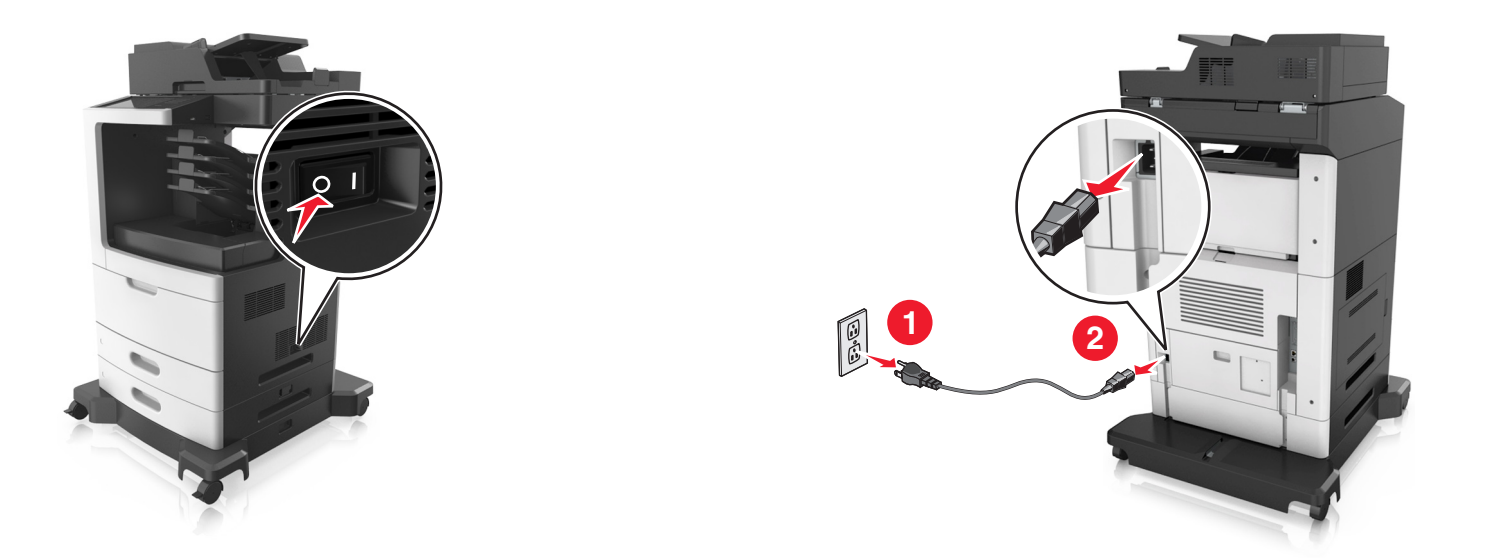

- 2 Csomagolja ki a kiegészítő tálcát, majd távolítsa el róla az összes csomagolóanyagot.
- **3** Húzza ki teljesen a tálcát a vázból.

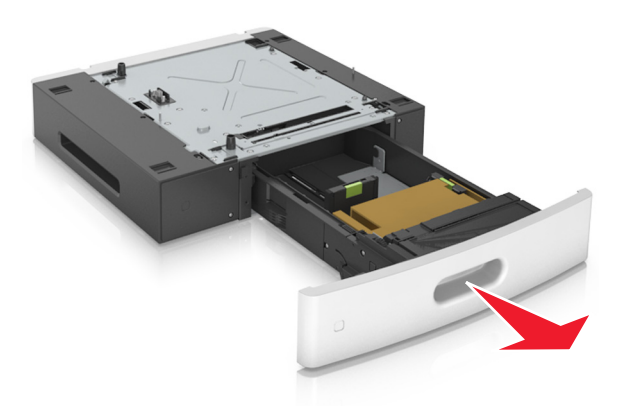

- 4 Távolítson el minden csomagolóanyagot a tálca belsejéből.
- 5 Helyezze a tálcát a talpra.
- 6 Helyezze a tálcát a nyomtató közelébe.
- 7 Igazítsa egymáshoz a kiegészítő tálcát és a görgős talapzatot.

Megj.: Mindenképpen rögzítse a görgős talapzat kerekeit, hogy a nyomtató stabil legyen.

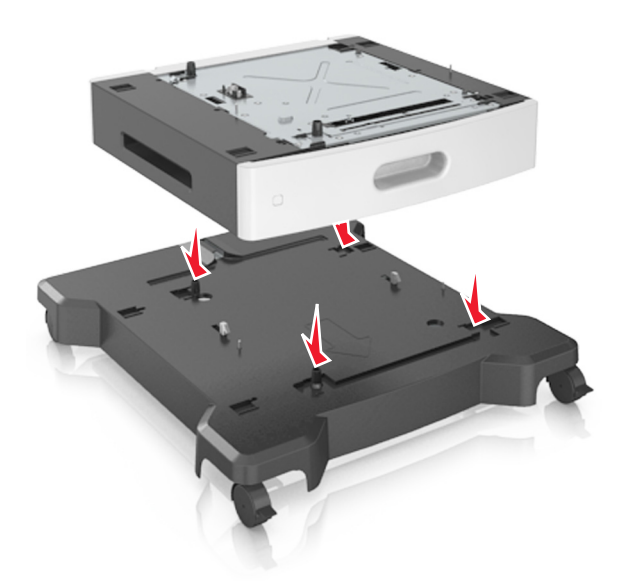

8 Igazítsa egymáshoz a nyomtatót és a tálcát, majd óvatosan eressze le a nyomtatót a helyére.
Megj.: Ha a kiegészítő tálcákat egymásra rakja, akkor összekapcsolhatók.

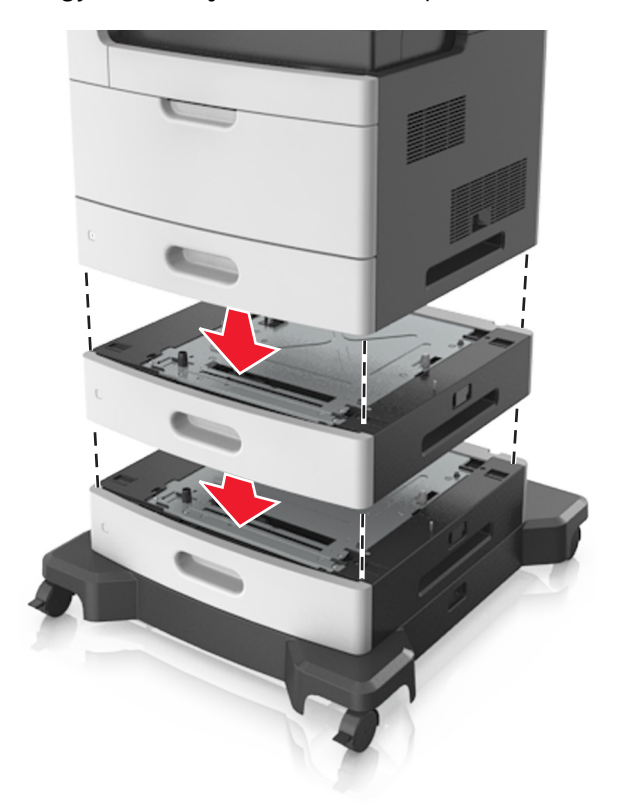

**9** Csatlakoztassa a tápkábelt a nyomtatóhoz, illetve egy megfelelően földelt elektromos aljzathoz, majd kapcsolja be a nyomtatót.

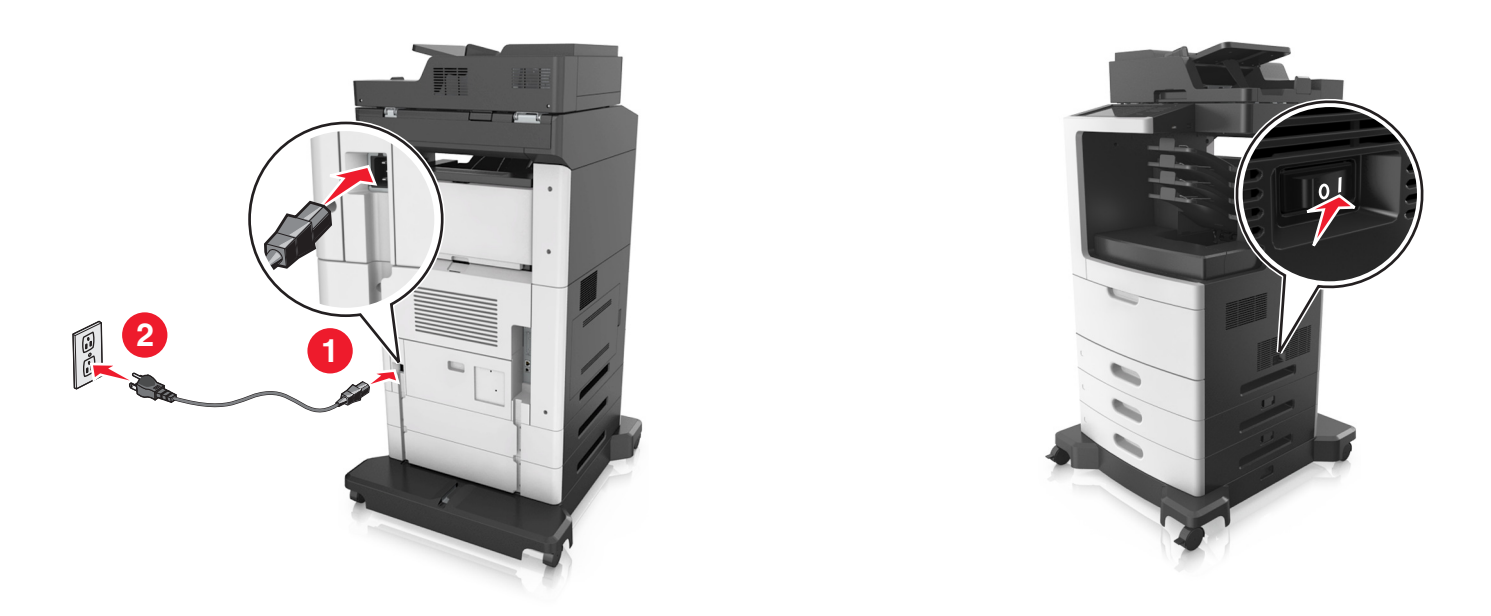

**Megj.:** Miután telepítette a nyomtatószoftvert és beszerelte a kiegészítő tálcákat, előfordulhat, hogy a kiegészítőket a nyomtató-illesztőprogramban kézzel kell felvennie, hogy azokat a nyomtatáshoz használni tudja. További információkért, lásd: <u>"Választható lehetőségek hozzáadása a nyomtató-illesztőprogramban" itt: 53. oldal</u>.

A kiegészítő tálcák eltávolításához csúsztassa a nyomtató jobb oldalán található reteszt a nyomtató elülső oldala felé *kattanásig*, majd távolítsa el az egymásra rakott tálcákat felülről lefelé.

# A kábelek csatlakoztatása

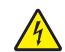

VIGYÁZAT – ÁRAMÜTÉS VESZÉLYE: Az áramütés elkerülése érdekében zivataros időben ne helyezze üzembe a készüléket, illetve ne végezzen elektromos vagy kábelezési csatlakoztatásokat, például a tápkábel, a fax vagy a telefon csatlakoztatását.

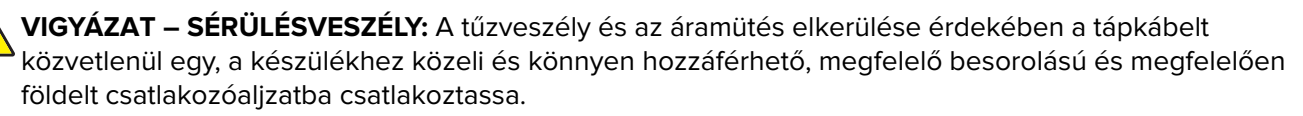

VIGYÁZAT – SÉRÜLÉSVESZÉLY: A tűzveszély és az áramütés elkerülése érdekében csak a termékhez kapott vagy a gyártó által hitelesített tápkábelt használja.

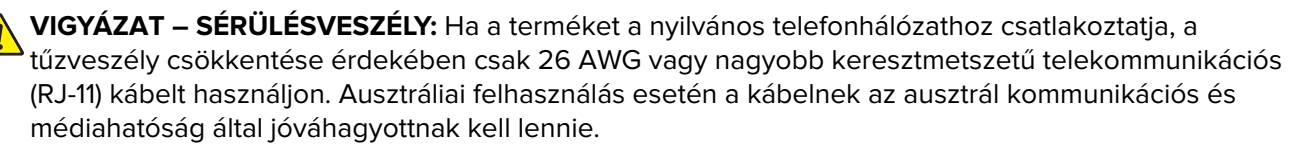

**Figyelem – sérülésveszély:** Az adatvesztés és a nyomtató hibás működésének elkerülése érdekében nyomtatás közben ne érjen az USB-kábelhez, a vezeték nélküli hálózati adapterhez vagy a nyomtató ábrán jelzett részéhez.

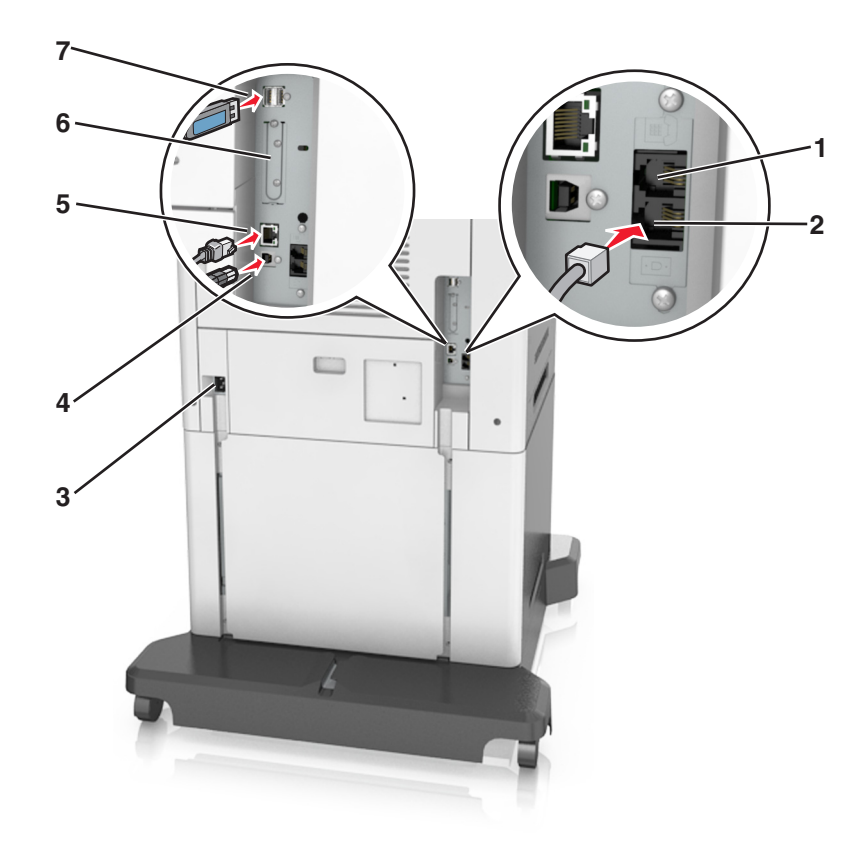

|   | Elem                                                                                                    | Funkció                                                                                                    |
|---|----------------------------------------------------------------------------------------------------|----------------------------------------------------------------------------------------------------|
| 1 | EXT-port                                                                                                    | További eszközök (telefon vagy üzenetrögzítő) csatlakoztatása a nyomtatóhoz<br>és a telefonvonalhoz. Akkor használja ezt a portot, ha a nyomtatóhoz nem<br>tartozik dedikált faxvonal, és az országa, illetve régiója támogatja ezt a<br>kapcsolati módot. |
|   |                                                                                                    | Megj.: A port eléréséhez távolítsa el a dugót.                                                                                                    |
| 2 | LINE-port                                                                                                    | A nyomtató csatlakoztatása aktív telefonvonalhoz normál fali csatlakozóval<br>(RJ-11), DSL-szűrővel, VoIP-adapterrel vagy egyéb olyan adapterrel, amely<br>lehetővé teszi a telefonvonalhoz való hozzáférést faxküldés és -fogadás<br>céljából.            |
| 3 | Tápcsatlakozó                                                                                                    | Csatlakoztassa a nyomtatót egy megfelelően földelt csatlakozóaljzathoz.                                                                                                    |
| 4 | USB-nyomtatóport                                                                                                 | Csatlakoztassa a nyomtatót a számítógéphez.                                                                                                    |
| 5 | Ethernet-port                                                                                                    | A nyomtató csatlakoztatása Ethernet-hálózathoz.                                                                                                    |
| 6 | Belső megoldások port (ISP)<br>vagy nyomtató-merevlemez<br>csatlakozója                                          | Csatlakoztassa az ISP-t vagy a nyomtató merevlemezét.                                                                                                    |
|   | <b>Megj.:</b> Ha a nyomtató támogatja<br>a vezeték nélküli kapcsolatot,<br>ide csatlakoztathatja az<br>antennát. |                                                                                                    |
| 7 | USB-port                                                                                                    | Bármilyen kompatibilis eszközt csatlakoztathat.                                                                                                    |

## A kábelek kezelése

Csatlakoztassa az Ethernet-kábelt és a tápkábelt, majd precízen helyezze a kábeleket a nyomtató hátulján levő csatornákba.

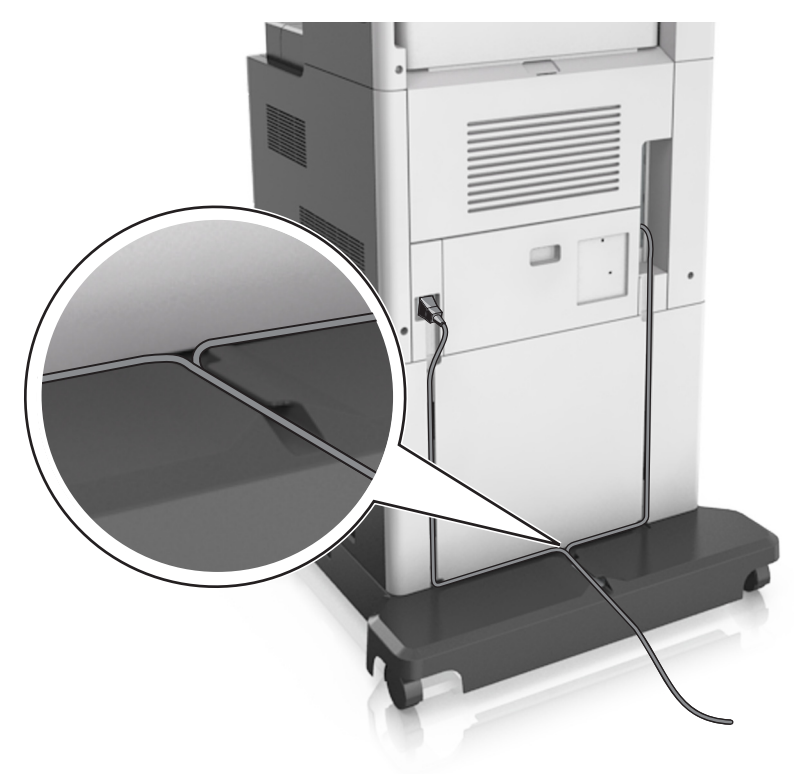

# A nyomtatószoftver beállítása

## A nyomtatószoftver telepítése

- 1 Szerezze be a szoftvertelepítő csomag egy példányát.
  - A nyomtatóhoz kapott szoftvereket tartalmazó CD lemezről.
  - Látogasson el a <u>http://support.lexmark.com</u> címre, majd válassza ki nyomtatóját és operációs rendszerét.
- 2 Indítsa el a telepítőt, és kövesse a képernyőn megjelenő utasításokat.
- 3 Macintosh rendszeren adja hozzá a nyomtatót.

Megj.: Nézze meg a nyomtató IP-címét a Hálózat/Portok menü TCP/IP részében.

## Választható lehetőségek hozzáadása a nyomtató-illesztőprogramban

### Útmutatás Windows-felhasználók számára

- 1 Nyissa meg a nyomtatók mappáját.
- 2 Válassza ki a frissíteni kívánt nyomtatót, és végezze el az alábbiakat:
  - Windows 7 vagy újabb rendszeren válassza a Nyomtató tulajdonságai elemet.
  - Korábbi verziójú rendszeren válassza a Tulajdonságok elemet.
- 3 Lépjen a Konfiguráció lapra, majd válassza a Frissítés most Nyomtató megkérdezése elemet.
- 4 Alkalmazza a módosításokat.

### Macintosh-felhasználók számára

- 1 Az Apple menüben a System Preferences (Rendszerbeállítások) lehetőségnél lépjen a nyomtatóhoz, majd válassza az **Options & Supplies** (Kiegészítők és kellékanyagok) lehetőséget.
- 2 Lépjen a hardverkiegészítők listájára, majd adja hozzá a telepített hardverkiegészítőket.
- 3 Alkalmazza a módosításokat.

# Hálózat

### Megjegyzések:

- Mielőtt beállítja a nyomtatót vezeték nélküli hálózaton, vásároljon MarkNet N8350 vezeték nélküli hálózati adaptert. A vezeték nélküli hálózati adapter beszerelésével kapcsolatban az adapterhez mellékelt üzembe helyezési útmutatóban található információ.
- Az SSID (Service Set Identifier, szolgáltatáskészlet-azonosító) a vezeték nélküli hálózathoz társított név. A Wired Equivalent Privacy (WEP), Wi-Fi Protected Access (WPA) és a WPA2 a hálózatokon használt adatvédelmi megoldások egyes típusai.

## A nyomtató üzembe helyezésének előkészítése Ethernet hálózaton

Ha Ethernet hálózathoz szeretné csatlakoztatni nyomtatót, szerezze be a következő adatokat, mielőtt belefogna a beállításba.

**Megj.:** Ha a hálózat automatikusan osztja ki az IP-címeket a számítógépek és a nyomtatók számára, folytassa a nyomtató telepítését.

- Érvényes, egyedi IP-cím a nyomtató számára a hálózatban
- A hálózati átjáró
- A hálózati maszk
- A nyomtató beceneve (opcionális)

**Megj.:** Ha becenevet rendel a nyomtatóhoz, egyszerűbben azonosíthatja azt a hálózaton. Használhatja a nyomtató alapértelmezett becenevét, de hozzárendelhet egy másik, könnyebben megjegyezhető nevet is.

Ahhoz, hogy a nyomtatót a hálózathoz csatlakoztassa, szükség van egy Ethernet kábelre, valamint egy szabad portra, amelyhez a nyomtató fizikailag csatlakoztatható. Ha mód van rá, használjon új hálózati kábelt, hogy az esetleg sérült régebbi kábel okozta problémákat elkerülje.

## A nyomtató üzembe helyezése vezeték nélküli hálózaton

### Megjegyzések:

- Ellenőrizze, hogy a vezeték nélküli hálózati adapter van telepítve van-e a nyomtatóba és megfelelően működik-e. További információ a vezeték nélküli hálózati adapterhez mellékelt útmutatóban található.
- Győződjön meg róla, hogy a hozzáférési pont (vezeték nélküli útválasztó) be van kapcsolva és megfelelően működik.

A nyomtató vezeték nélküli hálózaton való üzembe helyezése előtt gondoskodjon róla, hogy rendelkezzen a következő információkkal:

- SSID Az SSID azonosítót más néven hálózatnévnek is hívják.
- Vezeték nélküli mód (vagy hálózati mód) A mód vagy infrastruktúra, vagy ad hoc.
- Csatorna (ad hoc hálózatokhoz) A csatorna alapértéke az infrastruktúra hálózatok esetében az automatikus.

Néhány ad hoc hálózatnál szintén az automatikus beállításra van szükség. Ellenőrizze a rendszergazdánál, ha nem biztos benne, melyik csatornát válassza.

- Biztonsági mód Négy alapvető lehetőség választható a Biztonsági módnál:
  - WEP-kulcs

Ha a hálózata egynél több WEP-kulcsot használ, akkor legfeljebb négy adható meg az erre szolgáló mezőkben. Válassza ki a hálózaton jelenleg használatban lévő kulcsot az alapértelmezett WEP-átviteli kulcs megadásával.

WPA vagy WPA2 megosztott kulcs vagy jelszó

A WPA mód titkosítást és egy további biztonsági szintet tartalmaz. A lehetőségek: AES vagy TKIP. Ugyanazt a típusú titkosítást kell beállítani az útválasztón és a nyomtatón, különben a nyomtató nem fog tudni kommunikálni a hálózaton.

- 802.1X-RADIUS

Ha 802.1X-hálózaton telepíti a nyomtatót, akkor a következőkre lehet szüksége:

- Hitelesítés típusa
- Belső hitelesítés típusa
- 802.1X-felhasználónév és -jelszó
- Tanúsítványok
- Nincs biztonság

Ha a vezeték nélküli hálózat semmilyen biztonsági eljárást nem alkalmaz, akkor nincs szükség biztonsági információkra.

Megj.: A nem biztonságos vezeték nélküli hálózatok használata nem javasolt.

### Megjegyzések:

 Ha nem ismeri annak vezeték nélküli hálózatnak az SSID azonosítóját, amelyhez a számítógép csatlakozik, indítsa el a számítógép hálózati adapterének vezeték nélküli segédprogramját, és keresse meg a hálózat nevét. Ha nem találja a hálózat SSID azonosítóját vagy a biztonsági adatokat, olvassa el a hozzáférési pont dokumentációját, vagy forduljon a rendszergazdához.  A vezeték nélküli hálózat WPA/WPA2 előmegosztott kulcsának vagy jelszavának beszerzéséhez olvassa el a hozzáférési pont (vezeték nélküli útválasztó) dokumentációját, ellenőrizze a hozzáférési pont beágyazott webkiszolgálóját, vagy forduljon a rendszergazdához.

## Nyomtató csatlakoztatása a Vezeték nélküli telepítő varázsló segítségével

Mielőtt elkezdené a műveleteket, győződjön meg a következőkről:

- A vezeték nélküli hálózati adapter csatlakoztatva van a nyomtatójához, és megfelelően működik. További információ a vezeték nélküli hálózati adapterhez mellékelt útmutatóban található.
- Egy Ethernet-kábel nincs bedugva a nyomtatóba.
- Az Aktív NIC automatikusra van állítva. Ennek automatikusra állításához lépjen az alábbi helyre:

### > Hálózat/portok > Aktív NIC > Automatikus > Küldés

**Megj.:** Győződjön meg róla, hogy a nyomtató ki van kapcsolva, majd várjon legalább 5 másodpercet, majd kapcsolja vissza.

1 Lépjen a következő elemhez a nyomtató kezelőpaneljén:

### > Hálózat/portok > Hálózat [x] > Hálózat [x] Beállítások > Vezeték nélküli > Vezeték nélküli kapcsolat beállítások

2 Válasszon ki egy vezeték nélküli kapcsolat beállítást.

| Használja              | arra, hogy                                                                                                    |
|------------------------|----------------------------------------------------------------------------------------------------|
| Hálózatok keresése     | Megjeleníti az elérhető vezeték nélküli kapcsolatokat.                                                                       |
|                        | <b>Megj.:</b> Ez a menüpont megjeleníti az összes érzékelt biztonságos vagy nem biztonságos hálózat SSID-jét (hálózatnevét). |
| Adjon meg egy hálózat- | Az SSID manuális megadása.                                                                                                   |
| nevet                  | Megj.: Ügyeljen, hogy a megfelelő SSID értéket írja be.                                                                      |
| Wi-Fi Protected Setup  | A nyomtató csatlakoztatása vezeték nélküli hálózathoz Wi-Fi Protected Setup (WPS)<br>használatával.                          |

**3** Kövesse a nyomtató kijelzőjén megjelenő utasításokat.

## A nyomtató csatlakoztatása vezeték nélküli hálózathoz Wi-Fi Protected Setup (WPS) használatával.

Mielőtt elkezdené a műveleteket, győződjön meg a következőkről:

- A hozzáférési pont (vezeték nélküli útválasztó) kompatibilis a Wi-Fi Protected Setup (WPS) szabvánnyal. További információ a hozzáférési ponthoz mellékelt dokumentációban található.
- A nyomtatójában található vezeték nélküli hálózati adapter megfelelően csatlakoztatva van, és működik. További információ a vezeték nélküli hálózati adapterhez mellékelt útmutatóban található.

### PBC, gombnyomásos beállítás használata

1 Lépjen a következő elemhez a nyomtató kezelőpaneljén:

> Hálózat/portok > [x] hálózat > [x] hálózat beállítása > Vezeték nélküli > Vezeték nélküli kapcsolat beállítások > Wi-Fi Protected Setup > Gombnyomásos módszer indítása

2 Kövesse a nyomtató kijelzőjén megjelenő utasításokat.

### A Személyes azonosító kód (PIN-kód) használata

1 Lépjen a következő elemhez a nyomtató kezelőpaneljén:

> Hálózat/portok > [x] hálózat > [x] hálózat beállítása > Vezeték nélküli > Vezeték nélküli kapcsolat beállítások > Wi-Fi Protected Setup > PIN-módszer indítása

- 2 Másolja ki a nyolc karakteres WPS PIN-kódot.
- **3** Nyisson meg egy webböngészőt, és írja be a hozzáférési pont IP-címét a címmezőbe.

### Megjegyzések:

- Az IP-cím számok négyelemű, pontokkal elválasztott halmaza, például 123.123.123.123.
- Ha használ proxykiszolgálót, átmenetileg tiltsa le a weboldal megfelelő betöltése érdekében.
- **4** Hozzáférés a WPS-beállításokhoz. További információ a hozzáférési ponthoz mellékelt dokumentációban található.
- 5 Adja meg a nyolc karakteres PIN-kódot, majd mentse a beállítást.

# A nyomtató csatlakoztatása vezeték nélküli hálózathoz a beágyazott webkiszolgáló használatával

Mielőtt elkezdené a műveleteket, győződjön meg a következőkről:

- A nyomtató ideiglenesen csatlakoztatva van Ethernet-hálózathoz.
- Vezeték nélküli hálózati adapter van telepítve a nyomtatóba és az megfelelően működik. További információ a vezeték nélküli hálózati adapterhez mellékelt útmutatóban található.
- 1 Nyisson meg egy webböngészőt, és írja be a nyomtató IP-címét a címmezőbe.

#### Megjegyzések:

- Tekintse meg a nyomtató IP-címét a nyomtató kezelőpaneljén. Az IP-cím számok négyelemű, pontokkal elválasztott halmaza, például 123.123.123.123.
- Ha használ proxykiszolgálót, átmenetileg tiltsa le a weboldal megfelelő betöltése érdekében.
- 2 Kattintson a Beállítások > Hálózat/portok > Vezeték nélküli elemre.
- 3 Módosítsa a beállításokat, hogy azok megfeleljenek a hozzáférési pont (vezeték nélküli útválasztó) beállításainak.

**Megj.:** Győződjön meg róla, hogy a megfelelő SSID-t, biztonsági módot, előre megosztott kulcsszót vagy jelszót, illetve hálózati módot és csatornát adta meg.

4 Kattintson a Küldés gombra.

- **5** Kapcsolja ki a nyomtatót, és távolítsa el az Ethernet-kábelt a nyomtatóból. Ezután várjon legalább öt másodpercet, majd kapcsolja vissza a nyomtatót.
- **6** Annak ellenőrzésére, hogy a nyomtató csatlakozik-e a hálózathoz, nyomtasson ki egy hálózatbeállítási oldalt. Majd a [x] hálózati kártya részben nézze meg, hogy az állapot "Csatlakoztatva" értéket mutat-e.

## A portbeállítások módosítása egy belső megoldások port telepítése után

### Megjegyzések:

- Ha a nyomtatónak statikus IP-címe van, akkor nem kell módosításokat végeznie a konfiguráción.
- Ha a számítógépek úgy vannak konfigurálva, hogy IP-cím helyett hálózati nevet használjanak, akkor ne végezzen módosítást.
- Ha egy korábban Ethernet kapcsolatra konfigurált nyomtatóra vezeték nélküli belső megoldások portot (ISP) telepít, akkor a nyomtatót mindenképpen csatlakoztassa le az Ethernet hálózatról.

### Útmutatás Windows-felhasználók számára

- 1 Nyissa meg a nyomtatók mappáját.
- 2 Az új ISP-vel rendelkező nyomtató menüjének parancsikonjával nyissa meg a Nyomtató tulajdonságai párbeszédpanelt.
- **3** Konfigurálja a port elemet a listából.
- 4 Frissítse az IP-címet.
- 5 Alkalmazza a módosításokat.

### Macintosh-felhasználók számára

- 1 Az Apple menü System Preferences (Rendszerbeállítások) részében lépjen a nyomtatók listájához, majd válassza a + > IP elemet.
- 2 Írja be az IP-címet a címmezőbe.
- 3 Alkalmazza a módosításokat.

## Soros porton keresztüli nyomtatás beállítása (csak Windows rendszeren)

- 1 Állítsa be a paramétereket a nyomtatón.
  - a A kezelőpanelről navigáljon a portbeállításokat tartalmazó menühöz.
  - **b** Keresse meg a soros portbeállítások menüjét, majd szükség esetén módosítsa a beállításokat.
  - c Alkalmazza a módosításokat.
- 2 A számítógépen nyissa meg a Nyomtatók mappát, majd válassza ki a nyomtatót.
- 3 Nyissa meg a Nyomtató tulajdonságai párbeszédpanelt, majd válassza a COM port lehetőséget a listából.
- 4 Adja meg a COM port paramétereit az Eszközkezelőben.

### Megjegyzések:

- A soros nyomtatás csökkenti a nyomtatási sebességet.
- Ügyeljen rá, hogy a soros kábel a nyomtató soros portjához legyen csatlakoztatva.

# A nyomtatóbeállítás ellenőrzése

Az összes hardver- és szoftverkiegészítő telepítése és a nyomtató bekapcsolása után az alábbiak kinyomtatásával ellenőrizheti, hogy a nyomtatóbeállítás megfelelő-e:

- Menübeállítások oldal Az oldal segítségével ellenőrizheti, hogy a nyomtató kiegészítőit megfelelően helyezte-e üzembe. Az oldal alján megjelenik a telepített kiegészítők listája. Ha egy kiegészítő nincs rajta a listán, az adott kiegészítő telepítése nem volt megfelelő. Távolítsa el, majd telepítse újra a kiegészítőt.
- Hálózatbeállítási oldal Ha a nyomtató rendelkezik Ethernet vagy vezeték nélküli funkcióval, és hálózathoz csatlakozik, akkor nyomtasson egy hálózatbeállítási oldalt a hálózati kapcsolat ellenőrzéséhez. Az oldal ezenfelül fontos, a hálózati nyomtatási konfiguráció megoldását segítő információkat is tartalmaz.

## A menübeállítás oldal nyomtatása

Lépjen a kezdőképernyőről a következő elemhez:

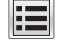

> Jelentések > Menübeállítások oldal

## Hálózatbeállítási oldal nyomtatása

Ha a nyomtató a hálózathoz csatlakozik, nyomtasson ki egy hálózatbeállítási oldalt a hálózati kapcsolat ellenőrzéséhez. Az oldal ezenfelül fontos, a hálózati nyomtatási konfiguráció megoldását segítő információkat is tartalmaz.

1 Lépjen a főképernyőről a következő elemhez:

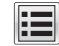

### > Jelentések > Hálózatbeállítási oldal

2 Ellenőrizze a hálózatbeállítási oldal első szakaszát, és győződjön meg róla, hogy az állapot értéke a Csatlakoztatva.

Ha az állapot értéke **Nincs csatlakoztatva**, akkor lehet, hogy a hálózati csatlakozó nem aktív, vagy a hálózati kábel hibásan működik. Lépjen kapcsolatba a rendszergazdával a megoldás érdekében, majd nyomtasson ki egy másik hálózatbeállítási oldalt.

# Papír és speciális adathordozó betöltése

A papír és speciális adathordozók kiválasztása és kezelése hatással lehet a dokumentumok nyomtatásának megbízhatóságára. További információkért lásd: <u>"Papírelakadások elkerülése" itt: 270. oldal</u> és <u>"A papír</u> <u>tárolása" itt: 90. oldal</u>.

# A papírméret és a papírtípus beállítása

Lépjen a főképernyőről a következő elemhez:

Papír menü > Papírméret/-típus > válasszon ki egy tálcát > válassza ki a papírméretet vagy - típust >

# Az Univerzális papírbeállítások konfigurálása

Az univerzális papírméret egy felhasználó által definiált beállítás, amellyel olyan méretű papírokra nyomtathat, amelyek nem találhatók meg a nyomtató menüjében.

### Megjegyzések:

- A legkisebb támogatott Univerzális méret 70 x 127 mm (2,76 x 5 hüvelyk) egyoldalas nyomtatás esetén, és 105 x 148 mm (4,13 x 5,83 hüvelyk) kétoldalas (duplex) nyomtatás esetén.
- A legnagyobb támogatott Univerzális méret 216 x 356 mm (8,5 x 14 hüvelyk) egy- és kétoldalas nyomtatás esetén.
- 210 mm-nél (8,3 hüvelyk) kisebb szélességű papírra való nyomtatás esetén előfordulhat, hogy a nyomtató a legjobb nyomtatási minőség biztosítása érdekében adott idő után alacsonyabb sebességen folytatja a nyomtatást.
- 1 Lépjen a kezdőképernyőről a következő elemhez:

📕 > Papír menü > Univerzális beállítása > Mértékegységek > válasszon ki egy mértékegységet

- 2 Érintse meg az Álló lapszélesség vagy az Álló lapmagasság lehetőséget.
- 3 Válassza ki a szélességet vagy a magasságot, majd érintse meg a Küldés gombot.

# A 550 lapos tálca betöltése

**VIGYÁZAT – SÉRÜLÉSVESZÉLY:** A berendezés stabilitásvesztésének elkerülése érdekében minden egyes tálcába külön-külön töltse be a papírt. A többi tálcát tartsa csukva, amíg szüksége nincs rájuk.

**1** Húzza ki a tálcát.

### Megjegyzések:

- Folio, Legal vagy Oficio méretű papír betöltése esetén emelje fel enyhén a tálcát, majd húzza teljesen ki.
- Ne távolítsa el a tálcákat, amíg nyomtatás zajlik, vagy amíg a Foglalt felirat látszik a képernyőn. Ha így tesz, az elakadást okozhat.

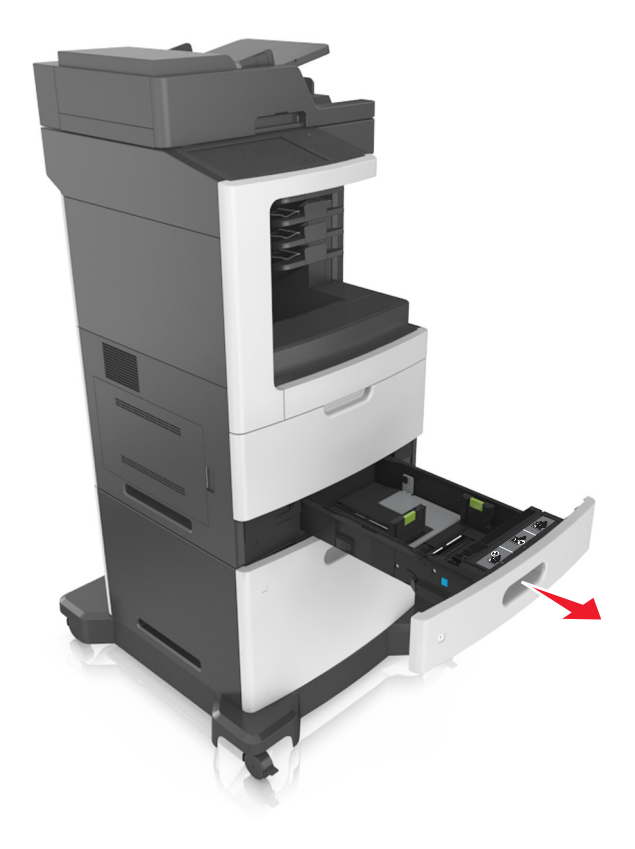

**2** Nyomja össze a papírhosszúság-vezetőt, majd csúsztassa azt a megfelelő pozícióba a betöltött papír méretéhez, amíg a helyére nem *kattan*.

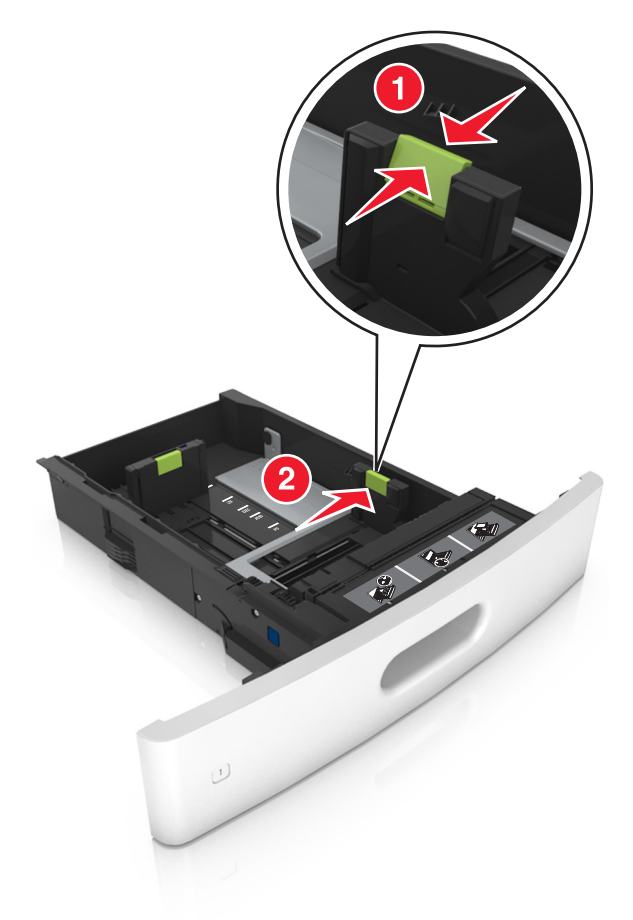

Megj.: Használja a tálca alján lévő papírméret-mutatókat, amelyek a vezetők beállítását segítik.

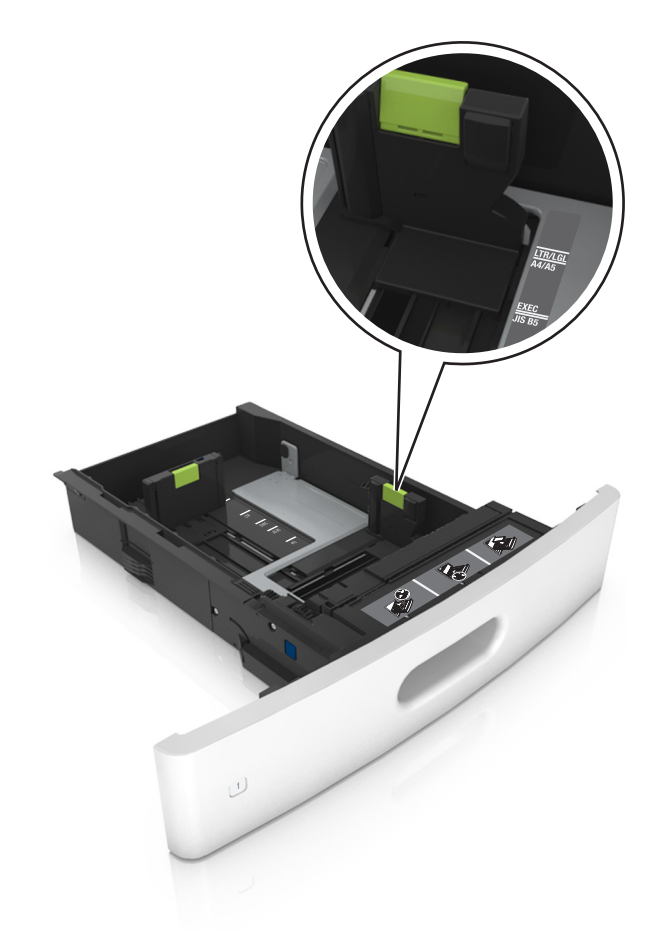

- **3** Oldja ki a papírhosszúság-vezetőket, és nyomja össze, majd csúsztassa azokat a megfelelő pozícióba a betöltött papír méretéhez.

### Megjegyzések:

- Rögzítse a papírhosszúság-vezetőt minden papírméret esetében.
- Használja a tálca alján lévő papírméret-mutatókat, amelyek a vezetők beállítását segítik.

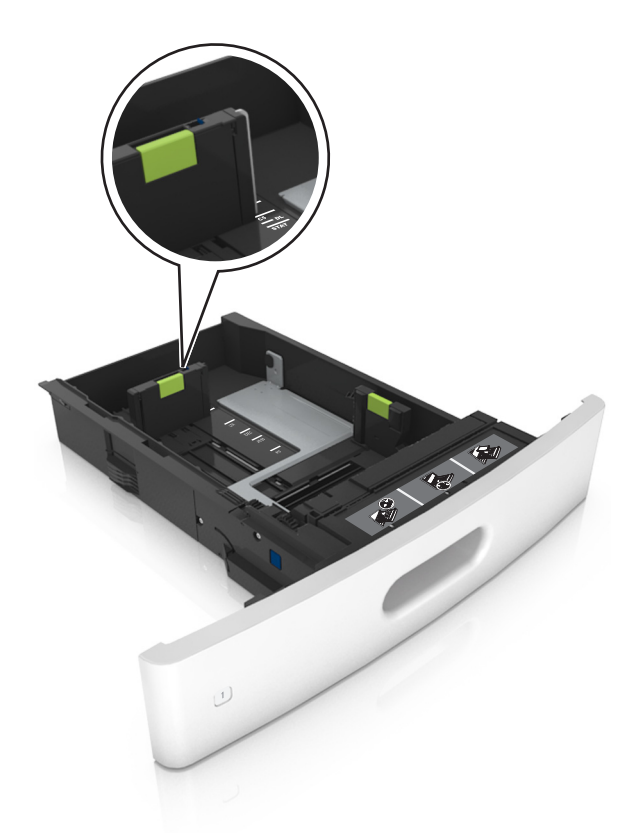

**4** Hajlítsa meg és legyezze meg párszor a papírköteget, hogy a papírlapok ne tapadjanak össze. Ne hajtsa meg, és ne gyűrje össze a papírt. Egyenesítse ki a köteg szélét egy egyenes felületen.

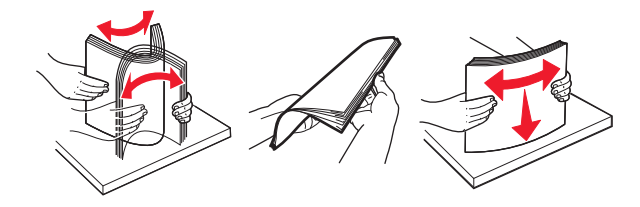

**5** A papírköteget a nyomtatandó oldalával lefelé töltse be.

Megj.: Győződjön meg róla, hogy a nyomtatóban lévő papír vagy boríték megfelelően van betöltve.

 A fejléc betöltése változó attól függően, hogy használatban van-e egy külön megvásárolható kapcsozó kiadóegység.

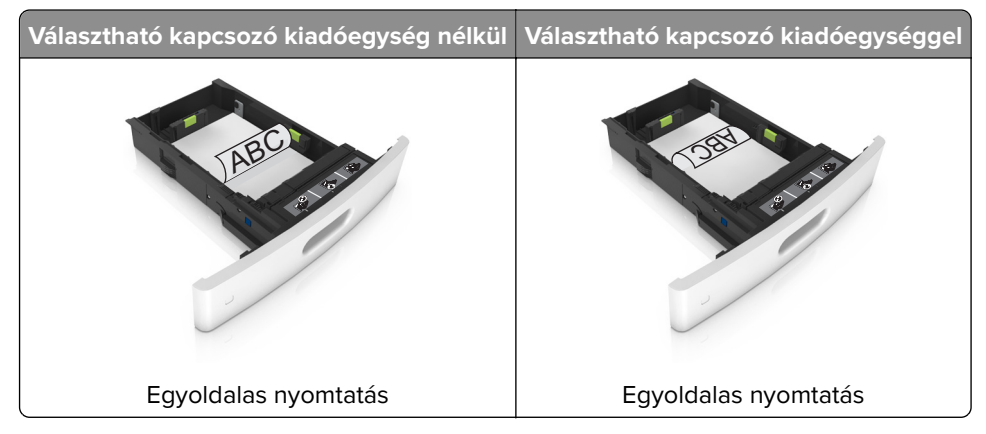

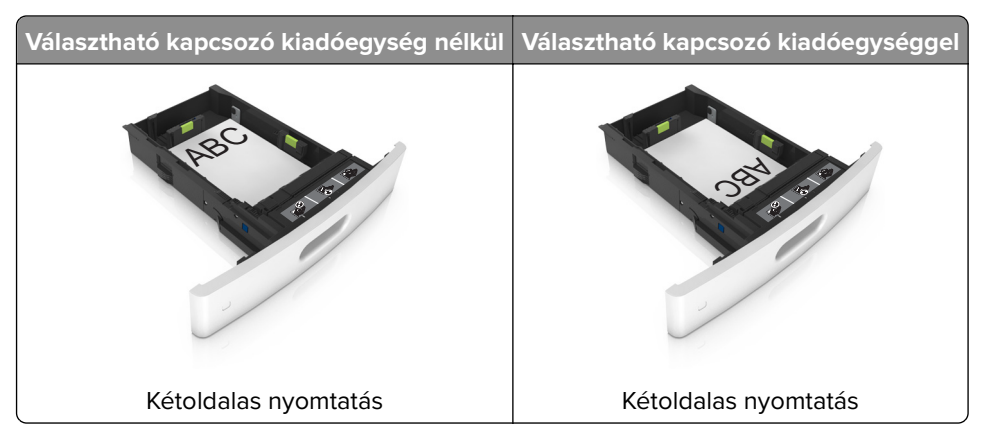

 Ha előre lyukasztott papírt tölt be a kapcsozó kiadóegységgel való használathoz, ellenőrizze, hogy a papír hosszú éle mentén lévő lyukak a tálca megfelelő oldalán legyenek.

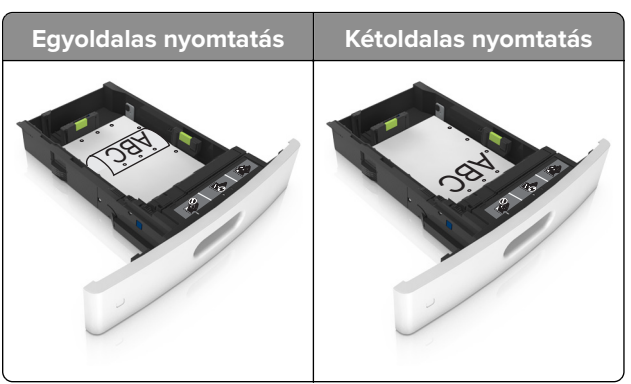

**Megj.:** Ha a papír hosszú éle mentén kialakított lyukak a tálca bal oldalán vannak, akkor elakadás léphet fel.

• Ne csúsztassa a papírt a tálcába. A papírt az ábrán látható módon töltse be.

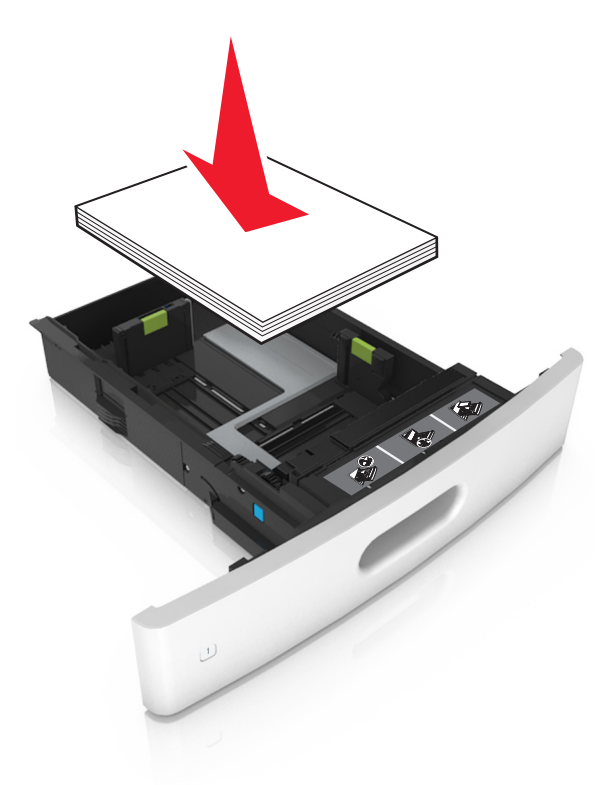

• Borítékok betöltése esetén győződjön meg arról, hogy azok lezáróval felfelé nézzenek, és a tálca bal oldali részére kerüljenek.

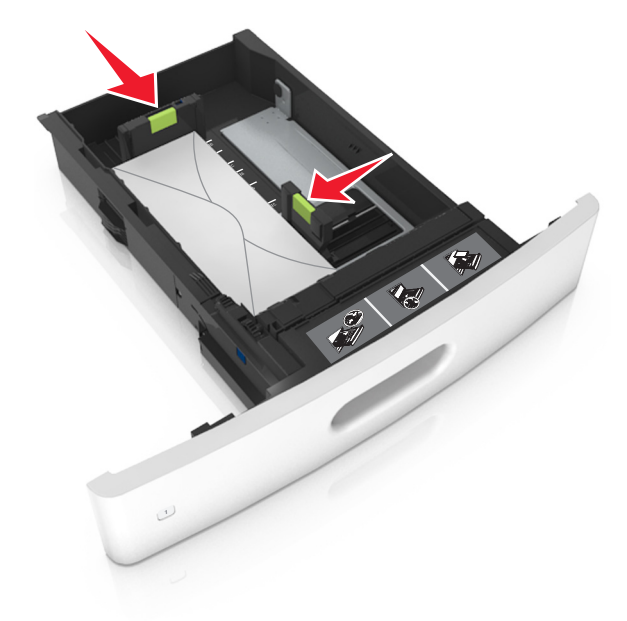

• Ellenőrizze, hogy a papír a maximális papírtöltetet jelző, folytonos vonal alatt van.

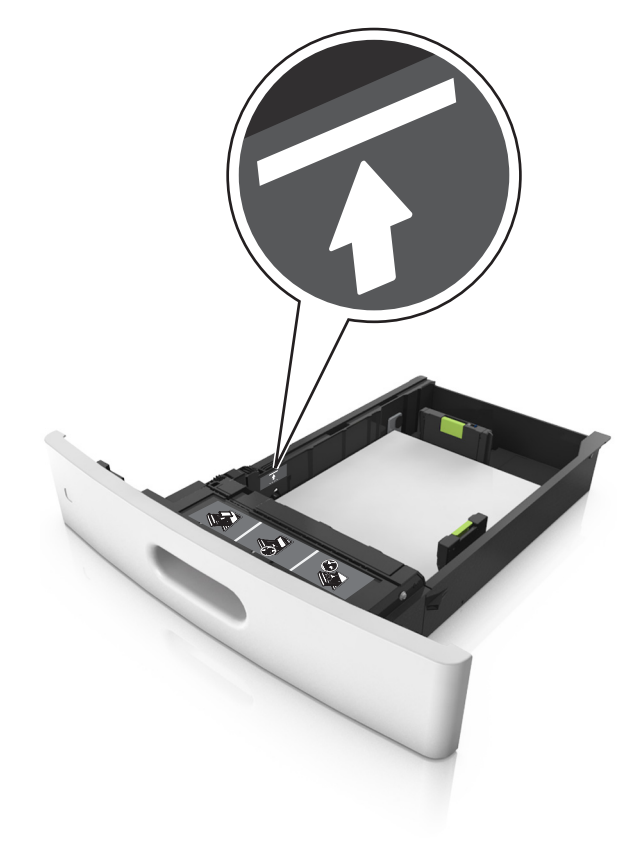

Figyelem – sérülésveszély: A tálca túltöltése papírelakadást okozhat.

• Kartonlapok, címkék és minden egyéb, speciális hordozó használata esetén ellenőrizze, hogy a papír az alternatív papírtöltetet jelző, szaggatott vonal alatt van.

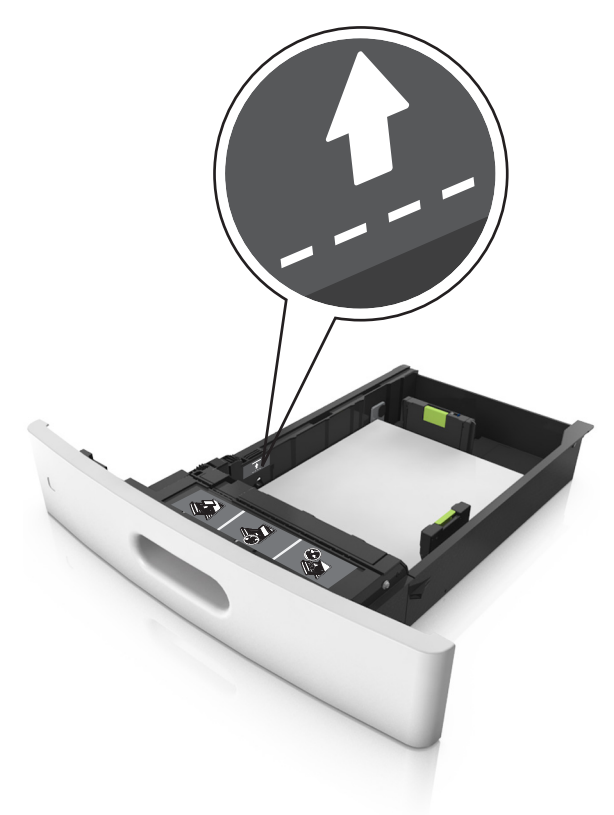

**6** Egyéni vagy Universal méretű papír használata esetén úgy állítsa be a papírvezetőket, hogy finoman hozzáérjenek a papírköteg széléhez, majd rögzítse a hosszvezetőt.

7 Helyezze vissza a tálcát.

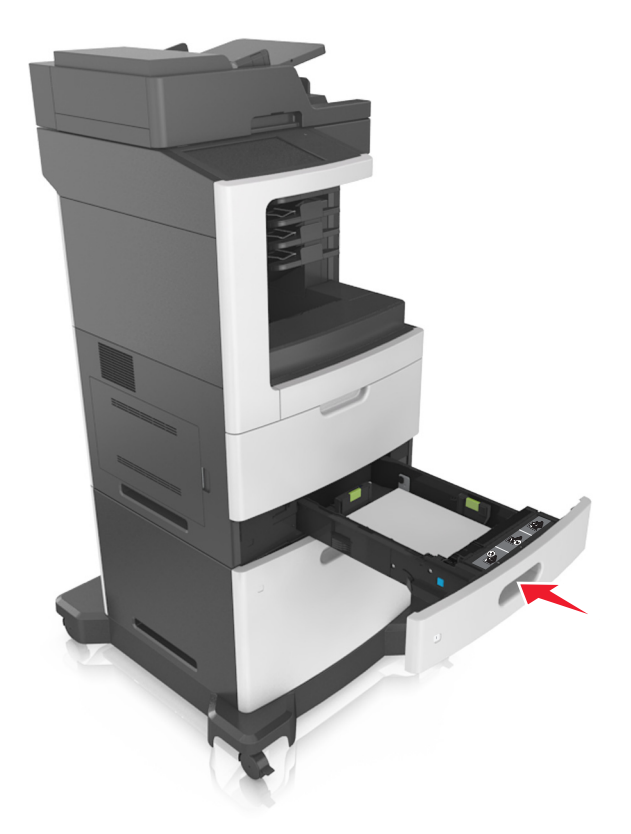

**8** Állítsa be a nyomtató kezelőpaneljének Papír menüjében a papírtípust és -méretet úgy, hogy az megegyezzen a tálcába töltött papírral.

**Megj.:** A papírelakadások és a nem megfelelő minőségű nyomtatás elkerülése érdekében a megfelelő papírméretet és -típust állítsa be.

# A 2100 lapos tálca betöltése

VIGYÁZAT – SÉRÜLÉSVESZÉLY: A berendezés stabilitásvesztésének elkerülése érdekében minden egyes tálcába külön-külön töltse be a papírt. A többi tálcát tartsa csukva, amíg szüksége nincs rájuk.

- 1 Húzza ki a tálcát.
- 2 Állítsa be a hossz- és szélvezetőket.

### A5 méretű papír betöltése

**a** Húzza ki a papírszélesség-vezetőket, majd csúsztassa azokat az A5-nek megfelelő pozícióba.

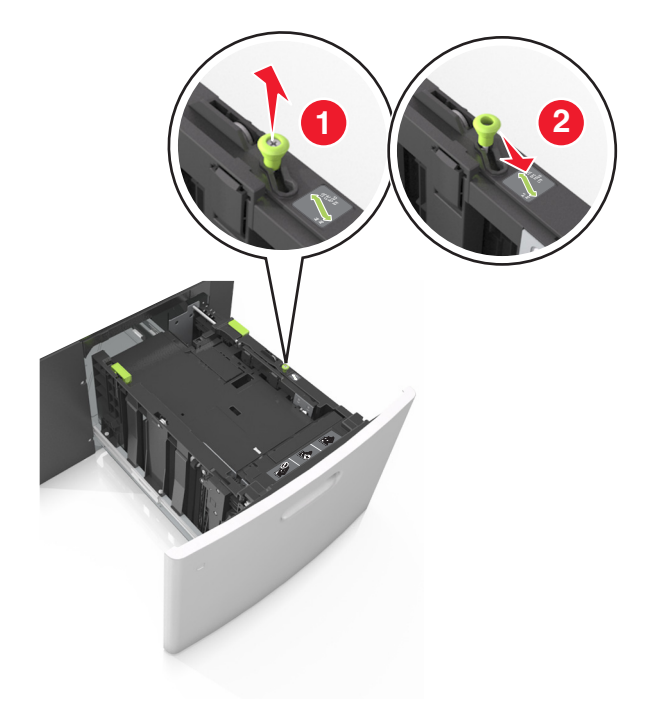

**b** Nyomja össze a papírhosszúság-vezetőket, majd csúsztassa azokat az A5 pozícióba, amíg helyükre nem *kattannak*.

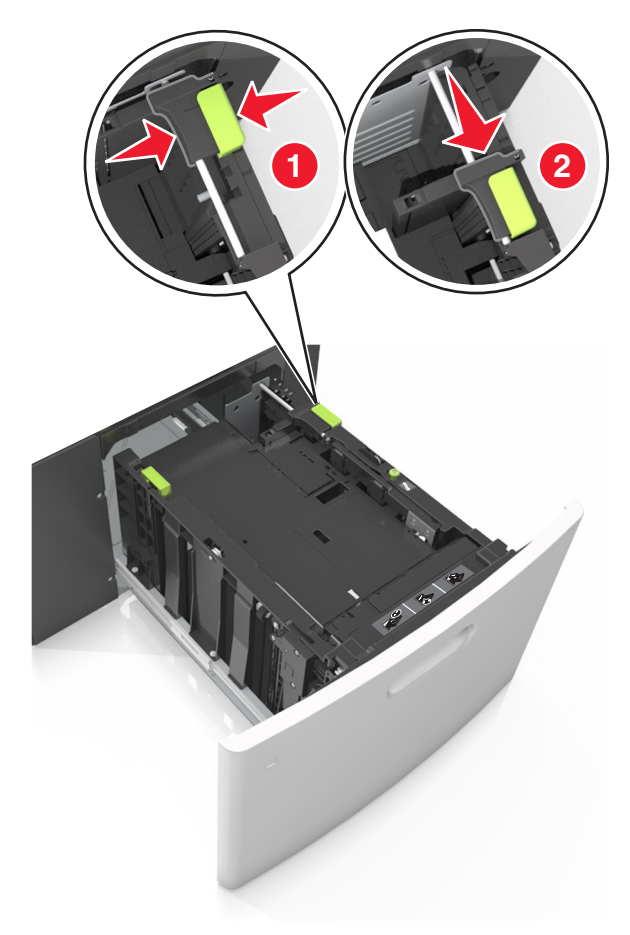

c Vegye ki az A5 hosszvezetőt a tartójából.

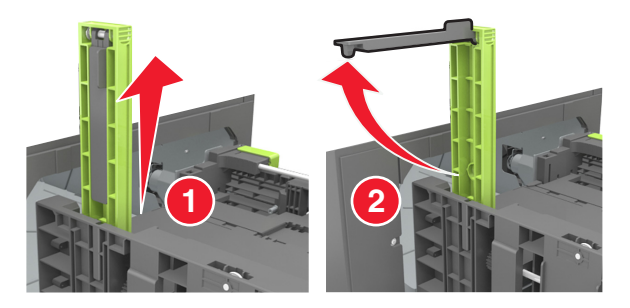

d Helyezze az A5 hosszvezetőt a kijelölt nyílásba.

Megj.: Nyomja le addig az A5 hosszvezetőt, amíg a helyére nem kattan.

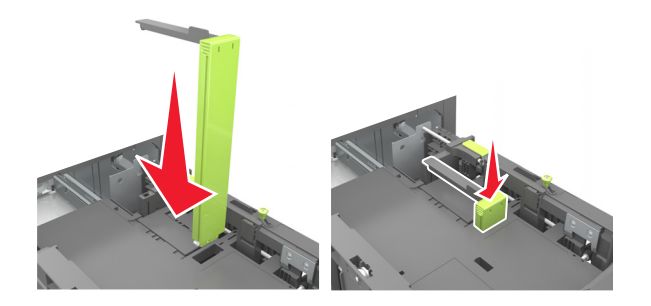

### A4, Letter, Legal, Oficio és Folio méretű papír betöltése

**a** Húzza ki a papírszélesség-vezetőket, majd csúsztassa azokat a megfelelő pozícióba a betöltendő papírmérethez.

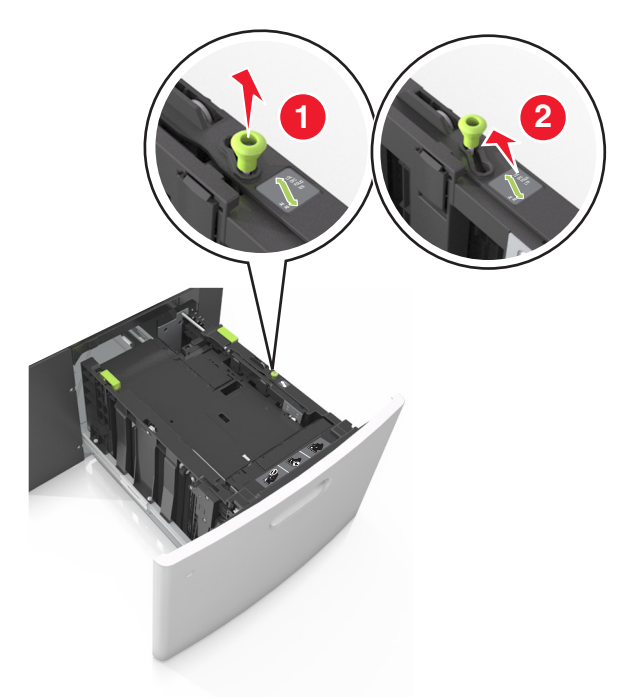

**b** Ha az A5 hosszvezető még csatlakozik a papírhosszúság-vezetőhöz, akkor vegye el a helyéről. Ha nem csatlakozik az A5-ös papírhosszúság-vezető, akkor folytassa a d lépéssel.

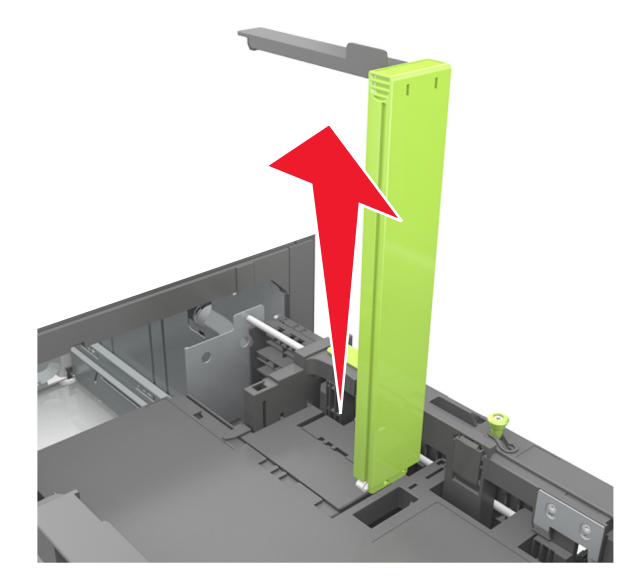
c Helyezze az A5 hosszvezetőt a tartójába.

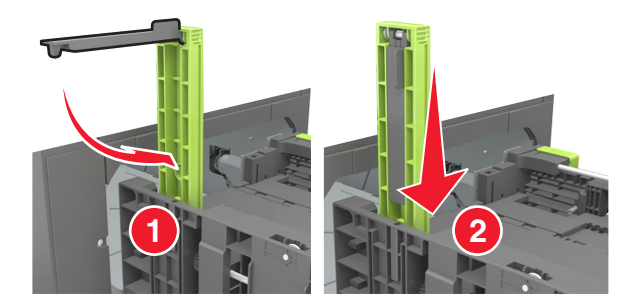

**d** Nyomja össze a papírhosszúság-vezetőt, majd csúsztassa azt a megfelelő pozícióba a betöltött papír méretéhez, amíg a helyére nem *kattan*.

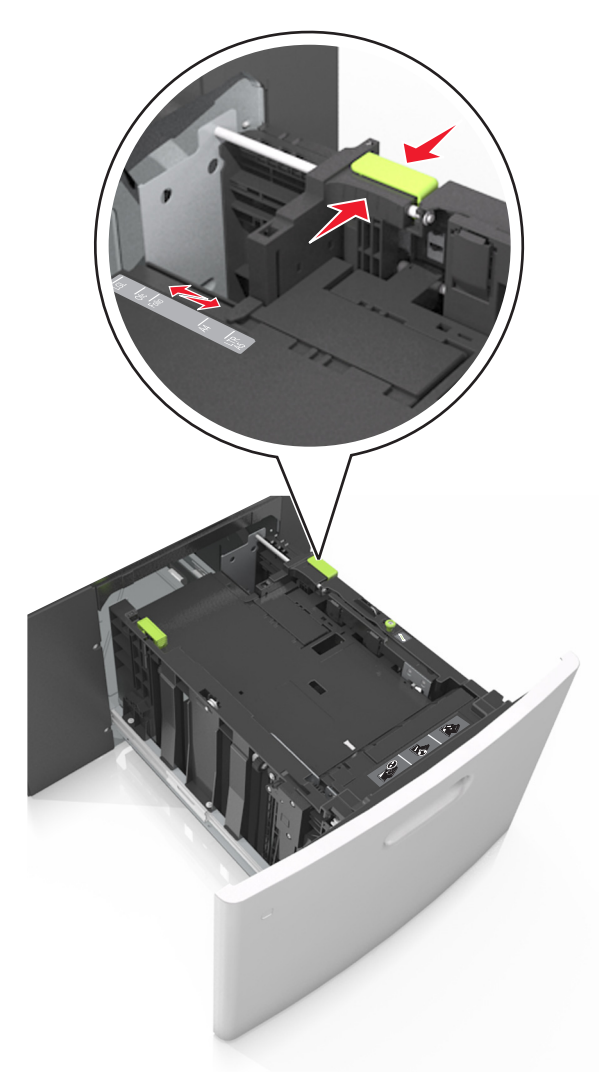

**3** Hajlítsa meg és legyezze meg párszor a papírköteget, hogy a papírlapok ne tapadjanak össze. Ne hajtsa meg, és ne gyűrje össze a papírt. Egyenesítse ki a köteg szélét egy egyenes felületen.

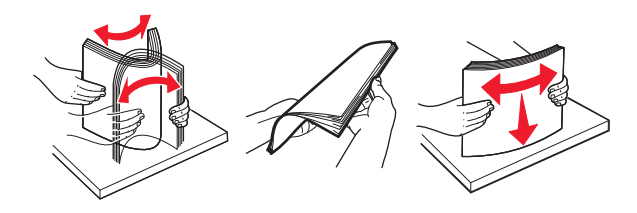

**4** A papírköteget a nyomtatandó oldalával lefelé töltse be.

Megj.: Ellenőrizze, hogy a papír megfelelően van-e betöltve

• A fejléc betöltése változó attól függően, hogy használatban van-e egy külön megvásárolható kapcsozó kiadóegység.

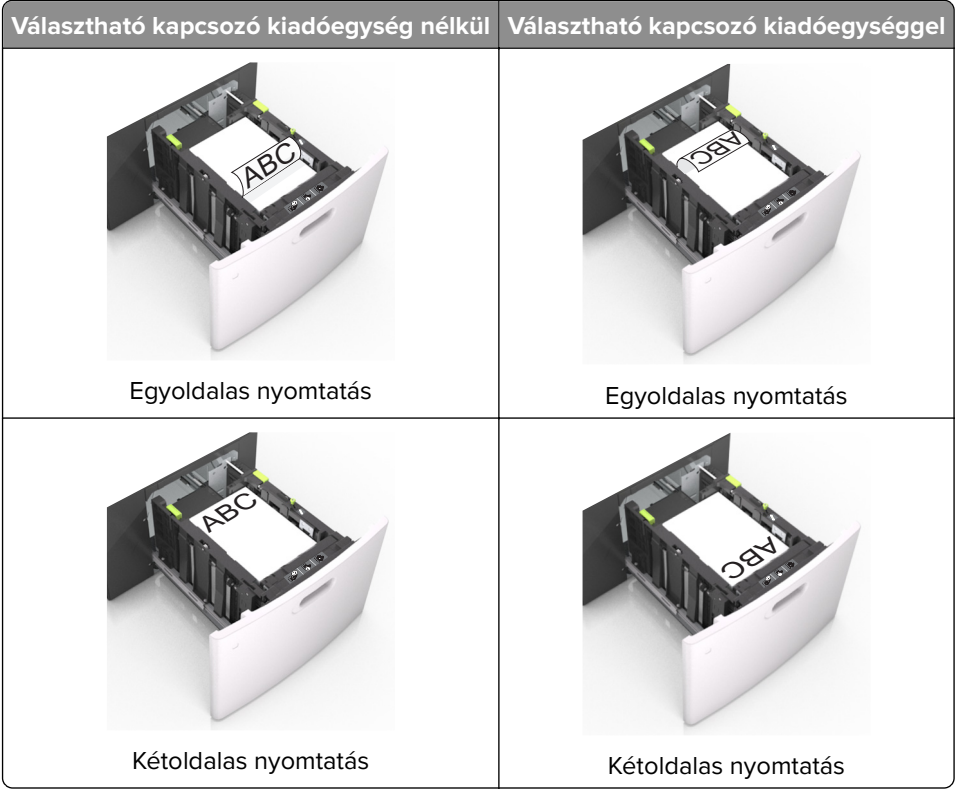

• Ha előre lyukasztott papírt tölt be a kapcsozó kiadóegységgel való használathoz, ellenőrizze, hogy a papír hosszú éle mentén lévő lyukak a tálca megfelelő oldalán legyenek.

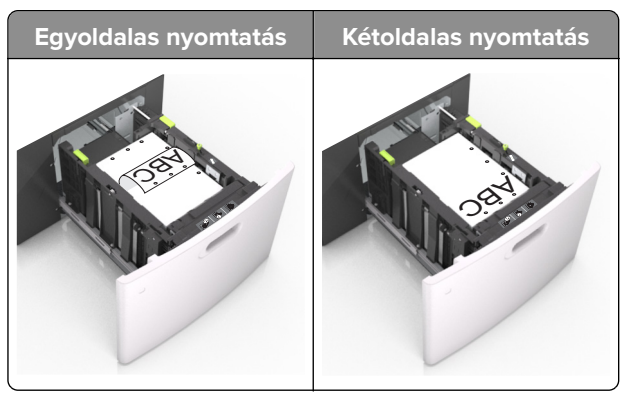

**Megj.:** Ha a papír hosszú éle mentén kialakított lyukak a tálca bal oldalán vannak, akkor elakadás léphet fel.

• Figyeljen arra, a papír ne haladja meg a papírtöltés maximum jelzését.

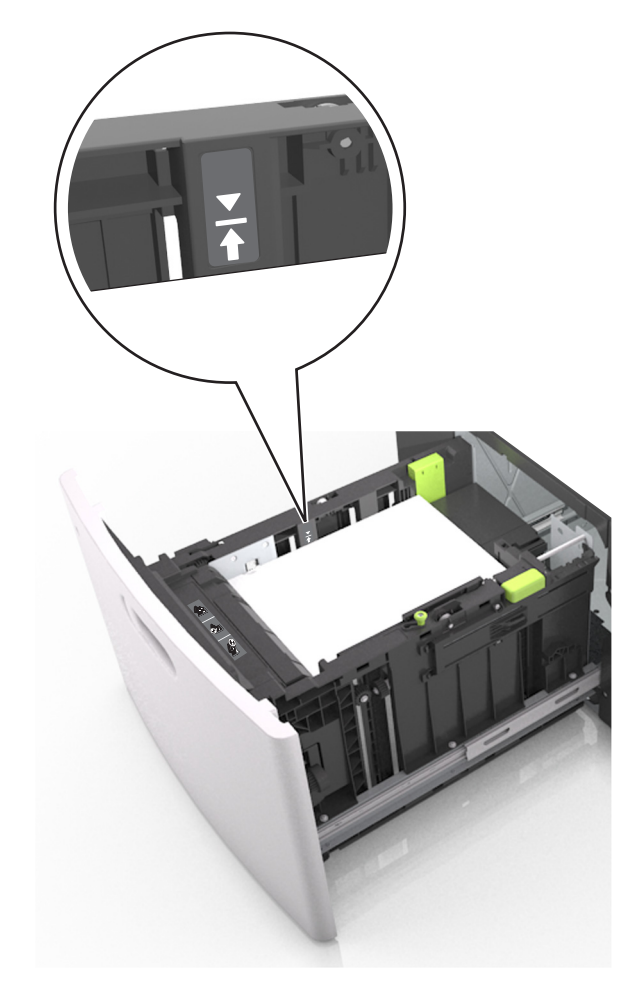

Figyelem – sérülésveszély: A tálca túltöltése papírelakadást okozhat.

5 Helyezze vissza a tálcát.

Megj.: Nyomja lefelé a papírköteget tálca behelyezése közben.

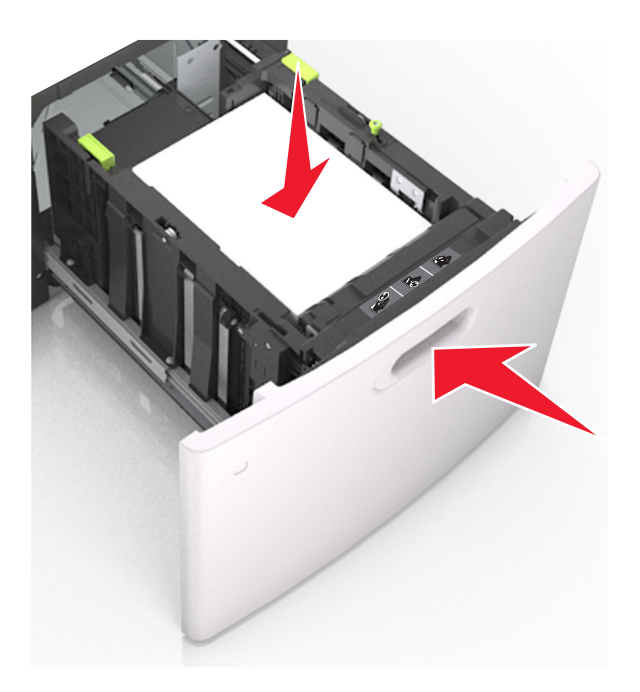

6 Ellenőrizze, hogy a nyomtató vezérlőpaneljének Papír menüjében megadott papírméret és -típus megegyezik-e a tálcába töltött papírral.

**Megj.:** A papírelakadások és a nem megfelelő minőségű nyomtatás elkerülése érdekében a megfelelő papírméretet és -típust állítsa be.

# A többfunkciós adagoló betöltése

1 Nyissa le a multifunkciós adagoló ajtaját.

Megj.: Nyomtatás közben ne töltse be és ne zárja le a többfunkciós adagolót.

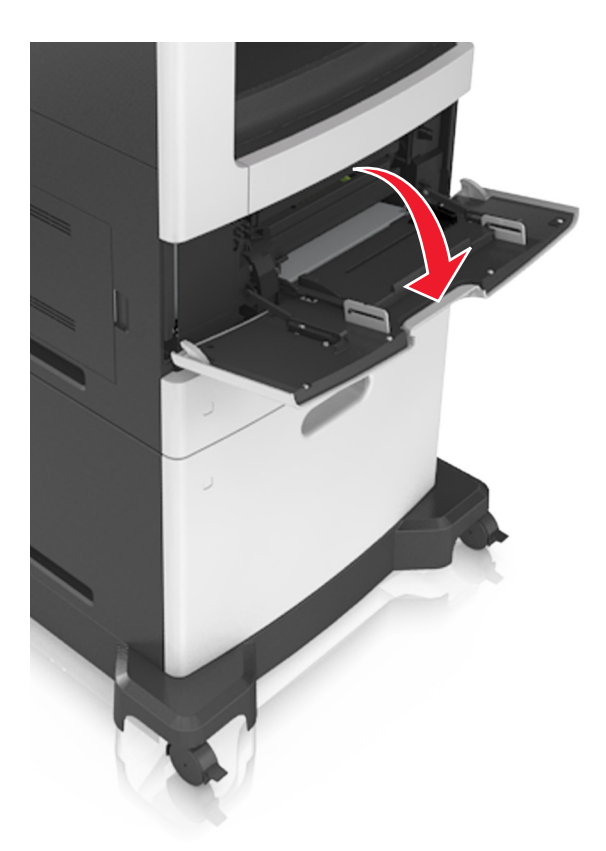

2 Húzza ki a fogantyú segítségével a többcélú adagoló hosszabbítóját.

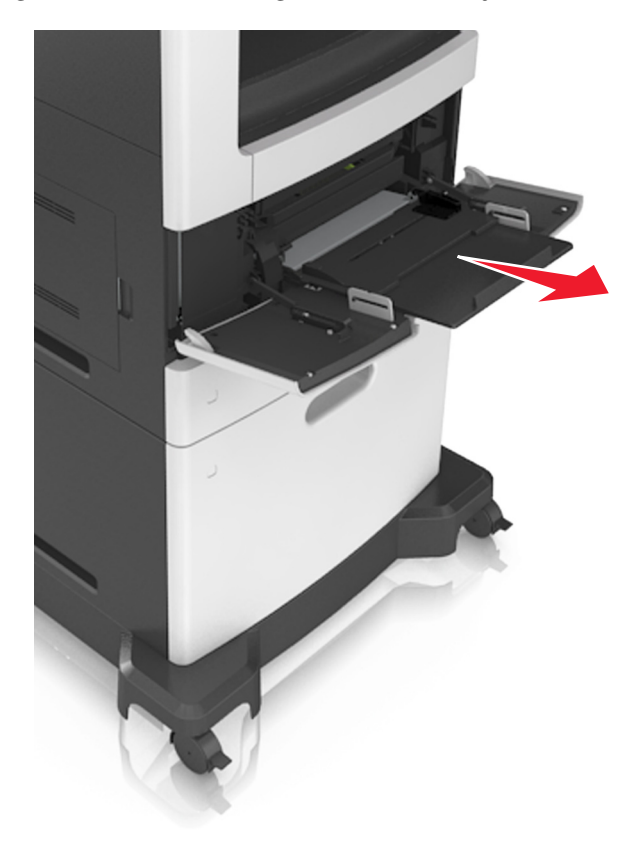

**Megj.:** Irányítsa a hosszabbítót finoman úgy, hogy a többcélú adagoló teljesen ki legyen bővítve, és nyitva legyen.

**3** Csúsztassa a papírszélesség-vezetőket a megfelelő pozícióba a betöltendő papírmérethez.

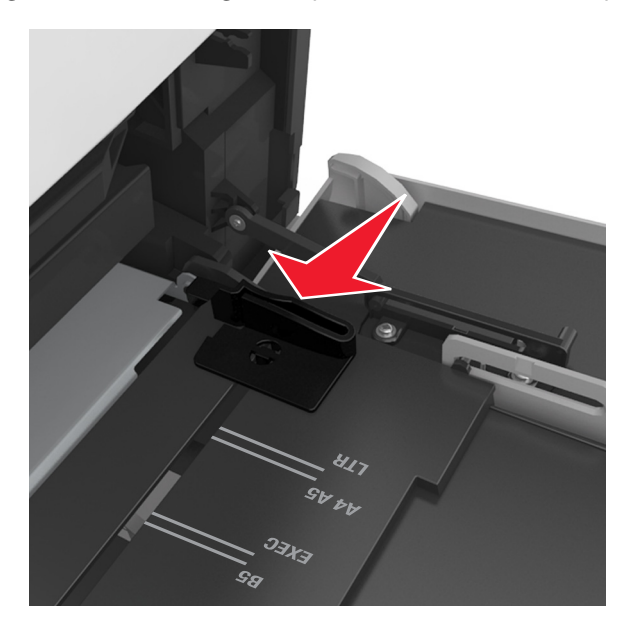

Megj.: Használja a tálca alján lévő papírméret-mutatókat, amelyek a vezetők beállítását segítik.

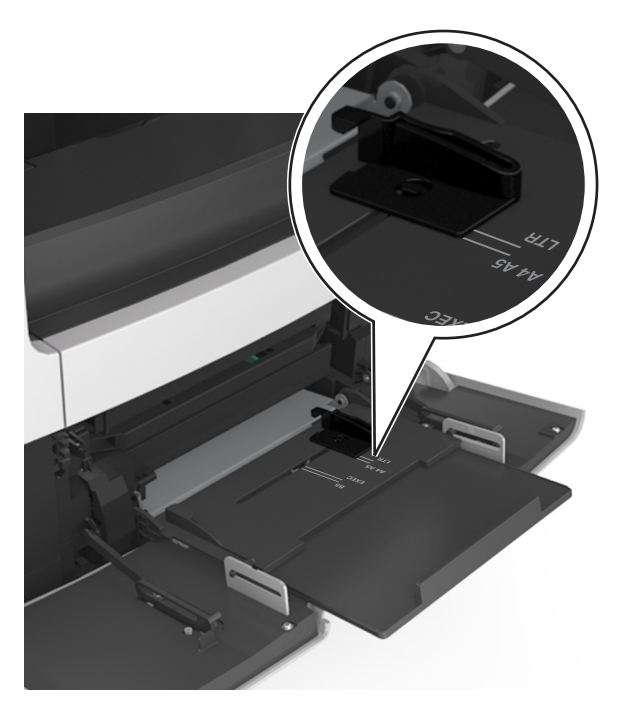

- 4 Készítse elő a papírt vagy speciális hordozót a betöltéshez.
  - Hajlítsa meg és legyezze meg párszor a papírköteget, hogy a papírlapok ne tapadjanak össze. Ne hajtsa meg, és ne gyűrje össze a papírt. Egyenesítse ki a köteg szélét egy egyenes felületen.

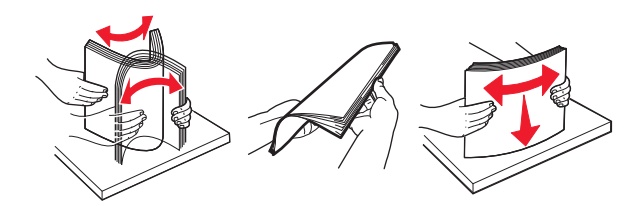

• Tartsa az írásvetítő-fóliákat a szélüknél, és legyezze meg őket. Egyenesítse ki a köteg szélét egy egyenes felületen.

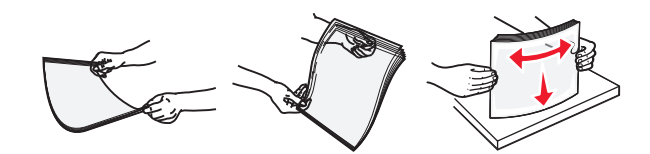

**Megj.:** Óvakodjon az írásvetítő-fóliák nyomtatási oldalának megérintésétől. Ügyeljen rá, hogy ne karcolja meg őket.

 Hajlítsa meg és legyezze meg párszor a borítékköteget, hogy a borítékok ne tapadjanak össze. Egyenesítse ki a köteg szélét egy egyenes felületen.

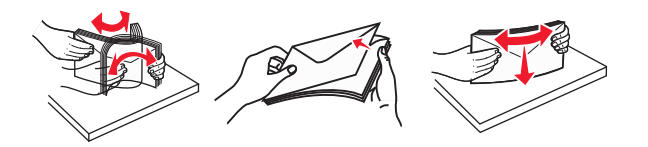

5 Adagolja be a papírt vagy speciális hordozót.

Megj.: Csúsztassa finoman a köteget ütközésig a többcélú adagolóba.

- Egyszerre csak egy méretű és egy típusú papírt vagy speciális hordozót töltsön be.
- Győződjön meg arról, hogy a papír a többfunkciós adagolóban nem szorul, egyenesen fekszik, nem szamárfüles és nem gyűrődött.
- A fejléc betöltése változó attól függően, hogy használatban van-e egy külön megvásárolható kapcsozó kiadóegység.

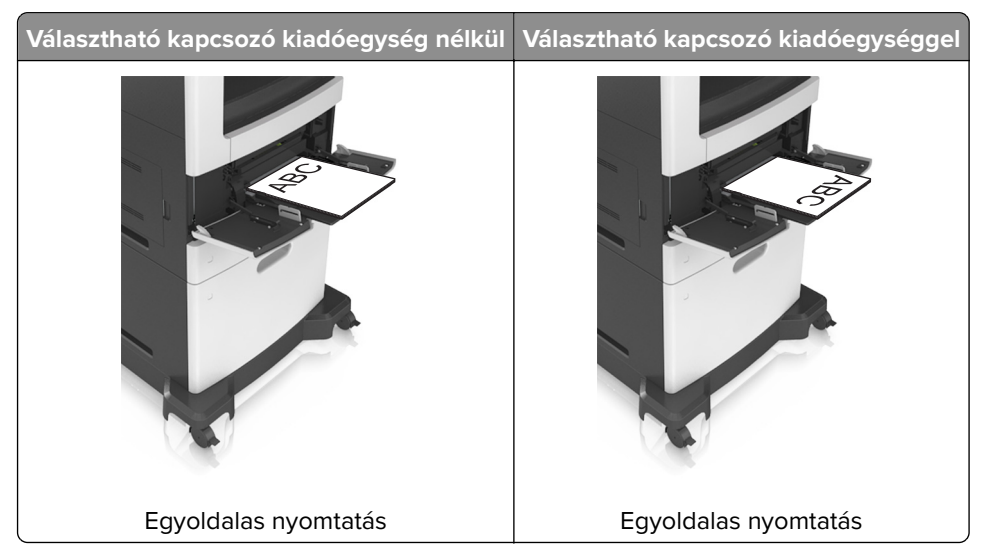

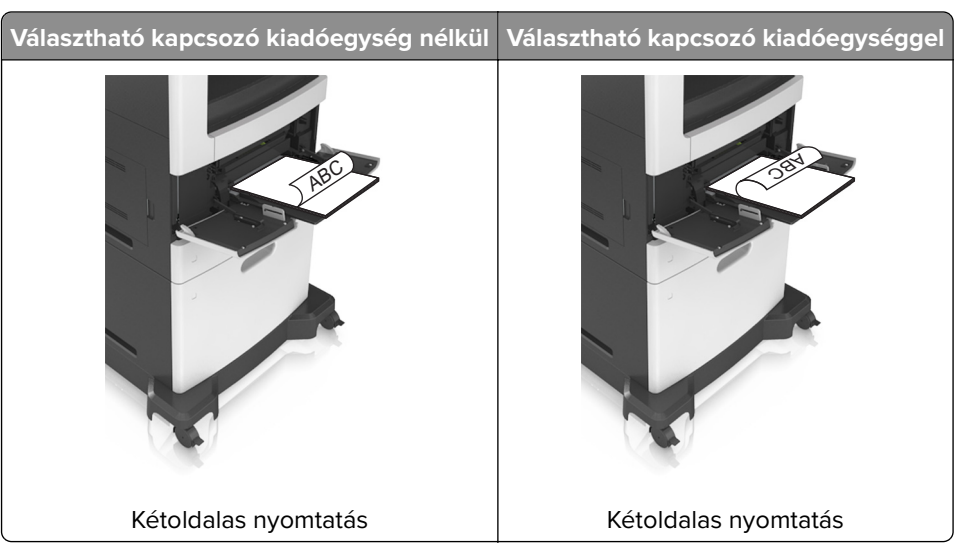

• Ha előre lyukasztott papírt tölt be a kapcsozó kiadóegységgel való használathoz, ellenőrizze, hogy a papír hosszú éle mentén lévő lyukak a tálca megfelelő oldalán legyenek.

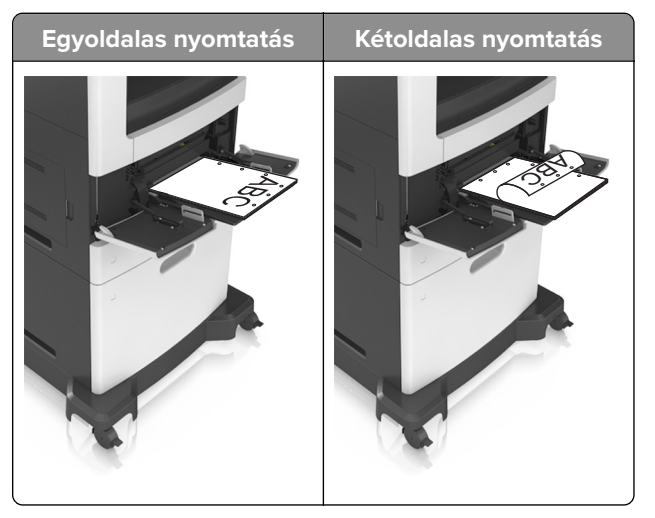

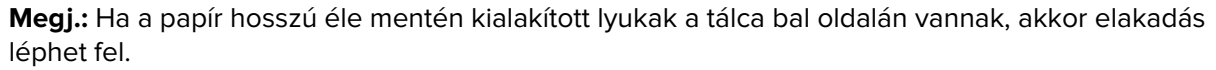

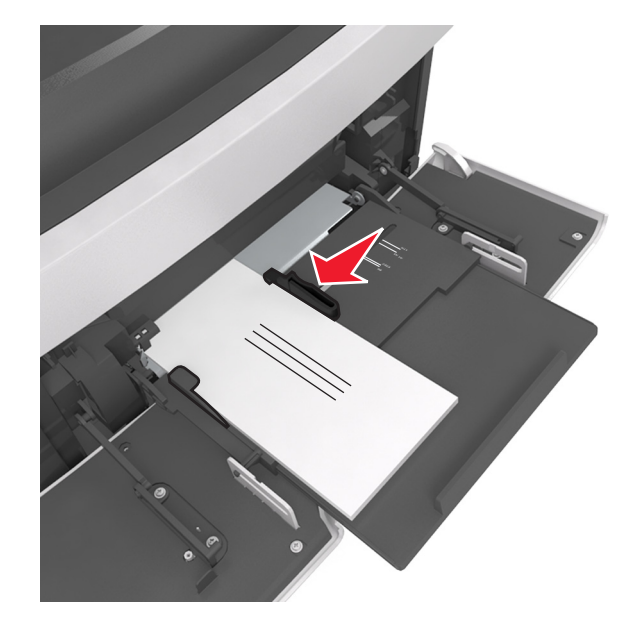

• Helyezze a borítékokat a többcélú adagoló bal oldalához a hajtókákkal felfelé.

**Figyelem – sérülésveszély:** Soha ne használjon bélyegekkel, kapcsokkal, tűzőkkel, ablakokkal, bevonatos betéttel vagy öntapadós ragasztóval ellátott borítékokat. Ilyen borítékok kárt tehetnek a nyomtatóban.

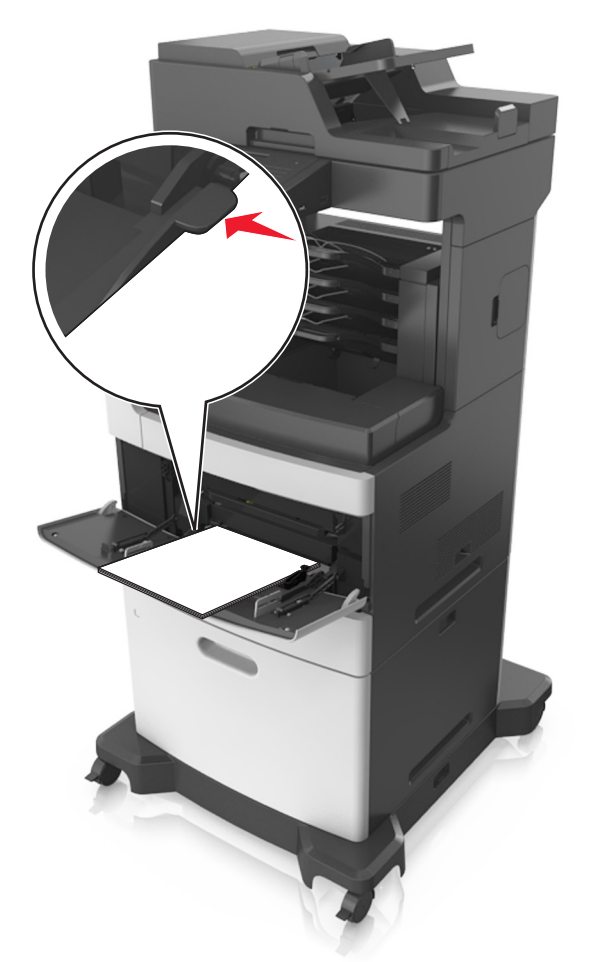

• Figyeljen arra, hogy a papír vagy speciális hordozó a papírtöltés maximum jelzése alatt legyen.

Figyelem – sérülésveszély: Az adagoló túltöltése papírelakadást okozhat.

- 6 Egyéni vagy univerzális méretű papír használata esetén állítsa be úgy a szélességvezetőket, hogy finoman hozzáérjenek a papírköteg széléhez.
- 7 Állítsa be a nyomtató kezelőpaneljének Papír menüjében a papírtípust és -méretet úgy, hogy az megegyezzen a tálcába töltött papírral.

**Megj.:** A papírelakadások és a nem megfelelő minőségű nyomtatás elkerülése érdekében a megfelelő papírméretet és -típust állítsa be.

# Tálcák összekapcsolása és bontása

A nyomtató összekapcsolja a tálcákat, ha megegyezik a papírméret és -típus. Ha az összekapcsolt tálcák közül valamelyik kiürül, a nyomtató a következő tálcából veszi a papírt. Ha nem szeretné összekapcsolni a tálcákat, rendeljen hozzá egyedi papírtípus-nevet.

## Tálcák összekapcsolása és bontása

**1** Nyisson meg egy webböngészőt, és írja be a nyomtató IP-címét a címmezőbe.

#### Megjegyzések:

- Tekintse meg a nyomtató IP-címét a nyomtató főképernyőjén. Az IP-cím számok négyelemű, pontokkal elválasztott halmaza, például 123.123.123.123.
- Ha használ proxykiszolgálót, átmenetileg tiltsa le a weboldal megfelelő betöltése érdekében.
- 2 Kattintson a **Beállítások** > **Papír menü** elemre.
- 3 Módosítsa az összekapcsolni kívánt tálcák papírméret és papírtípus beállításait.
  - Tálcák összekapcsolásához ellenőrizze, hogy a tálca papírmérete és -típusa egyezzen meg a másik tálcára beállítottal.
  - Tálcák összekapcsolásának megszüntetéséhez ellenőrizze, hogy a tálca papírmérete vagy -típusa nem egyezzen meg a másik tálcára beállítottal.
- 4 Kattintson a Küldés gombra.

**Megj.:** A papírméret- és papírtípus-beállítások a nyomtató kezelőpaneljéről is módosíthatók. További információkért, lásd: <u>"A papírméret és a papírtípus beállítása" itt: 59. oldal</u>.

**Figyelem – sérülésveszély:** A tálcába helyezett papírnak meg kell felelnie a nyomtatóban megadott papírtípusnak. Az égetőhenger hőmérséklete ugyanis a beállított papírtípustól függ. Nyomtatási hibák léphetnek fel, ha a beállításokat nem konfigurálják megfelelően.

### Egyéni név létrehozása papírtípushoz

#### A beágyazott webkiszolgáló használata

1 Nyisson meg egy webböngészőt, és írja be a nyomtató IP-címét a címmezőbe.

#### Megjegyzések:

- Tekintse meg a nyomtató IP-címét a nyomtató főképernyőjén. Az IP-cím számok négyelemű, pontokkal elválasztott halmaza, például 123.123.123.123.
- Ha használ proxykiszolgálót, átmenetileg tiltsa le a weboldal megfelelő betöltése érdekében.
- 2 Kattintson a Beállítások > Papír menü > Egyéni nevek lehetőségre.
- **3** Válassza ki a kívánt egyéni nevet, majd írja be az egyéni papírtípusnevet.
- 4 Kattintson a Küldés gombra.
- 5 Kattintson az **Egyéni típusok** lehetőségre, majd ellenőrizze, hogy az új papírtípusnév került-e az egyéni név helyébe.

#### A nyomtató kezelőpaneljének használata

1 Lépjen a kezdőképernyőről a következő elemhez:

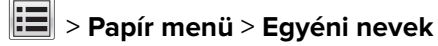

- 2 Válassza ki a kívánt egyéni nevet, majd írja be az egyéni papírtípusnevet.
- 3 Érintse meg a Küldés gombot.
- 4 Érintse meg az **Egyéni típusok** lehetőséget, majd ellenőrizze, hogy az új papírtípusnév került-e az egyéni név helyébe.

# Egyéni papírtípus hozzárendelése

#### A beágyazott webkiszolgáló használata

Rendeljen egyéni papírtípusnevet a tálcához a tálcák összekapcsolásakor vagy az összekapcsolás bontásakor.

**1** Nyisson meg egy webböngészőt, és írja be a nyomtató IP-címét a címmezőbe.

#### Megjegyzések:

- Tekintse meg a nyomtató IP-címét a nyomtató főképernyőjén. Az IP-cím számok négyelemű, pontokkal elválasztott halmaza, például 123.123.123.123.
- Ha használ proxykiszolgálót, átmenetileg tiltsa le a weboldal megfelelő betöltése érdekében.
- 2 Kattintson a Beállítások > Papír menü > Egyéni típusok lehetőségre.
- **3** Válassza ki a kívánt egyéni papírtípusnevet, majd válassza ki a megfelelő papírtípust.

Megj.: A gyári alapértelmezett papírtípus a Papír az összes egyéni felhasználói névnél.

4 Kattintson a Küldés gombra.

#### A nyomtató kezelőpaneljének használata

1 Lépjen a kezdőképernyőről a következő elemhez:

## > Papír menü > Egyéni típusok

2 Válassza ki a kívánt egyéni papírtípusnevet, majd válassza ki a megfelelő papírtípust.

Megj.: A gyári alapértelmezett papírtípus a Papír az összes egyéni felhasználói névnél.

3 Érintse meg a Küldés gombot.

# Útmutató a papírokhoz és speciális adathordozókhoz

#### Megjegyzések:

- Ellenőrizze, hogy helyesen lett-e megadva a papírméret, -típus és -súly a számítógépen vagy a kezelőpanelen.
- A betöltés előtt hajlítsa meg, majd igazítsa össze a speciális hordozókat.
- Előfordulhat, hogy a nyomtató a beégető egység károsodásának megelőzése érdekében csökkentett sebességgel nyomtat.
- A kártyákról és címkékről bővebb információt a Card Stock & Label Guide dokumentumban talál a Lexmark alábbi támogatási weboldalán: <u>http://support.lexmark.com</u>.

# Speciális hordozó használata

# Tippek kártyák használatával kapcsolatban

A kártya nehéz anyagú, egyrétegű nyomathordozó. Számos tulajdonsága, mint a nedvességtartalma, a vastagsága, a textúrája, jelentősen befolyásolhatják a nyomtatás minőségét.

- Állítsa be a nyomtató kezelőpaneljének Papír menüjében a papírméretet, -típust, -felületet és -súlyt úgy, hogy az megegyezzen a tálcába töltött kártyával.
- A használandó nyomatról nyomtasson mintát a kártyára, mielőtt nagyobb mennyiséget vásárolna.
- Állítsa be a tálcában található papírnak megfelelő papírfelületet és -súlyt a tálcabeállításoknál.
- Az előnyomtatás, a perforáció és a ráncok jelentősen befolyásolhatják a nyomtatás minőségét, és papírelakadást vagy papírbetöltési problémákat okozhatnak.
- A kártyák tálcára való betöltése előtt lazítsa fel és rázza össze a kártyákat. Egyenesítse ki a köteg szélét egy egyenes felületen.

# Tippek borítékok használatával kapcsolatban

- Állítsa be a nyomtató kezelőpaneljének Papír menüjében a papírméretet, -típust, -felületet és -súlyt úgy, hogy az megegyezzen a tálcába töltött borítékkal.
- A használandó nyomatról nyomtasson mintát a borítékra, mielőtt nagyobb mennyiséget vásárolna.
- Csak kifejezetten lézernyomtatókhoz készített borítékot használjon.
- A legjobb eredmény érdekében használjon 90 g/m<sup>2</sup> (24 font) súlyú vagy 25% kartont tartalmazó borítékokat.
- Csak sértetlen csomagból származó, új borítékokat használjon.
- A legjobb teljesítményhez és a papírelakadások elkerüléséhez ne használjon olyan borítékot, amely:
  - túlzottan meg van görbülve vagy csavarodva;
  - össze van tapadva, vagy más módon sérült;
  - ablakos, lyukas, perforált, kivágott vagy dombornyomott;
  - fémkapcsos, zsinóros vagy hajtólemezes;
  - egymásba illeszkedő kialakítású;

- bélyeget tartalmaz;
- látható ragasztócsíkkal rendelkezik, amikor a fül lezárt helyzetben van;
- sarka elhajlott;
- durva, recés vagy tükörsima felületű.
- Állítsa be a szélességvezetőket úgy, hogy a borítékhoz illeszkedjenek.
- A borítékok tálcára való betöltése előtt hajlítsa a borítékköteget előre és visszafelé, hogy meglazítsa őket, majd pörgesse át a köteget. Egyenesítse ki a köteg szélét egy egyenes felületen.

**Megj.:** A magas (60% feletti) páratartalom és a magas nyomtatási hőmérséklet gyűrődést vagy összetapadást okozhat.

## Tippek címkék használatával kapcsolatban

- Állítsa be a nyomtató kezelőpaneljének Papír menüjében a papírméretet, -típust, -felületet és -súlyt úgy, hogy az megegyezzen a tálcába töltött címkékkel.
- A használandó nyomatról nyomtasson mintát a címkére, mielőtt nagyobb mennyiséget vásárolna.
- A címkenyomtatással, -tulajdonságokkal és -kialakítással kapcsolatban bővebb információkat olvashat a Card Stock & Label Guide (Útmutató kártyákhoz és címkékhez) oldalon, amely a <u>http://support.lexmark.com</u> oldalon található.
- Csak kifejezetten lézernyomtatókhoz készített címkéket használjon.
- Ne használjon olyan címkét, amelynek teljesen sima a hátoldala.
- Csak teljes címkeívet használjon. Az ívdarabokról a címke lejöhet nyomtatás közben, és ezzel papírelakadást okozhat. Ezenkívül az ívdarabok ragasztóval szennyezik a nyomtatót és a festékkazettát, és ezzel elvész a nyomtatóra és a festékkazettára vonatkozó jótállás.
- Ne használjon olyan címkét, amelynek ragasztós felület nyitott.
- A címkék tálcára való betöltése előtt lazítsa fel és rázza össze a címkéket. Egyenesítse ki a köteg szélét egy egyenes felületen.

# Tippek a fejléces papír használatához

- Csak kifejezetten lézernyomtatókhoz készített fejléces papírokat használjon.
- Teszt-nyomtasson a fejléces papírra, mielőtt abból nagyobb mennyiséget rendelne.
- A fejléces papír betöltése előtt hajlítsa meg a lapokat az összeragadás megelőzésére.
- Az oldaltájolás fontos fejléces papír betöltésekor.

| Forrás                                                                                                    | Nyomtatás  | Nyomtatható oldal | Papírtájolás                                                                                                   |  |
|----------------------------------------------------------------------------------------------------|------------|-------------------|----------------------------------------------------------------------------------------------------|--|
| Tálcák                                                                                                    | Egyoldalas | Lefelé            | A papír betöltése esetén helyezze a lapot fejjel lefelé úgy, hogy<br>annak felső éle a tálca eleje felé essen. |  |
| Tálcák                                                                                                    | Kétoldalas | Felfelé           | Töltse be a papírt úgy, hogy az alsó élénél húzza be a papírt a<br>nyomtató.                                   |  |
| Többcélú adagoló                                                                                                    | Egyoldalas | Felfelé           | Töltse be a papírt úgy, hogy a felső élénél húzza be a papírt a<br>nyomtató.                                   |  |
| Többcélú adagoló                                                                                                    | Kétoldalas | Lefelé            | Töltse be a papírt úgy, hogy az alsó élénél húzza be a papírt a<br>nyomtató.                                   |  |
| Megj.: Kérdezze meg a gyártótól vagy kereskedőtől, hogy az előnyomott fejléc alkalmas-e lézernyomtatókban való<br>használatra. |            |                   |                                                                                                    |  |

## Tippek fólia használatával kapcsolatban

- Állítsa be a nyomtató kezelőpaneljének Papír menüjében a papírméretet, -típust, -felületet és -súlyt úgy, hogy az megegyezzen a tálcába töltött fóliával.
- Nyomtasson tesztoldalt a használni kívánt írásvetítő-fóliára, mielőtt nagyobb mennyiséget vásárolna.
- Csak kifejezetten lézernyomtatókhoz készített írásvetítő-fóliát használjon.
- A nyomtatási problémák elkerüléséhez ügyeljen arra, hogy ne kerüljön ujjlenyomat a fóliára.
- Az írásvetítő-fólia betöltése előtt hajlítsa meg a lapokat az összeragadás megelőzésére.
- Nagyobb mennyiségű fólia nyomtatásakor legfeljebb 20 darabos kötegekben nyomtasson, legalább háromperces szüneteket tartva egyes kötegek nyomtatása közt, hogy elkerülje a fóliák összeragadását a rekeszben. A fóliákat ugyancsak 20 darabos kötegenként távolíthatja el a rekeszből.

# Útmutató a papírokhoz

# Papírjellemzők

A következő papírjellemzők hatással vannak a nyomtatás minőségére és megbízhatóságára. Vegye figyelembe ezeket a tényezőket, mielőtt nyomtatna:

#### Súly

A nyomtató tálcái és a többcélú adagolója automatikusan képes adagolni a 60–176 g/m<sup>2</sup> (16–47 font) súlyú, hosszanti szálirányú papírt. A 2100 lapos tálca automatikusan képes adagolni 60-135 g/m<sup>2</sup> (16-36 font) súlyig a hosszanti szálirányú papírokat. Előfordulhat, hogy a 60 g/m<sup>2</sup>-nél (16 fontnál) könnyebb papírok nem elég merevek, így elakadást okozhatnak.

Megj.: A kétoldalas nyomtatás 60–176 g/m<sup>2</sup> (16–47 font) súlyú papír esetében támogatott.

#### Meghajlás

A meghajlás a papír szélein jelentkező elhajlást jelenti. Az intenzív meghajlás problémákat okozhat a papíradagolásban. Meghajlás akkor is történhet, amikor a papír végighalad a nyomtatón, ahol magas hőmérsékletnek van kitéve. Ha a papírt csomagolás nélkül forró, nedves vagy száraz környezetben tárolják, akkor ez még a tálcákban is a papír nyomtatás előtti meghajlásához vezethet, és adagolási problémákat okozhat.

#### Simaság

A papír simasága közvetlen hatással van a nyomtatás minőségére. Ha a papír durva, akkor a festék nem képes megfelelően beégni. Ha a papír túl sima, akkor az papíradagolási vagy nyomatásminőségi problémákhoz vezethet. Mindig 100–300 Sheffield pontszámú papírt használjon; a 150–250 Sheffield pontszámú papír használata jár a legjobb nyomtatási minőséggel.

#### Nedvességtartalom

A papír nedvességtartalma hatással van a nyomtatás minőségére és a nyomtató adagolási képességére is. Használat előtt hagyja a papírt az eredeti csomagolásában. Ez megakadályozza, hogy a papír nedvességváltozásnak legyen kitéve, ami csökkentheti a teljesítményét. Nyomtatás előtt 24–48 óráig tárolja a papírt a nyomtatóval azonos környezetben, hogy a papír alkalmazkodjon az adott környezethez. Nyújtsa meg az időszakot több nappal, ha a tárolási vagy szállítási környezet jelentősen eltér a nyomtató környezetétől. A vastag papírnak szintén hosszabb időre van szüksége az alkalmazkodáshoz.

#### Szálirány

A szálirány a papírlap rostjainak elrendeződését jelenti. A szálirány lehet *hosszanti*, amely a papír hosszúságával párhuzamosan fut, vagy *szélti*, amely a papír szélességével párhuzamosan fut.

A 60–176 g/m<sup>2</sup>-es (16–47 fontos) papírok esetében hosszanti szálirányú papír használata ajánlott.

#### Rosttartalom

A legtöbb jóminőségű másolópapír 100% kémiailag kezelt farostból áll. Ez a tartalom nagyfokú stabilitást biztosít a papírnak, amely kevesebb papíradagolási problémát és jobb nyomtatási minőséget okoz. A szálakat, például pamutot tartalmazó papír negatívan befolyásolhatja a papírkezelést.

# A papír kiválasztása

A megfelelő papír használata megakadályozza az elakadást, és segít a problémamentes nyomtatásban.

A papírelakadások és a nem megfelelő minőségű nyomtatás elkerülése:

- *Mindig* új, sértetlen papírt használjon.
- A papír betöltése előtt legyen tisztában vele, melyik a papír javasolt nyomtatási oldala. Ez az információ általában fel van tüntetve a papír csomagolásán.
- Ne használjon vágott vagy kézzel tépett papírt.
- Ne keverje a papírméreteket, -típusokat és -súlyokat ugyanabban a tálcában; a keverés elakadást okozhat.
- Ne használjon bevonatos papírt, hacsak azt nem elektrofotografikus nyomtatáshoz tervezték.

# Előnyomott űrlapok és fejlécek kiválasztása

- Használjon hosszanti szálirányú papírt 60–90g/m<sup>2</sup> (16–24fontos) nehéz papír esetében.
- Csak offszetnyomtatással vagy mélynyomtatással készült űrlapokat és fejléceket használjon.
- Ne használjon durva vagy érdes felületű papírokat.
- Használjon olyan festéket, amelyet nem befolyásol a festékkazettában található gyanta. Az oxidálódó vagy olaj alapú festékek általában megfelelők; a latex festékek nem feltétlenül.
- A használandó nyomatról nyomtasson mintát az előnyomott űrlapokra és fejléces papírokra, mielőtt nagyobb mennyiséget vásárolna. Ez meghatározza, hogy az előnyomott űrlapokon és fejléces papírokon levő tinta befolyásolja-e a nyomtatás minőségét.
- Ha kétségei vannak, forduljon a papír szállítójához.

# Újrahasznosított és egyéb irodai papírok használata

Környezettudatos vállalatként a Lexmark támogatja a kifejezetten lézer- (elektrofotografikus) nyomtatókhoz készült, újrahasznosított papír használatát.

Annak ellenére, hogy nem lehet általánosan kijelenteni, hogy az összes újrahasznosított papír jól behúzható, a Lexmark folyamatosan teszteli a világpiacon elérhető, méretre vágott újrahasznosított papírokat. A

tudományos tesztelés folyamata szigorú és következetes. Számos tényezőt figyelembe veszünk (külön-külön és együtt is), ideértve a következőket:

- A felhasználás után keletkező hulladék mennyisége (a Lexmark a felhasználás után keletkező hulladék 100%-át teszteli).
- A hőmérsékletre és a páratartalomra vonatkozó adatok (tesztkamráink a világ bármely pontjának klímáját szimulálhatják).
- Nedvességtartalom (az üzleti papíroknak alacsony nedvességtartalommal kell rendelkezniük: 4–5%.)
- Hajlítási ellenállás és megfelelő merevség: a nyomtatóba való optimális behúzás jellemzői.
- Vastagság (a tálcába helyezhető mennyiséget határozza meg)
- Felületi egyenetlenség/durvaság (Sheffield mértékegységben mérve; kihat a nyomtatott anyag élességére és a festékkazetták fixálási képességét a papíron)
- Felületi súrlódás (meghatározza, milyen könnyen válnak szét a lapok)
- Szemcse- és formajellemzők (a papír hajlását befolyásolja, amely kihat a papír mechanikai jellemzőin keresztül a papír viselkedésére, amikor áthalad a nyomtatón)
- Fényesség és anyagmintázat (kinézet és tapintás)

Az újrahasznosított papírok egyre jobb jellemzőkkel rendelkeznek; ennek ellenére a papír újrahasznosított összetevőinek aránya befolyásolja az idegen anyagok kezelhetőségét. Bár az újrahasznosított papírok elősegítik a környezettudatosabb viselkedést, mégsem tekinthetők tökéletesnek. A tinta (festék) eltávolításához, valamint az adalékanyagok (pl. színezőanyagok és "ragasztók") kezeléséhez felhasznált energia gyakran több szénkibocsátással jár, mint az új papír gyártása. Ettől függetlenül az újrahasznosított papír használata hozzájárul a jobb anyaggazdálkodáshoz.

Termékei életciklus-elemzésére alapozva a Lexmark általánosságban törekszik a felelős papírfelhasználásra. A nyomtató környezeti hatásainak jobb megértése érdekében a vállalat több életciklus-kiértékelést végzett (a tervezéstől a termék életciklusának végéig), amelyek során megállapította, hogy az eszközeinek teljes élettartama alatt keletkezett szénkibocsátás jelentős részéért (akár 80%-áért) a papír a felelős. Ennek elsődleges oka a papír gyártásához szükséges, energiaigényes folyamat.

Ezért a Lexmark felvilágosítja ügyfeleit és partnereit, hogyan minimalizálhatják a papír káros környezeti hatásait. Ennek egyik módja az újrahasznosított papír használata. Másik módja a mértéktelen és felesleges papírfelhasználás megszüntetése. A Lexmark megfelelő erőforrásokkal rendelkezik ahhoz, hogy segítse ügyfeleit a nyomtatási és másolási hulladék minimalizálásában. Ezen felül a vállalat támogatja a papírbeszerzést olyan beszállítóktól, akik elkötelezettek a fenntartható erdőgazdálkodás gyakorlata iránt.

A Lexmark nem javasol konkrét gyártókat, bár összehasonlító terméklistákat vezet az egyes alkalmazásokhoz. A következő papírválasztási útmutatók segíthetnek a nyomtatás környezeti hatásainak csökkentésében:

- 1 Minimalizálja a papírfelhasználást.
- 2 Válassza ki, honnan származzanak a farostok. Vásároljon olyan beszállítóktól, akik Forestry Stewardship Council (FSC) vagy The Program for the Endorsement of Forest Certification (PEFC), illetve hasonló tanúsítvánnyal rendelkeznek. Ezek a tanúsítványok azt garantálják, hogy a papírgyártó olyan erdőgazdaságtól származó faipari cellulózt használ, amely környezettudatos és társadalmilag felelős módon gazdálkodik az erdőkkel és végzi rekultivációjukat.
- **3** Válassza a nyomtatási igényeknek leginkább megfelelő papírt: normál 75 vagy 80 g/m<sup>2</sup> tanúsított papír, könnyebb papír vagy újrahasznosított papír.

#### Példák az elfogadhatatlan papírokra

A teszteredmények azt mutatják, hogy a következő papírtípusok lézernyomtatóval való használata kockázatot jelent:

- Kémiailag kezelt papírok, melyek indigó nélkül is képesek másolatkészítésre, más néven *indigómentes* papírok
- Olyan vegyi anyagokat tartalmazó előnyomott papírok, amelyek szennyeződést okozhatnak a nyomtatóban
- Olyan előnyomott papírok, amelyekre hatással lehet a nyomtató bégető egységének belső hőmérséklete
- Regisztrációt (pontos elhelyezkedés az oldalon) igénylő, előnyomtatott papírok, ahol a szükséges regisztráció nagyobb mint ±2,3 mm (± 0,9 hüvelyk), pl. az optikai karakterfelismeréshez (OCR) készült nyomtatványok. Egyes esetekben a regisztráció szoftveres alkalmazással állítható be, hogy ezekre az űrlapokra is lehessen nyomtatni.
- Bevonatos (törölhető, finom) papírok, szintetikus papírok, hőpapírok
- Durva szélű, durva vagy nehéz felületű papírok vagy hullámos papírok
- Újrahasznosított papírok, amelyek nem felelnek meg az EN12281:2002 (európai bevizsgálás) szabványnak
- 60 g/m<sup>2</sup>-nél (16 fontnál) kisebb súlyú papírok
- Több részből álló űrlapok vagy dokumentumok

Ha többet szeretne tudni a Lexmarkról, látogasson el <u>www.lexmark.com</u> weboldalunkra. A fenntarthatósággal kapcsolatos általános tudnivalókat lásd a **környezetvédelmi fenntarthatóság** hivatkozásnál.

## A papír tárolása

A papírelakadás és a nem egyenletes nyomtatási minőség elkerüléséhez kövesse a papírtárolásról szóló útmutató előírásait.

- A legjobb eredmény érdekében a papírt 21 °C (70 °F) hőmérsékleten, 40%-os relatív páratartalom mellett tárolja. A legtöbb címkegyártó 18–24 °C (65–75 °F) közötti hőmérsékleten és 40–60%-os relatív páratartalom mellett ajánlja a nyomtatást.
- A papírt inkább kartonban, raklapon vagy polcon tárolja, és ne a földön.
- Az önálló csomagokat sima felületen tárolja.
- Ne helyezzen semmit az önálló papírcsomagok tetejére.
- A papírt csak akkor vegye ki a kartonból vagy a csomagolásból, amikor a nyomtatóba tölti. A karton és a csomagolás segít, hogy a papír tiszta, száraz és sima maradjon.

# Támogatott papírméretek, -típusok és -súlyok

A következő táblázatok a szabványos és az opcionális papírforrásokat és a támogatott papír méreteit, típusait és súlyait ismertetik.

Megj.: Ha nem találja az adott papírméretet, akkor válassza a következő legnagyobb méretet.

# A nyomtató által támogatott papírméretek

**Megj.:** 210mm-nél (8,3hüvelyk) kisebb szélességű papírra való nyomtatás esetén előfordulhat, hogy a nyomtató a legjobb nyomtatási minőség biztosítása érdekében adott idő után alacsonyabb sebességen folytatja a nyomtatást.

| Papírméret <sup>1</sup>    | Méretek                                                                       | 550<br>Iapos<br>tálca | 2100<br>Iapos<br>tálca | Többcélú<br>adagoló | Kétol-<br>dalas | automatikus<br>Iapadagoló | Lapolvasó<br>üveglapja |
|----------------------------|-------------------------------------------------------------------------------|-----------------------|------------------------|---------------------|-----------------|---------------------------|------------------------|
| Α4                         | 210 x 297 mm<br>(8,3 x 11,7 hüvelyk)                                          | ✓                     | ✓                      | $\checkmark$        | $\checkmark$    | $\checkmark$              | $\checkmark$           |
| A5                         | 148 x 210 mm<br>(5,8 x 8,3 hüvelyk)                                           | <b>√</b>              | √2                     | $\checkmark$        | $\checkmark$    | $\checkmark$              | $\checkmark$           |
| A6                         | 105 x 148 mm<br>(4,1 x 5,8 hüvelyk)                                           | <b>√</b>              | x                      | $\checkmark$        | $\checkmark$    | ~                         | $\checkmark$           |
| JIS B5                     | 182 x 257 mm<br>(7,2 x 10,1 hüvelyk)                                          | ✓                     | x                      | $\checkmark$        | ✓               | $\checkmark$              | $\checkmark$           |
| Letter                     | 216 x 279 mm<br>(8,5 x 11 hüvelyk)                                            | $\checkmark$          | ✓                      | $\checkmark$        | $\checkmark$    | $\checkmark$              | $\checkmark$           |
| Legal                      | 216 x 356 mm<br>(8,5 x 14 hüvelyk)                                            | ✓                     | ✓                      | $\checkmark$        | ✓               | $\checkmark$              | $\checkmark$           |
| Executive                  | 184 x 267 mm<br>(7,3 x 10,5 hüvelyk)                                          | ✓                     | x                      | $\checkmark$        | $\checkmark$    | $\checkmark$              | $\checkmark$           |
| Oficio (Mexikó)            | 216 x 340 mm<br>(8,5 x 13,4 hüvelyk)                                          | $\checkmark$          | ✓                      | $\checkmark$        | $\checkmark$    | $\checkmark$              | $\checkmark$           |
| Folio                      | 216 x 330 mm<br>(8,5 x 13 hüvelyk)                                            | $\checkmark$          | ✓                      | $\checkmark$        | $\checkmark$    | $\checkmark$              | $\checkmark$           |
| Statement                  | 140 x 216 mm<br>(5,5 x 8,5 hüvelyk)                                           | ✓                     | x                      | ✓                   | $\checkmark$    | ~                         | $\checkmark$           |
| Universal                  | 105 x 148 mm –<br>216 x 356 mm<br>(4,13 x 5,83 hüvelyk –<br>8,5 x 14 hüvelyk) | ~                     | x                      | $\checkmark$        | ~               | $\checkmark$              | $\checkmark$           |
|                            | 70 x 127 mm –<br>216 x 356 mm<br>(2,76 x 5 hüvelyk –<br>8,5 x 14 hüvelyk)     | x                     | x                      | $\checkmark$        | x               | √3                        | $\checkmark$           |
| 7 3/4 boríték<br>(Monarch) | 98 x 191 mm<br>(3,9 x 7,5 hüvelyk)                                            | $\checkmark$          | x                      | √                   | x               | x                         | $\checkmark$           |
| 9 boríték                  | 98 x 225 mm<br>(3,9 x 8,9 hüvelyk)                                            | $\checkmark$          | x                      | $\checkmark$        | x               | x                         | $\checkmark$           |
| 10-es boríték              | 105 x 241 mm<br>(4,1 x 9,5 hüvelyk)                                           | $\checkmark$          | x                      | $\checkmark$        | x               | x                         | $\checkmark$           |
| DL boríték                 | 110 x 220 mm<br>(4,3 x 8,7 hüvelyk)                                           | $\checkmark$          | x                      | $\checkmark$        | x               | x                         | $\checkmark$           |

<sup>1</sup> Ha a kívánt alapértelmezett papírméret nem állítható be a nyomtató kezelőpultján, akkor a Papírméret/-típus menüben választhat a legelterjedtebb papírméretek közül, a tálcában lévő papírhosszússág-beállító helyzetének megfelelőt kiválasztva. Ha az adott papírméret nem elérhető, akkor válassza a **Universal** lehetőséget vagy kapcsolja ki a tálcaméret-érzékelést. További információért forduljon az ügyfélszolgálathoz.

<sup>2</sup> A papír támogatott, ha a hosszabb éllel befelé van betöltve.

<sup>3</sup> A Universal beállítás ADF módban csak akkor támogatott, ha a papír 76 mm (3 hüv.) - 216 mm (8,5 hüv.) széles, és 127 mm (5 hüv.) - 356 mm (14 hüv.) hosszú.

| Papírméret <sup>1</sup> | Méretek                                                               | 550<br>Iapos<br>tálca | 2100<br>Iapos<br>tálca | Többcélú<br>adagoló | Kétol-<br>dalas | automatikus<br>lapadagoló | Lapolvasó<br>üveglapja |
|-------------------------|-----------------------------------------------------------------------|-----------------------|------------------------|---------------------|-----------------|---------------------------|------------------------|
| C5 boríték              | 162 x 229 mm<br>(6,38 x 9,01 hüvelyk)                                 | ✓                     | x                      | $\checkmark$        | x               | x                         | $\checkmark$           |
| B5 boríték              | 176 x 250 mm<br>(6,93 x 9,84 hüvelyk)                                 | ✓                     | x                      | $\checkmark$        | x               | ×                         | $\checkmark$           |
| Egyéb boríték           | 98 x 162 mm<br>(3,9 x 6,4 hüv.) -<br>176 x 250 mm<br>(6,9 x 9,8 hüv.) | $\checkmark$          | x                      | $\checkmark$        | x               | x                         | $\checkmark$           |

<sup>1</sup> Ha a kívánt alapértelmezett papírméret nem állítható be a nyomtató kezelőpultján, akkor a Papírméret/-típus menüben választhat a legelterjedtebb papírméretek közül, a tálcában lévő papírhosszússág-beállító helyzetének megfelelőt kiválasztva. Ha az adott papírméret nem elérhető, akkor válassza a **Universal** lehetőséget vagy kapcsolja ki a tálcaméretérzékelést. További információért forduljon az ügyfélszolgálathoz.

<sup>2</sup> A papír támogatott, ha a hosszabb éllel befelé van betöltve.

<sup>3</sup> A Universal beállítás ADF módban csak akkor támogatott, ha a papír 76 mm (3 hüv.) - 216 mm (8,5 hüv.) széles, és 127 mm (5 hüv.) - 356 mm (14 hüv.) hosszú.

# A nyomtató által támogatott papírtípusok és -súlyok

A nyomtatómotor a 60–176-g/m<sup>2</sup> (16–47-font) papírsúlyokat támogatja.

Megj.: A címkék, írásvetítő-fóliák, borítékok és kártyák nyomtatása mindig csökkentett sebességgel történik.

| Papírtípus         | 550 lapos<br>tálca | 2100 lapos<br>tálca | Többcélú<br>adagoló | Kétoldalas   | automatikus<br>Iapadagoló | Lapolvasó<br>üveglapja |
|--------------------|--------------------|---------------------|---------------------|--------------|---------------------------|------------------------|
| Papír              | $\checkmark$       | $\checkmark$        | $\checkmark$        | $\checkmark$ | $\checkmark$              | $\checkmark$           |
| Kártyák            | $\checkmark$       | x                   | $\checkmark$        | $\checkmark$ | х                         | $\checkmark$           |
| Sima boríték       | $\checkmark$       | X                   | $\checkmark$        | х            | Х                         | $\checkmark$           |
| Durva boríték      | $\checkmark$       | x                   | $\checkmark$        | x            | Х                         | $\checkmark$           |
| Papírcímkék        | $\checkmark$       | X                   | $\checkmark$        | X            | $\checkmark$              | $\checkmark$           |
| Orvosi címkék      | $\checkmark$       | X                   | $\checkmark$        | $\checkmark$ | $\checkmark$              | $\checkmark$           |
| Írásvetítő-fóliák* | $\checkmark$       | ×                   | $\checkmark$        | x            | $\checkmark$              | $\checkmark$           |

\* Fólia nyomtatása legfeljebb 20 darabos kötegenként az összeragadás elkerülése végett. További információkért, lásd: <u>"Tippek fólia használatával kapcsolatban" itt: 87. oldal</u>.

# A kimeneti beállítások által támogatott papírméretek, -típusok és -súlyok

| Papírméret | 4 rekeszes postafiók | Kötegelő rendező-<br>tálca | Kapcsozó kiadó-<br>egység | Kapcsozó–lyukasztó<br>kiadóegység |
|------------|----------------------|----------------------------|---------------------------|-----------------------------------|
| A6         | $\checkmark$         | x                          | x                         | x                                 |
| А5         | $\checkmark$         | $\checkmark$               | <b>√</b> 1                | <b>√</b> 1,3                      |
| JIS B5     | $\checkmark$         | $\checkmark$               | √2                        | √2                                |
| Executive  | $\checkmark$         | $\checkmark$               | √2                        | √2                                |
| Letter     | $\checkmark$         | $\checkmark$               | $\checkmark$              | $\checkmark$                      |
| Α4         | $\checkmark$         | $\checkmark$               | $\checkmark$              | $\checkmark$                      |
| Legal      | $\checkmark$         | $\checkmark$               | $\checkmark$              | √3                                |
| Folio      | $\checkmark$         | $\checkmark$               | $\checkmark$              | $\checkmark$                      |
| Oficio     | $\checkmark$         | $\checkmark$               | $\checkmark$              | $\checkmark$                      |
| Statement  | $\checkmark$         | $\checkmark$               | √2                        | √2                                |
| Universal  | $\checkmark$         | $\checkmark$               | $\sqrt{4}$                | √3,4                              |

#### Támogatott papírméretek

<sup>1</sup> A kiadóegység tűzi a papírlapokat, ha azok a hosszú oldalukkal előre vannak betöltve.

<sup>2</sup> A kiadóegység kötegeli a papírt, de nem tűzi vagy lyukasztja azt.

<sup>3</sup> A kiadóegység kötegeli a papírt, de nem tűzi vagy lyukasztja azt.

<sup>4</sup> A kiadóegység tűzi a papírlapokat, ha azok szélessége 210 mm (8,27 hüvelyk) és 217 mm (8,54 hüvelyk), hosszúsága pedig 210 mm (8,27 hüvelyk) és 356 mm (hüvelyk) között van.

#### Támogatott papírtípusok és -súlyok

| Papírtípus   | Papírsúly                                            | 4 rekeszes<br>postafiók | Kötegelő<br>rendezőtálca | Kapcsozó<br>kiadóegység | Kapcsozó–<br>lyukasztó kiadó-<br>egység |
|--------------|------------------------------------------------------|-------------------------|--------------------------|-------------------------|-----------------------------------------|
| Normál papír | 90–176 g/m <sup>2</sup><br>(24–47 lb bankpostapapír) | x                       | x                        | х                       | x                                       |
|              | 60–90 g/m <sup>2</sup><br>(16–24 lb bankpostapapír)  | $\checkmark$            | $\checkmark$             | $\checkmark$            | $\checkmark$                            |

<sup>1</sup> A kiadóegység kötegeli a papírt, de nem tűzi vagy lyukasztja azt.

<sup>2</sup> Fólia nyomtatása legfeljebb 20 darabos kötegenként az összeragadás elkerülése végett. További információkért lásd: <u>"Tippek fólia használatával kapcsolatban" itt: 87. oldal</u>.

<sup>3</sup> A papír típusaként a Papír vagy a Durva/karton értéket állítja be.

| Papírtípus                 | Papírsúly                                            | 4 rekeszes<br>postafiók | Kötegelő<br>rendezőtálca | Kapcsozó<br>kiadóegység | Kapcsozó–<br>lyukasztó kiadó-<br>egység |
|----------------------------|------------------------------------------------------|-------------------------|--------------------------|-------------------------|-----------------------------------------|
| Kártya                     | 163 g/m <sup>2</sup><br>(90 lb index)                | x                       | $\checkmark$             | <b>√</b> 1              | <b>√</b> 1                              |
|                            | 199 g/m <sup>2</sup><br>(110 lb index)               | x                       | x                        | x                       | x                                       |
| Fólia <sup>2</sup>         | 146 g/m²<br>(39 lb bankpostapapír)                   | х                       | $\checkmark$             | <b>V</b> 1              | <b>√</b> 1                              |
| Újrafelhasznált            | 90–176 g/m <sup>2</sup><br>(24–47 lb bankpostapapír) | x                       | x                        | x                       | x                                       |
|                            | 60–90 g/m <sup>2</sup><br>(16–24 lb bankpostapapír)  | $\checkmark$            | $\checkmark$             | $\checkmark$            | √3                                      |
| Papírcímkék                | 180 g/m²<br>(48 lb bankpostapapír)                   | x                       | $\checkmark$             | x                       | x                                       |
| Kettős web és<br>Integrált | 180 g/m²<br>(48 lb bankpostapapír)                   | x                       | $\checkmark$             | x                       | x                                       |
| Finom írópapír             | 90–176 g/m <sup>2</sup><br>(24–47 lb bankpostapapír) | x                       | x                        | x                       | x                                       |
|                            | 60–90 g/m <sup>2</sup><br>(16–24 lb bankpostapapír)  | $\checkmark$            | $\checkmark$             | $\checkmark$            | $\checkmark$                            |
| Boríték                    | 105 g/m <sup>2</sup><br>(28 lb bankpostapapír)       | x                       | x                        | x                       | x                                       |
| Durva boríték              | 105 g/m²<br>(28 lb bankpostapapír)                   | x                       | x                        | x                       | x                                       |
| Cégjelzéses                | 90–176 g/m <sup>2</sup><br>(24–47 lb bankpostapapír) | x                       | x                        | x                       | x                                       |
|                            | 60–90 g/m <sup>2</sup><br>(16–24 lb bankpostapapír)  | $\checkmark$            | $\checkmark$             | $\checkmark$            | $\checkmark$                            |
| Előnyomott                 | 90–176 g/m <sup>2</sup><br>(24–47 lb bankpostapapír) | x                       | x                        | x                       | x                                       |
|                            | 60–90 g/m <sup>2</sup><br>(16–24 lb bankpostapapír)  | $\checkmark$            | $\checkmark$             | $\checkmark$            | $\checkmark$                            |
| Színes papír               | 90–176 g/m <sup>2</sup><br>(24–47 lb bankpostapapír) | x                       | x                        | x                       | x                                       |
|                            | 60–90 g/m <sup>2</sup><br>(16–24 lb bankpostapapír)  | $\checkmark$            | $\checkmark$             | $\checkmark$            | $\checkmark$                            |

<sup>1</sup> A kiadóegység kötegeli a papírt, de nem tűzi vagy lyukasztja azt.

<sup>2</sup> Fólia nyomtatása legfeljebb 20 darabos kötegenként az összeragadás elkerülése végett. További információkért lásd: <u>"Tippek fólia használatával kapcsolatban" itt: 87. oldal</u>.

<sup>3</sup> A papír típusaként a Papír vagy a Durva/karton értéket állítja be.

| Papírtípus       | Papírsúly                                            | 4 rekeszes<br>postafiók | Kötegelő<br>rendezőtálca | Kapcsozó<br>kiadóegység | Kapcsozó–<br>lyukasztó kiadó-<br>egység |
|------------------|------------------------------------------------------|-------------------------|--------------------------|-------------------------|-----------------------------------------|
| Könnyű papír     | 90–176 g/m <sup>2</sup><br>(24–47 lb bankpostapapír) | х                       | х                        | х                       | x                                       |
|                  | 60–90 g/m <sup>2</sup><br>(16–24 lb bankpostapapír)  | $\checkmark$            | $\checkmark$             | $\checkmark$            | $\checkmark$                            |
| Nehéz papír      | 90–176 g/m <sup>2</sup><br>(24–47 lb bankpostapapír) | х                       | х                        | х                       | x                                       |
|                  | 60–90 g/m <sup>2</sup><br>(16–24 lb bankpostapapír)  | $\checkmark$            | $\checkmark$             | $\checkmark$            | ✓                                       |
| Durva/karton     | 90–176 g/m <sup>2</sup><br>(24–47 lb bankpostapapír) | х                       | х                        | х                       | х                                       |
|                  | 60–90 g/m <sup>2</sup><br>(16–24 lb bankpostapapír)  | $\checkmark$            | $\checkmark$             | $\checkmark$            | ✓                                       |
| Egyéni típus [x] | 90–176 g/m <sup>2</sup><br>(24–47 lb bankpostapapír) | x                       | x                        | x                       | x                                       |
|                  | 60–90 g/m <sup>2</sup><br>(16–24 lb bankpostapapír)  | $\checkmark$            | $\checkmark$             | $\checkmark$            | √3                                      |

<sup>1</sup> A kiadóegység kötegeli a papírt, de nem tűzi vagy lyukasztja azt.

<sup>2</sup> Fólia nyomtatása legfeljebb 20 darabos kötegenként az összeragadás elkerülése végett. További információkért lásd: <u>"Tippek fólia használatával kapcsolatban" itt: 87. oldal</u>.

<sup>3</sup> A papír típusaként a Papír vagy a Durva/karton értéket állítja be.

# Nyomtatás

# Dokumentum nyomtatása

# Űrlapok nyomtatása

Az Űrlapok és kedvencek alkalmazás gyors és könnyű hozzáférést biztosít a gyakran használt űrlapokhoz vagy egyéb rendszeresen nyomtatott információkhoz. Az alkalmazás használatához először be kell állítani azt a nyomtatón. További információkért, lásd: <u>"Az Űrlapok és Kedvencek beállítása" itt: 23. oldal</u>.

1 Lépjen a kezdőképernyőről a következő elemhez:

**Űrlapok és kedvencek** > válassza ki a kívánt űrlapot a listáról > adja meg a példányszámot > módosítsa az egyéb beállításokat.

2 Alkalmazza a módosításokat.

# Nyomtatás a számítógépről

**Megj.:** Címkék, kártyák és borítékok esetén a nyomtatási feladat elküldése előtt állítsa be a nyomtatón a papír méretét és típusát.

- 1 Nyissa meg a Nyomtatás párbeszédablakot úgy, hogy közben meg van nyitva a nyomtatandó dokumentum.
- 2 Szükség esetén módosítson a beállításokon.
- 3 Küldje el a nyomtatási munkát a nyomtatóra.

# A festék sötétségének beállítása

1 Nyisson meg egy webböngészőt, és írja be a nyomtató IP-címét a címmezőbe.

#### Megjegyzések:

- Tekintse meg a nyomtató IP-címét a nyomtató főképernyőjén. Az IP-cím számok négyelemű, pontokkal elválasztott halmaza, például 123.123.123.123.
- Ha használ proxykiszolgálót, átmenetileg tiltsa le a weboldal megfelelő betöltése érdekében.
- 2 Kattintson a Beállítások > Nyomtatási beállítások > Minőség menü > Festék sötétsége pontra.
- 3 Módosítsa a festék mennyiségét, majd kattintson a Küldés elemre.

#### A nyomtató kezelőpaneljének használata

1 Lépjen a kezdőképernyőről a következő elemhez:

#### > Beállítások > Nyomtatási beállítások > Minőség menü > Festék sötétsége

2 Módosítsa a beállítást, majd érintse meg a Küldés lehetőségét.

# Nyomtatás mobileszközről

**Megj.:** Győződjön meg róla, hogy a nyomtató és a mobileszköz ugyanahhoz a vezeték nélküli hálózathoz csatlakozik-e. A vezeték nélküli beállítások mobileszközén történő konfigurálásáról az eszközhöz mellékelt dokumentációban találhat bővebb tájékoztatást.

## Nyomtatás mobileszközről a Mopria nyomtatószolgáltatás használatával

A Mopria<sup>®</sup> nyomtatószolgáltatás egy mobilnyomtatási megoldást kínál az Android 4.4 vagy újabb rendszerű mobileszközök számára. Lehetőséget biztosít, hogy közvetlenül nyomtasson bármilyen Mopria-tanúsítvánnyal rendelkező nyomtató használatával.

Megj.: A nyomtatás előtt ellenőrizze, hogy a Mopria nyomtatószolgáltatás engedélyezve van-e.

- 1 Mobileszközének kezdőképernyőjéről indítson el egy kompatibilis alkalmazást.
- 2 Érintse meg a Nyomtatás elemet, majd válassza ki a nyomtatót.
- 3 Küldje el a nyomtatási munkát a nyomtatóra.

## Nyomtatás mobileszközről a Google Cloud Print szolgáltatás használatával

A Google Cloud Print<sup>TM</sup> egy mobilnyomtatási szolgáltatás, amely lehetővé teszi, hogy a mobileszközökön található, engedélyezett alkalmazások használatával nyomtathasson bármilyen Google Cloud Print-képes nyomtatóval.

- 1 Mobileszközének kezdőképernyőjéről indítson el egy engedélyezett alkalmazást.
- 2 Érintse meg a Nyomtatás elemet, majd válassza ki a nyomtatót.
- 3 Küldje el a nyomtatási munkát a nyomtatóra.

## Nyomtatás mobileszközről az AirPrint szolgáltatás használatával

Az AirPrint egy mobilnyomtatási megoldás, amely lehetővé teszi az Apple eszközökről közvetlenül egy AirPrint-tanúsítvánnyal rendelkező nyomtatóval történő nyomtatást.

Megj.: Az alkalmazást csak néhány Apple készülék támogatja.

- 1 Mobileszközének kezdőképernyőjéről indítson el egy kompatibilis alkalmazást.
- 2 Válasszon ki egy nyomtatni kívánt elemet, majd érintse meg a megosztás ikont.
- 3 Érintse meg a Nyomtatás elemet, majd válassza ki a nyomtatót.
- 4 Küldje el a nyomtatási munkát a nyomtatóra.

# Nyomtatás mobileszközről a Lexmark Mobile Print szolgáltatás használatával

Lexmark A Mobile Print segítségével dokumentumok és képek közvetlenül a támogatott Lexmark nyomtatóra küldhetők.

1 Nyissa meg a dokumentumot, majd küldje el a Lexmark Mobile Printre vagy ossza meg.

**Megj.:** Néhány, harmadik fél által nyújtott alkalmazás nem támogatja a küldés vagy a megosztás funkciót. További tudnivalók az alkalmazás dokumentációjában találhatók.

- 2 ltt kiválaszthatja a kívánt nyomtatót.
- **3** Nyomtassa ki a dokumentumot.

# Nyomtatás flash-meghajtóról

# Nyomtatás flash-meghajtóról

#### Megjegyzések:

- A titkosított PDF-fájlok nyomtatása előtt a rendszer kérni fogja, hogy adja meg a fájl jelszavát a nyomtató kezelőpaneljén.
- Nem nyomtathat olyan fájlokat, amelyekhez nem rendelkezik nyomtatási jogosultsággal.
- 1 Helyezzen be egy flash-meghajtót az USB-portba.

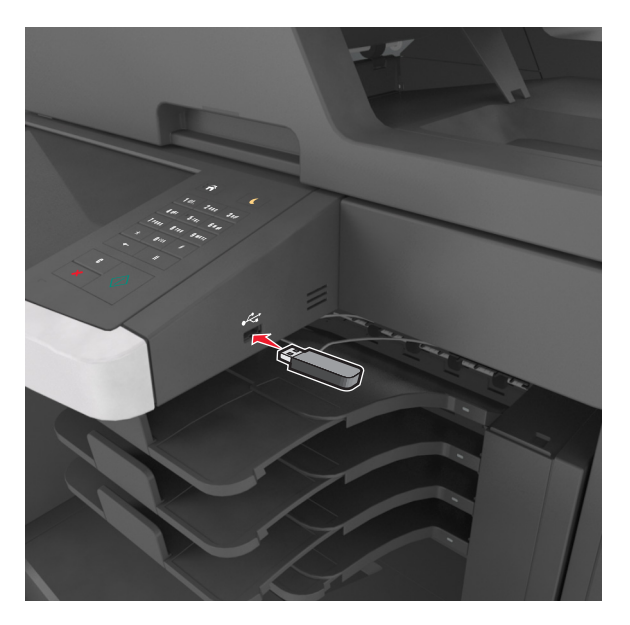

- Ha csatlakoztatva van flash meghajtó, megjelenik egy flash meghajtó ikon a főképernyőn.
- Ha a flash-meghajtót olyankor helyezi be, amikor a nyomtató felhasználói beavatkozást igényel, például elakadás történt, a nyomtató nem veszi figyelembe a flash-meghajtót.
- Ha a flash-meghajtót olyankor helyezi be, amikor a nyomtató más nyomtatási feladatokat dolgoz fel, a a nyomtató kijelzőjén **Foglalt** üzenet jelenik meg. A nyomtatási feladatok feldolgozása után

lehetséges, hogy meg kell tekintenie a felfüggesztett feladatokat, hogy dokumentumokat tudjon nyomtatni a flash-meghajtóról.

**Figyelem – sérülésveszély:** Memóriaeszközről való nyomtatás, olvasás vagy írás közben ne érjen hozzá az USB-kábelhez, a vezeték nélküli hálózati adapterhez, semmilyen csatlakozóhoz, a memóriaeszközhöz és a nyomtató ábrán jelzett részeihez. Ellenkező esetben adatvesztés történhet.

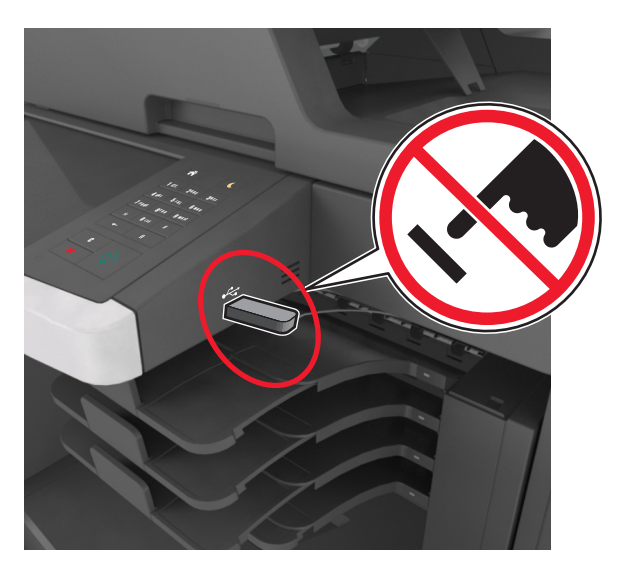

- 2 A nyomtató kezelőpaneljén érintse meg a kinyomtatni kívánt dokumentumot.
- **3** A dokumentum előnézetének megtekintéséhez érintse meg a nyilakat.
- 4 A vagy a segítségével adja meg a nyomtatási példányszámot, majd érintse meg a Nyomtatás lehetőséget.

#### Megjegyzések:

- Ne távolítsa el a flash-meghajtót az USB-portból, amíg a dokumentum nyomtatása nem fejeződik be.
- Ha a kezdeti USB-menü képernyőből történő kilépés után a nyomtatóban hagyja a flash-meghajtót, a rajta lévő fájlok kinyomtatásához érintse meg a kezdőképernyő **Függő feladatok** elemét.

### Támogatott flash-meghajtók és fájltípusok

- A nagy sebességű USB flash-meghajtóknak támogatniuk kell a teljes sebességű szabványt. A kis sebességű USB-eszközök nem támogatottak.
- Az USB flash-meghajtóknak támogatniuk kell a FAT (File Allocation Table) rendszert. Az NTFS (New Technology File System) vagy más fájlrendszerrel formázott eszközök nem támogatottak.

| Ajánlott flash-meghajtók                             | Fájltípus                           |
|------------------------------------------------------|-------------------------------------|
| • Lexar JumpDrive FireFly (512 MB és 1 GB méretben)  | Dokumentumok:                       |
| • SanDisk Cruzer Micro (512 MB és 1 GB méretben)     | • .pdf                              |
| • Sony Micro Vault Classic (512 MB és 1 GB méretben) | • .xps                              |
|                                                      | Képek:                              |
|                                                      | • .dcx                              |
|                                                      | • .gif                              |
|                                                      | <ul> <li>.jpeg vagy .jpg</li> </ul> |
|                                                      | • .bmp                              |
|                                                      | • .pcx                              |
|                                                      | <ul> <li>.tiff vagy .tif</li> </ul> |
|                                                      | • .png                              |
|                                                      | • .fls                              |

# Bizalmas és más típusú függő feladatok nyomtatása

# Nyomtatási feladatok tárolása a nyomtatóban

1 Lépjen a következő elemhez a nyomtató kezelőpaneljén:

#### 🔳 > Biztonság > Bizalmas anyag nyomtatása > a nyomtatási feladat típusának kiválasztása

| Elem                       | Funkció                                                                                                    |
|----------------------------|----------------------------------------------------------------------------------------------------|
| Érvényt. PIN max.          | Azt korlátozza, hogy hányszor adható meg rossz PIN-kód.                                                                                                    |
|                            | <b>Megj.:</b> A korlát elérésekor a nyomtató törli az adott felhasználónévhez és PIN-kódhoz tartozó nyomtatási feladatokat.                                                                                                    |
| Bizalmas feladat lejárata  | A nyomtatási feladatok visszatartása a számítógépen mindaddig, amíg a nyomtató kezelő-<br>paneljén meg nem adják a PIN-kódot.                                                                                                    |
|                            | <b>Megj.:</b> A PIN-kódot a számítógépen lehet beállítani. Négyjegyű számnak kell lennie, a<br>következő számok használatával: 1–9.                                                                                                    |
| Feladatismétlés lejárata   | Nyomtatási feladatok kinyomtatása és eltárolása a nyomtató memóriájában.                                                                                                    |
| Feladatellenőrzés lejárata | A nyomtatási feladat egy példányának kinyomtatása, miközben a nyomtató visszatartja a<br>fennmaradó példányokat. Lehetővé teszi, hogy ellenőrizze, hogy megfelelő-e az első<br>példány. Az összes példány kinyomtatása után a nyomtatási feladat automatikusan<br>törlődik a nyomtató memóriájából. |
| Feladatmegőrzés lejárata   | A nyomtatási feladatok eltárolása későbbi időpontban való nyomtatáshoz.                                                                                                    |
|                            | <b>Megj.:</b> A nyomtatási feladatokat a nyomtató mindaddig tartja, amíg ki nem törli őket a<br>Várakozó feladatok menüből.                                                                                                    |

- A Bizalmas, Ellenőrzés, Megőrzés, illetve Ismétlés típusú nyomtatási feladatok törölhetők, ha a nyomtatónak kiegészítő memóriára van szüksége további függő feladatok feldolgozásához.
- Beállíthatja, hogy a nyomtató a memóriájában tárolja a nyomtatási feladatokat mindaddig, amíg a nyomtató vezérlőpaneljéről el nem indítja a nyomtatási feladatot.
- Az összes nyomtatási feladatot, amelyet a felhasználó kezdeményez a nyomtatón, így hívják: függő feladatok.

2 Érintse meg a Küldés gombot.

# Felfüggesztett feladatok nyomtatása

- 1 Nyissa meg a Nyomtatás párbeszédablakot úgy, hogy közben meg van nyitva a nyomtatandó dokumentum.
- 2 Válassza ki a nyomtatót, és végezze el az alábbiakat:
  - Windows esetén kattintson a **Tulajdonságok** vagy a **Jellemzők** elemre, majd kattintson a **Nyomtatás és** várakozás lehetőségre.
  - Ha Macintosh-felhasználó, válassza a Nyomtatás és várakozás lehetőséget.
- 3 Válassza ki a nyomtatási feladat típusát.
- 4 Szükség esetén rendeljen hozzá egy felhasználónevet.
- 5 Küldje el a nyomtatási munkát a nyomtatóra.
- 6 Érintse meg a Függő feladatok ikont a nyomtató kezdőképernyőjén.
- 7 Küldje el a nyomtatási munkát a nyomtatóra.

# A bizalmas nyomtatási beállítások módosítása

1 Nyisson meg egy webböngészőt, és írja be a nyomtató IP-címét a címmezőbe.

#### Megjegyzések:

- Tekintse meg a nyomtató IP-címét a nyomtató főképernyőjén. Az IP-cím számok négyelemű, pontokkal elválasztott halmaza, például 123.123.123.123.
- Ha használ proxykiszolgálót, átmenetileg tiltsa le a weboldal megfelelő betöltése érdekében.
- 2 Kattintson a **Beállítások > Biztonság > Bizalmas nyomt. beáll.** lehetőségre.
- **3** Beállítások módosítása:
  - Adja meg, hogy maximum hányszor lehet próbálkozni a PIN-kód megadásával. Ha egy adott felhasználó túllépi ezt a számot, törlődik az adott felhasználóhoz tartozó összes feladat.
  - Adjon meg lejárati időt a bizalmas nyomtatási feladatokhoz. Ha a felhasználó a megadott időn belül nem végzi el a kívánt nyomtatási feladatokat, törlődik az adott felhasználóhoz tartozó összes feladat.
- 4 A módosított beállítások mentéséhez kattintson a Küldés gombra.

# Információs oldalak nyomtatása

# Betűtípusminták listájának nyomtatása

1 Lépjen a kezdőképernyőről a következő elemhez:

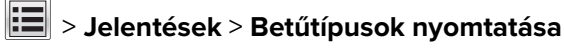

2 Érintse meg a PCL betűtípusok vagy a PostScript betűtípusok elemet.

## Könyvtárlista nyomtatása

A könyvtárlista megjeleníti a flash-memóriában vagy a nyomtató merevlemezén tárolt erőforrásokat.

Lépjen a kezdőképernyőről a következő elemhez:

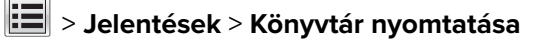

# Nyomtatási feladat törlése

# Nyomtatási feladat megszakítása a nyomtató kezelőpaneljéről

- 1 Érintse meg a nyomtató kezelőpaneljén a **Feladat törlése** elemet vagy nyomja meg a billentyűzeten a **X** gombot.
- 2 Válassza ki a megszakítandó nyomtatási feladatot, majd nyomja meg a Kijelölt feladatok törlése gombot.

Megj.: Ha megnyomja a 🔀 gombot, akkor a Folytatás gombbal térhet vissza a kezdőképernyőhöz.

# Nyomtatási feladat törlése a számítógépről

- 1 Az operációs rendszer verziójától függően tegye az alábbiak valamelyikét:
  - Nyissa meg a nyomtatók mappát, majd válassza ki a nyomtatót.
  - Az Apple menü Rendszerbeállítások eleménél keresse meg a nyomtatóját.
- 2 Válassza ki a megszakítani kívánt nyomtatási feladatot.

# Másolás

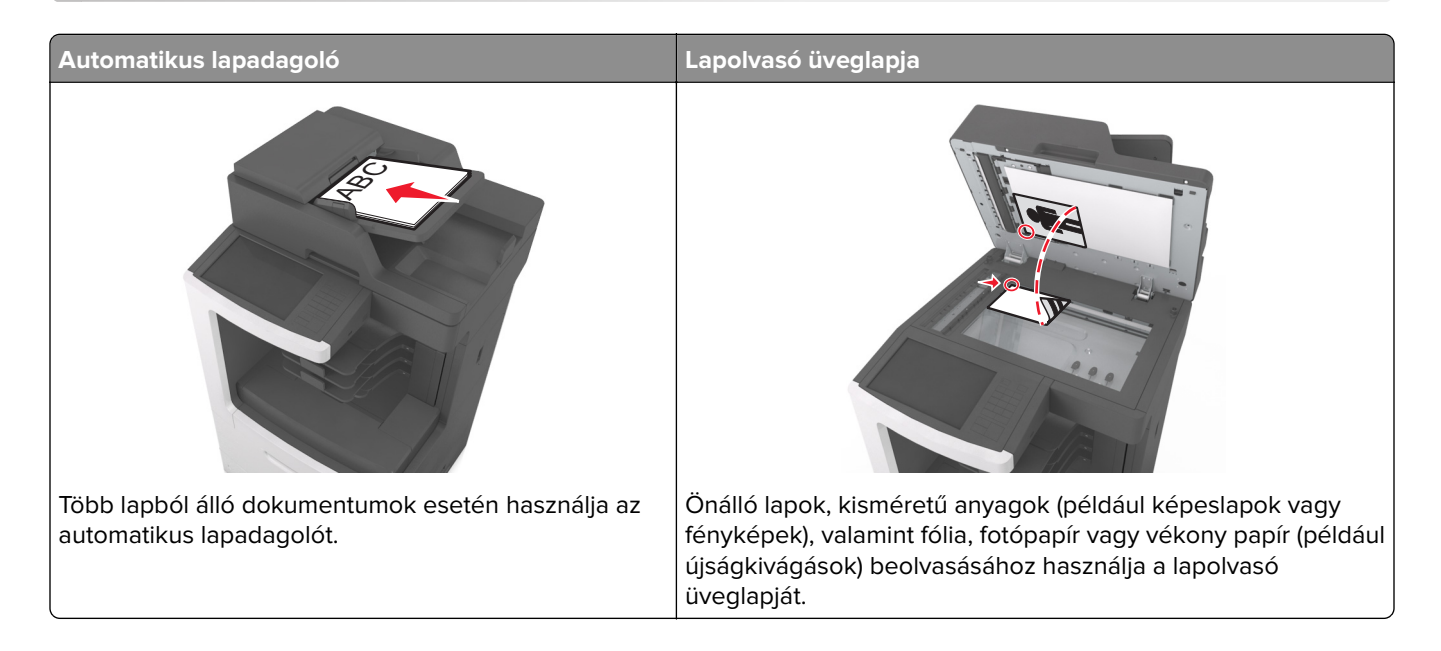

# Másolatok készítése

# Gyorsmásolat készítése

1 Az eredeti dokumentumot a másolandó oldalával felfelé, a rövidebb élével előre töltse az automatikus lapadagoló tálcájába, vagy helyezze a másolandó oldalával lefelé a lapolvasó üveglapjára.

#### Megjegyzések:

- Az automatikus lapadagoló tálcájába ne tegyen képeslapot, fényképet, kisméretű képet, fóliát, fotópapírt vagy vékony papírt (pl. újságkivágást). Ezeket az elemeket helyezze a lapolvasó üvegére
- Az automatikus lapadagoló jelzőfénye akkor kezd világítani, ha a papír megfelelően van betöltve.
- 2 Ha az automatikus lapadagoló tálcáját használja, a papírvezetőket igazítsa a dokumentumhoz.

**Megj.:** A levágott képek elkerülése érdekében ellenőrizze, hogy az eredeti dokumentum és a másolat ugyanolyan papírméretű-e.

3 A nyomtató vezérlőpanelén nyomja meg a 💟 gombot.

# Másolás az automatikus lapadagoló használatával

1 Az eredeti dokumentumot a másolandó oldalával felfelé, a rövidebb élével előre töltse az automatikus lapadagoló tálcájába.

#### Megjegyzések:

• Az automatikus lapadagoló tálcájába ne tegyen képeslapot, fényképet, kisméretű képet, fóliát, fotópapírt vagy vékony papírt (pl. újságkivágást). Ezeket az elemeket helyezze a lapolvasó üvegére

- Az automatikus lapadagoló jelzőfénye akkor kezd világítani, ha a papír megfelelően van betöltve.
- 2 Állítsa be a papírvezetőket.
- 3 Lépjen a kezdőképernyőről a következő elemhez:

Másolás > adja meg a másolási beállításokat >> Másolás

## Másolás a szkennerüveg használatával

- 1 Az eredeti dokumentumot a másolandó oldalával lefelé, a bal felső sarokba helyezze a szkennerüvegre.
- 2 Lépjen a kezdőképernyőről a következő elemhez:

Másolás > adja meg a másolási beállításokat >> Másolás

Ha további lapokat kíván beolvasni, helyezze a következő dokumentumot a beolvasó üveglapjára, majd érintse meg a **Következő oldal beolvasása** elemet.

3 Érintse meg a Feladat befejezése gombot.

# Fényképmásolás

- 1 Helyezze a fényképet az üveglapra színével lefelé, és igazítsa a bal felső sarokhoz.
- 2 Lépjen a kezdőképernyőről a következő elemhez:

```
Másolás > Tartalom > Fénykép > 🗸
```

- 3 A Tartalom forrása menüből válassza ki az eredeti fényképnek leginkább megfelelő beállítást.
- 4 Érintse meg a 🗹 > Másolás lehetőséget

**Megj.:** Ha további fényképeket kíván másolni, helyezze a következő fényképet a beolvasó üveglapjára, majd érintse meg a **Következő oldal beolvasása** elemet.

5 Érintse meg a Feladat befejezése gombot.

# Másolás speciális nyomathordozóra

# Másolás írásvetítő fóliára

1 Az eredeti dokumentumot a másolandó oldalával felfelé, a rövidebb élével előre töltse az automatikus lapadagoló tálcájába, vagy helyezze a másolandó oldalával lefelé a lapolvasó üveglapjára.

#### Megjegyzések:

- Az automatikus lapadagoló tálcájába ne tegyen képeslapot, fényképet, kisméretű képet, fóliát, fotópapírt vagy vékony papírt (pl. újságkivágást). Ezeket az elemeket helyezze a lapolvasó üvegére
- Az automatikus lapadagoló jelzőfénye akkor kezd világítani, ha a papír megfelelően van betöltve.
- 2 Lépjen a kezdőképernyőről a következő elemhez:

Másolás > Másolás innen > , , majd válassza ki az eredeti dokumentum méretét > 🛩

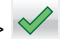

3 Lépjen a következő ponthoz:

Másolás ide > majd válassza ki a fóliákat tartalmazó tálcát > Másolás

Ha nincsen fóliát tartalmazó tálca, lépjen a következő ponthoz:

Kézi adagoló > 💙 > válassza ki a fólia méretét > 💙 > Fólia > 🗸

4 Töltse be a fóliákat a többcélú adagolóba, majd érintse meg a Másolás elemet.

### Másolás fejléces papírra

1 Az eredeti dokumentumot a másolandó oldalával felfelé, a rövidebb élével előre töltse az automatikus lapadagoló tálcájába, vagy helyezze a másolandó oldalával lefelé a lapolvasó üveglapjára.

#### Megjegyzések:

- Az automatikus lapadagoló tálcájába ne tegyen képeslapot, fényképet, kisméretű képet, fóliát, fotópapírt vagy vékony papírt (pl. újságkivágást). Ezeket az elemeket helyezze a lapolvasó üvegére
- Az automatikus lapadagoló jelzőfénye akkor kezd világítani, ha a papír megfelelően van betöltve.
- 2 Ha az automatikus lapadagoló tálcáját használja, a papírvezetőket igazítsa a dokumentumhoz.
- 3 Lépjen a kezdőképernyőről a következő elemhez:

Másolás > Másolás innen > , , majd válassza ki az eredeti dokumentum méretét > 💅

4 Lépjen a következő ponthoz:

Másolás ide > válassza ki a fejléces papírt tartalmazó tálcát > Másolás

5 Ha nincsen fejléces papírt támogató tálca, lépjen a következő ponthoz:

Kézi adagoló > válassza ki a fejléces papír méretét > Fejléces

6 Helyezze be a fejléces papírt a másolandó oldalával felfelé, a felső élével előre helyezze be a többfunkciós adagolóba, majd érintse meg a **Másolás** gombot.

# Parancsikon létrehozása másoláshoz a nyomtató kezelőpanelje segítségével

- 1 Érintse meg a kezdőképernyőn a Másolás parancsot.
- 2 Adja meg a másolási beállításokat, majd érintse meg a Mentés parancsikonként gombot.

Megj.: Ha a beállításokat a másolási létrehozása után módosítja, a beállítások mentésére nem kerül sor.

- **3** Írjon be egy egyedi parancsikonnevet, majd érintse meg a **Kész** gombot.
- 4 Ellenőrizze, hogy a parancsikon neve helyes-e, majd érintse meg az OK gombot.
  Ha a parancsikon neve hibás, érintse meg a Mégse gombot, majd írja be újra az adatokat.

- A parancsikon neve a nyomtató kezdőképernyőjén a Másolási parancsikonok területen látható.
- A parancsikont akkor használhatja, ha másik dokumentumot szeretne ugyanezekkel a beállításokkal másolni.

# Másolási beállítások testre szabása

## Különböző méretű másolatok készítése

1 Az eredeti dokumentumot a másolandó oldalával felfelé, a rövidebb élével előre töltse az automatikus lapadagoló tálcájába, vagy helyezze a másolandó oldalával lefelé a lapolvasó üveglapjára.

#### Megjegyzések:

- Az automatikus lapadagoló tálcájába ne tegyen képeslapot, fényképet, kisméretű képet, fóliát, fotópapírt vagy vékony papírt (pl. újságkivágást). Ezeket az elemeket helyezze a lapolvasó üvegére
- Az automatikus lapadagoló jelzőfénye akkor kezd világítani, ha a papír megfelelően van betöltve.
- 2 Ha az automatikus lapadagoló tálcáját használja, a papírvezetőket igazítsa a dokumentumhoz.
- **3** Lépjen a kezdőképernyőről a következő elemhez:

Másolás > Másolás innen > , , majd válassza ki az eredeti dokumentum méretét > 🗹

4 Lépjen a következő ponthoz:

Másolás ide > válasszon új méretet a példányhoz > 🗹 > Másolás

## Másolatok készítése a kiválasztott tálcában lévő papírokra

1 Az eredeti dokumentumot a másolandó oldalával felfelé, a rövidebb élével előre töltse az automatikus lapadagoló tálcájába, vagy helyezze a másolandó oldalával lefelé a lapolvasó üveglapjára.

#### Megjegyzések:

- Az automatikus lapadagoló tálcájába ne tegyen képeslapot, fényképet, kisméretű képet, fóliát, fotópapírt vagy vékony papírt (pl. újságkivágást). Ezeket az elemeket helyezze a lapolvasó üvegére
- Az automatikus lapadagoló jelzőfénye akkor kezd világítani, ha a papír megfelelően van betöltve.
- 2 Ha az automatikus lapadagoló tálcáját használja, a papírvezetőket igazítsa a dokumentumhoz.
- 3 Lépjen a kezdőképernyőről a következő elemhez:

Másolás > Másolás innen > , , majd válassza ki az eredeti dokumentum méretét > 🗹

4 Lépjen a következő ponthoz:

Másolás ide > válassza ki azt a tálcát, amelyik a használni kívánt papírtípust tartalmazza > 🗹

5 Érintse meg a Másolás lehetőséget.

# Különböző papírméretű oldalak másolása

Az automatikus lapadagoló segítségével másolhat különböző papírméretű oldalakból álló eredeti dokumentumokat. A betöltött papírméretektől, valamint a "Másolás ide:" és "Másolás innen:" beállítások értékétől függően, az egyes másolatok vagy vegyes méretű papírokra (1. példa), vagy egyetlen méretre igazított papírokra (2. példa) lesznek kinyomtatva.

#### 1. példa: Másolás vegyes méretű papírokra

1 Az eredeti dokumentumot a másolandó oldalával felfelé, a rövidebb élével előre töltse az automatikus lapadagoló tálcájába, vagy helyezze a másolandó oldalával lefelé a lapolvasó üveglapjára.

#### Megjegyzések:

- Az automatikus lapadagoló tálcájába ne tegyen képeslapot, fényképet, kisméretű képet, fóliát, fotópapírt vagy vékony papírt (pl. újságkivágást). Ezeket az elemeket helyezze a lapolvasó üvegére
- Az automatikus lapadagoló jelzőfénye akkor kezd világítani, ha a papír megfelelően van betöltve.
- 2 Ha az automatikus lapadagoló tálcáját használja, a papírvezetőket igazítsa a dokumentumhoz.
- **3** Lépjen a kezdőképernyőről a következő elemhez:

#### Másolás > Másolás innen > Vegyes méretek > 🛩

4 Lépjen a következő ponthoz:

#### Másolás ide > Automatikus méretegyeztetés > 🗹 > Másolás

A lapolvasó a beolvasás közben érzékeli a különböző papírméreteket. A másolatok az eredeti dokumentum papírméreteinek megfelelő vegyes papírméretekre lesznek kinyomtatva.

#### 2. példa: Másolás ugyanolyan méretű papírokra

**1** Az eredeti dokumentumot a másolandó oldalával felfelé, a rövidebb élével előre töltse az automatikus lapadagoló tálcájába, vagy helyezze a másolandó oldalával lefelé a lapolvasó üveglapjára.

#### Megjegyzések:

- Az automatikus lapadagoló tálcájába ne tegyen képeslapot, fényképet, kisméretű képet, fóliát, fotópapírt vagy vékony papírt (pl. újságkivágást). Ezeket az elemeket helyezze a lapolvasó üvegére
- Az automatikus lapadagoló jelzőfénye akkor kezd világítani, ha a papír megfelelően van betöltve.
- 2 Ha az automatikus lapadagoló tálcáját használja, a papírvezetőket igazítsa a dokumentumhoz.
- 3 Lépjen a kezdőképernyőről a következő elemhez:

#### Másolás > Másolás innen > Vegyes méretek > 🛩

4 Lépjen a következő ponthoz:

#### Másolás ide > Letter > 🖌 > Másolás

A lapolvasó a beolvasás közben érzékeli a különböző papírméreteket, és hozzáigazítja a vegyes papírméreteket a kiválasztott papírmérethez.

# Másolás a papír mindkét oldalára

1 Az eredeti dokumentumot a másolandó oldalával felfelé, a rövidebb élével előre töltse az automatikus lapadagoló tálcájába, vagy helyezze a másolandó oldalával lefelé a lapolvasó üveglapjára.

#### Megjegyzések:

- Az automatikus lapadagoló tálcájába ne tegyen képeslapot, fényképet, kisméretű képet, fóliát, fotópapírt vagy vékony papírt (pl. újságkivágást). Ezeket az elemeket helyezze a lapolvasó üvegére
- Az automatikus lapadagoló jelzőfénye akkor kezd világítani, ha a papír megfelelően van betöltve.
- 2 Ha az automatikus lapadagoló tálcáját használja, a papírvezetőket igazítsa a dokumentumhoz.
- 3 Lépjen a kezdőképernyőről a következő elemhez:

Másolás > Oldalak (duplex) > válassza ki a kívánt kétoldalas másolási módot

**Megj.:** A kívánt kétoldalas másolási módot illetően az első számjegy az eredeti dokumentum, míg a második a másolat oldalszámát mutatja. Például válassza a Kétoldalasból kétoldalas lehetőséget, ha az eredeti dokumentumok kétoldalasak, és Ön kétoldalas másolatokat szeretne készíteni róluk.

4 Érintse meg a ✓ > Másolás lehetőséget.

# A másolatok kicsinyítése és nagyítása

A példányokat az eredeti mérethez képest 25-400 %-ra átméretezheti.

1 Az eredeti dokumentumot a másolandó oldalával felfelé, a rövidebb élével előre töltse az automatikus lapadagoló tálcájába, vagy helyezze a másolandó oldalával lefelé a lapolvasó üveglapjára.

#### Megjegyzések:

- Az automatikus lapadagoló tálcájába ne tegyen képeslapot, fényképet, kisméretű képet, fóliát, fotópapírt vagy vékony papírt (pl. újságkivágást). Ezeket az elemeket helyezze a lapolvasó üvegére
- Az automatikus lapadagoló jelzőfénye akkor kezd világítani, ha a papír megfelelően van betöltve.
- 2 Ha az automatikus lapadagoló tálcáját használja, a papírvezetőket igazítsa a dokumentumhoz.
- 3 Érintse meg a kezdőképernyőn a Másolás parancsot.
- 4 Az érték 1%-kal való növeléséhez vagy csökkentéséhez érintse meg a 📩 vagy a Η elemet a Méretezés területen.

A Méretezés kézi beállítása után a "Másolás erről:" vagy a "Másolás erre:" lehetőségre kattintva a méretezés visszaáll Automatikus értékre.

**Megj.:** A gyári alapértelmezett érték az Automatikus. Ezzel automatikusan beállítja az eredeti dokumentum beolvasási képét a készülékben lévő papír méretéhez igazítva.

5 Érintse meg a Másolás lehetőséget.

# A másolat minőségének beállítása

1 Az eredeti dokumentumot a másolandó oldalával felfelé, a rövidebb élével előre töltse az automatikus lapadagoló tálcájába, vagy helyezze a másolandó oldalával lefelé a lapolvasó üveglapjára.
#### Megjegyzések:

- Az automatikus lapadagoló tálcájába ne tegyen képeslapot, fényképet, kisméretű képet, fóliát, fotópapírt vagy vékony papírt (pl. újságkivágást). Ezeket az elemeket helyezze a lapolvasó üvegére
- Az automatikus lapadagoló jelzőfénye akkor kezd világítani, ha a papír megfelelően van betöltve.
- 2 Ha az automatikus lapadagoló tálcáját használja, a papírvezetőket igazítsa a dokumentumhoz.
- **3** Lépjen a kezdőképernyőről a következő elemhez:

#### Másolás > Tartalom

- 4 Érintse meg azt a gombot, amelyik leginkább megfelel a másolni kívánt dokumentum tartalmának:
  - Szöveg: Az eredeti dokumentum többnyire szövegből vagy vonalas rajzból áll.
  - Szöveg/Fotó: Az eredeti dokumentum szöveg, grafika és fényképek keveréke.
  - Fotó: Az eredeti dokumentum főleg fényképekből vagy képekből áll.
  - **Grafika**: Az eredeti dokumentum többnyire üzleti jellegű grafikákat tartalmaz, mint például kördiagramok, oszlopdiagramok és animációk.
- 5 Érintse meg a 🗹 ikont.
- 6 Érintse meg azt a gombot, amelyik leginkább megfelel a másolni kívánt dokumentum forrásának:
  - Színes lézer: Az eredeti dokumentumot színes lézernyomtatóval nyomtatták ki.
  - Tintasugaras: Az eredeti dokumentumot tintasugaras nyomtatóval nyomtatták ki.
  - Magazin: Az eredeti dokumentum egy magazinból származik.
  - Sajtó: Az eredeti dokumentum nyomdában készült.
  - Monokróm lézer: Az eredeti dokumentumot monokróm lézernyomtatóval nyomtatták ki.
  - Fénykép/Film: Az eredeti dokumentum filmről származó fénykép.
  - Újság: Az eredeti dokumentum egy újságból származik.
  - Egyéb: Az eredeti dokumentumot alternatív vagy ismeretlen nyomtatóval nyomtatták ki.

7 Érintse meg a 🗹 > Másolás lehetőséget.

### Példányok leválogatása

Ha egy dokumentumot több példányban nyomtat, megadhatja, hogy a példányokat egy készletként (leválogatva), vagy oldalcsoportonként (nem leválogatva) kívánja-e kinyomtatni.

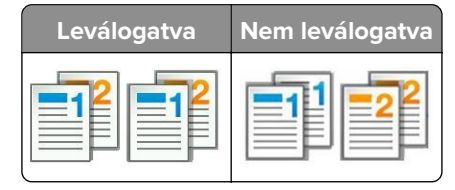

1 Az eredeti dokumentumot a másolandó oldalával felfelé, a rövidebb élével előre töltse az automatikus lapadagoló tálcájába, vagy helyezze a másolandó oldalával lefelé a lapolvasó üveglapjára.

#### Megjegyzések:

• Az automatikus lapadagoló tálcájába ne tegyen képeslapot, fényképet, kisméretű képet, fóliát, fotópapírt vagy vékony papírt (pl. újságkivágást). Ezeket az elemeket helyezze a lapolvasó üvegére

- Az automatikus lapadagoló jelzőfénye akkor kezd világítani, ha a papír megfelelően van betöltve.
- 2 Ha az automatikus lapadagoló tálcáját használja, a papírvezetőket igazítsa a dokumentumhoz.
- 3 Lépjen a kezdőképernyőről a következő elemhez:

Másolás > adja meg a példányszámot > Leválogatás > válassza ki a kinyomtatandó oldalak sorrendjét >

> Másolás

### Elválasztólapok másolatok közé helyezése

1 Az eredeti dokumentumot a másolandó oldalával felfelé, a rövidebb élével előre töltse az automatikus lapadagoló tálcájába, vagy helyezze a másolandó oldalával lefelé a lapolvasó üveglapjára.

#### Megjegyzések:

- Az automatikus lapadagoló tálcájába ne tegyen képeslapot, fényképet, kisméretű képet, fóliát, fotópapírt vagy vékony papírt (pl. újságkivágást). Ezeket az elemeket helyezze a lapolvasó üvegére
- Az automatikus lapadagoló jelzőfénye akkor kezd világítani, ha a papír megfelelően van betöltve.
- 2 Ha az automatikus lapadagoló tálcáját használja, a papírvezetőket igazítsa a dokumentumhoz.
- 3 Lépjen a kezdőképernyőről a következő elemhez:

#### Másolás > Speciális beállítások > Elválasztólapok

**Megj.:** Legyen a Leválogatás beállítás értéke "1,2,3 - 1,2,3", hogy a példányok közé elválasztólap kerüljön. Ha a Leválogatás beállítás értéke "1,1,1 - 2,2,2,", az elválasztólapok a nyomtatási feladat végén jelennek meg. További információkért, lásd: <u>"Példányok leválogatása" itt: 109. oldal</u>.

- 4 Válasszon egyet az alábbiak közül:
  - Példányok között
  - Feladatok között
  - Oldalak között
  - Ki
- 5 Érintse meg a 🗹 > Másolás lehetőséget.

### Több oldal másolása egyetlen lapra

Papírtakarékossági okokból egy többoldalas dokumentum két vagy akár négy oldalát is egyetlen lapra nyomtathatja.

#### Megjegyzések:

- A papírméretet állítsa letter, legal, A4 vagy JIS B5 értékre.
- Ne felejtse el a papírméretet 100%-ra állítani.
- 1 Az eredeti dokumentumot a másolandó oldalával felfelé, a rövidebb élével előre töltse az automatikus lapadagoló tálcájába, vagy helyezze a másolandó oldalával lefelé a lapolvasó üveglapjára.

#### Megjegyzések:

 Az automatikus lapadagoló tálcájába ne tegyen képeslapot, fényképet, kisméretű képet, fóliát, fotópapírt vagy vékony papírt (pl. újságkivágást). Ezeket az elemeket helyezze a lapolvasó üvegére

- Az automatikus lapadagoló jelzőfénye akkor kezd világítani, ha a papír megfelelően van betöltve.
- 2 Ha az automatikus lapadagoló tálcáját használja, a papírvezetőket igazítsa a dokumentumhoz.
- 3 Lépjen a kezdőképernyőről a következő elemhez:

Másolás > Speciális beállítások > Papírtakarékos > válassza ki a kívánt kimenetet > 🗹 > Másolás

Megj.: Ha a Papírtakarékos beállítás értéke Ki, a Lapszélek nyomtatása beállítás nem érhető el.

### Egyéni másolási feladat létrehozása

Az egyéni másolási feladat vagy feladatkészítés segítségével egy vagy több eredeti dokumentumkészletet egyesíthet egyetlen másolási feladatba. Az egyes készleteket különböző feladatparaméterek segítségével lehet beolvasni. A másolási feladat elküldésekor és az Egyéni feladat funkció engedélyezésekor a lapolvasó a megadott paraméterek segítségével beolvassa az első adag eredeti dokumentumot, majd ugyanazokkal vagy más paraméterekkel beolvassa a következő adagot is.

Egy készlet meghatározása a beolvasás forrásától függ:

- Ha egy dokumentumot a lapolvasó üveglapján keresztül olvasunk be, a készlet egy lapból áll.
- Ha több oldalt olvasunk be automatikus lapadagoló (ADF) segítségével, akkor a készlet az automatikus lapadagoló tálca kiürüléséig beolvasott összes lapból áll.
- Ha egy lapot olvasunk be az ADF segítségével, akkor a készlet egy lapból áll.

#### Például:

1 Az eredeti dokumentumot a másolandó oldalával felfelé, a rövidebb élével előre töltse az automatikus lapadagoló tálcájába, vagy helyezze a másolandó oldalával lefelé a lapolvasó üveglapjára.

#### Megjegyzések:

- Az automatikus lapadagoló tálcájába ne tegyen képeslapot, fényképet, kisméretű képet, fóliát, fotópapírt vagy vékony papírt (pl. újságkivágást). Ezeket az elemeket helyezze a lapolvasó üvegére
- Az automatikus lapadagoló jelzőfénye akkor kezd világítani, ha a papír megfelelően van betöltve.
- 2 Ha az automatikus lapadagoló tálcáját használja, a papírvezetőket igazítsa a dokumentumhoz.
- 3 Lépjen a kezdőképernyőről a következő elemhez:

#### Másolás > Speciális beállítások > Egyéni feladat > Be > 🛩 > Másolás

Megj.: Ha a készlet elfogyott, megjelenik a beolvasási képernyő.

4 A következő dokumentumot a másolandó oldalával felfelé, a rövidebb élével előre töltse az automatikus lapadagolóba, vagy helyezze a másolandó oldalával lefelé a lapolvasó üveglapjára, majd érintse meg a Beolvasás az automatikus lapadagolóból vagy a Beolvasás a síkágyas lapolvasóról gombot.

Megj.: Módosítsa a beolvasási beállításokat, ha szükséges.

**5** Ha további dokumentumot szeretne beolvasni, ismételje meg az előző lépést. Ellenkező esetben érintse meg a **Feladat befejezése** gombot.

# Információk elhelyezése a másolatokon

### Fejléc vagy lábléc elhelyezése az oldalakra

1 Az eredeti dokumentumot a másolandó oldalával felfelé, a rövidebb élével előre töltse az automatikus lapadagoló tálcájába, vagy helyezze a másolandó oldalával lefelé a lapolvasó üveglapjára.

#### Megjegyzések:

- Az automatikus lapadagoló tálcájába ne tegyen képeslapot, fényképet, kisméretű képet, fóliát, fotópapírt vagy vékony papírt (pl. újságkivágást). Ezeket az elemeket helyezze a lapolvasó üvegére
- Az automatikus lapadagoló jelzőfénye akkor kezd világítani, ha a papír megfelelően van betöltve.
- 2 Ha az automatikus lapadagolót használja, a papírvezetőket igazítsa a dokumentumhoz.
- 3 Lépjen a kezdőképernyőről a következő elemhez:

Másolás > Speciális beállítások > Fejléc/lábléc > válassza ki, hova szeretné beszúrni a fejlécet vagy láblécet > válassza ki a kívánt fejléc- vagy lábléctípust

- 4 Adja meg a szükséges adatokat a kiválasztott fejléctől vagy lábléctől függően, majd érintse meg a **Kész** gombot.
- 5 Érintse meg a 🗹 elemet, majd nyomja meg a 💟 elemet.

### Fedvényüzenet elhelyezése minden oldalon

Minden oldalon fedvényüzenetet lehet elhelyezni. Az üzenetek a következők lehetnek: Sürgős, Bizalmas, Másolat, Egyéni és Vázlat.

**1** Az eredeti dokumentumot a másolandó oldalával felfelé, a rövidebb élével előre töltse az automatikus lapadagoló tálcájába, vagy helyezze a másolandó oldalával lefelé a lapolvasó üveglapjára.

#### Megjegyzések:

- Az automatikus lapadagoló tálcájába ne tegyen képeslapot, fényképet, kisméretű képet, fóliát, fotópapírt vagy vékony papírt (pl. újságkivágást). Ezeket az elemeket helyezze a lapolvasó üvegére
- Az automatikus lapadagoló jelzőfénye akkor kezd világítani, ha a papír megfelelően van betöltve.
- 2 Ha az automatikus lapadagoló tálcáját használja, a papírvezetőket igazítsa a dokumentumhoz.
- 3 Lépjen a kezdőképernyőről a következő elemhez:

Másolás > Speciális beállítások > Fedvény > válasszon egy fedvényüzenetet > Kész > Másolás

# Másolás megszakítása

### A másolási feladat megszakítása, amíg az eredeti dokumentum az automatikus lapadagolóban van

Amikor az automatikus lapadagoló elkezdi a dokumentum feldolgozását, érintse meg a nyomtató kezelőpaneljén a **Feladat visszavonása** elemet.

### A másolási feladat megszakítása, amíg a készülék a lapolvasó üveglapja használatával másolja az oldalakat

A kezdőképernyőn érintse meg a Feladatok visszavonása gombot.

Visszavonás felirat jelenik meg a kijelzőn. A feladat megszakítása után a Másolás képernyő jelenik meg.

### A másolási feladat megszakítása oldalak nyomtatása közben

- 1 Érintse meg a nyomtató kezelőpaneljén a **Feladat törlése** elemet vagy nyomja meg a billentyűzeten a **K** gombot.
- 2 Válassza ki a megszakítandó nyomtatási feladatot, majd nyomja meg a Kijelölt feladatok törlése gombot.

Megj.: Ha megnyomja a 🗙 gombot, akkor a Folytatás gombbal térhet vissza a kezdőképernyőhöz.

## A másolási lehetőségek bemutatása

### Másolás forrása

Ez a beállítás egy olyan képernyőt nyit meg, ahol megadhatja az eredeti dokumentum papírméretét.

- Érintse meg az eredeti dokumentumnak megfelelő papírtípust.
- Érintse meg a **Vegyes méretek** lehetőséget olyan eredeti dokumentum másolásához, amely vegyes de azonos szélességű papírméreteket tartalmaz.
- Érintse meg az **Automatikus méretérzékelés** lehetőséget, hogy a készülék automatikusan felismerje az eredeti dokumentum méretét.

### Másolás ide

Ez a beállítás megnyit egy képernyőt, ahol megadhatja a papír méretét és típusát, melyre a másolatokat a nyomtató kinyomtatja.

- Érintse meg a betöltött papírnak megfelelő papírméretet és -típust.
- Ha a "Másolás innen:" és a "Másolás ide:" beállításoknál különböző érték lett megadva, a nyomtató automatikusan átállítja a Nagyítás mértékét a különbség kiküszöbölése érdekében.
- Ha a másoláshoz használni kívánt papírtípus és papírméret nincs betöltve valamelyik tálcába, érintse meg a **Kézi adagoló**lehetőséget, és töltse be kézzel a papírt a többcélú adagolóba.
- Ha a "Másolás ide:" lehetőség Automatikus méretigazítás értékre van állítva, akkor az összes másolat mérete az eredeti dokumentum méretéhez igazodik. Ha nincs betöltve megfelelő méretű papír valamelyik tálcába, megjelenik a **Papírméret nem található** üzenet, és a rendszer kéri, hogy töltsön be papírt valamelyik tálcába vagy a többcélú adagolóba.

### Méret

Ezzel a beállítással átméretezheti a dokumentumot az eredeti mérethez képest 25-400%-ra. Automatikus méretezést is beállíthat.

- Eltérő méretű papírra való másoláskor (pl. Legal méretű papírról Letter méretű papírra), a "Másolás innen" és a "Másolás ide" papírméreteket beállíthatja automatikus átméretezésre, hogy a képet a készülék a benne lévő papír méretéhez igazítsa.
- Az érték egy százalékkal való csökkentéséhez vagy növeléséhez érintse meg a vagy a dombot a nyomtató vezérlőpaneljén. Az érték folyamatos csökkentéséhez vagy növeléséhez tartsa lenyomva legalább két másodpercig a megfelelő gombot.

### Sötétség

A beállítás segítségével megadható, hogy az eredeti dokumentumhoz képest mennyire legyenek világosak vagy sötétek a másolatok.

### Oldalak (duplex)

Ez a beállítás lehetővé teszi, hogy egy-, illetve kétoldalas eredetiről egy- vagy kétoldalas másolatokat készítsen.

### Leválogatás

A beállítás segítségével egy dokumentum több példányának nyomtatásakor sorban egymásra helyezheti a nyomtatási feladat oldalait.

### Példányok

Ez a beállítás lehetővé teszi a nyomtatandó példányszámok beállítását.

### Tartalom

Ezzel a beállítással beállíthatja az eredeti dokumentum típusát és forrását.

Az alábbi tartalomtípusok közül választhat:

- **Grafika** : Az eredeti dokumentum többnyire üzleti jellegű grafikákat tartalmaz, mint például kördiagramok, oszlopdiagramok és animációk.
- Fotó: Az eredeti dokumentum főleg fényképekből vagy képekből áll.
- Szöveg: Az eredeti dokumentum többnyire szövegből vagy vonalas rajzból áll.
- Szöveg/Fotó: Az eredeti dokumentum szöveg, grafika és fényképek keveréke.

Az alábbi tartalomforrások közül választhat:

- Monokróm lézer: Az eredeti dokumentumot monokróm lézernyomtatóval nyomtatták ki.
- Színes lézer: Az eredeti dokumentumot színes lézernyomtatóval nyomtatták ki.
- Tintasugaras: Az eredeti dokumentumot tintasugaras nyomtatóval nyomtatták ki.
- Magazin: Az eredeti dokumentum egy magazinból származik.
- Újság: Az eredeti dokumentum egy újságból származik.

- Egyéb: Az eredeti dokumentumot alternatív vagy ismeretlen nyomtatóval nyomtatták ki.
- Fotó/Film: Az eredeti dokumentum filmről származó fénykép.
- Sajtó: Az eredeti dokumentum nyomdában készült.

### Mentés parancsikonként

Ez a beállítás lehetővé teszi az aktuális beállítások mentését parancsikonnév hozzárendelésével.

Megj.: Ezzel a beállítással a rendszer automatikusan a soron levő parancsikonszámot rendeli hozzá.

### Speciális beállítások használata

Válasszon az alábbi beállítások közül:

- **Speciális duplex**: Ezzel a beállítással megadhatja a dokumentum tájolását, azt, hogy a dokumentum egyvagy kétoldalas legyen, illetve a dokumentumok kötegelési módját.
- **Speciális képalkotás**: Ezzel a beállítással módosíthatja vagy beállíthatja az Automatikus középre igazítás, Háttér eltávolítása, Színegyensúly, Színkiesés, Kontraszt, Tükörkép, Negatív kép, Beolvasás széltől szélig, Árnyék részletei és Élesség beállításokat a dokumentum másolását megelőzően.
- Füzet készítése: Ezzel a beállítással füzetet készíthet. Egy- és kétoldalas lehetőség közül választhat.

Megj.: Ez a menü csak akkor jelenik meg, ha a merevlemez telepítve van.

- Fedőlap beállítása: Ezzel a lehetőséggel beállíthatja a másolatok vagy füzetek fedőlapját.
- Egyéni feladat: Ezzel a beállítással több nyomtatási feladatból egyetlen feladatot hozhat létre.
- Szél törlése: Eltávolíthatók a dokumentum szélén található elkenődött részek vagy jelölések. Megadhatja, hogy a program a papír mind a négy oldalán egyenlő területet töröljön, illetve kiválaszthat egy adott szélt is.
- **Fejléc/Lábléc**: Ezzel a beállítással beszúrhatja és a fejlécre vagy a láblécre nyomtathatja a dátumot/időpontot, az oldalszámot, a Bates számot vagy az egyedi szöveget.
- Margó eltolása: Ezzel a beállítással növelheti vagy csökkentheti a margót a beolvasott kép eltolásával. A

kívánt margó beállításához érintse meg a 📩 vagy a 🔚 lehetőséget. Ha a kiegészítő margó túl nagy, a példányt a program körülvágja.

- Matrica: Ezzel a beállítással vízjelet (vagy üzenetet) helyezhet el, amely a másolt tartalmat átfedve jelenik meg. Urgent (Sürgős), Confidential (Bizalmas), Copy (Másolat) és Draft (Vázlat) lehetőségek közül választhat, vagy egyedi üzenetet adhat meg az "Enter custom text" (Egyedi szöveg megadása) mezőben. Az Ön által kiválasztott szó halványan jelenik meg minden oldalon nagy betűkkel, átlósan elhelyezkedve.
- **Papírtakarékos**: Ugyanarra az oldalra az eredeti dokumentum kettő vagy több lapját nyomtatja ki. A papírtakarékos üzemmód *N* oldal nyomtatása néven is ismert, ahol az *N* az oldalak számát jelöli.
- Elválasztólapok: A példányok, oldalak vagy nyomtatási feladatok közé üres lapot helyezhet el. Az elválasztólapok arról a tálcáról húzhatók, amelyen a nyomtatáshoz használt papírtól eltérő színű papír található.
- Többlapos érzékelő: Észleli, ha az automatikus lapadagoló egyszerre egynél több papírt vesz fel, és hibaüzenetet jelenít meg.

Megj.: Ezt a beállítást nem minden nyomtatómodell támogatja.

# E-mail küldése

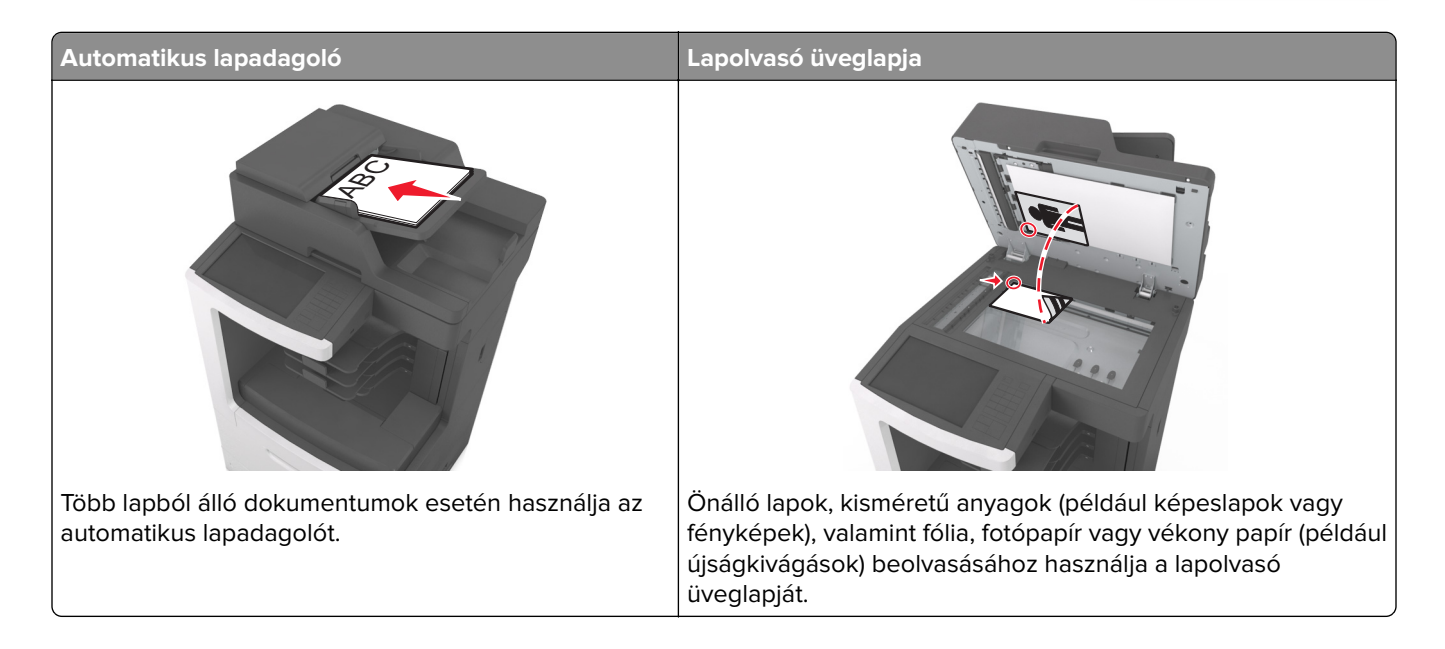

# A nyomtató beállítása e-mail küldésére

### Az e-mail funkció beállítása

**1** Nyisson meg egy webböngészőt, és írja be a nyomtató IP-címét a címmezőbe.

#### Megjegyzések:

- Tekintse meg a nyomtató IP-címét a nyomtató főképernyőjén. Az IP-cím számok négyelemű, pontokkal elválasztott halmaza, például 123.123.123.123.
- Ha használ proxykiszolgálót, átmenetileg tiltsa le a weboldal megfelelő betöltése érdekében.
- 2 Kattintson a Beállítások > E-mail/FTP beállítások > E-mail beállítások lehetőségre.
- 3 Adja meg a kért adatokat, majd kattintson a Küldés lehetőségre.

### E-mail beállítások konfigurálása

**1** Nyisson meg egy webböngészőt, és írja be a nyomtató IP-címét a címmezőbe.

#### Megjegyzések:

- Tekintse meg a nyomtató IP-címét a nyomtató főképernyőjén. Az IP-cím számok négyelemű, pontokkal elválasztott halmaza, például 123.123.123.123.
- Ha használ proxykiszolgálót, átmenetileg tiltsa le a weboldal megfelelő betöltése érdekében.
- 2 Kattintson a Beállítások > E-mail/FTP beállítások > E-mail beállítások lehetőségre.
- **3** Adja meg a kért adatokat, majd kattintson a **Küldés** lehetőségre.

# E-mail gyorsparancs létrehozása

### E-mail hivatkozás létrehozása a beépített webkiszolgáló használatával

1 Nyisson meg egy webböngészőt, és írja be a nyomtató IP-címét a címmezőbe.

#### Megjegyzések:

- Tekintse meg a nyomtató IP-címét a nyomtató főképernyőjén. Az IP-cím számok négyelemű, pontokkal elválasztott halmaza, például 123.123.123.123.
- Ha használ proxykiszolgálót, átmenetileg tiltsa le a weboldal megfelelő betöltése érdekében.
- 2 Kattintson a **Beállítások** lehetőségre.
- **3** Az Egyéb beállítások oszlopban kattintson a **Parancsikonok kezelése** >> **E-mail parancsikon beállítása** lehetőségre.
- **4** Gépeljen be egy egyedi nevet a címzettnek, majd írja be az e-mail címet. Ha több címet kíván megadni, elválasztásukhoz használjon vesszőt.
- 5 Kattintson a Hozzáadás lehetőségre.

# Parancsikon létrehozása e-mail küldéséhez a nyomtató kezelőpanelje segítségével

1 Lépjen a kezdőképernyőről a következő elemhez:

E-mail > Címzett > írjon be egy e-mail címet.

Címzettek csoportjának létrehozásához érintse meg a **Következő cím** gombot, majd írja be a következő címzett e-mail címét.

- 2 Érintse meg a Tárgy elemet, majd írja be az e-mail tárgyát, végül érintse meg a Kész gombot.
- 3 Érintse meg az Üzenet elemet, írja be üzenetét, végül érintse meg a Kész gombot.
- 4 Módosítsa az e-mail beállításokat.

**Megj.:** Ha a beállításokat az e-mail parancsikon létrehozása után módosítja, a beállítások mentésére nem kerül sor.

- 5 Érintse meg a 🔀 ikont.
- 6 Írjon be egy egyedi parancsikonnevet, majd érintse meg a Kész gombot.
- 7 Ellenőrizze, hogy a parancsikon neve helyes-e, majd érintse meg az OK gombot.

Ha a parancsikon neve hibás, érintse meg a **Mégse** gombot, majd írja be újra az adatokat.

#### Megjegyzések:

- A parancsikon neve a nyomtató kezdőképernyőjén az E-mail parancsikonok területen látható.
- A parancsikont akkor használhatja, ha másik dokumentumot szeretne ugyanezekkel a beállításokkal küldeni.

## Dokumentum küldése e-mailben

A nyomtató segítségével a beolvasott dokumentumok e-mail üzenetben akár több címzettnek is elküldhetők, különböző módon. beírhatja az e-mail címet, használhatja az egyik gyorstárcsázó számot, illetve választhat email címet a címjegyzékből. Használhatja a Több küldése vagy a Saját parancsikon alkalmazást is a nyomtató kezdőképernyőjén. További információk: <u>"A kezdőképernyő-alkalmazások aktiválása" itt: 23. oldal</u>.

### E-mail küldése a nyomtató kezelőpanelje segítségével

**1** Az eredeti dokumentumot a másolandó oldalával felfelé, a rövidebb élével előre töltse az automatikus lapadagoló tálcájába, vagy helyezze a másolandó oldalával lefelé a lapolvasó üveglapjára.

#### Megjegyzések:

- Az automatikus lapadagoló tálcájába ne tegyen képeslapot, fényképet, kisméretű képet, fóliát, fotópapírt vagy vékony papírt (pl. újságkivágást). Ezeket az elemeket helyezze a lapolvasó üvegére
- Az automatikus lapadagoló jelzőfénye akkor kezd világítani, ha a papír megfelelően van betöltve.
- 2 Ha az automatikus lapadagoló tálcáját használja, a papírvezetőket igazítsa a dokumentumhoz.

Megj.: Ellenőrizze, hogy az eredeti dokumentum és a másolat ugyanolyan papírméretű-e.

3 Lépjen a kezdőképernyőről a következő elemhez:

#### E-mail > Címzett(ek)

4 Adja meg az e-mail címet, vagy nyomja meg a # gombot, majd adja meg a hivatkozásszámot.

#### Megjegyzések:

- További címzettek megadásához érintse meg a **Következő cím** elemet, majd írja be a hozzáadni kívánt címet vagy parancsikon-számot.
- A címjegyzék segítségével is megadhat e-mail címeket.
- 5 Érintse meg a Kész > Küldés elemet.

### E-mail küldése hivatkozásszám használatával

**1** Az eredeti dokumentumot a másolandó oldalával felfelé, a rövidebb élével előre töltse az automatikus lapadagoló tálcájába, vagy helyezze a másolandó oldalával lefelé a lapolvasó üveglapjára.

#### Megjegyzések:

- Az automatikus lapadagoló tálcájába ne tegyen képeslapot, fényképet, kisméretű képet, fóliát, fotópapírt vagy vékony papírt (pl. újságkivágást). Ezeket az elemeket helyezze a lapolvasó üvegére
- Az automatikus lapadagoló jelzőfénye akkor kezd világítani, ha a papír megfelelően van betöltve.
- 2 Ha az automatikus lapadagoló tálcáját használja, a papírvezetőket igazítsa a dokumentumhoz.
- **3** Nyomja meg a **#** gombot, majd a billentyűzet segítségével adja meg a hivatkozásszámot, végül érintse meg

a 🛩 elemet.

**Megj.:** További címzettek felvételéhez érintse meg a **Következő cím** elemet, majd írja be a hozzáadni kívánt címet vagy hivatkozásszámot.

4 Érintse meg a Küldés gombot.

### E-mail küldése a címjegyzék használatával

**1** Az eredeti dokumentumot a másolandó oldalával felfelé, a rövidebb élével előre töltse az automatikus lapadagoló tálcájába, vagy helyezze a másolandó oldalával lefelé a lapolvasó üveglapjára.

#### Megjegyzések:

- Az automatikus lapadagoló tálcájába ne tegyen képeslapot, fényképet, kisméretű képet, fóliát, fotópapírt vagy vékony papírt (pl. újságkivágást). Ezeket az elemeket helyezze a lapolvasó üvegére
- Az automatikus lapadagoló jelzőfénye akkor kezd világítani, ha a papír megfelelően van betöltve.
- 2 Ha az automatikus lapadagoló tálcáját használja, a papírvezetőket igazítsa a dokumentumhoz.
- 3 Lépjen a kezdőképernyőről a következő elemhez:

E-mail > Címzett(ek) > 🎑 > írja be a címzett nevét > Keresés

4 Érintse meg a címzett nevét.

**Megj.:** További címzettek felvételéhez érintse meg a **Következő cím** elemet, majd írja be a hozzáadni kívánt címet, illetve hivatkozásszámot, vagy keresse meg a címjegyzékben.

5 Érintse meg a Kész elemet.

# E-mail beállítások testre szabása

### E-mail tárgy és üzenetinformációk megadása

1 Az eredeti dokumentumot a másolandó oldalával felfelé, a rövidebb élével előre töltse az automatikus lapadagoló tálcájába, vagy helyezze a másolandó oldalával lefelé a lapolvasó üveglapjára.

#### Megjegyzések:

- Az automatikus lapadagoló tálcájába ne tegyen képeslapot, fényképet, kisméretű képet, fóliát, fotópapírt vagy vékony papírt (pl. újságkivágást). Ezeket az elemeket helyezze a lapolvasó üvegére
- Az automatikus lapadagoló jelzőfénye akkor kezd világítani, ha a papír megfelelően van betöltve.
- 2 Ha az automatikus lapadagoló tálcáját használja, a papírvezetőket igazítsa a dokumentumhoz.
- 3 Lépjen a kezdőképernyőről a következő elemhez:

E-mail > Címzett(ek) > írja be az e-mail címet > Kész

- 4 Érintse meg a Tárgy elemet, majd írja be az e-mail tárgyát, végül érintse meg a Kész gombot.
- 5 Érintse meg az Üzenet elemet, írja be üzenetét, végül érintse meg a Kész gombot.

### A kimeneti fájl típusának módosítása

- 1 Tegye az eredeti dokumentumot az automatikus lapadagoló tálcájába vagy a lapolvasó üveglapjára.
- 2 Lépjen a kezdőképernyőről a következő elemhez:

E-mail > Címzett(ek) > írja be az e-mail címet > Kész > Küldés módja

3 Válassza ki az elküldeni kívánt fájltípust.

Megj.: Ha a Secure PDF lehetőséget választotta, kétszer kell megadnia a jelszavát.

4 Érintse meg a ✓ > Küldés gombot.

## E-mail küldés megszakítása

- Az automatikus lapadagoló használatakor érintse meg a Feladat visszavonása gombot, amíg a kijelzőn a Beolvasás felirat látható.
- A lapolvasó üveglapjának használatakor érintse meg a Feladat visszavonása gombot, amíg a kijelzőn a Beolvasás felirat, vagy amíg a Következő oldal beolvasása/Feladat befejezése felirat látható.

## E-mail küldési beállítások ismertetése

### Címzett(ek)

Ez a beállítás lehetővé teszi, hogy megadja az e-mail címzettjét. Több e-mail címet is megadhat.

### Tárgy

Ez a beállítás lehetővé teszi, hogy megadja az e-mailje tárgysorát.

### Üzenet

Ez a beállítás lehetővé teszi üzenet küldését a beolvasott melléklettel együtt.

### Fájlnév

Ez a beállítás lehetővé teszi, hogy tetszés szerinti nevet adjon a mellékletként csatolt fájlnak.

### Eredeti méret

A beállítás segítségével megadhatja az e-mailben továbbítani kívánt dokumentum papírméretét. Ha eredeti méretnek vegyes méretet állít be, akkor többféle papírméretből álló dokumentumot olvashat be (letter- és legal-méretű papírok).

### Felbontás

Ezzel a beállítással módosíthatja az e-mail kimeneti minőségét. A képfelbontás növelésével nő az e-mail fájlmérete és az eredeti dokumentum beolvasásához szükséges idő. A képfelbontás csökkentésével csökken a fájlméret.

### Tartalom

Ezzel a beállítással beállíthatja az eredeti dokumentum típusát és forrását.

Az alábbi tartalomtípusok közül választhat:

- **Grafika**: Az eredeti dokumentum többnyire üzleti jellegű grafikákat tartalmaz, mint például kördiagramok, oszlopdiagramok és animációk.
- Fotó: Az eredeti dokumentum főleg fényképekből vagy képekből áll.
- Szöveg: Az eredeti dokumentum többnyire szövegből vagy vonalas rajzból áll.
- Szöveg/Fotó: Az eredeti dokumentum szöveg, grafika és fényképek keveréke.

Az alábbi tartalomforrások közül választhat:

- Monokróm lézer: Az eredeti dokumentumot monokróm lézernyomtatóval nyomtatták ki.
- Színes lézer: Az eredeti dokumentumot színes lézernyomtatóval nyomtatták ki.
- Tintasugaras: Az eredeti dokumentumot tintasugaras nyomtatóval nyomtatták ki.
- Magazin: Az eredeti dokumentum egy magazinból származik.
- Újság: Az eredeti dokumentum egy újságból származik.
- Egyéb: Az eredeti dokumentumot alternatív vagy ismeretlen nyomtatóval nyomtatták ki.
- Fotó/Film: Az eredeti dokumentum filmről származó fénykép.
- Sajtó: Az eredeti dokumentum nyomdában készült.

### Mentés parancsikonként

Ez a beállítás lehetővé teszi az aktuális beállítások mentését parancsikonként, egy parancsikonnév hozzárendelésével.

Megj.: Ezzel a beállítással a rendszer automatikusan a soron levő parancsikonszámot rendeli hozzá.

### Sötétség

A beállítás segítségével megadható, hogy az eredeti dokumentumhoz képest mennyire legyenek világosak vagy sötétek a beolvasott dokumentumok.

### Küldés módja

Ezzel a beállítással megadhatja a kimeneti képtípust.

Válasszon egyet az alábbiak közül:

- PDF: Egyetlen, többoldalas fájlt hoz létre. Védett vagy tömörített fájlként küldhető.
- **TIFF**: Egy vagy több fájl hozható létre. Ha a beágyazott webkiszolgáló beállítások menüjében a többoldalas TIFF ki van kapcsolva, akkor a TIFF formátum esetén minden oldal külön fájlba kerül. A fájlméret többnyire nagyobb a megfelelő JPEG formátumnál.
- JPEG: Az eredeti dokumentum minden egyes oldalához külön fájlt hoz létre.
- XPS: Egyetlen, többoldalas XPS-fájlt hoz létre.
- RTF: Szerkeszthető formátumú fájlt hoz létre.
- TXT: Formázás nélküli ASCII szövegfájlt hoz létre.

**Megj.:** Az RTF vagy a TXT lehetőség használatához vásárolja meg és telepítse az AccuRead<sup>™</sup> OCR megoldást.

### Oldalbeállítás

Ez a beállítás lehetővé teszi az alábbi beállítások módosítását:

- Oldalak (kétoldalas): Megadja, hogy az eredeti dokumentum a papír egyik vagy mindkét oldalára kerüljöne a nyomtatáskor. Azt is meghatározza, hogy mit kell beolvasni az e-mail tartalmához.
- **Tájolás**: Megadja az eredeti dokumentum tájolását, majd a tájolásnak megfelelően módosítja az oldalak beállítását (kétoldalas) és a kötési beállításokat.
- Kötés: Megadja, hogy az eredeti dokumentum a hosszú vagy a rövid oldalán legyen-e kötve.

### Előkép beolvasása

Ezzel a beállítással megjelenítheti a kép első oldalát, mielőtt belevenné az e-mailbe. Az első oldal beolvasása után a rendszer felfüggeszti a beolvasást, és megjelenik egy előnézetkép.

Megj.: Ez a lehetőség csak akkor jelenik meg, ha a nyomtató-merevlemez telepítve van.

### Speciális beállítások használata

Válasszon az alábbi beállítások közül:

- **Speciális képalkotás**: Ezzel a beállítással korrigálhatja a Háttér eltávolítása, Színegyensúly, Színkiesés, Kontraszt, Tükörkép, JPEG minőség, Negatív kép, Beolvasás széltől szélig, Árnyék részletei, Élesség és Hőmérséklet beállításokat a dokumentum e-mailben való elküldését megelőzően.
- Egyéni feladat: Ezzel a beállítással több nyomtatási feladatból egyetlen feladatot hozhat létre.
- Szél törlése: Eltávolíthatók a dokumentum szélén található elkenődött részek vagy jelölések. Megadhatja, hogy a program a papír mind a négy oldalán egyenlő területet töröljön, illetve kiválaszthat egy adott szélt is. Az Edge Erase (Szél radírozása) beállítás segítségével a kijelölt területen minden törlődik, azaz a beolvasásból ezen a területen semmi sem marad meg.
- Átviteli napló: Ezzel a beállítással kinyomtathatja az átviteli naplót vagy az átviteli hibák naplóját.
- **Többlapos érzékelő**: Észleli, ha az automatikus lapadagoló egyszerre egynél több papírt vesz fel, és hibaüzenetet jelenít meg.

Megj.: Ezt a beállítást nem minden nyomtatómodell támogatja.

# Faxolás

Megj.: A fax funkció nem minden típusú nyomtatón érhető el.

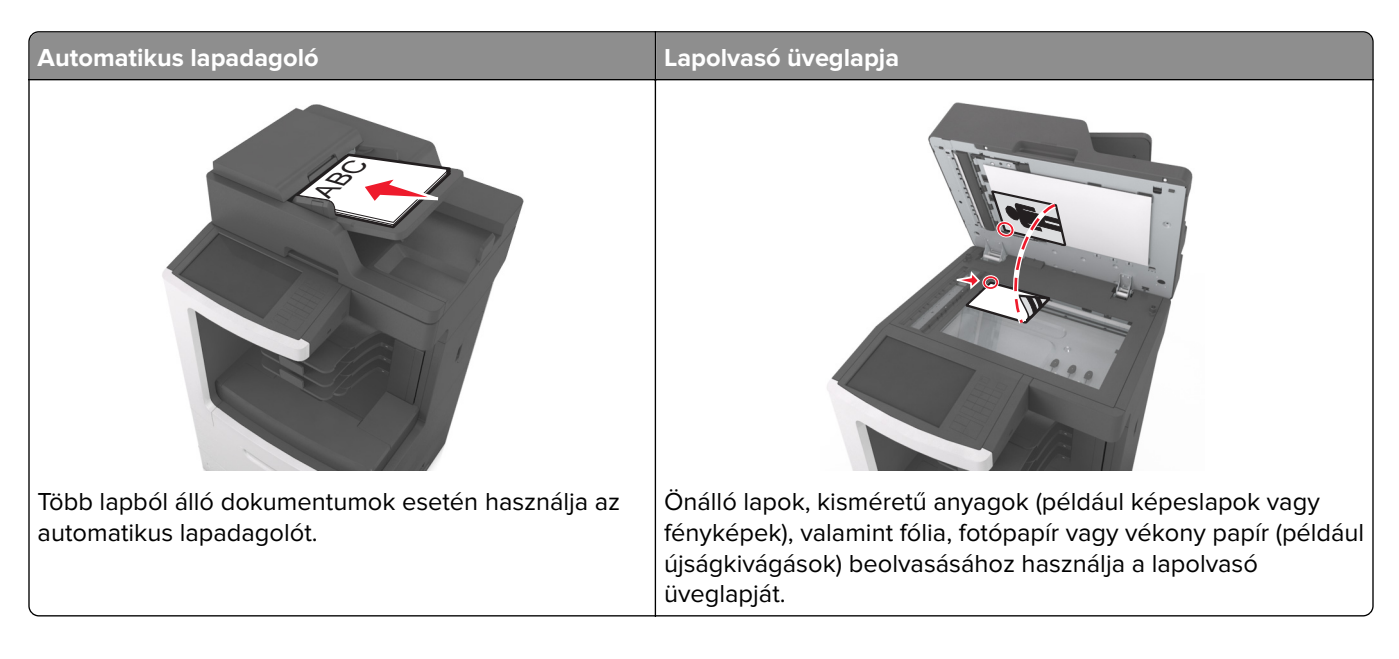

# A nyomtató beállítása faxolásra

### A fax első beállítása

Sok országban és régióban megkövetelik, hogy a kimenő faxok minden továbbított oldal felső vagy alsó margóján, vagy a továbbított üzenet első oldalán a következő információkat tartalmazzák: faxnév (az üzenetet küldő vállalat, személy vagy egyén azonosítója) és faxszám (a küldő faxgép, vállalat, személy vagy egyén telefonszáma). További információkért, lásd: <u>"A telekommunikációs végberendezésekre vonatkozó szabályok" itt: 374. oldal</u>.

A fax beállítási adatait megadhatja a nyomtató vezérlőpanele, illetve a böngészőprogram segítségével. Ez utóbbi esetben a böngészőprogrammal nyissa meg az Embedded Web Server kiszolgálót, majd a kívánt adatokat adja meg a Settings (Beállítások) menüben.

**Megj.:** Ha nem rendelkezik TCP/IP környezettel, a fax beállítási adatainak megadásához a nyomtató vezérlőpanelét kell használnia.

#### A fax beállítása a nyomtató vezérlőpanele segítségével

A nyomtató első bekapcsolásakor több indítóképernyő is megjelenik. Ha a nyomtató alkalmas faxküldésre, a Fax neve és a Fax száma képernyő jelenik meg:

1 Ha a Fax neve képernyő jelenik meg, tegye a következőket:

- a Írja be a kimenő faxokon megjelenítendő nevet.
- **b** Adja meg a fax nevét, majd érintse meg a **Küldés** gombot.
- 2 Ha a Fax száma képernyő jelenik meg, adja meg a faxszámot, majd érintse meg a Küldés gombot.

#### A fax beállítása az Embedded Web Server kiszolgáló segítségével

1 Nyisson meg egy webböngészőt, és írja be a nyomtató IP-címét a címmezőbe.

#### Megjegyzések:

- Tekintse meg a nyomtató IP-címét a nyomtató főképernyőjén. Az IP-cím számok négyelemű, pontokkal elválasztott halmaza, például 123.123.123.123.
- Ha használ proxykiszolgálót, átmenetileg tiltsa le a weboldal megfelelő betöltése érdekében.
- 2 Kattintson a Beállítások > Faxbeállítások > Analóg fax beállítása lehetőségre.
- **3** A Faxnév mezőben adja meg a kimenő faxokra nyomtatandó nevet.
- 4 A Faxszám mezőben adja meg a nyomtató faxszámát.
- 5 Kattintson a Küldés gombra.

### Faxkapcsolat kiválasztása

#### Fax beállítása normál telefonvonal használatával

VIGYÁZAT – ÁRAMÜTÉS VESZÉLYE: Az áramütés elkerülése érdekében zivataros időben ne helyezze üzembe a készüléket, illetve ne végezzen elektromos vagy kábelezési csatlakoztatásokat, például a tápkábel, a fax vagy a telefon csatlakoztatását.

VIGYÁZAT – ÁRAMÜTÉS VESZÉLYE: Az áramütés kockázatának elkerülése érdekében ne használja a faxot villámlással járó vihar idején.

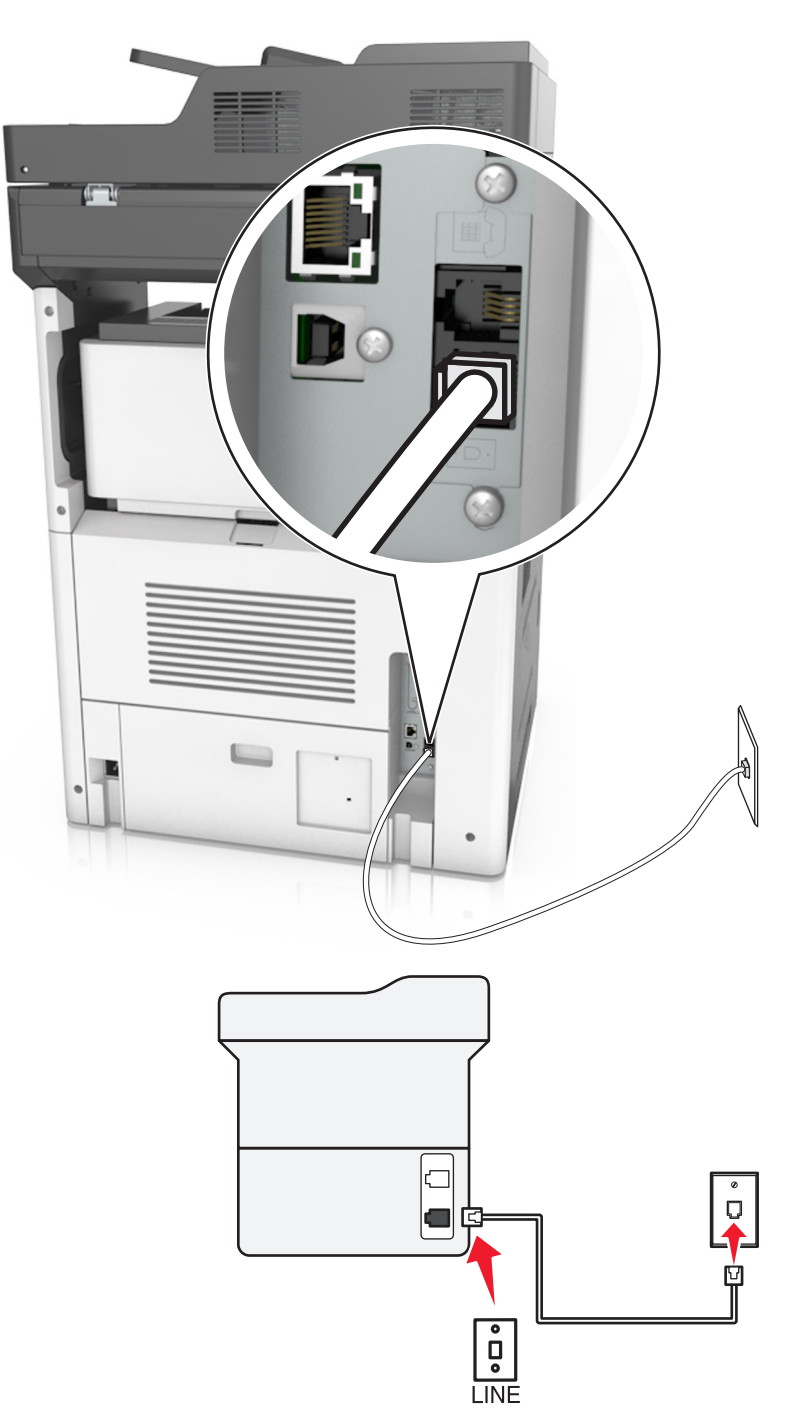

#### 1. konfiguráció: A nyomtató dedikált faxvonalhoz csatlakozik

- 1 Csatlakoztassa a telefonkábel egyik végét a nyomtató LINE aljzatához.
- 2 A telefonkábel másik végét csatlakoztassa aktív analóg fali telefonaljzathoz.

#### Megjegyzések:

Beállíthatja, hogy a nyomtató automatikusan (Automatikus válasz Be) vagy manuálisan (Automatikus válasz Ki) fogadja a faxokat.

• Ha azt szeretné, hogy a nyomtató automatikusan fogadja a faxokat, akkor szabadon kiválaszthatja a kívánt csengésszámot, amely után a nyomtató válaszol.

#### 2. konfiguráció: A nyomtató egy üzenetrögzítővel közösen használja a telefonvonalat

**Megj.:** Ha előfizet a telefonszolgáltatójánál a megkülönböztető csengetési minta szolgáltatásra, akkor győződjön meg róla, hogy a megfelelő csengetési mintát rendeli a nyomtatóhoz. Ellenkező esetben a nyomtató még akkor sem fogadja a faxokat, ha Ön az automatikus fogadást állította be.

#### Ugyanahhoz a fali telefonaljzathoz csatlakoztatva

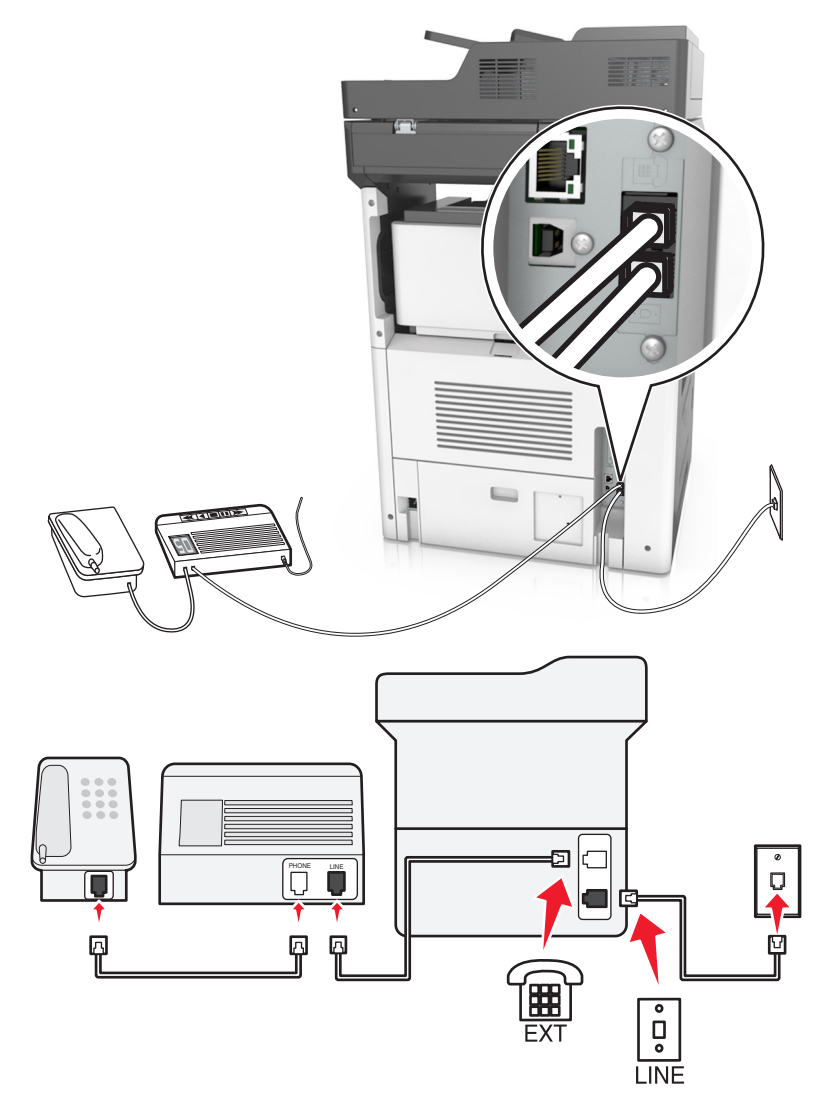

- 1 Csatlakoztassa a telefonkábel egyik végét a nyomtató LINE aljzatához.
- 2 A telefonkábel másik végét csatlakoztassa aktív analóg fali telefonaljzathoz.
- **3** Csatlakoztassa az üzenetrögzítőt a nyomtató telefonportjához.

#### Külön fali aljzathoz csatlakoztatva

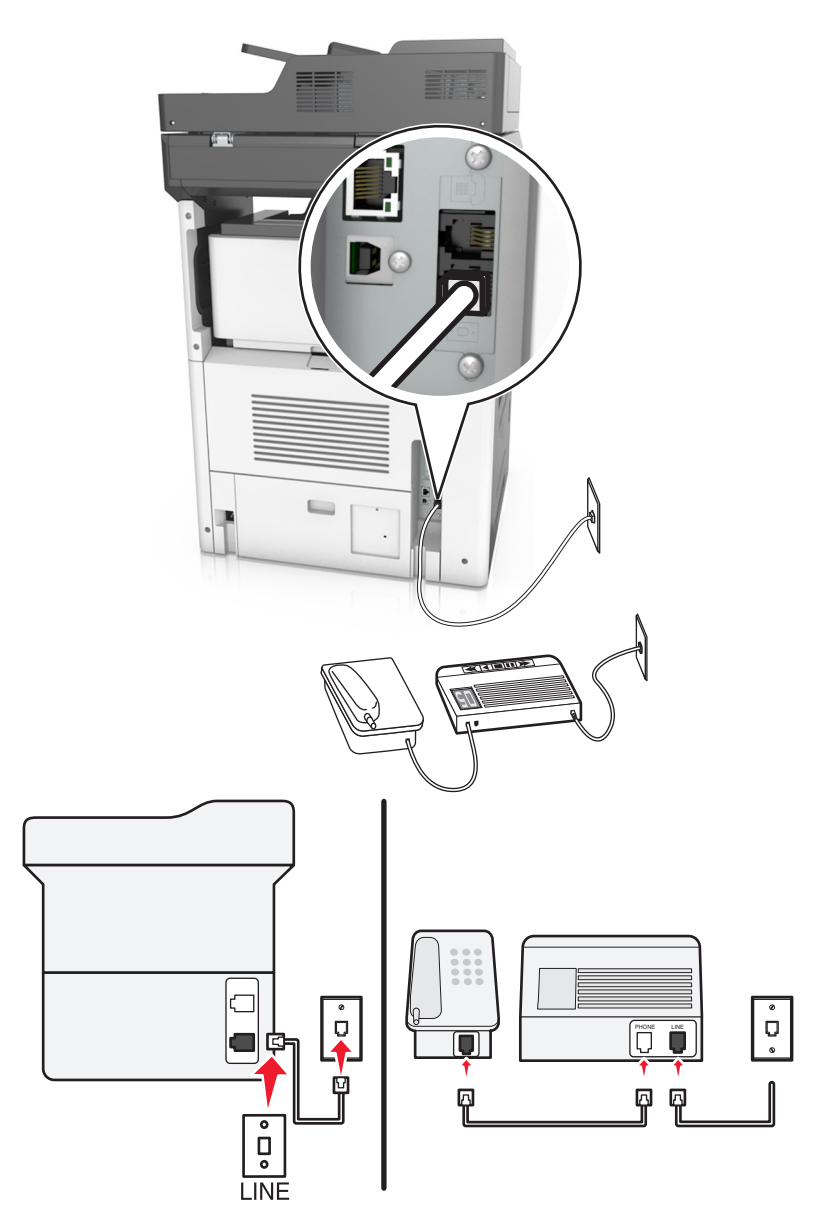

- 1 Csatlakoztassa a telefonkábel egyik végét a nyomtató LINE aljzatához.
- 2 A telefonkábel másik végét csatlakoztassa aktív analóg fali telefonaljzathoz.

#### Megjegyzések:

- Ha csak egy telefonszám tartozik a telefonfonalhoz, akkor állítsa automatikus faxfogadásra a nyomtatót.
- Állítsa be, hogy a nyomtató az üzenetrögzítő után két csengéssel válaszoljon a hívásra. Ha például az üzenetrögzítő négy csengés után veszi fel a hívást, állítsa a nyomtató Csengések a válaszig beállítását hat csengésre.

3. konfiguráció: A nyomtató egy hangposta-szolgáltatásra előfizetett telefonnal közösen használja a telefonvonalat

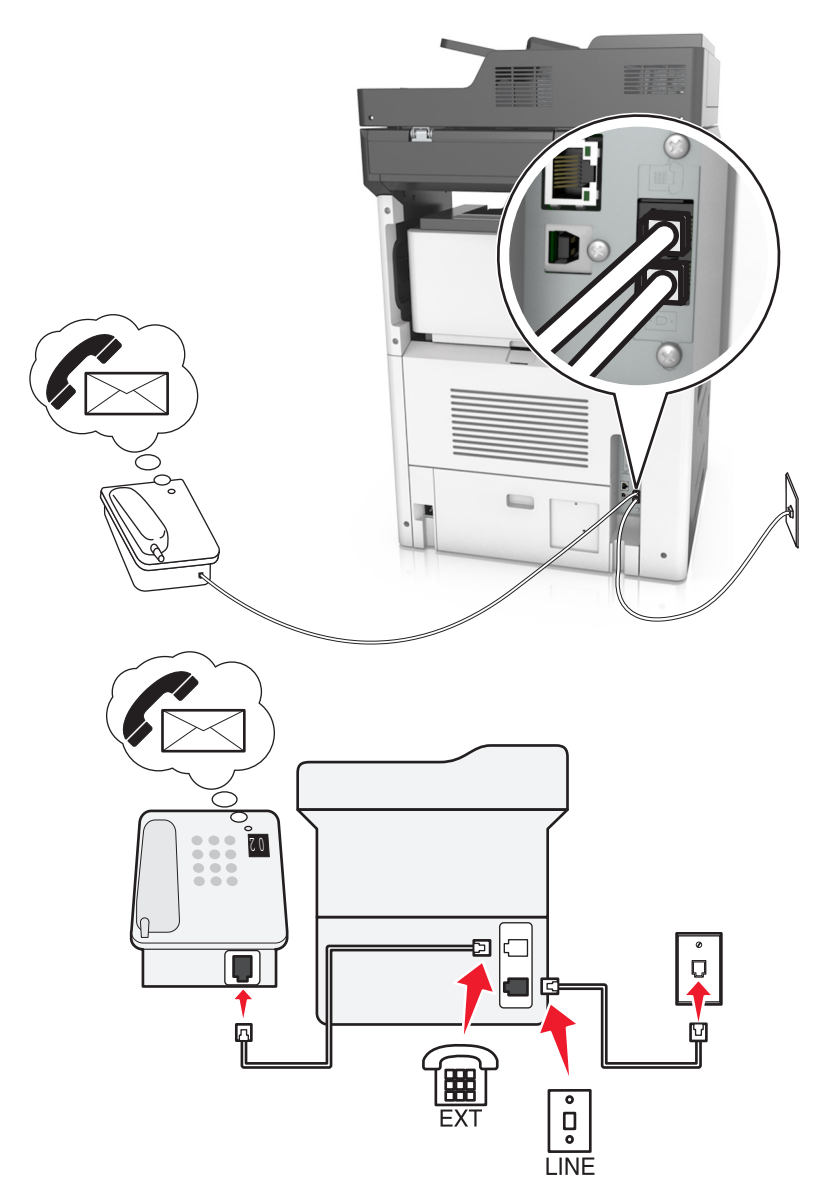

- 1 Csatlakoztassa a telefonkábel egyik végét a nyomtató LINE aljzatához.
- 2 A telefonkábel másik végét csatlakoztassa aktív analóg fali telefonaljzathoz.
- 3 Csatlakoztassa a telefont a nyomtató telefonportjához.

#### Megjegyzések:

- Ez a konfiguráció akkor a legjobb, ha a hangpostát gyakrabban használja, mint a faxot, és előfizet megkülönböztető csengést biztosító szolgáltatásra.
- Ha a telefon felvétele után faxhangot hall, a fax fogadásához nyomja meg a **\*9**\* billentyűsorozatot, vagy adja meg a kézi válaszkódot.
- Automatikus faxfogadásra is beállíthatja a nyomtatót, ez esetben azonban kapcsolja ki a hangpostaszolgáltatást, amikor faxot vár.

#### Fax beállítása digitális előfizetői vonal használatával

VIGYÁZAT – ÁRAMÜTÉS VESZÉLYE: Az áramütés elkerülése érdekében zivataros időben ne helyezze üzembe a készüléket, illetve ne végezzen elektromos vagy kábelezési csatlakoztatásokat, például a tápkábel, a fax vagy a telefon csatlakoztatását.

VIGYÁZAT – ÁRAMÜTÉS VESZÉLYE: Az áramütés kockázatának elkerülése érdekében ne használja a faxot villámlással járó vihar idején.

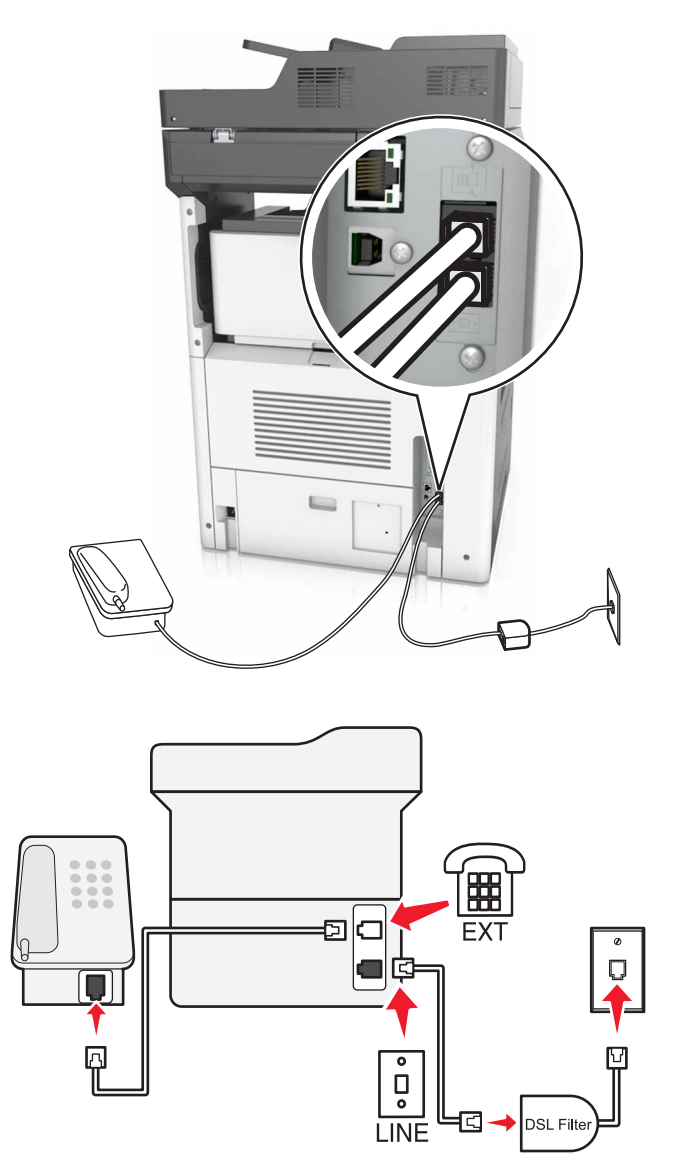

A digitális előfizetői vonal (DSL) két csatornára bontja a hagyományos telefonvonalat: a hangra és az internetre. A telefon- és faxjelek továbbítása a hangcsatornán, míg az internetjeleké a másik csatornán keresztül történik.

Telepítsen DSL-szűrőt a két csatorna közötti interferencia minimalizálása és a megfelelő minőségű csatlakozás biztosítása érdekében.

Megj.: A DSL-szűrőt a DSL vonal szolgáltatójától szerezheti be.

- 1 Csatlakoztassa a DSL-szűrő telefonvonal-csatlakozóját a fali aljzathoz.
- 2 Csatlakoztassa a telefonkábel egyik végét a nyomtató LINE aljzatához. A másik végét csatlakoztassa a DSLszűrő telefonportjához.

**3** Ha a telefont a nyomtatóhoz szeretné csatlakoztatni, távolítsa el a telepített adaptercsatlakozót a nyomtató telefonportjából, majd csatlakoztassa a telefont.

#### Fax beállítása VoIP telefonszolgáltatás használatával

4

VIGYÁZAT – ÁRAMÜTÉS VESZÉLYE: Az áramütés elkerülése érdekében zivataros időben ne helyezze üzembe a készüléket, illetve ne végezzen elektromos vagy kábelezési csatlakoztatásokat, például a tápkábel, a fax vagy a telefon csatlakoztatását.

VIGYÁZAT – ÁRAMÜTÉS VESZÉLYE: Az áramütés kockázatának elkerülése érdekében ne használja a faxot villámlással járó vihar idején.

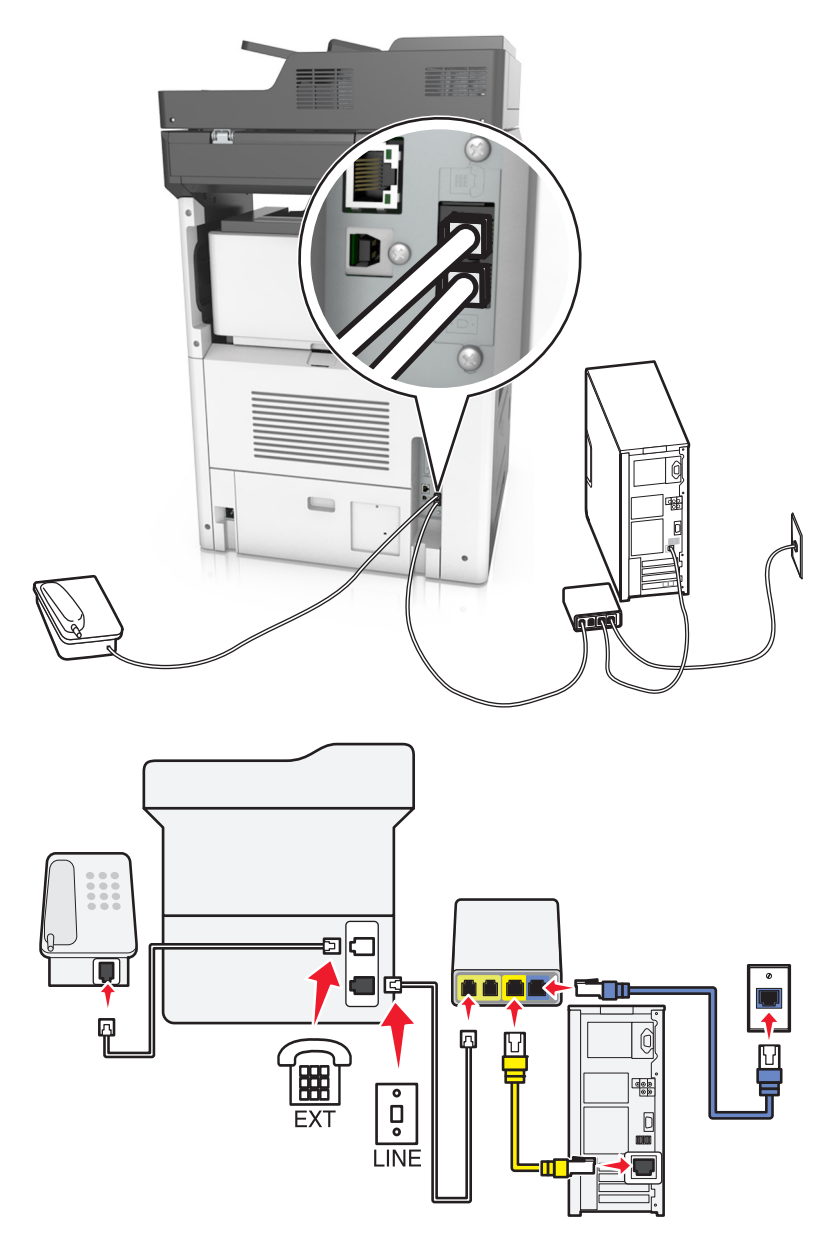

- 1 Csatlakoztassa a telefonkábel egyik végét a nyomtató LINE aljzatához.
- 2 Csatlakoztassa a kábel másik végét a VoIP-adapter Phone Line 1 (1. telefonvonal) vagy Phone Port (Telefonport) feliratú portjához.

**Megj.:** A **Phone Line 2** (2. telefonvonal) vagy **Fax Port** (Faxport) feliratú port nem minden esetben aktív. Előfordulhat, hogy a VoIP-szolgáltató extra díjat számít fel a második telefonport aktiválásáért.

3 Csatlakoztassa a telefont a nyomtató telefonportjához.

#### Megjegyzések:

- Annak ellenőrzéséhez, hogy aktív-e a VoIP-adapter telefonportja, csatlakoztasson egy analóg telefont a porthoz, és ellenőrizze, hogy van-e tárcsahang.
- Ha két telefonportra van szüksége a készülékekhez, de nem szeretne extra költséget fizetni, használjon splittert. Dugja be a splittert a **Phone Line 1** (1. telefonvonal) vagy **Phone Port** (Telefonport) feliratú portba, majd csatlakoztassa a nyomtatót és a telefont a splitterhez.
- A splitter ellenőrzéséhez csatlakoztasson egy analóg telefont a splitterhez, és ellenőrizze, hogy van-e tárcsahang.

#### Fax beállítása kábeles modemcsatlakozással

VIGYÁZAT – ÁRAMÜTÉS VESZÉLYE: Az áramütés elkerülése érdekében zivataros időben ne helyezze üzembe a készüléket, illetve ne végezzen elektromos vagy kábelezési csatlakoztatásokat, például a tápkábel, a fax vagy a telefon csatlakoztatását.

VIGYÁZAT – ÁRAMÜTÉS VESZÉLYE: Az áramütés kockázatának elkerülése érdekében ne használja a faxot villámlással járó vihar idején.

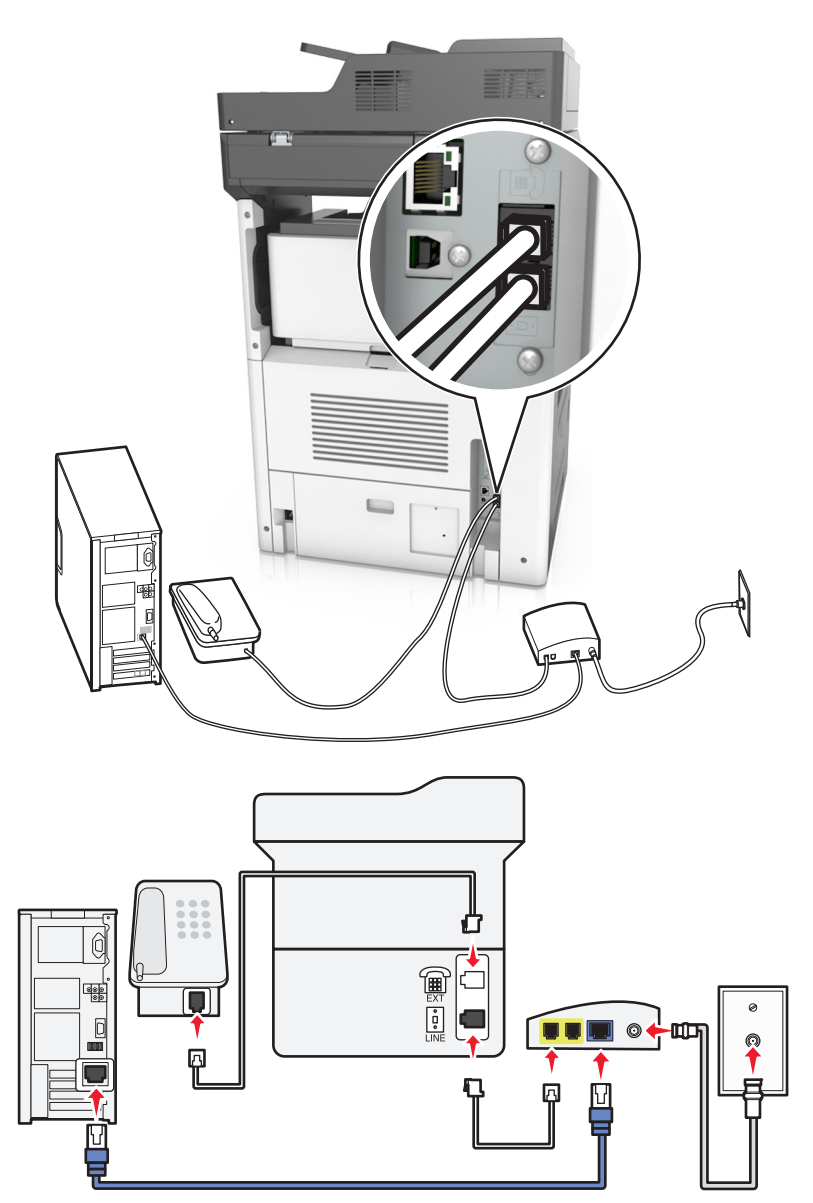

#### 1. konfiguráció: A nyomtató közvetlenül csatlakozik kábelmodemhez

- 1 Csatlakoztassa a telefonkábel egyik végét a nyomtató LINE aljzatához.
- 2 Csatlakoztassa a kábel másik végét a kábelmodem Phone Line 1 (1. telefonvonal) vagy Phone Port (Telefonport) feliratú portjához.
- 3 Csatlakoztassa analóg telefonját a nyomtató telefonportjához.

**Megj.:** Annak ellenőrzéséhez, hogy aktív-e a kábeles modem telefonportja, csatlakoztasson egy analóg telefont, és ellenőrizze, hogy van-e tárcsahang.

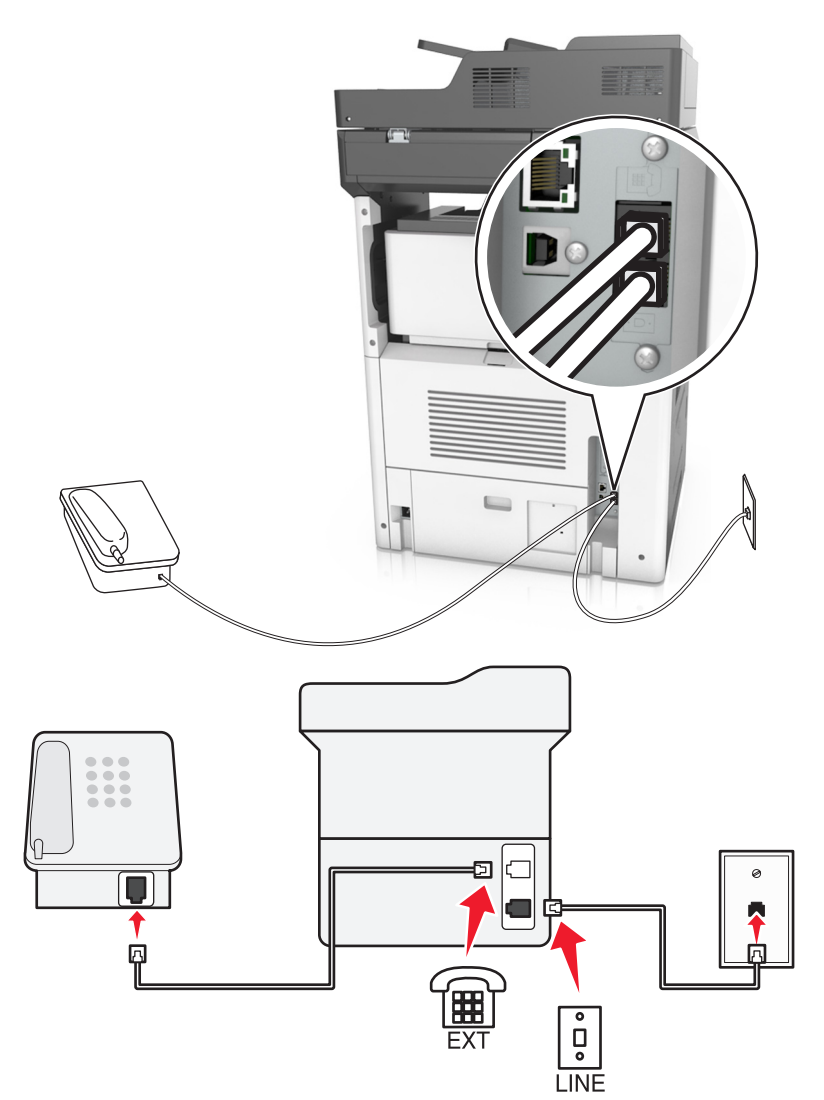

#### 2. konfiguráció: A nyomtató fali aljzathoz van csatlakoztatva; a kábelmodem máshol található

- 1 Csatlakoztassa a telefonkábel egyik végét a nyomtató LINE aljzatához.
- 2 A telefonkábel másik végét csatlakoztassa működőképes fali telefonaljzathoz.
- **3** Csatlakoztassa analóg telefonját a nyomtató telefonportjához.

# Fax beállítása olyan országokban vagy régiókban, amelyekben különböző fali telefonaljzat van használatban

VIGYÁZAT – ÁRAMÜTÉS VESZÉLYE: Az áramütés elkerülése érdekében zivataros időben ne helyezze üzembe a készüléket, illetve ne végezzen elektromos vagy kábelezési csatlakoztatásokat, például a tápkábel, a fax vagy a telefon csatlakoztatását.

VIGYÁZAT – ÁRAMÜTÉS VESZÉLYE: Az áramütés kockázatának elkerülése érdekében ne használja a faxot villámlással járó vihar idején.

A szabványos fali csatlakozó a legtöbb országban és régióban az RJ11. Ha a fali telefonaljzat vagy az adott készülék nem használható ilyen típusú csatlakozással, akkor telefonadapterre lesz szüksége. Az adaptert általában nem mellékelik a nyomtatóhoz, hanem külön kell megvásárolnia.

Előfordulhat, hogy a nyomtató telefonportjában egy adaptercsatlakozó is található. Ne húzza ki az adaptercsatlakozót a nyomtató telefonportjából, ha a készüléket soros vagy kaszkád telefonrendszerhez csatlakoztatja.

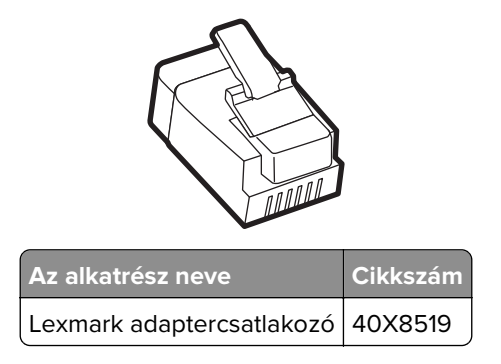

#### A nyomtató csatlakoztatása nem RJ11 típusú fali aljzathoz

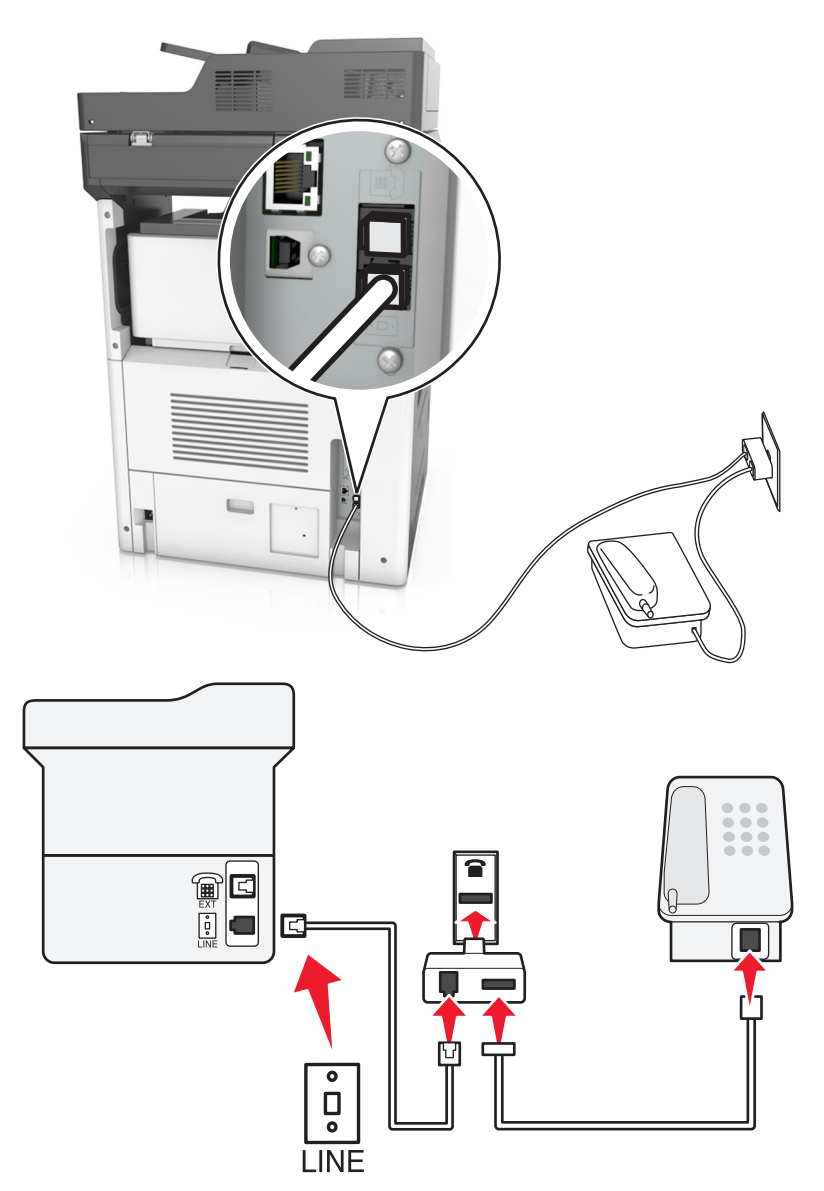

- 1 Csatlakoztassa a telefonkábel egyik végét a nyomtató LINE aljzatához.
- 2 Csatlakoztassa a kábel másik végét az RJ11 adapterhez, majd dugja az adaptert a fali aljzatba.
- **3** Ha egy másik, nem RJ11 típusú csatlakozóval ellátott készüléket is szeretne ugyanahhoz a fali aljzathoz csatlakoztatni, csatlakoztassa közvetlenül a telefonadapterhez.

#### A nyomtató csatlakoztatása fali aljzathoz Németországban

A németországi fali aljzatokon kétféle port található. Az N port faxberendezések, modemek és üzenetrögzítők csatlakoztatására szolgál. Az F port telefon csatlakoztatására használható. Csatlakoztassa a nyomtatót az egyik N porthoz.

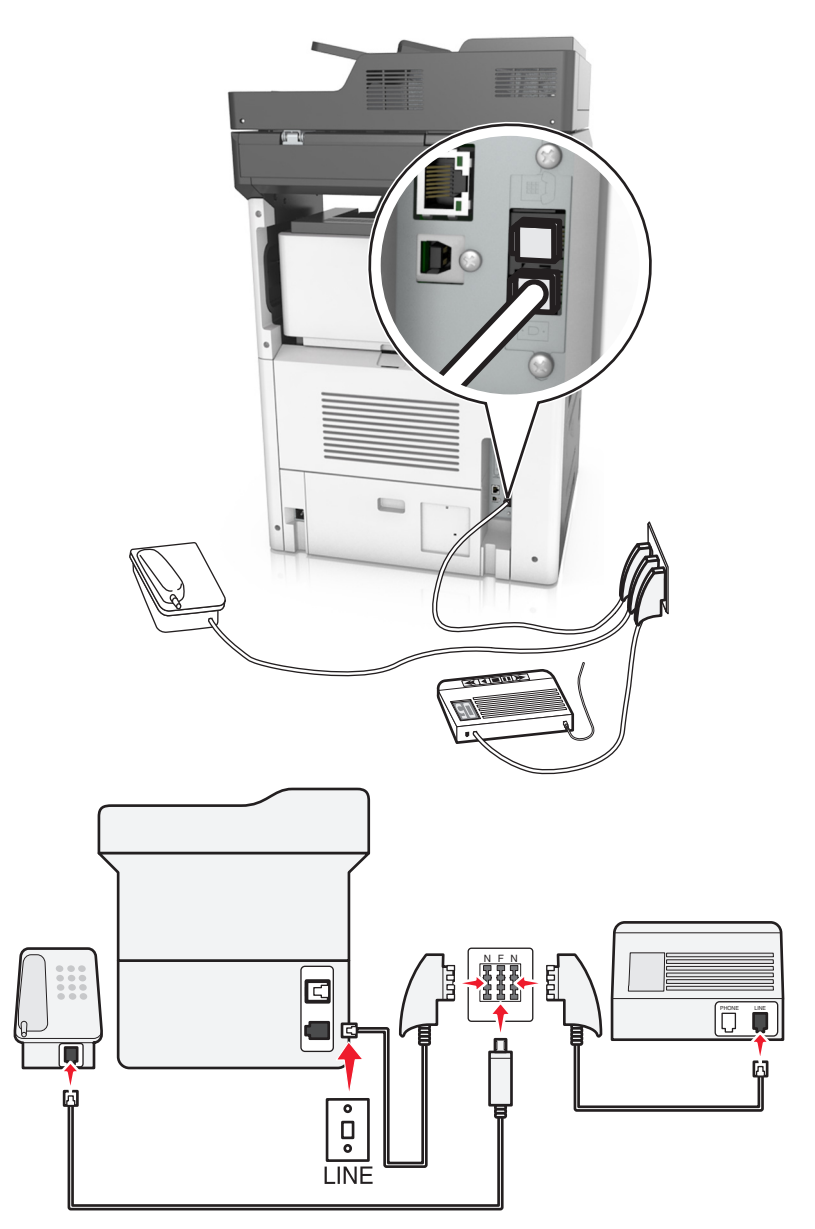

- 1 Csatlakoztassa a telefonkábel egyik végét a nyomtató LINE aljzatához.
- 2 Csatlakoztassa a telefonkábel másik végét az RJ11 adapterhez, majd dugja az adaptert egy N portba.
- **3** Ha csatlakoztatni szeretne egy telefont és üzenetrögzítőt ugyanehhez a fali aljzathoz, csatlakoztassa őket az ábrán látható módon.

### Előfizetés a megkülönböztető csengetési szolgáltatásra

A megkülönböztető csengési szolgáltatásra a telefonszolgáltatónál lehet előfizetni. A szolgáltatás segítségével egy telefonvonallal több telefonszámot használhat, ahol az egyes telefonszámokhoz eltérő csengetés tartozik. Ez a fax- és hanghívások megkülönböztetéséhez lehet hasznos. Ha előfizet a megkülönböztetési csengési szolgáltatásra, a berendezés csatlakoztatásához tegye a következőket:

- 1 Csatlakoztassa a nyomtatóhoz mellékelt telefonkábel egyik végét a nyomtató LINE csatlakozójához 🤖.
- 2 A telefonkábel másik végét csatlakoztassa működőképes fali telefonaljzathoz.

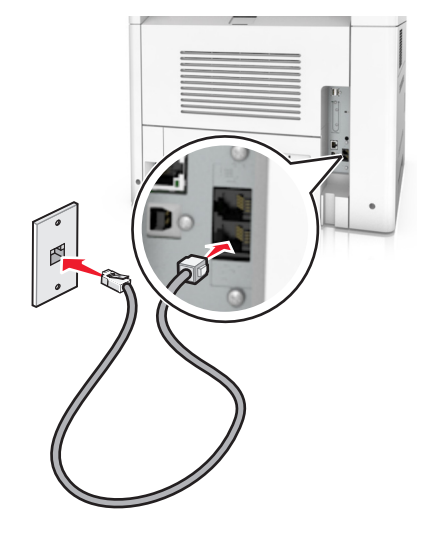

**3** Módosítsa a megkülönböztető csengés beállítását a nyomtató kiválasztott válaszcsengésének megfelelően:

**Megj.:** A megkülönböztető csengések gyári alapértelmezett beállítása a Bekapcsolva. Beállítja, hogy a nyomtató egy-, két-, illetve háromcsengéses mintával fogadja a hívásokat.

a Lépjen a kezdőképernyőről a következő elemhez:

Beállítások > Faxbeállítások > Analóg fax beállítása > Válasz bekapcsolva

**b** Válassza ki a módosítani kívánt minta beállítását, majd érintse meg a **Küldés** elemet.

### Kimenő faxon szereplő név és szám beállítása

**1** Nyisson meg egy webböngészőt, és írja be a nyomtató IP-címét a címmezőbe.

#### Megjegyzések:

- Tekintse meg a nyomtató IP-címét a nyomtató főképernyőjén. Az IP-cím számok négyelemű, pontokkal elválasztott halmaza, például 123.123.123.123.
- Ha használ proxykiszolgálót, átmenetileg tiltsa le a weboldal megfelelő betöltése érdekében.
- 2 Kattintson a **Beállítások > Faxbeállítások > Analóg fax beállítása** lehetőségre.
- **3** A Faxnév mezőben adja meg a kimenő faxokra nyomtatandó nevet.
- 4 A Faxszám mezőben adja meg a nyomtató faxszámát.
- 5 Kattintson a Küldés gombra.

### A dátum és az idő beállítása

Beállíthatja a dátumot és az időt, így az felkerül minden elküldött faxra.

**1** Nyisson meg egy webböngészőt, és írja be a nyomtató IP-címét a címmezőbe.

#### Megjegyzések:

- Tekintse meg a nyomtató IP-címét a nyomtató főképernyőjén. Az IP-cím számok négyelemű, pontokkal elválasztott halmaza, például 123.123.123.123.
- Ha használ proxykiszolgálót, átmenetileg tiltsa le a weboldal megfelelő betöltése érdekében.
- 2 Kattintson a Biztonság > Dátum és idő beállítása lehetőségre.
- 3 A Dátum és idő kézi beállítása mezőben adja meg az aktuális dátumot és időt.
- 4 Kattintson a Küldés gombra.

Megj.: Ajánlott a hálózati idő használata.

### A nyomtató konfigurálása a nyári időszámítás követésére

A nyomtató beállítható úgy, hogy automatikusan átálljon a nyári időszámításra. Ehhez tegye a következőket:

1 Nyisson meg egy webböngészőt, és írja be a nyomtató IP-címét a címmezőbe.

#### Megjegyzések:

- Tekintse meg a nyomtató IP-címét a nyomtató főképernyőjén. Az IP-cím számok négyelemű, pontokkal elválasztott halmaza, például 123.123.123.123.
- Ha használ proxykiszolgálót, átmenetileg tiltsa le a weboldal megfelelő betöltése érdekében.
- 2 Kattintson a Biztonság > Dátum és idő beállítása lehetőségre.
- **3** Jelölje be a **Nyári időszámítás automatikus követése** jelölőnégyzetet, majd az Egyéni időzóna beállítása részben adja meg a nyári időszámítás (DST) kezdő és befejező dátumát.
- 4 Kattintson a Küldés gombra.

# Faxküldés

A nyomtató segítségével faxot e-mail üzenetben akár több címzettnek is elküldhet különböző módon. beírhatja az e-mail címet, használhatja az egyik gyorstárcsázó számot, illetve választhat e-mail címet a címjegyzékből. Használhatja a Több küldése vagy a Saját parancsikon alkalmazást is a nyomtató kezdőképernyőjén. További információk: <u>"A kezdőképernyő-alkalmazások aktiválása" itt: 23. oldal</u>.

### Fax küldése a kezelőpanel segítségével

1 Az eredeti dokumentumot a másolandó oldalával felfelé, a rövidebb élével előre töltse az automatikus lapadagoló tálcájába, vagy helyezze a másolandó oldalával lefelé a lapolvasó üveglapjára.

#### Megjegyzések:

 Az automatikus lapadagoló tálcájába ne tegyen képeslapot, fényképet, kisméretű képet, fóliát, fotópapírt vagy vékony papírt (pl. újságkivágást). Ezeket az elemeket helyezze a lapolvasó üvegére

- Az automatikus lapadagoló jelzőfénye akkor kezd világítani, ha a papír megfelelően van betöltve.
- 2 Ha az automatikus lapadagoló tálcáját használja, a papírvezetőket igazítsa a dokumentumhoz.
- 3 Érintse meg a kezdőképernyőn a Fax elemet.
- 4 Adja meg a faxszámot vagy egy parancsikont.

**Megj.:** Címzettek hozzáadásához érintse meg a **Következő szám** elemet, majd adja meg a címzett telefonszámát, illetve parancsikon-számát, vagy keresse meg a címjegyzékben.

5 Válassza a Faxolás lehetőséget.

### Faxküldés a számítógéppel

#### Útmutatás Windows-felhasználók számára

- 1 Nyissa meg a Nyomtatás párbeszédablakot úgy, hogy közben meg van nyitva a faxolni kívánt dokumentum.
- 2 Válassza ki a nyomtatót, majd kattintson a Tulajdonságok, Jellemzők, Beállítások vagy Beállítás gombra.
- 3 Kattintson a Fax > Fax engedélyezése lelhetőségre, majd adja meg a fogadó faxszámot vagy -számokat.
- 4 Ha szükséges, konfigurálja a fax egyéb beállításait.
- 5 Alkalmazza a módosításokat, majd küldje el a faxolási feladatot.

#### Megjegyzések:

- A faxolási szolgáltatás csak a PostScript<sup>®</sup> illesztőprogrammal vagy az Univerzális faxillesztőprogrammal használható. További információért lásd: <u>http://support.lexmark.com</u>.
- A fax funkció PostScript illesztőprogrammal való használatához konfigurálja és engedélyezze azt a Konfiguráció lapon.

#### Macintosh-felhasználók számára

- 1 Miközben a dokumentum meg van nyitva, kattintson a Fájl > Nyomtatás parancsra.
- 2 Válassza ki a nyomtatót.
- 3 Írja be a fogadó fax számát, majd szükség szerint konfiguráljon más faxbeállításokat.
- 4 Küldje el a faxolási feladatot.

### Fax küldése hivatkozásszám használatával

A faxhivatkozások a telefonon vagy faxkészüléken beállított gyorstárcsázási opciókhoz hasonlóan működnek. Egy hivatkozásszám (1–999) tartalmazhat egy vagy több címzettet.

1 Az eredeti dokumentumot a másolandó oldalával felfelé, a rövidebb élével előre töltse az automatikus lapadagoló tálcájába, vagy helyezze a másolandó oldalával lefelé a lapolvasó üveglapjára.

#### Megjegyzések:

 Az automatikus lapadagoló tálcájába ne tegyen képeslapot, fényképet, kisméretű képet, fóliát, fotópapírt vagy vékony papírt (pl. újságkivágást). Ezeket az elemeket helyezze a lapolvasó üvegére

- Az automatikus lapadagoló jelzőfénye világítani kezd, ha a papír megfelelően lett betöltve.
- 2 Ha az automatikus lapadagoló tálcáját használja, a papírvezetőket igazítsa a dokumentumhoz.
- **3** A nyomtató kezelőpaneljén nyomja meg a **#** gombot, majd adja meg a hivatkozási nevet a billentyűzet segítségével.
- 4 Válassza a Faxolás lehetőséget.

### Fax küldése a címjegyzék használatával

A címjegyzék lehetővé teszi könyvjelzők és hálózati könyvtárkiszolgálók keresését. A címjegyzék funkció engedélyezésével kapcsolatosan további tájékoztatásért forduljon a rendszergazdához.

1 Az eredeti dokumentumot a másolandó oldalával felfelé, a rövidebb élével előre töltse az automatikus lapadagoló tálcájába, vagy helyezze a másolandó oldalával lefelé a lapolvasó üveglapjára.

#### Megjegyzések:

- Az automatikus lapadagoló tálcájába ne tegyen képeslapot, fényképet, kisméretű képet, fóliát, fotópapírt vagy vékony papírt (pl. újságkivágást). Ezeket az elemeket helyezze a lapolvasó üvegére
- Az automatikus lapadagoló jelzőfénye akkor kezd világítani, ha a papír megfelelően van betöltve.
- 2 Ha az automatikus lapadagoló tálcáját használja, a papírvezetőket igazítsa a dokumentumhoz.
- 3 Lépjen a kezdőképernyőről a következő elemhez:
  - Fax > 🔎 > írja be a címzett nevét > Keresés

Megj.: Egyszerre csak egy név kereshető.

4 Érintse meg a címzett nevét, majd a Faxolás lehetőséget.

### Fax küldése megadott időpontban

**1** Az eredeti dokumentumot a másolandó oldalával felfelé, a rövidebb élével előre töltse az automatikus lapadagoló tálcájába, vagy helyezze a másolandó oldalával lefelé a lapolvasó üveglapjára.

#### Megjegyzések:

- Az automatikus lapadagoló tálcájába ne tegyen képeslapot, fényképet, kisméretű képet, fóliát, fotópapírt vagy vékony papírt (pl. újságkivágást). Ezeket az elemeket helyezze a lapolvasó üvegére
- Az automatikus lapadagoló jelzőfénye világítani kezd, ha a papír megfelelően lett betöltve.
- 2 Ha az automatikus lapadagoló tálcáját használja, a papírvezetőket igazítsa a dokumentumhoz.
- 3 Lépjen a kezdőképernyőről a következő elemhez:

#### Fax > adja meg a faxszámot > Beállítások > Késleltetett küldés

**Megj.:** Ha a Faxolási mód Faxkiszolgáló értékre van beállítva, akkor a Késleltetett küldés gomb nem jelenik meg. A továbbításra váró faxok a faxolási sor lehetőségben vannak felsorolva.

- 4 Adja meg a fax küldésének időpontját, és érintse meg a 🛩 gombot.
- 5 Válassza a Faxolás lehetőséget.

Megj.: A rendszer beolvassa, majd az ütemezett időpontban elfaxolja a dokumentumot.

# Gyorstárcsázó elem létrehozása

### Faxcél hivatkozás létrehozása a beágyazott webkiszolgáló használatával

Rendeljen hivatkozást egyetlen faxszámhoz vagy faxszámok csoportjához.

**1** Nyisson meg egy webböngészőt, és írja be a nyomtató IP-címét a címmezőbe.

#### Megjegyzések:

- Tekintse meg a nyomtató IP-címét a nyomtató főképernyőjén. Az IP-cím számok négyelemű, pontokkal elválasztott halmaza, például 123.123.123.123.
- Ha használ proxykiszolgálót, átmenetileg tiltsa le a weboldal megfelelő betöltése érdekében.
- 2 Kattintson a Beállítások > Parancsikonok kezelése > Fax parancsikon beállítása lehetőségre.

**Megj.:** Lehet, hogy jelszó szükséges. Ha nem rendelkezik azonosítóval és jelszóval, akkor forduljon a rendszergazdához.

**3** Gépeljen be egy egyedi nevet a hivatkozásnak, majd írja be a faxszámot.

#### Megjegyzések:

- Többszámos hivatkozás létrehozásához írja be a csoport faxszámait.
- A csoporton belül különítse el az egyes faxszámokat pontosvesszővel (;).
- 4 Rendeljen hozzá egy hivatkozásszámot.

Megj.: Ha a megadott szám már foglalt, akkor másik szám választására fogja kérni a rendszer.

5 Kattintson a Hozzáadás lehetőségre.

# Parancsikon létrehozása faxküldéshez a nyomtató kezelőpanelje segítségével

1 Érintse meg a főképernyőn a Fax elemet, majd adja meg a faxszámot.

**Megj.:** Faxszámcsoport létrehozásához érintse meg a **Következő szám** elemet, majd adja meg a következő faxszámot.

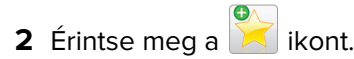

- **3** Írjon be egy egyedi parancsikonnevet, majd érintse meg a **Kész** gombot.
- 4 Ellenőrizze, hogy a parancsikon neve és száma helyes-e, majd érintse meg az **OK** gombot.

Megj.: Ha a név vagy a szám hibás, érintse meg a Mégse gombot, majd írja be újra az adatokat.

# A faxbeállítások testreszabása

### A fax felbontásának módosítása

1 Az eredeti dokumentumot a másolandó oldalával felfelé, a rövidebb élével előre töltse az automatikus lapadagoló tálcájába, vagy helyezze a másolandó oldalával lefelé a lapolvasó üveglapjára.

#### Megjegyzések:

- Az automatikus lapadagoló tálcájába ne tegyen képeslapot, fényképet, kisméretű képet, fóliát, fotópapírt vagy vékony papírt (pl. újságkivágást). Ezeket az elemeket helyezze a lapolvasó üvegére
- Az automatikus lapadagoló jelzőfénye akkor kezd világítani, ha a papír megfelelően van betöltve.
- 2 Ha az automatikus lapadagoló tálcáját használja, a papírvezetőket igazítsa a dokumentumhoz.
- **3** Lépjen a kezdőképernyőről a következő elemhez:

Faxolás > > adja meg a faxszámot >> Beállítások

4 A Felbontás területen a nyilak segítségével módosítsa a felbontást a kívánt értékre.

**Megj.:** Válassza ki a felbontást a leggyorsabb Normál értéktől a legjobb minőséget nyújtó, ám leglassabb Ultrafinom értékig .

5 Válassza a Faxolás lehetőséget.

### Fax világosítása vagy sötétítése

**1** Az eredeti dokumentumot a másolandó oldalával felfelé, a rövidebb élével előre töltse az automatikus lapadagoló tálcájába, vagy helyezze a másolandó oldalával lefelé a lapolvasó üveglapjára.

#### Megjegyzések:

- Az automatikus lapadagoló tálcájába ne tegyen képeslapot, fényképet, kisméretű képet, fóliát, fotópapírt vagy vékony papírt (pl. újságkivágást). Ezeket az elemeket helyezze a lapolvasó üvegére
- Az automatikus lapadagoló jelzőfénye akkor kezd világítani, ha a papír megfelelően van betöltve.
- 2 Ha az automatikus lapadagoló tálcáját használja, a papírvezetőket igazítsa a dokumentumhoz.
- 3 Lépjen a kezdőképernyőről a következő elemhez:

Fax > adja meg a faxszámot > Beállítások

4 Állítsa be a fax világosságbeállítását, majd nyomja meg a Faxolás gombot.

### Faxnapló megtekintése

**1** Nyisson meg egy webböngészőt, és írja be a nyomtató IP-címét a címmezőbe.

#### Megjegyzések:

- Tekintse meg a nyomtató IP-címét a nyomtató főképernyőjén. Az IP-cím számok négyelemű, pontokkal elválasztott halmaza, például 123.123.123.123.
- Ha használ proxykiszolgálót, átmenetileg tiltsa le a weboldal megfelelő betöltése érdekében.
- 2 Kattintson a **Beállítások** > **Jelentések** lehetőségre.

3 Kattintson a Faxolási feladat naplója vagy a Faxhívási napló elemre.

### Kéretlen faxok blokkolása

1 Nyisson meg egy webböngészőt, és írja be a nyomtató IP-címét a címmezőbe.

#### Megjegyzések:

- Tekintse meg a nyomtató IP-címét a nyomtató főképernyőjén. Az IP-cím számok négyelemű, pontokkal elválasztott halmaza, például 123.123.123.123.
- Ha használ proxykiszolgálót, átmenetileg tiltsa le a weboldal megfelelő betöltése érdekében.
- 2 Kattintson a Beállítások > Faxbeállítások > Analóg fax beállítása > Ismeretlen fax blokkolása lehetőségre.

#### Megjegyzések:

- A beállítás segítségével letilthatja az összes olyan bejövő faxot, amely privát hívóazonosítóval rendelkezik vagy amelyhez nem tartozik faxnév.
- A Letiltott faxok listája mezőben adja meg a letiltani kívánt faxállomások telefonszámát vagy faxnevét.

## A faxküldés megszakítása

### Fax törlése az eredeti dokumentumok beolvasása közben

- Az automatikus lapadagoló használata esetén érintse meg a nyomtató kezelőpanelén a **Feladat** visszavonása lehetőséget, amíg a kijelzőn a **Beolvasás** felirat látható.
- A lapolvasó üveglapjának használatakor érintse meg a **Feladat visszavonása** gombot, amíg a kijelzőn a **Beolvasás** vagy a **Következő oldal beolvasása/Feladat befejezése** felirat látható.

# Fax törlése, miután a készülék az eredeti dokumentumokat beolvasta a memóriába

A kezdőképernyőn érintse meg a Cancel Jobs (Feladatok visszavonása) gombot.
 Megjelenik a Cancel Jobs (Feladatok visszavonása) képernyő.

2 Jelölje ki a törölni kívánt feladato(ka)t.

A képernyőn csak három feladat jelenik meg; a lefele mutató nyíl segítségével keresse ki a kívánt feladatot, majd érintse meg a törölni kívánt elemet.

3 Érintse meg a Delete Selected Jobs (Kijelölt feladatok törlése) gombot.

Megjelenik a Kijelölt feladatok törlése képernyő, törlődnek a kiválasztott feladatok, majd újra megjelenik a kezdőképernyő.

# Faxok tartása és továbbítása

### Faxok tartása

A beállítás segítségével a beérkezett faxok a tartás megszüntetéséig tarthatók. A tartás megszüntetése történhet kézzel vagy automatikusan egy előre meghatározott időpontban.

1 Nyisson meg egy webböngészőt, és írja be a nyomtató IP-címét a címmezőbe.

#### Megjegyzések:

- Tekintse meg a nyomtató IP-címét a nyomtató főképernyőjén. Az IP-cím számok négyelemű, pontokkal elválasztott halmaza, például 123.123.123.123.
- Ha használ proxykiszolgálót, átmenetileg tiltsa le a weboldal megfelelő betöltése érdekében.
- 2 Kattintson a Beállítások > Faxbeállítások > Analóg fax beállítása > Faxok tartása lehetőségre.
- **3** A Várakozó fax mód menüben válasszon a következő lehetőségek közül:
  - Ki
  - Mindig bekapcsolva
  - Kézi
  - Scheduled (Ütemezett)
- 4 Ha az Ütemezett lehetőséget választotta, folytassa a következő lépésekkel:
  - a Kattintson a Faxtartás ütemezése lehetőségre.
  - b A Művelet menüből válassza a Faxok tartása elemet.
  - c Az Idő menüben válassza ki azt az időpontot, amikor a faxok visszatartását fel kívánja oldani.
  - d A Nap(ok) menüben válassza ki azt a napot, amikor a faxok visszatartását fel kívánja oldani.
- 5 Kattintson a Hozzáadás lehetőségre.

### Fax továbbítása

Ezzel a funkcióval a beérkezett faxok kinyomtathatók és továbbíthatók egy faxszámra, e-mail címre, FTP-helyre vagy LDSS-kiszolgálóra.

1 Nyisson meg egy webböngészőt, és írja be a nyomtató IP-címét a címmezőbe.

#### Megjegyzések:

- Tekintse meg a nyomtató IP-címét a nyomtató főképernyőjén. Az IP-cím számok négyelemű, pontokkal elválasztott halmaza, például 123.123.123.123.
- Ha használ proxykiszolgálót, átmenetileg tiltsa le a weboldal megfelelő betöltése érdekében.
- 2 Kattintson a **Beállítások** > **Faxbeállítások** lehetőségre.
- 3 A Fax továbbítása menüben jelölje ki a Nyomtatás, Nyomtatás és továbbítás vagy Továbbítás lehetőséget.
- 4 A "Továbbítás ide" menüből válassza a Faxolás, E-mail, FTP, LDSS vagy eSF lehetőséget.

- 5 A "Továbbítás parancsikonhoz" mezőben adja meg azt a parancsikont, ahová a faxot továbbítani szeretné.
  Megj.: A számnak érvényesnek kell lennie a "Továbbítás ide:" menüben kiválasztott beállításhoz.
- 6 Kattintson a Küldés gombra.

# A faxolási lehetőségek bemutatása

### Felbontás

Ezzel a beállítással módosíthatja a fax kimeneti minőségét. A képfelbontás növelésével nő a fájl mérete és az eredeti dokumentum beszkenneléséhez szükséges idő. A képfelbontás csökkentésével csökken a fájlméret.

Válasszon egyet az alábbiak közül:

- Normál: Legtöbb dokumentum faxolásakor használható.
- Finom 200 dpi: Kisméretű elemeket tartalmazó dokumentumok faxolásakor használható.
- Szuperfinom 300 dpi: Apró részleteket tartalmazó dokumentumok faxolásakor használható.
- Ultrafinom 600 dpi: Képeket vagy fényképeket tartalmazó dokumentumok faxolásakor használható.

### Sötétség

A beállítás segítségével megadható, hogy az eredeti dokumentumhoz képest mennyire legyenek világosak vagy sötétek a faxok.

### Oldalbeállítás

Ez a beállítás lehetővé teszi az alábbi beállítások módosítását:

- Oldalak (kétoldalas): Megadja, hogy az eredeti dokumentum a papír csak egyik vagy mindkét oldalára kerüljön-e a nyomtatáskor. Azt is meghatározza, hogy mit kell beolvasni a fax tartalmához.
- **Tájolás**: Megadja az eredeti dokumentum tájolását, majd a tájolásnak megfelelően módosítja az oldalak beállítását (kétoldalas) és a kötési beállításokat.
- Kötés: Megadja, hogy az eredeti dokumentum a hosszú vagy a rövid oldalán legyen-e kötve.

### Tartalom

Ezzel az opcióval megadhatja az eredeti dokumentum típusát és forrását.

Az alábbi tartalomtípusok közül választhat:

- **Grafika**: Az eredeti dokumentum többnyire üzleti jellegű grafikákat tartalmaz, mint például kördiagramok, oszlopdiagramok és animációk.
- Fotó: Az eredeti dokumentum főleg fényképekből vagy képekből áll.
- Szöveg: Az eredeti dokumentum többnyire szövegből vagy vonalas rajzból áll.
- Szöveg/Fotó: Az eredeti dokumentum szöveg, grafika és fényképek keveréke.

Az alábbi tartalomforrások közül választhat:

- Monokróm lézer: Az eredeti dokumentumot monokróm lézernyomtatóval nyomtatták ki.
- Színes lézer: Az eredeti dokumentumot színes lézernyomtatóval nyomtatták ki.
- Tintasugaras: Az eredeti dokumentumot tintasugaras nyomtatóval nyomtatták ki.
- Magazin: Az eredeti dokumentum egy magazinból származik.
- Újság: Az eredeti dokumentum egy újságból származik.
- Egyéb: Az eredeti dokumentumot alternatív vagy ismeretlen nyomtatóval nyomtatták ki.
- Fotó/Film: Az eredeti dokumentum filmről származó fénykép.
- Sajtó: Az eredeti dokumentum nyomdában készült.

#### Későbbi küldés

Ez a beállítás lehetővé teszi, hogy a faxot egy későbbi időpontban vagy napon küldje el.

### Előkép beolvasása

Ezzel a beállítással megjelenítheti a kép első oldalát, mielőtt belevenné a faxba. Az első oldal beolvasása után a rendszer felfüggeszti a beolvasást, és megjelenik egy előnézetkép.

Megj.: Ez a lehetőség csak akkor jelenik meg, ha a nyomtató-merevlemez telepítve van.

#### Speciális beállítások használata

Válasszon az alábbi beállítások közül:

- Speciális képalkotás: Ezzel a beállítással korrigálhatja a Háttér eltávolítása, Színegyensúly, Színkiesés, Kontraszt, Tükörkép, Negatív kép, Beolvasás széltől szélig, Árnyék részletei, Élesség és Hőmérséklet beállításokat a dokumentum faxon való elküldését megelőzően.
- Egyéni feladat: Ezzel a beállítással több nyomtatási feladatból egyetlen feladatot hozhat létre.
- Szél törlése: Eltávolíthatók a dokumentum szélén található elkenődött részek vagy jelölések. Megadhatja, hogy a program a papír mind a négy oldalán egyenlő területet töröljön, illetve kiválaszthat egy adott szélt is. A Szél törlése beállítás segítségével a kijelölt területen minden törlődik, azaz a beolvasásból ezen a területen semmi sem marad meg.
- Átviteli napló: Ezzel a beállítással kinyomtathatja az átviteli naplót vagy az átviteli hibák naplóját.
- **Többlapos érzékelő**: Észleli, ha az automatikus lapadagoló egyszerre egynél több papírt vesz fel, és hibaüzenetet jelenít meg.

Megj.: Ezt a beállítást nem minden nyomtatómodell támogatja.

# **Beolvasás**

# A Beolvasás hálózatba használata

A Beolvasás hálózatba funkcióval beolvashat dokumentumokat a rendszergazda által megadott hálózati célhelyekre. Miután a hálózaton megtörtént a célhelyek (megosztott hálózati mappák) létrehozása, az alkalmazás telepítése során telepíteni és konfigurálni kell az alkalmazást a megfelelő nyomtatón a beágyazott webkiszolgáló segítségével. További információkért, lásd: <u>"A Beolvasás hálózatba funkció beállítása" itt: 25.</u> oldal.

# **Beolvasás FTP címre**

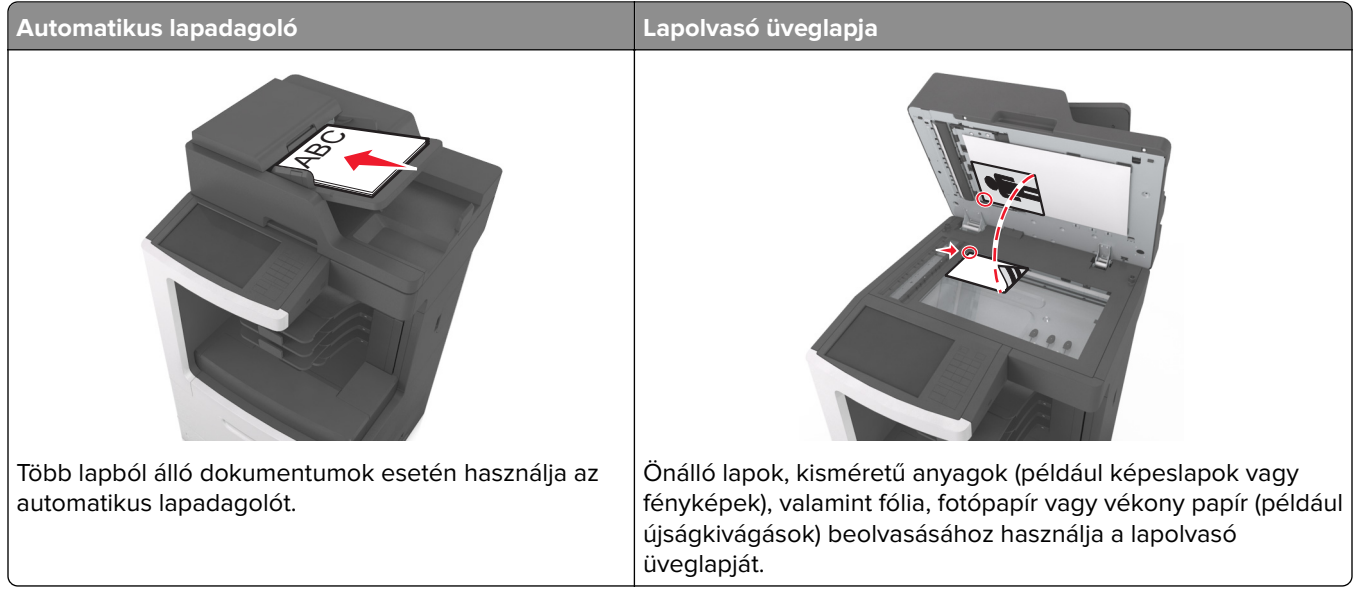

A szkenner segítségével közvetlenül az FTP (File Transfer Protocol) kiszolgálóra szkennelheti be a dokumentumokat. Egyszerre csak egy FTP címre lehet adatokat küldeni.

Ha a rendszertámogatást nyújtó szakemberek már beállították az FTP célt, akkor a cél neve elérhető lesz szám parancsikonként, ill. az megjelenik a fogadott munkák ikonhoz tartozó profil alatt. Az FTP cél lehet egy másik PostScript nyomtató is; pl. ha egy színes dokumentumot szkennelnek be és azt egy színes nyomtatóra küldik el.

## Gyorstárcsázó elem létrehozása

Ahelyett, hogy minden alkalommal be kelljen írnia a teljes FTP-címet a készülék kezelőpaneljén, amikor valamilyen dokumentumot szeretne küldeni egy FTP-szerverre, létrehozhat egy állandó FTP-célhelyet, amelyhez hozzárendelhet gyorstárcsázási számot. Kétféleképpen hozhat létre gyorstárcsázási számot: a beágyazott webkiszolgáló használatával, illetve a nyomtató kezelőpaneljének használatával.

#### FTP parancsikon létrehozása a beépített web kiszolgálóval

1 Nyisson meg egy webböngészőt, és írja be a nyomtató IP-címét a címmezőbe.

#### Megjegyzések:

- Tekintse meg a nyomtató IP-címét a nyomtató főképernyőjén. Az IP-cím számok négyelemű, pontokkal elválasztott halmaza, például 123.123.123.123.
- Ha használ proxykiszolgálót, átmenetileg tiltsa le a weboldal megfelelő betöltése érdekében.
- 2 Lépjen a következő ponthoz:

Beállítások > Egyéb beállítások terület > Parancsikonok kezelése > FTP parancsikon beállítása

3 Adja meg a megfelelő adatokat.

**Megj.:** Lehet, hogy jelszó szükséges. Ha nem rendelkezik azonosítóval és jelszóval, akkor forduljon a rendszergazdához.

4 Adjon meg egy parancsikon-számot.

Megj.: Ha a megadott szám már foglalt, akkor másik szám választására fogja kérni a rendszer.

5 Kattintson a Hozzáadás lehetőségre.

#### FTP-parancsikon létrehozása a nyomtató kezelőpanelje segítségével

1 Lépjen a kezdőképernyőről a következő elemhez:

FTP > FTP > írja be az FTP-címet > 🎽 > adjon nevet a parancsikonnak > Kész

2 Ellenőrizze, hogy a parancsikon neve és száma helyes-e, majd érintse meg az **OK** gombot.

#### Megjegyzések:

- Ha a név vagy a szám hibás, érintse meg a **Mégse** gombot, majd írja be újra az adatokat.
- Ha a megadott szám már foglalt, akkor másik szám választására fogja kérni a rendszer.

#### **Beolvasás FTP címre**

A nyomtató segítségével a beolvasott dokumentumokat FTP-címre küldheti különböző módon. Beírhatja az FTP-címet, használhatja az egyik gyorstárcsázó számot, illetve a címjegyzéket. Használhatja a Több küldése, Beolvasás hálózatra vagy a Saját parancsikon alkalmazást is a nyomtató kezdőképernyőjén. További információk: <u>"A kezdőképernyő-alkalmazások aktiválása" itt: 23. oldal</u>.

#### Beolvasás FTP-címre a nyomtató kezelőpanelje segítségével

**1** Az eredeti dokumentumot a másolandó oldalával felfelé, a rövidebb élével előre töltse az automatikus lapadagoló tálcájába, vagy helyezze a másolandó oldalával lefelé a lapolvasó üveglapjára.

#### Megjegyzések:

- Az automatikus lapadagoló tálcájába ne tegyen képeslapot, fényképet, kisméretű képet, fóliát, fotópapírt vagy vékony papírt (pl. újságkivágást). Ezeket az elemeket helyezze a lapolvasó üvegére
- Az automatikus lapadagoló jelzőfénye akkor kezd világítani, ha a papír megfelelően van betöltve.
- 2 Ha az automatikus lapadagoló tálcáját használja, a papírvezetőket igazítsa a dokumentumhoz.
- 3 Lépjen a következő elemhez a nyomtató kezelőpaneljén:
  - FTP > FTP > írja be az FTP-címet > Kész > Küldés

#### Szkennelés FTP címre hivatkozásszám segítségével

1 Az eredeti dokumentumot a másolandó oldalával felfelé, a rövidebb élével előre töltse az automatikus lapadagoló tálcájába, vagy helyezze a másolandó oldalával lefelé a lapolvasó üveglapjára.

#### Megjegyzések:

- Az automatikus lapadagoló tálcájába ne tegyen képeslapot, fényképet, kisméretű képet, fóliát, fotópapírt vagy vékony papírt (pl. újságkivágást). Ezeket az elemeket helyezze a lapolvasó üvegére
- Az automatikus lapadagoló jelzőfénye akkor kezd világítani, ha a papír megfelelően van betöltve.
- 2 Ha az automatikus lapadagoló tálcáját használja, a papírvezetőket igazítsa a dokumentumhoz.
- **3** A nyomtató kezelőpaneljén nyomja meg a **#** gombot, majd adja meg az FTP hivatkozási számot.
- 4 Érintse meg a ✓ > Küldés gombot.

#### Beolvasás FTP-re a címjegyzék segítségével

1 Az eredeti dokumentumot a másolandó oldalával felfelé, a rövidebb élével előre töltse az automatikus lapadagoló tálcájába, vagy helyezze a másolandó oldalával lefelé a lapolvasó üveglapjára.

#### Megjegyzések:

- Az automatikus lapadagoló tálcájába ne tegyen képeslapot, fényképet, kisméretű képet, fóliát, fotópapírt vagy vékony papírt (pl. újságkivágást). Ezeket az elemeket helyezze a lapolvasó üvegére
- Az automatikus lapadagoló jelzőfénye akkor kezd világítani, ha a papír megfelelően van betöltve.
- 2 Ha az automatikus lapadagoló tálcáját használja, a papírvezetőket igazítsa a dokumentumhoz.
- **3** Lépjen a kezdőképernyőről a következő elemhez:

FTP > FTP > 🎾 > írja be a címzett nevét > Keresés

4 Érintse meg a címzett nevét.

Megj.: További címzettek kereséséhez érintse meg az Új keresés lehetőséget, majd írja be a következő címzett nevét.

5 Érintse meg a ✓ > Küldés gombot.

# Beolvasás számítógépre vagy flash-meghajtóra

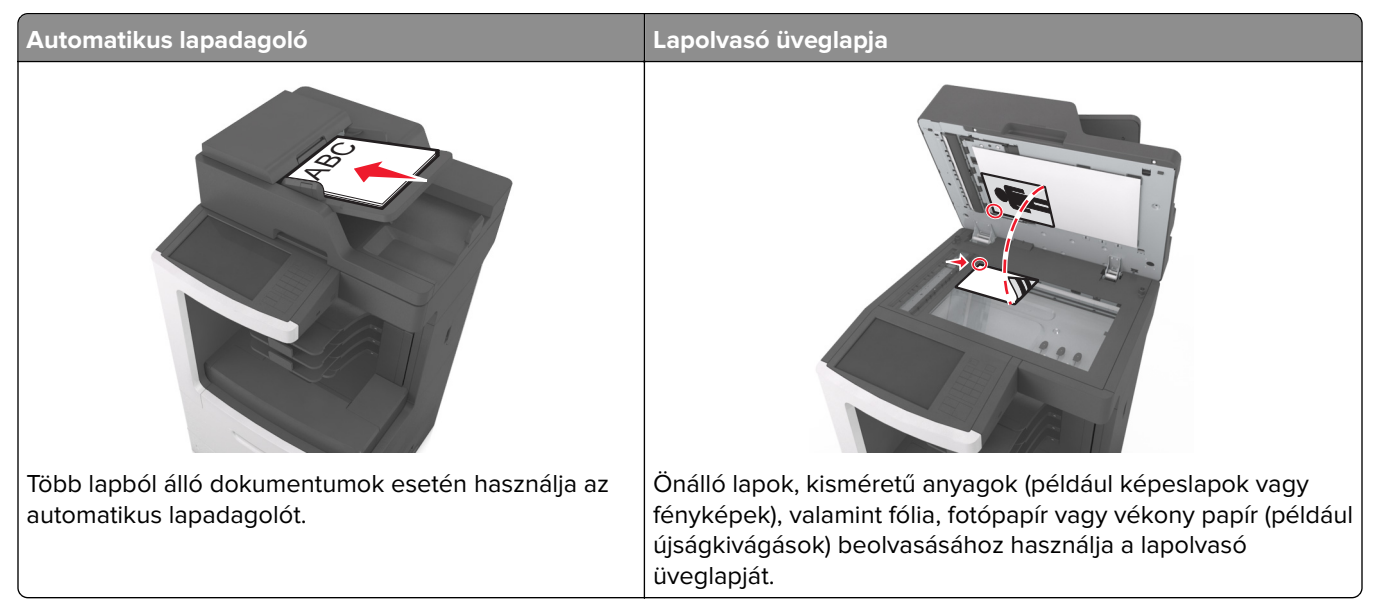

A lapolvasó lehetővé teszi a beolvasást közvetlenül számítógépre vagy flash-meghajtóra. Nem kell közvetlenül a nyomtatóhoz csatlakoztatnia számítógépét ahhoz, hogy a Beolvasás számítógépre funkcióval beolvasott képeket fogadni tudja. A beolvasott dokumentumot hálózaton keresztül is a számítógépre továbbíthatja. Ehhez nem kell mást tennie, mint beolvasási profilt létrehoznia a számítógépen, majd a profilt letöltenie a nyomtatóra.

## Beolvasás számítógépre az Embedded Web Server segítségével

1 Nyisson meg egy webböngészőt, és írja be a nyomtató IP-címét a címmezőbe.

#### Megjegyzések:

- Tekintse meg a nyomtató IP-címét a nyomtató főképernyőjén. Az IP-cím számok négyelemű, pontokkal elválasztott halmaza, például 123.123.123.123.
- Ha használ proxykiszolgálót, átmenetileg tiltsa le a weboldal megfelelő betöltése érdekében.
- 2 Kattintson a Beolvasási profil > Beolvasási profil étrehozása elemre.
- 3 Válassza a szkennelési beállításokat, majd kattintson a Next (Tovább) gombra.
- 4 Válasszon egy helyet a számítógépen, ahová a szkennelt képet menteni kívánja.
- 5 Adja meg a szkennelés nevét és egy felhasználónevet.

Megj.: A szkennelés neve az, ami a szkennelési profil listában a kijelzőn látható.

6 Kattintson a Küldés gombra.

**Megj.:** Egy hivatkozási számot a rendszer automatikusan hozzárendel, amikor a **Küldés** gombra kattint. Ezt a parancsikon-számot használhatja a dokumentumok beolvasásakor.

- 7 Tekintse át a Beolvasási profil képernyőn található utasításokat.
  - **a** Az eredeti dokumentumot a másolandó oldalával felfelé, a rövidebb élével előre töltse az automatikus lapadagoló tálcájába, vagy helyezze a másolandó oldalával lefelé a lapolvasó üveglapjára.

#### Megjegyzések:

- Az automatikus lapadagoló tálcájába ne tegyen képeslapot, fényképet, kisméretű képet, fóliát, fotópapírt vagy vékony papírt (pl. újságkivágást). Ezeket az elemeket helyezze a lapolvasó üvegére
- Az automatikus lapadagoló jelzőfénye világítani kezd, ha a papír megfelelően lett betöltve.
- **b** Ha az automatikus lapadagoló tálcáját használja, a papírvezetőket igazítsa a dokumentumhoz.
- c Tegye az alábbiak valamelyikét:
  - Nyomja meg a # gombot, majd a billentyűzeten adja meg a parancsikon-számot.
  - Lépjen a kezdőképernyőről a következő elemhez:
     Várakozó feladatok > Profilok > válassza ki a hivatkozást a listáról

Megj.: A lapolvasó beolvassa a dokumentumot, majd elküldi azt megadott mappába.

8 Tekintse meg a fájlt a számítógépen.

Megj.: A kimeneti fájlt a rendszer elmentette a megadott helyre, vagy elindította a megadott programban.

#### A Beolvasás számítógépre funkció beállítása

#### Megjegyzések:

- Ez a funkció csak Windows Vista vagy újabb operációs rendszer esetén használható.
- Győződjön meg róla, hogy a számítógép és a nyomtató ugyanahhoz a hálózathoz csatlakozik.
- 1 Nyissa meg a nyomtatók mappát, majd válassza ki a nyomtatót.

Megj.: Ha a nyomtató nem szerepel a listában, adja hozzá.

- 2 Nyissa meg a nyomtatóbeállításokat, majd szükség szerint módosítsa a beállításokat.
- 3 A kezelőpanelen érintse meg a Beolvasás számítógépre elemet > válassza ki a megfelelő beolvasási beállítást > Küldés.

#### Beolvasás flash-meghajtóra

1 Az eredeti dokumentumot a másolandó oldalával felfelé, a rövidebb élével előre töltse az automatikus lapadagoló tálcájába, vagy helyezze a másolandó oldalával lefelé a lapolvasó üveglapjára.

#### Megjegyzések:

- Az automatikus lapadagoló tálcájába ne tegyen képeslapot, fényképet, kisméretű képet, fóliát, fotópapírt vagy vékony papírt (pl. újságkivágást). Ezeket az elemeket helyezze a lapolvasó üvegére
- Az automatikus lapadagoló jelzőfénye akkor kezd világítani, ha a papír megfelelően van betöltve.
- 2 Ha az automatikus lapadagoló tálcáját használja, a papírvezetőket igazítsa a dokumentumhoz.
- 3 Dugja be a flash-meghajtót a nyomtató előlapján lévő USB-portba.

Megj.: Megjelenik az USB-meghajtó kezdőképernyője.

4 Válassza ki a célmappát, majd érintse meg a Beolvasás USB-meghajtóra elemet.

Megj.: A nyomtató 30 másodperc inaktivitás után visszatér a kezdőképernyőre.

5 Módosítsa a beolvasási beállítást, majd érintse meg a Beolvasás lehetőségét.

# A faxolási beállítások bemutatása

## FTP

Ez a beállítás lehetővé teszi az IP-cím megadását az FTP-célhoz.

Megj.: Az IP-cím számok négyelemű, pontokkal elválasztott halmaza, például 123.123.123.123.

## Fájlnév

Ezzel a beállítással megadhatja a kép fájlnevét.

### Mentés parancsikonként

Ez a beállítás lehetővé teszi az aktuális beállítások mentését parancsikonként, egy parancsikonnév hozzárendelésével.

Megj.: Ezzel a beállítással a rendszer automatikusan a soron levő parancsikonszámot rendeli hozzá.

## Eredeti méret

A beállítás segítségével megadhatja a beolvasni kívánt dokumentum papírméretét. Ha eredeti méretnek vegyes méretet állít be, akkor többféle papírméretből álló dokumentumot olvashat be (letter- és legal-méretű papírok).

## Sötétség

A beállítás segítségével megadható, hogy az eredeti dokumentumhoz képest mennyire legyenek világosak vagy sötétek a beolvasott dokumentumok.

## Felbontás

Ezzel a beállítással módosíthatja a fájl kimeneti minőségét. A képfelbontás növelésével nő a fájl mérete és az eredeti dokumentum beszkenneléséhez szükséges idő. A képfelbontás csökkentésével csökken a fájlméret.

## Küldés módja

Ezzel a beállítással megadhatja a kimeneti képtípust.

Válasszon egyet az alábbiak közül:

- PDF: Egyetlen, többoldalas fájlt hoz létre. A PDF védett vagy tömörített fájlként küldhető.
- **TIFF**: Egy vagy több fájlt hoz létre. Ha a többoldalas TIFF lehetőség ki van kapcsolva, akkor TIFF formátum esetén minden oldal külön fájlba kerül. A fájlméret többnyire nagyobb a megfelelő JPEG formátumnál.
- JPEG: Az eredeti dokumentum minden egyes oldalához külön fájlt hoz létre.
- XPS: Egyetlen, többoldalas XPS-fájlt hoz létre.
- RTF: Szerkeszthető formátumú fájlt hoz létre.
- TXT: Formázás nélküli ASCII szövegfájlt hoz létre.

Megj.: Az RTF vagy a TXT lehetőség használatához vásárolja meg és telepítse az AccuRead OCR megoldást.

#### Tartalom

Ezzel a beállítással beállíthatja az eredeti dokumentum típusát és forrását.

Az alábbi tartalomtípusok közül választhat:

- **Grafika**: Az eredeti dokumentum többnyire üzleti jellegű grafikákat tartalmaz, mint például kördiagramok, oszlopdiagramok és animációk.
- Fotó: Az eredeti dokumentum főleg fényképekből vagy képekből áll.
- Szöveg: Az eredeti dokumentum többnyire szövegből vagy vonalas rajzból áll.
- Szöveg/Fotó: Az eredeti dokumentum szöveg, grafika és fényképek keveréke.

Az alábbi tartalomforrások közül választhat:

- Monokróm lézer: Az eredeti dokumentumot monokróm lézernyomtatóval nyomtatták ki.
- Színes lézer: Az eredeti dokumentumot színes lézernyomtatóval nyomtatták ki.
- Tintasugaras: Az eredeti dokumentumot tintasugaras nyomtatóval nyomtatták ki.
- Magazin: Az eredeti dokumentum egy magazinból származik.
- Újság: Az eredeti dokumentum egy újságból származik.
- Egyéb: Az eredeti dokumentumot alternatív vagy ismeretlen nyomtatóval nyomtatták ki.
- Fotó/Film: Az eredeti dokumentum filmről származó fénykép.
- Sajtó: Az eredeti dokumentum nyomdában készült.

### Oldalbeállítás

Ez a beállítás lehetővé teszi az alábbi beállítások módosítását:

- Oldalak (kétoldalas): Megadja, hogy az eredeti dokumentum a papír egyik vagy mindkét oldalára kerüljöne a nyomtatáskor.
- **Tájolás**: Megadja az eredeti dokumentum tájolását, majd a tájolásnak megfelelően módosítja az oldalak beállítását (kétoldalas) és a kötési beállításokat.
- Kötés: Megadja, hogy az eredeti dokumentum a hosszú vagy a rövid oldalán legyen-e kötve.

### Előkép beolvasása

Ezzel a beállítással megtekintheti a kép első oldalát, mielőtt elhelyezné a fájlba. Az első oldal beolvasása után a rendszer felfüggeszti a beolvasást, és megjelenik egy előnézetkép.

Megj.: Ez a beállítás csak akkor jelenik meg, ha formázott, működő nyomtató-merevlemez van telepítve.

### Speciális beállítások használata

Válasszon az alábbi beállítások közül:

- **Speciális képalkotás**: Ezzel a beállítással korrigálhatja a Háttér eltávolítása, Színegyensúly, Színkiesés, Kontraszt, Tükörkép, JPEG minőség, Negatív kép, Beolvasás széltől szélig, Árnyék részletei, Élesség és Hőmérséklet beállításokat a dokumentum beolvasását megelőzően.
- Egyéni feladat: Ezzel a beállítással több nyomtatási feladatból egyetlen feladatot hozhat létre.

- Szél törlése: Eltávolíthatók a dokumentum szélén található elkenődött részek vagy jelölések. Megadhatja, hogy a program a papír mind a négy oldalán egyenlő területet töröljön, illetve kiválaszthat egy adott szélt is. A Szél törlése beállítás segítségével a kijelölt területen minden törlődik, azaz a beolvasásból ezen a területen semmi sem marad meg.
- Átviteli napló: Ezzel a beállítással kinyomtathatja az átviteli naplót vagy az átviteli hibák naplóját.
- **Többlapos érzékelő**: Észleli, ha az automatikus lapadagoló egyszerre egynél több papírt vesz fel, és hibaüzenetet jelenít meg.

Megj.: Ezt a beállítást nem minden nyomtatómodell támogatja.

# A nyomtató menüinek ismertetése

# Menülista

Nyomtatási beállítások

| Papír menü                   | Jelentések                     | Network/Ports<br>(Hálózat/portok)                               | Biztonság                        |
|------------------------------|--------------------------------|-----------------------------------------------------------------|----------------------------------|
| Alapértelmezett forrás       | Menübeállítások oldal          | Aktív NIC                                                       | Biztonsági beállítások           |
| Papírméret/-típus            | Készülékstatisztika            | Szabványos hálózat <sup>1</sup>                                 | szerkesztése                     |
| MP konfigurálása             | Tűzőteszt                      | Szabványos USB                                                  | Egyéb biztonsági beállí-         |
| Csereméret                   | Hálóbeáll. oldal               | Párhuzamos [x]                                                  | ldSUK<br>Bizalmas nyomtatás      |
| Papír textúra                | [x] hálózatbeállítási oldal    | Soros [x]                                                       | Bizalmas nyomtatas               |
| Papírsúly                    | Parancsikon lista              | SMTP-beállítás                                                  | ideigienes adattajiok<br>törlése |
| Papírbetöltés                | Faxfaladatok naplója           |                                                                 | Biztonsági ellenőrzési           |
| Egyéni típusok               | Faxhívási napló                |                                                                 | napló                            |
| Egyéni nevek                 | Másolási parancsikonok         |                                                                 | Dátum és idő beállítása          |
| Egyéni szken. méretek        | E-mail parancsikonok           |                                                                 |                                  |
| Egyéni tálcanevek            | Faxolási parancsikonok         |                                                                 |                                  |
| Universal Setup (Univerzális | FTP-parancsikonok              |                                                                 |                                  |
| beállítás)                   | Profilok lista                 |                                                                 |                                  |
| Tároló beállítás             | Betűtípusok nyomtatása         |                                                                 |                                  |
|                              | Könyvtár nyomtatása            |                                                                 |                                  |
|                              | Nyomtatási bemutató            |                                                                 |                                  |
|                              | Asset Report (Készletjelentés) |                                                                 |                                  |
| beállítások                  | Súgó                           | Parancsik. kezel.                                               | Opciós kártya menü²              |
| Általános beállítások        | Összes útmutató nyomtatása     | Faxolási parancsikonok                                          | Megjelenik a telepített          |
| Másolási beállítások         | Másolási útmutató              | E-mail parancsikonok DLE-k (letöltési emulá-<br>torok) listája. |                                  |
| Faxbeállítások               | E-mail küldési útmutató        |                                                                 | torok) listája.                  |
| E-mail beállítások           | Faxolási útmutató              | Másolási parancsikonok                                          |                                  |
| FTP-beállítások              | FTP-útmutató                   | Profil-parancsikonok                                            |                                  |
| Flash-meghajtó menü          | Nyomtatási hibákkal kapcso-    |                                                                 |                                  |
| OCR beállítások menü         | latos útmutató                 |                                                                 |                                  |

<sup>1</sup> A nyomtató beállításának függvényeként ez a menü Szabványos hálózatként vagy [x] hálózatként jelenik meg. <sup>2</sup> Ez a menü csak akkor jelenik meg, ha egy vagy több DLE telepítve van.

Információs útmutató

Kellékútmutató

# Papír menü

## Alapértelmezett forrás menü

| Elem                                                                                                    | Funkció                                                                                                    |
|----------------------------------------------------------------------------------------------------|----------------------------------------------------------------------------------------------------|
| Alapértelmezett forrás<br>[x]. tálca<br>Többcélú adagoló<br>Kézi papír<br>Manuális borítékada-<br>golás | Alapértelmezett papírforrás beállítása mindegyik nyomtatási feladathoz.<br><b>Megjegyzések:</b>                                                                                                    |
|                                                                                                    | <ul> <li>A gyári alapértelmezett érték az 1. tálca (normál tálca).</li> <li>A Papír menüben az MP-adagoló konfigurálása lehetőséget Kazetta értékre kell állítani, hogy a Többcélú adagoló menüelemként megjelenjen.</li> </ul>                                |
|                                                                                                    | <ul> <li>Ha két tálcán is ugyanolyan méretű és típusú papír található, és a tálcákhoz ugyanaz a<br/>beállítás van megadva, a tálcák automatikusan össze lesznek kapcsolva. Ha az egyik<br/>tálca kiürül, a nyomtató a csatolt tálcából vesz papírt.</li> </ul> |

# Az MP konfigurálása menü

| Menüpont                                               | Funkció                                                                                                    |
|--------------------------------------------------------|----------------------------------------------------------------------------------------------------|
| <b>MP konfigurálása</b><br>Kazetta<br>Manuális<br>Első | Meghatározza, hogy a nyomtató mikor válassza a papírt a többcélú adagolóból.<br><b>Megjegyzések:</b>                             |
|                                                        | <ul> <li>A gyári alapbeállítás a Kazetta. A Kazetta a többcélú adagolót állítja be automatikus papírfor-<br/>rásként.</li> </ul> |
|                                                        | <ul> <li>A Kézi csak a kézi adagolású nyomtatási feladatoknál állítja be a többcélú adagolót.</li> </ul>                         |
|                                                        | <ul> <li>Az Első a többcélú adagolót állítja be elsődleges papírforrásként.</li> </ul>                                           |

# Papírméret/Papírtípus menü

| Elem                                                                                                    | Funkció                                                                                                    |
|----------------------------------------------------------------------------------------------------|----------------------------------------------------------------------------------------------------|
| [x]. tálca mérete                                                                                                    | Megadhatja az egyes tálcákba töltött papír méretét.                                                                                                    |
| A4                                                                                                    | Megjegyzések:                                                                                                    |
| A5<br>A6<br>JIS-B5<br>Letter<br>Legal<br>Executive<br>Oficio (Mexico)<br>Folio<br>Statement<br>Universal<br>7 3/4 boríték<br>9 boríték<br>10 boríték<br>DL boríték<br>DL boríték<br>B5 boríték                                                                                                    | <ul> <li>A Letter az egyesült államokbeli gyári alapértelmezett érték. A gyári alapértelmezett érték világszerte az A4.</li> <li>Ha két tálcán is ugyanolyan méretű és típusú papír található, és a tálcákhoz ugyanaz a beállítás van megadva, a tálcák automatikusan össze lesznek kapcsolva. A többcélú adagoló is csatlakoztatható. Ha az egyik tálca kiürül, a nyomtató a csatolt tálcából vesz papírt.</li> <li>Az A6-os papírméret csak az 1. tálcában és a többcélú adagolóban használható.</li> </ul> |
| Egyéb boríték                                                                                                    |                                                                                                    |
| <ul> <li>[x]. tálca típusa</li> <li>Normál papír</li> <li>Kártyák</li> <li>Fólia</li> <li>Újrafelhasznált</li> <li>Címkék</li> <li>Vinil címkék</li> <li>Finom írópapír</li> <li>Cégjelzéses</li> <li>Előnyomott</li> <li>Színes papír</li> <li>Könnyű papír</li> <li>Nehéz papír</li> <li>Durva/karton</li> <li>[x]. egyéni típus</li> </ul> | <ul> <li>Az egyes tálcákba töltött papír típusának megadása.</li> <li>Megjegyzések: <ul> <li>Az 1. tálca esetén a gyári alapértelmezés a sima papír. Minden egyéb tálca esetén az [x]. egyéni típus az alapértelmezés.</li> <li>Ha van ilyen, akkor a felhasználó által megadott név jelenik meg az [x]. egyéni típus helyett.</li> <li>Ezzel a menüvel lehet beállítani az automatikus tálcakapcsolást.</li> </ul> </li> </ul>                                                                               |

| Elem                              | Funkció                                                                                              |
|-----------------------------------|----------------------------------------------------------------------------------------------------|
| MP-adagoló méret                  | Megadhatja a többfunkciós adagolóba töltött papír méretét.                                           |
| A4                                | Megjegyzések:                                                                                        |
| A5                                | <ul> <li>Λ Lotter az egyesült államokheli gyári alapártolmozott árták. Λ gyári alapártol-</li> </ul> |
| A6                                | mezett érték világszerte az A4.                                                                      |
| JIS B5                            | <ul> <li>A Papír menüben az MP-adagoló konfigurálása lehetőséget "Kazetta" értékre</li> </ul>        |
| Letter                            | kell állítani, hogy az MP-adagoló mérete menüelemként megjelenjen.                                   |
| Legal                             | • A többfunkciós adagoló nem érzékeli automatikusan a papírméretet. A papír-                         |
| Oficio (Mexico)                   | méretet meg kell adni.                                                                               |
| Folio                             |                                                                                                    |
| Statement                         |                                                                                                    |
| Universal                         |                                                                                                    |
| 7 3/4 boríték                     |                                                                                                    |
| 9 boríték                         |                                                                                                    |
| 10 boríték                        |                                                                                                    |
| DL boríték                        |                                                                                                    |
| C5 boríték                        |                                                                                                    |
| B5 boríték                        |                                                                                                    |
| Egyéb boríték                     |                                                                                                    |
| MP-adagoló típus                  | Megadhatja a többfunkciós adagolóba töltött papír típusát.                                           |
| Normál papír                      | Megjegyzések:                                                                                        |
| Kártyák                           | <ul> <li>Δ qvári alapértelmezés a sima papír</li> </ul>                                              |
| Fólia                             | <ul> <li>Λ Papír menüben a Konfigurálás lehetőséget Kazetta" értékre kell állítani</li> </ul>        |
| Ujrafelhasznált                   | hogy az MP-adagoló típusa menüelemként megjelenjen.                                                  |
| Cimkek                            |                                                                                                    |
| Finom iropapir<br>Borítók         |                                                                                                    |
| Durva boríték                     |                                                                                                    |
| Cégielzéses                       |                                                                                                    |
| Előnyomott                        |                                                                                                    |
| Színes papír                      |                                                                                                    |
| Könnyű papír                      |                                                                                                    |
| Nehéz papír                       |                                                                                                    |
| Durva/karton                      |                                                                                                    |
| [x]. egyéni típus                 |                                                                                                    |
| Megj.: Ez a menü csak a beüzemelt | tálcákat és adagolókat tartalmazza.                                                                  |

| Elem                              | Funkció                                                                      |
|-----------------------------------|------------------------------------------------------------------------------|
| Kézi papírméret                   | Megadhatja a kézi papíradagolóba helyezett papír méretét.                    |
| A4                                | Megj.: A Letter az egyesült államokbeli gyári alapértelmezett érték. A gyári |
| A5                                | alapértelmezett érték világszerte az A4.                                     |
| A6                                |                                                                              |
| JIS B5                            |                                                                              |
| Letter                            |                                                                              |
| Legal                             |                                                                              |
| Executive                         |                                                                              |
| Oficio (Mexico)                   |                                                                              |
| Folio                             |                                                                              |
| Statement                         |                                                                              |
| Universal                         |                                                                              |
| Kézi papírtípus                   | Megadhatja a kézi papíradagolóba helyezett papír típusát.                    |
| Normál papír                      | Megiegyzések:                                                                |
| Kártyák                           |                                                                              |
| Fólia                             | • A gyarı alapertelmezes a sıma papır.                                       |
| Újrafelhasznált                   | A Papír menüben az MP-adagoló konfigurálása lehetőséget "Kézi" értékre kell  |
| Címkék                            | allitani, nogy az MP-adagolo papirtipusa menuelemkent megjelenjen.           |
| Finom írópapír                    |                                                                              |
| Cégjelzéses                       |                                                                              |
| Előnyomott                        |                                                                              |
| Színes papír                      |                                                                              |
| Könnyű papír                      |                                                                              |
| Nehéz papír                       |                                                                              |
| Durva/karton                      |                                                                              |
| [x]. egyéni típus                 |                                                                              |
| Kézi boríték mérete               | Megadhatja a kézi papíradagolóba helyezett boríték méretét.                  |
| 7 3/4 boríték                     | Megj.: 10 Envelope az egyesült államokbeli gyári alapértelmezett érték. Más  |
| 9 boríték                         | országokban a DL boríték a gyári beállítás.                                  |
| 10 boríték                        |                                                                              |
| DL boríték                        |                                                                              |
| C5 boríték                        |                                                                              |
| B5 boríték                        |                                                                              |
| Egyéb boríték                     |                                                                              |
| Kézi boríték típusa               | Megadhatja a kézi papíradagolóba helyezett boríték típusát.                  |
| Boríték                           | Megj.: A gyári alapbeállítás a boríték.                                      |
| Durva boríték                     |                                                                              |
| [x]. egyéni típus                 |                                                                              |
| Megj.: Ez a menü csak a beüzemelt | tálcákat és adagolókat tartalmazza.                                          |

| Elem                                | Funkció                                              |
|-------------------------------------|------------------------------------------------------|
| Alapértelmezett ADF hordozótípus    | Adja meg az ADF-be betölteni kívánt hordozó típusát. |
| Normál papír                        | Megj.: A gyári alapértelmezés a sima papír.          |
| Kártyák                             |                                                      |
| Fólia                               |                                                      |
| Újrafelhasznált                     |                                                      |
| Címkék                              |                                                      |
| Vinil címkék                        |                                                      |
| Finom írópapír                      |                                                      |
| Boríték                             |                                                      |
| Durva boríték                       |                                                      |
| Cégjelzéses                         |                                                      |
| Előnyomott                          |                                                      |
| Színes papír                        |                                                      |
| Könnyű papír                        |                                                      |
| Nehéz papír                         |                                                      |
| Durva/karton                        |                                                      |
| <x>. egyéni</x>                     |                                                      |
| Megj.: Ez a menü csak a beüzemelt t | álcákat és adagolókat tartalmazza.                   |

# Helyettesítő méret menü

| Menüpont               | Funkció                                                                                                    |
|------------------------|----------------------------------------------------------------------------------------------------|
| Helyettesítő méret     | Egy megadott papírméretet helyettesít, ha a kért papírméret nem áll rendelkezésre.                                                                      |
| Ki<br>Statement/45     | Megjegyzések:                                                                                                    |
| Letter/A4<br>Mindegyik | <ul> <li>A gyári alapértelmezett beállítás a Mindegyik. Minden rendelkezésre álló mérethelyettesítés<br/>használata engedélyezett.</li> </ul>           |
|                        | <ul> <li>A Ki beállítás azt jelenti, hogy semmilyen mérethelyettesítés nincs engedélyezve.</li> </ul>                                                   |
|                        | <ul> <li>A mérethelyettesítés beállítása lehetővé teszi egy nyomtatási feladat folytatását anélkül, hogy<br/>a Papírcsere üzenet megjelenne.</li> </ul> |

# Papírtextúra menü

| Elem          | Funkció                                                                          |
|---------------|----------------------------------------------------------------------------------|
| Sima textúra  | Megadja egy adott tálcába töltött sima papír relatív textúráját                  |
| Sima          | Megj.: A gyári alapértelmezett érték a Normál.                                   |
| Normál        |                                                                                  |
| Durva         |                                                                                  |
| Kártyatextúra | Megadja egy adott tálcába töltött kártya relatív textúráját.                     |
| Sima          | Megiegyzések:                                                                    |
| Normál        |                                                                                  |
| Durva         | A gyári alapértelmezett érték a Normál.                                          |
|               | <ul> <li>A beállítások csak a támogatott kártyák esetén jelennek meg.</li> </ul> |

| Elem                                                       | Funkció                                                                                                    |
|------------------------------------------------------------|----------------------------------------------------------------------------------------------------|
| <b>Írásvetítő-textúra</b><br>Sima<br>Normál<br>Durva       | Megadja egy adott tálcába töltött írásvetítő-fólia relatív textúráját.<br><b>Megj.:</b> A gyári alapértelmezett érték a Normál.       |
| <b>Újrahasznosított textúra</b><br>Sima<br>Normál<br>Durva | Megadja egy adott tálcába töltött újrahasznosított papír relatív textúráját.<br><b>Megj.:</b> A gyári alapértelmezett érték a Normál. |
| <b>Címketextúra</b><br>Sima<br>Normál<br>Durva             | Megadja egy adott tálcába töltött címke relatív textúráját.<br><b>Megj.:</b> A gyári alapértelmezett érték a Normál.                  |
| <b>PVC címkék felülete</b><br>Sima<br>Normál<br>Durva      | Megadja egy adott tálcába töltött vinil címkék relatív textúráját.<br><b>Megj.:</b> A gyári alapértelmezett érték a Normál.           |
| <b>Másolópapír-textúra</b><br>Sima<br>Normál<br>Durva      | Megadja egy adott tálcába töltött másolópapír relatív textúráját.<br><b>Megj.:</b> A gyári alapértelmezett érték a Durva.             |
| <b>Borítéktextúra</b><br>Sima<br>Normál<br>Durva           | Megadja egy adott tálcába töltött boríték relatív textúráját.<br><b>Megj.:</b> A gyári alapértelmezett érték a Normál.                |
| <b>Durva borítéktextúra</b><br>Durva                       | Megadja egy adott tálcába töltött durva boríték relatív textúráját.<br><b>Megj.:</b> A gyári alapértelmezett érték a Durva.           |
| <b>Fejléctextúra</b><br>Sima<br>Normál<br>Durva            | Megadja egy adott tálcába töltött fejléces papír relatív textúráját.<br><b>Megj.:</b> A gyári alapértelmezett érték a Normál.         |
| <b>Előnyomtott textúra</b><br>Sima<br>Normál<br>Durva      | Megadja egy adott tálcába töltött előnyomott papír relatív textúráját.<br><b>Megj.:</b> A gyári alapértelmezett érték a Normál.       |
| <b>Színes textúra</b><br>Sima<br>Normál<br>Durva           | Megadja egy adott tálcába töltött színes papír relatív textúráját.<br><b>Megj.:</b> A gyári alapértelmezett érték a Normál.           |
| <b>Könnyű textúra</b><br>Sima<br>Normál<br>Durva           | Megadja egy adott tálcába töltött könnyű papír relatív textúráját.<br><b>Megj.:</b> A gyári alapértelmezett érték a Normál.           |

| Elem                | Funkció                                                                       |
|---------------------|-------------------------------------------------------------------------------|
| Nehéz textúra       | Megadja egy adott tálcába töltött nehéz papír relatív textúráját.             |
| Sima                | Megj.: A gyári alapértelmezett érték a Normál.                                |
| Normál              |                                                                               |
| Durva               |                                                                               |
| Durva/gyapottextúra | Megadja egy adott tálcába töltött durva vagy gyapot papír relatív textúráját. |
| Durva               | Megj.: A gyári alapértelmezett érték a Durva.                                 |
| [x] egyéni textúra  | Megadja egy adott tálcába töltött egyéni papír relatív textúráját.            |
| Sima                | Megj.: A gyári alapértelmezett érték a Normál.                                |
| Normál              |                                                                               |
| Durva               |                                                                               |

# Papírsúly menü

| Elem                                                      | Funkció                                                                                                    |
|-----------------------------------------------------------|----------------------------------------------------------------------------------------------------|
| <b>Sima súly</b><br>Könnyű<br>Normál<br>Nehéz             | Megadhatja a betöltött normál papír relatív súlyát.<br><b>Megj.:</b> A gyári alapértelmezett érték a Normál.           |
| <b>Kártyasúly</b><br>Könnyű<br>Normál<br>Nehéz            | Megadhatja a betöltött kartonpapír relatív súlyát.<br><b>Megj.:</b> A gyári alapértelmezett érték a Normál.            |
| <b>Írásvetítősúly</b><br>Könnyű<br>Normál<br>Nehéz        | Megadhatja a betöltött fólia relatív súlyát.<br><b>Megj.:</b> A gyári alapértelmezett érték a Normál.                  |
| <b>Újrahasznosított súly</b><br>Könnyű<br>Normál<br>Nehéz | Megadhatja a betöltött újrahasznosított papír relatív súlyát.<br><b>Megj.:</b> A gyári alapértelmezett érték a Normál. |
| <b>Címkesúly</b><br>Könnyű<br>Normál<br>Nehéz             | Megadhatja a betöltött címkék relatív súlyát.<br><b>Megj.:</b> A gyári alapértelmezett érték a Normál.                 |
| <b>PVC címkék súlya</b><br>Könnyű<br>Normál<br>Nehéz      | Megadhatja a betöltött PVC címkék relatív súlyát.<br><b>Megj.:</b> A gyári alapértelmezett érték a Normál.             |
| <b>Másolópapírsúly</b><br>Könnyű<br>Normál<br>Nehéz       | Megadhatja a betöltött írólap relatív súlyát.<br><b>Megj.:</b> A gyári alapértelmezett érték a Normál.                 |

| Elem                                                   | Funkció                                                                                                    |
|--------------------------------------------------------|----------------------------------------------------------------------------------------------------|
| <b>Borítéksúly</b><br>Könnyű<br>Normál<br>Nehéz        | Megadhatja a betöltött boríték relatív súlyát.<br><b>Megj.:</b> A gyári alapértelmezett érték a Normál.                                                                                       |
| <b>Durva boríték súly</b><br>Könnyű<br>Normál<br>Nehéz | Megadhatja a betöltött vastag boríték relatív súlyát.<br><b>Megj.:</b> A gyári alapértelmezett érték a Normál.                                                                                |
| <b>Fejlécsúly</b><br>Könnyű<br>Normál<br>Nehéz         | Megadhatja a betöltött fejléces papír relatív súlyát.<br><b>Megj.:</b> A gyári alapértelmezett érték a Normál.                                                                                |
| <b>Előnyomott súly</b><br>Könnyű<br>Normál<br>Nehéz    | Megadhatja a betöltött előnyomott papír relatív súlyát.<br><b>Megj.:</b> A gyári alapértelmezett érték a Normál.                                                                              |
| <b>Színes súly</b><br>Könnyű<br>Normál<br>Nehéz        | Megadhatja a betöltött színes papír relatív súlyát.<br><b>Megj.:</b> A gyári alapértelmezett érték a Normál.                                                                                  |
| <b>Könnyű súly</b><br>Könnyű                           | Megadhatja, hogy a betöltött papír súlya könnyű.                                                                                                    |
| <b>Nehéz súly</b><br>Nehéz                             | Megadhatja, hogy a betöltött papír súlya nehéz.                                                                                                    |
| <b>Durva/gyapot súly</b><br>Könnyű<br>Normál<br>Nehéz  | Megadhatja a betöltött pamut vagy durva papír relatív súlyát.<br><b>Megj.:</b> A gyári alapértelmezett érték a Normál.                                                                        |
| <b>[x] egyéni súlya</b><br>Könnyű<br>Normál<br>Nehéz   | Megadhatja a betöltött egyéni papír relatív súlyát.<br><b>Megjegyzések:</b><br>• A gyári alapértelmezett érték a Normál.<br>• A beállítások csak támogatott egyéni típus esetén jelennek meg. |

## Papírbetöltés menü

| Elem                                                          | Funkció                                                                                                    |
|---------------------------------------------------------------|----------------------------------------------------------------------------------------------------|
| <b>Kártya betöltése</b><br>Kétoldalas<br>Ki                   | Megadhatja, hogy minden, Kártya papírtípussal rendelkező nyomtatási<br>feladat kétoldalas legyen-e.            |
| <b>Újrahasznosított hordozó betöltése</b><br>Kétoldalas<br>Ki | Megadhatja, hogy minden, Újrahasznosított papírtípussal rendelkező<br>nyomtatási feladat kétoldalas legyen-e.  |
| <b>Címkék betöltése</b><br>Kétoldalas<br>Ki                   | Megadhatja, hogy minden, Kétoldalas papírtípussal rendelkező nyomtatási<br>feladat kétoldalas legyen-e.        |
| <b>PVC címkék betöltése</b><br>Kétoldalas<br>Ki               | Megadhatja, hogy minden, PVC címke papírtípussal rendelkező nyomtatási<br>feladat kétoldalas legyen-e.         |
| <b>Másolópapír betöltése</b><br>Kétoldalas<br>Ki              | Megadhatja, hogy minden, Másolópapír papírtípussal rendelkező<br>nyomtatási feladat kétoldalas legyen-e.       |
| <b>Fejléces hordozó betöltése</b><br>Kétoldalas<br>Ki         | Megadhatja, hogy minden, Fejléces papírtípussal rendelkező nyomtatási<br>feladat kétoldalas legyen-e.          |
| <b>Előnyomott hordozó betöltése</b><br>Kétoldalas<br>Ki       | Megadhatja, hogy minden, Előnyomott papírtípussal rendelkező nyomtatási<br>feladat kétoldalas legyen-e.        |
| <b>Színes hordozó betöltése</b><br>Kétoldalas<br>Ki           | Megadhatja, hogy minden, Színes papírtípussal rendelkező nyomtatási<br>feladat kétoldalas legyen-e.            |
| <b>Világos hordozó betöltése</b><br>Kétoldalas<br>Ki          | Megadhatja, hogy minden, Könnyű papírtípussal rendelkező nyomtatási<br>feladat kétoldalas legyen-e.            |
| <b>Nehéz hordozó betöltése</b><br>Kétoldalas<br>Ki            | Megadhatja, hogy minden, Nehéz papírtípussal rendelkező nyomtatási<br>feladat kétoldalas legyen-e.             |
| <b>Durva/gyapot hordozó betöltése</b><br>Kétoldalas<br>Ki     | Megadhatja, hogy minden, Durva vagy Gyapot papírtípussal rendelkező<br>nyomtatási feladat kétoldalas legyen-e. |
| [ <b>x</b> ]. Egyéni típus betöltése<br>Kétoldalas            | Megadhatja, hogy minden, Egyéni [x] papírtípussal rendelkező nyomtatási<br>feladat kétoldalas legyen-e.        |
| Ki                                                            | <b>Megj.:</b> Egyéni [x] hordozót csak akkor lehet betölteni, ha a rendszer támogatja az Egyéni típust.        |

#### Megjegyzések:

- A gyári alapértelmezett érték a Kikapcsolva minden Papír betöltése menü kiválasztása esetén.
- A duplex a kétoldalas nyomtatást teszi alapértelmezetté a nyomtató számára minden nyomtatási feladathoz, kivéve, ha Ön az egyoldalas nyomtatást választotta a Nyomtatási tulajdonságokban vagy Nyomtatás párbeszédpanelen (az operációs rendszertől függően).

# Egyéni típusok menü

| Elem                                                                                              | Funkció                                                                                                    |
|---------------------------------------------------------------------------------------------------|----------------------------------------------------------------------------------------------------|
| <b>[x]. egyéni típus</b><br>Papír<br>Kártyák                                                      | Hozzárendel egy papír- vagy speciális hordozótípust a gyári alapértelmezett egyéni típus nevéhez vagy egy, az Embedded Web Server vagy a MarkVision <sup>™</sup> Professional alkalmazás segítségével generált, a felhasználó által meghatározott egyéni névhez.                                                                                                   |
| Fólia<br>Durva/karton<br>Címkék<br>Vinil címkék<br>Boríték                                        | <ul> <li>Megjegyzések:</li> <li>A gyári alapértelmezett érték a Papír.</li> <li>Az egyéni hordozótípust a kiválasztott tálcának vagy a többfunkciós adagolónak is támogatnia kell, amennyiben abból a forrásból kíván nyomtatni.</li> </ul>                                                                                                    |
| Újrafelhasznált<br>Papír<br>Kártyák<br>Fólia<br>Durva/karton<br>Címkék<br>Vinil címkék<br>Boríték | <ul> <li>Meghatároz egy papírtípust, amikor a többi menüben az Újrahasznosított beállítás van kiválasztva.</li> <li>Megjegyzések: <ul> <li>A gyári alapértelmezett érték a Papír.</li> <li>Az egyéni hordozótípust a kiválasztott tálcának vagy a többfunkciós adagolónak is támogatnia kell, amennyiben abból a forrásból kíván nyomtatni.</li> </ul> </li> </ul> |

## Egyéni nevek menü

| Menüpont       | Cél                                                                                                    |
|----------------|----------------------------------------------------------------------------------------------------|
| Egyéni név [x] | Adjon meg egy egyéni nevet a papírtípushoz. Ez a név helyettesíti a Egyéni típus [x] nevét a nyomtató-<br>menükben. |

| Elem                                                                                                    | Funkció                                                                                                    |
|----------------------------------------------------------------------------------------------------|----------------------------------------------------------------------------------------------------|
| Elem<br>[X] egyéni beolvasási méret<br>A szkennelési méret neve<br>Hordozótípus<br>ADF hordozótípus<br>Normál papír<br>Kártyák<br>Fólia<br>Újrafelhasznált<br>Címkék<br>Vinil címkék<br>Finom írópapír<br>Boríték<br>Durva boríték<br>Cégjelzéses<br>Előnyomott<br>Színes papír<br>Könnyű papír<br>Nehéz papír<br>Durva/karton<br>[x]. egyéni típus<br>Szélesség<br>1–8,5 hüvelyk (25–216 mm)<br>Magasság<br>1–25 hüvelyk (25–635 mm)<br>Tájolás<br>Álló<br>Fekvő<br>2 szkennelés per oldal | <ul> <li>Funkció</li> <li>Egyéni beolvasási méretnevet és oldaltájolást adhat meg. Az egyéni beolvasási méret neve helyettesíti a(z) [x] egyéni beolvasási méretet a nyomtatómenükben.</li> <li>Megjegyzések: <ul> <li>Az 1-es és 2-es egyéni beolvasási méret gyári alapértelmezett értéke a Durva/karton.</li> <li>A 3-as, 4-es, 5-ös és 6-os egyéni beolvasási méret gyári alapértelmezett értéke az ADF hordozótípus.</li> <li>A 8,5 hüvelyk az egyesült államokbeli gyári alapértelmezett szélességérték. A nemzetközi gyári alapértelmezett szélességérték 216 milliméter.</li> <li>A 14 hüvelyk az egyesült államokbeli gyári alapértelmezett magasságérték. A nemzetközi gyári alapértelmezett értéke az Álló.</li> <li>A 2 szkennelés per oldal gyári alapértelmezett értéke a Kikapcsolva.</li> </ul> </li> </ul> |
| Be                                                                                                    |                                                                                                    |

## Egyéni tálcanevek menü

| Elem          | Funkció                              |
|---------------|--------------------------------------|
| Normál rekesz | Egyéni nevet ad a normál tárolónak.  |
| [x]. rekesz   | Egyéni nevet ad a(z) [x]. tárolónak. |

## Universal Setup (Univerzális beállítás) menü

| Elem                                   | Funkció                                                                                                    |
|----------------------------------------|----------------------------------------------------------------------------------------------------|
| Units of Measure (Mérté-<br>kegységek) | Azonosítja a mértékegységeket.                                                                                                    |
|                                        | Megjegyzések:                                                                                                    |
| Milliméter                             | <ul> <li>A gyári alapértelmezett érték az USA-ban a hüvelyk.</li> </ul>                                                                                           |
|                                        | A gyári alapértelmezett érték világszerte a milliméter.                                                                                                    |
| Álló lapszélesség                      | Beállítja az álló lapszélességet.                                                                                                    |
| 3–8,5 hüvelyk                          | Megjegyzések:                                                                                                    |
| 70-210 mm                              | <ul> <li>Ha a szélesség meghaladja a lehetséges maximumot, a nyomtató a lehető legna-<br/>gyobb szélesség szerint nyomtat.</li> </ul>                             |
|                                        | <ul> <li>A gyári alapértelmezett érték az USA-ban 8,5 hüvelyk. A szélesség 0,01-hüvely-<br/>kenként növelhető.</li> </ul>                                         |
|                                        | <ul> <li>A nemzetközi gyári alapértelmezett érték 216 mm. A szélesség 1-milliméterenként<br/>növelhető.</li> </ul>                                                |
| Álló lapmagasság                       | Beállítja az álló lapmagasságot.                                                                                                    |
| 3–14,17 hüvelyk                        | Megjegyzések:                                                                                                    |
| 76–360 mm                              | <ul> <li>Ha a magasság meghaladja a lehetséges maximumot, a nyomtató a lehető legna-<br/>gyobb magasság szerint nyomtat.</li> </ul>                               |
|                                        | <ul> <li>A gyári alapértelmezett érték az USA-ban 14 hüvelyk. A magasság 0,01-hüvelykenként<br/>növelhető.</li> </ul>                                             |
|                                        | <ul> <li>A nemzetközi gyári alapértelmezett érték 356 mm. A magasság 1-milliméterenként<br/>növelhető.</li> </ul>                                                 |
| Adagolási irány                        | Meghatározza az adagolási irányt, ha a papír mindkét irányban betölthető.                                                                                         |
| Rövid oldal                            | Megjegyzések:                                                                                                    |
| Hosszu oldal                           | <ul> <li>A gyári alapértelmezett érték a Short Edge (Rövid él).</li> </ul>                                                                                        |
|                                        | <ul> <li>A Long Edge (Hosszú él) lehetőség csak akkor látható, ha a leghosszabb él rövidebb,<br/>mint a tálca által támogatott maximális lapszélesség.</li> </ul> |

### Tároló beállítás menü

| Elem            | Funkció                                                                                                    |
|-----------------|----------------------------------------------------------------------------------------------------|
| Kimeneti rekesz | Adja meg az alapértelmezett tárolót.                                                                                     |
| Normál rekesz   | Megjegyzések:                                                                                                    |
| [x]. taroio     | <ul> <li>Ha ugyanahhoz a névhez több tároló is hozzá van rendelve, a név csak egyszer<br/>szerepel a menüben.</li> </ul> |
|                 | <ul> <li>A gyári alapértelmezett beállítás a Normál tároló.</li> </ul>                                                   |
|                 | <ul> <li>[x]bármely 1 és 4 közé eső szám lehet, ha a megfelelő kiegészítő tárolók<br/>telepítve vannak.</li> </ul>       |

| Elem                                          | Funkció                                                                                                    |
|-----------------------------------------------|----------------------------------------------------------------------------------------------------|
| Tárolók konfigurálása                         | Megadja a tárolók konfigurációs lehetőségeit.                                                                                                    |
| Elosztó<br>Összekapcsolás<br>A gyűjtő megtelt | Megjegyzések:                                                                                                    |
|                                               | <ul> <li>A gyári alapbeállítás az Elosztó. Ez a beállítás minden egyes tárolót önálló<br/>elosztóként kezel.</li> </ul>                                                                                                    |
| Típushozzárendelés                            | <ul> <li>Az Összekapcsolás funkció az összes rendelkezésre álló tárolót egyetlen nagy<br/>tárolóként kezeli.</li> </ul>                                                                                                    |
|                                               | <ul> <li>A gyűjtő megtelt funkció minden egyes tárolót önálló elosztóként kezeli.</li> </ul>                                                                                                    |
|                                               | <ul> <li>A Kiegészítő tárolókapcsolás funkció összekapcsolja az összes rendelkezésre<br/>álló tárolót, kivéve a normál tárolót, és csak akkor jelenik meg, ha legalább két<br/>kiegészítő tároló telepítve van.</li> </ul> |
|                                               | <ul> <li>A Típushozzárendelés funkció minden papírtípust hozzárendel egy tárolóhoz<br/>vagy kapcsolt tárolókészlethez.</li> </ul>                                                                                          |
|                                               | <ul> <li>Az ugyanahhoz a névhez rendelt tárolók automatikusan kapcsolódnak, kivéve,<br/>ha a Kiegészítő tárolókapcsolás funkció van kiválasztva.</li> </ul>                                                                |
| Tartalék tároló                               | Megad egy alternatív tárolót, ha a kijelölt tároló megtelt.                                                                                                    |
| Normál rekesz                                 | Megjegyzések:                                                                                                    |
| [x]. tároló                                   | <ul> <li>A gyári alapértelmezett beállítás a Normál tároló.</li> </ul>                                                                                                    |
|                                               | <ul> <li>Ha ugyanahhoz a névhez több tároló is hozzá van rendelve, a név csak egyszer<br/>szerepel a tárolók listájában.</li> </ul>                                                                                        |
|                                               | <ul> <li>[x]bármely 1 és 4 közé eső szám lehet, ha a megfelelő kiegészítő tárolók<br/>telepítve vannak.</li> </ul>                                                                                                    |
| Típus/tároló hozzárend.                       | Kiválaszt egy tárolót minden támogatott papírtípushoz.                                                                                                    |
| Normál papír tároló                           | Minden egyes típus esetében az alábbi lehetőségek közül választhat:                                                                                                    |
| Kártyapapír tároló                            | Letiltva                                                                                                    |
| Írásvetítő fólia tároló                       | Normál rekesz                                                                                                    |
| Újrahasznosított papír tároló                 | [x]. tároló                                                                                                    |
| Címke tároló                                  | Megjegyzések:                                                                                                    |
| PVC climke tarolo                             | <ul> <li>A gyári alapértelmezett érték a Letiltva.</li> </ul>                                                                                                    |
| Boríték tároló                                | <ul> <li>[x]bármely 1 és 4 közé eső szám lehet, ha a megfelelő kiegészítő tárolók</li> </ul>                                                                                                    |
| Durva boríték tároló                          | telepítve vannak.                                                                                                    |
| Feiléces papír tároló                         | • Ha ugyanahhoz a névhez több tároló is hozzá van rendelve, a név csak egyszer                                                                                                    |
| Flőnyomott papír tároló                       | szerepel a tárolók listájában.                                                                                                    |
| Színes papír tároló                           |                                                                                                    |
| Könnyű papír tároló                           |                                                                                                    |
| Nehéz papír tároló                            |                                                                                                    |
| Durva/kartonpapír tároló                      |                                                                                                    |
| [x] egyéni méretű papír tároló                |                                                                                                    |

# Jelentések menü

#### Jelentések menü

| Elem                        | Funkció                                                                                                    |  |
|-----------------------------|----------------------------------------------------------------------------------------------------|--|
| Menübeállítások<br>oldal    | Kinyomtat egy jelentést a nyomtató aktuális menübeállításairól. A jelentés a kellékek állapotáról is tartalmaz információkat, valamint egy listát a sikeresen telepített hardverkiegészítőkről.        |  |
| Készülékstatisztika         | Kinyomtat egy jelentést, mely a nyomtatással kapcsolatos statisztikai adatokat tartalmaz, így<br>például a kellékek adatait, valamint a nyomtatott oldalak számát.                                     |  |
| Tűzőteszt                   | Jelentés nyomtatása arról, hogy a kapcsozó kiadóegység megfelelően működik.                                                                                                    |  |
|                             | Megj.: Ez a menüelem csak akkor jelenik meg, ha kapcsozó kiadóegység lett telepítve.                                                                                                    |  |
| Hálóbeáll. oldal            | Kinyomtat egy jelentést a nyomtató hálózati beállításaira vonatkozó információkkal.                                                                                                    |  |
|                             | <b>Megj.:</b> Ez a menüelem csak a hálózati nyomtatók, illetve a nyomtatókiszolgálókhoz csatlakoz-<br>tatott nyomtatók esetében jelenik meg.                                                           |  |
| [x] hálózatbeállítási       | Kinyomtat egy jelentést a nyomtató hálózati beállításaira vonatkozó információkkal.                                                                                                    |  |
| oldal                       | <b>Megj.:</b> Ez a menüpont csak akkor jelenik meg, ha egynél több hálózati kiegészítő van telepítve, kizárólag hálózati nyomtatók, illetve nyomtatókiszolgálókhoz csatlakoztatott nyomtatók esetében. |  |
| Parancsikon lista           | Kinyomtat egy, a konfigurált parancsikonokról adatokat tartalmazó jelentést.                                                                                                    |  |
| Faxfeladatok naplója        | Kinyomtat egy, a legutóbbi 200 faxról adatokat tartalmazó jelentést.                                                                                                    |  |
|                             | Megjegyzések:                                                                                                    |  |
|                             | <ul> <li>Ez a menüelem csak akkor jelenik meg, ha a Faxbeállítások menüben a Feladatnapló<br/>engedélyezése lehetőség Bekapcsolva értékre van beállítva.</li> </ul>                                    |  |
|                             | <ul> <li>Ezt a menüt csak bizonyos nyomtatómodellek támogatják.</li> </ul>                                                                                                    |  |
| Faxhívási napló             | Kinyomtat egy, a legutóbbi 100 megkísérelt, fogadott vagy letiltott hívásról adatokat tartalmazó jelentést.                                                                                            |  |
|                             | Megjegyzések:                                                                                                    |  |
|                             | <ul> <li>Ez a menüelem csak akkor jelenik meg, ha a Faxbeállítások menüben a Feladatnapló<br/>engedélyezése lehetőség Bekapcsolva értékre van beállítva.</li> </ul>                                    |  |
|                             | <ul> <li>Ezt a menüt csak bizonyos nyomtatómodellek támogatják.</li> </ul>                                                                                                    |  |
| Másolási parancsi-<br>konok | Kinyomtat egy, a másolási parancsikonokról adatokat tartalmazó jelentést.                                                                                                    |  |
| E-mail parancsikonok        | Kinyomtat egy, az e-mailes parancsikonokról adatokat tartalmazó jelentést.                                                                                                    |  |
| Faxolási parancsi-<br>konok | Kinyomtat egy, a faxparancsikonokról adatokat tartalmazó jelentést.                                                                                                    |  |
| FTP-parancsikonok           | Kinyomtat egy, az FTP parancsikonokról adatokat tartalmazó jelentést.                                                                                                    |  |
| Profilok lista              | Kinyomtatja a nyomtatóban tárolt profilok listáját.                                                                                                    |  |
| Betűtípusok<br>nyomtatása   | Kinyomtat egy jelentést a nyomtatón beállított aktuális nyelvhez elérhető összes betűtípusról.                                                                                                    |  |

| Elem                              | Funkció                                                                                                    |  |
|-----------------------------------|----------------------------------------------------------------------------------------------------|--|
| Könyvtár nyomtatása               | Kinyomtatja az opcionális flash memóriakártyán vagy a merevlemezen tárolt elemek listáját.                                                                                     |  |
|                                   | Megjegyzések:                                                                                                    |  |
|                                   | <ul> <li>A munkapuffer méretét 100%-ra kell állítani.</li> </ul>                                                                                                    |  |
|                                   | <ul> <li>Ellenőrizze, hogy a memóriakártya vagy merevlemez megfelelően telepítve van-e, illetve<br/>működik-e.</li> </ul>                                                      |  |
| Asset Report<br>(Készletjelentés) | Jelentést nyomtat a nyomtató adatairól, beleértve a sorozatszámot és a típus nevét. Ez a jelentés<br>készletadatbázisba beolvasható szöveget és UPC vonalkódokat is tartalmaz. |  |
| Eseménynapló<br>összegzése        | Kinyomtatja a naplózott események összegzését.                                                                                                    |  |

# Hálózat/portok menü

## Active NIC (Aktív NIC) menü

| Elem                                                     | Funkció                                                                                                    |
|----------------------------------------------------------|----------------------------------------------------------------------------------------------------|
| Aktív NIC                                                | Engedélyezze a nyomtató csatlakoztatását hálózathoz.                                                                          |
| Automatikus<br>[az elérhető hálózati kártyák<br>listája] | Megjegyzések:                                                                                                    |
|                                                          | <ul> <li>A gyári alapértelmezett érték az Automatikus.</li> </ul>                                                             |
|                                                          | <ul> <li>Ez a menüelem csak akkor jelenik meg, ha a gép rendelkezik telepített kiegészítő<br/>hálózati adapterrel.</li> </ul> |

## Szabványos hálózat vagy [x] hálózat menü

Megj.: Ebben a menüben csak az aktív portok láthatók.

| Elem                                           | Funkció                                                                                                    |
|------------------------------------------------|----------------------------------------------------------------------------------------------------|
| <b>Energiahatékony Ethernet</b><br>Bekapcsolás | Csökkenti az energiafelhasználást, amikor a nyomtató nem kap adatokat az Ethernet-<br>hálózatból.                                                                                               |
| Kikapcsolás                                    | Megj.: A gyári alapértelmezett érték az Enable (Bekapcsolás).                                                                                                    |
| PCL SmartSwitch<br>Be                          | Beállítja, hogy a nyomtató automatikusan átváltson-e PCL-emulációra, amikor egy<br>nyomtatási feladatnak arra van szüksége, az alapértelmezett nyomtatónyelvtől függetlenül.                    |
| Ki                                             | Megjegyzések:                                                                                                    |
|                                                | <ul> <li>A gyári alapértelmezett érték a "Bekapcsolva".</li> </ul>                                                                                                    |
|                                                | <ul> <li>Ha a PCL SmartSwitch le van tiltva, akkor a nyomtató nem vizsgálja meg a bejövő<br/>adatokat és a Beállítás menüben megadott alapértelmezett nyomtatónyelvet<br/>használja.</li> </ul> |

| Elem                                          | Funkció                                                                                                    |
|-----------------------------------------------|----------------------------------------------------------------------------------------------------|
| PS SmartSwitch<br>Be                          | Beállítja, hogy a nyomtató automatikusan átváltson-e PS-emulációra, amikor egy nyomtatási<br>feladatnak arra van szüksége, az alapértelmezett nyomtatónyelvtől függetlenül.                                                      |
| Ki                                            | Megjegyzések:                                                                                                    |
|                                               | <ul> <li>A gyári alapértelmezett érték a "Bekapcsolva".</li> </ul>                                                                                                    |
|                                               | <ul> <li>Ha a PS SmartSwitch le van tiltva, akkor a nyomtató nem vizsgálja meg a bejövő<br/>adatokat és a Beállítás menüben megadott alapértelmezett nyomtatónyelvet<br/>használja.</li> </ul>                                   |
| <b>NPA Mode (NPA mód)</b><br>Ki               | Beállítja, hogy a nyomtató az NPA-protokoll által meghatározott elnevezések alapján történő<br>kétirányú kommunikációhoz szükséges speciális feldolgozást alkalmazza.                                                            |
| Automatikus                                   | Megjegyzések:                                                                                                    |
|                                               | A gyári alapértelmezett érték az Automatikus.                                                                                                    |
|                                               | • A nyomtató automatikusan újraindul, amikor módosítja a beállítást a kezelőpanelről.                                                                                                    |
| Hálózati puffer                               | Beállítja a hálózati bemeneti puffer méretét.                                                                                                    |
| Automatikus                                   | Megjegyzések:                                                                                                    |
| 3 kB-tól -ig [a maximá-<br>lisan megengedhető | <ul> <li>A gyári alapértelmezett érték az Automatikus.</li> </ul>                                                                                                    |
| érték]                                        | <ul> <li>A maximálisan megengedett méret a nyomtató memóriájának és az egyéb csatolási<br/>pufferek méretétől, valamint attól függ, hogy és az Erőforrás mentése beállítás értéke<br/>Bekapcsolva vagy Kikapcsolva-e.</li> </ul> |
|                                               | <ul> <li>A hálózati puffer maximális méretének megnöveléséhez tiltsa le vagy csökkentse a<br/>párhuzamos, soros és USB-pufferek méretét.</li> </ul>                                                                              |
|                                               | • A nyomtató automatikusan újraindul, amikor módosítja a beállítást a kezelőpanelről.                                                                                                    |
| <b>Pufferhasználat</b><br>Ki                  | A nyomtatás előtt ideiglenesen tárolja a nyomtatási feladatokat a nyomtató merevlemezén.<br>Ez a menü csak akkor jelenik meg, ha egy formázott nyomtató-merevlemez telepítve van.                                                |
| Ве                                            | Megjegyzések:                                                                                                    |
| Automatikus                                   | <ul> <li>A gyári alapértelmezett beállítás a kikapcsolt állapot.</li> </ul>                                                                                                    |
|                                               | <ul> <li>A nyomtató automatikusan újraindul, amikor módosítja a beállítást a kezelőpanelről.<br/>Ezután megtörténik a menükiválasztás frissítése.</li> </ul>                                                                     |
| Mac Binary PS (Mac<br>bináris PS)             | Beállítja, hogy a nyomtató Macintosh rendszerbeli bináris PostScript nyomtatási feladatokat dolgozzon fel.                                                                                                    |
| Ве                                            | Megj.: A gyári alapértelmezett érték az Automatikus.                                                                                                    |
| Ki                                            |                                                                                                    |
| Automatikus                                   |                                                                                                    |
| Szabványos hálózat<br>beállítása VAGY         | Megjeleníti és meghatározza a nyomtató hálózati beállításait.                                                                                                    |
| [x] hálózat beállítása                        | hálózathoz van csatlakoztatva.                                                                                                    |
| Jelentések                                    |                                                                                                    |
| Hálózati kártya                               |                                                                                                    |
|                                               |                                                                                                    |
| Vezeték nélküli                               |                                                                                                    |
| AppleTalk                                     |                                                                                                    |

### Jelentések menü

A menü az alábbi pontok valamelyikén keresztül érhető el:

- Hálózat/portok > Szabványos hálózat > Szabványos hálózat beállítása > Jelentések
- Hálózat/portok > [x] hálózat > [x] hálózat beállítása > Jelentések

| Elem                    | Funkció                                                                                                    |
|-------------------------|----------------------------------------------------------------------------------------------------|
| Nyomtatóbeállítás oldal | Kinyomtat egy jelentést, mely a hálózati nyomtatóbeállításokat tartalmazza, így például a<br>TCP/IP-címet. |

### Hálózati kártya menü

A menü az alábbi pontok valamelyikén keresztül érhető el:

- Hálózat/portok > Szabványos hálózat > Szabványos hálózat beállítása > Hálózati kártya
- Hálózat/portok > [x] hálózat > [x] hálózat beállítása > Hálózati kártya

| Elem                                                                           | Funkció                                                                                                    |
|--------------------------------------------------------------------------------|----------------------------------------------------------------------------------------------------|
| <b>A kártyaállapot megtekintése</b><br>Csatlakoztatva<br>Kapcsolat megszakítva | Megtekintheti a vezeték nélküli hálózati adapter kapcsolati állapotát.                                                         |
| A kártyasebesség megtekintése                                                  | Megtekintheti az aktív vezeték nélküli hálózati adapter sebességét.                                                            |
| <b>Hálózati cím</b><br>UAA<br>LAA                                              | Megtekintheti a hálózati címeket.                                                                                              |
| Feladat időtúllépése<br>0, 10–225 másodperc                                    | Beállíthatja azt az időt, ameddig a nyomtató várakozik, mielőtt törölné a hálózati<br>nyomtatási feladatokat.<br>Megjegyzések: |
|                                                                                | <ul> <li>A gyári alapértelmezett érték 90 másodperc.</li> <li>A 0 letiltja az időtúllépést.</li> </ul>                         |
| <b>Szalagcímlap</b><br>Ki<br>Be                                                | Engedélyezi szalagcímlap nyomtatását.<br><b>Megj.:</b> A gyári alapértelmezett beállítás a kikapcsolt állapot.                 |

### TCP/IP menü

A menü az alábbi pontok valamelyikén keresztül érhető el:

- Hálózat/portok > Szabványos hálózat > Szabványos hálózat beállítása > TCP/IP
- Hálózat/portok > [x] hálózat > [x] hálózat beállítása > TCP/IP

**Megj.:** Ez a menü kizárólag hálózati nyomtatókon, illetve nyomtatókiszolgálóra csatlakoztatott nyomtatókon érhető el.

| Elem                | Funkció                                                            |
|---------------------|--------------------------------------------------------------------|
| Gazdanév beállítása | ltt állíthatja be az aktuális TCP/IP-állomásnevet.                 |
|                     | Megj.: Ezt csak a beágyazott webes kiszolgálóról lehet módosítani. |

| Elem                                                   | Funkció                                                                                                    |
|--------------------------------------------------------|----------------------------------------------------------------------------------------------------|
| IP-cím                                                 | ltt az aktuális TCP/IP-címet lehet megtekinteni és módosítani.                                                                                                    |
|                                                        | <b>Megj.:</b> Az IP-cím manuális állítása esetén az Enable DHCP (DHCP engedélyezése) és az Enable Auto IP (AutoIP engedélyezése) lehetőség kikapcsolt (Off) állapotba kerül. A BOOTP és RARP engedélyezése opciókat szintén kikapcsolja az ezeket támogató rendszereken. |
| Netmask (Hálózati maszk)                               | ltt az aktuális TCP/IP hálózati maszkot lehet megtekinteni és módosítani.                                                                                                    |
| Átjáró                                                 | ltt az aktuális TCP/IP-átjárót lehet megtekinteni és módosítani.                                                                                                    |
| DHCP engedélyezése                                     | Megadja a DHCP-címet és a paraméter-hozzárendelést.                                                                                                    |
| Be<br>Ki                                               | Megj.: A gyári alapértelmezett érték a "Bekapcsolva".                                                                                                    |
| RARP engedélyezése                                     | Megadja a RARP-cím hozzárendelés beállítását.                                                                                                    |
| Be<br>Ki                                               | Megj.: A gyári alapértelmezett érték a Kikapcsolva.                                                                                                    |
| BOOTP engedélyezése                                    | Megadja a BOOTP-cím hozzárendelés beállítását.                                                                                                    |
| Be<br>Ki                                               | Megj.: A gyári alapértelmezett érték a "Bekapcsolva".                                                                                                    |
| AutolP engedélyezése                                   | Megadja a konfigurálás nélküli hálózatműködés beállításait.                                                                                                    |
| lgen<br>Nem                                            | Megj.: A gyári alapértelmezett érték az "Igen".                                                                                                    |
| FTP/TFTP engedélyezése<br>lgen                         | Engedélyezi a beépített FTP-kiszolgálót, melynek segítségével a nyomtatóra az FTP-<br>protokoll használatával lehet fájlokat küldeni.                                                                                                    |
| Nem                                                    | Megj.: A gyári alapértelmezett érték az "Igen".                                                                                                    |
| Enable HTTP Server (HTTP-<br>kiszolgáló engedélyezése) | Engedélyezi a beépített webkiszolgálót (Embedded Web Server). Ha engedélyezve van, a nyomtatót webböngészőn keresztül távolról lehet kezelni és felügyelni.                                                                                                    |
| lgen<br>Nem                                            | Megj.: A gyári alapértelmezett érték az "Igen".                                                                                                    |
| WINS Server Address (WINS-<br>cím)                     | ltt az aktuális WINS-kiszolgálócímet lehet megtekinteni és módosítani.                                                                                                    |
| DDNS engedélyezése                                     | Engedélyezi az aktuális DDNS-beállítás megtekintését, illetve módosítását.                                                                                                    |
| lgen<br>Nem                                            | Megj.: A gyári alapértelmezett érték az "Igen".                                                                                                    |
| mDNS engedélyezése                                     | Engedélyezi az aktuális mDNS-beállítás megtekintését, illetve módosítását.                                                                                                    |
| lgen<br>Nem                                            | Megj.: A gyári alapértelmezett érték az "Igen".                                                                                                    |
| DNS Server Address (WINS-<br>cím)                      | ltt az aktuális DNS-kiszolgálócímet lehet megtekinteni és módosítani.                                                                                                    |
| Másodlagos DNS-kiszolgáló<br>címe                      | ltt a másodlagos DNS-kiszolgálócímet lehet megtekinteni és módosítani.                                                                                                    |
| Másodlagos DNS-kiszolgáló<br>címe 2                    |                                                                                                    |
| Másodlagos DNS-kiszolgáló<br>címe 3                    |                                                                                                    |

| Elem                | Funkció                                                                     |
|---------------------|-----------------------------------------------------------------------------|
| HTTPS engedélyezése | Engedélyezi az aktuális HTTPS-beállítás megtekintését, illetve módosítását. |
| lgen                | Megj.: A gyári alapértelmezett érték az "Igen".                             |
| Nem                 |                                                                             |

## IPv6 menü

A menü az alábbi pontokon keresztül érhető el:

- Hálózat/portok menü > Szabványos hálózat > Szabványos hálózat beállítása > IPv6
- Hálózat/portok menü > [x] hálózat > [x] hálózat beállítása > IPv6

**Megj.:** Ez a menü kizárólag hálózati nyomtatókon, illetve nyomtatókiszolgálóra csatlakoztatott nyomtatókon érhető el.

| Menüpont               | Funkció                                                                                        |
|------------------------|------------------------------------------------------------------------------------------------|
| IPv6 engedélyezése     | Engedélyezi az IPv6 protokollt a nyomtatón.                                                    |
| Ве                     | Megj.: A gyári alapbeállítás szerint a funkció bekapcsolt (Be) állapotban van.                 |
| Ki                     |                                                                                                |
| Aut. konfiguráció      | Megadja, hogy a hálózati kártya elfogadja-e az útválasztó által adott automatikus IPv6 címkon- |
| Be                     | figuracios adatokat.                                                                           |
| Ki                     | Megj.: A gyári alapbeállítás szerint a funkció bekapcsolt (Be) állapotban van.                 |
| Gazdanév beállítása    | Beállítja az állomásnevet.                                                                     |
| Cím megtekintése       | Megj.: Ezeket a beállításokat csak a beágyazott webkiszolgálóról lehet módosítani.             |
| Átjárócím megtekintése |                                                                                                |
| DHCPv6 enged.          | Engedélyezi a DHCPv6 protokollt a nyomtatón.                                                   |
| Ве                     | Megj.: A gyári alapbeállítás szerint a funkció bekapcsolt (Be) állapotban van.                 |
| Ki                     |                                                                                                |

#### Wireless (Vezeték nélküli) menü

**Megj.:** Ez a menü csak vezeték nélküli hálózathoz csatlakozatott nyomtatókon vagy vezeték nélküli hálózati adapterrel rendelkező nyomtatómodelleken érhető el.

A menü eléréséhez lépjen az alábbi helyre:

Hálózat/portok > [x] hálózat > [x] hálózat beállítása > Vezeték nélküli

| Elem                                          | Funkció                                                                                                    |
|-----------------------------------------------|----------------------------------------------------------------------------------------------------|
| Wi-Fi Protected Setup<br>Gombnyomásos módszer | Létrehoz egy vezeték nélküli hálózatot, és aktiválja a hálózati biztonság beállítását.<br><b>Megjegyzések:</b>                                                                                                    |
| indítása<br>PIN-módszer indítása              | <ul> <li>A Nyomógombos módszer indítása lehetővé teszi a nyomtató vezeték nélküli<br/>hálózathoz csatlakoztatását a nyomtatón és a hozzáférési ponton (a vezeték<br/>nélküli útválasztón) gombok megadott időn belüli megnyomásával</li> </ul> |
|                                               | <ul> <li>A PIN-módszer indítása lehetővé teszi a nyomtató vezeték nélküli hálózathoz<br/>való csatlakoztatását a nyomtatón PIN használatával, és annak a hozzáférési<br/>pont vezeték nélküli beállításaiban való megadásával</li> </ul>       |

| Elem                                                   | Funkció                                                                                                    |
|--------------------------------------------------------|----------------------------------------------------------------------------------------------------|
| WPS automatikus érzékelés<br>bekapcsolása/kikapcsolása | Automatikusan felismeri a WPS-sel (Nyomógombos módszer indítása vagy PIN-<br>módszer indítása) ellátott hozzáférési pont által használt csatlakozási módszert         |
| Bekapcsolás                                            | Megj.: A gyári alapbeállítás a Kikapcsolás.                                                                                                    |
| Kikapcsolás                                            |                                                                                                    |
| Network Mode (Hálózati mód)                            | Megadja a hálózati módot.                                                                                                    |
| BSS típus                                              | Megjegyzések:                                                                                                    |
| Infrastructure (Infrastruktúra)<br>Ad hoc              | <ul> <li>A gyári alapértelmezett érték az Infrastruktúra. Ebben az üzemmódban a<br/>nyomtató egy hozzáférési pont használatával csatlakozhat a hálózathoz.</li> </ul> |
|                                                        | <ul> <li>Az Ad hoc lehetőség konfigurálja a vezeték nélküli kapcsolatot közvetlenül a<br/>nyomtató és a számítógép között.</li> </ul>                                 |
| Kompatibilitás                                         | A vezeték nélküli hálózat vezeték nélküli szabványát adja meg.                                                                                                    |
| 802.11b/g                                              | Megj.: 802.11b/g/n a gyári alapértelmezett érték.                                                                                                    |
| 802.11b/g/n                                            |                                                                                                    |
| Choose Network (Hálózat<br>kiválasztása)               | Segítségével kiválaszthat egy hálózatot, amelyet a nyomtató használni tud.                                                                                            |
| View Signal Quality (Jelminőség<br>megtekintése)       | A vezeték nélküli kapcsolat minőségének megtekintése.                                                                                                    |
| View Security Mode (Biztonsági<br>mód megtekintése)    | Megtekintheti a vezeték nélküli hálózat titkosítási módját.                                                                                                    |

## AppleTalk menü

A menü az alábbi pontok valamelyikén keresztül érhető el:

- Hálózat/portok > Szabványos hálózat > Szabványos hálózat beállítása > AppleTalk
- Hálózat/portok > Hálózat [x] > Hálózat [x] Beállítás > AppleTalk

| Elem                                 | Funkció                                                                    |
|--------------------------------------|----------------------------------------------------------------------------|
| Activate (Bekapcsol)                 | Be- és kikapcsolja az AppleTalk-támogatást.                                |
| lgen                                 | Megj.: A gyári alapértelmezett érték a "Nem".                              |
| Nem                                  |                                                                            |
| View Name (Név megtekintése)         | A hozzárendelt AppleTalk-név megjelenítése.                                |
|                                      | Megj.: Az AppleTalk címet csak az Embedded Web Serverről lehet módosítani. |
| View Address (Cím megtekintése)      | A hozzárendelt AppleTalk-cím megjelenítése.                                |
|                                      | Megj.: Az AppleTalk címet csak az Embedded Web Serverről lehet módosítani. |
| Set Zone (Zóna beállítása)           | Listázza a hálózaton elérhető AppleTalk-zónákat.                           |
| [a hálózaton elérhető zónák listája] | Megj.: A hálózat alapértelmezett zónája a gyári alapértelmezett érték.     |

# Szabványos USB menü

| Menüpont                                | Funkció                                                                                                    |
|-----------------------------------------|----------------------------------------------------------------------------------------------------|
| PCL SmartSwitch<br>Be<br>Ki             | Beállítja, hogy a nyomtató automatikusan átváltson-e PCL-emulációra, amikor egy USB-porton<br>érkező nyomtatási feladatnak arra van szüksége, az alapértelmezett nyomtatónyelvtől függet-<br>lenül.                                                                                                    |
|                                         | Megjegyzések:                                                                                                    |
|                                         | • A gyári alapbeállítás szerint a funkció bekapcsolt (Be) állapotban van.                                                                                                    |
|                                         | <ul> <li>Ha a Ki lehetőség van beállítva, a nyomtató nem ellenőrzi a beérkező adatokat. A<br/>nyomtató PostScript-emulációt használ, ha a PS SmartSwitch Be értékre van állítva. A<br/>nyomtató a Beállítás menüben meghatározott alapértelmezett nyomtatónyelvet<br/>használja, ha a PS SmartSwitch Ki értékre van állítva.</li> </ul> |
| PS SmartSwitch<br>Be<br>Ki              | Beállítja, hogy a nyomtató automatikusan átváltson-e PS-emulációra, amikor egy USB-porton<br>érkező nyomtatási feladatnak arra van szüksége, az alapértelmezett nyomtatónyelvtől függet-<br>lenül.                                                                                                    |
|                                         | Megjegyzések:                                                                                                    |
|                                         | <ul> <li>A gyári alapbeállítás szerint a funkció bekapcsolt (Be) állapotban van.</li> </ul>                                                                                                    |
|                                         | <ul> <li>Ha a Ki lehetőség van beállítva, a nyomtató nem ellenőrzi a beérkező adatokat. A<br/>nyomtató PCL-emulációt használ, ha a PCL SmartSwitch Be értékre van állítva. A<br/>nyomtató a Beállítás menüben meghatározott alapértelmezett nyomtatónyelvet<br/>használja, ha a PCL SmartSwitch Ki értékre van állítva.</li> </ul>      |
| <b>NPA mód</b><br>Be                    | Beállítja, hogy a nyomtató az NPA-protokoll által meghatározott elnevezések alapján történő kétirányú kommunikációhoz szükséges speciális feldolgozást alkalmazza.                                                                                                    |
| Ki                                      | Megjegyzések:                                                                                                    |
| Automatikus                             | <ul> <li>A gyári alapértelmezett érték az Automatikus. Automatikusan beállítja, hogy a nyomtató<br/>ellenőrizze az adatokat, határozza meg a formátumot, majd megfelelően végezze el a<br/>feldolgozást.</li> </ul>                                                                                                    |
|                                         | <ul> <li>A nyomtató automatikusan újraindul, amikor módosítja a jelen beállítást a nyomtató<br/>kezelőpaneljéről. Ezután megtörténik a menükiválasztás frissítése.</li> </ul>                                                                                                    |
| USB-puffer                              | Beállítja a USB bemeneti puffer méretét.                                                                                                    |
| Letiltva                                | Megjegyzések:                                                                                                    |
| 3 kB-tól legfeliebb [a                  | A gyári alapértelmezett érték az Automatikus.                                                                                                    |
| maximálisan megen-<br>gedhető érték]-ig | <ul> <li>A Letiltva beállítás kikapcsolja a pufferhasználatot. Minden a nyomtató merevlemezén<br/>korábban pufferelt feladat kinyomtatásra kerül, mielőtt a normál feldolgozás folytatódna.</li> </ul>                                                                                                    |
|                                         | Az USB puffer mérete 1 kB-os lépésekben módosítható.                                                                                                    |
|                                         | <ul> <li>A maximálisan megengedett méret a nyomtató memóriájának és az egyéb csatolási<br/>puffereknek a méretétől, valamint attól függ, hogy az Erőforrás mentése beállítás Be<br/>vagy Ki értékre van-e állítva.</li> </ul>                                                                                                    |
|                                         | • Az USB-puffer maximális méretének megnöveléséhez tiltsa le vagy csökkentse a párhu-<br>zamos, a soros és a hálózati puffer méretét.                                                                                                    |
|                                         | <ul> <li>A nyomtató automatikusan újraindul, amikor módosítja a jelen beállítást a nyomtató<br/>kezelőpaneljéről. Ezután megtörténik a menükiválasztás frissítése.</li> </ul>                                                                                                    |

| Menüpont                | Funkció                                                                                                    |
|-------------------------|----------------------------------------------------------------------------------------------------|
| Pufferhasználat         | A nyomtatás előtt ideiglenesen tárolja a nyomtatási feladatokat a nyomtató merevlemezén.                                                                                                    |
| Ki<br>Be<br>Automatikus | Megjegyzések:                                                                                                    |
|                         | Az alapértelmezett beállítás a Ki.                                                                                                    |
|                         | <ul> <li>A Be beállítás puffereli a feladatokat a nyomtató merevlemezén.</li> </ul>                                                                                                    |
|                         | <ul> <li>Az Automatikus beállítás csak akkor puffereli a nyomtatási feladatokat, ha a nyomtató<br/>egy másik bemeneti portról érkező adatok feldolgozásával van elfoglalva.</li> </ul>                                 |
|                         | <ul> <li>A jelen beállításnak a nyomtató kezelőpaneljéről történő módosítása, majd a menükből<br/>való kilépés a nyomtató újraindulását eredményezi. Ezután megtörténik a menükivá-<br/>lasztás frissítése.</li> </ul> |
| Mac bináris PS          | Beállítja, hogy a nyomtató Macintosh rendszerbeli bináris PostScript nyomtatási feladatokat                                                                                                    |
| Be dolgozzon fel.       | dolgozzon fel.                                                                                                    |
| Ki                      | Megjegyzések:                                                                                                    |
| Automatikus             | <ul> <li>A gyári alapértelmezett érték az Automatikus.</li> </ul>                                                                                                    |
|                         | <ul> <li>A Be beállítás esetén a nyomtató nyers bináris PostScript nyomtatási feladatokat dolgoz<br/>fel.</li> </ul>                                                                                                   |
|                         | <ul> <li>A Ki beállítás normál protokollt használva szűri a nyomtatási feladatokat.</li> </ul>                                                                                                    |
| ENA-cím                 | Meghatározza a hálózati címadatokat a külső nyomtatókiszolgálóhoz.                                                                                                    |
| <u>ууу.ууу.ууу</u> ууу  | <b>Megj.:</b> Ez a menü csak akkor érhető el, ha a nyomtató az USB-porton keresztül egy külső nyomtatókiszolgálóhoz csatlakozik.                                                                                       |
| ENA hálózati maszk      | Meghatározza a hálózati maszk adatait a külső nyomtatókiszolgálóhoz.                                                                                                    |
| <i>ууу.ууу.ууу</i> .ууу | <b>Megj.:</b> Ez a menü csak akkor érhető el, ha a nyomtató az USB-porton keresztül egy külső nyomtatókiszolgálóhoz csatlakozik.                                                                                       |
| ENA-átjáró              | Meghatározza a hálózati átjáró adatait a külső nyomtatókiszolgálóhoz.                                                                                                    |
| ууу.ууу.ууу.ууу<br>     | <b>Megj.:</b> Ez a menü csak akkor érhető el, ha a nyomtató az USB-porton keresztül egy külső nyomtatókiszolgálóhoz csatlakozik.                                                                                       |

## Párhuzamos [x] menü

Megj.: Ez a menü csak akkor jelenik meg, ha telepítve van egy kiegészítő párhuzamosport-kártya.

| Menüpont        | Funkció                                                                                                    |
|-----------------|----------------------------------------------------------------------------------------------------|
| PCL SmartSwitch | Beállítja, hogy a nyomtató automatikusan átváltson-e PCL-emulációra, amikor egy soros porton<br>érkező nyomtatási feladatnak arra van szüksége, az alapértelmezett nyomtatónyelvtől függet-<br>lenül.                                                                                                    |
| Ki              |                                                                                                    |
|                 | Megjegyzések:                                                                                                    |
|                 | <ul> <li>A gyári alapbeállítás szerint a funkció bekapcsolt (Be) állapotban van.</li> </ul>                                                                                                    |
|                 | <ul> <li>Ha a Ki lehetőség van beállítva, a nyomtató nem ellenőrzi a beérkező adatokat. A<br/>nyomtató PostScript-emulációt használ, ha a PS SmartSwitch Be értékre van beállítva. A<br/>nyomtató a Beállítás menüben meghatározott alapértelmezett nyomtatónyelvet<br/>használja, ha a PS SmartSwitch ki van kapcsolva.</li> </ul> |

| Menüpont                                | Funkció                                                                                                    |
|-----------------------------------------|----------------------------------------------------------------------------------------------------|
| PS SmartSwitch<br>Be<br>Ki              | Beállítja, hogy a nyomtató automatikusan átváltson-e PS-emulációra, amikor egy soros porton<br>érkező nyomtatási feladatnak arra van szüksége, az alapértelmezett nyomtatónyelvtől függet-<br>lenül.                                                                                                    |
|                                         | Megjegyzések:                                                                                                    |
|                                         | <ul> <li>A gyári alapbeállítás szerint a funkció bekapcsolt (Be) állapotban van.</li> </ul>                                                                                                    |
|                                         | <ul> <li>Ha a Ki lehetőség van beállítva, a nyomtató nem ellenőrzi a beérkező adatokat. A<br/>nyomtató PCL-emulációt használ, ha a PCL SmartSwitch Be értékre van beállítva. A<br/>nyomtató a Beállítás menüben meghatározott alapértelmezett nyomtatónyelvet<br/>használja, ha a PCL SmartSwitch ki van kapcsolva (Ki).</li> </ul> |
| <b>NPA mód</b><br>Be                    | Beállítja, hogy a nyomtató az NPA-protokoll által meghatározott elnevezések alapján történő<br>kétirányú kommunikációhoz szükséges speciális feldolgozást alkalmazza.                                                                                                    |
| Ki                                      | Megjegyzések:                                                                                                    |
| Automatikus                             | <ul> <li>A gyári alapértelmezett érték az Automatikus.</li> </ul>                                                                                                    |
|                                         | <ul> <li>A jelen beállításnak a nyomtató kezelőpaneljéről történő módosítása, majd a menükből<br/>való kilépés a nyomtató újraindulását eredményezi. Ezután megtörténik a menükivá-<br/>lasztás frissítése.</li> </ul>                                                                                                    |
| Párhuzamos puffer                       | Beállítja a párhuzamos bemeneti puffer méretét.                                                                                                    |
| Letiltva                                | Megjegyzések:                                                                                                    |
| Automatikus<br>3 kB-tól legfeliebb [a   | <ul> <li>A gyári alapértelmezett érték az Automatikus.</li> </ul>                                                                                                    |
| maximálisan megen-<br>gedhető érték]-ig | <ul> <li>A Letiltva beállítás kikapcsolja a pufferhasználatot. A nyomtató merevlemezén korábban<br/>pufferelt összes feladat kinyomtatásra kerül, mielőtt a normál feldolgozás folytatódna.</li> </ul>                                                                                                    |
|                                         | <ul> <li>A párhuzamos puffer mérete 1 kB-onként módosítható.</li> </ul>                                                                                                    |
|                                         | <ul> <li>A maximálisan megengedett méret a nyomtató memóriájának és az egyéb csatolási<br/>puffereknek a méretétől, valamint attól függ, hogy az Erőforrás mentése beállítás Be<br/>vagy Ki értékre van-e állítva.</li> </ul>                                                                                                    |
|                                         | <ul> <li>A párhuzamos puffer maximális méretének növeléséhez tiltsa le vagy csökkentse az<br/>USB-, a soros és a hálózati pufferek méretét.</li> </ul>                                                                                                    |
|                                         | <ul> <li>A jelen beállításnak a nyomtató kezelőpaneljéről történő módosítása, majd a menükből<br/>való kilépés a nyomtató újraindulását eredményezi. Ezután megtörténik a menükivá-<br/>lasztás frissítése.</li> </ul>                                                                                                    |
| Pufferhasználat                         | A nyomtatás előtt ideiglenesen tárolja a nyomtatási feladatokat a nyomtató merevlemezén.                                                                                                    |
| Ki                                      | Megjegyzések:                                                                                                    |
| Be<br>Automatikus                       | • Az alapértelmezett beállítás a Ki.                                                                                                    |
| Automatikus                             | <ul> <li>A Be beállítás puffereli a nyomtatási feladatokat a nyomtató merevlemezén.</li> </ul>                                                                                                    |
|                                         | <ul> <li>Az Automatikus beállítás csak akkor puffereli a nyomtatási feladatokat, ha a nyomtató<br/>egy másik bemeneti portról érkező adatok feldolgozásával van elfoglalva.</li> </ul>                                                                                                    |
|                                         | <ul> <li>A jelen beállításnak a nyomtató kezelőpaneljéről történő módosítása, majd a menükből<br/>való kilépés a nyomtató újraindulását eredményezi. Ezután megtörténik a menükivá-<br/>lasztás frissítése.</li> </ul>                                                                                                    |
| Speciális állapot                       | Engedélyezheti a kétirányú kommunikációt a párhuzamos porton keresztül.                                                                                                    |
| Be                                      | Megjegyzések:                                                                                                    |
|                                         | <ul> <li>A gyári alapbeállítás szerint a funkció bekapcsolt (Be) állapotban van.</li> </ul>                                                                                                    |
| L                                       | <ul> <li>A kikapcsolt állás letiltja a párhuzamos porttal való egyeztetést.</li> </ul>                                                                                                    |

| Menüpont                                | Funkció                                                                                                    |
|-----------------------------------------|----------------------------------------------------------------------------------------------------|
| <b>Protokoll</b><br>Normál<br>Fastbytes | Megadhatja a párhuzamosport-protokollt.                                                                                                    |
|                                         | Megjegyzések:                                                                                                    |
|                                         | <ul> <li>A gyári alapértelmezett érték a Fastbytes. Kompatibilitást biztosít a legtöbb forgalomban<br/>lévő párhuzamos porttal, és egyúttal ez az ajánlott beállítás is.</li> </ul>                |
|                                         | <ul> <li>A Normál beállítás a párhuzamos portok közötti kommunikációs problémákat próbálja<br/>megoldani.</li> </ul>                                                                               |
| <b>Inicializálás fogadása</b><br>Be     | Meghatározhatja, hogy a nyomtató fogadja-e a számítógépről érkező nyomtatóhardver-inici-<br>alizálási kéréseket.                                                                                   |
| Кі                                      | Megjegyzések:                                                                                                    |
|                                         | • Az alapértelmezett beállítás a Ki.                                                                                                    |
|                                         | <ul> <li>A számítógép inicializálást igényel. Ehhez aktiválni kell az INIT-jelet a párhuzamos<br/>portról. Sok személyi számítógép minden egyes bekapcsoláskor aktiválja az INIT-jelet.</li> </ul> |
| <b>2. párhuzamos mód</b><br>Be          | Meghatározhatja, hogy a párhuzamos port adatai a jel felfutási vagy lefutási élénél legyenek-<br>e beolvasva.                                                                                      |
| Кі                                      | Megj.: A gyári alapbeállítás szerint a funkció bekapcsolt (Be) állapotban van.                                                                                                    |
| <b>Mac bináris PS</b><br>Be             | Beállítja, hogy a nyomtató Macintosh rendszerbeli bináris PostScript nyomtatási feladatokat<br>dolgozzon fel.                                                                                      |
| Ki                                      | Megjegyzések:                                                                                                    |
| Automatikus                             | A gyári alapértelmezett érték az Automatikus.                                                                                                    |
|                                         | <ul> <li>A Ki beállítás normál protokollt használva szűri a nyomtatási feladatokat.</li> </ul>                                                                                                    |
|                                         | <ul> <li>A Be beállítás esetén a nyomtató nyers bináris PostScript nyomtatási feladatokat dolgoz<br/>fel.</li> </ul>                                                                               |
| ENA-cím                                 | Meghatározza a hálózati címadatokat a külső nyomtatókiszolgálóhoz.                                                                                                    |
| ууу.ууу.ууу.ууу                         | <b>Megj.:</b> A menü csak akkor érhető el, ha a nyomtató az USB-porton keresztül egy külső nyomtatókiszolgálóhoz csatlakozik.                                                                      |
| ENA hálózati maszk                      | Meghatározza a hálózati maszk adatait a külső nyomtatókiszolgálóhoz.                                                                                                    |
| ууу.ууу.ууу.ууу                         | <b>Megj.:</b> A menü csak akkor érhető el, ha a nyomtató az USB-porton keresztül egy külső nyomtatókiszolgálóhoz csatlakozik.                                                                      |
| ENA-átjáró                              | Meghatározza a hálózati átjáró adatait a külső nyomtatókiszolgálóhoz.                                                                                                    |
| <u>ууу.ууу.ууу</u> .ууу                 | <b>Megj.:</b> A menü csak akkor érhető el, ha a nyomtató az USB-porton keresztül egy külső nyomtatókiszolgálóhoz csatlakozik.                                                                      |

# [x] soros menü

Megj.: Ez a menü csak akkor jelenik meg, ha telepítve van egy kiegészítő soros kártya.

| Menüpont                                | Funkció                                                                                                    |
|-----------------------------------------|----------------------------------------------------------------------------------------------------|
| PCL SmartSwitch<br>Be<br>Ki             | Beállítja, hogy a nyomtató automatikusan átváltson-e PCL-emulációra, amikor egy soros porton érkező nyomtatási feladatnak arra van szüksége, az alapértelmezett nyomtató-<br>nyelvtől függetlenül.                                                                                                    |
|                                         | Megjegyzések:                                                                                                    |
|                                         | <ul> <li>A gyári alapbeállítás szerint a funkció bekapcsolt (Be) állapotban van.</li> </ul>                                                                                                    |
|                                         | <ul> <li>Ha a Ki lehetőség van beállítva, a nyomtató nem ellenőrzi a beérkező adatokat. A<br/>nyomtató PostScript-emulációt használ, ha a PS SmartSwitch Be értékre van<br/>beállítva. A nyomtató a Beállítás menüben meghatározott alapértelmezett nyomtató-<br/>nyelvet használja, ha a PS SmartSwitch ki van kapcsolva.</li> </ul> |
| PS SmartSwitch<br>Be<br>Ki              | Beállítja, hogy a nyomtató automatikusan átváltson-e PS-emulációra, amikor egy soros<br>porton érkező nyomtatási feladatnak arra van szüksége, az alapértelmezett nyomtató-<br>nyelvtől függetlenül.                                                                                                    |
|                                         | Megjegyzések:                                                                                                    |
|                                         | <ul> <li>A gyári alapbeállítás szerint a funkció bekapcsolt (Be) állapotban van.</li> </ul>                                                                                                    |
|                                         | <ul> <li>Ha a Ki lehetőség van beállítva, a nyomtató nem ellenőrzi a beérkező adatokat. A<br/>nyomtató PCL-emulációt használ, ha a PCL SmartSwitch Be értékre van beállítva. A<br/>nyomtató a Beállítás menüben meghatározott alapértelmezett nyomtatónyelvet<br/>használja, ha a PCL SmartSwitch ki van kapcsolva (Ki).</li> </ul>   |
| NPA mód<br>Be                           | Beállítja, hogy a nyomtató az NPA-protokoll által meghatározott elnevezések alapján<br>történő kétirányú kommunikációhoz szükséges speciális feldolgozást alkalmazza.                                                                                                    |
| Ki                                      | Megjegyzések:                                                                                                    |
| Automatikus                             | <ul> <li>A gyári alapértelmezett érték az Automatikus. Automatikusan beállítja, hogy a<br/>nyomtató ellenőrizze az adatokat, határozza meg a formátumot, majd megfelelően<br/>végezze el a feldolgozást.</li> </ul>                                                                                                    |
|                                         | <ul> <li>Bekapcsolt állásban a nyomtató elvégzi az NPA-feldolgozást. Ha az adatok nem<br/>NPA formátumúak, azokat nem megfelelő adatként visszautasítja.</li> </ul>                                                                                                    |
|                                         | <ul> <li>Kikapcsolt állásnál a nyomtató nem végez NPA-feldolgozást.</li> </ul>                                                                                                    |
|                                         | <ul> <li>A jelen beállításnak a nyomtató kezelőpaneljéről történő módosítása, majd a<br/>menükből való kilépés a nyomtató újraindulását eredményezi. Ezután megtörténik a<br/>menükiválasztás frissítése.</li> </ul>                                                                                                    |
| Soros puffer                            | Beállítja a soros bemeneti puffer méretét.                                                                                                    |
| Letiltva<br>Automatikus                 | Megjegyzések:                                                                                                    |
| 3 kB-tól legfeljebb [a                  | A gyári alapértelmezett érték az Automatikus.                                                                                                    |
| maximálisan megen-<br>gedhető érték]-ig | <ul> <li>A Letiltva beállítás kikapcsolja a pufferhasználatot. Minden a lemezen található,<br/>korábban pufferelt feladat kinyomtatásra kerül, mielőtt a normál feldolgozás folyta-<br/>tódna.</li> </ul>                                                                                                    |
|                                         | <ul> <li>A soros puffer mérete 1-kB-onként módosítható.</li> </ul>                                                                                                    |
|                                         | <ul> <li>A maximálisan megengedett méret a nyomtató memóriájának és az egyéb csatolási<br/>puffereknek a méretétől, valamint attól függ, hogy az Erőforrás mentése beállítás Be<br/>vagy Ki értékre van-e állítva.</li> </ul>                                                                                                    |
|                                         | <ul> <li>A soros puffer maximális méretének megnöveléséhez tiltsa le vagy csökkentse a<br/>párhuzamos, a soros és a hálózati puffer méretét.</li> </ul>                                                                                                    |
|                                         | <ul> <li>A jelen beállításnak a nyomtató kezelőpaneljéről történő módosítása, majd a<br/>menükből való kilépés a nyomtató újraindulását eredményezi. Ezután megtörténik a<br/>menükiválasztás frissítése.</li> </ul>                                                                                                    |

| Menüpont              | Funkció                                                                                                    |
|-----------------------|----------------------------------------------------------------------------------------------------|
| Pufferhasználat<br>Ki | A nyomtatás előtt ideiglenesen tárolja a nyomtatási feladatokat a nyomtató merevle-<br>mezén.                                                                                                    |
| Ве                    | Megjegyzések:                                                                                                    |
| Automatikus           | <ul> <li>Az alapértelmezett beállítás a Ki. A nyomtató nem puffereli a nyomtató-merevle-<br/>mezen található nyomtatási feladatokat.</li> </ul>                                                                      |
|                       | • A Be beállítás puffereli a nyomtatási feladatokat a nyomtató merevlemezén.                                                                                                    |
|                       | <ul> <li>Az Automatikus beállítás csak akkor puffereli a nyomtatási feladatokat, ha a<br/>nyomtató egy másik bemeneti portról érkező adatok feldolgozásával van elfoglalva.</li> </ul>                               |
|                       | <ul> <li>A jelen beállításnak a nyomtató kezelőpaneljéről történő módosítása, majd a<br/>menükből való kilépés a nyomtató újraindulását eredményezi. Ezután megtörténik a<br/>menükiválasztás frissítése.</li> </ul> |
| Protokoll<br>DTR      | Segítségével kiválaszthatja a soros porthoz a hardver és szoftver közötti kommunikációs paraméterek beállításait.                                                                                                    |
| DTR/DSR               | Megjegyzések:                                                                                                    |
| XON/XOFF              | Az alapértelmezett érték a DTR.                                                                                                    |
|                       | <ul> <li>A DTR/DSR egy hardver kommunikációsparaméter-beállítás.</li> </ul>                                                                                                    |
| AONAOFF/DIRDSR        | <ul> <li>Az XON/XOFF egy szoftver kommunikációsparaméter-beállítás.</li> </ul>                                                                                                    |
|                       | <ul> <li>Az XON/XOFF/DTR és az XON/XOFF/DTR/DSR pedig kombinált hardver és szoftver<br/>kommunikációsparaméter-beállítás.</li> </ul>                                                                                 |
| Robosztus XON         | Meghatározza, hogy a nyomtató közölje-e a számítógéppel, hogy elérhető.                                                                                                    |
| Ве                    | Megjegyzések:                                                                                                    |
| Ki                    | <ul> <li>Az alapértelmezett beállítás a Ki.</li> </ul>                                                                                                    |
|                       | <ul> <li>Ez a menüelem csak a soros portra vonatkozik, ha a soros protokoll beállítása<br/>XON/XOFF.</li> </ul>                                                                                                    |
| Baud                  | Meghatározza, hogy a soros porton keresztül milyen sebességgel lehet adatokat fogadni.                                                                                                    |
| 1200                  | Megjegyzések:                                                                                                    |
| 2400                  | <ul> <li>Az alapártalmazatt árták a 9600</li> </ul>                                                                                                    |
| 4800                  | <ul> <li>Az alapentelmezett ertek a 5000.</li> <li>A 138200 172800 230400 és 345600 átviteli sebesség csak a Normál soros.</li> </ul>                                                                                |
| 9600                  | menüben jelenik meg. Ezek a lehetőségek nem jelennek meg az 1. soros opció, a 2.                                                                                                    |
| 38400                 | soros opció vagy 3. soros opció menüben.                                                                                                    |
| 57600                 |                                                                                                    |
| 115200                |                                                                                                    |
| 138200                |                                                                                                    |
| 172800                |                                                                                                    |
| 230400                |                                                                                                    |
| 345600                |                                                                                                    |
| Adatbitek             | Meghatározza az egyes adatátviteli keretben küldött bitek számát.                                                                                                    |
| 8                     | Megj.: Az alapértelmezett érték a 8.                                                                                                    |
| Paritás               | Beállítja a soros bemeneti és kimeneti adatkeretek paritását.                                                                                                    |
| Páros                 | Megj.: A gyári alapértelmezett beállítás a Nincs.                                                                                                    |
| Páratlan              |                                                                                                    |
| Nincs                 |                                                                                                    |
| Kihagyás              |                                                                                                    |
| Menüpont     | Funkció                                                                                                    |
|--------------|----------------------------------------------------------------------------------------------------|
| DSR fogadása | Meghatározza, hogy a nyomtató használja-e a DSR-jelet.                                                                                                    |
| Be           | Megjegyzések:                                                                                                    |
|              | Az alapértelmezett beállítás a Ki.                                                                                                    |
|              | <ul> <li>A DSR a legtöbb soros kábel által használt kommunikációsparaméter-jel. A soros<br/>port DSR-t használ a számítógépről küldött adatok és a soros kábel elektromos<br/>zajjelei által keltett adatok megkülönböztetésére. Az elektromos zaj okozhatja<br/>kóbor karakterek nyomtatását. A kóbor karakterek nyomtatásának kiküszöbölé-<br/>séhez a Be értéket kell beállítani.</li> </ul> |

### SMTP-beállítási menü

| Elem                              | Funkció                                                                                                    |  |
|-----------------------------------|----------------------------------------------------------------------------------------------------|--|
| Elsődleges SMTP-átjáró            | Megadhatja az SMTP-kiszolgáló átjárójára és portjára vonatkozó információkat.                                        |  |
| Elsődleges SMTP-átjáró<br>port    | Megj.: Az alapértelmezett SMTP-átjáró portszáma 25.                                                                  |  |
| Másodlagos SMTP-átjáró            |                                                                                                    |  |
| Másodlagos SMTP-átjáró<br>port    |                                                                                                    |  |
| SMTP időtúllépés<br>5–30          | Azt az időtartamot adja meg másodpercben, amennyit a kiszolgáló várjon, mielőtt felhagy az e-mail elküldésével.      |  |
|                                   | Megj.: A gyári alapértelmezett érték 30 másodperc.                                                                   |  |
| Válaszcím                         | A nyomtató által küldött e-mailen megad egy maximum 128 karakterből álló válaszcímet.                                |  |
| <b>SSL használata</b><br>Letiltva | Beállítja a nyomtatót SSL használatára a biztonság fokozása érdekében, amikor az SMTP-<br>kiszolgálóhoz csatlakozik. |  |
| Egyeztetés                        | Megjegyzések:                                                                                                    |  |
| Szükséges                         | <ul> <li>A gyári alapértelmezett érték a Letiltva.</li> </ul>                                                        |  |
|                                   | <ul> <li>Ha az Egyeztetni kell érték van beállítva, az SMTP-kiszolgáló dönt az SSL használa-<br/>táról.</li> </ul>   |  |
| SMTP-kiszolgáló hitel-            | Megadja az e-mail küldési jogosultságokhoz beolvasandó felhasználói hitelesítés típusát.                             |  |
| esítése                           | Megj.: A gyári alapértelmezett beállítás a "Nincs szükség hitelesítésre".                                            |  |
| Nincs szükség hitelesí-<br>tésre  |                                                                                                    |  |
| Bejelentkezés/sima                |                                                                                                    |  |
| CRAM-MD5                          |                                                                                                    |  |
| Digest-MD5                        |                                                                                                    |  |
| NTLM                              |                                                                                                    |  |
| Kerberos 5                        |                                                                                                    |  |

| Elem                                                                                                    | Funkció                                                                                                    |
|----------------------------------------------------------------------------------------------------|----------------------------------------------------------------------------------------------------|
| Eszköz által kezdemé-<br>nyezett e-mail<br>Nincs                                                                                                    | Meghatározza, hogy milyen belépési adatokat kell használni az SMTP-kiszolgálóval<br>folytatott kommunikációhoz. Bizonyos SMTP-kiszolgálók igénylik a belépési adatokat e-<br>mail küldéshez.                                                                                                    |
| Az eszköz SMTP belépési<br>adatainak a használata                                                                                                    | Megjegyzések:                                                                                                    |
| Felhasználó által kezdemé-<br>nyezett e-mail <sup>*</sup><br>Nincs<br>Az eszköz SMTP belépési<br>adatainak a használata<br>A munkamenet felhasz-<br>nálói azonosítójának és<br>jelszavának a használata<br>A munkamenet e-mail<br>címének és jelszavának a<br>használata<br>A felhasználó megkér-<br>dezése | <ul> <li>Az Eszköz, illetve a Felhasználó által kezdeményezett e-mailek gyári alapértelmezett beállítása a Nincs.</li> <li>Az Eszköz felhasználói azonosítója és az Eszköz jelszava adatokra az SMTP-kiszolgálóra történő bejelentkezéshez van szükség, ha "Az eszköz SMTP belépési adatainak a használata" opció van kiválasztva.</li> </ul> |
| Eszköz felhasználói azono-<br>sítója                                                                                                    |                                                                                                    |
| Eszköz jelszava                                                                                                    |                                                                                                    |
| Kerberos 5 tartomány                                                                                                    |                                                                                                    |
| NTLM-tartomány                                                                                                    |                                                                                                    |

# Biztonság menü

## Biztonsági beállítások szerkesztése menü

| Elem                                   | Funkció                                                                                             |
|----------------------------------------|----------------------------------------------------------------------------------------------------|
| Biztonsági mentési jelszó szerkesztése | Biztonsági mentési jelszó létrehozására szolgál.                                                    |
| Tartalék jelszó használata             | Megjegyzések:                                                                                       |
| • Ki                                   | <ul> <li>A Biztonsági mentési jelszó használata gyári alapértelmezett beállítása a</li> </ul>       |
| • Be                                   | Kikapcsolva.                                                                                        |
| Jeiszo                                 | <ul> <li>Ez a menüelem csak akkor jelenik meg, ha létezik biztonsági mentési<br/>jelszó.</li> </ul> |

| Elem                                                                                                    | Funkció                                                                                                    |
|----------------------------------------------------------------------------------------------------|----------------------------------------------------------------------------------------------------|
| Építőblokkok szerkesztése<br>Belső fiókok<br>NTLM<br>Egyszerű Kerberos beállítás<br>Kerberos-beállítás<br>Active Directory<br>LDAP<br>LDAP+GSSAPI<br>Jelszó<br>PIN-kód | A belső fiókok, az NTLM, különböző beállítások, a Egyszerű Kerberos-beállítás,<br>a Kerberos-beállítás, az Active Directory, a Jelszó és a PIN-kód szerkesztési<br>beállításai. |
| Biztonsági sablonok szerkesztése<br>[az elérhető sablonok listája]                                                                                                    | Biztonsági sablon hozzáadására és szerkesztésére szolgál.                                                                                                    |
| Hozzáférés-vezérlések szerkesztése<br>Adminisztrációs menük<br>Funkció elérése<br>Kezelés<br>Megoldások<br>Munkák megszakítása az eszközön                             | A nyomtató menükhöz, a firmware frissítésekhez, a függő feladatokhoz való<br>hozzáférés, valamint más hozzáférési pontok vezérlésére szolgál.                                   |

## Egyéb biztonsági beállítások menü

| Elem                                                                                                    | Funkció                                                                                                    |  |
|----------------------------------------------------------------------------------------------------|----------------------------------------------------------------------------------------------------|--|
| Bejelentkezési korlátozások<br>Sikertelen bejelentkezések                                               | Korlátozza a nyomtató kezelőpaneljéről történő sikertelen bejelentkezési kísérletek számát és időkereteit az összes felhasználó felfüggesztése előtt.                                                                                                    |  |
| Sikertelenség időkerete                                                                                 | Megjegyzések:                                                                                                    |  |
| Felfüggesztés időtartama<br>Panel bejelentkezési<br>időtúllépés<br>Távoli bejelentkezési<br>időtúllépés | <ul> <li>A "Sikertelen bejelentkezések" beállítás meghatározza a felhasználók felfüg-<br/>gesztése előtt tehető sikertelen bejelentkezési kísérletek számát. Beállítási<br/>tartomány: 1–10 kísérlet. A gyári alapértelmezett beállítás 3 kísérlet.</li> </ul>                                                                                                    |  |
|                                                                                                    | <ul> <li>A "Sikertelenség időkerete" beállítás meghatározza a azt az időtartamot, amely<br/>alatt a sikertelen kísérletek tehetők a felhasználók felfüggesztése előtt. A beállított<br/>időtartam 1–60 perc. A gyári alapértelmezett beállítás 5 perc.</li> </ul>                                                                                                    |  |
|                                                                                                    | <ul> <li>A "Felfüggesztés időtartama" beállítás meghatározza, hogy mennyi ideig legyenek<br/>a felhasználók felfüggesztve a sikertelen bejelentkezések határértékének túllé-<br/>pését követően. A beállított időtartam 1–60 perc. A gyári alapértelmezett beállítás<br/>5 perc. Az 1 azt jelzi, hogy a nyomtatón felfüggesztési időtartam nincs beállítva.</li> </ul> |  |
|                                                                                                    | <ul> <li>A "Panel bejelentkezési időtúllépés" meghatározza, hogy a nyomtató mennyi ideig<br/>maradjon készenléti állapotban a kezdőképernyőn a felhasználó automatikus<br/>kijelentkeztetése előtt. A beállítás értéke 1–900 másodperc. A gyári alapértel-<br/>mezett érték "30 másodperc".</li> </ul>                                                                 |  |
|                                                                                                    | <ul> <li>A "Távoli bejelentkezési időtúllépés" meghatározza, hogy egy távoli kapcsolat<br/>mennyi ideig maradjon készenléti állapotban a kezdőképernyőn a felhasználó<br/>automatikus kijelentkeztetése előtt. A beállított időtartam 1–120 perc. A gyári<br/>alapértelmezett beállítás 10 perc.</li> </ul>                                                            |  |

| Elem                                                                                                    | Funkció                                                                                                    |
|----------------------------------------------------------------------------------------------------|----------------------------------------------------------------------------------------------------|
| Biztonsági visszaállító<br>összekötő                                                                                  | A biztonsági beállítások módosítása.<br><b>Megjegyzések:</b>                                                                                                    |
| Horzáférés-<br>vezérlés="Nincs adatvé-<br>delem"<br>A gyári alapértelmezett<br>biztonsági értékek visszaál-<br>lítása | <ul> <li>A "Nincs hatás" azt jelenti, hogy a visszaállításnak nincs hatása a nyomtató biztonsági beállítására.</li> <li>A "Hozzáférés-vezérlés" = "Nincs adatvédelem" beállítás megőrzi a felhasználó által megadott összes biztonsági információt. A gyári alapértelmezett érték a "Nincs adatvédelem".</li> <li>"A gyári alapértelmezett biztonsági értékek visszaállítása" lehetőség töröl minden, a felhasználó által meghatározott biztonsági információt, és visszaállítja a gyári alapértelmezett értéket az Egyéb biztonsági beállítások menüben</li> </ul>                                                                                                    |
| <b>LDAP-tanúsítvány ellen-<br/>őrzése</b><br>Igény<br>Próba<br>Engedélyezés<br>Soha                                   | <ul> <li>Engedélyezi a felhasználó számára kiszolgáló-tanúsítvány kérését.</li> <li>Megjegyzések: <ul> <li>A gyári alapbeállítás az "Igény". Ez azt jelenti, hogy szükséges a kiszolgáló-tanúsítvány. Ha nem megfelelő tanúsítványt, vagy semmilyen tanúsítványt sem mutatnak be, akkor a tevékenység azonnal megszakad.</li> <li>A "Próba " azt jelenti, hogy szükséges a kiszolgáló-tanúsítvány. Ha semmilyen tanúsítványt sem mutatnak be, akkor a tevékenység rendesen tovább folytatódik. Ha nem megfelelő tanúsítványt mutatnak be, akkor a tevékenység azonnal megszakad.</li> <li>Az "Engedélyezés" azt jelenti, hogy szükséges a kiszolgáló-tanúsítvány. Ha semmilyen tanúsítványt sem mutatnak be, akkor a tevékenység rendesen tovább folytatódik.</li> <li>Az "Engedélyezés" azt jelenti, hogy szükséges a kiszolgáló-tanúsítvány. Ha semmilyen tanúsítványt sem mutatnak be, akkor a tevékenység rendesen tovább folytatódik. Ha nem megfelelő tanúsítványt mutatnak be, akkor a tevékenység rendesen tovább folytatódik. Ha semmilyen tanúsítványt sem mutatnak be, akkor a tevékenység rendesen tovább folytatódik. Ha nem megfelelő tanúsítványt mutatnak be, akkor nem lesz figyelembe véve, és a tevékenység rendesen tovább folytatódik.</li> <li>A "Soha" azt jelenti, hogy nem szükséges a kiszolgáló-tanúsítvány.</li> </ul> </li> </ul> |
| Minimális PIN-hossz                                                                                                   | A személyes azonosító szám (PIN-kód) számjegyhosszának korlátozása.                                                                                                    |
| 1–16                                                                                                    | Megj.: A gyári alapértelmezett érték a 4.                                                                                                    |

## Bizalmas nyomtatás menü

| Elem                                   | Funkció                                                                                                    |
|----------------------------------------|----------------------------------------------------------------------------------------------------|
| Érvényt. PIN max.                      | Azt korlátozza, hogy hányszor adható meg rossz PIN-kód.                                                                                                    |
| Ki                                     | Megjegyzések:                                                                                                    |
| 2–10                                   | <ul> <li>Ez a menüpont csak akkor látható, ha formázott, működő nyomtató-merevlemez van<br/>telepítve.</li> </ul>                                                                                                    |
|                                        | <ul> <li>A korlát elérésekor a nyomtató törli az adott felhasználónévhez és PIN-kódhoz tartozó<br/>nyomtatási feladatokat.</li> </ul>                                                                                                    |
| <b>Bizalmas feladat lejárata</b><br>Ki | Meghatározza azt az időkorlátot, ameddig a nyomtató tárolhatja a bizalmas nyomtatási feladatokat.                                                                                                    |
| 1 óra                                  | Megjegyzések:                                                                                                    |
| 4 óra<br>24 óra<br>1 hét               | <ul> <li>Ha a "Bizalmas feladat lejárata" beállítást módosítják, mialatt a bizalmas nyomtatási<br/>feladatok a nyomtató memóriájában vagy merevlemezén vannak, akkor ezeknek a<br/>nyomtatási feladatoknak a lejárati ideje nem módosul az új alapértelmezett értékre.</li> </ul> |
|                                        | <ul> <li>Ha a nyomtatót kikapcsolják, akkor a nyomtató memóriájában lévő összes bizalmas<br/>feladat törlődik.</li> </ul>                                                                                                    |
| Megj.: A gyári alapértelmez            | zett érték a Kikapcsolva.                                                                                                    |

| Elem                        | Funkció                                                                                       |  |
|-----------------------------|-----------------------------------------------------------------------------------------------|--|
| Feladatismétlés lejárata    | Meghatározza azt az időkorlátot, ameddig a nyomtató tárolhatja a nyomtatási feladatokat.      |  |
| Ki                          |                                                                                               |  |
| 1 óra                       |                                                                                               |  |
| 4 óra                       |                                                                                               |  |
| 24 óra                      |                                                                                               |  |
| 1 hét                       |                                                                                               |  |
| Feladatellenőrzés lejárata  | Beállítja azt az időkorlátot, ameddig a nyomtató tárolhatja az ellenőrzést igénylő nyomtatási |  |
| Ki                          | feladatokat.                                                                                  |  |
| 1 óra                       |                                                                                               |  |
| 4 óra                       |                                                                                               |  |
| 24 óra                      |                                                                                               |  |
| 1 hét                       |                                                                                               |  |
| Feladatmegőrzés lejárata    | Beállítja azt az időkorlátot, ameddig a nyomtató tárolhatja a nyomtatási feladatokat későbbi  |  |
| Ki                          | nyomtatáshoz.                                                                                 |  |
| 1 óra                       |                                                                                               |  |
| 4 óra                       |                                                                                               |  |
| 24 óra                      |                                                                                               |  |
| 1 hét                       |                                                                                               |  |
| Megj.: A gyári alapértelmez | zett érték a Kikapcsolva.                                                                     |  |

### Ideiglenes adatfájlok törlése menü

Az Ideiglenes adatfájlok törlése *csak* azokat a nyomtatásifeladat-adatokat törli a nyomtató merevlemezéről, amelyeket a fájlrendszer az adott pillanatban *nem* használ. A nyomtató merevlemezén található összes állandó adat, mint például a letöltött betűtípusok, a makrók és a függő feladatok, nem kerülnek törlésre.

Megj.: Ez a menü csak akkor jelenik meg, ha formázott, működő nyomtató-merevlemez van telepítve.

| Menüpont                          | Beállítás                                                                                                    |  |
|-----------------------------------|----------------------------------------------------------------------------------------------------|--|
| Törlés mód                        | Megadja az ideiglenes adatfájlok törlésének módját.                                                                                                    |  |
| Automatikus                       |                                                                                                    |  |
| Automatikus módszer<br>Egymenetes | Kijelöli a korábbi nyomtatási feladatok által használt lemezterületet. Ez a módszer nem engedi,<br>hogy a fájlrendszer ismét felhasználja ezt a területet, amíg az nem került törlésre.          |  |
| Többmenetes                       | Megjegyzések:                                                                                                    |  |
|                                   | <ul> <li>A gyári alapértelmezett beállítás az "Egymenetes".</li> </ul>                                                                                                    |  |
|                                   | <ul> <li>Csak az automatikus törlés teszi lehetővé a felhasználók számára, hogy anélkül töröljék az<br/>ideiglenes adatfájlokat, hogy a nyomtatót hosszabb időre ki kéne kapcsolniuk.</li> </ul> |  |
|                                   | <ul> <li>A szigorúan bizalmas anyagokat csak a Többmenetes módszer segítségével szabad<br/>törölni.</li> </ul>                                                                                   |  |

## Biztonsági ellenőrzési napló menü

| Elem                                                                                                    | Funkció                                                                                                    |
|----------------------------------------------------------------------------------------------------|----------------------------------------------------------------------------------------------------|
| Napló exportálása                                                                                                    | Engedélyezi egy jogosult felhasználónak a biztonsági napló exportálását.<br><b>Megjegyzések:</b>                                                                                                    |
|                                                                                                    | <ul> <li>A naplónak a nyomtató kezelőpaneljéről történő exportálásához egy flash-<br/>meghajtót kell csatlakoztatni a nyomtatóhoz.</li> </ul>                                                                                                    |
|                                                                                                    | <ul> <li>A napló beágyazott webkiszolgálóról való exportálásához töltse le a naplót<br/>egy számítógépre.</li> </ul>                                                                                                    |
| Napló törlése                                                                                                    | Megadja, hogy az ellenőrzési naplók törölhetők-e.                                                                                                    |
| lgen<br>Nem                                                                                                    |                                                                                                    |
| Napló beállítása                                                                                                    | Megadja, hogy az ellenőrzési naplók beállítási módját.                                                                                                    |
| Ellenőrzés engedélyezése                                                                                                    | Megjegyzések:                                                                                                    |
| lgen<br>Nem<br>Távoli rendszernapló engedé-<br>lyezése<br>Nem<br>Igen<br>Távoli rendszernapló-kiszolgáló<br>[256 elemű karakterlánc]<br>Távoli rendszernaplóport<br>1–65535<br>Távoli rendszernaplózási módszer<br>Normál UDP | <ul> <li>Az Ellenőrzés engedélyezése beállítás határozza meg, hogy az események naplózásra kerülnek-e a biztonsági ellenőrzési naplóban és a távoli rendszernaplóban. A gyári alapértelmezett érték a "Nem".</li> <li>A Távoli rendszernapló engedélyezése beállítás határozza meg, hogy a naplófájlok továbbításra kerülnek-e a távoli kiszolgálóra. A gyári alapértelmezett érték a "Nem".</li> <li>A Távoli rendszernapló zási szolgáltatás határozza meg a naplófájlok távoli rendszernapló kiszolgálóra való küldéséhez használt értéket.</li> <li>A Távoli napló port beállítás határozza meg, hogy melyik porton keresztül küldi a nyomtató a naplózott eseményeket a távoli kiszolgálónak.</li> <li>A Távoli napló mód beállítás határozza meg, hogy milyen protokollal küldi a nyomtató a naplózott eseményeket a távoli kiszolgálónak. Az alapértel-</li> </ul> |
| Stunnel<br>Távoli rendszernaplózási szolgál-<br>tatás<br>0–23<br>A napló megtelt viselkedés<br>Legrégebbi bejegyzések<br>felülírása<br>Kül e-mailben maid bejegyz                                                             | <ul> <li>mezett érték a Normál UDP.</li> <li>A Távoli rendszernaplózási szolgáltatás határozza meg azt a szolgáltatásér-<br/>téket, amelyet a nyomtató a távoli naplókiszolgálónak való eseménykül-<br/>déskor használ. A gyári alapértelmezett érték a 4.</li> <li>A "Napló teljes viselk." határozza meg, hogy a nyomtató hogyan viselkedik,<br/>ha a napló teljesen megtölti a rendelkezésre álló memóriát. A "Legrégebbi<br/>bejegyzések felülírása" a gyári alapértelmezett beállítás.</li> </ul>                                                                                                    |
| törl.                                                                                                    |                                                                                                    |

| Elem                                                  | Funkció                                                                                                    |
|-------------------------------------------------------|----------------------------------------------------------------------------------------------------|
| Napló beállítása (folytatás)                          | Megadja, hogy az ellenőrzési naplók beállítási módját.                                                                                    |
| Rendszergazda e-mail címe                             | Megiegyzések:                                                                                                    |
| [256 elemű karakterlánc]                              |                                                                                                    |
| Digitális aláírás exportálása                         | <ul> <li>A "Rendszergazda e-mail cime" meghatarozza, hogy a<br/>rendszergazdák automatikusan kannak a ártasítást adatt</li> </ul>         |
| Кі                                                    | naplóeseményekről Ide egy vagy több e-mail cím is                                                                                         |
| Ве                                                    | megadható (vesszővel elválasztva).                                                                                                    |
| Naplózandó események súlyossága                       | <ul> <li>Az "Export, digit, aláírása" határozza meg, hogy a nyomtató</li> </ul>                                                           |
| 0–7                                                   | automatikusan aláírja-e az egyes exportált biztonsági                                                                                     |
| Távoli rendszernapló által nem naplózott<br>események | <ul> <li>naplókat. A gyári alapértelmezett érték a Kikapcsolva.</li> <li>A Naplózandó események súlvossága" beállítás az egyes</li> </ul> |
| Nem                                                   | események súlyossági értékét rögzíti. A gyári alapértel-                                                                                  |
| Igen                                                  | mezett érték a 4.                                                                                                    |
| E-mail riasztás a napló törléséről                    | <ul> <li>A "Távoli rendszernapló, nem naplózott események"</li> </ul>                                                                     |
| Nem                                                   | határozza meg, hogy a nyomtató küldjön-e olyan esemé-                                                                                     |
| Igen                                                  | nyeket a távoli naplókiszolgálónak, amelyek súlyossága                                                                                    |
| E-mail riasztás a napló tördeléséről                  | megnaladja a "Napiozando esemenyek sulyossaga bealli-<br>tásban megadott értéket. A gyári alapértelmezett érték a                         |
| Nem                                                   | "Nem".                                                                                                    |
| lgen                                                  | <ul> <li>Az "F-mail napló törlésének riasztása" határozza meg, hogy a</li> </ul>                                                          |
| E-mail riasztás a telítettség %-áról                  | nyomtató küld-e e-mailt a rendszergazdának, amikor naplót                                                                                 |
| Nem                                                   | törölnek a nyomtató kezelőpaneljén vagy az EWS eszközön                                                                                   |
| Igen                                                  | keresztül. A gyári alapértelmezett érték a "Nem".                                                                                         |
| telítettségi % riasztási szintje                      | <ul> <li>Az "E-mail napló levágásának riasztása" határozza meg,</li> </ul>                                                                |
| 1–99                                                  | hogy a nyomtato kuld-e a rendszergazdanak e-mailt, ha a                                                                                   |
| E-mail riasztás a napló exportálásáról                | érték a "Nem".                                                                                                    |
| Nem                                                   | <ul> <li>Δz E-mail % telies riasztása" azt határozza meg hogy a</li> </ul>                                                                |
| Igen<br>E mail risantás a baállútásal, mádasútásárál  | nyomtató küld-e a rendszergazdának e-mailt, ha a napló                                                                                    |
| E-mail hasztas a deallitasok modosításáról            | kitölti a rendelkezésre álló helyének adott hányadát. A gyári                                                                             |
| Inem                                                  | alapértelmezett érték a "Nem".                                                                                                    |
| Igen<br>Naplásorok lozárása                           | <ul> <li>A "% teljes riasztási szint" határozza meg, hogy a napló által</li> </ul>                                                        |
| LF (\n)                                               | elfoglalt terület meghaladja-e a teljes riasztási szint értékét,<br>illetve megegyezik-e vele. A gyári alapértelmezett érték a 90.        |
| CR (\r)                                               | <ul> <li>Az "E-mail napló exportálásának riasztása" határozza meg,</li> </ul>                                                             |
| CRLF (\r\n)                                           | hogy a nyomtató küld-e a rendszergazdának e-mailt, ha<br>naplót exportálnak. A gyári alapértelmezett érték a "Nem".                       |
|                                                       | • Az "E-mail napló beáll.mód. riasztása" azt határozza meg,                                                                               |
|                                                       | hogy a nyomtató küld-e a rendszergazdának e-mailt, ha az                                                                                  |
|                                                       | Ellenorzesi naplo engedelyezése beállítás értékét<br>módosítiák. A gyári alapártelmozott árták a Nom"                                     |
|                                                       | A Naplázási sorvágo" moghetásozza a sorvágoly kezelé                                                                                      |
|                                                       | <ul> <li>A "INAPIOZASI SOF Vege megnatarozza a sorvegek kezele-<br/>sének módiát a naplófáilban függően az operációs</li> </ul>           |
|                                                       | rendszertől, amiben a fájlt elemzik vagy megnézik. "LF (\n)" a                                                                            |
|                                                       | gyári alapértelmezett érték.                                                                                                    |

## Dátum/idő beállítása menü

| Elem                  | Funkció                              |
|-----------------------|--------------------------------------|
| Aktuális dátum és idő | Az aktuális dátum és idő beállítása. |

| Elem                                         | Funkció                                                                                                    |
|----------------------------------------------|----------------------------------------------------------------------------------------------------|
| Dátum és idő kézi beállítása                 | Megadhatja a dátumot és az időt.                                                                                                    |
|                                              | Megj.: A dátum/idő beállítási formája: ÉÉÉÉ-HH-NN ÓÓ:PP:MP.                                                                                      |
| Időzóna                                      | ltt választhatja ki az időzónát.                                                                                                    |
|                                              | Megj.: A gyári alapbeállítás a GMT.                                                                                                    |
| Nyári időszámítás automatikus követése<br>Be | Beállítja, hogy a nyomtató az Időzóna beállításhoz társított megfelelő nyári<br>időszámítás kezdetét és végét használja.                         |
| Кі                                           | <b>Megj.:</b> A gyári alapértelmezett beállítás a Bekapcsolva, és az Időzóna-beállí-<br>táshoz társított megfelelő Nyári időszámítást használja. |
| Egyéni időzóna beállítása                    | ldőzóna beállítása.                                                                                                    |
| UTC-eltolódás                                |                                                                                                    |
| Nyári időszámítás kezdő hete                 |                                                                                                    |
| Nyári időszámítás kezdő napja                |                                                                                                    |
| Nyári időszámítás kezdő hónapja              |                                                                                                    |
| Nyári időszámítás kezdő ideje                |                                                                                                    |
| Nyári időszámítás befejező hete              |                                                                                                    |
| Nyári időszámítás befejező napja             |                                                                                                    |
| Nyári időszámítás befejező hónapja           |                                                                                                    |
| Nyári időszámítás befejező ideje             |                                                                                                    |
| Nyári időszámítás eltolódása                 |                                                                                                    |
| NTP engedélyezése                            | A hálózaton lévő eszközök óráinak szinkronizálása.                                                                                               |
| Ве                                           | Megj.: A gyári alapértelmezett érték a "Bekapcsolva".                                                                                            |
| Ki                                           |                                                                                                    |
| NTP-kiszolgáló                               | Megtekintheti az NTP-kiszolgáló címét.                                                                                                    |
| Hitelesítés engedélyezése                    | Az NTP-kiszolgáló hozzáférési adatainak beállítása.                                                                                              |
| Ве                                           | Megj.: A gyári alapértelmezett beállítás a kikapcsolt állapot.                                                                                   |
| ( Ki                                         |                                                                                                    |

# Beállítások menü

### Általános beállítások menü

| Elem                         | Funkció                                                                                                    |
|------------------------------|----------------------------------------------------------------------------------------------------|
| Kijelző nyelve               | Beállíthatja a kijelzőn megjelenő szöveg nyelvét.                                                                                                    |
| Angol                        | Megj.: Nem minden nyelv érhető el minden típusú nyomtatón. Egyes                                                                                       |
| Francais                     | nyelvek esetében különleges hardver telepítésére lehet szükség.                                                                                        |
| Deutsch                      |                                                                                                    |
| Italiano                     |                                                                                                    |
| Espanol                      |                                                                                                    |
| Dansk                        |                                                                                                    |
| Norsk                        |                                                                                                    |
| Nederlands                   |                                                                                                    |
| Svenska                      |                                                                                                    |
| Portugál                     |                                                                                                    |
| Suomi                        |                                                                                                    |
| Orosz                        |                                                                                                    |
| Polski                       |                                                                                                    |
| Görög                        |                                                                                                    |
| Magyar                       |                                                                                                    |
| Turkce                       |                                                                                                    |
| Cesky                        |                                                                                                    |
| Egyszerűsített kínai         |                                                                                                    |
| Hagyományos kínai            |                                                                                                    |
| Koreai                       |                                                                                                    |
| Japán                        |                                                                                                    |
| Készletbecslés megjelenítése | A készletbecslést a kezelőpanelen, a beágyazott webkiszolgálón, a                                                                                      |
| Becslések megjelenítése      | menübeállításokban és a készülék statisztikai jelentéseiben nézheti meg.                                                                               |
| Becslések elrejtése          | Megj.: A gyári alapértelmezett érték a Becslések megjelenítése.                                                                                        |
| Gazdaságos mód               | Csökkenti az energia, a papír vagy a speciális nyomathordozó felhaszná-                                                                                |
| Ki                           | lását.                                                                                                    |
| Energia                      | Megjegyzések:                                                                                                    |
| Energia/papír                |                                                                                                    |
| Papír                        | A gyari alapertelmezett beallitas a kikapcsolt aliapot.                                                                                                |
|                              | <ul> <li>A Gazdasagos modroi Energia vagy Papir modra valo beallitasnal<br/>romolhat a nyomtató teljesítménye, de a nyomtatás minősége nem.</li> </ul> |
| ADF betöltve hangjelzés      | Az ADF hangjelzést ad a papír betöltésekor.                                                                                                    |
| Bekapcsolva                  | Megj.: A gyári alapbeállítás szerint a funkció bekapcsolt állapotban van.                                                                              |
| Letiltva                     |                                                                                                    |
| ADF többlap. érzékelő        | Érzékeli, ha az ADF egyszerre több lapot kap.                                                                                                    |
| Ве                           | Megj.: A gyári alapértelmezett érték a "Bekapcsolva".                                                                                                  |
| Ki                           |                                                                                                    |
| Csendes üzemmód              | Nyomtatózaj csökkentése.                                                                                                    |
| Ki                           | Megj.: A gyári alapértelmezett beállítás a kikapcsolt állapot.                                                                                         |
| Ве                           |                                                                                                    |

| Elem                            | Funkció                                                                             |
|---------------------------------|-------------------------------------------------------------------------------------|
| Kezdeti beállítás               | Futtassa a beállítási varázslót.                                                    |
| lgen                            |                                                                                     |
| Nem                             |                                                                                     |
| Billentyűzet                    | Megadhatja a nyelvet és az egyéni billentyűre vonatkozó információkat a             |
| Billentyűzettípus               | kijelző-billentyűzethez.                                                            |
| Angol                           |                                                                                     |
| Francais                        |                                                                                     |
| Kanadai francia                 |                                                                                     |
| Deutsch                         |                                                                                     |
| Italiano                        |                                                                                     |
| Espanol                         |                                                                                     |
| Görög                           |                                                                                     |
| Dansk                           |                                                                                     |
| Norsk                           |                                                                                     |
| Nederlands                      |                                                                                     |
| Svenska                         |                                                                                     |
| Suomi                           |                                                                                     |
| Portugál                        |                                                                                     |
| Orosz                           |                                                                                     |
| Polski                          |                                                                                     |
| Svájci német                    |                                                                                     |
| Svájci francia                  |                                                                                     |
| Koreai                          |                                                                                     |
| Magyar                          |                                                                                     |
| Turkce                          |                                                                                     |
| Cesky                           |                                                                                     |
| Egyszerűsített kínai            |                                                                                     |
| Hagyományos kínai               |                                                                                     |
| Japán                           |                                                                                     |
| [x] egyéni kulcs                |                                                                                     |
| Papírméretek                    | A papírméretek mértékegységeinek meghatározása.                                     |
| USA                             | Megjegyzések:                                                                       |
| Metrikus                        | A gyári alapértelmezett érték a US                                                  |
|                                 | <ul> <li>Δz az ország vagy régió, amelyet a kezdeti beállításvarázslóban</li> </ul> |
|                                 | kiválasztott, meghatározza a papírméret kezdeti beállítását.                        |
| PC-re szkennelés porttartománya | Megadja a portokat letiltó tűzfal mögötti nyomtatók porttartományát.                |
| [porttartomány]                 | Megj.: Az alapértelmezett érték a 9751:12000.                                       |

| Elem                                                             | Funkció                                                                                              |
|------------------------------------------------------------------|----------------------------------------------------------------------------------------------------|
| Kijelzett információk<br>Bal oldalon                             | Meghatározhatja a kezdőképernyő felső sarkaiban megjeleníteni kívánt információt.                    |
| Jobb oldalon                                                     | Válasszon az alábbi beállítások közül:                                                               |
|                                                                  | Nincs                                                                                                |
|                                                                  | IP-cím                                                                                               |
|                                                                  | Gazdanév                                                                                             |
|                                                                  | Kapcsolattartó neve                                                                                  |
|                                                                  | Hely                                                                                                 |
|                                                                  | Dátum/idő                                                                                            |
|                                                                  | mDNS/DDNS szolgáltatásnév                                                                            |
|                                                                  | Zero Configuration-név                                                                               |
|                                                                  | [x] egyéni szöveg                                                                                    |
|                                                                  | Típus neve                                                                                           |
|                                                                  | Megjegyzések:                                                                                        |
|                                                                  | <ul> <li>A Bal oldal gyári alapértelmezett beállítása az IP-cím.</li> </ul>                          |
|                                                                  | <ul> <li>A Jobb oldal alapértelmezett beállítása a Dátum/idő.</li> </ul>                             |
| Kijelzett információk (folytatás)                                | Testre szabhatja a megjeleníteni kívánt szöveget a kezdőképernyő felső                               |
| [x] egyéni szöveg                                                | sarkaiban.                                                                                           |
| <b>Kijelzett információk (folytatás)</b><br>Fekete festékkazetta | Meghatározhatja a fekete festékkazettára vonatkozó megjeleníteni kívánt információt.                 |
|                                                                  | Válasszon az alábbi beállítások közül:                                                               |
|                                                                  | Mikor jelenjen meg                                                                                   |
|                                                                  | Ne jelenjen meg                                                                                      |
|                                                                  | Megjelenítés                                                                                         |
|                                                                  | Megjelenítendő üzenet                                                                                |
|                                                                  | Alapértelmezett                                                                                      |
|                                                                  | Alternatív                                                                                           |
|                                                                  | Alapértelmezett                                                                                      |
|                                                                  | [szöveges bejegyzés]                                                                                 |
|                                                                  | Alternativ                                                                                           |
|                                                                  | [szoveges bejegyzes]                                                                                 |
|                                                                  | Megjegyzések:                                                                                        |
|                                                                  | <ul> <li>A "Mikor jelenjen meg" gyári alapértelmezett beállítása a "Ne<br/>jelenjen meg".</li> </ul> |
|                                                                  | A Megjelenítendő üzenet gyári alapértelmezett beállítása az Alapér-<br>telmezett.                    |

| Elem                              | Funkció                                                                |
|-----------------------------------|------------------------------------------------------------------------|
| Kijelzett információk (folytatás) | Testreszabja az egyes menükben kijelzett információkat.                |
| Papírelakadás                     | Válasszon az alábbi beállítások közül:                                 |
| Papír betöltése                   | Megjelenítés                                                           |
| Szolgáltatási hibák               | lgen                                                                   |
|                                   | Nem                                                                    |
|                                   | Megjelenítendő üzenet                                                  |
|                                   | Alapértelmezett                                                        |
|                                   | Alternatív                                                             |
|                                   | Alapértelmezett                                                        |
|                                   | [szöveges bejegyzés]                                                   |
|                                   | Alternatív                                                             |
|                                   | [szöveges bejegyzés]                                                   |
|                                   | Megjegyzések:                                                          |
|                                   | <ul> <li>A Kijelzés gyári alapértelmezett beállítása a Nem.</li> </ul> |
|                                   | A Megjelenítendő üzenet gyári alapértelmezett beállítása az Alapér-    |
|                                   | telmezett.                                                             |
| A kezdőképernyő testreszabása     | Módosítja a kezdőképernyőn megjelenő ikonokat.                         |
| Nyelv módosítása                  | Válasszon az alábbi beállítások közül:                                 |
| Másolás                           | Megjelenítés                                                           |
| Másolási parancsikonok            | Ne jelenjen meg                                                        |
| Fax                               |                                                                        |
| Faxolási parancsikonok            |                                                                        |
| E-mail                            |                                                                        |
| E-mail parancsikonok              |                                                                        |
| FTP                               |                                                                        |
| FTP-parancsikonok                 |                                                                        |
| Függő feladatok keresése          |                                                                        |
| Függő feladatok                   |                                                                        |
| USB-meghajtó                      |                                                                        |
| Profilok és megoldások            |                                                                        |
| Könyvjelzők                       |                                                                        |
| Feladatok felhasználók szerint    |                                                                        |
| Ürlapok és kedvencek              |                                                                        |
| Kártya másolása                   |                                                                        |
| Beolvasás hálózatra               |                                                                        |
| Saját parancsikon                 |                                                                        |
| Több küldése                      |                                                                        |
| Dátumformátum                     | A nyomtató által használt dátum formátumát határozza meg.              |
| HH-NN-ÉÉÉÉ                        | Megj.: HH-NN-ÉÉÉÉ az egyesült államokbeli gyári alapértelmezett érték. |
| NN-HH-ÉÉÉ                         | A gyári alapértelmezett érték világszerte az NN-HH-ÉÉÉÉ.               |
| ÉÉÉ-HH-NN                         |                                                                        |
| Időformátum                       | A nyomtató időformátumát határozza meg.                                |
| 12 órás de./du.                   | Megj.: 12 órás de./du. a gyári alapértelmezett érték.                  |
| 24 órás                           |                                                                        |

| Elem                                   | Funkció                                                                                                    |
|----------------------------------------|----------------------------------------------------------------------------------------------------|
| Kijelző fényereje                      | A kijelző fényerejének beállítása.                                                                                                    |
| 20–100                                 | Megj.: A gyári alapértelmezett érték a 100.                                                                                              |
| Egy oldal másolása                     | Beállítja egyidejűleg csak egy oldal másolását a lapolvasó üveglapjáról.                                                                 |
| Ki                                     | Megj.: A gyári alapértelmezett beállítás a kikapcsolt állapot.                                                                           |
| Ве                                     |                                                                                                    |
| Kimenet megvilágítása                  | Állítsa be a tároló jelzőfényét.                                                                                                    |
| Normál/Készenléti mód                  | Megjegyzések:                                                                                                    |
| KI<br>Halvány                          | • A gyári alapbeállítás a "Halvány", ha a Gazdaságos mód "Energia"                                                                       |
| Élénk                                  | vagy "Energia/Papír" értékre van állítva.                                                                                                |
|                                        | <ul> <li>A gyári alapbeállítás az "Élénk", ha a Gazdaságos mód "Ki" vagy<br/>Danís" ártólyra yan állítura</li> </ul>                     |
|                                        |                                                                                                    |
| Vilagitasi hiba                        | Allitsa be a nyomtatohibara vonatkozo jelzofenyt.                                                                                        |
| Ki                                     | Megj.: A gyarı alapertelmezett ertek a "Bekapcsolva".                                                                                    |
| Hangos visszaielzés                    | Beállíthatia a gombok hangerősséget és a visszaielzést.                                                                                  |
| Gombos visszajelzés                    | Menienvzések:                                                                                                    |
| Ве                                     |                                                                                                    |
| Кі                                     | <ul> <li>A gombos visszajelzes gyari alapertelmezett erteke a Bekapcsolva.</li> <li>A honnorméni elemértelmezett értélye ez E</li> </ul> |
| Hangerősség                            | • A hangerosseg gyari alapertelmezett erteke az 5.                                                                                       |
| 1–10                                   |                                                                                                    |
| Tapintó-érintőképernyős visszajelzés   | Lehetővé teszi az érintőképernyős visszajelzés használatát.                                                                              |
| Ki                                     | Megj.: A gyári alapértelmezett érték a "Bekapcsolva".                                                                                    |
| Könyvjelzők megjelenítése              | Meghatározza, hogy a Függő feladatok terület könyvjelzői megjelenjenek-                                                                  |
| lgen                                   | e.                                                                                                    |
| Nem                                    | Megj.: A gyári alapértelmezett érték az "Igen".                                                                                          |
| Háttér eltávolításának engedélyezése   | A képháttér eltávolításának engedélyezése/letiltása.                                                                                     |
| Ве                                     | Megj.: A gyári alapértelmezett érték a "Bekapcsolva".                                                                                    |
| Ki                                     |                                                                                                    |
| Egyéni feladatok beolvasásának engedé- | Több feladat beolvasása egyetlen fájlba.                                                                                                 |
| Bo                                     | Megj.: A gyári alapértelmezett érték a "Bekapcsolva".                                                                                    |
| Ki                                     |                                                                                                    |
| Lapolyasó elakadásának elhárítása      | Annak meghatározása, hogy a rendszer hogyan töltse újra a beolyasott                                                                     |
| Feladatszint                           | feladatot, amikor papírelakadás történik az ADF-ben.                                                                                     |
| Oldalszint                             | Megj.: A gyári alapértelmezett beállítás a Feladatszint.                                                                                 |
| Weboldalfrissítési ráta                | Meghatározza a beágyazott webkiszolgáló frissítései közötti időt.                                                                        |
| 30–300                                 | Megj.: A gyári alapértelmezett érték 120 másodperc.                                                                                      |
| Kapcsolattartó neve                    | Meghatároz a nyomtatóhoz egy kapcsolattartó nevet.                                                                                       |
|                                        | Megj.: A kapcsolat nevét a beágyazott webkiszolgáló tárolja.                                                                             |
| Hely                                   | Meghatározza a nyomtató helyét.                                                                                                    |
|                                        | Megj.: A nyomtató helyét a beágyazott webkiszolgáló tárolja.                                                                             |

| Elem                                                                                                    | Funkció                                                                                                    |
|----------------------------------------------------------------------------------------------------|----------------------------------------------------------------------------------------------------|
| <b>Riasztások</b><br>Riasztás vezérlés<br>Kazetta riasztás                                                                                            | <ul> <li>Riasztás beállítása a nyomtató felhasználói beavatkozást igénylő hibájakor.</li> <li>Válasszon az alábbi beállítások közül: <ul> <li>Ki</li> <li>Szimpla</li> <li>Folyamatos</li> </ul> </li> <li>Megjegyzések: <ul> <li>A "Riasztás vezérlés" gyári alapértelmezett beállítása a Szimpla.</li> <li>A "Kazettariasztás" gyári alapértelmezett beállítása a Ki.</li> </ul> </li> </ul> |
| <b>Időtúllépések</b><br>Készenléti mód<br>Letiltva<br>1–240                                                                                           | Beállítja azt az időt, mielőtt a nyomtató alacsony energiafelhasználású<br>üzemmódba lép.<br><b>Megj.:</b> A gyári alapértelmezett beállítás a 15 perc.                                                                                                    |
| <b>Időtúllépések</b><br>Alvó üzemmód<br>Letiltva<br>1–120                                                                                             | <ul> <li>Beállítja azt az időt, mielőtt a nyomtató Alvó üzemmódba lép.</li> <li>Megjegyzések: <ul> <li>A gyári alapértelmezett beállítás a 20 perc.</li> <li>A Letiltva lehetőség csak akkor jelenik meg, ha az Energiatakaré-kosság beállítása Kikapcsolva.</li> </ul> </li> </ul>                                                                                                    |
| Időtúllépések<br>Nyomtatás kikapcsolt kijelzővel<br>Kikapcsolt kijelző melletti nyomtatás<br>engedélyezése<br>Nyomtatás bekapcsolt kijelzővel         | Feladat nyomtatása kikapcsolt kijelzőnél.<br><b>Megj.:</b> Nyomtatás bekapcsolt kijelzővel a gyári alapbeállítás.                                                                                                    |
| Időtúllépések<br>Hibernálási idő<br>Letiltva<br>20 perc<br>1 óra<br>2 óra<br>3 óra<br>6 óra<br>1 nap<br>2 nap<br>3 nap<br>1 hét<br>Két hét<br>1 hónap | Megadhatja, hogy mennyi idő után lépjen a nyomtató hibernált állapotba.<br><b>Megj.:</b> A gyári alapértelmezett beállítás 3 nap.                                                                                                    |
| Hibernálási idő kapcsolat esetén<br>Hibernálás                                                                                                    | Hibernált üzemmódba állítja a nyomtatót, még aktív Ethernet-kapcsolat<br>esetén is.                                                                                                    |
| Időtúllépések<br>Kijelző időtúllépése<br>15–300                                                                                                    | Megadhatja, hogy a kijelző mennyi idő után álljon vissza automatikusan<br>Készenléti állapotba.<br>Megj.: A gyári alapértelmezett érték 30 másodperc.                                                                                                    |

| Elem                                                                                        | Funkció                                                                                                    |
|---------------------------------------------------------------------------------------------|----------------------------------------------------------------------------------------------------|
| <b>ldőtúllépések</b><br>Nyomtatási időtúllépés<br>Letiltva                                  | Beállíthatja, hogy a nyomtató fejezze be a nyomtatási feladatot, ha az megadott ideig készenlétben volt.                                                                        |
|                                                                                             | Megjegyzések:                                                                                                    |
| 1–255                                                                                       | A gyári alapértelmezett érték 90 másodperc.                                                                                                    |
|                                                                                             | <ul> <li>A Nyomtatási időtúllépés funkció csak PCL-emuláció használata<br/>esetén érhető el.</li> </ul>                                                                         |
| <b>ldőtúllépések</b><br>Várakozási időtúllépés                                              | Beállíthatja azt az időt, ameddig a nyomtató további adatokra vár, mielőtt törölné a nyomtatási feladatot.                                                                      |
| Letiltva                                                                                    | Megjegyzések:                                                                                                    |
| 15–65535                                                                                    | A gyári alapértelmezett érték 40 másodperc.                                                                                                    |
|                                                                                             | <ul> <li>A Várakozási időtúllépés PostScript-emuláció használata esetén nem<br/>érvényes.</li> </ul>                                                                            |
| <b>ldőtúllépések</b><br>Feladattartási időtúllépés<br>5–255                                 | Beállíthatja, hogy a nyomtató mennyi ideig várjon a felhasználó beavatko-<br>zására, ameddig a nyomtató tartja a feladatokat, amelyek nem elérhető<br>erőforrásokat igényelnek. |
|                                                                                             | Megjegyzések:                                                                                                    |
|                                                                                             | A gyári alapértelmezett érték 30 másodperc.                                                                                                    |
|                                                                                             | • Ez a menüelem csak akkor jelenik meg, ha merevlemez van telepítve.                                                                                                    |
| Hiba elhárítása                                                                             | A nyomtató újraindítása, ha valamilyen hiba történt.                                                                                                    |
| Automatikus újraindítás<br>Újraindítás, ha tétlen<br>Újraindítás mindig<br>Újraindítás soha | <b>Megj.:</b> A gyári alapértelmezett beállítás az "Újraindítás mindig".                                                                                                    |
| Hiba elhárítása<br>Automatikus újraindítások maximális                                      | Megadja az automatikus újraindítások számát, a nyomtató által végre-<br>hajtható értékhatáron belül.                                                                            |
| száma<br>1–20                                                                               | Megj.: A gyári alapértelmezett érték a 2.                                                                                                    |
| <b>Nyomtatás helyreállítása</b><br>Automatikus folytatás<br>Letiltva                        | Engedélyezi, hogy a nyomtató bizonyos offline helyzetekben automati-<br>kusan folytassa a nyomtatást, amennyiben azok egy megadott időn belül<br>nincsenek megoldva.            |
| 5–255                                                                                       | Megj.: A gyári alapértelmezett érték a Letiltva.                                                                                                    |
| <b>Nyomtatás helyreállítása</b><br>Elakadás utáni helyreáll.<br>Be<br>Ki<br>Automatikus     | Megadja, hogy a nyomtató újranyomtassa-e az elakadt oldalakat.<br><b>Megj.:</b> A gyári alapértelmezett érték az Automatikus.                                                   |
| Nyomtatás helyreállítása                                                                    | A nyomtató beállítása az elakadt papír automatikus ellenőrzésére.                                                                                                    |
| Elakadássegítő<br>Be<br>Ki                                                                  | Megj.: A gyári alapértelmezett érték a "Bekapcsolva".                                                                                                    |

| Elem                                                                                                    | Funkció                                                                                                    |
|----------------------------------------------------------------------------------------------------|----------------------------------------------------------------------------------------------------|
| <b>Nyomtatás helyreállítása</b><br>Oldalvédelem<br>Ki<br>Be                                                                                            | Beállíthatja, hogy a nyomtató az oldalhoz a helyes kimenetet nyomtassa.<br><b>Megj.:</b> A gyári alapértelmezett beállítás a kikapcsolt állapot.                                                             |
| <b>Kisegítő beállítások</b><br>Kijelző időtúllépésének hosszabbítása<br>Be<br>Ki                                                                       | Maradhat ugyanazon a helyen és visszaállíthatja a Kijelző időtúllépésének<br>időzítőjét a kezdőképernyőre való visszalépés helyett.<br><b>Megj.:</b> A gyári alapértelmezett beállítás a kikapcsolt állapot. |
| Kisegítő beállítások<br>Beszédsebesség<br>Nagyon lassú<br>Lassú<br>Normál<br>Gyors<br>Gyorsabb<br>Nagyon gyors<br>Sebes<br>Nagyon sebes<br>Leggyorsabb | Módosíthatja a Hangutasítások beszédsebességét.<br><b>Megj.:</b> A gyári alapértelmezett érték a Normál.                                                                                                    |
| <b>Kisegítő beállítások</b><br>Fejhallgató-hangerő<br>1–10                                                                                             | Beállíthatja a fejhallgató hangerejét.<br><b>Megj.:</b> A gyári alapértelmezett érték a 5.                                                                                                    |
| A Lexmarknak küldött információ<br>Felhasznált kellékanyagok és oldalak<br>száma (névtelen)<br>Be<br>Ki                                                | Névtelenül küldhet eszközhasználattal kapcsolatos információt a Lexmark<br>részére.<br><b>Megj.:</b> Az alapértelmezett érték a kezdeti beállításoktól függ.                                                 |
| <b>Alvó gomb megnyomása</b><br>Ne csináljon semmit<br>Alvó<br>Hibernálás                                                                               | Meghatározza, hogy válaszoljon a nyomtató tétlen állapotban az Alvás<br>gomb rövid megnyomására.<br>Megj.: A gyári alapbeállítás az Alvó üzemmód.                                                            |
| Nyomja meg és tartsa lenyomva az Alvó<br>gombot<br>Ne csináljon semmit<br>Alvó<br>Hibernálás                                                           | Meghatározza, hogy válaszoljon a nyomtató tétlen állapotban az Alvó<br>gomb hosszú megnyomására.<br><b>Megj.:</b> A gyári alapértelmezett beállítás a Ne csináljon semmit.                                   |
| <b>Gyári alapbeállítások</b><br>Nincs visszaállítás<br>Visszaállítás most                                                                              | A nyomtató gyári alapbeállításainak visszaállítása.<br><b>Megj.:</b> A gyári alapértelmezett érték a Ne állítsa vissza.                                                                                      |
| Konfigurációs fájl exportálása<br>Exportálás                                                                                                    | Konfigurációs fájlok exportálása pendrive-ra.                                                                                                    |
| <b>Tömör. naplók fájl export.</b><br>Exportálás                                                                                                    | Tömörített naplófájlok exportálása pendrive-ra.                                                                                                    |

### Másolási beállítások menü

| Használat                                                                                                    | Használata                                                                                                    |
|----------------------------------------------------------------------------------------------------|----------------------------------------------------------------------------------------------------|
| Tartalom típusa                                                                                                    | Az eredeti dokumentum tartalmának megadása.                                                                                                    |
| Szöveg<br>Grafika<br>Szöveg/fénykép<br>Fénykép                                                                                | Megj.: A gyári alapértelmezett beállítás a Szöveg/fénykép.                                                                                                    |
| Tartalom forrása<br>Fekete-fehér lézer<br>Színes lézer<br>Tintasugaras<br>Fénykép/film<br>Magazin<br>Újság<br>Nyomda<br>Egyéb | Meghatározza, hogyan készült az eredeti dokumentum.<br><b>Megj.:</b> A gyári alapértelmezett beállítás a "Fekete-fehér lézer".                                                                                                    |
| Oldalak (kétoldalas)<br>Egyold. – egyold.<br>Egyold. – kétold.<br>Kétold. – egyold.<br>Kétold. – kétold.                      | <ul> <li>Megadja, hogy az eredeti dokumentum kétoldalas (duplex) vagy egyoldalas-<br/>e, illetve hogy az arról készült másolat egyoldalas vagy kétoldalas legyen-e.</li> <li>Megjegyzések: <ul> <li>Egyoldalast egyoldalassá—Az egyik oldalon nyomtatott eredeti<br/>dokumentum másolata is csak a papír egyik oldalára lesz kinyomtatva.</li> <li>Egyoldalast kétoldalassá—Az egyik oldalon nyomtatott eredeti<br/>dokumentum másolata a papír mindkét oldalára lesz kinyomtatva.</li> <li>Kétoldalast egyoldalassá—A mindkét oldalóra lesz kinyomtatva.</li> <li>Kétoldalast egyoldalassá—A mindkét oldalon nyomtatott eredeti<br/>dokumentum másolata csak a papír egyik oldalára lesz kinyomtatva.</li> </ul> </li> </ul> |
| Papírtakarékos nyomtatás<br>Ki<br>2 oldal álló<br>2 oldal fekvő<br>4 oldal álló<br>4 oldal fekvő                              | Egy dokumentum két vagy négy lapjának másolása egyetlen oldalra.<br><b>Megj.:</b> A gyári alapértelmezett beállítás a kikapcsolt állapot.                                                                                                    |
| <b>Lapszél nyomtatása</b><br>Be<br>Ki                                                                                         | Meghatározza, hogy legyen-e oldalkeret nyomtatva vagy sem.<br><b>Megj.:</b> A gyári alapértelmezett beállítás a kikapcsolt állapot.                                                                                                    |
| Leválogatás<br>(1,1,1) (2,2,2)<br>(1,2,3) (1,2,3)                                                                             | Több példány nyomtatásakor egymásra helyezve tartja a nyomtatási feladat<br>oldalait.<br><b>Megj.:</b> A gyári alapértelmezett beállítás az "(1,2,3) (1,2,3)".                                                                                                    |
| Lyukasztás<br>Ki<br>2 lyuk<br>3 lyuk<br>4 lyuk                                                                                | Meghatározza a nyomtatási vagy másolási feladathoz használandó<br>lyukasztás-szétválogatás típusát.<br><b>Megj.:</b> A gyári alapértelmezett beállítás a kikapcsolt állapot.                                                                                                    |

| Használat                   | Használata                                                                        |
|-----------------------------|-----------------------------------------------------------------------------------|
| Tűzés                       | A tűző-szétválogató funkció engedélyezése vagy letiltása.                         |
| Кі                          | Megjegyzések:                                                                     |
| Be                          | <ul> <li>A gyári alapértelmezett beállítás a kikapcsolt állapot</li> </ul>        |
|                             | <ul> <li>Ez a menü csak akkor ielenik meg, ha a kapcsozó kiadóegység</li> </ul>   |
|                             | telepítve van.                                                                    |
| Eredeti méret               | Az eredeti dokumentum papírméretének megadása.                                    |
| Letter                      | Megjegyzések:                                                                     |
| Legal                       | <ul> <li>A gyári alapértelmezett érték az USA-ban a letter papírméret.</li> </ul> |
| Executive                   | <ul> <li>A gyári alapértelmezett érték világszerte az A4.</li> </ul>              |
| Follo                       |                                                                                   |
|                             |                                                                                   |
|                             |                                                                                   |
| Automatikus méretérzékelés  |                                                                                   |
| Vegyes méretek              |                                                                                   |
| A4                          |                                                                                   |
| A5                          |                                                                                   |
| A6                          |                                                                                   |
| JIS B5                      |                                                                                   |
| Nehezen kezelh. Letter      |                                                                                   |
| Nehezen kezelhető A5        |                                                                                   |
| Nehezen kezelhető Legal     |                                                                                   |
| Nehezen kezelheto A4        |                                                                                   |
| Egyeni beolvasasi meret [x] |                                                                                   |
| Néviegykártya               |                                                                                   |
| 3 x 5 hüvelvk               |                                                                                   |
| 4 x 6 hüvelyk               |                                                                                   |
| Azonosítókártya             |                                                                                   |
| Másolás forrása             | Megadja a másolási munkához tartozó papírforrást.                                 |
| [x]. tálca                  | Megj.: A gyári alapértelmezett beállítás az 1. tálca.                             |
| Automatikus méretigazítás   |                                                                                   |
| Többcélú adagoló            |                                                                                   |
| Fóliaelválasztók            | Az írásvetítő fóliák közé papírt helyez.                                          |
| Ве                          | Megj.: A gyári alapértelmezett érték a bekapcsolt állapot.                        |
| Ki                          |                                                                                   |
| Elválasztólapok             | Papírlapot helyez az oldalak, másolatok vagy feladatok közé.                      |
| Кі                          | Megj.: A gyári alapértelmezett beállítás a kikapcsolt állapot.                    |
| Példányok között            |                                                                                   |
| ⊢eladatok között            |                                                                                   |
| Uldalak kozott              |                                                                                   |
| Elválasztólap forrása       | Megadja az elválasztólapok papírforrását.                                         |
| [x]. tálca                  | Megj.: A gyári alapértelmezett beállítás az 1. tálca.                             |
| Iöbbcélú adagoló            |                                                                                   |

| Használat                                                                                                    | Használata                                                                                                    |
|----------------------------------------------------------------------------------------------------|----------------------------------------------------------------------------------------------------|
| <b>Sötétség</b><br>1–9                                                                                                    | A másolási feladathoz a másolat világosabbra vagy sötétebbre állítása.<br><b>Megj.:</b> A gyári alapértelmezett érték a 5.                                                                                                    |
| <b>Kimeneti rekesz</b><br>Normál rekesz<br>[x]. rekesz                                                                                                    | <ul> <li>Meghatározza a másolási feladathoz használandó tárolót.</li> <li>Megjegyzések: <ul> <li>A gyári alapértelmezett beállítás a Normál tároló.</li> <li>Az [x] tároló csak akkor jelenik meg, ha legalább egy kiegészítő tároló telepítve van.</li> </ul> </li> </ul>                                                                                                    |
| Példányszám<br>1–999                                                                                                    | Megadja a másolatok példányszámát.<br><b>Megj.:</b> Az alapértelmezett érték az 1.                                                                                                    |
| Fejléc/lábléc<br>[Elhelyezés]<br>Ki<br>Dátum/idő<br>Oldalszám<br>Egyéni szöveg<br>Nyomtatás:<br>Minden oldal<br>Csak az első oldal<br>Összes, kivéve az első oldal<br>Egyéni szöveg | <ul> <li>Meghatározza a fejlécre és láblécre vonatkozó információkat, valamint annak elhelyezését az oldalon.</li> <li>Az elhelyezéssel kapcsolatban válasszon a következő lehetőségek közül:</li> <li>Bal oldalon felül</li> <li>Középső felső</li> <li>Jobb oldalon felül</li> <li>Bal oldalon lent</li> <li>Középső alsó</li> <li>Jobb oldalon lent</li> <li>Megjegyzések:</li> <li>Az elhelyezés gyári alapértelmezett beállítása a Kikapcsolva.</li> <li>A "Nyomtatás" lehetőség gyári alapértelmezett beállítása a "Minden oldalra".</li> </ul> |
| <b>Fedvény</b><br>Bizalmas<br>Másolás<br>Vázlat<br>Sürgős<br>Egyéni<br>Ki                                                                                                    | Megadja a másolási feladat egyes oldalaira nyomtatandó átfedés szövegét.<br><b>Megj.:</b> A gyári alapértelmezett beállítás a kikapcsolt állapot.                                                                                                    |
| Egyéni matrica                                                                                                    | Megadja az egyéni matrica szövegét.<br><b>Megj.:</b> Maximum 64 karakter engedélyezett.                                                                                                    |
| Fontos másolatok engedélyezése<br>Be<br>Ki                                                                                                    | Lehetővé teszi a nyomtatási feladatok megszakítását, és a nyomtatás közben<br>dokumentumok vagy oldalak másolását.<br><b>Megj.:</b> A gyári alapértelmezett érték a "Bekapcsolva".                                                                                                    |
| <b>Egyéni feladat beolvasása</b><br>Be<br>Ki                                                                                                    | <ul> <li>Vegyes papírméreteket tartalmazó dokumentum másolása egyetlen másolási feladatba.</li> <li>Megjegyzések: <ul> <li>A gyári alapértelmezett beállítás a kikapcsolt állapot.</li> <li>Ez a menüelem csak akkor jelenik meg, ha telepítve van formázott, működő nyomtató-merevlemez.</li> </ul> </li> </ul>                                                                                                    |

| Használat                            | Használata                                                                       |
|--------------------------------------|----------------------------------------------------------------------------------|
| Mentés engedélyezése parancsikonként | Egyéni másolási beállítások mentése parancsikonként.                             |
| Ве                                   | Megj.: A gyári alapértelmezett érték a bekapcsolt állapot.                       |
| Кі                                   |                                                                                  |
| Háttéreltávolítás                    | Megadja, hogy a háttér mennyire látszódjék a másolaton.                          |
| -4 - 4                               | Megj.: Az alapértelmezett érték a 0.                                             |
| Automatikus középre igazítás         | Tartalom automatikus középre igazítása az oldalon.                               |
| Ki                                   | Megj.: A gyári alapértelmezett beállítás a kikapcsolt állapot.                   |
| Be                                   |                                                                                  |
| Színkihagyás                         | Meghatározza, hogy a beolvasás során melyik színt kell elhagyni, vagy hogy       |
| Színkihagyás                         | az egyes színek küszőbértékénél hogyan kell módosítani a színkihagyást.          |
| Nincs                                | Megjegyzések:                                                                    |
| Zöld                                 | <ul> <li>A "Színkihagyás" gyári alapértelmezett beállítása a "Nincs".</li> </ul> |
| Kék                                  | <ul> <li>Az egyes színek gyári alapértelmezett küszöbértéke 128.</li> </ul>      |
| Alapértelmezett vörös küszöbérték    |                                                                                  |
| 0–255                                |                                                                                  |
| Alapértelmezett zöld küszöbérték     |                                                                                  |
| 0–255                                |                                                                                  |
| Alapértelmezett kék küszöbérték      |                                                                                  |
| 0–255                                |                                                                                  |
| Kontraszt                            | Megadja a másolat kontrasztját.                                                  |
| 0–5                                  | Megj.: A gyári alapértelmezett beállítás "A tartalomhoz legjobb".                |
| A tartalomhoz legjobb                |                                                                                  |
| Tükörkép                             | Tükörképet készít az eredeti dokumentumról.                                      |
| Ki                                   | Megj.: A gyári alapértelmezett beállítás a kikapcsolt állapot.                   |
| Ве                                   |                                                                                  |
| Inverz kép                           | Negatív képet készít az eredeti dokumentumról.                                   |
| KI<br>Bo                             | Megj.: A gyári alapértelmezett beállítás a kikapcsolt állapot.                   |
|                                      |                                                                                  |
|                                      | másolaton.                                                                       |
|                                      | Megi.: A gyári alapértelmezett érték a 0.                                        |
| ADF többlap, érzékelő                | Érzékeli ha az ADE egyszerre több lapot kap                                      |
| Be                                   | Megi · A gyári alapértelmezett érték a Bekancsolva"                              |
| Кі                                   | <b>Megji</b> A gyan alaperteimezett ertek a "Bekapesona .                        |
| Lapolvasás széltől szélig            | Lehetővé teszi az eredeti dokumentum széltől szélig tartó beolvasását.           |
| Ki                                   | Megj.: A gyári alapértelmezett beállítás a kikapcsolt állapot.                   |
| Ве                                   |                                                                                  |
| Élesség                              | Beállítja a másolat élességét.                                                   |
| 1–5                                  | Megj.: A gyári alapértelmezett érték a 3.                                        |

| Használat    | Használata                                                                                                    |
|--------------|----------------------------------------------------------------------------------------------------|
| Próbamásolat | Próbamásolatot készít az eredeti dokumentumról.                                                                    |
| Ki<br>Ro     | Megjegyzések:                                                                                                    |
|              | <ul> <li>A gyári alapértelmezett beállítás a kikapcsolt állapot.</li> </ul>                                        |
|              | <ul> <li>Ez a menüpont csak akkor látható, ha formázott, működő nyomtató-<br/>merevlemez van telepítve.</li> </ul> |

### Faxbeállítások menü

### Faxolás üzemmód (Analóg fax beállítása) menü

Az Analóg fax beállítása menü a faxolási feladatot telefonvonalon keresztül küldi.

#### Általános faxbeállítások

| Elem                                              | Funkció                                                                                                    |
|---------------------------------------------------|----------------------------------------------------------------------------------------------------|
| Gyári alapértelmezett értékek visszaál-<br>lítása | Minden faxbeállítás gyári alapértelmezett értékének visszaállítása.                                                 |
| Faxkompatibilitás optimalizálása                  | Más faxkészülékekkel való faxkompatibilitás optimalizálása.                                                         |
| Faxnév                                            | Megadja a nyomtatóba épített faxkészülék nevét.                                                                     |
| Faxszám                                           | Megadja a faxkészülékhez rendelt számot.                                                                            |
| Faxazonosító                                      | Megadja a fax azonosításának módját.                                                                                |
| Faxnév                                            | Megj.: A gyári alapértelmezett beállítás a faxszám.                                                                 |
| Faxszám                                           |                                                                                                    |
| Kézi faxolás engedélyezve                         | Beállítja, hogy a nyomtatóval kézi üzemmódban lehessen faxot küldeni. A                                             |
| Ве                                                | kézi faxküldéshez vonali osztó és kézibeszélő szükséges.                                                            |
| Ki                                                | Megjegyzések:                                                                                                    |
|                                                   | <ul> <li>A gyári alapértelmezett beállítás a kikapcsolt állapot.</li> </ul>                                         |
|                                                   | <ul> <li>A beérkező faxok fogadásához és a faxszámok tárcsázásához<br/>használjon hagyományos telefont.</li> </ul>  |
|                                                   | <ul> <li>Ennek a beállításnak a közvetlen eléréséhez nyomja meg a numerikus<br/>billentyűzet # 0 elemét.</li> </ul> |
| Memóriahasználat<br>Összes fogadott               | Meghatározza a nem felejtő memória megosztását a küldendő és<br>fogadandó faxolási feladatok között.                |
| Legtöbbet fogadott                                | <b>Megj.:</b> Az alapértelmezett érték az "Egyenlő".                                                                |
| Egyenlő                                           |                                                                                                    |
| Majdnem elküldött                                 |                                                                                                    |
| Összes elküldött                                  |                                                                                                    |
| Faxok törlése                                     | Meghatározza, hogy engedélyezett-e a faxfeladatok törlése.                                                          |
| Engedélyezés                                      | Megj.: A gyári alapbeállítás az engedélyezés.                                                                       |
| Nem engedélyezett                                 |                                                                                                    |

| Elem                                                                                                    | Funkció                                                                                                    |
|----------------------------------------------------------------------------------------------------|----------------------------------------------------------------------------------------------------|
| <b>Hívófél-azonosító</b><br>Ki<br>Elsődleges<br>Alternatív                                                                                                    | Megadja a használt hívóazonosító típusát.                                                                                                    |
| Faxszámmaszkolás<br>Ki<br>Balról<br>Jobbról                                                                                                    | <ul> <li>Megadja egy kimenő faxszám számjegyei maszkolásának az irányát.</li> <li>Megjegyzések: <ul> <li>A gyári alapértelmezett beállítás a kikapcsolt állapot.</li> <li>A maszkolni kívánt karakterek számát a "Maszkolandó számjegyek" beállításban lehet megadni.</li> </ul> </li> </ul> |
| <b>Maszkolandó számjegyek</b><br>0–58                                                                                                    | Megadja egy kimenő faxszám maszkolandó számjegyeinek a darabszámát.<br><b>Megj.:</b> A gyári alapértelmezett érték a 0.                                                                                                    |
| Fax fedőlap<br>Fax fedőlap<br>Alapértelmezés szerint kikapcsolva<br>Alapértelmezés szerint bekapcsolva<br>Soha ne használja<br>Mindig használja<br>Beillesztés ebbe a mezőbe<br>Be<br>Ki<br>Beillesztés ebből a mezőből<br>Be<br>Ki<br>Feladó<br>Befoglalás üzenetmezőbe<br>Be<br>Ki<br>Üzenet<br>Logó beillesztése<br>Be<br>Ki<br>[x] lábléc beillesztése<br>Be | <ul> <li>Beállítja a fax fedőlapját.</li> <li>Megjegyzések: <ul> <li>A Fax fedőlap beállításának gyári alapértelmezett értéke "Alapértelmezés szerint kikapcsolva".</li> <li>Az összes többi menüpont gyári alapértelmezett beállítása a kikapcsolt állapot.</li> </ul> </li> </ul>          |

#### Faxküldési beállítások

| Elem                                                                   | Funkció                                                                                                    |
|------------------------------------------------------------------------|----------------------------------------------------------------------------------------------------|
| <b>Felbontás</b><br>Normál<br>A Finom: 200 dpi<br>Szuperfinom: 300 dpi | A minőséget adja meg a hüvelykenkénti pontok számában kifejezve (dots<br>per inch, dpi). A nagyobb felbontás jobb nyomtatási minőséget jelent, ám<br>megnöveli a fax továbbításához szükséges időt.<br><b>Megj.:</b> A gyári alapértelmezett érték a "Normál". |
| Ultrafinom: 600 dpi                                                    |                                                                                                    |

| Elem                           | Funkció                                                                            |
|--------------------------------|------------------------------------------------------------------------------------|
| Eredeti méret                  | Az eredeti dokumentum méretének megadása.                                          |
| Letter                         | Megj.: A Vegyes méretek az egyesült államokbeli gyári alapértelmezett              |
| Legal                          | érték. A gyári alapértelmezett érték világszerte az A4.                            |
| Executive                      |                                                                                    |
| Folio                          |                                                                                    |
| Statement                      |                                                                                    |
| Oficio (Mexico)                |                                                                                    |
| Universal                      |                                                                                    |
| Automatikus méretérzékelés     |                                                                                    |
| Vegyes meretek                 |                                                                                    |
|                                |                                                                                    |
| A5                             |                                                                                    |
|                                |                                                                                    |
| JIS BS                         |                                                                                    |
| [X] egyetti beolvasasi meret   |                                                                                    |
| Néviegykártya                  |                                                                                    |
| $3 \times 5$ hüvelyk           |                                                                                    |
| 4 x 6 hüvelyk                  |                                                                                    |
|                                |                                                                                    |
|                                | behelvezett eredeti dokumentumok tájolását                                         |
|                                | Magi : A gyári alanértalmezett heállítás a kikancsolt állanot                      |
| Rövid oldal                    | <b>Megj.</b> A gyan alapertermezett bealitas a kikapcson aliapot.                  |
|                                | Az orodoti dokumontum tartalmának mogadása                                         |
|                                |                                                                                    |
| Grafikák                       | <b>Megj.:</b> A gyari alappeallitas a szöveg.                                      |
| Szöveg/fénykén                 |                                                                                    |
| Fénykép                        |                                                                                    |
| Tartalem forráca               | Maghatárazza hagyan készült az aradati dakumantum                                  |
| Monokróm lózor                 |                                                                                    |
| Színes lázer                   | <b>Megj.:</b> A gyari alapertelmezett ertek a Fekete-teher lezer.                  |
| Tintasugaras                   |                                                                                    |
| Fénykép/Film                   |                                                                                    |
| Magazin                        |                                                                                    |
| Úiság                          |                                                                                    |
| Ezt nyomja meg                 |                                                                                    |
| Egyéb                          |                                                                                    |
| Sötétség                       | Δ nyomtatvány világosabb vagy sötétebb lesz a beállítástól függően                 |
| 1-9                            | Magi: A quári alapártolmozott árták a 5                                            |
|                                | <b>Megj.</b> A gyan diapertennezett ertek a 3.                                     |
| Tárcsázási előtag              | Előhívó számot (például: 99) adhat meg. Numerikus beviteli mező áll rendelkezésre. |
| Előtagtárcsázási szabályok     | Létrehoz egy előtagtárcsázási szabályt.                                            |
| [x] előtagra vonatkozó szabály |                                                                                    |
| Automatikus újrahívás          | Megadja, hogy a nyomtató hányszor kísérelje meg elküldeni a faxot.                 |
| 0–9                            | Megj.: A gyári alapértelmezett érték a 5.                                          |

| Elem                                        | Funkció                                                                                                    |
|---------------------------------------------|----------------------------------------------------------------------------------------------------|
| Újrahívás gyakorisága                       | Megadja az újrahívások közti időt.                                                                                                    |
| 1–200                                       | Megj.: A gyári alapértelmezett érték a 3.                                                                                                    |
| PABX mögött<br>Igen                         | Bekapcsolja vagy kikapcsolja a tárcsahang nélküli, kapcsolótábla segít-<br>ségével történő tárcsázást.                                                                              |
| Nem                                         | Megj.: A gyári alapértelmezett érték a "Nem".                                                                                                    |
| ECM bekapcsolása                            | Bekapcsolja vagy kikapcsolja a hibajavító módot faxműveletek esetén.                                                                                                    |
| lgen<br>Nem                                 | Megj.: A gyári alapértelmezett érték az "Igen".                                                                                                    |
| Faxszkennelés engedélyezése                 | A nyomtatón beolvasott fájlok faxolása.                                                                                                    |
| Be<br>Ki                                    | Megj.: A gyári alapértelmezett érték a "Bekapcsolva".                                                                                                    |
| Faxoláshoz használt illesztőprogram<br>Igen | Engedélyezi, hogy a nyomtató illesztőprogramja faxolási feladatokat<br>küldjön.                                                                                                    |
| Nem                                         | Megj.: A gyári alapértelmezett érték az "Igen".                                                                                                    |
| Mentés engedélyezése parancsikonként        | Faxszámok mentése gyorstárcsázó számokként a nyomtatóban.                                                                                                    |
| Be<br>Ki                                    | Megj.: A gyári alapértelmezett érték a "Bekapcsolva".                                                                                                    |
| Hívás módja                                 | Meghatározza a tárcsahang típusát.                                                                                                    |
| Hang<br>Impulzus                            | Megj.: A gyári alapértelmezett érték a "Hang".                                                                                                    |
| Max. sebesség                               | Megadja a faxküldés maximális sebességét baudban kifejezve.                                                                                                    |
| 2400<br>4800<br>9600<br>14400<br>33600      | <b>Megj.:</b> A gyári alapértelmezett érték a 33600.                                                                                                    |
| <b>Egyéni feladat beolvasása</b><br>Be      | Vegyes papírméreteket tartalmazó dokumentum beolvasása egyetlen fájlba.                                                                                                    |
| Ki                                          | Megjegyzések:                                                                                                    |
|                                             | <ul> <li>A gyári alapértelmezett beállítás a kikapcsolt állapot.</li> <li>Ez a menüpont csak akkor látható, ha formázott, működő nyomtató-<br/>merevlemez van telepítve.</li> </ul> |
| <b>Előkép beolvasása</b><br>Be              | Meghatározza, hogy a beolvasási feladatokhoz megjelenjen-e az előkép<br>a kijelzőn.                                                                                                 |
| Ki                                          | Megjegyzések:                                                                                                    |
|                                             | <ul> <li>A gyári alapértelmezett beállítás a kikapcsolt állapot.</li> <li>Ez a menüpont csak akkor látható, ha formázott, működő nyomtató-<br/>merevlemez van telepítve.</li> </ul> |
| Háttéreltávolítás<br>-4 és +4 között        | Megadja, hogy a háttér mennyire látszódjék a beolvasott képen.<br><b>Megj.:</b> A gyári alapértelmezett érték a 0.                                                                  |

| Elem                                   | Funkció                                                                          |
|----------------------------------------|----------------------------------------------------------------------------------|
| Színegyensúly                          | Engedélyezi a színek kiegyensúlyozott eloszlását a beolvasott képen.             |
| Cián - Piros                           |                                                                                  |
| Magenta - Zöld                         |                                                                                  |
| Sárga - Kék                            |                                                                                  |
| Színkihagyás                           | Meghatározza, hogy melyik színt kell elhagyni, vagy hogy az egyes színek         |
| Színkihagyás                           | küszöbértékénél hogyan kell módosítani a színkihagyást.                          |
| Nincs                                  | Megjegyzések:                                                                    |
| Vörös                                  | <ul> <li>A "Színkihagyás" gyári alapértelmezett beállítása a "Nincs".</li> </ul> |
| Zöld                                   | <ul> <li>Az egyes színek gyári alapértelmezett küszöbértéke 128</li> </ul>       |
| Kék                                    |                                                                                  |
| Alapértelmezett vörös szín küszöbérték |                                                                                  |
|                                        |                                                                                  |
| Alapertelmezett zold szin kuszobertek  |                                                                                  |
|                                        |                                                                                  |
|                                        |                                                                                  |
| Kontracet                              | A boolyasatt kán kontrasztiát adia mag                                           |
|                                        |                                                                                  |
| 0-5<br>Λ legiobh a tartalomhoz         | <b>Megj.:</b> A gyari alapertelmezett beallitas "A tartalomnoz legjobb".         |
|                                        |                                                                                  |
|                                        |                                                                                  |
|                                        | Megj.: A gyári alapértelmezett beállítás a kikapcsolt állapot.                   |
|                                        |                                                                                  |
| Inverz kép                             | Negatív képet készít az eredeti dokumentumról.                                   |
| KI Da                                  | Megj.: A gyári alapértelmezett beállítás a kikapcsolt állapot.                   |
| Ве                                     |                                                                                  |
| Arnyék részletei                       | Megadja, hogy az árnyékok mennyire részletesen jelenjenek meg.                   |
| -4 és +4 között                        | Megj.: A gyári alapértelmezett érték a 0.                                        |
| ADF többlap. érzékelő                  | Érzékeli, ha az ADF egyszerre több lapot kap.                                    |
| Ве                                     | Megj.: A gyári alapértelmezett érték a "Bekapcsolva".                            |
| Ki                                     |                                                                                  |
| Szkennelés széltől szélig              | Megadja, hogy az eredeti dokumentum beolvasása éltől élig tartson-e.             |
| Ki                                     | Megj.: A gyári alapértelmezett beállítás a kikapcsolt állapot.                   |
| Be                                     |                                                                                  |
| Élesség                                | A fax élességét állítja.                                                         |
| 1–5                                    | Megj.: A gyári alapértelmezett érték a 3.                                        |
| Hőmérséklet                            | "Meleg" vagy "hideg" kimenet megadása. A "hideg" értékek kékebb, míg             |
| -4 és +4 között                        | a "meleg" értékek vörösebb kimenetet eredményeznek, mint az alapér-              |
|                                        | telmezett.                                                                       |
|                                        | Megj.: A gyári alapértelmezett érték a 0.                                        |
| Színes faxszkennelés engedélyezése     | Lehetővé teszi a színes faxküldést.                                              |
| Alapértelmezés szerint kikapcsolva     | Megj.: A gyári alapértelmezett érték az Alapértelmezés szerint kikap-            |
| Alapértelmezés szerint bekapcsolva     | csolva.                                                                          |
| Soha ne használja                      |                                                                                  |
| Mindig használja                       |                                                                                  |

| Elem                                          | Funkció                                               |
|-----------------------------------------------|-------------------------------------------------------|
| Színes faxok auto. átalakítása fekete-fehérré | A kimenő faxokat fekete-fehérré alakítja.             |
| Ве                                            | Megj.: A gyári alapértelmezett érték a "Bekapcsolva". |
| Ki                                            |                                                       |

### Faxfogadási beállítások

| Elem                            | Funkció                                                                                                    |
|---------------------------------|----------------------------------------------------------------------------------------------------|
| Faxfogadás engedélyezése        | Engedélyezi, hogy a nyomtató illesztőprogramja faxolási feladatokat fogadjon.                                      |
| Be<br>Ki                        | Megj.: A gyári alapértelmezett érték a "Bekapcsolva".                                                              |
| Hívófél-azonosító engedélyezése | Bejövő faz hívófél-azonosító információinak megjelenítése                                                          |
| Be                              | Megi.: A gyári alapértelmezett érték a "Bekapcsolya".                                                              |
| Ki                              |                                                                                                    |
| Várakozó faxfeladat             | Távolítsa el a faxolási feladatokat a nyomtatási sorból, ha a feladat külön, rendel-                               |
| Nincs                           | kezésre nem álló erőforrásokat igényel.                                                                            |
| Festékkazetta                   | Megj.: A gyári alapértelmezett beállítás a Nincs.                                                                  |
| Festékkazetta és kellékek       |                                                                                                    |
| Csengések a válaszig            | Megadja, hogy a faxhívás fogadása hány csengetés után történjen.                                                   |
| 1–25                            | Megj.: A gyári alapértelmezett érték a 3.                                                                          |
| Automatikus válasz              | A nyomtató beállítása a faxok automatikus fogadására.                                                              |
| lgen                            | Megj.: A gyári alapértelmezett érték az "Igen".                                                                    |
| Nem                             |                                                                                                    |
| Kézi válaszkód<br>0–9           | Írjon be kézzel egy kódot a faxok fogadásához a telefon numerikus billentyű-<br>zetén.                             |
|                                 | Megjegyzések:                                                                                                    |
|                                 | • A gyári alapértelmezett érték a 9.                                                                               |
|                                 | <ul> <li>A menüelemet abban az esetben kell használni, ha a nyomtató telefonnal<br/>osztozik a vonalon.</li> </ul> |
| Aut. kicsinyítés<br>Be          | A bejövő faxot átméretezi úgy, hogy az ráférjen a fax számára kijelölt tálcába<br>helyezett papírra.               |
| Ki                              | Megj.: A gyári alapértelmezett érték a "Bekapcsolva".                                                              |
| Papírforrás                     | Megadja a beérkező faxolási feladatok nyomtatásához használt papír forrását.                                       |
| Automatikus                     | Megj.: A gyári alapértelmezett érték az Automatikus.                                                               |
| [x]. tálca                      |                                                                                                    |
| Többcélú adagoló                |                                                                                                    |
| Oldalak (duplex)                | Lehetővé teszi a beérkező faxok kétoldalas nyomtatását.                                                            |
| Ki<br>Be                        | Megj.: A gyári alapértelmezett beállítás a kikapcsolt állapot.                                                     |
| Elválasztólapok                 | Engedélyezi, hogy a nyomtató elválasztólapokat illesszen be a bejövő faxfel-                                       |
| Feladat előtt<br>Feladat után   | Megj.: A gyári alapértelmezett beállítás a kikapcsolt állapot.                                                     |

| Elem                            | Funkció                                                                                                    |
|---------------------------------|----------------------------------------------------------------------------------------------------|
| Elválasztólap forrása           | Megadja az elválasztólapok papírforrását.                                                                                            |
| Többcélú adagoló                | Megj.: A gyári alapértelmezett beállítás az 1. tálca.                                                                                |
| Kimeneti rekesz                 | Megad egy tálcát a fogadott faxoknak.                                                                                                |
| Normál rekesz<br>[x]. tároló    | Megj.: A gyári alapértelmezett beállítás a Normál tároló.                                                                            |
| Fax lábléce                     | Az átviteli adatokat a beérkező fax oldalainak aljára nyomtatja.                                                                     |
| Be<br>Ki                        | Megj.: A gyári alapértelmezett beállítás a kikapcsolt állapot.                                                                       |
| Max. sebesség                   | Megadja a faxfogadás maximális sebességét baudban kifejezve.                                                                         |
| 2400                            | Megj.: A gyári alapértelmezett érték a 33600.                                                                                        |
| 4800                            |                                                                                                    |
| 14400                           |                                                                                                    |
| 33600                           |                                                                                                    |
| Fax továbbítása                 | Engedélyezi a fogadott faxok továbbítását egy másik címzett részére.                                                                 |
| Nyomtatás                       | Megj.: A gyári alapértelmezett beállítás a Nyomtatás.                                                                                |
| Print and Forward (Nyomtatás és |                                                                                                    |
| Tovább                          |                                                                                                    |
| Továbbítás ide:                 | Megadia a továbbítandó faxok címzettiének tínusát                                                                                    |
| Fax                             |                                                                                                    |
| E-mail                          |                                                                                                    |
| FTP                             | • A gyári alapértelmezett beállítás a fax.                                                                                           |
| LDSS                            | Ezt a menut csak a nyomtato beagyazott webkiszolgalojabol lehet elerni.                                                              |
| eSF                             |                                                                                                    |
| Továbbítás ide: parancsikon     | Annak a parancsikonszámnak a megadása, amely megfelel a címzett típusának<br>(Fax, E-mail, FTP, LDSS vagy eSF)                       |
| Névtelen fax tiltása<br>Ki      | Lehetővé teszi azon beérkező faxok letiltását, amelyek állomásazonosítóval vagy faxazonosítóval nem rendelkező eszközökről érkeznek. |
| Ве                              | Megj.: A gyári alapértelmezett beállítás a kikapcsolt állapot.                                                                       |
| Tiltott faxszámok listája       | Engedélyezi a nyomtatóban tárolt blokkolt faxszámok listájának használatát.                                                          |
| Faxok tartása                   | Lehetővé teszi a nyomtató számára, hogy visszatartsa a beérkezett faxok nyomta-                                                      |
| Függő faxok üzemmód             | tását, amíg azok tartása megszűnik. A tartás megszüntetése történhet kézzel                                                          |
| Ki<br>Mindia bekenesebke        | Megi · A gyári alapértelmezett beállítás a kikancsolt állapot                                                                        |
| Kázi                            |                                                                                                    |
| Scheduled (Ütemezett)           |                                                                                                    |
| Faxvárakoztatási ütemezés       |                                                                                                    |
| Lyukasztás                      | Megadja, hogy a kinyomtatott oldalak ki legyenek-e lyukasztva.                                                                       |
| Ki                              | Megj.: A gyári alapértelmezett beállítás a kikapcsolt állapot.                                                                       |
| Ве                              |                                                                                                    |

| Elem                                              | Funkció                                                                                                    |
|---------------------------------------------------|----------------------------------------------------------------------------------------------------|
| <b>Tűzés</b><br>Ki<br>1 kapocs                    | Megadja, hogy a kinyomtatott oldalak össze legyenek-e tűzve.<br><b>Megj.:</b> A gyári alapértelmezett beállítás a kikapcsolt állapot.                   |
| Színes faxok fogadásának engedé-<br>lyezése<br>Be | Engedélyezi, hogy a nyomtató a fogadott színes faxokat szürkeárnyalatosan<br>nyomtassa.<br><b>Megi.:</b> A gyári alapértelmezett érték a "Bekapcsolya". |
| Ki                                                |                                                                                                    |

#### Faxnaplózási beállítások

| Elem                                                                                         | Funkció                                                                                                    |
|----------------------------------------------------------------------------------------------|----------------------------------------------------------------------------------------------------|
| <b>Átviteli napló</b><br>Nyomtatási napló<br>Nincs naplónyomtatás<br>Csak a hibák nyomtatása | Lehetővé teszi az átviteli napló nyomtatását a faxok fogadása után.<br><b>Megj.:</b> A gyári alapértelmezett érték a "Nyomtatási napló".                                                               |
| <b>Fogadási hiba naplója</b><br>Soha nincs nyomtatás<br>Nyomtatás hiba esetén                | Fogadási hibanapló nyomtatásának engedélyezése.<br><b>Megj.:</b> A gyári alapértelmezett beállítás a "Soha nincs nyomtatás".                                                                           |
| <b>Naplók automatikus nyomtatása</b><br>Be<br>Ki                                             | Engedélyezi a faxolási naplók automatikus kinyomtatását.<br><b>Megjegyzések:</b><br>• A gyári alapértelmezett érték a "Bekapcsolva".<br>• A nyomtató minden 200. faxfeladat után kinyomtat egy naplót. |
| <b>Naplópapír forrása</b><br>[x]. tálca<br>Többcélú adagoló                                  | Megadja a naplók nyomtatásához használt papír forrását.<br><b>Megj.:</b> A gyári alapértelmezett beállítás az 1. tálca.                                                                                |
| Naplók megjelenítése<br>Távoli állomás neve<br>Tárcsázott szám                               | Megadja, hogy a nyomtatott naplókon a tárcsázott szám, az állomás neve vagy a fax<br>neve szerepeljen-e.<br>Megj.: A gyári alapértelmezett beállítás a Távoli állomás neve.                            |
| <b>Feladatnapló engedélyezése</b><br>Be<br>Ki                                                | Lehetővé teszi a faxolási feladatok naplójának megnyitását.<br><b>Megj.:</b> A gyári alapértelmezett érték a "Bekapcsolva".                                                                            |
| <b>Hívásnapló engedélyezése</b><br>Be<br>Ki                                                  | Lehetővé teszi a faxhívások naplójának megnyitását.<br><b>Megj.:</b> A gyári alapértelmezett érték a "Bekapcsolva".                                                                                    |
| Napló kimeneti tálcája<br>Normál rekesz<br>[x]. tároló                                       | ltt adhatja meg a kinyomtatott faxnaplók tárolóját.<br><b>Megj.:</b> A gyári alapértelmezett beállítás a Normál tároló.                                                                                |

#### Hangszóró-beállítások

| Elem                  | Funkció                                                                           |
|-----------------------|-----------------------------------------------------------------------------------|
| Hangszórómód          | Megadja a hangszóró módját.                                                       |
| Mindig ki             | Megj.: A gyári alapértelmezett beállítás a "Kapcsolódásig". A hangszóró mindaddig |
| Kapcsolódásig         | hangjelzést ad, amíg a faxkapcsolat létre nem jön.                                |
| Mindig bekapcsolva    |                                                                                   |
| Kihangosító hangereje | A kihangosító hangerejének beállítása magas vagy alacsony értékre.                |
| Magas                 | Megj.: A gyári alapértelmezett érték a "Magas".                                   |
| Alacsony              |                                                                                   |
| Csengetési hangerő    | A csengetési hangerő engedélyezése vagy letiltása.                                |
| Ki                    | Megj.: A gyári alapértelmezett érték a "Bekapcsolva".                             |
| Ве                    |                                                                                   |

#### Válasz bekapcsolva

| Elem                                                                                                    | Funkció                                                                                                    |
|----------------------------------------------------------------------------------------------------|----------------------------------------------------------------------------------------------------|
| Minden csengés<br>Csak az egycsengéses<br>Csak a kétcsengéses<br>Csak a háromcsengéses<br>Csak az egy- vagy kétcsengéses<br>Csak az egy- vagy háromcsengéses<br>Csak a két- vagy háromcsengéses | Megadja, hogy a nyomtató milyen csengési mintával válaszoljon a hívásokra.<br><b>Megj.:</b> A gyári alapértelmezett beállítás a "Minden csengés". |

### Faxolás üzemmód (Faxkiszolgáló beállítása) menü

A Faxolás üzemmód elküldi a faxolási feladatot egy faxkiszolgálónak továbbítás céljából.

| Elem                   | Funkció                                                   |
|------------------------|-----------------------------------------------------------|
| Címjegyzék formátuma   | Meghatározott faxolási adatok bevitele.                   |
| Válaszcím              |                                                           |
| Tárgy                  |                                                           |
| Üzenet                 |                                                           |
| SMTP-beállítás         | Megadja az SMTP-beállítás adatait.                        |
| Elsődleges SMTP-átjáró | Megadja az SMTP-kiszolgáló portjának adatait.             |
| Másodlagos SMTP-átjáró |                                                           |
| Képformátum            | Képformátum meghatározása.                                |
| PDF (.pdf)             | Megj.: A gyári alapértelmezett érték a PDF (.pdf).        |
| XPS (.xps)             |                                                           |
| TIFF (.tif)            |                                                           |
| Tartalom típusa        | Az eredeti dokumentum tartalmának megadása.               |
| Szöveg                 | Megj.: A gyári alapértelmezett beállítás a "Szöveg/fotó". |
| Grafikák               |                                                           |
| Szöveg/fénykép         |                                                           |
| Fénykép                |                                                           |

| Elem                                                                                                    | Funkció                                                                                                    |
|----------------------------------------------------------------------------------------------------|----------------------------------------------------------------------------------------------------|
| Tartalom forrása<br>Monokróm lézer<br>Színes lézer<br>Tintasugaras<br>Fénykép/Film<br>Magazin<br>Újság<br>Ezt nyomja meg<br>Egyéb                                                                                                    | Megadja, hogyan készült eredetileg a tartalom.<br><b>Megj.:</b> A gyári alapértelmezett érték a Fekete-fehér lézer.                                                                  |
| <b>Faxfelbontás</b><br>Normál<br>Finom 200 dpi<br>Szuperfinom 300 dpi<br>Ultrafinom: 600 dpi                                                                                                    | A minőséget adja meg a hüvelykenkénti pontok számában kifejezve (dots<br>per inch, dpi).<br><b>Megj.:</b> A gyári alapértelmezett érték a "Normál".                                  |
| Sötétség<br>1–9                                                                                                    | A nyomtatvány világosabb vagy sötétebb lesz a beállítástól függően.<br><b>Megj.:</b> A gyári alapértelmezett érték a 5.                                                              |
| <b>Tájolás</b><br>Álló<br>Fekvő                                                                                                    | A beolvasott kép tájolásának megadása.<br><b>Megj.:</b> A gyári alapértelmezett érték az Álló.                                                                                       |
| Eredeti méret<br>Letter<br>Legal<br>Executive<br>Folio<br>Statement<br>Oficio (Mexico)<br>Universal<br>Automatikus méretérzékelés<br>Vegyes méretek<br>A4<br>A5<br>A6<br>JIS B5<br>Nehezen kezelh. Letter<br>Nehezen kezelhető A5<br>Nehezen kezelhető A5<br>Nehezen kezelhető A4<br>[x] egyéni beolvasási méret<br>Eredeti kötése<br>Névjegykártya<br>3 x 5 hüv.<br>4 x 6 hüvelyk | Az eredeti dokumentum méretének megadása.<br><b>Megj.:</b> A Vegyes méretek az egyesült államokbeli gyári alapértelmezett<br>érték. A gyári alapértelmezett érték világszerte az A4. |

| Elem                                           | Funkció                                                                                                    |
|------------------------------------------------|----------------------------------------------------------------------------------------------------|
| <b>Többoldalas TIFF használata</b><br>Be<br>Ki | Lehetővé teszi a választást az egyoldalas és a többoldalas TIFF-fájlok<br>között. Többoldalas dokumentumok faxoláshoz történő beolvasása esetén<br>vagy az összes oldalt tartalmazó egyetlen TIFF-fájl jön létre, vagy pedig<br>minden egyes beolvasott oldalhoz külön TIFF-fájl készül. |
|                                                | Megj.: A gyári alapértelmezett érték a "Bekapcsolva".                                                                                                    |
| Analóg faxok fogadásának engedélyezése         | Engedélyezi analóg faxok fogadását.                                                                                                    |
| Ki                                             | Megj.: A gyári alapértelmezett beállítás a kikapcsolt állapot.                                                                                                    |
| Ве                                             |                                                                                                    |

### E-mail beállítások menü

| Elem                                                                                                    | Funkció                                                                                                    |
|----------------------------------------------------------------------------------------------------|----------------------------------------------------------------------------------------------------|
| <b>E-mail kiszolgáló beállítása</b><br>Tárgy<br>Üzenet<br>Fájlnév                                                                                                    | Az e-mail kiszolgáló adatainak megadása.                                                                                                    |
| <b>E-mail kiszolgáló beállítása</b><br>Kérek egy másolatot<br>Soha ne jelenjen meg<br>Alapértelmezés szerint bekapcsolva<br>Alapértelmezés szerint kikapcsolva<br>Mindig bekapcsolva | Elküldi az e-mail másolatát a feladónak.<br><b>Megj.:</b> A gyári alapértelmezett beállítás a Soha ne jelenjen meg.                                                                                                    |
| <b>E-mail kiszolgáló beállítása</b><br>E-mail maximális mérete<br>0–65535 KB                                                                                                    | Meghatározza az e-mail maximális méretét.<br><b>Megj.:</b> A megadott méretet meghaladó e-maileket a rendszer nem küldi<br>el.                                                                                                    |
| <b>E-mail kiszolgáló beállítása</b><br>Méret-hibaüzenet                                                                                                    | Üzenetet küld, ha az e-mail mérete meghaladja a beállított méretkorlátot.                                                                                                    |
| <b>E-mail kiszolgáló beállítása</b><br>Célhelyek korlátozása                                                                                                    | <ul> <li>Megad egy tartománynevet, például egy vállalat tartománynevét, aztán az e-mail célhelyeket arra az egy tartománynévre korlátozza.</li> <li>Megjegyzések: <ul> <li>Csak a megadott tartomány részére lehet e-mailt küldeni.</li> <li>A korlát egy tartományra vonatkozik.</li> </ul> </li> </ul> |
| E-mail kiszolgáló beállítása<br>Webes kapcsolat beállítása<br>Kiszolgáló<br>Bejelentkezés<br>Jelszó<br>Útvonal<br>Fájlnév<br>Webhivatkozásként                                       | Meghatározza az e-mail kiszolgáló Webhivatkozás beállításait.<br><b>Megj.:</b> A * <b>: ?</b> < > I karakterek érvénytelenek az útvonalnévben.                                                                                                    |

| Elem             | Funkció                                                                                                    |
|------------------|----------------------------------------------------------------------------------------------------|
| Formátum         | Határozza meg a fájlformátumot.                                                                                                    |
| PDF (.pdf)       | Megj.: A gyári alapértelmezett érték a PDF (.pdf).                                                                                                   |
| TIFF (.tif)      |                                                                                                    |
| JPEG (.jpg)      |                                                                                                    |
| XPS (.xps)       |                                                                                                    |
| RTF (.rtf)       |                                                                                                    |
| TXT (.txt)       |                                                                                                    |
| PDF beállítások  | Konfigurálja a PDF-beállításokat.                                                                                                    |
| PDF-verzió       | Megjegyzések:                                                                                                    |
| 1.2–1.7          | <ul> <li>Az 1 E a DDE vorzić gyźri alapórtolmozott boźlittóca</li> </ul>                                                                             |
| A–1a             | <ul> <li>Az 1.5 a PDF-verzio gyan alapertennezett bednitasa.</li> <li>A DDE tääsää käkkekse a myöd alapertennezett örtöles. Nampöle Es a</li> </ul>  |
| A–1b             | <ul> <li>A PDF tomoritesnez a gyari alaperteimezett ertek a Normal. Ez a<br/>monüpont csak akkor látható, ha formázott, működő morovlomoz</li> </ul> |
| PDF-tömörítés    | van telepítve.                                                                                                    |
| Normál           | <ul> <li>A Biztonságos PDE és a Kereshető PDE gyári alapértelmezett</li> </ul>                                                                       |
| Magas            | beállítása a Ki. A Biztonságos PDF funkcióhoz kétszer kell megadnia                                                                                  |
| Biztonságos PDF  | a jelszavát.                                                                                                    |
| Ki               |                                                                                                    |
| Be               |                                                                                                    |
| Kereshető PDF    |                                                                                                    |
| Ki               |                                                                                                    |
| Be               |                                                                                                    |
| Tartalom típusa  | Az eredeti dokumentum tartalmának megadása.                                                                                                    |
| Szöveg           | Megj.: A gyári alapértelmezett beállítás a "Szöveg/fotó".                                                                                            |
| Grafikák         |                                                                                                    |
| Szöveg/fénykép   |                                                                                                    |
| Fénykép          |                                                                                                    |
| Tartalom forrása | Meghatározza, hogyan készült az eredeti dokumentum.                                                                                                  |
| Monokróm lézer   | Megj.: A gyári alapértelmezett érték a Fekete-fehér lézer.                                                                                           |
| Színes lézer     |                                                                                                    |
| Tintasugaras     |                                                                                                    |
| Fénykép/Film     |                                                                                                    |
| Magazin          |                                                                                                    |
| Újság            |                                                                                                    |
| Ezt nyomja meg   |                                                                                                    |
| Egyéb            |                                                                                                    |
| Színes           | Meghatározza, hogy a nyomtató rögzítsen és továbbítson-e színes                                                                                      |
| Ki               | tartalmat.                                                                                                    |
| Ве               | Megj.: A gyári alapértelmezett érték a "Bekapcsolva".                                                                                                |
| Felbontás        | A beolvasási felbontás dpi értékének megadása.                                                                                                    |
| 75 dpi           | Megj.: A gyári alapértelmezett beállítás a 150 dpi.                                                                                                  |
| 150 dpi          |                                                                                                    |
| 200 dpi          |                                                                                                    |
| 300 dpi          |                                                                                                    |
| 400 dpi          |                                                                                                    |
| 600 dpi          |                                                                                                    |

| Elem                               | Funkció                                                                     |
|------------------------------------|-----------------------------------------------------------------------------|
| Sötétség                           | A nyomtatvány világosabb vagy sötétebb lesz a beállítástól függően.         |
| 1–9                                | Megj.: A gyári alapértelmezett érték a 5.                                   |
| Táiolás                            | A beolyasott kép tájolásának megadása                                       |
| Álló                               | Megi · A gyári alapértelmezett érték az Álló                                |
| Fekvő                              | <b>Megj.</b> A gyan alapertermezett ertek az Allo.                          |
| Fredeti méret                      | Az eredeti dokumentum méretének megadása                                    |
|                                    | Mari - A Lattar az amuszült államalyhali myári alanártalmazatt ártály. A    |
|                                    | <b>regj.</b> A Letter az egyesütt allamokbeli gyan alaperteimezett ertek. A |
| Executive                          |                                                                             |
| Folio                              |                                                                             |
| Statement                          |                                                                             |
| Oficio (Mexico)                    |                                                                             |
| Universal                          |                                                                             |
| Automatikus méretérzékelés         |                                                                             |
| Vegyes méretek                     |                                                                             |
| A4                                 |                                                                             |
| A5                                 |                                                                             |
| A6                                 |                                                                             |
| JIS B5                             |                                                                             |
| Nehezen kezelh. Letter             |                                                                             |
| Nehezen kezelheto A5               |                                                                             |
| Nehezen kezelh. Legal              |                                                                             |
| Ivi ogyóni boolyasási márot        |                                                                             |
| Fredeti kötése                     |                                                                             |
| Néviegykártya                      |                                                                             |
| 3 x 5 hüv.                         |                                                                             |
| 4 x 6 hüvelyk                      |                                                                             |
| Oldalak (duplex)                   | Meghatározza az automatikus lapadagolóba kétoldalas beolvasásra             |
| Ki                                 | behelyezett eredeti dokumentumok tájolását.                                 |
| Hosszú oldal                       | Megi.: A gyári alapértelmezett beállítás a kikapcsolt állapot.              |
| Rövid oldal                        |                                                                             |
| IPEG minőség                       | A IPEG-képek kénminőségre vagy fáilméretre vonatkozó minőségi               |
| A legiobb a tartalomhoz            | értékének beállítása.                                                       |
| 5–90                               | Megj.: A gyári alapértelmezett beállítás "A tartalomhoz legjobb".           |
| Szöveg mód alanártelmezett értéke  | Δ szöveg kénminőségre vagy fáilméretre vonatkozó minőségi értékének         |
| 5–90                               | beállítása.                                                                 |
|                                    | Megi.: A gyári alapértelmezett érték a 75.                                  |
| Szöved/fénykén mód alanértelmezett | Δ szöveg vagy fánykán kánminőságra vagy fáilmárotro vonatkozá               |
| értéke                             | minőségi értékének beállítása.                                              |
| 5–90                               | Megj.: A gyári alapértelmezett érték a 75.                                  |
| Fénykép mód alapértelmezett értéke | A fotó képminőségre vagy fáilméretre vonatkozó minőségi értékének           |
| 5–90                               | beállítása.                                                                 |
|                                    | Megj.: A gyári alapértelmezett érték a 50.                                  |

| Elem                                                                                         | Funkció                                                                                                    |
|----------------------------------------------------------------------------------------------|----------------------------------------------------------------------------------------------------|
| A következő formában küldött e-mail<br>képek:<br>Mellékletként<br>Webhivatkozásként          | Megadja, hogyan legyenek elküldve a képek.<br><b>Megj.:</b> A gyári alapértelmezett beállítás a Melléklet.                                                                                                    |
| <b>Többoldalas TIFF használata</b><br>Be<br>Ki                                               | Lehetővé teszi a választást az egyoldalas és a többoldalas TIFF-fájlok<br>között. Többoldalas dokumentumok e-mail küldéshez történő beolvasása<br>esetén vagy az összes oldalt tartalmazó egyetlen TIFF-fájl jön létre, vagy<br>pedig minden egyes beolvasott oldalhoz külön TIFF-fájl készül.                 |
|                                                                                              | Megj.: A gyarı alapertelmezett ertek a "Bekapcsolva".                                                                                                    |
| LZW<br>JPEG                                                                                  | Meghatározza a TIFF-fájlok tömörítéséhez használandó formátumot.<br>Megj.: A gyári alapértelmezett beállítás az LZW.                                                                                                    |
| <b>Átviteli napló</b><br>Nyomtatási napló<br>Nincs naplónyomtatás<br>Csak a hibák nyomtatása | Lehetővé teszi az átviteli napló nyomtatását minden egyes e-mail feladat<br>után.<br><b>Megj.:</b> A gyári alapértelmezett érték a "Nyomtatási napló".                                                                                                    |
| <b>Naplópapír forrása</b><br>[x]. tálca<br>Többcélú adagoló                                  | Az e-mail naplók nyomtatásához használt papír forrásának megadása.<br><b>Megj.:</b> A gyári alapértelmezett beállítás az 1. tálca.                                                                                                    |
| Napló kimeneti tálcája<br>Normál rekesz<br>[x]. tároló                                       | <ul> <li>Itt adhatja meg az e-mail naplók tárolóját.</li> <li>Megjegyzések: <ul> <li>A gyári alapértelmezett beállítás a Normál rekesz.</li> <li>Az [x] tároló csak akkor jelenik meg, ha legalább egy kiegészítő tároló telepítve van.</li> </ul> </li> </ul>                                                 |
| <b>E-mail bitmélysége</b><br>1 bit<br>8 bit                                                  | Szöveg/fénykép módban kisebb méretű fájlok készítésének lehetővé<br>tétele, 1 bites képek használatával, kikapcsolt Szín esetén.<br><b>Megj.:</b> A gyári alapértelmezett érték a 8 bit.                                                                                                    |
| <b>Egyéni feladat beolvasása</b><br>Be<br>Ki                                                 | <ul> <li>Vegyes papírméreteket tartalmazó dokumentumot másol.</li> <li>Megjegyzések: <ul> <li>A gyári alapértelmezett beállítás a kikapcsolt állapot.</li> <li>Ez a menüpont csak akkor látható, ha formázott, működő merevlemez van telepítve.</li> </ul> </li> </ul>                                         |
| Előkép beolvasása<br>Be                                                                      | Meghatározza, hogy a beolvasási feladatokhoz megjelenjen-e az előkép<br>a kijelzőn.                                                                                                    |
| KI                                                                                           | <ul> <li>Megjegyzések:</li> <li>A gyári alapértelmezett beállítás a kikapcsolt állapot.</li> <li>Ez a menüpont csak akkor látható, ha formázott, működő merevlemez van telepítve.</li> </ul>                                                                                                    |
| <b>Mentés engedélyezése parancsikonként</b><br>Be<br>Ki                                      | <ul> <li>E-mail címek parancsikonként történő mentése.</li> <li>Megjegyzések: <ul> <li>A gyári alapértelmezett érték a "Bekapcsolva".</li> <li>Ha a "Kikapcsolva" érték van beállítva, a Mentés parancsikonként gomb nem jalapik meg er a mell címe bekerették a mentés parancsikonként</li> </ul> </li> </ul> |

| Elem                                          | Funkció                                                                  |
|-----------------------------------------------|--------------------------------------------------------------------------|
| Háttéreltávolítás                             | Megadja, hogy a háttér mennyire látszódjék a beolvasott képen.           |
| -4 es 14 k020tt                               | Megj.: A gyarı alapertelmezett ertek a 0.                                |
| Színegyensúly                                 | Engedélyezi a színek kiegyensúlyozott eloszlását a kimenő példányokon.   |
| Cián - Piros                                  |                                                                          |
| Magenta - Zold                                |                                                                          |
| Sarga - Kek                                   |                                                                          |
| Színkihagyás                                  | Meghatározza, hogy melyik színt kell elhagyni, vagy hogy az egyes színek |
| Színkihagyás                                  | kuszobertekenei nogyan keli modosítáni a színkinagyast.                  |
| Nincs                                         | Megjegyzések:                                                            |
| Voros                                         | • A "Színkihagyás" gyári alapértelmezett beállítása a "Nincs".           |
|                                               | • Az egyes színek gyári alapértelmezett küszöbértéke 128.                |
| Nek<br>Alapártolmozott vörös szín küszöbárták |                                                                          |
|                                               |                                                                          |
| Alapértelmezett zöld szín küszöbérték         |                                                                          |
| 0–255                                         |                                                                          |
| Alapértelmezett kék szín küszöbérték          |                                                                          |
| 0–255                                         |                                                                          |
| Kontraszt                                     | A kimenet kontrasztjának megadása.                                       |
| 0–5                                           | Megi.: A gyári alapértelmezett beállítás "A tartalomhoz legjobb".        |
| A legjobb a tartalomhoz                       |                                                                          |
| Kép tükrözése                                 | Tükörképet készít az eredeti dokumentumról.                              |
| Ki                                            | Megj.: A gyári alapértelmezett beállítás a kikapcsolt állapot.           |
| Ве                                            |                                                                          |
| Inverz kép                                    | Negatív képet készít az eredeti dokumentumról.                           |
| Ki                                            | Megj.: A gyári alapértelmezett beállítás a kikapcsolt állapot.           |
| Ве                                            |                                                                          |
| Árnyék részletei                              | Megadja, hogy az árnyékok mennyire részletesen jelenjenek meg a          |
| -4 es +4 kozott                               | Meri A gyári elenértelmezett érték e 0                                   |
|                                               | Megj.: A gyari alapertelmezett ertek a 0.                                |
| ADF többlap. érzékelő                         | Erzékeli, ha az ADF egyszerre több lapot kap.                            |
| Be<br>Ki                                      | Megj.: A gyári alapértelmezett érték a "Bekapcsolva".                    |
| Szkonnolós szóltől szólia                     | Mogadia, hogy az orodoti dokumontum hogyasása óltől ólig tartson o       |
| Ki                                            | Megauja, nogy az eledeti dokumentum beolvasasa ellor eng tarison-e.      |
| Be                                            |                                                                          |
| Élesség                                       | A beolvasott kép élességének beállítása.                                 |
| 1–5                                           | Megj.: A gyári alapértelmezett érték a 3.                                |
| Hőmérséklet                                   | "Meleg" vagy "hideg" kimenet megadása. A "hideg" értékek kékebb. mía     |
| -4 és +4 között                               | a "meleg" értékek vörösebb kimenetet eredményeznek, mint az alapér-      |
| l                                             | telmezett.                                                               |

| Elem                                                        | Funkció                                                                                                    |
|-------------------------------------------------------------|----------------------------------------------------------------------------------------------------|
| A Másolatot kap: (cc:)/Titkos másolat: (bcc:)<br>használata | Engedélyezi a Másolatot kap: (cc:) és a Titkos másolat: (bcc:) használatát .<br><b>Megj.:</b> A gyári alapértelmezett beállítás a kikapcsolt állapot. |
| Ki                                                          |                                                                                                    |
| Ве                                                          |                                                                                                    |

## FTP-beállítások menü

| Elem             | Funkció                                                                        |
|------------------|--------------------------------------------------------------------------------|
| Formátum         | Határozza meg a fájlformátumot.                                                |
| PDF (.pdf)       | Megj.: A gyári alapértelmezett érték a PDF (.pdf).                             |
| TIFF (.tif)      |                                                                                |
| JPEG (.jpg)      |                                                                                |
| XPS (.xps)       |                                                                                |
| RTF (.rtf)       |                                                                                |
| TXT (.txt)       |                                                                                |
| PDF beállítások  | Konfigurálja a PDF-beállításokat.                                              |
| PDF-verzió       | Megjegyzések:                                                                  |
| 1.2–1.7          |                                                                                |
| A–1a             | Az 1.5 a PDF-verzio gyari alapertermezett bealitasa.                           |
| PDF-tömörítés    | • A PDF tomoriteshez a gyari alapertelmezett ertek a Normal.                   |
| Normál           | <ul> <li>A Biztonságos PDF és a Kereshető PDF gyári alapértelmezett</li> </ul> |
| Magas            | jelszavát.                                                                     |
| Biztonságos PDF  |                                                                                |
| Ki               |                                                                                |
| Be               |                                                                                |
| Kereshető PDF    |                                                                                |
| Ki               |                                                                                |
| Ве               |                                                                                |
| Tartalom típusa  | Az eredeti dokumentum tartalmának megadása.                                    |
| Szöveg           | Megj.: A gyári alapértelmezett beállítás a "Szöveg/fotó".                      |
| Grafikák         |                                                                                |
| Szöveg/fénykép   |                                                                                |
| Fénykép          |                                                                                |
| Tartalom forrása | Meghatározza, hogyan készült az eredeti dokumentum.                            |
| Monokróm lézer   | Megj.: A gyári alapértelmezett érték a Fekete-fehér lézer.                     |
| Színes lézer     |                                                                                |
| Tintasugaras     |                                                                                |
| Fénykép/Film     |                                                                                |
| Magazin          |                                                                                |
| Újság            |                                                                                |
| Ezt nyomja meg   |                                                                                |
| Egyéb            |                                                                                |
| Színes           | Meghatározza, hogy a nyomtató rögzítsen és továbbítson-e színes                |
| Кі               | tartalmat.                                                                     |
| Ве               | Megj.: A gyári alapértelmezett érték a "Bekapcsolva".                          |
| Elem                        | Funkció                                                                |
|-----------------------------|------------------------------------------------------------------------|
| Felbontás                   | Megadja a beolvasás minőségének dpi értékét.                           |
| 75 dpi                      | Megi.: A gyári alapértelmezett beállítás a 150 dpi.                    |
| 150 dpi                     |                                                                        |
| 200 dpi                     |                                                                        |
| 300 dpi                     |                                                                        |
| 400 dpi                     |                                                                        |
| 600 dpi                     |                                                                        |
| Sötétség                    | A nyomtatvány világosabb vagy sötétebb lesz a beállítástól függően.    |
| 1–9                         | Megj.: A gyári alapértelmezett érték a 5.                              |
| Tájolás                     | A beolvasott kép tájolásának megadása.                                 |
| Álló                        | Megj.: A gyári alapértelmezett érték az Álló.                          |
| Fekvő                       |                                                                        |
| Eredeti méret               | Az eredeti dokumentum méretének megadása.                              |
| Letter                      | Megj.: A Letter az egyesült államokbeli gyári alapértelmezett érték. A |
| Legal                       | gyári alapértelmezett érték világszerte az A4.                         |
| Executive                   |                                                                        |
| Folio                       |                                                                        |
| Statement                   |                                                                        |
| Oficio (Mexico)             |                                                                        |
| Universal                   |                                                                        |
| Automatikus méretérzékelés  |                                                                        |
| Vegyes méretek              |                                                                        |
| Α4                          |                                                                        |
| A5                          |                                                                        |
| A6                          |                                                                        |
| JIS B5                      |                                                                        |
| Nehezen kezelh. Letter      |                                                                        |
| Nehezen kezelhető A5        |                                                                        |
| Nehezen kezelh. Legal       |                                                                        |
| Nehezen kezelhető A4        |                                                                        |
| [x] egyéni beolvasási méret |                                                                        |
| Eredeti kötése              |                                                                        |
| Névjegykártya               |                                                                        |
| 3 x 5 hüvelyk               |                                                                        |
| 4 x 6 hüvelyk               |                                                                        |
| Oldalak (duplex)            | Meghatározza az automatikus lapadagolóba kétoldalas beolvasásra        |
| Ki                          | behelyezett eredeti dokumentumok tájolását.                            |
| Hosszú oldal                | Megj.: A gyári alapértelmezett beállítás a kikapcsolt állapot.         |
| Rövid oldal                 |                                                                        |

| Elem                                                                                         | Funkció                                                                                                    |
|----------------------------------------------------------------------------------------------|----------------------------------------------------------------------------------------------------|
| JPEG minőség<br>A legjobb a tartalomhoz                                                      | A JPEG-képek képminőségre vagy fájlméretre vonatkozó minőségét állítja be.                                                                                                    |
| 5–90                                                                                         | Megjegyzések:                                                                                                    |
|                                                                                              | <ul> <li>A gyári alapértelmezett beállítás "A tartalomhoz legjobb".</li> <li>Az 5-ös érték felé a fájlméret csökken, a képminőség romlik.</li> <li>A 90-es érték a legjobb minőséget, egyszersmind a legnagyobb fájlméretet eredményezi.</li> </ul>                                                                                                    |
| Szöveg mód alapértelmezett értéke<br>5–90                                                    | A szöveg képminőségre vagy fájlméretre vonatkozó minőségét állítja be.                                                                                                    |
| Szöveg/fénykép mód alapértelmezett<br>értéke<br>5–90                                         | A szöveg vagy fénykép módban készült képek képminőségre vagy fájlmé-<br>retre vonatkozó értékét állítja be.<br>Megj.: A gyári alapértelmezett érték a 75.                                                                                                    |
| Fénykép mód alapértelmezett értéke<br>5–90                                                   | A fénykép képminőségre vagy fájlméretre vonatkozó minőségét állítja be.<br><b>Megj.:</b> A gyári alapértelmezett érték a 50.                                                                                                    |
| <b>Többoldalas TIFF használata</b><br>Be<br>Ki                                               | Lehetővé teszi a választást az egyoldalas és a többoldalas TIFF-fájlok<br>között. Többoldalas dokumentumok FTP-kiszolgálóra történő beolvasása<br>esetén vagy az összes oldalt tartalmazó egyetlen TIFF-fájl jön létre, vagy<br>pedig minden egyes beolvasott oldalhoz külön TIFF-fájl készül.<br><b>Megj.:</b> A gyári alapértelmezett érték a "Bekapcsolva". |
| <b>TIFF tömörítés</b><br>LZW<br>JPEG                                                         | Meghatározza a TIFF-fájlok tömörítéséhez használandó formátumot.<br><b>Megj.:</b> A gyári alapértelmezett beállítás az LZW.                                                                                                    |
| <b>Átviteli napló</b><br>Nyomtatási napló<br>Nincs naplónyomtatás<br>Csak a hibák nyomtatása | Annak megadása, hogy az átviteli napló ki legyen-e nyomtatva. <b>Megj.:</b> A gyári alapértelmezett érték a "Nyomtatási napló".                                                                                                    |
| <b>Naplópapír forrása</b><br>[x]. tálca<br>Többcélú adagoló                                  | Papírforrás megadása az FTP-naplók nyomtatásához.<br><b>Megj.:</b> A gyári alapértelmezett beállítás az 1. tálca.                                                                                                    |
| <b>Napló kimeneti tálcája</b><br>Normál rekesz<br>[x]. tároló                                | Tárolót ad meg az FTP-naplóknak.<br><b>Megjegyzések:</b>                                                                                                    |
|                                                                                              | <ul> <li>A gyári alapértelmezett beállítás a Normál tároló.</li> <li>Az [x] tároló csak akkor jelenik meg, ha legalább egy kiegészítő tároló telepítve van.</li> </ul>                                                                                                    |
| FTP-bitmélység<br>1 bit                                                                      | Szöveg/fénykép módban kisebb méretű fájlok készítésének lehetővé tétele, 1 bites képek használatával, kikapcsolt Szín esetén.                                                                                                    |
| 8 bit                                                                                        | Megj.: A gyári alapértelmezett érték a 8 bit.                                                                                                    |
| Fájlnév                                                                                      | Adja meg az alap fájlnevet.                                                                                                    |

| Elem                                                                  | Funkció                                                                                                    |
|-----------------------------------------------------------------------|----------------------------------------------------------------------------------------------------|
| Egyéni feladat beolvasása                                             | Vegyes papírméreteket tartalmazó dokumentumot másol.                                                                                |
| Ве                                                                    | Megjegyzések:                                                                                                    |
| Ki                                                                    | <ul> <li>A gyári alapértelmezett beállítás a kikapcsolt állapot.</li> </ul>                                                         |
|                                                                       | <ul> <li>Ez a menüpont csak akkor látható, ha formázott, működő nyomtató-<br/>merevlemez van telepítve.</li> </ul>                  |
| <b>Előkép beolvasása</b><br>Be                                        | Meghatározza, hogy a beolvasási feladatokhoz megjelenjen-e az előkép a<br>kijelzőn.                                                 |
| Ki                                                                    | Megjegyzések:                                                                                                    |
|                                                                       | <ul> <li>A gyári alapértelmezett beállítás a kikapcsolt állapot.</li> </ul>                                                         |
|                                                                       | <ul> <li>Ez a menüpont csak akkor látható, ha formázott, működő nyomtató-<br/>merevlemez van telepítve.</li> </ul>                  |
| Mentés engedélyezése parancsikonként                                  | Engedélyezi parancsikon létrehozását az FTP-címekhez.                                                                               |
| Be<br>Ki                                                              | Megj.: A gyári alapértelmezett érték a "Bekapcsolva".                                                                               |
| Háttéreltávolítás                                                     | Megadja, hogy a háttér mennyire látszódjék a másolaton.                                                                             |
| -4 és +4 között                                                       | <b>Megj.:</b> A gyári alapértelmezett érték a 0.                                                                                    |
| <b>Színegyensúly</b><br>Cián - Piros<br>Magenta - Zöld<br>Sárga - Kék | Engedélyezi a színek kiegyensúlyozott eloszlását a beolvasott képen.                                                                |
| <b>Színkihagyás</b><br>Színkihagyás                                   | Meghatározza, hogy melyik színt kell elhagyni, vagy hogy az egyes színek<br>küszöbértékénél hogyan kell módosítani a színkihagyást. |
| Nincs                                                                 | Megjegyzések:                                                                                                    |
| Vörös                                                                 | <ul> <li>A "Színkihagyás" gyári alapértelmezett beállítása a "Nincs".</li> </ul>                                                    |
| Zold<br>Kák                                                           | Az egyes színek gyári alapértelmezett küszöbértéke 128.                                                                             |
| Alapértelmezett vörös szín küszöbérték                                |                                                                                                    |
| 0–255<br>Alapértelmezett zöld szín küszöbérték<br>0–255               |                                                                                                    |
| Alapértelmezett kék szín küszöbérték<br>0–255                         |                                                                                                    |
| Kontraszt                                                             | A kimenet kontrasztjának megadása.                                                                                                  |
| 0–5                                                                   | Megj.: A gyári alapértelmezett beállítás "A tartalomhoz legjobb".                                                                   |
| A legjobb a tartalomhoz                                               |                                                                                                    |
| Kép tükrözése                                                         | Tükörképet készít az eredeti dokumentumról.                                                                                         |
| Ki<br>Be                                                              | Megj.: A gyári alapértelmezett beállítás a kikapcsolt állapot.                                                                      |
| Inverz kép                                                            | Negatív képet készít az eredeti dokumentumról.                                                                                      |
| Ki<br>Be                                                              | Megj.: A gyári alapértelmezett beállítás a kikapcsolt állapot.                                                                      |

| Elem                                | Funkció                                                                                                    |
|-------------------------------------|----------------------------------------------------------------------------------------------------|
| Árnyék részletei<br>-4 és +4 között | Megadja, hogy az árnyékok mennyire részletesen jelenjenek meg a<br>beolvasott képen.                                                                      |
|                                     | Megj.: A gyári alapértelmezett érték a 0.                                                                                                    |
| ADF többlap-érzékelő                | Érzékeli, ha az ADF egyszerre több lapot kap.                                                                                                    |
| Ki<br>Be                            | Megj.: A gyári alapértelmezett érték a "Bekapcsolva".                                                                                                    |
| Szkennelés széltől szélig           | Megadja, hogy az eredeti dokumentum beolvasása éltől élig tartson-e.                                                                                      |
| Ki<br>Be                            | Megj.: A gyári alapértelmezett beállítás a kikapcsolt állapot.                                                                                            |
| Élesség                             | A beolvasott kép élességének beállítása.                                                                                                    |
| 1–5                                 | Megj.: A gyári alapértelmezett érték a 3.                                                                                                    |
| Hőmérséklet<br>-4 és +4 között      | "Meleg" vagy "hideg" kimenet megadása. A "hideg" értékek kékebb, míg a<br>"meleg" értékek vörösebb kimenetet eredményeznek, mint az alapértel-<br>mezett. |
|                                     | Megj.: A gyári alapértelmezett érték a 0.                                                                                                    |

## Flash-meghajtó menü

### Beolvasási beállítások

| Elem            | Funkció                                                                                                    |
|-----------------|----------------------------------------------------------------------------------------------------|
| Formátum        | Határozza meg a fájlformátumot.                                                                                                    |
| PDF (.pdf)      | Megj.: A gyári alapértelmezett érték a PDF (.pdf).                                                                                                    |
| TIFF (.tif)     |                                                                                                    |
| JPEG (.jpg)     |                                                                                                    |
| XPS (.xps)      |                                                                                                    |
| RTF (.rtf)      |                                                                                                    |
| TXT (.txt)      |                                                                                                    |
| PDF beállítások | Konfigurálja a PDF-beállításokat.                                                                                                    |
| PDF-verzió      | Megjegyzések:                                                                                                    |
| 1.2–1.7         |                                                                                                    |
| A–1a            | Az 1.5 a PDF-verzio gyari alaperteimezett beallitasa.                                                                                                 |
| A–1b            | <ul> <li>A PDF tomoriteshez a gyari alapertelmezett ertek a Normal. Ez a<br/>monüpont csak akkor látható, ha formázott, működő moroulomoz.</li> </ul> |
| PDF-tömörítés   | van telepítve.                                                                                                    |
| Normál          | <ul> <li>Δ Biztonságos PDE és a Kereshető PDE gyári alapértelmezett</li> </ul>                                                                        |
| Magas           | beállítása a Ki. A Biztonságos PDF funkcióhoz kétszer kell megadnia                                                                                   |
| Biztonságos PDF | a jelszavát.                                                                                                    |
| Ki              |                                                                                                    |
| Ве              |                                                                                                    |
| Kereshető PDF   |                                                                                                    |
| Ki              |                                                                                                    |
| Ве              |                                                                                                    |

| Elem             | Funkció                                                             |
|------------------|---------------------------------------------------------------------|
| Tartalom típusa  | Az eredeti dokumentum tartalmának megadása.                         |
| Szöveg           | Megj.: A gyári alapértelmezett beállítás a "Szöveg/fotó".           |
| Grafikák         |                                                                     |
| Szöveg/fénykép   |                                                                     |
| Fénykép          |                                                                     |
| Tartalom forrása | Meghatározza, hogyan készült az eredeti dokumentum.                 |
| Monokróm lézer   | Megj.: A gyári alapértelmezett érték a Fekete-fehér lézer.          |
| Színes lézer     |                                                                     |
| Tintasugaras     |                                                                     |
| Fénykép/Film     |                                                                     |
| Magazin          |                                                                     |
| Újság            |                                                                     |
| Ezt nyomja meg   |                                                                     |
| Egyéb            |                                                                     |
| Színes           | Meghatározza, hogy a nyomtató rögzítsen és továbbítson-e színes     |
| Ве               | tartalmat.                                                          |
| Кі               | Megj.: A gyári alapértelmezett érték a "Bekapcsolva".               |
| Felbontás        | Megadja a beolvasás felbontásának dpi értékét.                      |
| 75 dpi           | Megj.: A gyári alapértelmezett beállítás a 150 dpi.                 |
| 150 dpi          |                                                                     |
| 200 dpi          |                                                                     |
| 300 dpi          |                                                                     |
| 400 dpi          |                                                                     |
| 600 dpi          |                                                                     |
| Sötétség         | A nyomtatvány világosabb vagy sötétebb lesz a beállítástól függően. |
| 1–9              | Megj.: A gyári alapértelmezett érték a 5.                           |
| Tájolás          | A beolvasott kép tájolásának megadása.                              |
| Álló             | Megj.: A gyári alapértelmezett érték az Álló.                       |
| Fekvő            |                                                                     |

| Elem                                         | Funkció                                                                    |
|----------------------------------------------|----------------------------------------------------------------------------|
| Eredeti méret                                | Az eredeti dokumentum méretének megadása.                                  |
| Letter                                       | Megj.: A Letter az egyesült államokbeli gyári alapértelmezett érték. A     |
| Legal                                        | gyári alapértelmezett érték világszerte az A4.                             |
| Executive                                    |                                                                            |
| Folio                                        |                                                                            |
| Statement                                    |                                                                            |
| Oficio (Mexico)                              |                                                                            |
| Universal                                    |                                                                            |
| Automatikus méretérzékelés                   |                                                                            |
| Vegyes méretek                               |                                                                            |
| A4                                           |                                                                            |
| A5                                           |                                                                            |
| A6                                           |                                                                            |
| JIS B5                                       |                                                                            |
| Nehezen kezelh. Letter                       |                                                                            |
| Nehezen kezelhető A5                         |                                                                            |
| Nehezen kezelh. Legal                        |                                                                            |
| Nehezen kezelhető A4                         |                                                                            |
| [x] egyéni beolvasási méret                  |                                                                            |
| Eredeti kötése                               |                                                                            |
| Névjegykártya                                |                                                                            |
| 3 x 5 hüv.                                   |                                                                            |
| 4 x 6 hüvelyk                                |                                                                            |
| Oldalak (duplex)                             | Meghatározza az automatikus lapadagolóba kétoldalas beolvasásra            |
| KI                                           | Manie A myéri alamértalmanatt haéllítés a bilyanasak állanat               |
| Hosszu oldal                                 | <b>Megj.:</b> A gyari alaperteimezett beallitas a kikapcsolt aliapot.      |
|                                              |                                                                            |
| JPEG minőség                                 | A JPEG-képek képminőségre vagy fájlméretre vonatkozó minőségi értékét      |
| A legjobb a tartalomhoz                      | allitja be.                                                                |
| 5–90                                         | Megj.: A gyári alapértelmezett beállítás "A tartalomhoz legjobb".          |
| Szöveg mód alapértelmezett értéke            | A szöveg képminőségre vagy fájlméretre vonatkozó minőségi értékét          |
| 5-90                                         | Mogi : A gyári alapártolmozott árták a 75                                  |
|                                              | <b>Megj.</b> A gyan diapertennezett ertek a 75.                            |
| Szöveg/fénykép mód alapértelmezett<br>értéke | A szöveg/fénykép fájlméretre és minőségre vonatkozó minőségét állítja be.  |
| 5–90                                         | Megj.: A gyári alapértelmezett érték a 75.                                 |
| Fénykép mód alapértelmezett értéke           | A fénykép fáilméretre és minőségre vonatkozó minőségét állítia be.         |
| 5–90                                         | Megj.: A gyári alapértelmezett érték a 50.                                 |
| Többoldalas TIFF használata                  | Lehetővé teszi a választást az egyoldalas és a többoldalas TIFF-fáilok     |
| Be                                           | között. Többoldalas dokumentumok FTP-kiszolgálóra történő beolvasása       |
| Ki                                           | esetén vagy az összes oldalt tartalmazó egyetlen TIFF-fájl jön létre, vagy |
|                                              | pedig minden egyes beolvasott oldalhoz külön TIFF-fájl készül.             |
|                                              | Megj.: A gyári alapértelmezett érték a "Bekapcsolva".                      |

| Elem                                                           | Funkció                                                                                                    |
|----------------------------------------------------------------|----------------------------------------------------------------------------------------------------|
| A beolvasás bitmélysége                                        | Szöveg/fénykép módban kisebb méretű fájlok készítésének lehetővé<br>tétele 1 bites képek használatával, kikapcsolt Szín esetén                                              |
| 8 bit                                                          | Megj.: A gyári alapértelmezett érték a 8 bit.                                                                                                    |
| Fáilnév                                                        | Adja meg az alap fáilnevet.                                                                                                    |
| Egyéni feladat beolyasása                                      | Vegyes papírméreteket tartalmazó dokumentumot másol                                                                                                    |
| Be                                                             |                                                                                                    |
| Ki                                                             |                                                                                                    |
|                                                                | <ul> <li>A gyari alapertelmezett beallitas a kikapcsolt allapot.</li> <li>Ez a menüpont csak akkor látható, ha formázott, működő merev-<br/>lemez van telepítve.</li> </ul> |
| <b>Előkép beolvasása</b><br>Be                                 | Meghatározza, hogy a beolvasási feladatokhoz megjelenjen-e az előkép<br>a kijelzőn.                                                                                         |
| Ki                                                             | Megjegyzések:                                                                                                    |
|                                                                | <ul> <li>A gyári alapértelmezett beállítás a kikapcsolt állapot.</li> <li>Ez a menüpont csak akkor látható, ha formázott, működő merevlemez van telepítve.</li> </ul>       |
| Háttéreltávolítás                                              | Megadja, hogy a háttér mennyire látszódjék a beolvasott képen.                                                                                                    |
| -4 és +4 között                                                | Megj.: A gyári alapértelmezett érték a 0.                                                                                                    |
| Színegyensúly<br>Cián - Piros<br>Magenta - Zöld<br>Sárga - Kék | Engedélyezi a színek kiegyensúlyozott eloszlását a kimenő példányokon.                                                                                                    |
| Színkihagyás<br>Színkihagyás                                   | Meghatározza, hogy melyik szint kell elhagyni, vagy hogy az egyes szinek<br>küszöbértékénél hogyan kell módosítani a színkihagyást                                          |
| Nincs                                                          |                                                                                                    |
| Vörös                                                          |                                                                                                    |
| Zöld                                                           | <ul> <li>A "Szinkinagyas" gyari alapertelmezett beallitasa a "Nincs".</li> <li>Az ogyos szípek gyári alapáttelmezett küszöbáttáko 128</li> </ul>                            |
| Kék                                                            | Az egyes színek gyan alapertelmezett kuszoberteke 126.                                                                                                    |
| Alapértelmezett vörös szín küszöbérték                         |                                                                                                    |
| 0–255<br>Alapértelmezett zöld szín küszöbérték<br>0–255        |                                                                                                    |
| Alapértelmezett kék szín küszöbérték                           |                                                                                                    |
| 0–255                                                          |                                                                                                    |
| Kontraszt                                                      | A kimenet kontrasztjának megadása.                                                                                                    |
| 0–5                                                            | Megj.: A gyári alapértelmezett beállítás "A tartalomhoz legjobb".                                                                                                    |
| A legjobb a tartalomhoz                                        |                                                                                                    |
| Kép tükrözése                                                  | Tükörképet készít az eredeti dokumentumról.                                                                                                    |
| KI<br>Be                                                       | <b>Megj.:</b> A gyári alapértelmezett beállítás a kikapcsolt állapot.                                                                                                    |
| Inverz kép                                                     | Negatív képet készít az eredeti dokumentumról.                                                                                                    |
| Ki                                                             | Megi.: A gyári alapértelmezett beállítás a kikapcsolt állapot.                                                                                                    |
| Ве                                                             |                                                                                                    |

| Elem                                         | Funkció                                                                                                    |
|----------------------------------------------|----------------------------------------------------------------------------------------------------|
| Árnyék részletei<br>-4 és +4 között          | Megadja, hogy az árnyékok mennyire részletesen jelenjenek meg a<br>beolvasott képen.                                                                      |
|                                              | Megj.: A gyári alapértelmezett érték a 0.                                                                                                    |
| <b>Szkennelés széltől szélig</b><br>Ki<br>Be | Megadja, hogy az eredeti dokumentum beolvasása éltől élig tartson-e.<br><b>Megj.:</b> A gyári alapértelmezett beállítás a kikapcsolt állapot.             |
| Élesség                                      | A beolvasott kép élességének beállítása.                                                                                                    |
| 1–5                                          | Megj.: A gyári alapértelmezett érték a 3.                                                                                                    |
| <b>Hőmérséklet</b><br>-4 és +4 között        | "Meleg" vagy "hideg" kimenet megadása. A "hideg" értékek kékebb, míg<br>a "meleg" értékek vörösebb kimenetet eredményeznek, mint az alapértel-<br>mezett. |
|                                              | Megj.: A gyári alapértelmezett érték a 0.                                                                                                    |

### Nyomtatási beállítások

| Elem                     | Funkció                                                                                                    |
|--------------------------|----------------------------------------------------------------------------------------------------|
| Példányok                | Megadja az egyes nyomtatási feladatok alapértelmezett példányszámát.                                                     |
| 1–999                    | Megj.: A gyári alapértelmezett érték a 1.                                                                                |
| Papírforrás              | Alapértelmezett papírforrás beállítása mindegyik nyomtatási feladathoz.                                                  |
| [x]. tálca               | Megj.: A gyári alapértelmezett beállítás az 1. tálca.                                                                    |
| Többcélú adagoló         |                                                                                                    |
| Kézi papír               |                                                                                                    |
| Manualis boritekadagolas |                                                                                                    |
| Leválogatás              | Több példány nyomtatásakor egymásra helyezi a nyomtatási feladat oldalait.                                               |
| (1,1,1) (2,2,2)          | Megj.: A gyári alapértelmezett beállítás: (1,2,3) (1,2,3).                                                               |
| (1,2,3) (1,2,3)          |                                                                                                    |
| Oldalak (duplex)         | Lehetővé teszi a beérkező nyomtatási feladatok kétoldalas nyomtatását.                                                   |
| Egyoldalas               | Megj.: A gyári alapértelmezett érték az Egyoldalas.                                                                      |
| Kétoldalas               |                                                                                                    |
| Tűzés                    | Megadja, hogy a kinyomtatott oldalak össze legyenek-e tűzve.                                                             |
| Ki                       | Megjegyzések:                                                                                                    |
| Ве                       | A gyári alapértelmezett beállítás a kikapcsolt állapot.                                                                  |
|                          | • Ez a menü csak akkor jelenik meg, ha a kapcsozó kiadóegység telepítve van.                                             |
| Lyukasztó                | Megadja, hogy a kinyomtatott oldalak ki legyenek-e lyukasztva.                                                           |
| Ki                       | Megjegyzések:                                                                                                    |
| Ве                       | • A gyári alapértelmezett beállítás a kikapcsolt állapot.                                                                |
|                          | <ul> <li>Ez a menü csak akkor jelenik meg, ha támogatott kapcsozó, lyukasztó kiadó-<br/>egység telepítve van.</li> </ul> |

| Elem                          | Funkció                                                                                                    |
|-------------------------------|----------------------------------------------------------------------------------------------------|
| Lyukasztó mód                 | Megadja a kinyomtatott oldalakon készítendő lyukak számát.                                                                                                    |
| 2 lyuk                        | Megjegyzések:                                                                                                    |
| 3 lyuk<br>4 lyuk              | <ul> <li>A "3 lyuk" az amerikai egyesült államokbeli gyári alapértelmezett érték. A<br/>nemzetközi gyári alapértelmezett érték a "4 lyuk".</li> </ul>                                                                                                    |
|                               | <ul> <li>Ez a menü csak akkor jelenik meg, ha támogatott kapcsozó, lyukasztó kiadó-<br/>egység telepítve van.</li> </ul>                                                                                                    |
| Kétoldalas kötés              | Kötés meghatározása a kétoldalas oldalaknál a tájolás viszonylatában.                                                                                                    |
| Hosszú oldal                  | Megjegyzések:                                                                                                    |
| Rövid oldal                   | <ul> <li>A gyári alapértelmezett érték a Long Edge (Hosszú oldal). E beállítás esetén a kötés az oldal hosszabb éle mentén (azaz álló tájolás esetén a bal oldalon, fekvő tájolás esetén a felső oldalon) van.</li> <li>A "Rövid oldal" beállítás esetén a kötés az oldal rövidebb éle mentén (azaz álló</li> </ul> |
|                               | tájolás esetén felül, fekvő tájolás esetén bal oldalon) van.                                                                                                    |
| Papírtakarékos mód tájolása   | Megadja a többoldalas dokumentum tájolását.                                                                                                    |
| Automatikus                   | Megj.: A gyári alapértelmezett érték az Automatikus.                                                                                                    |
|                               |                                                                                                    |
|                               |                                                                                                    |
| Papirtakarekos nyomtatas      | Megadja, hogy a tobboldalas kepek a papir egyik oldalara legyenek kinyomtatva.                                                                                                    |
|                               | Megjegyzések:                                                                                                    |
| 2 oldal                       | <ul> <li>A gyári alapértelmezett beállítás a kikapcsolt állapot.</li> </ul>                                                                                                    |
| 4 oldal                       | <ul> <li>A kiválasztott szám az egy oldalon megjelenő oldalképek számát jelenti.</li> </ul>                                                                                                    |
| 6 oldal                       |                                                                                                    |
| 9 oldal                       |                                                                                                    |
| 12 oldal                      |                                                                                                    |
| 16 oldal                      |                                                                                                    |
| Papírtakarékos mód kerete     | Keretet nyomtat minden oldalkén köré.                                                                                                    |
| Nincs                         | Merci · A gyári alapártelmezett heállítás a Nincs                                                                                                    |
| Folytonos                     | <b>Megj</b> A gyan alapertennezett bealitas a Nincs.                                                                                                    |
| Papírtakarékos mód elren-     | Megadia a többoldalas képek elrendezését.                                                                                                    |
| dezése                        |                                                                                                    |
| Vízszintes                    | Megjegyzesek:                                                                                                    |
| Reverse Horizontal (Fordított | <ul> <li>A gyári alapértelmezett érték a Horizontal (Vízszintes).</li> </ul>                                                                                                    |
| vízszintes)                   | <ul> <li>Az elhelyezés függ az oldalképek számától, és hogy a képek álló vagy fekvő</li> </ul>                                                                                                    |
| Reverse Vertical (Fordított   | tájolásúak-e.                                                                                                    |
| függőleges)                   |                                                                                                    |
| Függőleges                    |                                                                                                    |

| Elem                                                                                   | Funkció                                                                                                    |
|----------------------------------------------------------------------------------------|----------------------------------------------------------------------------------------------------|
| <b>Elválasztólapok</b><br>Ki<br>Példányok között<br>Feladatok között<br>Oldalak között | <ul> <li>Megadja, hogy legyenek-e beszúrva üres elválasztólapok.</li> <li>Megjegyzések: <ul> <li>A gyári alapértelmezett beállítás a kikapcsolt állapot.</li> </ul> </li> <li>A Példányok közé beállítás üres oldalakat szúr be az egyes példányok közé, ha a Leválogatás beállítása (1,2,3) (1,2,3). Ha a Leválogatás beállítása (1,1,1) (2,2,2), üres oldal kerül a nyomtatott oldalak közé.</li> <li>A Between Jobs (Feladatok közé) parancs a nyomtatási feladatok közé szúrja be az üres oldalt.</li> </ul> |
|                                                                                        | <ul> <li>A Between Pages (Oldalak közé) parancs a nyomtatási feladat egyes oldalai közé<br/>szúrja be az üres oldalt. Ez a beállítás írásvetítő-fóliák nyomtatásakor lehet<br/>hasznos, vagy ha üres oldalakat akar.</li> </ul>                                                                                                    |
| <b>Elválasztólap forrása</b><br>[x]. tálca<br>Többcélú adagoló                         | Megadja az elválasztólapok papírforrását.<br><b>Megj.:</b> A gyári alapértelmezett beállítás az 1. tálca.                                                                                                    |
| <b>Blank Pages (Üres oldalak)</b><br>Nincs nyomtatás<br>Nyomtatás                      | Megadja, hogy üres oldalak legyenek beszúrva a nyomtatási feladatba.<br><b>Megj.:</b> A gyári alapértelmezett érték a Ne nyomtasson.                                                                                                    |

## OCR beállítások menü

Megj.: Ez a menü csak akor jelenik meg, ha megvásárolta és telepítette az AccuRead OCR megoldást.

| Elem                       | Funkció                                                                             |
|----------------------------|-------------------------------------------------------------------------------------|
| Auto. elforg.              | Automatikusan elforgatja a beolvasott dokumentumokat a megfelelő tájolás érdekében. |
| Ве                         | Megj.: A gyári alapértelmezett érték a "Bekapcsolva".                               |
| Ki                         |                                                                                     |
| Fekete pontok eltávolítása | Eltávolítja a fekete pontokat a beolvasott képről.                                  |
| Ki                         | Megj.: A gyári alapértelmezett beállítás a kikapcsolt állapot.                      |
| Ве                         |                                                                                     |
| Inverz felismerés          | Felismeri a fehér szöveget fekete háttéren, és szerkeszthetővé teszi azt.           |
| Ве                         | Megj.: A gyári alapértelmezett érték a "Bekapcsolva".                               |
| Ki                         |                                                                                     |
| Autom. kontr. jav.         | Automatikusan beállítja a kontrasztot az OCR-minőség javítása érdekében.            |
| Ki                         | Megj.: A gyári alapértelmezett beállítás a kikapcsolt állapot.                      |
| Ве                         |                                                                                     |

| Elem              | Funkció                                                                                  |
|-------------------|------------------------------------------------------------------------------------------|
| Felismert nyelvek | Az OCR által felismert nyelv vagy nyelvek beállítása.                                    |
| Angol             | Minden egyes nyelv esetében az alábbi beállítások közül választhat:                      |
| Francia           | Кі                                                                                       |
| Német             | Ве                                                                                       |
| Spanyol           | Megi.: A nyelv alapértelmezés szerint engedélyezve van. Ha olyan értékre van beállítva,  |
| Olasz             | amely nem szerepel a felismert nyelvek listáján, akkor az Angol nyelv van alapértelmezés |
| Portugál          | szerint bekapcsolva.                                                                     |
| Dán               |                                                                                          |
| Holland           |                                                                                          |
| Norvég            |                                                                                          |
| Svéd              |                                                                                          |
| Finn              |                                                                                          |
| Magyar            |                                                                                          |
| Lengyel           |                                                                                          |

## Nyomtatási beállítások

### Setup (Beállítás) menü

| Elem                                                                        | Funkció                                                                                                    |
|-----------------------------------------------------------------------------|----------------------------------------------------------------------------------------------------|
| Printer Language<br>(Nyomtató nyelve)                                       | Beállítja az alapértelmezett nyomtatónyelvet.                                                                                                    |
|                                                                             | Megjegyzések:                                                                                                    |
| emuláció)                                                                   | <ul> <li>A PS-emuláció a nyomtató gyári alapértelmezett nyelve.</li> </ul>                                                                                                    |
| PS Emulation (PS-<br>emuláció)                                              | <ul> <li>A nyomtatónyelv alapértelmezettként való beállítása nem akadályozza meg a<br/>szoftvert abban, hogy más nyomtatónyelvet használó nyomtatási feladatokat<br/>küldjön.</li> </ul>                                                                                                    |
| <b>Feladatvárakoztatás</b><br>Be<br>Ki                                      | Megadja, hogy a nyomtatási feladatok törlődjenek a nyomtatási sorból, ha nem elérhető<br>nyomtatókiegészítőket vagy egyéni beállításokat igényelnek. Ezeket a rendszer egy külön<br>nyomtatási sorban tárolja, így a többi feladatot rendesen ki lehet nyomtatni. Ha a hiányzó<br>információ vagy beállítás elérhetővé válik, a készülék kinyomtatja a tárolt feladatokat. |
|                                                                             | Megjegyzések:                                                                                                    |
|                                                                             | <ul> <li>A gyári alapértelmezett érték a Kikapcsolva.</li> </ul>                                                                                                    |
|                                                                             | <ul> <li>Ez a menü csak akkor jelenik meg, ha a nyomtató-merevlemez telepítve van. Ez a<br/>követelmény biztosítja, hogy a tárolt feladatok ne törlődjenek, ha a nyomtató nem<br/>kap áramot.</li> </ul>                                                                                                    |
| Print Area (Nyomtatási                                                      | Beállítja a logikai és fizikai nyomtatási területet.                                                                                                    |
| <b>terület)</b><br>Normál<br>Igazítás a laphoz<br>Whole Page (Teljes oldal) | Megjegyzések:                                                                                                    |
|                                                                             | <ul> <li>A gyári alapértelmezett érték a Normál. Amikor a Normál beállítás által megadott<br/>területen kívüli területre próbál nyomtatni, a nyomtató levágja a képet a nyomtatási<br/>terület szélénél.</li> </ul>                                                                                                    |
|                                                                             | <ul> <li>A Teljes oldal lehetőséggel a képet a Normál beállítás által megadott területen kívüli<br/>területre lehet helyezni. A Teljes oldal beállítás csak a PCL 5e értelmezővel<br/>nyomtatott oldalakra van hatással. Ez a beállítás nincs hatással a PCL XL vagy<br/>PostScript értelmezővel nyomtatott oldalakra.</li> </ul>                                          |

| Elem                                                                     | Funkció                                                                                                    |
|--------------------------------------------------------------------------|----------------------------------------------------------------------------------------------------|
| Download Target (Letöltés                                                | Meghatározza a letöltések tárolási helyét.                                                                                                    |
| célpontja)<br>RAM                                                        | Megjegyzések:                                                                                                    |
| Flash meghajtó<br>Lemez                                                  | <ul> <li>A gyári alapértelmezett érték a RAM. A letöltések RAM-ban való tárolása csak ideig-<br/>lenes.</li> </ul>                                                                                                    |
|                                                                          | <ul> <li>A letöltések flash-memóriában vagy nyomtató-merevlemezen való tárolása a<br/>végleges tárolóba helyezi azokat. A letöltések a flash-memóriában vagy nyomtató-<br/>merevlemezen maradnak akkor is, ha kikapcsolja a nyomtatót.</li> </ul>      |
|                                                                          | <ul> <li>Ez a menü csak akkor jelenik meg, ha formázott, ha van telepített, működő flash<br/>memória vagy nyomtató-merevlemez.</li> </ul>                                                                                                    |
| Resource Save (Erőforrás-<br>kímélő mód)<br>Be                           | Megadja, hogyan kezelje a nyomtató az ideiglenes letöltéseket, például a RAM-ban tárolt betűtípusokat és makrókat, amikor a nyomtató az elérhetőnél több memóriát igénylő feladatot kap.                                                               |
| Кі                                                                       | Megjegyzések:                                                                                                    |
|                                                                          | <ul> <li>A gyári alapértelmezett érték a Kikapcsolva. Ennél a beállításnál a nyomtató<br/>megtartja a letöltéseket, amíg nincs szükség memóriára. A letöltések ki lesznek<br/>törölve a nyomtatási feladatok feldolgozása érdekében.</li> </ul>        |
|                                                                          | <ul> <li>A Bekapcsolva beállítás megtartja a letöltéseket nyelvmódosításoknál és a nyomtató<br/>alaphelyzetbe állításakor is. Ha megtelik a nyomtató memóriája, megjelenik A<br/>memória megtelt[38] üzenet, de a letöltések nem törlődnek.</li> </ul> |
| Print All Order (Az összes<br>kinyomtatása)                              | Megadja a bizalmas és függő feladatok nyomtatásának sorrendjét Az összes kinyomtatása<br>beállítás esetén                                                                                                    |
| Alphabetical<br>(Betűrendben)<br>Oldest First (A legré-<br>gebbit előre) | <b>Megj.:</b> A gyári alapértelmezett beállítás az Alphabetical (Betűrendben). A nyomtatási feladatok mindig betűrendben jelennek meg a nyomtató vezérlőpaneljén.                                                                                      |
| Newest First (A<br>legújabbat előre)                                     |                                                                                                    |

### Finishing (Utófeldolgozás) menü

| Használja                                 | arra, hogy                                                                                                    |
|-------------------------------------------|----------------------------------------------------------------------------------------------------|
| <b>Oldalak (kétoldalas)</b><br>Egyoldalas | Megadja, hogy a kétoldalas (duplex) nyomtatás be van-e állítva alapértelmezésként minden nyomtatási feladathoz.                                                |
| Kétoldalas                                | Megjegyzések:                                                                                                    |
|                                           | <ul> <li>A gyári alapértelmezett érték az "Egyoldalas".</li> </ul>                                                                                             |
|                                           | <ul> <li>A kétoldalas nyomtatást beállíthatja a nyomtatószoftverből.</li> </ul>                                                                                |
|                                           | Windows-felhasználók számára:                                                                                                    |
|                                           | Kattintson a <b>Fájl &gt; Nyomtatás</b> , majd a <b>Tulajdonságok, Beállítások, Lehetőségek</b> vagy<br><b>Funkciók</b> elemre.                                |
|                                           | Macintosh-felhasználók számára:                                                                                                    |
|                                           | Válassza a <b>File (Fájl) &gt; Print (Nyomtatás)</b> lehetőséget, majd adja meg a beállításokat a<br>Print (Nyomtatás) párbeszédpanelen és a felugró menükben. |

| Használja                          | arra, hogy                                                                                                    |  |
|------------------------------------|----------------------------------------------------------------------------------------------------|--|
| Kétoldalas kötés                   | Megadja a kétoldalasan nyomtatott oldalak kötésének és nyomtatásának módját.                                                                                                    |  |
| Hosszú oldal<br>Rövid oldal        | Megjegyzések:                                                                                                    |  |
|                                    | <ul> <li>A gyári alapértelmezett érték a "Hosszú oldal". E beállítás esetén a kötés az oldal<br/>hosszabb éle mentén (azaz álló tájolás esetén a bal oldalon, fekvő tájolás esetén a<br/>felső oldalon) van.</li> </ul>                                                                                                    |  |
|                                    | <ul> <li>A "Rövid oldal" beállítás esetén a kötés az oldal rövidebb éle mentén (azaz álló tájolás<br/>esetén felül, fekvő tájolás esetén bal oldalon) van.</li> </ul>                                                                                                    |  |
| Példányszám                        | Megadja az egyes nyomtatási feladatok alapértelmezett példányszámát.                                                                                                    |  |
| 1–999                              | Megj.: Az alapértelmezett érték az 1.                                                                                                    |  |
| Üres oldalak                       | Megadja, hogy üres oldalak legyenek beszúrva a nyomtatási feladatba.                                                                                                    |  |
| Ne nyomtasson<br>Nyomtatás         | Megj.: A gyári alapértelmezett érték a Ne nyomtasson.                                                                                                    |  |
| Leválogatás                        | Több példány nyomtatásakor egymásra helyezi a nyomtatási feladat oldalait.                                                                                                    |  |
| (1,1,1) (2,2,2)<br>(1,2,3) (1,2,3) | Megj.: A gyári alapértelmezett érték a "(1,2,3) (1,2,3)".                                                                                                    |  |
| Elválasztólapok                    | Megadja, hogy legyenek-e beszúrva üres elválasztólapok.                                                                                                    |  |
| Ki                                 | Megjegyzések:                                                                                                    |  |
| Példányok között                   | <ul> <li>A gyári alapértelmezett beállítás a kikapcsolt állapot.</li> </ul>                                                                                                    |  |
| Feladatok között<br>Oldalak között | <ul> <li>A Példányok között beállítás üres oldalakat szúr be a nyomtatási feladat egyes<br/>példányai közé, ha a Leválogatás beállítása "(1,2,3) (1,2,3)". Ha a Leválogatás beállítása<br/>"(1,1,1) (2,2,2), akkor egy üres oldal lesz beszúrva a kinyomtatott oldalak csoportjai után,<br/>például az összes első oldal után, majd az összes második oldal után.</li> </ul> |  |
|                                    | <ul> <li>A Feladatok közé parancs a nyomtatási feladatok közé szúrja be az üres oldalt.</li> </ul>                                                                                                    |  |
|                                    | <ul> <li>Az Oldalak közé parancs a nyomtatási feladat egyes oldalai közé szúrja be az üres<br/>oldalt. Ez a beállítás írásvetítő-fóliák nyomtatásakor lehet hasznos, vagy ha üres<br/>oldalakat akar.</li> </ul>                                                                                                    |  |
| Elválasztólap forrása              | Megadja az elválasztólapok papírforrását.                                                                                                    |  |
| [x]. tálca                         | Megjegyzések:                                                                                                    |  |
| Többcélú adagoló                   | <ul> <li>A gyári alapértelmezett érték az 1. tálca (normál tálca).</li> </ul>                                                                                                    |  |
|                                    | <ul> <li>A Papír menüben az MP-adagoló konfigurálása lehetőséget Kazetta értékre kell<br/>állítani, hogy a Többcélú adagoló menüelemként megjelenjen.</li> </ul>                                                                                                    |  |
| Papírtakarékos nyomtatás           | Több oldal képének nyomtatása a lap egyik oldalára.                                                                                                    |  |
| Кі                                 | Megjegyzések:                                                                                                    |  |
| 2 oldal                            | <ul> <li>A gyári alapértelmezett beállítás a kikapcsolt állapot.</li> </ul>                                                                                                    |  |
|                                    | <ul> <li>A kiválasztott szám az egy oldalon megjelenő oldalképek számát jelenti.</li> </ul>                                                                                                    |  |
| 6 oldal                            |                                                                                                    |  |
| 9 oldal                            |                                                                                                    |  |
| 12 oldal                           |                                                                                                    |  |
| 16 oldal                           |                                                                                                    |  |

| Használja                    | arra, hogy                                                                                                    |  |
|------------------------------|----------------------------------------------------------------------------------------------------|--|
| Papírtakarékos rendezés      | Az oldalak elhelyezésének megadása a Papírtakarékos mód használatakor.                                                                                                    |  |
| Vízszintes                   | Megjegyzések:                                                                                                    |  |
| Forditott vizszintes         | A gyári alapértelmezett érték a Horizontal (Vízszintes).                                                                                                    |  |
| Függőleges                   | <ul> <li>Az elhelyezés függ az oldalképek számától, és hogy a képek álló vagy fekvő<br/>tájolásúak-e.</li> </ul>                                                                                                    |  |
| Papírtakarékos tájolás       | Megadja a többoldalas dokumentum tájolását.                                                                                                    |  |
| Automatikus<br>Fekvő<br>Álló | <b>Megj.:</b> A gyári alapértelmezett érték az Automatikus. A nyomtató az álló és a fekvő közt<br>választ.                                                                                                    |  |
| Papírtakarékos szegély       | Keret nyomtatása Papírtakarékos mód használatakor.                                                                                                    |  |
| Nincs<br>Folytonos           | Megj.: A gyári alapértelmezett beállítás a Nincs.                                                                                                    |  |
| Tűzési feladat               | Megadja, hogy a kinyomtatott oldalak össze legyenek-e tűzve.                                                                                                    |  |
| Ki                           | Megjegyzések:                                                                                                    |  |
| Be                           | <ul> <li>A gyári alapértelmezett beállítás a kikapcsolt állapot.</li> </ul>                                                                                                    |  |
|                              | <ul> <li>Ez a menüelem csak akkor jelenik meg, ha támogatott tűző-szétválogató egység<br/>telepítve van.</li> </ul>                                                                                                    |  |
| Tűzőteszt futtatása          | Jelentés nyomtatása arról, hogy a tűző-szétválogató megfelelően működik.                                                                                                    |  |
|                              | Megj.: Ez a menüelem csak akkor jelenik meg, ha kapcsozó kiadóegység lett telepítve.                                                                                                    |  |
| <b>Lyukasztó</b><br>Be       | Megadja, hogy legyenek-e lyukak a kinyomtatott oldalakon, hogy azok lapjai lefűzhetők<br>legyenek gyűrűskönyvben vagy mappában.                                                                                                    |  |
| Ki                           | Megjegyzések:                                                                                                    |  |
|                              | <ul> <li>A gyári alapértelmezett beállítás a kikapcsolt állapot.</li> <li>Ez a menü csak akkor jelenik meg, ha támogatott kapcsozó, lyukasztó kiadóegység telepítve van.</li> </ul>                                                                                                    |  |
| Lyukasztó mód<br>2 lyuk      | Megadja a létrehozandó lyukak számát a kinyomtatott oldalakon, hogy azok lapjai lefűzhetők<br>legyenek gyűrűskönyvben vagy mappában.                                                                                                    |  |
| 3 lyuk                       | Megjegyzések:                                                                                                    |  |
| 4 lyuk                       | <ul> <li>Az egyesült államokbeli gyári alapértelmezett érték a "3 lyuk". A nemzetközi gyári<br/>alapértelmezett érték a "4 lyuk".</li> </ul>                                                                                                    |  |
|                              | <ul> <li>Ez a menü csak akkor jelenik meg, ha támogatott kapcsozó, lyukasztó kiadóegység<br/>telepítve van.</li> </ul>                                                                                                    |  |
| Oldalak eltolása             | Bizonyos esetekben eltolja az oldalakat.                                                                                                    |  |
| Nincs                        | Megjegyzések:                                                                                                    |  |
| Feladatok között             | A gyári alapértelmezett beállítás a Nincs.                                                                                                    |  |
|                              | <ul> <li>A Példányok között beállítás a nyomtatási feladat minden példányát eltolja, ha a<br/>Leválogatás beállítása "(1,2,3) (1,2,3)". Ha a Leválogatás beállítása "(1,1,1) (2,2,2)", akkor<br/>minden kinyomtatott oldalkészlet eltolódik, például minden első oldal, illetve minden<br/>második oldal.</li> </ul> |  |
|                              | <ul> <li>A Feladatok közé lehetőség ugyanazt az eltolási helyzetet állítja be a teljes nyomtatási feladatra, függetlenül a kinyomtatott példányszámtól.</li> </ul>                                                                                                    |  |
|                              | Ez a menuelem csak akkor jelenik meg, ha kapcsozó kiadóegység lett telepítve.                                                                                                    |  |

#### Quality (Minőség) menü

| Elem                                                                                          | Funkció                                                                                                    |
|-----------------------------------------------------------------------------------------------|----------------------------------------------------------------------------------------------------|
| Nyomtatási felbontás<br>300 dpi<br>600 dpi<br>1200 dpi<br>1200 Image Q<br>2400 Image Q        | Megadja a nyomtatott oldalak felbontását képpont/hüvelyk (dpi) értékben.<br><b>Megj.:</b> A gyári alapértelmezett beállítás a 600 dpi.                                                                                                    |
| Jobb felbontás<br>Ki<br>Karakterkészletek<br>Vízszintesen<br>Függőlegesen<br>Mindkét irányban | Több képpont nyomtatható ki egy csoportba tisztábban, hogy a képek minősége vízszintes<br>vagy függőleges irányban javuljon, vagy javuljon a betűtípusok minősége.<br><b>Megj.:</b> A gyári alapértelmezett beállítás a kikapcsolt állapot.                                                                                                    |
| Festék sötétsége<br>1–10                                                                      | <ul> <li>A nyomtatvány világosabb vagy sötétebb lesz a beállítástól függően.</li> <li>Megjegyzések: <ul> <li>A gyári alapértelmezett érték a 8.</li> <li>A kisebb érték választása segíthet a festéktakarékosságban.</li> </ul> </li> </ul>                                                                                                    |
| <b>Vékony vonalak javítása</b><br>Be<br>Ki                                                    | <ul> <li>Engedélyezi az építészeti rajzok, térképek, elektronikai áramkörök és folyamatábrákhoz javasolt nyomtatási módot.</li> <li>Megjegyzések: <ul> <li>A gyári alapértelmezett beállítás a kikapcsolt állapot.</li> <li>Ha az Embedded Web Server segítségével szeretné megadni ezt a beállítást, akkor írja be a hálózati nyomtató IP-címét a webböngésző címmezőjébe.</li> </ul> </li> </ul> |
| <b>Szürkekorrekció</b><br>Automatikus<br>Ki                                                   | Automatikusan beállítja a képekre alkalmazott kontrasztjavítást.<br><b>Megj.:</b> A gyári alapértelmezett érték az Automatikus.                                                                                                    |
| Világosság<br>-6 és +6 között                                                                 | Segítségével világosítható, illetve sötétíthető a kinyomtatott anyag. A nyomat világosításával<br>takarékoskodhat a festékkel.<br><b>Megj.:</b> A gyári alapértelmezett érték a 0.                                                                                                    |
| Kontraszt<br>0–5                                                                              | Segítségével beállítható a kinyomtatott objektumok kontrasztja.<br><b>Megj.:</b> A gyári alapértelmezett érték a 0.                                                                                                    |

#### Feladat-nyilvántartás menü

Megj.: Ez a menüpont csak akkor látható, ha formázott, működő nyomtató-merevlemez van telepítve.

| Elem                                 | Funkció                                                                               |
|--------------------------------------|---------------------------------------------------------------------------------------|
| Feladatnyilvántartási napló<br>Ki    | Meghatározza, hogy a nyomtató készítsen-e naplót a kapott<br>nyomtatási feladatokról. |
| Ве                                   | Megj.: A gyári alapértelmezett beállítás a kikapcsolt állapot.                        |
| Feladatnyilvántartási segédprogramok | Naplófájlok nyomtatása és törlése, vagy exportálásuk egy flash-<br>meghajtóra.        |

| Elem                                                                                                    | Funkció                                                                                                    |
|----------------------------------------------------------------------------------------------------|----------------------------------------------------------------------------------------------------|
| <b>Nyilvántartási napló készítésének gyakorisága</b><br>Naponta<br>Hetente<br>Havonta                                                                                                    | Meghatározza, hogy milyen időközönként készüljön naplófájl.<br><b>Megj.:</b> A gyári alapbeállítás a Havonta.                                                                                                    |
| Naplózási művelet az időköz végén         Nincs         Aktuális napló küldése e-mailben         Aktuális napló küldése e-mailben és törlése         Aktuális napló küldése postán         Aktuális napló küldése postán         Aktuális napló küldése postán         Kituális napló küldése postán és törlése                                                                 | Meghatározza és beállítja, hogyan válaszoljon a nyomtató, amikor a<br>gyakorisági küszöbérték lejár.<br><b>Megj.:</b> A gyári alapértelmezett beállítás a Nincs.<br>Meghatározza a naplófájl maximális méretét, mielőtt a nyomtató<br>végrehajtaná a Naplózás, amikor a lemez majdnem megtelt<br>műveletet. |
| 1-22                                                                                                    | Megj.: A gyári alapértelmezett érték a 5.                                                                                                    |
| Napl. majd. tele szint.<br>Nincs<br>Aktuális napló küldése e-mailben<br>Aktuális napló küldése e-mailben és törlése<br>Legrégebbi napló küldése e-mailben és törlése<br>Aktuális napló küldése postán<br>Aktuális napló küldése postán és törlése<br>Legrégebbi napló küldése postán és törlése<br>Aktuális napló törlése<br>A legrégebbi napló törlése<br>Minden napló törlése | <ul> <li>Meghatározza, hogyan válaszoljon a nyomtató, amikor a merevlemez majdnem megtelt.</li> <li>Megjegyzések: <ul> <li>A gyári alapértelmezett beállítás a Nincs.</li> <li>A Naplózás majdnem megtelt szintnél megadott érték meghatározza, hogy a művelet mikor induljon el.</li> </ul> </li> </ul>    |
| Napl. tele szint.NincsAktuális napló küldése e-mailben és törléseLegrégebbi napló küldése e-mailben és törléseAktuális napló küldése postán és törléseLegrégebbi napló küldése postán és törléseAktuális napló törléseAktuális napló törléseA legrégebbi napló törléseMinden napló törléseMinden napló törlése, az aktuális kivételével                                         | Meghatározza, hogyan válaszoljon a nyomtató, amikor a lemez<br>foglaltsága eléri a maximális határértéket (100 MB).<br><b>Megj.:</b> A gyári alapértelmezett beállítás a Nincs.                                                                                                    |
| URL-cím a naplók küldéséhez                                                                                                    | Meghatározza, hogy a nyomtató hová küldje a feladatnyilvántartási naplókat.                                                                                                    |
| E-cím a naplók küldéséhez                                                                                                    | Meghatározza azt az e-mail címet, amelyre a nyomtató a feladatnyil-<br>vántartási naplókat küldi.                                                                                                    |
| Naplófáji-előtag                                                                                                    | A naplófájlnévnél használt előtag megadása.<br><b>Megj.:</b> A TCP/IP menüben meghatározott gazdagépnév<br>használható alapértelmezett naplófájl-előtagként.                                                                                                    |

### Segédprogramok menü

| Menüpont                                                                 | Funkció                                                                                                    |
|--------------------------------------------------------------------------|----------------------------------------------------------------------------------------------------|
| Függő feladatok                                                          | Törli a bizalmas és függő feladatokat a nyomtató merevlemezéről.                                                                                                    |
| <b>törlése</b><br>Bizalmas<br>Felfüggesztett<br>Nincs visszaál-<br>lítás | Megjegyzések:                                                                                                    |
|                                                                          | <ul> <li>Egy beállítás kiválasztása csak a nyomtatóban tárolt rezidens nyomtatási feladatokra van<br/>hatással. A könyvjelzőket, a flash-meghajtókon lévő nyomtatási feladatokat, valamint a függő<br/>feladatokat nem érinti.</li> <li>A Nincs visszaállítás" beállítás eltávolít minden olvan nyomtatási és tartási feladatot, amely</li> </ul> |
| Mind                                                                     | nem lett visszaállítva a nyomtató merevlemezéről vagy memóriájából.                                                                                                    |
| Flash formázása                                                          | Formázza a flash memóriát.                                                                                                    |
| lgen                                                                     | Figyelem – sérülésveszély: Ne kapcsolja ki a nyomtatót, miközben a flash-memóriát formázza.                                                                                                    |
| Nem                                                                      | Megjegyzések:                                                                                                    |
|                                                                          | <ul> <li>A Yes (Igen) törli a flash memórián tárolt összes adatot.</li> </ul>                                                                                                    |
|                                                                          | A Nem megszakítja a formázási kérelmet.                                                                                                    |
|                                                                          | • A flash-memória a nyomtatóba helyezett flash-memóriakártyával hozzáadott memóriát jelöli.                                                                                                    |
|                                                                          | <ul> <li>A kiegészítő flash-memóriakártya nem lehet olvasás-/írás- vagy írásvédett.</li> </ul>                                                                                                    |
|                                                                          | <ul> <li>Ez a menüpont csak akkor látható, ha tartozik a nyomtatóhoz flash memória, és az nem<br/>hibás.</li> </ul>                                                                                                    |
| Letöltések törlése a<br>lemezről                                         | Törli a nyomtató merevlemezéről a letöltéseket, beleértve minden függő, pufferelt és leállított feladatot.                                                                                                    |
| Törlés most                                                              | Megjegyzések:                                                                                                    |
| ne toroije                                                               | <ul> <li>A Törlés most opció úgy állítja be a nyomtatót, hogy törölje a letöltéseket, majd a törlési<br/>folyamat befejezése után visszatérjen a kiindulási képernyőre.</li> </ul>                                                                                                    |
|                                                                          | <ul> <li>A Ne törölje opció úgy állítja be a nyomtató kijelzőjét, hogy a Segédprogramok főmenübe<br/>térjen vissza az érintőképernyős nyomtatómodelleknél. A nem érintőképernyős nyomtatómo-<br/>delleknél a Ne törölje opció úgy állítja be a nyomtatót, hogy a törlést követően visszatérjen a<br/>kiinduló képernyőhöz.</li> </ul>             |
| Hexadecimális                                                            | Segít megtalálni egy nyomtatási probléma forrását.                                                                                                    |
| nyomkövetés<br>aktiválása                                                | Megjegyzések:                                                                                                    |
|                                                                          | <ul> <li>Az aktiválás bekapcsolásakor a nyomtatóra küldött minden adat hexadecimális és karakteres<br/>megjelenítéssel is ki lesz nyomtava, valamint a vezérlőkódok nem lesznek végrehajtva.</li> <li>A Hexadecimális nyomkövetés bezárásához vagy deaktiválásához kapcsolja ki vagy állítsa<br/>alaphelyzetbe a nyomtatót.</li> </ul>            |
| Lefedettségbecslő<br>Ki                                                  | Megbecsüli egy oldal festékkel való lefedettségét (százalékban kifejezve). A becsült értékek egy<br>külön lapra lesznek kinyomtatva minden egyes nyomtatási feladat végén.                                                                                                    |
| Ве                                                                       | Megj.: Az alapértelmezett beállítás a Ki.                                                                                                    |

#### XPS menü

| Menüpont                            | Funkció                                                                                                    |
|-------------------------------------|----------------------------------------------------------------------------------------------------|
| <b>Hibaoldalak nyomtatása</b><br>Ki | Kinyomtatja a hibákra vonatkozó információkat tartalmazó oldalt, beleértve az XML-címkézési<br>hibákat is. |
| Ве                                  | Megj.: Az alapértelmezett beállítás a Ki.                                                                  |

#### PDF menü

| Menüpont                                        | Funkció                                                                                                    |
|-------------------------------------------------|----------------------------------------------------------------------------------------------------|
| <b>Méretezés eredeti méretre</b><br>Igen<br>Nem | Úgy méretezi az oldal tartalmát, hogy elférjen a kiválasztott méretű papíron. <b>Megj.:</b> A gyári alapértelmezett érték a "Nem". |
| <b>Jegyzetek</b><br>Ne nyomtassa<br>Nyomtatás   | Kinyomtatja a PDF-ben található megjegyzéseket.<br><b>Megj.:</b> A gyári alapértelmezett érték a Ne nyomtasson.                    |

#### PostScript menü

| Elem                     | Funkció                                                                                                    |
|--------------------------|----------------------------------------------------------------------------------------------------|
| PS-hiba nyomtatása       | Kinyomtat egy PostScript-hibát tartalmazó oldalt.                                                                                                    |
| Be                       | Megj.: A gyári alapértelmezett érték a Kikapcsolva.                                                                                                    |
|                          |                                                                                                    |
| PS-inditási mód zárolása | A SysStart fajl letiltasa.                                                                                                    |
| Be                       | Megj.: A gyári alapértelmezett érték a Kikapcsolva.                                                                                                    |
| Ki                       |                                                                                                    |
| Betűkészlet prioritása   | Megadja a betűtípusok keresési sorrendjét.                                                                                                    |
| Beépített                | Megjegyzések:                                                                                                    |
| Flash/lemez              | <ul> <li>A gyári alapértelmezett érték a "Rezidens".</li> </ul>                                                                                                    |
|                          | <ul> <li>Ez a menüelem csak akkor érhető el, ha formázott flash-memória bővítőkártya vagy<br/>nyomtató-merevlemez van telepítve és megfelelően működik.</li> </ul> |
|                          | <ul> <li>Győződjön meg róla, hogy a kiegészítő flash-memória vagy a nyomtató-merevlemez<br/>nem olvasás-/írás-, írás- vagy jelszóval védett.</li> </ul>            |
|                          | <ul> <li>A feladat pufferméretét nem szabad 100%-ra állítani.</li> </ul>                                                                                           |

### PCL-emuláció menü

| Menüpont                                                             | Funkció                                                                                                    |
|----------------------------------------------------------------------|----------------------------------------------------------------------------------------------------|
| <b>Betűforrás</b><br>Beépített<br>Lemez<br>Letöltés<br>Flash<br>Mind | <ul> <li>Megadja a Betűtípusnév menüben használt betűtípusokat.</li> <li>Megjegyzések: <ul> <li>A gyári alapértelmezett érték a Beépített. Megjeleníti a gyári alapértelmezett, RAM-ba letöltött betűtípusokat.</li> <li>A flash- és lemezbeállítások megjelenítik az összes beépített betűtípust. Győződjön meg arról, hogy a flash kiegészítő megfelelően formázott és nem olvasás-/írásvédett- vagy jelszóval-védett.</li> <li>A Letöltés megjeleníti a RAM-ba letöltött összes betűtípust.</li> <li>Az Összes beállítás megjeleníti az összes elérhető betűtípust.</li> </ul> </li> </ul> |
| Betűtípus<br>Courier 10                                              | Megad egy adott betűtípust és hogy hol tárolja a nyomtató.<br><b>Megj.:</b> A gyári alapértelmezett érték a Courier 10.                                                                                                    |

| Menüpont                                 | Funkció                                                                                                    |
|------------------------------------------|----------------------------------------------------------------------------------------------------|
| Szimbólumkészlet                         | Megadja az egyes betűtípusnevekhez tartozó jelkészletet.                                                                                                    |
| 10U PC-8                                 | Megjegyzések:                                                                                                    |
| 120 PC-850                               | <ul> <li>A gyári alapértelmezett érték az USA-ban a 10U PC-8. A gyári alapértelmezett<br/>érték világszerte a 12U PC-850.</li> </ul>                                                                                                    |
|                                          | <ul> <li>A jelkészlet egy betűkből és számokból, írásjelekből és különleges szimbólu-<br/>mokból álló készlet. A jelkészletek támogatják az egyes nyelveket, illetve a<br/>különleges alkalmazásokat, pl. a matematikai szimbólumokat tudományos szöve-<br/>gekben. Csak a támogatott jelkészletek jelennek meg.</li> </ul> |
| PCL-emuláció beáll.                      | Módosítja a méretezhető tipografikus betűtípusok pontméretét.                                                                                                    |
| Pontméret                                | Megjegyzések:                                                                                                    |
| 1.00–1008.00                             | • Az alapértelmezett érték a 12.                                                                                                    |
|                                          | <ul> <li>A Pontméret a betűtípus karaktereinek magasságát jelöli. Egy pont körülbelül<br/>0,3556 mm. A pontméret 0,25 pontonként növelhető vagy csökkenthető.</li> </ul>                                                                                                    |
| PCL-emuláció beáll.                      | Megadja a méretezhető rögzített szélességű betűtípusok betűtávolságát.                                                                                                    |
| Betűtávolság                             | Megjegyzések:                                                                                                    |
| 0.08–100.00                              | • Az alapértelmezett érték a 10.                                                                                                    |
|                                          | <ul> <li>A betűtávolság a rögzített szélességű karakterek számát jelöli hüvelykenként<br/>(cpi). A pontméret 0,01 cpi-s lépésekben növelhető vagy csökkenthető.</li> </ul>                                                                                                    |
|                                          | <ul> <li>A nem méretezhető, rögzített szélességű betűtípusoknál a betűtávolság megje-<br/>lenik a kijelzőn, de nem módosítható.</li> </ul>                                                                                                    |
| PCL-emuláció beáll.                      | Megadja a szöveg és grafika tájolását az oldalon.                                                                                                    |
| Tájolás                                  | Megjegyzések:                                                                                                    |
| Fekvő                                    | <ul> <li>A gyári alapértelmezett érték az Álló. Ez a beállítás a szöveget és a grafikát az<br/>oldal rövid élével párhuzamosan nyomtatja.</li> </ul>                                                                                                    |
|                                          | <ul> <li>A Fekvő beállítás a szöveget és a grafikát az oldal hosszú élével párhuzamosan<br/>nyomtatja.</li> </ul>                                                                                                    |
| PCL-emuláció beáll.                      | Megadja az egy oldalon megjelenő sorok számát.                                                                                                    |
| Sorok/lap                                | Megjegyzések:                                                                                                    |
| I-255                                    | <ul> <li>Az egyesült államokbeli gyári alapértelmezett érték a 60. A nemzetközi alapértel-<br/>mezett érték a 64.</li> </ul>                                                                                                    |
|                                          | <ul> <li>A nyomtató a sorok közti távolságot a Sorok/lap, a Papírméret és a<br/>Tájolás)beállítás alapján állítja be. Válassza ki a kívánt papírméretet és tájolást,<br/>mielőtt beállítaná a Sorok/lap beállítást.</li> </ul>                                                                                              |
| PCL-emuláció beáll.                      | Beállítja a nyomatatót az A4-es méretű papíron való nyomtatáshoz.                                                                                                    |
| A4-es szélesség                          | Megjegyzések:                                                                                                    |
| 198 mm                                   | <ul> <li>A gyári alapbeállítás a 198 mm.</li> </ul>                                                                                                    |
| 203 1111                                 | <ul> <li>A 203 mm-es beállítás úgy adja meg az oldal szélességét, hogy elférjen rajta<br/>nyolcvan 10-es szélességű karakter.</li> </ul>                                                                                                    |
| PCL-emuláció beáll.<br>CR mindig LF után | Megadja, hogy a nyomtató automatikusan végrehajtson egy kocsivissza-műveletet (CR) a soremelés (LF) vezérlőparancs után.                                                                                                    |
| Be<br>Ki                                 | Megj.: Az alapértelmezett beállítás a Ki.                                                                                                    |

| Menüpont                                                                                                    | Funkció                                                                                                    |
|----------------------------------------------------------------------------------------------------|----------------------------------------------------------------------------------------------------|
| PCL-emuláció beáll.<br>LF mindig CR után                                                                                                    | Megadja, hogy a nyomtató automatikusan beszúrjon egy soremelést (LF) minden kocsivissza (CR) vezérlőparancs után.                                                                                                    |
| Be                                                                                                    | Megj.: Az alapértelmezett beállítás a Ki.                                                                                                    |
| Кі                                                                                                    |                                                                                                    |
| Tálcaátszámozás         MP-adagoló száma         Ki         Nincs         0–199         [x]. tálca hozzárendelése         Ki         Nincs         0–199         [x]. tálca hozzárendelése         Ki         Nincs         0–199         Kézi adag. száma         Ki         Nincs         0–199         Kézi boríték hozzárendelése         Ki         Nincs         Nincs | <ul> <li>Beállítja, hogy a nyomtató olyan nyomtatószoftverrel vagy programokkal működjön, amelyek különböző forrás-hozzárendeléseket használnak tálcákhoz, fiókokhoz és adagolókhoz.</li> <li>Megjegyzések: <ul> <li>Az alapértelmezett beállítás a Ki.</li> <li>A Nincs beállítás figyelmen kívül hagyja a Papíradagolás választása parancsot. Ez a lehetőség csak akkor jelenik meg, ha azt a PCL 5e értelmező kiválasztja.</li> <li>A 0–199 érték egyéni hozzárendelést tesz lehetővé.</li> </ul> </li> </ul> |
| 0–199                                                                                                    |                                                                                                    |
| TálcaátszámozásGyári alapértékek megte-<br>kintéseMPF alapért. = 8T1 alapért. = 1T2 alapért. = 4T3 alapért. = 5T4 alapért. = 5T4 alapért. = 20T5 alapért. = 21Bor. alapért. = 6K.papír alap. = 2K.bor. alapért. = 3                                                                                                    | Megjeleníti az egyes tálcákhoz, fiókokhoz vagy adagolókhoz rendelt gyári alapértel-<br>mezett értéket.                                                                                                    |
| <b>Tálcaátszámozás</b><br>Alapért. visszaállítása<br>Igen<br>Nem                                                                                                    | Visszaállítja az egyes tálcák, fiókok vagy adagolók hozzárendelését a gyári alapértel-<br>mezett értékre.                                                                                                    |

| Menüpont       |                 | Funkció                                                          |
|----------------|-----------------|------------------------------------------------------------------|
| Betűtípus      | Joanna MT       | Beállítja az alapértelmezett betűtípust a HTML-dokumentumokhoz.  |
| Albertus MT    | Letter Gothic   | Megj.: A Times betűtípust olyan HTML-dokumentumokban használják, |
| Antique Olive  | Lubalin Graph   | amelyekhez nincs megadva betűtípus.                              |
| Apple Chancery | / Marigold      |                                                                  |
| Arial MT       | MonaLisa Recut  |                                                                  |
| Avant Garde    | Monaco          |                                                                  |
| Bodoni         | New CenturySbk  |                                                                  |
| Bookman        | New York        |                                                                  |
| Chicago        | Optima          |                                                                  |
| Clarendon      | Oxford          |                                                                  |
| Cooper Black   | Palatino        |                                                                  |
| Copperplate    | StempelGaramond |                                                                  |
| Coronet        | Taffy           |                                                                  |
| Courier        | Times           |                                                                  |
| Eurostile      | TimesNewRoman   |                                                                  |
| Garamond       | Univers         |                                                                  |
| Geneva         | Zapf Chancery   |                                                                  |
| Gill Sans      | NewSansMTCS     |                                                                  |
| Goudy          | NewSansMTCT     |                                                                  |
| Helvetica      | New SansMTJA    |                                                                  |
| Hoefler Text   | NewSansMTKO     |                                                                  |
| Intl CG Times  |                 |                                                                  |
| Intl Courier   |                 |                                                                  |
| Intl Univers   |                 |                                                                  |
| Menüpont       | Funkció         |                                                                  |

#### HTML menü

| Menüpont                        | Funkció                                                                                                    |
|---------------------------------|----------------------------------------------------------------------------------------------------|
| <b>Betűméret</b><br>1-255 pt    | Beállítja az alapértelmezett betűméretet a HTML-dokumentumokhoz.<br>Megjegyzések:                                                                      |
|                                 | <ul> <li>A gyári alapértelmezett érték a 12 pt.</li> <li>A betűméret 1 betűpontonként növelhető.</li> </ul>                                            |
| Nagyítás<br>1–400%              | Átméretezi az alapértelmezett betűtípust a HTML-dokumentumokhoz.<br>Megjegyzések:                                                                      |
|                                 | <ul><li>Az alapértelmezett érték a 100%.</li><li>Az átméretezés 1%-onként növelhető.</li></ul>                                                         |
| <b>Tájolás</b><br>Álló<br>Fekvő | Beállítja az oldal tájolását a HTML-dokumentumokhoz.<br><b>Megj.:</b> A gyári alapértelmezett érték az Álló.                                           |
| Margóméret<br>8-255 mm          | <ul> <li>Beállítja az oldal margóméretét a HTML-dokumentumokhoz.</li> <li>Megjegyzések: <ul> <li>A gyári alapbeállítás a 19 mm.</li> </ul> </li> </ul> |
| l                               | <ul> <li>A margomeret i mm-enkent novelneto.</li> </ul>                                                                                                |

| Menüpont                      | Funkció                                                                                                    |
|-------------------------------|----------------------------------------------------------------------------------------------------|
| <b>Háttér</b><br>Ne nyomtassa | Meghatározza, hogy legyen-e a háttér kinyomtatva a HTML-dokumentumoknál.<br><b>Megj.:</b> A gyári alapértelmezett beállítás a Nyomtatás. |
| Nyomtatás                     |                                                                                                    |

### Kép menü

| Menüpont                                                                                                    | Funkció                                                                                                    |
|----------------------------------------------------------------------------------------------------|----------------------------------------------------------------------------------------------------|
| <b>Automatikus igazítás</b><br>Be<br>Ki                                                                                                    | Kiválasztja az optimális papírméretet, nagyítást és tájolást.<br><b>Megj.:</b> A gyári alapbeállítás szerint a funkció bekapcsolt (Be) állapotban van. Bizonyos<br>képek esetében felülírja a méretezés és tájolás beállítását.                                                  |
| <b>Megfordítás</b><br>Be<br>Ki                                                                                                    | Felcseréli a feketét és a fehéret a fekete-fehér képeken.<br>Megjegyzések:<br>• Az alapértelmezett beállítás a Ki                                                                                                    |
|                                                                                                    | <ul> <li>Ez a beállítás GIF és JPEG formátumú képeken nem alkalmazható.</li> </ul>                                                                                                    |
| Átméretezés<br>Bal felső sarok rögz.<br>Legjobb kitöltés<br>Középpont rögzítése<br>Magasság/szélesség ig.<br>Magasság igazítása<br>Szélesség igazítása | Úgy méretezi a képet, hogy elférjen a kiválasztott méretű papíron.<br><b>Megjegyzések:</b> <ul> <li>A gyári alapértelmezett érték a Legjobb kitöltés.</li> <li>Ha az Automatikus kitöltés be van kapcsolva, a Méretezés értéke automatikusan Legjobb kitöltésre vált.</li> </ul> |
| <b>Tájolás</b><br>Álló<br>Fekvő<br>Fordított álló<br>Fordított fekvő                                                                                   | Beállítja a kép tájolását.<br><b>Megj.:</b> A gyári alapértelmezett érték az Álló.                                                                                                    |

## Súgó menü

| Menüelem                                    | Leírás                                                                                                    |
|---------------------------------------------|----------------------------------------------------------------------------------------------------|
| Összes útmutató<br>nyomtatása               | Kinyomtatja az összes útmutatót                                                                                                    |
| Másolási útmutató                           | A másolatok készítésével és a beállítások konfigurálásával kapcsolatban nyújt információkat                                                                                          |
| E-mail küldési útmutató                     | Az e-mailek küldésével és a beállítások konfigurálásával kapcsolatban nyújt információkat                                                                                            |
| Faxolási útmutató                           | A faxok küldésével és a beállítások konfigurálásával kapcsolatban nyújt információkat                                                                                                |
| FTP-útmutató                                | A dokumentumok beolvasásával és a beállítások konfigurálásával kapcsolatban nyújt infor-<br>mációkat                                                                                 |
| Nyomtatási hibákkal<br>kapcsolatos útmutató | Sablont biztosít az ismétlődő, nyomtatási minőséggel kapcsolatos hibák okának meghatá-<br>rozásához, valamint felsorolja a nyomtatási minőség módosítására használható beállításokat |
| Információs útmutató                        | További információk kereséséhez nyújt segítséget                                                                                                    |
| Kellékútmutató                              | Információt biztosít a kellékanyagok rendeléséről                                                                                                    |

# Pénzmegtakarítás és a környezet megóvása

A Lexmark a környezet fenntarthatóságának elkötelezett híveként folyamatos fejlesztéssel igyekszik csökkenteni nyomtatóinak környezetre kifejtett hatását. A környezetet szem előtt tartva történik a fejlesztés, mérnökeink csökkentik a csomagoláshoz felhasznált anyagmennyiséget, valamint begyűjtő és újrahasznosító programokat működtetünk. További információ:

- Megjegyzések fejezet
- A Lexmark webhelyén a környezeti fenntarthatóságról szóló rész: www.lexmark.com/environment
- A Lexmark újrahasznosítási program a <u>www.lexmark.com/recycle</u> címen érhető el.

A nyomtató bizonyos beállításai vagy feladatai választásával még tovább csökkenthető a nyomtató környezetre gyakorolt hatása. Ez a fejezet a környezet számára legkedvezőbb beállításokat és feladatokat ismerteti.

## Papír- és festéktakarékosság

Tanulmányok azt mutatják, hogy a nyomtatók széndioxid-kibocsátásának legalább 80%-a a papírhasználattal függ össze. Jelentősen csökkenteni lehet a széndioxid kibocsátást, ha újrafelhasznált papírt használunk és követjük az olyan tanácsokat, hogy nyomtassunk a papír mindkét oldalára, vagy egy papírlapra nyomtassunk ki több oldalt is.

Papír- és energiamegtakarítás egyetlen nyomtatóbeállítással: "A Gazdaságos mód használata" itt: 240. oldal.

## Újrahasznosított papír használata

Környezettudatos vállalatként a Lexmark támogatja a kifejezetten lézer-/LED nyomtatókhoz készült újrahasznosított papírok használatát. Az újrahasznosított papírokkal kapcsolatos részletes információkat és a nyomtatóval használható papírokkal kapcsolatban lásd <u>"Újrahasznosított és egyéb irodai papírok használata"</u> <u>itt: 88. oldal</u>.

## Takarékoskodás a kellékanyagokkal

#### A papír mindkét oldalát használja

Ha a nyomtató támogatja a kétoldalas nyomtatást, akkor megadhatja, hogy a nyomat megjelenjen-e a papír mindkét oldalán.

#### Megjegyzések:

- A kétoldalas nyomtatás az alapértelmezett beállítás a nyomtató-illesztőprogram.
- A támogatott termékek és országok teljes listájáért lásd: <u>http://support.lexmark.com</u>.

#### Több oldal elhelyezése egyetlen egy lapon

A többoldalas dokumentumok 16 egymást követő oldalát is kinyomtathatja egy papíroldalra. Ehhez válassza ki a többoldalas nyomtatási beállítást (N-Fel) a nyomtatáshoz.

#### Ellenőrizze a dokumentum első változatának pontosságát

Mielőtt a dokumentumot kinyomtatná vagy arról több másolatot készítene:

- A nyomtatás előtt az előnézet funkció használatával tekintheti meg, hogyan fog mutatni a kész nyomtatás.
- Nyomtasson egy példányt a dokumentumból és ellenőrizze tartalmának és formátumának helyességét.

#### Előzze meg a papírelakadásokat

A papírelakadás elkerülése érdekében állítsa be a megfelelő papírtípust és -méretet. További információkért, lásd: <u>"Papírelakadások elkerülése" itt: 270. oldal</u>.

## Energiatakarékosság

### A Gazdaságos mód használata

1 Nyisson meg egy webböngészőt, és írja be a nyomtató IP-címét a címmezőbe.

#### Megjegyzések:

- Tekintse meg a nyomtató IP-címét a nyomtató főképernyőjén. Az IP-cím számok négyelemű, pontokkal elválasztott halmaza, például 123.123.123.123.
- Ha használ proxykiszolgálót, átmenetileg tiltsa le a weboldal megfelelő betöltése érdekében.
- 2 Kattintson a következőkre: Beállítások > Általános beállítások > Gazdaságos mód > válasszon egy beállítást

| Menüpont      | Funkció                                                                                                    |
|---------------|----------------------------------------------------------------------------------------------------|
| Кі            | Minden beállításhoz a gazdaságos módhoz társított gyári beállításokat használja. A Ki beállítás<br>támogatja a nyomtató megadott teljesítményadatait.             |
| Energia       | Csökkenti az energiafelhasználást különösképpen akkor, ha a nyomtatót nem használja.                                                                              |
|               | • A nyomtató motorjai addig nem indulnak el, amíg a készülék készen nem áll a nyomtatásra. Az első oldal kinyomtatása egy rövid várakozási idő után kezdődik meg. |
|               | <ul> <li>A nyomtató egy perc tétlenség után Alvó üzemmódba vált át.</li> </ul>                                                                                    |
| Energia/Papír | Minden beállításhoz az energiatakarékos módhoz és a papír módhoz társított beállításokat használja.                                                               |
| Normál papír  | <ul> <li>Engedélyezi az automatikus kétoldalas funkciót.</li> </ul>                                                                                               |
|               | Kikapcsolja a nyomtatási napló funkciókat.                                                                                                    |

3 Kattintson a Küldés gombra.

## A nyomtatózaj csökkentése

Engedélyezze a Csendes üzemmódot a nyomtató által keltett hangok csökkentéséhez.

1 Nyisson meg egy webböngészőt, és írja be a nyomtató IP-címét a címmezőbe.

#### Megjegyzések:

• Tekintse meg a nyomtató IP-címét a nyomtató főképernyőjén. Az IP-cím számok négyelemű, pontokkal elválasztott halmaza, például 123.123.123.123.

- Ha használ proxykiszolgálót, átmenetileg tiltsa le a weboldal megfelelő betöltése érdekében.
- 2 Kattintson a következőkre: Beállítások > Általános beállítások > Csendes üzemmód > válasszon egy beállítást

| Elem                  | Funkció                                                                                                    |
|-----------------------|----------------------------------------------------------------------------------------------------|
| On (Bekap-<br>csolva) | Nyomtatózaj csökkentése.                                                                                                    |
|                       | Megjegyzések:                                                                                                    |
|                       | <ul> <li>A nyomtatási feladatok csökkentett sebességgel lesznek végrehajtva.</li> </ul>                                                                           |
|                       | <ul> <li>A nyomtató motorjai addig nem indulnak el, amíg a dokumentum nem áll készen a nyomta-<br/>tásra. Az első oldal kis késéssel lesz kinyomtatva.</li> </ul> |
| Ki                    | A gyári alapbeállításokat használja.                                                                                                    |
|                       | Megj.: Ez a beállítás támogatja a nyomtató megadott teljesítményadatait.                                                                                          |

3 Kattintson a Küldés gombra.

## Az alvó üzemmód beállítása

1 Lépjen a kezdőképernyőről a következő elemhez:

```
> Beállítások > Általános beállítások > Időtúllépések > Alvó üzemmód
```

- 2 Az Alvó üzemmód mezőben válassza ki, hogy hány percig lehet a nyomtató tétlen, mielőtt alvó üzemmódra vált.
- 3 Alkalmazza a módosításokat.

## Befagyasztott üzemmód használata

A befagyasztott üzemmód rendkívül alacsony energiafelhasználású üzemmód.

#### Megjegyzések:

- Alapértelmezés szerint a nyomtató 3 nap után lép befagyasztott üzemmódba.
- Ellenőrizze, hogy a nyomtató felébredt-e a Befagyasztott üzemmódból, mielőtt nyomtatási feladatot küldene. Hardveres újraindítás vagy az Alvó gomb hosszú lenyomása felébreszti a nyomtatót a Befagyasztott üzemmódból.
- Ha a nyomtató Befagyasztott üzemmódban van, akkor a beágyazott webkiszolgáló le van tiltva.
- 1 Lépjen a kezdőképernyőről a következő elemhez:

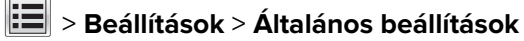

2 A "Nyomja meg az Alvás gombot" vagy a "Tartsa lenyomva az Alvás gombot" menüben válassza a **Hibernálás** lehetőséget, majd érintse meg a **Küldés** elemet.

## A nyomtató kijelzője fényerejének beállítása

Ha energiát kíván megtakarítani vagy nem tudja a kijelzőt leolvasni, módosíthatja a kijelző fényerejét.

#### A beágyazott webkiszolgáló használata

1 Nyisson meg egy webböngészőt, és írja be a nyomtató IP-címét a címmezőbe.

#### Megjegyzések:

- Nézze meg a nyomtató IP-címét a Network/Ports (Hálózat/Jelentések) menü TCP/IP részében. Az IPcím számok négyelemű, pontokkal elválasztott halmaza, például 123.123.123.123.
- Ha használ proxykiszolgálót, átmenetileg tiltsa le a weboldal megfelelő betöltése érdekében.
- 2 Kattintson a Beállítások > Általános beállítások pontra.
- 3 A Screen Brightness (Kijelző fényereje) mezőben adja meg a kijelző kívánt fényerejének százalékos értékét.
- 4 Kattintson a Küldés gombra.

## Újrahasznosítás

A Lexmark begyűjtő programokat és progresszív szemléletű környezetbarát újrahasznosító programokat működtet. További információ:

- Megjegyzések fejezet
- A Lexmark webhelyén a környezeti fenntarthatóságról szóló rész: www.lexmark.com/environment
- A Lexmark újrahasznosítási program a <u>www.lexmark.com/recycle</u> címen érhető el.

## Lexmark termékek újrahasznosítása

Ha vissza szeretné küldeni a Lexmark termékeket újrafelhasználás céljából, tegye a következőket:

- 1 Keresse fel a <u>www.lexmark.com/recycle</u> weboldalt.
- 2 Válassza ki a listából az újrahasznosításra szánt terméket és a megfelelő országot vagy régiót.
- 3 Kövesse a számítógép képernyőjén megjelenő utasításokat.

**Megj.:** A Lexmark begyűjtési programban nem szereplő nyomtatókellékek és hardverek újrafelhasználása a helyi újrahasznosítási központon keresztül történhet. A leadható termékekről a helyi újrahasznosítási központtól kérhet tájékoztatást.

## A Lexmark csomagolás újrahasznosítása

A Lexmark vállalat folyamatosan törekszik a csomagolás minimalizálására. A kevesebb csomagolás segítségével a Lexmark nyomtatókat hatékonyabban és környezetbarátabb módon lehez szállítani és a kibontás után is kevesebb hulladékról kell gondoskodni. Ezek a hatékonyság növelő tényezők kevesebb üvegházhatású gáz kibocsátásával járnak, energiát takarítanak meg és jobban óvják a környezeti erőforrásainkat.

A Lexmark kartonok 100%-ban újrahasznosíthatók a hullámpapír feldolgozó létesítményekkel. Lehet, hogy az Ön közelében nincs ilyen létesítmény. A Lexmark csomagolásához használt habszivacs a habszivacs újrahasznosításra alkalmas létesítmények segítségével újrahasznosítható. Lehet, hogy az Ön közelében nincs ilyen létesítmény.

Ha a Lexmark vállalatnak küldi vissza a festékkazettát, akkor ahhoz használhatja a festékkazetta eredeti csomagolását. A Lexmark vállalat a dobozt újrahasznosítja.

## A Lexmark festékkazetták visszajuttatása újbóli felhasználásra vagy újrahasznosításra

A Lexmark egyszerű és ingyenes festékkazetta-gyűjtő programja keretében évente több millió Lexmark festékkazettát gyűjt be ismételt használatra vagy újrahasznosításra, így azok nem terhelik a környezetünket a szeméttelepeken. A Lexmarkhoz visszajutatott üres festékkazetták 100%-át ismételten felhasználjuk vagy újrahasznosítjuk. A festékpatronok visszajutattásához használt dobozokat is újrahasznosítjuk.

A Lexmark festékkazetták ismételt használatra vagy újrahasznosításra való visszajuttatásához kövesse a nyomtatóhoz vagy a kazettához tartozó utasításokat, és használja a bérmentesített csomagküldemény címkét. Vagy tegye a következőket:

- 1 Keresse fel a <u>www.lexmark.com/recycle</u> weboldalt.
- 2 A Festékkazetták részen válassza ki az Ön országát a listából.
- 3 Kövesse a számítógép képernyőjén megjelenő utasításokat.

# A nyomtató biztonsága

## Törölhetőségi nyilatkozat

A nyomtató többféle memóriát tartalmaz, melyek képesek eszköz- és hálózatbeállítások, valamint felhasználói adatok tárolására.

| Memóriatípus           | Leírás                                                                                                    |
|------------------------|----------------------------------------------------------------------------------------------------|
| Felejtő memória        | A nyomtató szabványos <i>közvetlen elérésű memóriát</i> (RAM) használ az adatok puffereléséhez egyszerű nyomtatási feladatok végrehajtása során.                                                                                                    |
| Nem felejtő<br>memória | A nyomtató a következő kétféle nem felejtő memóriát használhatja: EEPROM és NAND (flash-<br>memória). Mindkét típus használható az operációs rendszerek, eszközbeállítások, hálózati infor-<br>mációk, címjegyzék beállítások, valamint beépített megoldások tárolására. |
| Merevlemez-<br>memória | Néhány nyomtatóban található merevlemez. A nyomtató-merevlemez eszközspecifikus feladatokhoz<br>van kialakítva. Segítségével az eszközön komplex nyomtatási feladatok pufferelt felhasználói adatai,<br>űrlapadatok és betűtípusadatok tárolhatók.                       |

A következő körülmények esetén törölje a telepített nyomtatómemóriák tartalmát:

- A nyomtató szétszerelés alatt áll.
- A nyomtató-merevlemezt cserélik.
- Átszállítják a nyomtatót egy másik részlegbe vagy helyre.
- A nyomtatót egy külső szolgáltató javítja.
- Elszállítják a nyomtatót a helyszínről javítás céljából.
- Értékesítik a nyomtatót egy másik szervezet számára.

#### Nyomtató-merevlemez kidobása

Megj.: Egyes nyomtatótípusokban nincs merevlemez.

A fokozott biztonságú környezetekben szükség lehet további lépések megtételére annak biztosítása érdekében, hogy a nyomtató merevlemezén tárolt bizalmas adatokhoz ne lehessen hozzáférni, ha a nyomtatót vagy a merevlemezét eltávolították a helyszínről.

- Lemágnesezés Mágneses mezővel töltik fel a merevlemezt, ami törli a tárolt adatokat.
- Összetörés—Fizikailag összenyomja a merevlemezt, ami összetöri és olvashatatlanná teszi az összetevő részeket
- Őrlés—Fizikailag apró fémdarabokra vágja a merevlemezt

**Megj.:** Bár a legtöbb adat elektronikus úton törölhető, az egyetlen garancia arra, hogy az összes adat teljes mértékben törlődött, az, hogy fizikailag megsemmisítenek minden olyan merevlemezt, amelyen adatok vannak.

## Felejtő memória törlése

A nyomtatóra telepített felejtő memóriának (RAM) áramforrásra van szüksége az adatok megőrzéséhez. A pufferelt adatok törléséhez egyszerűen kapcsolja ki a nyomtatót.

## Nem felejtő memória törlése

Törölje az egyéni beállításokat, eszköz- és hálózatbeállításokat, biztonsági beállításokat és a beágyazott megoldásokat az alábbi módon:

- 1 Kapcsolja ki a nyomtatót.
- 2 Tartsa lenyomva a 2 és a 6 gombot a nyomtató bekapcsolása közben. Csak akkor engedje fel a gombokat, amikor a folyamatjelző sávot tartalmazó képernyő megjelenik.

A nyomtatón a bekapcsolási műveletsor végrehajtását követően megjelenik a Konfiguráció menü. A nyomtató teljes bekapcsolódásakor egy funkciós lista jelenik meg a kijelzőn a normál kezdőlap ikonjai helyett.

3 Érintse meg az Összes beállítás törlése elemet.

A művelet folyamán a nyomtató többször újraindul.

**Megj.:** Az Összes beállítás törlése parancs biztonságosan eltávolítja az eszközbeállításokat, megoldásokat, feladatokat és jelszavakat a nyomtató memóriájából.

4 Érintse meg a Vissza > Kilépés a konfigurációs menüből elemet.

A nyomtató visszaállítással történő bekapcsolást hajt végre, majd normál üzemmódra áll vissza.

## A nyomtató merevlemezes memóriájának törlése

#### Megjegyzések:

- Egyes nyomtatótípusokban nincs merevlemez.
- Ha az Ideiglenes adatfájlok törlése funkció konfigurálva van a nyomtató menüiben, akkor lehetőség van a nyomtatási feladatok után megmaradt bizalmas anyagok eltávolítására, a törlésre kijelölt fájlok biztonságos felülírásával.

#### A nyomtató kezelőpaneljének használata

- 1 Kapcsolja ki a nyomtatót.
- 2 Tartsa lenyomva a 2 és a 6 gombot a nyomtató bekapcsolása közben. Csak akkor engedje fel a gombokat, amikor a folyamatjelző sávot tartalmazó képernyő megjelenik.

A nyomtatón a bekapcsolási műveletsor végrehajtását követően megjelenik a Konfiguráció menü. A nyomtató bekapcsolása után az érintőképernyő megjeleníti a funkciók listáját.

- 3 Érintse meg a Lemez törlése elemet, majd érintse meg az egyiket a következők közül:
  - Lemez törlése (gyors) Ezzel egyetlen lépésben felülírható nullákkal a teljes tartalom.
  - Lemez törlése (biztonságos) A nyomtató merevlemezének felülírása véletlenszerű bitmintázatokkal történik több alkalommal, majd ezt egy ellenőrző menet követi. A biztonságos felülírás kompatibilis a merevlemez adatainak biztonságos törléséről szóló DoD 5220.22-M szabvány előírásaival. A magas bizalmassági szintű anyagokat ezzel a módszerrel kell törölni.
- 4 Érintse meg az Igen elemet, ha folytatni kívántja a lemeztörlést.

#### Megjegyzések:

• A lemeztörlés előrehaladását állapotsáv jelzi.

- A lemez törlése néhány perctől akár több mint egy óráig is eltarthat, és ezalatt a nyomtató nem vehető igénybe egyéb felhasználói feladatokra.
- 5 Érintse meg a Vissza > Kilépés a konfigurációs menüből elemet.

A nyomtató visszaállítással történő bekapcsolást hajt végre, majd normál üzemmódra áll vissza.

## Nyomtató merevlemez-titkosításának konfigurálása

A merevlemez titkosításának bekapcsolásával megakadályozható a bizalmas adatok elvesztése, ha a nyomtatót vagy annak merevlemezét esetleg ellopnák.

Megj.: Egyes nyomtatótípusokban nincs merevlemez.

#### A beágyazott webkiszolgáló használata

**1** Nyisson meg egy webböngészőt, és írja be a nyomtató IP-címét a címmezőbe.

#### Megjegyzések:

- Tekintse meg a nyomtató IP-címét a nyomtató főképernyőjén. Az IP-cím számok négyelemű, pontokkal elválasztott halmaza, például 123.123.123.123.
- Ha használ proxykiszolgálót, átmenetileg tiltsa le a weboldal megfelelő betöltése érdekében.
- 2 Kattintson a Beállítások > Biztonság > Lemeztitkosítás lehetőségre.

**Megj.:** A Lemeztitkosítás csak akkor jelenik meg a Biztonság menüben, ha a nyomtató formázott és hibátlan merevlemezt tartalmaz.

3 A Lemeztitkosítás menüben válassza a Bekapcsolás elemet.

#### Megjegyzések:

- A lemez titkosításának bekapcsolásával törlődik a nyomtató merevlemezének tartalma.
- A lemez titkosítása néhány perctől akár több mint egy óráig is eltarthat, és ezalatt a nyomtató nem vehető igénybe más feladatokra.
- 4 Kattintson a Küldés gombra.

#### A nyomtató kezelőpaneljének használata

- 1 Kapcsolja ki a nyomtatót.
- 2 Tartsa lenyomva a 2 és a 6 gombot a nyomtató bekapcsolása közben. Csak akkor engedje fel a gombokat, amikor a folyamatjelző sávot tartalmazó képernyő megjelenik.

A nyomtatón a bekapcsolási műveletsor végrehajtását követően megjelenik a Konfiguráció menü. Ha a nyomtató teljesen be van kapcsolva, a nyomtató kijelzőjén megjelenik a funkciók listája.

3 Érintse meg a Lemeztitkosítás > Bekapcsolás lehetőséget.

Megj.: A lemez titkosításának bekapcsolásával törlődik a nyomtató merevlemezének tartalma.

4 Érintse meg az **Igen** elemet, ha a lemeztörléssel folytatni kívánja a műveletsort.

#### Megjegyzések:

• A titkosítási folyamat közben ne kapcsolja ki a nyomtatót. Ez adatok elvesztését eredményezheti.

- A lemez titkosítása néhány perctől akár több mint egy óráig is eltarthat, és ezalatt a nyomtató nem vehető igénybe más feladatokra.
- A lemeztörlés folyamatának állapotát ekkor egy jelzősáv kezdi mutatni. A lemeztitkosítás végeztével a nyomtató visszatér a Bekapcsolás/Kikapcsolás képernyőhöz.
- 5 Érintse meg a Vissza > Kilépés a konfigurációs menüből elemet.

A nyomtató visszaállítással történő bekapcsolást hajt végre, majd normál üzemmódra áll vissza.

## A nyomtató biztonsági adatainak megkeresése

A fokozott biztonságú környezetekben szükség lehet további lépések megtételére annak biztosítása érdekében, hogy a nyomtatóban tárolt bizalmas adatokhoz ne férhessenek hozzá illetéktelen személyek. További információért keresse fel a <u>Lexmark biztonsági weboldalát</u> vagy olvassa el az *Embedded Web Server* – *Security: Administrator's Guide* (Embedded Web Server – Biztonság: Rendszergazdai kézikönyv) kiadványt az alábbi címen: <u>http://support.lexmark.com</u>.

# A nyomtató karbantartása

**Figyelem – sérülésveszély:** Ha nem gondoskodik a nyomtató optimális teljesítményének megőrzéséről, vagy nem cseréli az alkatrészeket és kellékanyagokat, azzal kárt tehet a nyomtatóban.

## A nyomtató alkatrészeinek tisztítása

## A nyomtató tisztítása

Megj.: Ezt a műveletet néhány havonta szükséges lehet elvégezni.

Figyelem – sérülésveszély: A helytelen kezelésből adódó károkra a nyomtató jótállása nem terjed ki.

**1** Győződjön meg róla, hogy a kikapcsolta a nyomtatót és kihúzta a tápkábelt a konnektorból.

VIGYÁZAT – ÁRAMÜTÉS VESZÉLYE: A nyomtató külsejének tisztításakor az áramütés veszélyének elkerülése érdekében először húzza ki a tápkábelt a fali aljzatból, majd húzzon ki minden kábelt a nyomtatóból.

- 2 Vegye ki a papírt a normál rekeszből és a többcélú adagolóból.
- 3 Távolítsa el puha kefével vagy porszívóval a port, a szalagfoszlányokat és a papírdarabokat a nyomtatóról.
- 4 Nedvesítsen meg egy szöszmentes, tiszta törlőruhát, és azzal törölje le a nyomtatót kívülről.

**Figyelem – sérülésveszély:** Ne használjon háztartási tisztítószereket vagy mosószereket, mert azok kárt tehetnek a nyomtató külsejében.

5 Ellenőrizze, hogy a nyomtató mindenütt megszáradt-e, mielőtt újra nyomtatna.

## A lapolvasó üveglapjának megtisztítása

Ha problémákat tapasztal a nyomtatás minőségével kapcsolatban, például a kinyomtatott vagy beolvasott képek csíkosak, tisztítsa meg a lapolvasó üvegét.

- 1 Enyhén nedvesítsen be tiszta vízzel egy puha, szálmentes rongyot vagy papírkendőt.
- 2 Nyissa fel a lapolvasó fedelét.

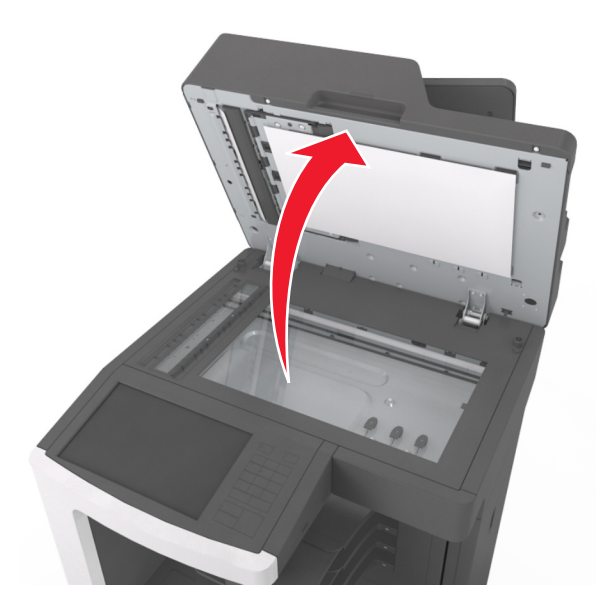

3 Vegye le a lapolvasó fedelének fehér alsó részét.

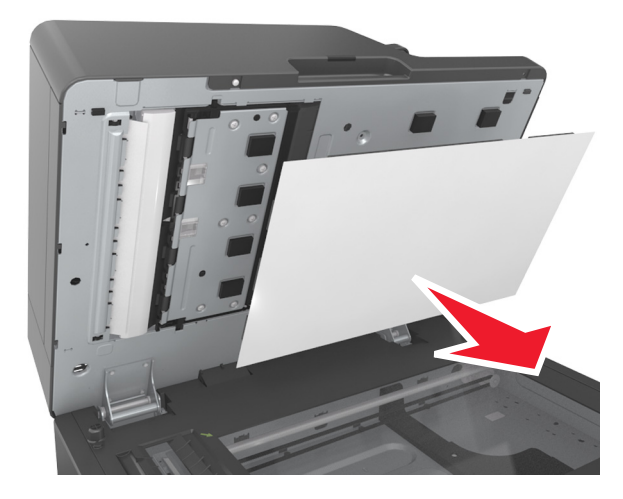

4 Nyissa ki az ADF alsó ajtaját.

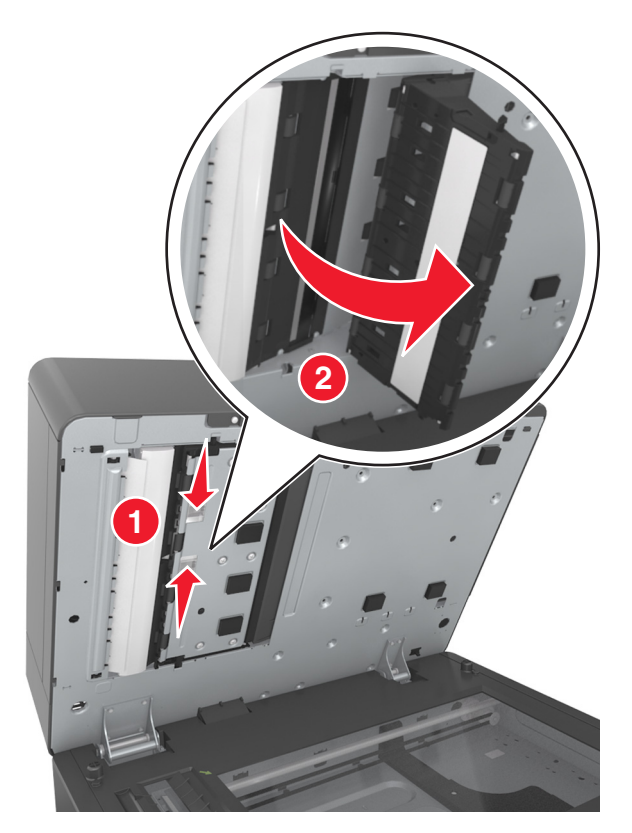

- 5 Törölje le az ADF lapolvasó-üveglapot az ADF ajtaja alatt.
- 6 Csukja be az ADF alsó ajtaját.
- 7 Helyezze a lapolvasó fedelének fehér alsó részét a lapolvasó üveglapjára, majd csukja le a lapolvasófedelet.

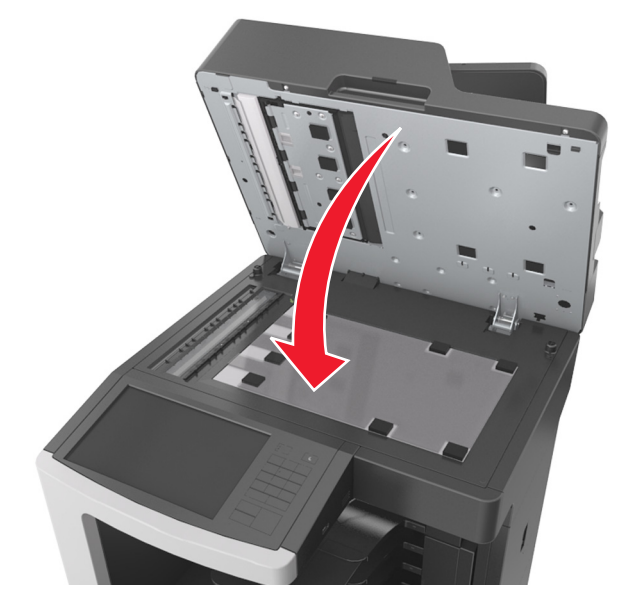

8 Törölje le a megjelölt területeket és engedje megszáradni őket.

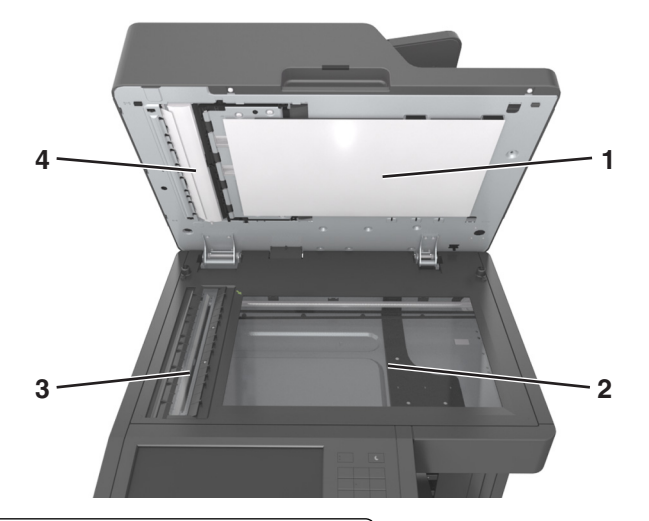

| 1 | A lapolvasó fedelének fehér alsó része               |
|---|------------------------------------------------------|
| 2 | Lapolvasó üveglapja                                  |
| 3 | Az automatikus lapadagoló üvege                      |
| 4 | Az automatikus lapadagoló fedelének fehér alsó része |

9 Zárja le a lapolvasó fedelét.

## A lyukasztódoboz kiürítése

1 Húzza ki a lyukasztódobozt.

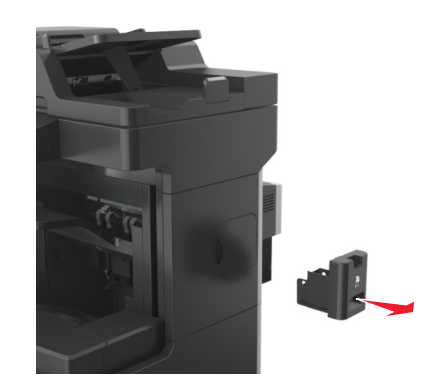

2 Ürítse ki a tartályt.

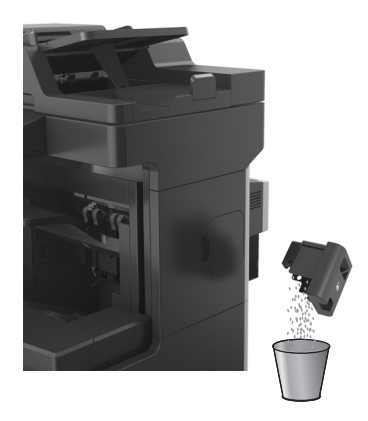

**3** Helyezze vissza az üres lyukasztódobozt *ütközésig* a szétválógatóba.

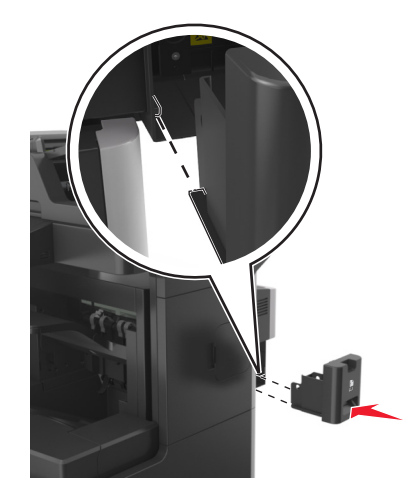

## Az alkatrészek és kellékek állapotának ellenőrzése

Ha valamelyik kellékanyagot ki kell cserélni, illetve a kellékanyag karbantartásra szorul, a kijelzőn üzenet jelenik meg.

# Az alkatrészek és kellékanyagok állapotának ellenőrzése a nyomtató kezelőpaneljén

A kezdőképernyőn válassza a Status/Supplies (Állapot/Kellékek) > View Supplies (Kellékek megtekintése) lehetőséget.

## Az alkatrészek és kellékanyagok állapotának ellenőrzése az Embedded Web Server segítségével

Megj.: Győződjön meg róla, hogy a számítógép és a nyomtató ugyanahhoz a hálózathoz csatlakozik.

1 Nyisson meg egy webböngészőt, és írja be a nyomtató IP-címét a címmezőbe.
#### Megjegyzések:

- Tekintse meg a nyomtató IP-címét a főképernyőn. Az IP-cím számok négyelemű, pontokkal elválasztott halmaza, például 123.123.123.123.
- Ha használ proxykiszolgálót, átmenetileg tiltsa le a weboldal megfelelő betöltése érdekében.
- 2 Kattintson a Készülék állapota > További részletek pontra.

### Fennmaradó oldalak becsült száma

A fennmaradó oldalak száma becslésének alapjául a nyomtatási előzmények szolgálnak. A becslés pontossága számos tényezőtől függ, mint például a dokumentum tartalmától, a nyomtatás minőségének beállításaitól és egyéb nyomtatóbeállításoktól.

A fennmaradó oldalak számának becslése kevésbé pontos, ha az aktuális nyomtatási fogyasztás eltér a korábbi nyomtatási fogyasztástól. Vegye figyelembe, hogy csak becsült értékekről van szó, amikor kellékanyagokat vásárol vagy cserél. Ha megfelelő nyomtatási előzmények nem állnak rendelkezésre a nyomtatóra vonatkozóan, a kellékanyagokkal kapcsolatos kiinduló becslés alapjául a Nemzetközi Szabványügyi Szervezet (ISO)\* tesztelési módszerei és oldaltartalma szolgál.

\* Csak fekete patronhasználatra vonatkozó átlagos kapacitási érték az ISO/IEC 19752 szabványnak megfelelően.

### Kellékanyagok rendelése

Alkatrészek és kellékek rendeléséhez az Egyesült Államokban lépjen kapcsolatba a Lexmarkkal a 1-800-539-6275 számon, ahol információkat kaphat az Önhöz közeli hivatalos Lexmark viszonteladókról. Más országokban/térségekben keresse fel a Lexmark weboldalát a <u>www.lexmark.com</u> címen, vagy lépjen kapcsolatba a nyomtatót értékesítő kereskedővel.

Megj.: A nyomtató kellékanyagainak élettartambecslése A4-es, sima papírra való nyomtatást tételez fel.

### Eredeti Lexmark alkatrészek és kellékanyagok használata

A Lexmark nyomtatót úgy tervezték, hogy legjobban eredeti Lexmark kellékanyagokkal és alkatrészekkel működjön. Egyéb márkájú kellék vagy kiegészítő használata befolyásolhatja a nyomtató teljesítményét, megbízhatóságát vagy élettartamát, valamint képalkotó-összetevőit. Egyéb márkájú kellékanyag vagy alkatrész használata befolyásolhatja a garancia érvényességét. Nem vállalunk garanciát az egyéb márkájú kellékanyagok és alkatrészek használata által okozott kárra. A termék élettartama eredeti Lexmark kellékanyagok és alkatrészek használatához van megtervezve; ha egyéb márkájú kellékanyagokat vagy alkatrészeket használ, az váratlan eredményhez vezethet. A tervezett élettartama után használt képalkotó-összetevő károsíthatja a Lexmark nyomtatót vagy a hozzá kapcsolt alkatrészeket.

### Festékkazetták rendelése

#### Megjegyzések:

- A becsült oldalkapacitás meghatározása az ISO/IEC 19752 szabványon alapul.
- Ha hosszabb ideig nagyon alacsony a nyomtatás lefedettsége, az negatívan befolyásolhatja a tényleges kapacitást.

| Elem                                                                                                    | A visszajuttatási programban részt vevő patron |  |
|----------------------------------------------------------------------------------------------------|------------------------------------------------|--|
| Egyesült Államok és Kanada                                                                                       |                                                |  |
| Festékpatron                                                                                                    | 621                                            |  |
| Nagy kapacitású festékpatron                                                                                     | 621H                                           |  |
| Különlegesen nagy kapacitású festékpatron                                                                        | 621X                                           |  |
| Európai Unió (EU), Európai Gazdasági Térség (EGT                                                                 | ) és Svájc                                     |  |
| Festékpatron                                                                                                    | 622                                            |  |
| Nagy kapacitású festékpatron                                                                                     | 622H                                           |  |
| Különlegesen nagy kapacitású festékpatron                                                                        | 622X                                           |  |
| Ázsiai csendes-óceáni térsége (Ausztráliát és Új-Zo                                                              | élandot is beleértve)                          |  |
| Festékpatron                                                                                                    | 623                                            |  |
| Nagy kapacitású festékpatron                                                                                     | 623H                                           |  |
| ülönlegesen nagy kapacitású festékpatron 623X                                                                    |                                                |  |
| Latin-Amerika (Puerto Ricót és Mexikót is beleértve)                                                             |                                                |  |
| Festékpatron 624                                                                                                 |                                                |  |
| Nagy kapacitású festékpatron 624H                                                                                |                                                |  |
| Különlegesen nagy kapacitású festékpatron 624X                                                                   |                                                |  |
| Afrika, Közel-Kelet, Közép-Kelet-Európa (nem EU) és a Független Államok Közössége (FÁK)                          |                                                |  |
| Festékpatron                                                                                                    | 625                                            |  |
| Nagy kapacitású festékpatron                                                                                     | 625H                                           |  |
| Különlegesen nagy kapacitású festékpatron                                                                        | 625X                                           |  |
| Az egyes régiókban található országokról a <u>www.lexmark.com/regions</u> webhelyen talál további tájékoztatást. |                                                |  |
| Elem Hagyo                                                                                                    | mányos festékkazetta                           |  |
| Világszerte                                                                                                    |                                                |  |

### Karbantartási készlet rendelése

Különlegesen nagy kapacitású festékpatron 620XA

A támogatott beégető egység típusának azonosításához nézze meg a címkét a beégető egységen. Tegye az alábbiak valamelyikét:

 Vegye ki a tonerkazettát és a képalkotó egységet. A beégető egység típusának két számjegyből álló kódja (például 00 vagy 01) a beégető egység elején található.

**Figyelem – sérülésveszély:** Ne tegye ki közvetlen fény hatásának a képalkotó egységet 10 percnél hosszabb ideig. A hosszabb ideig tartó közvetlen napsugárzás nyomtatási minőségbeli problémákat okozhat.

 Nyissa le a nyomtató hátsó ajtaját. A beégető egység típusának két számjegyből álló kódja (például 00 vagy 01) a beégető egység hátulján található.

#### Megjegyzések:

- Bizonyos papírtípusok használata esetén a karbantartási készletet gyakrabban kell cserélni.
- A karbantartási készlet egyaránt tartalmazza az elválasztógörgőt, a beégető egységet, a behúzógörgő egységet és a továbbítógörgőt, ám ezek szükség szerint külön-külön is rendelhetők és behelyezhetők.
- A karbantartási készletben található alkatrészek cseréjére vonatkozóan további információkat az egyes alkatrészekhez mellékelt útmutatóban találhat.

# A Lexmark visszajuttatási programjában részt vevő beégető egység karbantartási készletének típusa

| Típus                                                                                                    | Cikkszám |
|----------------------------------------------------------------------------------------------------|----------|
| MX810 sorozatú visszajuttatási programban részt vevő beégető egység karbantartási készletének típusa: 00 | 40X8420  |
| MX810 sorozatú visszajuttatási programban részt vevő beégető egység karbantartási készletének típusa: 01 | 40X8421  |
| MX810 sorozatú visszajuttatási programban részt vevő beégető egység karbantartási készletének típusa: 02 | 40X8422  |
| MX810 sorozatú visszajuttatási programban részt vevő beégető egység karbantartási készletének típusa: 03 | 40X8423  |
| MX810 sorozatú visszajuttatási programban részt vevő beégető egység karbantartási készletének típusa: 04 | 40X8424  |

#### Lexmark normál beégető egység karbantartási készletének típusa

| Típus                                                                     | Cikkszám |
|---------------------------------------------------------------------------|----------|
| MX810 sorozatú normál beégető egység karbantartási készletének típusa: 05 | 40X8425  |
| MX810 sorozatú normál beégető egység karbantartási készletének típusa: 06 | 40X8426  |
| MX810 sorozatú normál beégető egység karbantartási készletének típusa: 07 | 40X8427  |
| MX810 sorozatú normál beégető egység karbantartási készletének típusa: 08 | 40X8428  |
| MX810 sorozatú normál beégető egység karbantartási készletének típusa: 09 | 40X8429  |

#### Lexmark görgőkészlet

|                             | Cikkszám |
|-----------------------------|----------|
| MX810 sorozatú görgőkészlet | 40X7706  |

#### Lexmark ADF karbantartási készlet

|                                          | Cikkszám |
|------------------------------------------|----------|
| MX810 sorozatú ADF karbantartási készlet | 40X8431  |

### Képalkotó egység rendelése

Ha hosszabb ideig nagyon alacsony a nyomtatási fedettség, előfordulhat, hogy a képalkotó egység a festék kifogyása előtt tönkremegy.

A képalkotó egység cseréjével kapcsolatban az alkatrészhez mellékelt útmutatóban található információ.

| Részegység neve  | Lexmark visszajuttatási program | Normál |
|------------------|---------------------------------|--------|
| Képalkotó egység | 520Z                            | 520ZA  |

### Tűzőkazetták rendelése

| Részegység neve | Cikkszám |
|-----------------|----------|
| Tűzőkazetták    | 25A0013  |

# A kellékanyagok tárolása

A nyomtató kellékanyagait hűvös, tiszta helyen tárolja. A kellékanyagokat a felhasználásukig állítva, az eredeti csomagolásukban tárolja.

A kellékanyagokat óvja az alábbiaktól:

- Közvetlen napsugárzás
- 35 °C (95 °F) feletti hőmérséklet
- 95% feletti páratartalom
- Sós levegő
- Korrozív hatású gázok
- Nagy por

# Kellékanyagok cseréje

### A festékkazetta kicserélése

1 Emelje fel az elülső fedelet, majd húzza le a multifunkciós adagoló ajtaját.

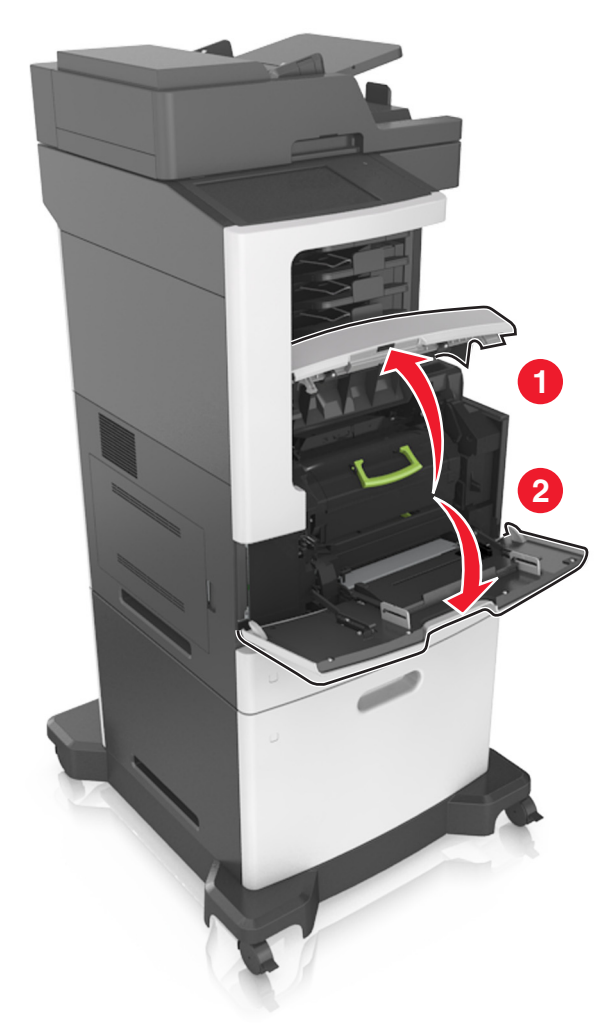

2 Húzza ki a festékkazettát a nyomtatóból a fogantyú segítségével.

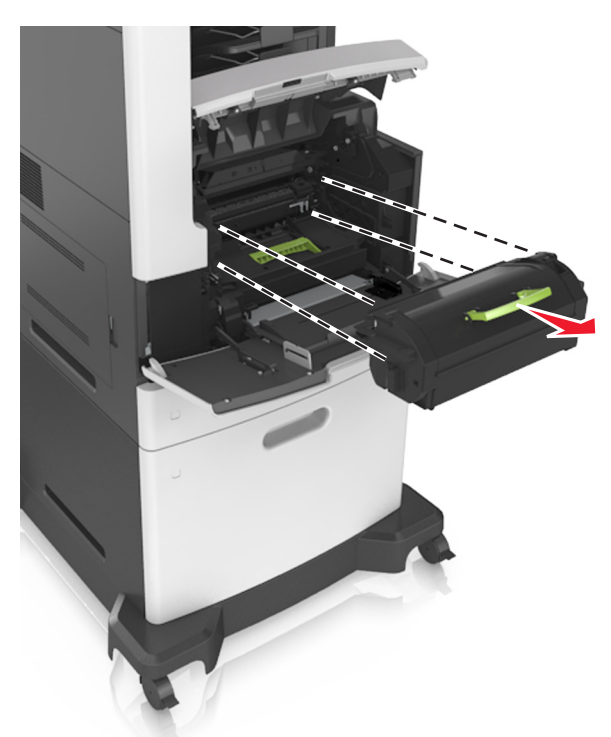

**3** Csomagolja ki az új festékkazettát, távolítsa el a csomagolóanyagot, majd rázza meg a kazettát, hogy a festéket eloszlassa.

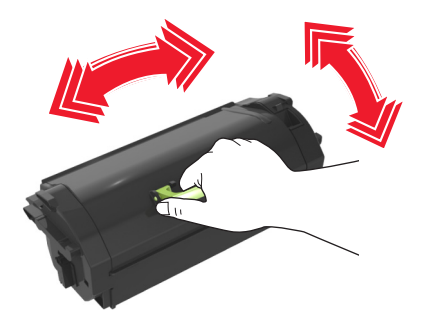

4 Helyezze a festékkazettát a nyomtatóba úgy, hogy a patron szélein látható nyilak a nyomtatón belül található nyilakhoz igazodjanak.

Megj.: Ellenőrizze, hogy a kazetta teljesen be van-e nyomva.

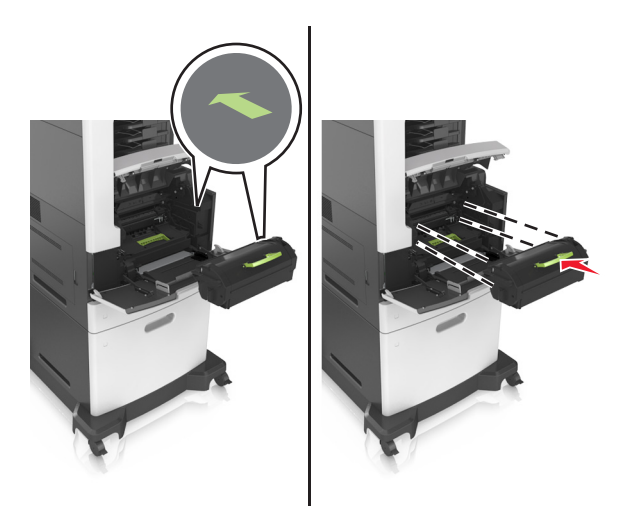

**Figyelem – sérülésveszély:** A festékkazetta cseréje közben ne tegye ki hosszabb ideig a képalkotó egységet közvetlen napsugárzásnak. A hosszabb ideig tartó közvetlen napsugárzás nyomtatási minőségbeli problémákat okozhat.

5 Zárja be a többcélú adagoló ajtaját és a fedőlapot.

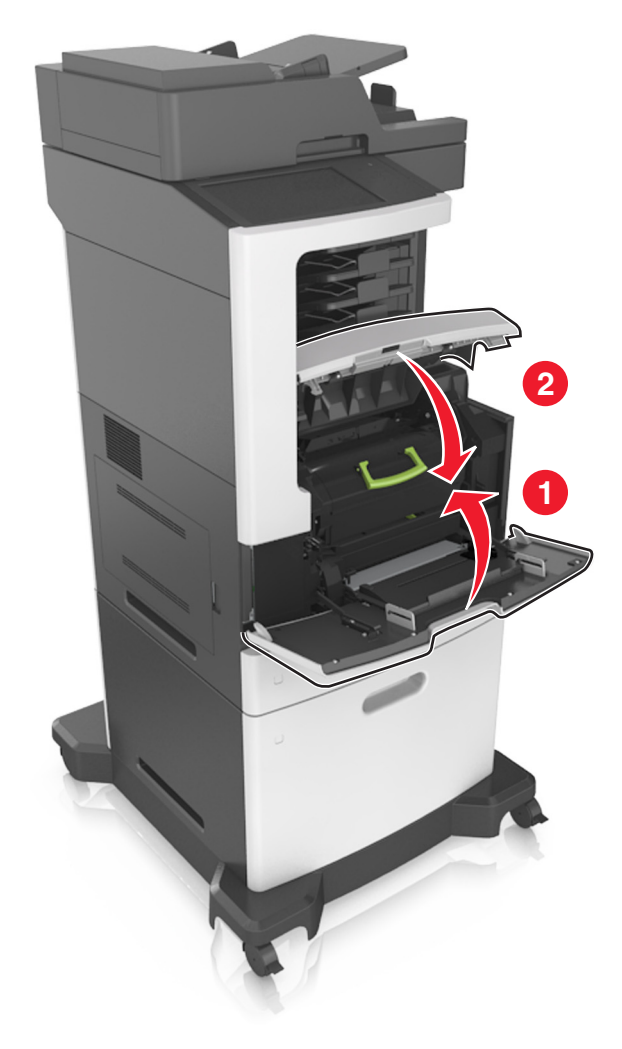

### A képalkotó egység cseréje

**1** Emelje fel az elülső fedelet, majd húzza le a multifunkciós adagoló ajtaját.

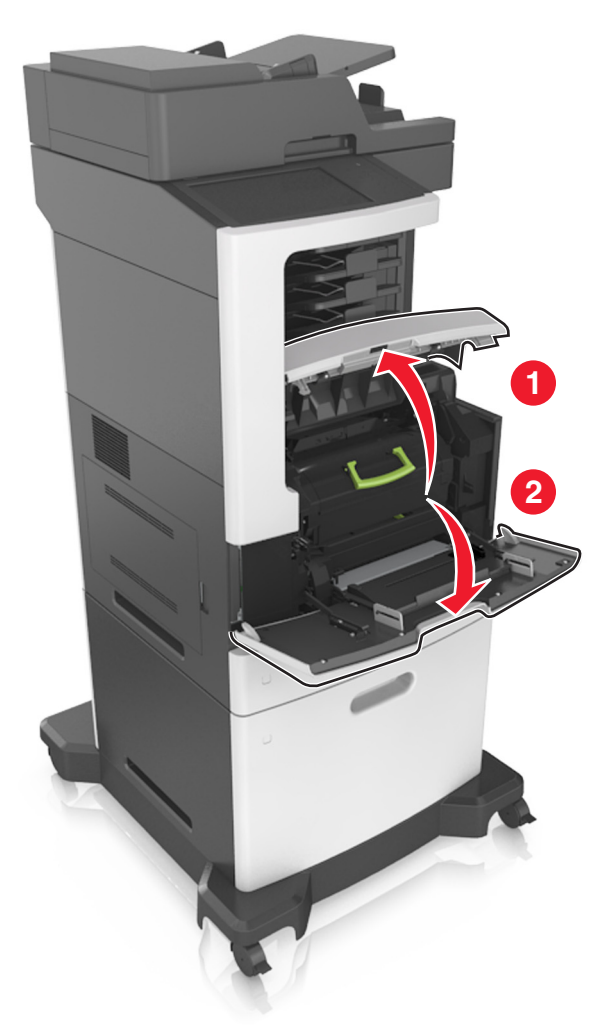

2 Húzza ki a festékkazettát a nyomtatóból a fogantyú segítségével.

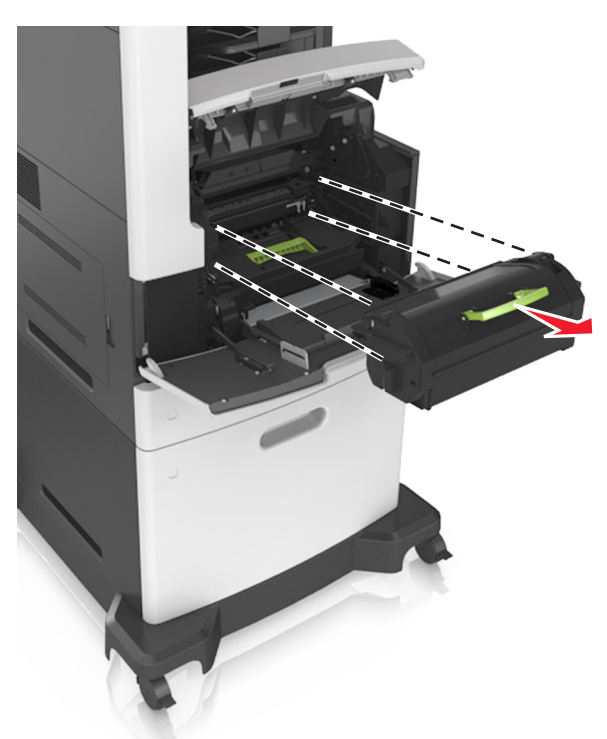

**3** Emelje fel a zöld fogantyút, majd húzza ki a képalkotó egységet a nyomtatóból.

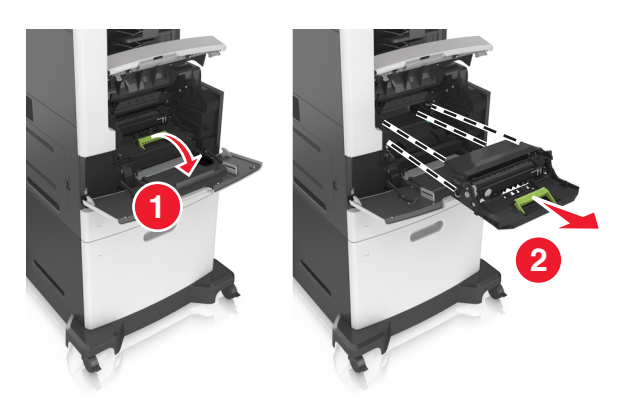

4 Csomagolja ki az új képalkotó egységet, majd rázza meg.

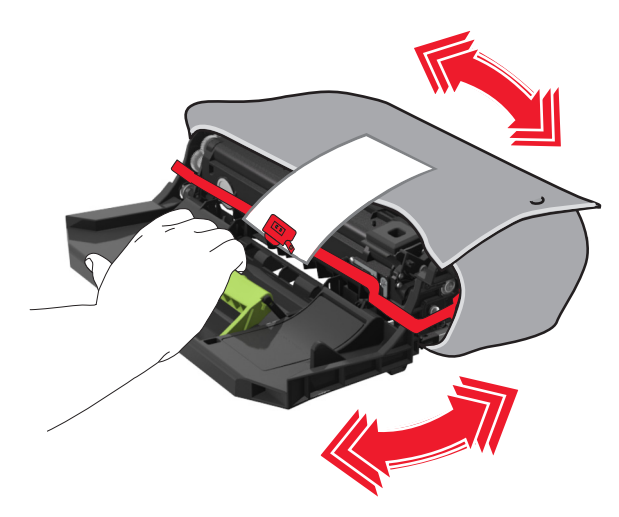

5 Távolítsa el a csomagolóanyagokat a képalkotó egységről.

**Figyelem – sérülésveszély:** Ne tegye ki közvetlen fény hatásának a képalkotó egységet 10 percnél hosszabb ideig. A hosszabb ideig tartó közvetlen napsugárzás nyomtatási minőségbeli problémákat okozhat.

**Figyelem – sérülésveszély:** Ne érjen a fényvezetődobhoz. Ha hozzáér, azzal romolhat a nyomtatás minősége.

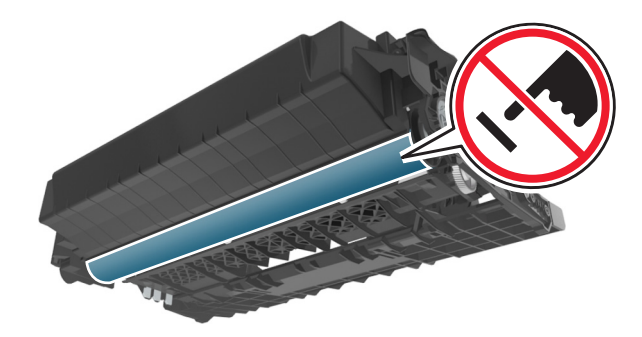

**6** Helyezze a képalkotó egységet a nyomtatóba úgy, hogy a képalkotó egység szélein látható nyilak a nyomtatón belül található nyilakhoz igazodjanak.

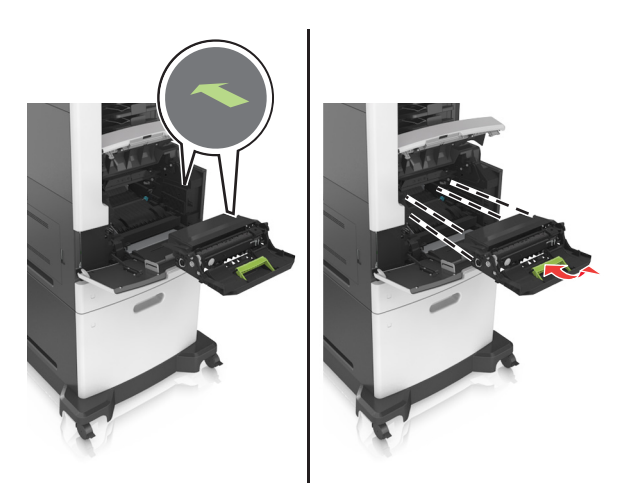

7 Helyezze a festékkazettát a nyomtatóba úgy, hogy a patron szélein látható nyilak a nyomtatón belül található nyilakhoz igazodjanak.

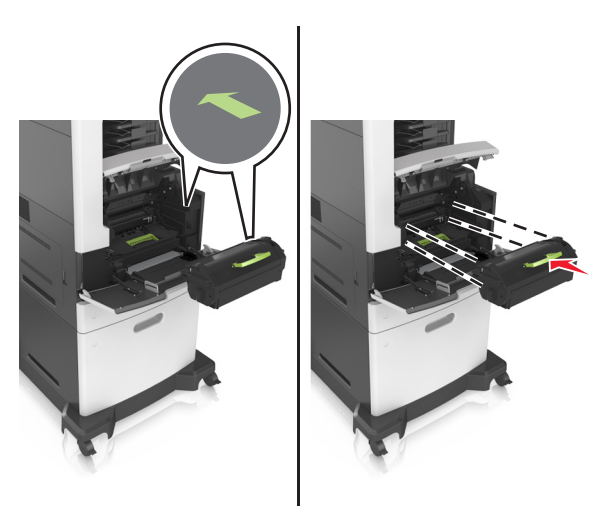

8 Zárja be a többcélú adagoló ajtaját és a fedőlapot.

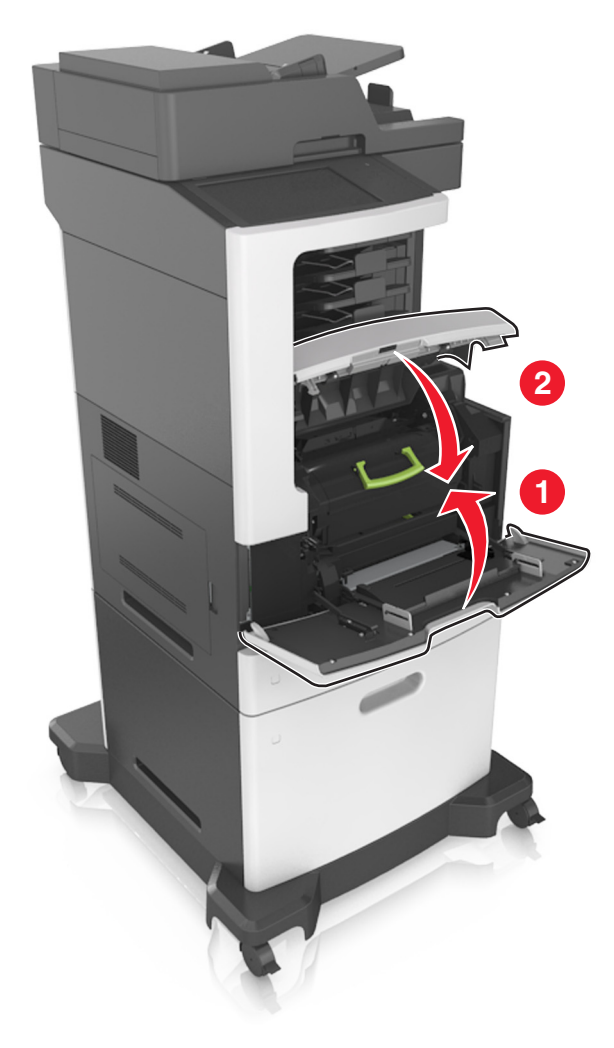

### Tűzőkazetta kicserélése

1 Nyissa ki a tűző ajtaját.

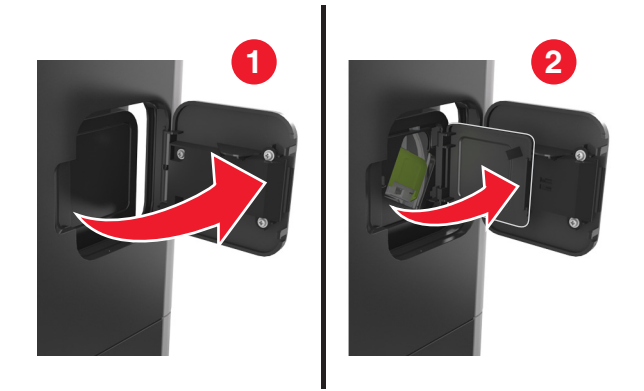

2 Húzza le a tűzőkazetta-tartó rögzítőjét, majd húzza ki a tartót a szétválogatóból.

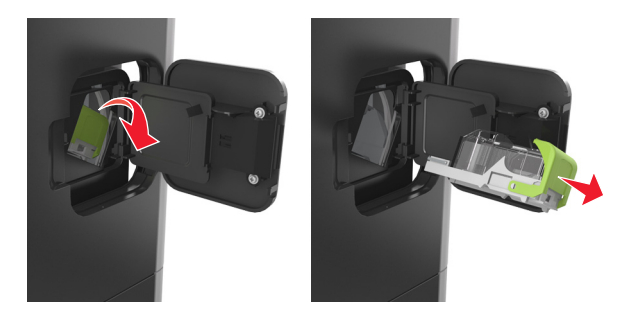

**3** Fogja meg az üres kapocsdoboz mindkét oldalát az ujjaival, majd távolítsa el a kapocsdobozt a kazettából.

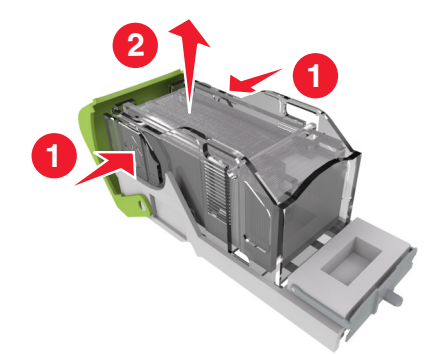

4 Helyezze be az új kapocstartó elülső oldalát a tűzőkazettába, majd nyomja be a hátsó oldalt a kazettába.

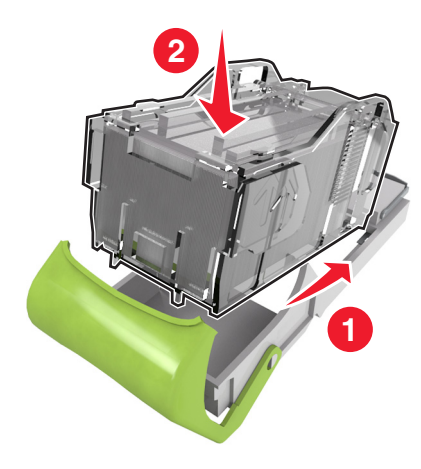

- **5** Nyomja be a tűzőkazettát a szétválogatóba, amíg a helyére nem *pattan*.
- 6 Csukja be a tűzőajtót.

### A nyomtató áthelyezése

**VIGYÁZAT – SÉRÜLÉSVESZÉLY:** A nyomtató nehezebb, mint 18 kg, ezért biztonságos megemeléséhez legalább két szakember szükséges.

### A nyomtató áthelyezése előtt

**VIGYÁZAT – SÉRÜLÉSVESZÉLY:** Mielőtt áthelyezné a nyomtatót, a személyi sérülés, illetve a nyomtató károsodásának elkerülése érdekében kövesse az alábbi útmutatást.

- Kapcsolja ki a nyomtatót a tápkapcsolóval, majd húzza ki a tápkábelt a konnektorból.
- A nyomtató áthelyezése előtt húzzon ki a nyomtatóból minden zsinórt és kábelt.

• Ha van telepítve kiegészítő tálca, akkor vegye le a nyomtatóról. A kiegészítő tálca eltávolításához csúsztassa *kattanásig* a tálca jobb oldalán található reteszt a tálca elülső oldala felé.

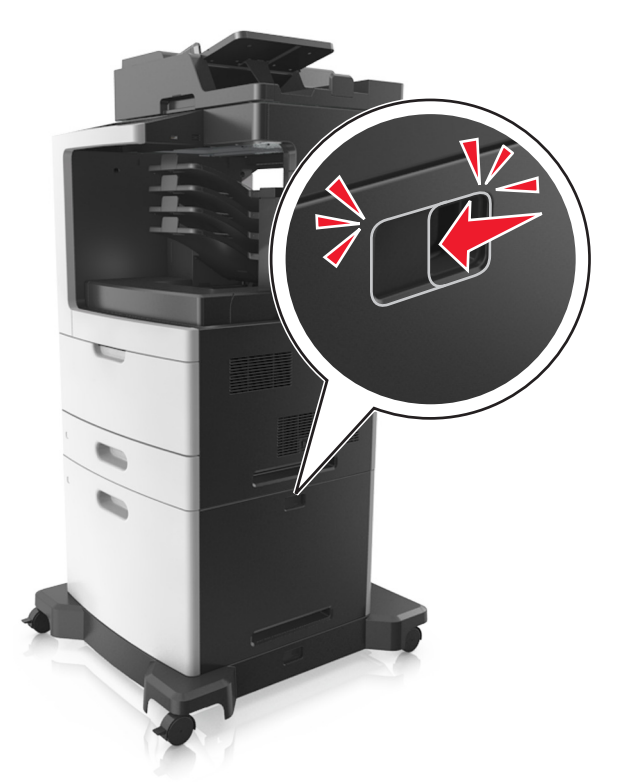

- A nyomtatót a két oldalán található fogantyú használatával emelje fel.
- Ügyeljen rá, hogy az ujja ne kerüljön a nyomtató alá, amikor lerakja.
- A nyomtató felállítása előtt ügyeljen rá, hogy elég szabad hely maradjon a nyomtató körül.

Csak a termékhez kapott vagy a gyártó által hitelesített tápkábelt használja.

Figyelem – sérülésveszély: A helytelen áthelyezésből adódó károkra a nyomtató jótállása nem terjed ki.

### A nyomtató áthelyezése más helyre

A nyomtató és a hardveres kiegészítők a következő óvintézkedések betartásával helyezhetők át más helyre biztonságosan:

- A nyomtató mozgatására használt kocsinak elegendő rakfelülettel kell rendelkeznie a nyomtató teljes alapterületéhez.
- A hardveres kiegészítők mozgatására használt kocsinak elegendő rakfelülettel kell rendelkeznie a hardveres kiegészítők teljes méretéhez.
- Tartsa a nyomtatót függőlegesen.
- Óvakodjon az rázkódással járó mozgástól.

### A nyomtató szállítása

A nyomtató szállításakor használja az eredeti csomagolást, vagy szerezzen be egy áthelyezési készletet a beszerzés helyéről.

# A nyomtató felügyelete

### Tájékozódás speciális hálózati és rendszergazdai feladatokkal kapcsolatban

Ez a fejezet az Embedded Web Server segítségével elvégzendő alapvető rendszergazdai támogatási feladatokat ismerteti. A speciális terméktámogatási feladatokkal kapcsolatban tekintse át a *Szoftver és dokumentáció* CD-lemezen található *Hálózati útmutató* című dokumentumot, vagy látogasson el a weboldalra, és olvassa el az *Embedded Web Server – Security: Administrator's Guide (Beágyazott webkiszolgáló – Biztonság: Rendszergazdai kézikönyv*) című kiadványt a Lexmark támogatási webhelyén a <u>http://support.lexmark.com</u> címen.

# A virtuális kijelző használata

1 Nyisson meg egy webböngészőt, és írja be a nyomtató IP-címét a címmezőbe.

#### Megjegyzések:

- Tekintse meg a nyomtató IP-címét a nyomtató főképernyőjén. Az IP-cím számok négyelemű, pontokkal elválasztott halmaza, például 123.123.123.123.
- Ha használ proxykiszolgálót, átmenetileg tiltsa le a weboldal megfelelő betöltése érdekében.
- 2 Ellenőrizze a képernyő bal felső sarkában látható virtuális kijelzőt.

A virtuális kijelző úgy működik, mint a nyomtató kezelőpaneljén található kijelző.

### E-mail riasztások beállítása

A nyomtató beállítása úgy, hogy az e-mailen riasztást küldjön, ha a kellékek fogynak, illetve ha papírt kell cserélni vagy pótolni, illetve papírelakadás esetén.

1 Nyisson meg egy webböngészőt, és írja be a nyomtató IP-címét a címmezőbe.

#### Megjegyzések:

- Tekintse meg a nyomtató IP-címét a nyomtató főképernyőjén. Az IP-cím számok négyelemű, pontokkal elválasztott halmaza, például 123.123.123.123.
- Ha használ proxykiszolgálót, átmenetileg tiltsa le a weboldal megfelelő betöltése érdekében.
- 2 Kattintson a Beállítások lehetőségre.
- 3 Az Egyéb beállítások alatt kattintson az E-mail riasztás beállítása lehetőségre.
- 4 Válassza ki, hogy mely elemekről kér értesítést, majd írja be az e-mail címet.
- 5 Kattintson a Küldés gombra.

Megj.: Az e-mail kiszolgáló beállítására vonatkozó tájékoztatásért lépjen kapcsolatba a rendszergazdával.

### Jelentések megtekintése

Bizonyos jelentéseket az Embedded Web Server segítségével lehet megtekinteni. Ezekből a jelentésekből képet alkothat a nyomtató, a hálózat és a kellékek állapotáról.

1 Nyisson meg egy webböngészőt, és írja be a nyomtató IP-címét a címmezőbe.

#### Megjegyzések:

- Tekintse meg a nyomtató IP-címét a nyomtató főképernyőjén. Az IP-cím számok négyelemű, pontokkal elválasztott halmaza, például 123.123.123.123.
- Ha használ proxykiszolgálót, átmenetileg tiltsa le a weboldal megfelelő betöltése érdekében.
- 2 Kattintson a Jelentések elemre, majd kattintson a megtekinteni kívánt jelentéstípusra.

### Kellékanyagok értesítésének konfigurálása a beágyazott webkiszolgáló használatával

Válaszható riasztások beállításával meghatározhatja, hogy a készülék milyen módon értesítse, ha a kellékanyagok kifogyóban vannak, azok szintje alacsony, nagyon alacsony, vagy elérték élettartamuk végét.

#### Megjegyzések:

- Választható riasztások beállíthatók a festékkazettára, a képalkotó egységre és a karbantartási készletre.
- Minden választható riasztás beállítható kifogyóban lévő, alacsony és nagyon alacsony szintre. Nem minden választható riasztás állítható be az élettartam vége kellékanyag-állapotra. A választható e-mail riasztás minden kellékanyag-állapotra elérhető.
- A még fennmaradó, a riasztást kiváltó kellékszint beállítható bizonyos kellékek esetében, bizonyos kellékanyag-állapotokra.
- 1 Nyisson meg egy webböngészőt, és írja be a nyomtató IP-címét a címmezőbe.

#### Megjegyzések:

- Tekintse meg a nyomtató IP-címét a nyomtató főképernyőjén. Az IP-cím számok négyelemű, pontokkal elválasztott halmaza, például 123.123.123.123.
- Ha használ proxykiszolgálót, átmenetileg tiltsa le a weboldal megfelelő betöltése érdekében.
- 2 Kattintson a Beállítások > Nyomtatási beállítások > Kellékanyagok értesítése elemre.
- **3** Az egyes kellékanyagokra vonatkozó legördülő menüből válassza ki az alábbi értesítési beállítások valamelyikét:

| Értesítés                        | Leírás                                                                                                    |
|----------------------------------|----------------------------------------------------------------------------------------------------|
| Ki                               | A nyomtató a megszokott módon viselkedik az összes kellékanyag-állapotban.                                                                                                 |
| Csak e-mail                      | A nyomtató e-mail üzenetet generál, amikor az adott kellékanyag-állapotot eléri. A kellék-<br>anyag állapota megjelenik a menüoldalon és az állapotoldalon.                |
| Vigyázat!                        | A nyomtató figyelmeztető üzenetet jelenít meg és e-mail üzenetet generál a kellékanyag-<br>állapotról. A nyomtató nem áll le, amikor az adott kellékanyag-állapotot eléri. |
| Folytatható leállás <sup>1</sup> | A nyomtató leállítja a feladatok feldolgozását, amikor az adott kellékanyag-állapotot eléri,<br>és a felhasználónak a nyomtatás folytatásához meg kell nyomnia egy gombot. |

| Értesítés                                                                                                    | Leírás                                                                                                    |
|----------------------------------------------------------------------------------------------------|----------------------------------------------------------------------------------------------------|
| Nem folytatható leállás <sup>1,2</sup>                                                                                  | A nyomtató leállítja a feladatok feldolgozását, amikor az adott kellékanyag-állapotot eléri.<br>A nyomtatás folytatásához cserélni kell a kellékanyagot. |
| <sup>1</sup> A nyomtató e-mail üzenetet generál a kellékanyag állapotáról, ha a kellékanyag-értesítés engedélyezve van. |                                                                                                    |
| <sup>2</sup> A nyomtató leáll bizonyos kellékanyagok kifogyása esetén a károsodás elkerülése érdekében.                 |                                                                                                    |

4 Kattintson a Küldés gombra.

### Gyári alapértelmezett értékek visszaállítása

Ha szeretné megőrizni a jelenlegi menübeállítások listáját, a gyári alapértékek visszaállítása előtt nyomtassa ki a menübeállítások oldalát. További információkért, lásd: <u>"A menübeállítás oldal nyomtatása" itt: 58. oldal</u>.

Ha átfogóbb módszert szeretne a nyomtató gyári alapértékek visszaállítására, hajtsa végre az Összes beállítás törlése parancsot. További információkért, lásd: <u>"Nem felejtő memória törlése" itt: 245. oldal</u>.

**Figyelem – sérülésveszély:** A gyári alapértékek visszaállítása a nyomtató legtöbb beállítását visszaállítja az eredeti gyári alapértékekre. Kivételt jelent a megjelenítés nyelve, az egyedi méretek és üzenetek, valamint a hálózat/port menübeállítások. A RAM-ban tárolt valamennyi letöltés törlésre kerül. Mindez nem érinti a flash memóriában, illetve a nyomtató merevlemezén tárolt letöltéseket.

Lépjen a kezdőképernyőről a következő elemhez:

Beállítások > Általános beállítások > Gyári alapbeállítások > Visszaállítás most > Küldés

# Elakadások megszüntetése

## Papírelakadások elkerülése

#### Töltse be a papírt megfelelően

• Győződjön meg róla, hogy a papír egyenletesen fekszik a tálcában.

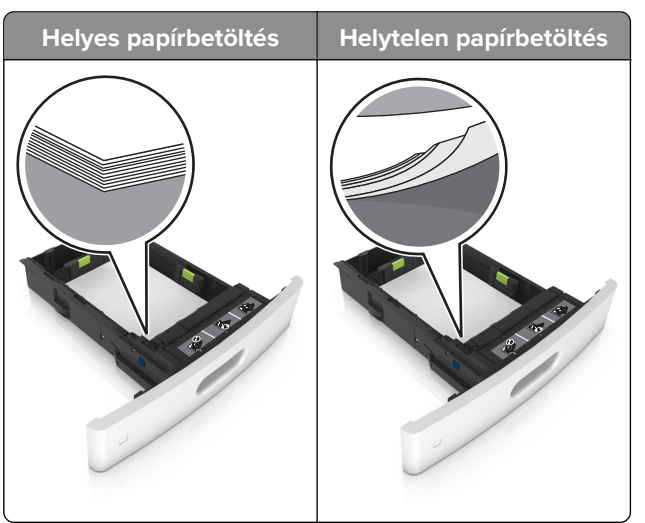

- Ne távolítsa el a tálcákat nyomtatás közben.
- Ne töltse fel a tálcákat nyomtatás közben. A feltöltést végezze a nyomtatás megkezdése előtt, vagy várja meg, amíg a nyomtató azt kéri.
- Ne töltsön be túl sok papírt. Figyeljen arra, a köteg magassága ne haladja meg a papírtöltés maximum jelzését.

• Ne csúsztassa a papírt a tálcába. A papírt az ábrán látható módon töltse be.

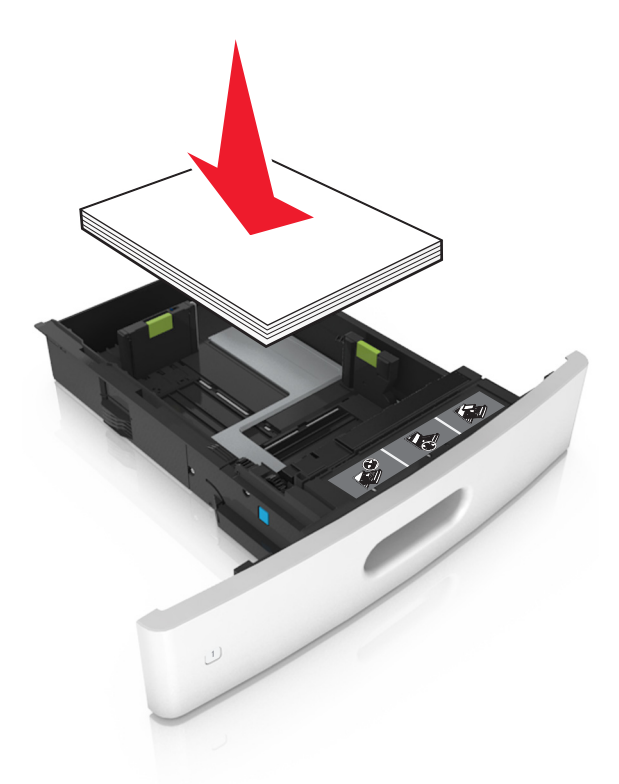

- Ügyeljen rá, hogy a tálcában és a többcélú adagolóban a vezetők megfelelő helyzetben legyenek és ne nyomódjanak erősen a papírhoz és borítékokhoz.
- A papír behelyezése után határozott mozdulattal helyezze vissza a tálcát a nyomtatóba.
- Ha előre lyukasztott papírt tölt be a kapcsozó kiadóegységgel való használathoz, ellenőrizze, hogy a papír hosszú éle mentén lévő lyukak a tálca megfelelő oldalán legyenek. További tudnivalókat a Használati útmutató "Papír és speciális hordozók betöltése" című részében talál.

#### Engedje, hogy a papír megfelelően lépjen be az opcionális szorter rekeszeibe

• Úgy állítsa be a rekeszhosszabbítót, hogy a papírméretjelzők megfeleljenek az alkalmazott papír méretének.

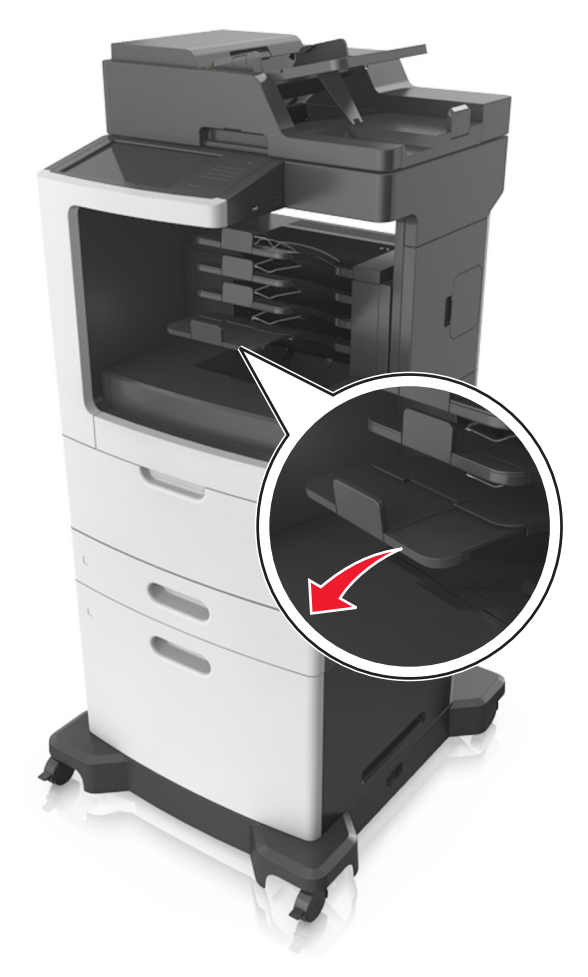

#### Megjegyzések:

- Ha a rekeszhosszabbító rövidebb a papírméretnél, amelyre nyomtat, akkor a papír elakadást okoz a szorter rekeszében. Például, ha legal méretű papírra nyomtat, és a tálcahosszabbító letter méretre van beállítva, akkor elakadás lép fel.
- Ha a rekeszhosszabbító hosszabb a papírméretnél, amelyre nyomtat, akkor a szélek egyenetlenek lesznek, és a papírköteg nem megfelelően helyezkedik el. Például, ha letter méretű papírra nyomtat, és a tálcahosszabbító legal méretre van beállítva, akkor a papírköteg nem megfelelően helyezkedik el.

• Ha a papírt vissza kell tenni a szorterbe, akkor a papírt rekesz karja alá helyezze be és nyomja be teljesen.

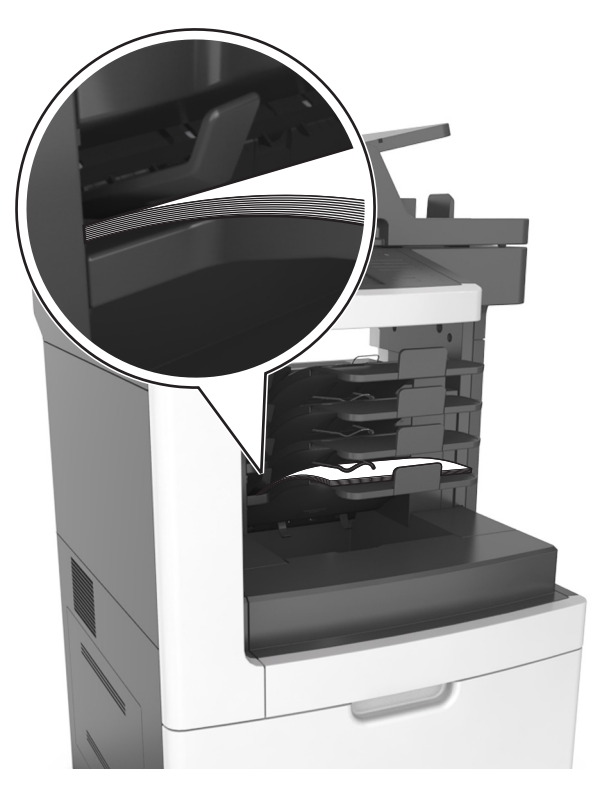

Megj.: Ha a papír nem a rekesz karja alatt van, akkor elakadás lép fel túltöltött rekesz miatt.

#### Használjon javasolt papírfajtát

- Csak ajánlott papírtípusokat és nyomathordozókat használjon.
- Ne töltsön be gyűrött, szamárfüles, nedves, behajtott vagy hullámos papírt.
- A betöltés előtt hajlítsa meg, majd igazítsa össze a papírokat vagy a speciális hordozókat.

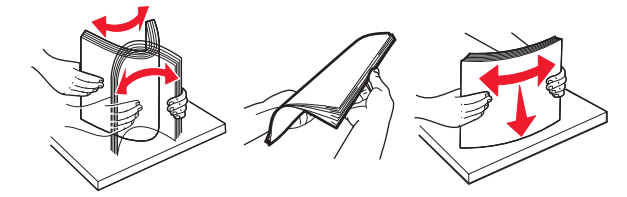

- Ne használjon vágott vagy kézzel tépett papírt.
- Ne tegyen különböző papírméreteket, -súlyokat és -típusokat egy tálcába.
- Ellenőrizze, hogy helyesen lett-e megadva a papírméret és a papírtípus a nyomtató kezelőpaneljén.
- A papírt tárolja a gyártó előírásai szerint.

# Az elakadás helyének azonosítása

#### Megjegyzések:

• Ha az Elakadássegéd funkció beállítása Be, akkor a nyomtató egy elakadt oldal eltávolítását követően az üres vagy részleges nyomatot tartalmazó oldalakat a normál tárolóba továbbítja. Ellenőrizze, hogy a kinyomtatott oldalak között nincsenek-e üres oldalak.

 Ha az Elakadás elhárítása beállítása Bekapcsolva vagy Automatikus, akkor a nyomtató újból kinyomtatja az elakadt oldalakat.

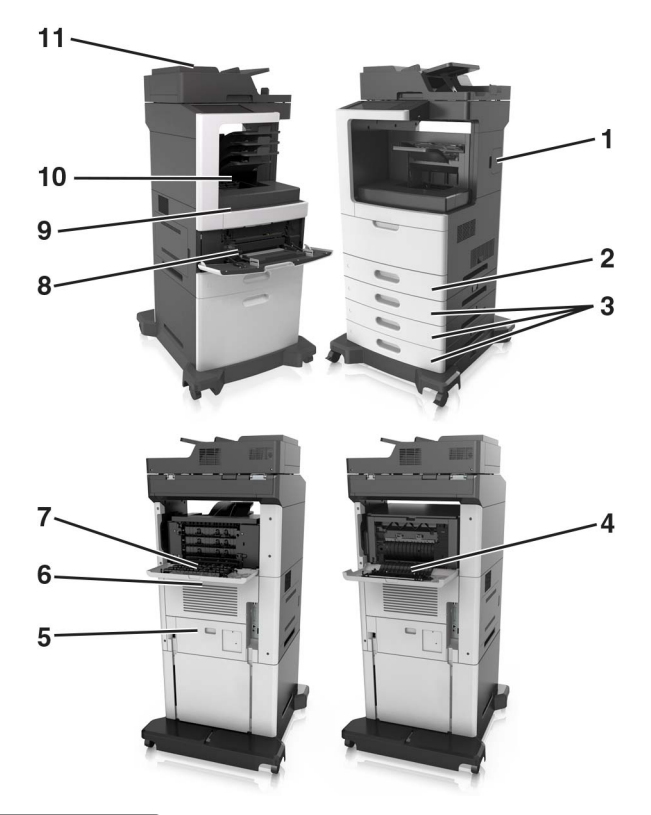

|    | Terület neve                        |
|----|-------------------------------------|
| 1  | Kapcsozó ajtaja                     |
| 2  | Duplex egység                       |
| 3  | Tálcák                              |
| 4  | A kapcsozó kiadóegység hátsó ajtaja |
| 5  | Alsó hátsó ajtó                     |
| 6  | Hátsó felső ajtó                    |
| 7  | Elosztó                             |
| 8  | Többcélú adagoló                    |
| 9  | Elülső fedél                        |
| 10 | Normál rekesz                       |
| 11 | Automatikus lapadagoló              |

# Papírelakadás az elülső fedélnél

VIGYÁZAT – FORRÓ FELÜLET: Előfordulhat, hogy a nyomtató belseje forró. Az égési sérülések elkerülése érdekében várja meg, amíg a forró felületek kihűlnek.

1 Nyissa fel az elülső fedelet és a többfunkciós adagolót.

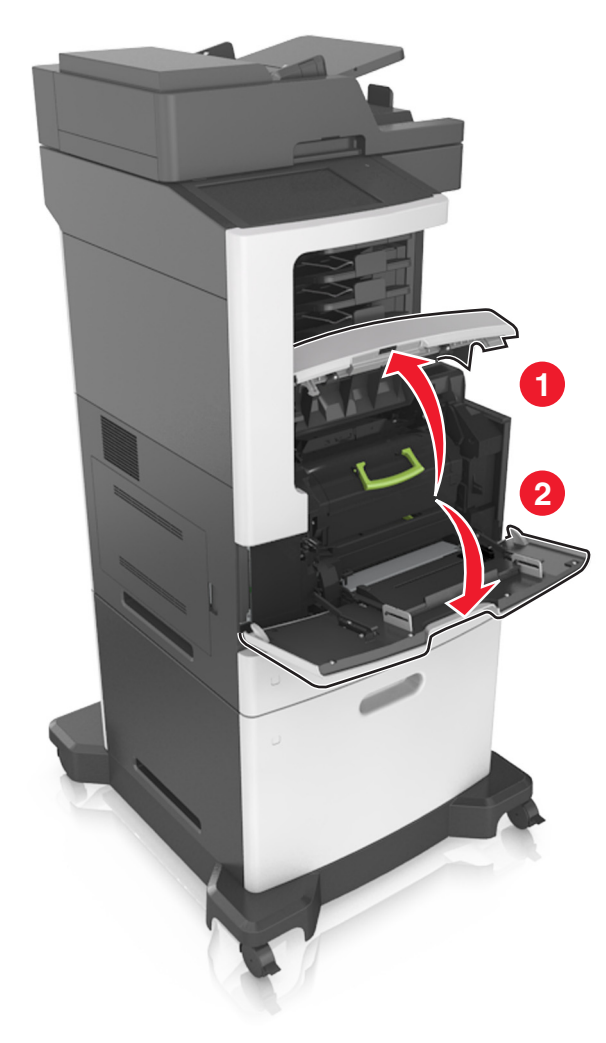

2 Vegye ki a festékkazettát.

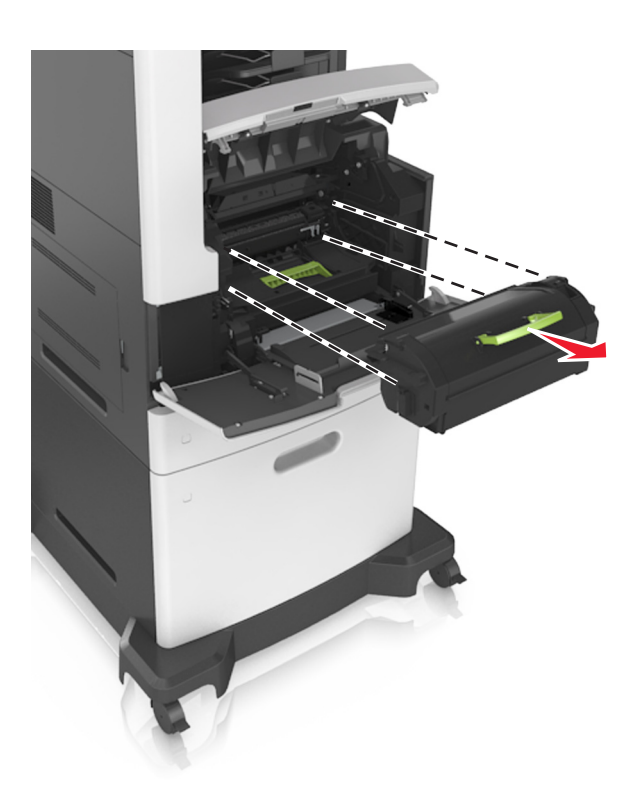

3 Távolítsa el a képalkotó egységet.

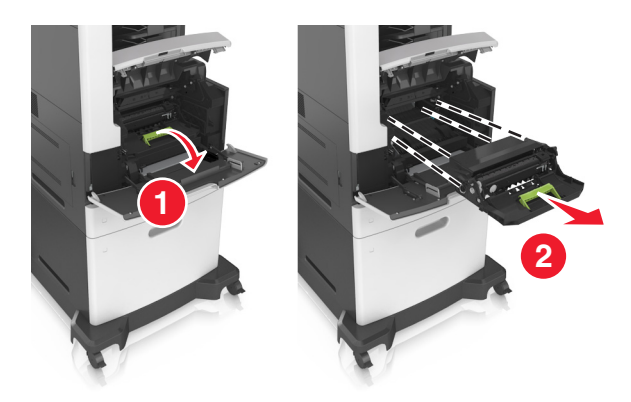

**Figyelem – sérülésveszély:** Ne tegye ki közvetlen fény hatásának a képalkotó egységet 10 percnél hosszabb ideig. A hosszabb ideig tartó közvetlen napsugárzás nyomtatási minőségbeli problémákat okozhat.

4 Távolítsa el az elakadt papírlapot.

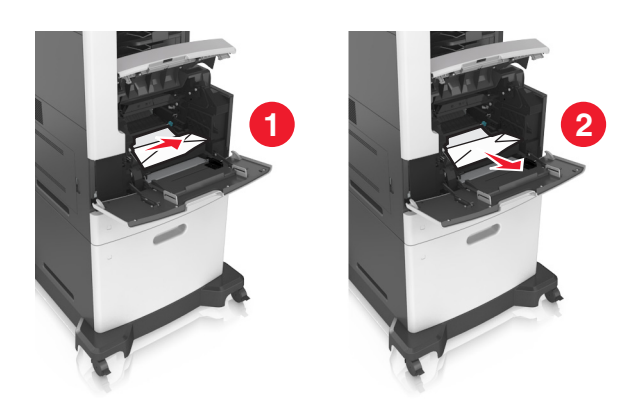

**5** Helyezze be a képalkotó egységet.

Megj.: Használja útmutatásként a nyomtató oldalán található nyilakat.

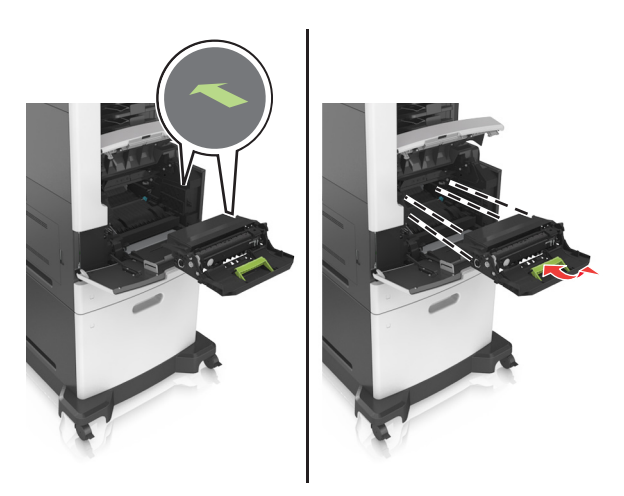

6 Helyezze be a festékkazettát.

Megj.: Használja útmutatásként a nyomtató oldalán található nyilakat.

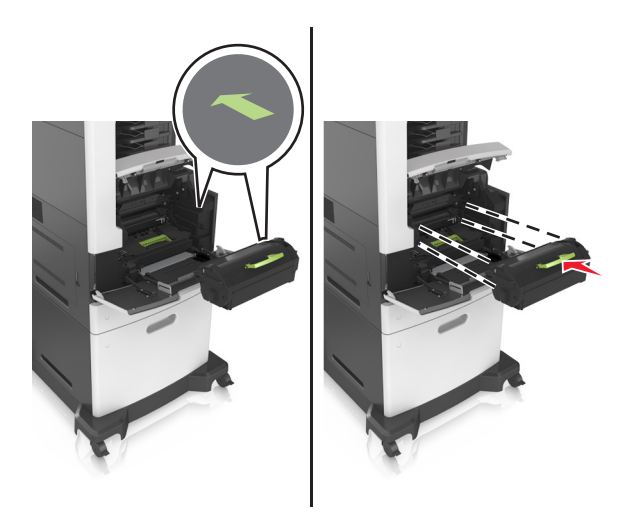

7 Zárja be a többcélú adagoló ajtaját és a fedőlapot.

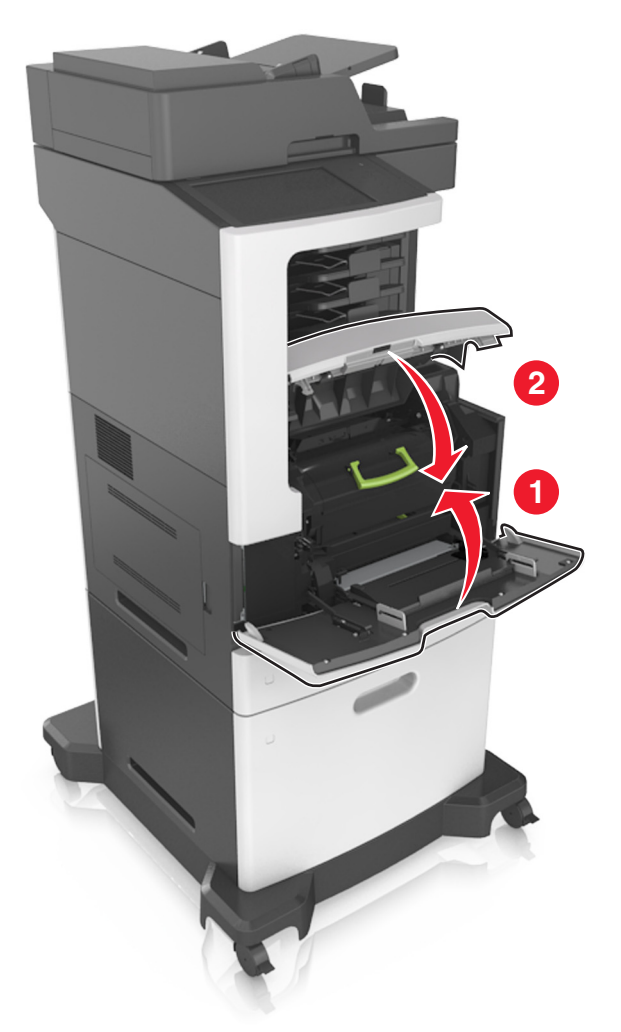

# Papírelakadás a hátsó ajtónál

VIGYÁZAT – FORRÓ FELÜLET: Előfordulhat, hogy a nyomtató belseje forró. Az égési sérülések elkerülése érdekében várja meg, amíg a forró felületek kihűlnek.

**1** Nyissa fel a hátsó ajtót.

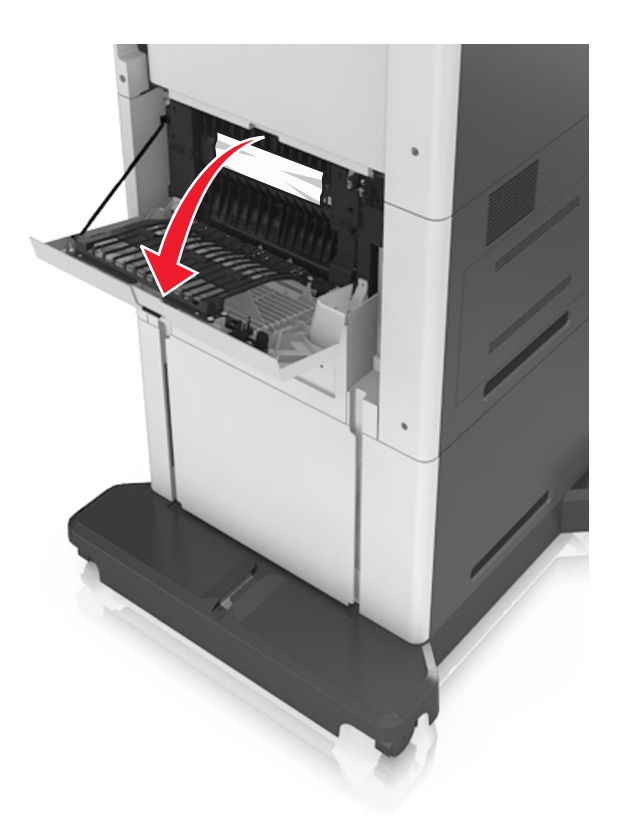

2 Távolítsa el az elakadt papírlapot.

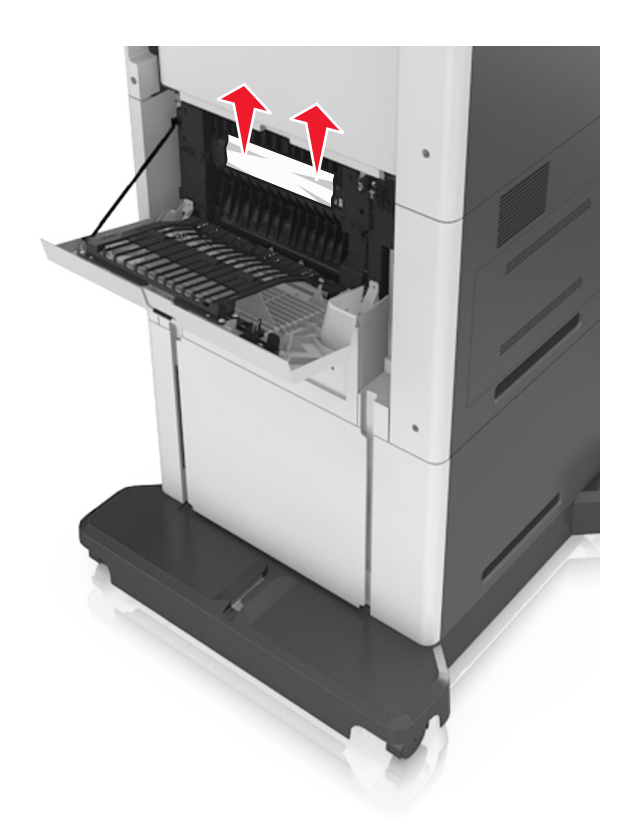

Zárja be a hátsó ajtót.

4 Nyomja meg a normál tálca hátulját.

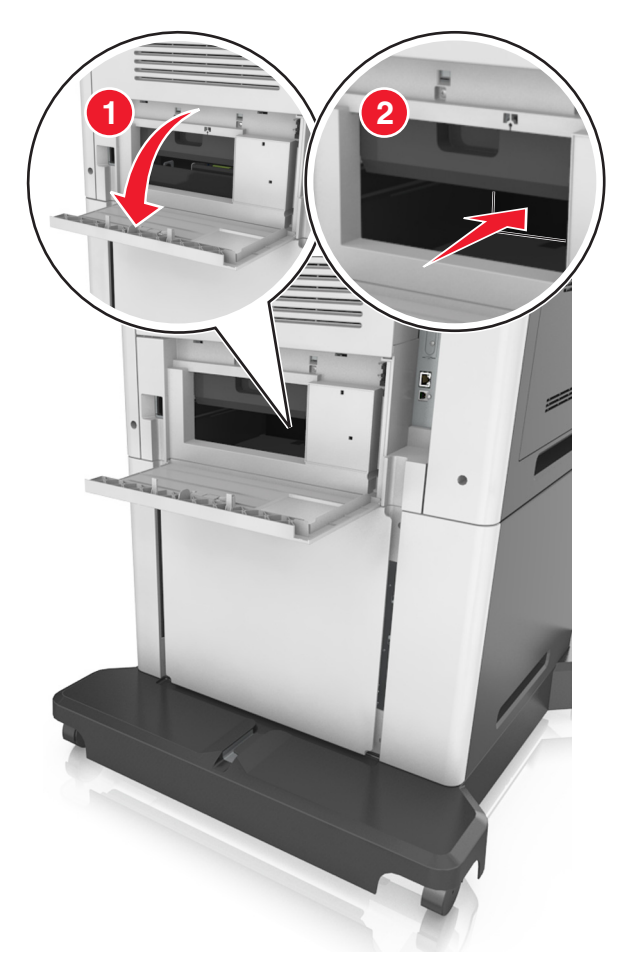

**5** Távolítsa el az elakadt papírlapot.

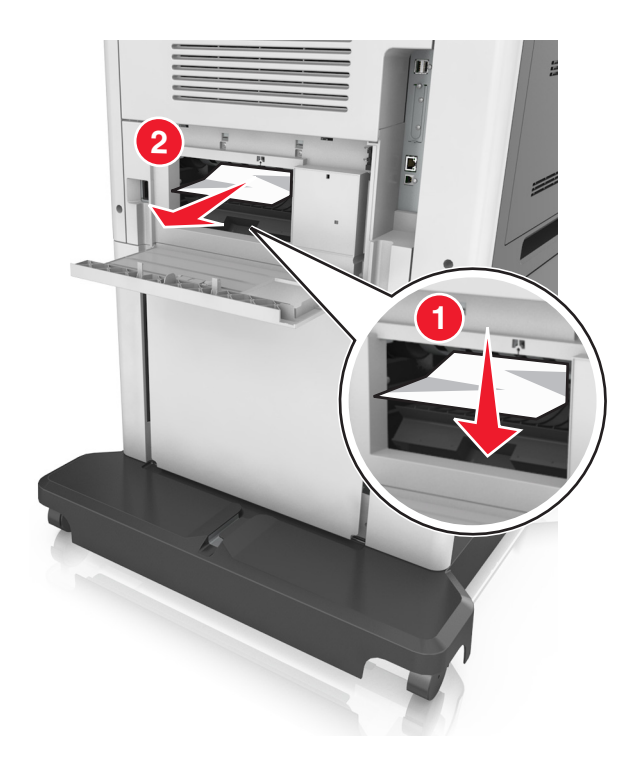

6 Helyezze be a normál tálcát.

# Papírelakadás a normál tárolóban

Távolítsa el az elakadt papírlapot.

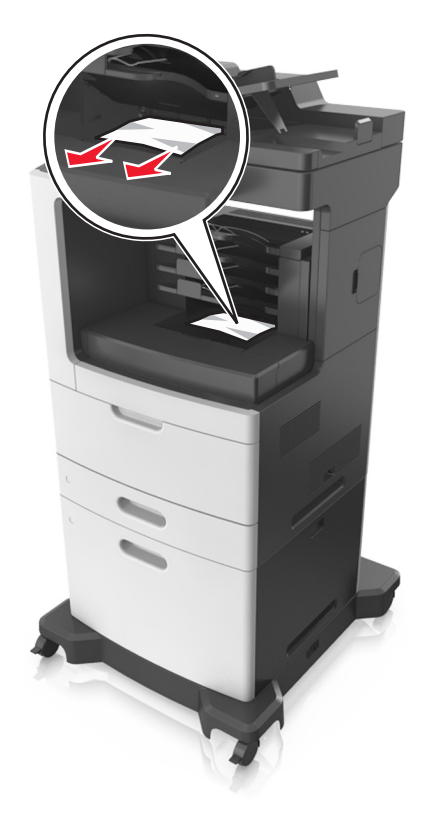

# Papírelakadás a duplex egységben

1 Vegye ki a tálcát.

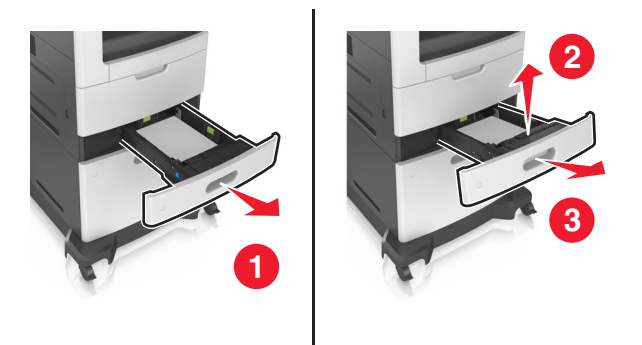

2 Távolítsa el az elakadt papírlapot.

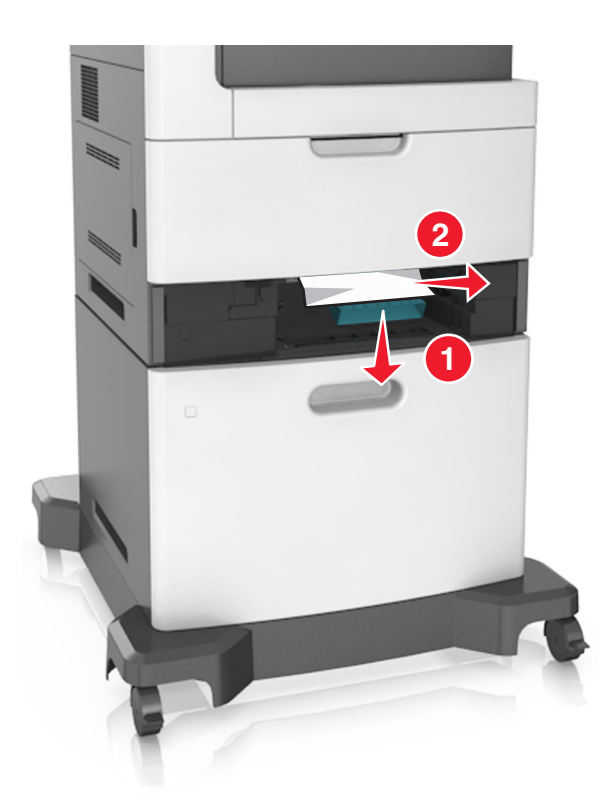

3 Szerelje fel a tálcát.

# Papírelakadás a tálcákban

1 Húzza ki a tálcát.

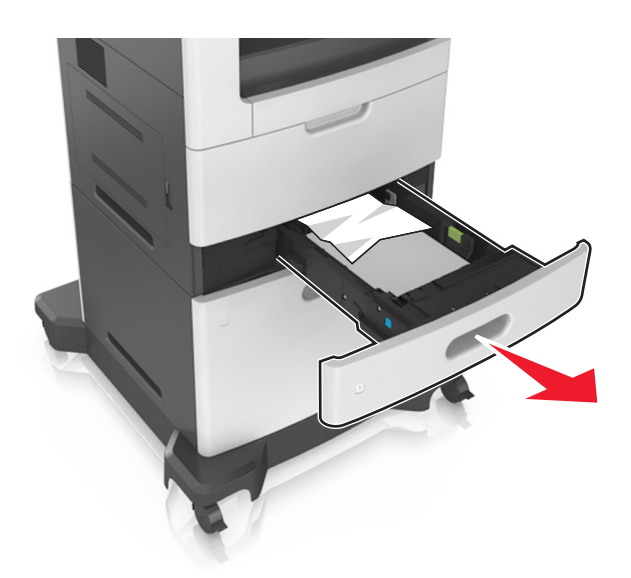

2 Távolítsa el az elakadt papírlapot.

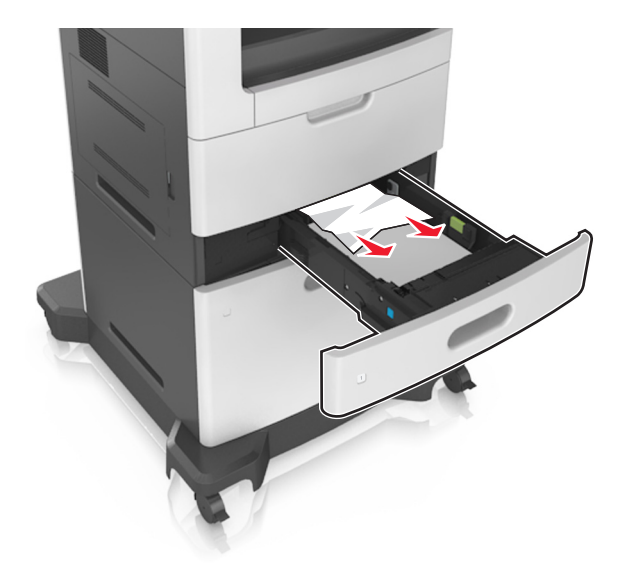

3 Helyezze vissza a tálcát.

# Papírelakadás a többcélú adagolóban

- 1 Távolítsa el a papírt a többcélú adagolóból.
- 2 Távolítsa el az elakadt papírlapot.

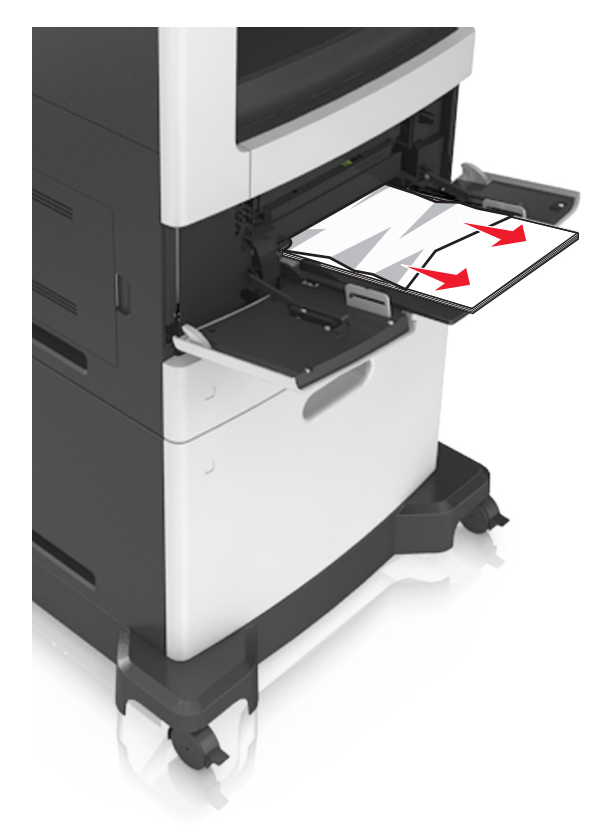

**3** Mielőtt behelyezné a papírt, hajlítsa meg, pörgesse át, és igazítsa össze a köteget.

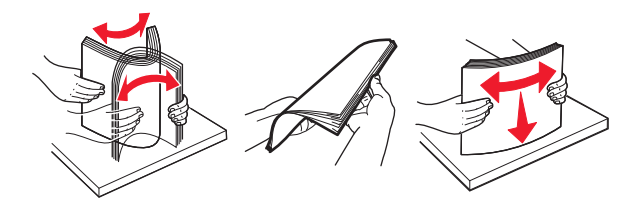

4 Töltse be újra a papírt, majd állítsa be a papírvezetőt.

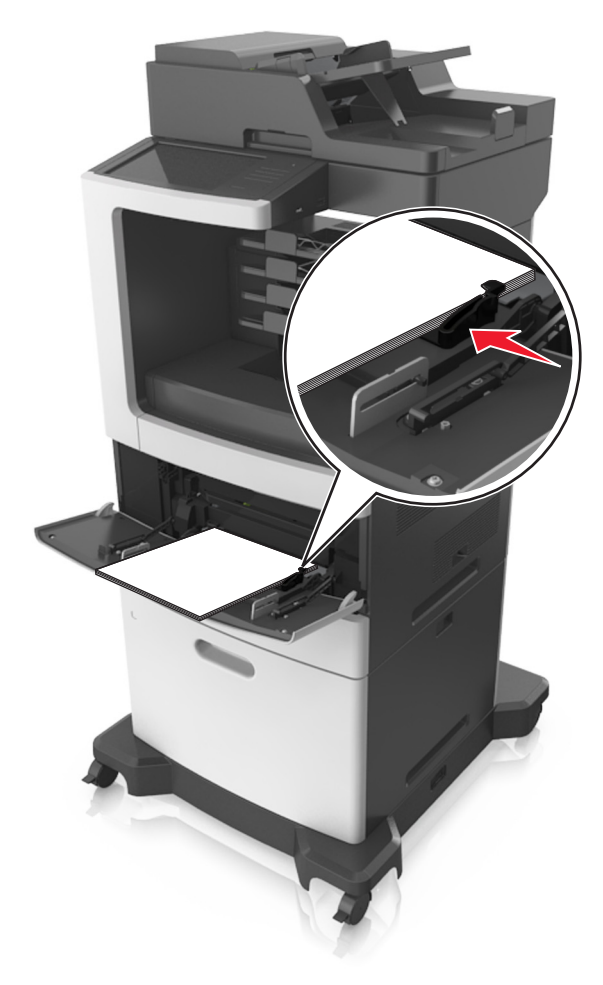

## Papírelakadás az elosztónál

Nyissa ki a hátsó elosztóajtót, majd távolítsa el az elakadt papírlapot.
Megj.: Ügyeljen arra, hogy minden papírdarabot eltávolítson.

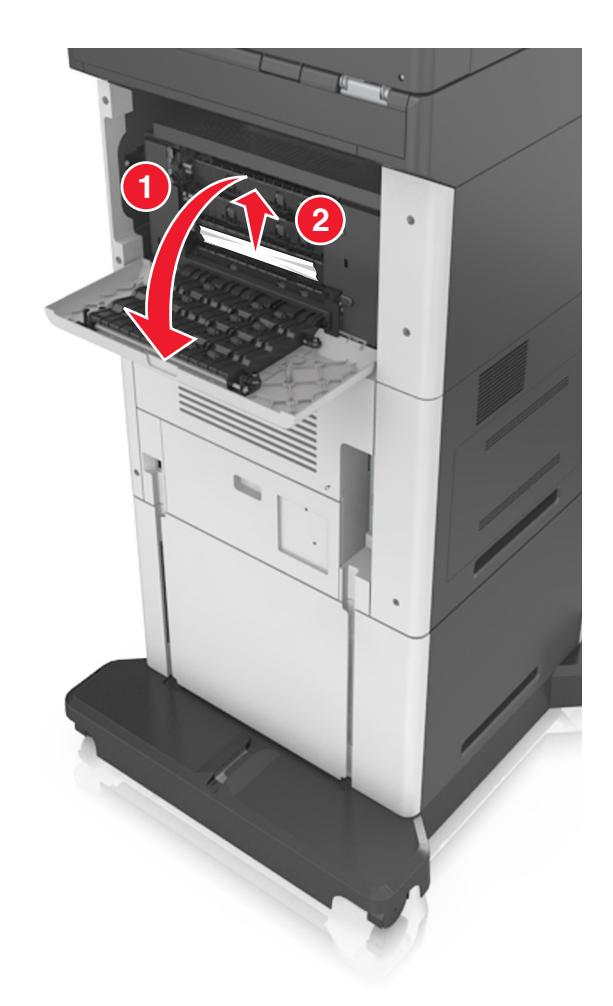

- 2 Csukja be az ajtót.
- 3 Ha a papír az elosztó tárolójánál akadt el, akkor távolítsa el az elakadt papírt.Megj.: Ügyeljen arra, hogy minden papírdarabot eltávolítson.

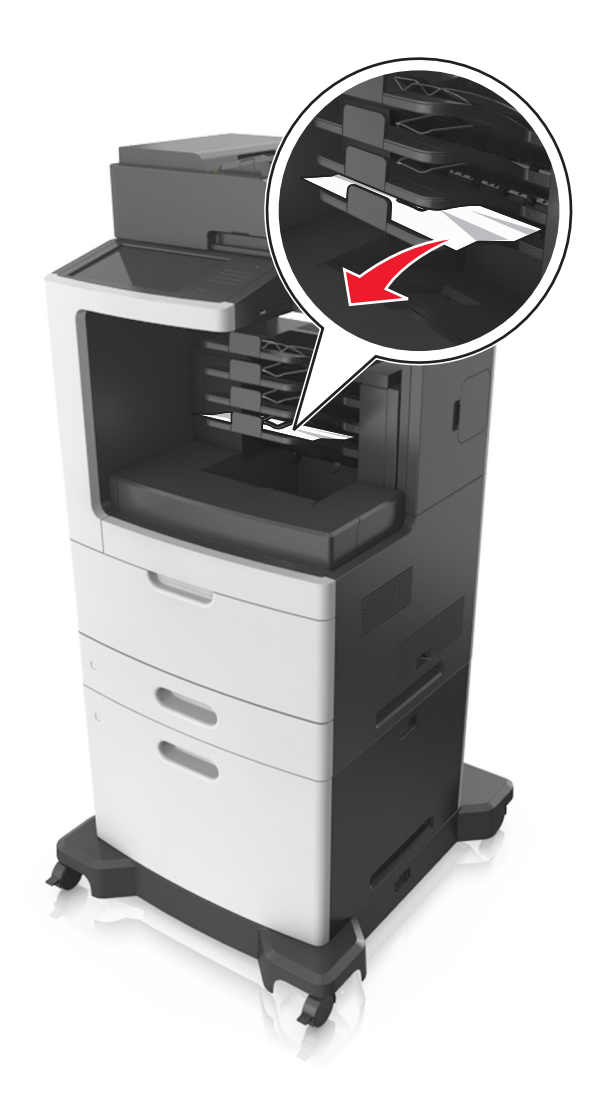

# Papírelakadás az automatikus lapadagolóban

- 1 Vegye ki az eredeti dokumentumokat az automatikus lapadagoló tálcájáról.
- 2 Nyissa ki az automatikus lapadagoló fedelét.

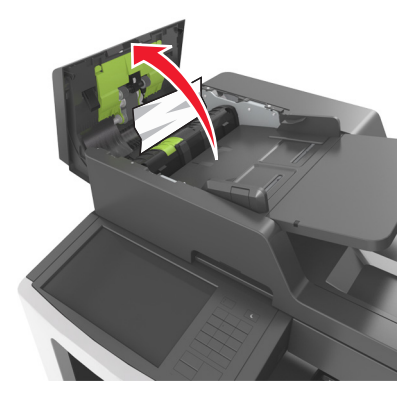
**3** Távolítsa el az elakadt papírlapot.

Megj.: Ügyeljen arra, hogy minden papírdarabot eltávolítson.

- 4 Csukja le az automatikus lapadagoló fedelét.
- 5 Nyissa fel a lapolvasó fedelét.

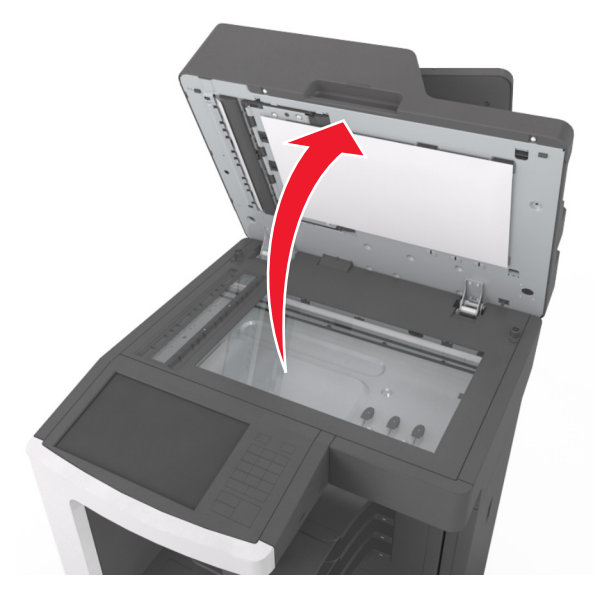

6 Távolítsa el az elakadt papírlapot.

Megj.: Ügyeljen arra, hogy minden papírdarabot eltávolítson.

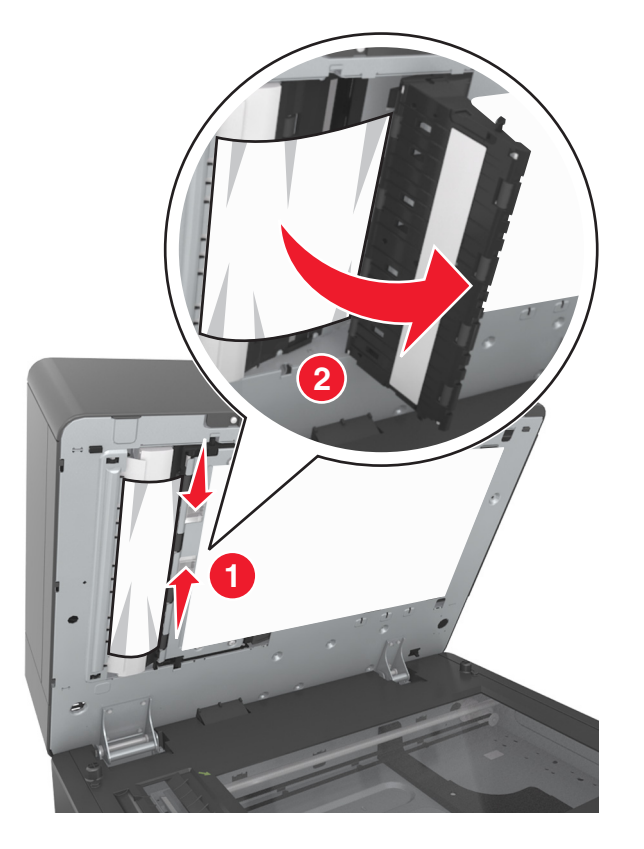

7 Zárja le a lapolvasó fedelét.

# Papírelakadás a kapcsozó kiadóegység tárolójában

1 Távolítsa el az elakadt papírlapot.

Megj.: Ügyeljen arra, hogy minden papírdarabot eltávolítson.

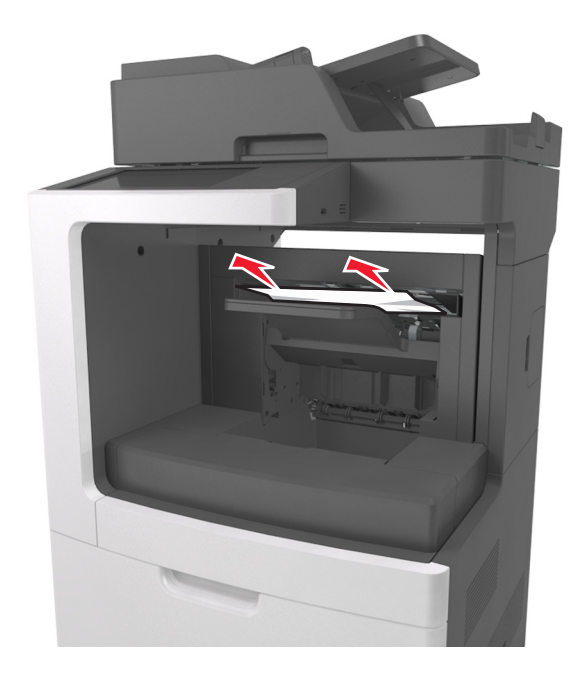

- 2 Nyissa ki a kapcsozó kiadóegység hátsó ajtaját, majd távolítsa el az elakadt papírlapot.

3 Csukja be az ajtót.

# Kapocselakadás a kiadóegységnél

**1** Nyissa fel a kapcsozó ajtaját.

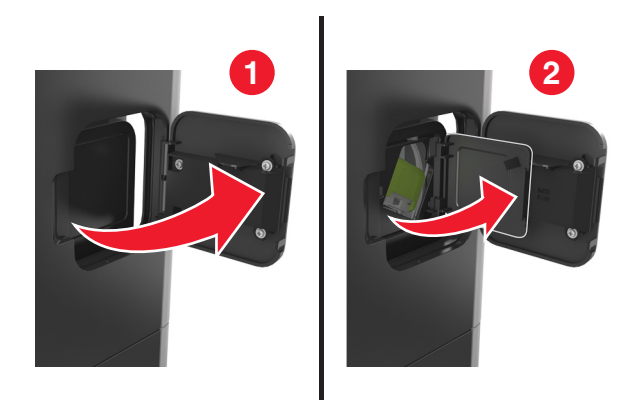

**2** Vegye ki a tűzőkazetta tartóját.

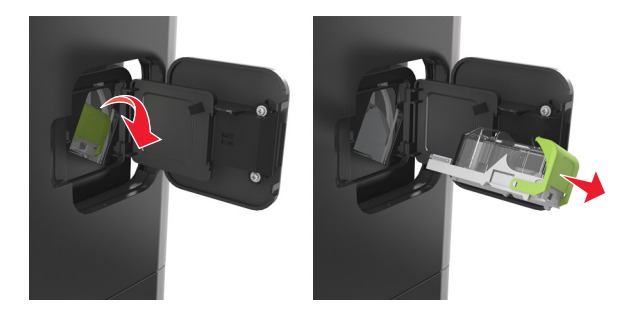

3 Nyissa fel a kapocsvezetőt, majd távolítsa el a laza kapcsokat.

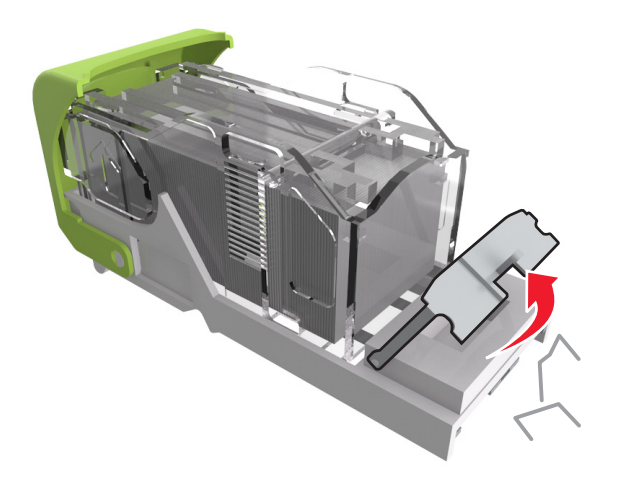

4 Csukja be a kapocsvezetőt.

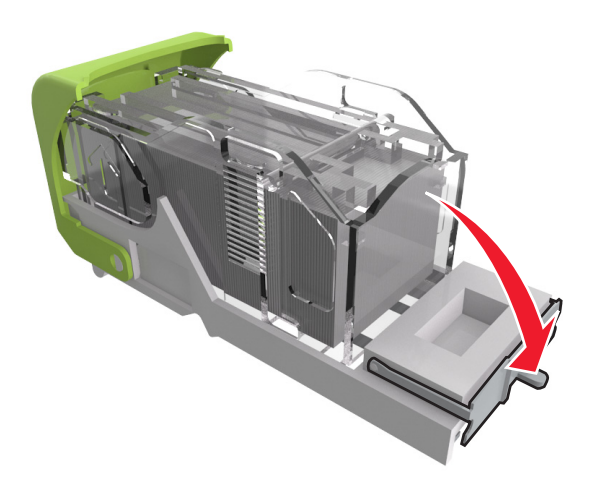

**5** Nyomja a kapcsokat a fémházzal szembe.

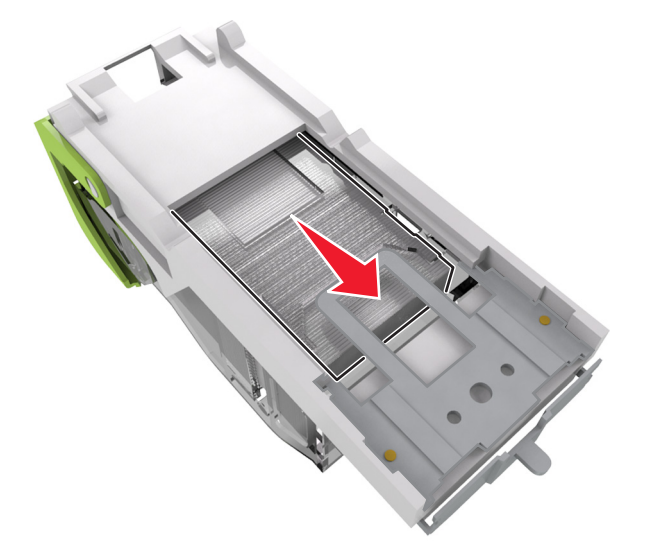

**Megj.:** Ha a kapcsok a kazetta hátsó felénél vannak, akkor rázza meg a kazettát felülről lefelé, hogy a kapcsok a fémház mellé kerüljenek.

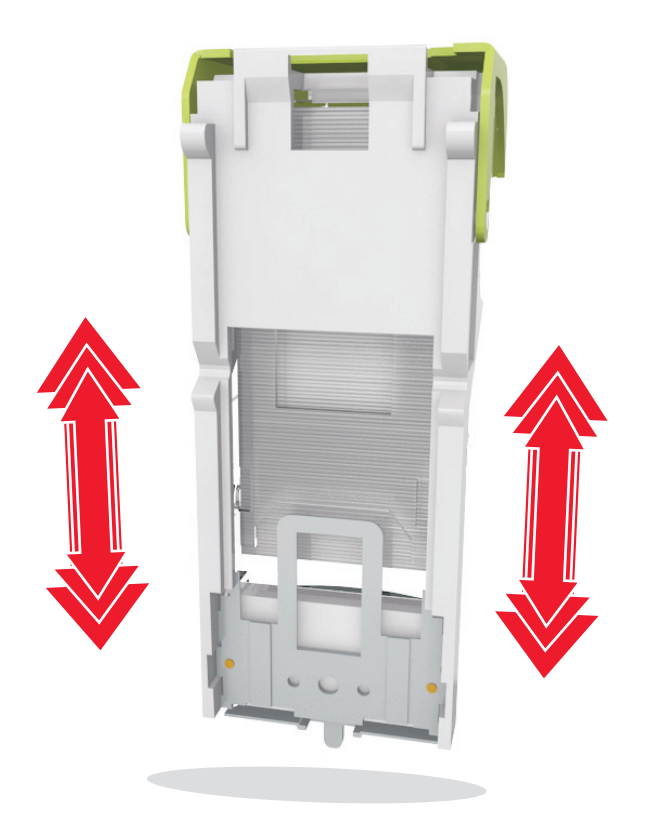

- 6 Helyezze vissza a tűzőkazetta tartóját.
- 7 Zárja be a kapcsozó ajtaját.

# Hibaelhárítás

# A nyomtató üzeneteinek megértése

## A kazetta kifogyóban [88.xy]

Lehet, hogy rendelnie kell egy csere tonerkazettát. Ha szükséges, érintse meg a nyomtató kezelőpaneljén a **Folytatás** elemet az üzenet törléséhez és a nyomtatás folytatásához.

## Kazetta, képalkotó egység nem egyezik [41.xy]

Csak támogatott festékkazettát és képalkotó egységet használjon.

**Megj.:** A támogatott kellékanyagok listájának megtekintéséhez látogasson el a <u>www.lexmark.com</u> oldalra.

#### A kazetta fogyóban [88.xy]

Ha szükséges, érintse meg a nyomtató kezelőpaneljén a **Folytatás** elemet az üzenet törléséhez és a nyomtatás folytatásához.

## A kazettában nagyon kevés a festék, [x] becsült hátral. old. [88.xy]

Lehet, hogy nemsokára ki kell cserélnie a karbantartási készletet. További tudnivalókat a *Használati útmutató* "Kellékanyagok cseréje" című részében talál.

Ha szükséges, érintse meg a nyomtató kezelőpaneljén a **Folytatás** elemet az üzenet törléséhez és a nyomtatás folytatásához.

#### [paper source] módosítása erre: [custom string] betöltési mód: [orientation]

Próbálkozzon az alábbiakkal:

- Töltse be a megfelelő méretű és típusú papírt a tálcába, majd ellenőrizze, hogy a papírméret és -típus beállítása meg van-e adva a kezelőpanel Papír menüjében, és válassza a **Papírcsere kész** elemet.
- A tálcában lévő papírméret és -típus használatához érintse meg az **Ebből a forrásból: [papírforrás]** elemet.
- Az Aktív tálca visszaállítása elem megérintésével visszaállíthatja a csatolt tálcákhoz tartozó aktív tálcát.
- Szakítsa meg a nyomtatási munkát.

# [paper source] módosítása erre: [custom type name] betöltési mód: [orientation]

Próbálkozzon az alábbiakkal:

- Töltse be a megfelelő méretű és típusú papírt a tálcába vagy az adagolóba, majd ellenőrizze, hogy a papírméret és -típus beállítása meg van-e adva a kezelőpanel Papír menüjében, majd érintse meg a Papírcsere kész elemet.
- A tálcában lévő papírméret és -típus használatához érintse meg az **Ebből a forrásból: [papírforrás]** elemet.
- Az Aktív tálca visszaállítása elem megérintésével visszaállíthatja a csatolt tálcákhoz tartozó aktív tálcát.
- Szakítsa meg a nyomtatási munkát.

# [paper source] módosítása erre: [paper size] betöltési mód: [orientation]

Próbálkozzon az alábbiakkal:

- Töltse be a megfelelő méretű és típusú papírt a tálcába vagy az adagolóba, majd ellenőrizze, hogy a papírméret és -típus beállítása meg van-e adva a kezelőpanel Papír menüjében, majd érintse meg a Papírcsere kész elemet.
- A tálcában lévő papírméret és -típus használatához érintse meg az Ebből a forrásból: [papírforrás] elemet.
- Az Aktív tálca visszaállítása elem megérintésével visszaállíthatja a csatolt tálcákhoz tartozó aktív tálcát.
- Szakítsa meg a nyomtatási munkát.

# [paper source] módosítása erre: [paper size] [paper type] betöltési mód: [orientation]

Próbálkozzon az alábbiakkal:

- Töltse be a megfelelő méretű és típusú papírt a tálcába vagy az adagolóba, majd ellenőrizze, hogy a papírméret és -típus beállítása meg van-e adva a nyomtató kezelőpaneljének Papír menüjében, majd érintse meg a Papírcsere kész elemet.
- A tálcában lévő papírméret és -típus használatához érintse meg az **Ebből a forrásból: [papírforrás]** elemet.
- Az Aktív tálca visszaállítása elem megérintésével visszaállíthatja a csatolt tálcákhoz tartozó aktív tálcát.
- Szakítsa meg a nyomtatási munkát.

# [x]. tálca kapcsolatának ellenőrzése

Próbálkozzon az alábbiakkal:

• Kapcsolja ki a nyomtatót, majd ismét kapcsolja be.

Ha a hiba másodszor is előfordul:

- 1 Kapcsolja ki a nyomtatót.
- 2 Húzza ki a tápkábelt a fali aljzatból.
- 3 Vegye ki a megfelelő tálcát.
- 4 Helyezze vissza a tálcát.

- 5 Csatlakoztassa a hálózati kábelt egy megfelelően földelt csatlakozóaljzathoz.
- 6 Kapcsolja be ismét a nyomtatót.

Ha a hiba ismét előfordul:

- 1 Kapcsolja ki a nyomtatót.
- 2 Húzza ki a tápkábelt a fali aljzatból.
- 3 Vegye ki a tálcát.
- **4** Forduljon az ügyfélszolgálathoz.
- A nyomtató vezérlőpultján érintse meg a **Folytatás** elemet az üzenet törléséhez és a nyomtatás folytatásához.

#### Ajtót csukja be v. kaz. tegye be

A tonerkazetta hiányozik, vagy nem megfelelően lett behelyezve. Helyezze be a kazettát, majd zárja be az összes ajtót és fedelet.

#### Csukja be a szétválogató hátsó ajtaját

Csukja be a szétválogató hátsó ajtaját.

# Zárja le a síkágy fedelét és töltse be az eredeti dokumentumot a feladat újraindításakor [2yy.xx]

Próbálkozzon az alábbiakkal:

- Érintse meg a **Beolvasás az automatikus adagolóból** elemet, hogy az utolsó sikeres beolvasás után azonnal folytathassa a beolvasást az automatikus adagolóból.
- Érintse meg a **Beolvasás a síkágyas beolvasóból** elemet, hogy az utolsó sikeres beolvasás után azonnal folytathassa a beolvasást a beolvasóból.
- Az utolsó sikeres beolvasás befejezéséhez érintse meg a Feladat befejezése további beolvasás nélkül elemet.

**Megj.:** Ezzel nem vonja vissza a beolvasási feladatot. Folytatódik az összes sikeresen beolvasott oldal feldolgozása másoláshoz, faxoláshoz vagy e-mail küldéshez.

• Az üzenet törléséhez és a beolvasási feladat visszavonásához érintse meg a Feladat törlése elemet.

#### Csukja be a hátsó ajtót

Csukja be a nyomtató hátsó ajtaját.

#### Zárja be a felső szervizfedelet

Csukja be a nyomtató felső ajtaját az üzenet törléséhez.

## Bonyolult oldal, lehet, hogy egyes adatok nem lettek kinyomtatva [39]

Próbálkozzon az alábbiakkal:

- A nyomtató kezelőpaneljén érintse meg a Folytatás elemet az üzenet figyelmen kívül hagyásához és a nyomtatás folytatásához.
- Az aktuális nyomtatás megszakítása.
- Telepítsen további nyomtatómemóriát.

# A konfiguráció módosult, néhány felfüggesztett feladat nem lett visszaállítva [57]

A nyomtatóban történt alábbi lehetséges változások érvénytelenítették a felfüggesztett feladatokat:

- A nyomtató készülékszoftvere frissítve lett.
- A nyomtatási feladat tálcáját eltávolították.
- A nyomtatási feladatot egy flash meghajtóról küldték, ami már nincs csatlakoztatva az USB-porthoz.
- A nyomtató-merevlemezen olyan nyomtatási feladatok vannak, amelyeket a rendszer a merevlemez másik nyomtatótípusra való telepítésekor elmentett.

A nyomtató kezelőpaneljén nyomja meg a Folytatás gombot az üzenet törléséhez.

## Hibás flash kártya [51]

Próbálkozzon az alábbiakkal:

- Cserélje ki a hibás flash memóriakártyát.
- A nyomtató kezelőpaneljén érintse meg a **Folytatás** elemet az üzenet figyelmen kívül hagyásához és a nyomtatás folytatásához.
- Szakítsa meg az aktuális nyomtatási feladatot.

## A lemez megtelt [62]

Próbálkozzon az alábbiakkal:

- A nyomtató vezérlőpultján érintse meg a **Folytatás** elemet az üzenet törléséhez és a feldolgozás folytatásához.
- Törölje a betűkészleteket, makrókat és a nyomtató merevlemezén tárolt egyéb adatokat.
- Szereljen be nagyobb kapacitású nyomtató-merevlemezt.

#### Lemez tele, beolvasási feladat megszakítva

Próbálkozzon az alábbiakkal:

- Érintse meg a Folytatás gombot az üzenet törléséhez és a beolvasás folytatásához.
- Törölje a betűkészleteket, makrókat és a nyomtató merevlemezén tárolt egyéb adatokat.
- Csatlakoztasson nagyobb kapacitású merevlemezt.

#### A lemezt formázni kell a készülékben való használat előtt.

Érintse meg a vezérlőképernyőn a **Lemez formázása** elemet a nyomtató merevlemezének formázásához és az üzenet törléséhez.

Megj.: A formázás törli a nyomtató merevlemezén tárolt összes fájlt.

#### Lemez majdnem megtelt. Lemezterület biztonságos törlése.

Próbálkozzon az alábbiakkal:

- Érintse meg a Folytatás gombot az üzenet törléséhez és a nyomtatás folytatásához.
- Törölje a betűtípusokat, a makrókat és más, a nyomtató merevlemezén tárolt adatokat.
- Csatlakoztasson nagyobb kapacitású merevlemezt.

#### Ürítse a lyukasztódobozt

Próbálja meg a következők valamelyikét:

- Ürítse a lyukasztódobozt
- Érintse meg a Folytatás elemet a nyomtató kezelőpaneljén az üzenet törléséhez és a nyomtatás folytatásához.
- Szakítsa meg a nyomtatási munkát.

#### Hiba az USB-meghajtó olvasása közben. Távolítsa el az USB-meghajtót.

Nem támogatott USB-eszköz van behelyezve. Távolítsa el az USB-eszközt, majd helyezzen be egy támogatottat.

#### Hiba az USB-elosztó olvasása közben. Távolítsa el az elosztót.

Nem támogatott USB-elosztó van behelyezve. Távolítsa el az USB-elosztót, majd telepítsen egy támogatottat.

#### A faxmemória megtelt

- 1 A vezérlőpanelen érintse meg a **Folytatás** elemet az üzenet és a faxolási feladat törléséhez.
- 2 Tegye a következőt:
  - Csökkentse a faxfelbontást.
  - Csökkentse az oldalak számát.
- 3 Küldje el a faxolási feladatot.

#### A faxpartíció nem működik. Lépjen kapcsolatba a rendszergazdával.

Próbálkozzon az alábbiakkal:

- A nyomtató kezelőpaneljén nyomja meg a Folytatás gombot az üzenet törléséhez.
- Kapcsolja ki a nyomtatót, majd ismét kapcsolja be. Ha az üzenet újra megjelenik, forduljon a rendszergazdához.

# A faxkiszolgálón a "Címjegyzék formátum" nincs beállítva. Lépjen kapcsolatba a rendszergazdával.

Próbálkozzon az alábbiakkal:

- A nyomtató kezelőpaneljén nyomja meg a Folytatás gombot az üzenet törléséhez.
- Végezze el a faxbeállítás műveletet. Ha az üzenet újra megjelenik, forduljon a rendszergazdához.

#### A Faxállomásnév nincs beállítva. Lépjen kapcsolatba a rendszergazdával.

Próbálja meg az alábbiak valamelyikét:

- A nyomtató kezelőpaneljén nyomja meg a Folytatás gombot az üzenet törléséhez.
- Végezze el az Analóg faxbeállítás műveletet. Ha beállítás után az üzenet újra megjelenik, forduljon a rendszergazdához.

#### A Faxállomásszám nincs beállítva. Lépjen kapcsolatba a rendszergazdával.

Próbálkozzon az alábbiakkal:

- A nyomtató kezelőpaneljén nyomja meg a Folytatás gombot az üzenet törléséhez.
- Végezze el az Analóg faxbeállítás műveletet. Ha beállítás után az üzenet újra megjelenik, forduljon a rendszergazdához.

#### A képalkotó egység kifogyóban [84.xy]

Lehet, hogy rendelnie kell egy csere képalkotó egységet. Ha szükséges, érintse meg a nyomtató kezelőpaneljén a **Folytatás** elemet az üzenet törléséhez és a nyomtatás folytatásához.

#### A képalkotó egység kifogyóban [84.xy]

Ha szükséges, érintse meg a nyomtató kezelőpaneljén a **Folytatás** elemet az üzenet törléséhez és a nyomtatás folytatásához.

# A képalkotó egység majdnem kifogyott, [x] becsült hátralévő oldalak [84.xy]

Lehet, hogy nemsokára ki kell cserélnie a képalkotó egységet. További tudnivalókat a *Használati útmutató* "Kellékanyagok cseréje" című részében talál.

Ha szükséges, érintse meg a nyomtató kezelőpaneljén a **Folytatás** elemet az üzenet törléséhez és a nyomtatás folytatásához.

## Nem kompatibilis [x]. kimeneti tároló [59]

Próbálja meg a következők valamelyikét:

- A jelzett tároló eltávolítása.
- A nyomtató kezelőpaneljén érintse meg a **Folytatás** elemet az üzenet törléséhez és a nyomtatás folytatásához a jelzett tároló használata nélkül.

#### Nem kompatibilis [x]. tálca [59]

Próbálkozzon az alábbiakkal:

- Vegye ki a megfelelő tálcát.
- A nyomtató kezelőpaneljén érintse meg a **Folytatás** elemet az üzenet törléséhez és a nyomtatás folytatásához a jelzett tároló használata nélkül.

## Nem megfelelő papírméret, nyissa ki:[papírforrás] [34]

Próbálkozzon az alábbiakkal:

- Töltse be a megfelelő méretű és típusú papírt a tálcába, majd ellenőrizze, hogy a papírméret és -típus beállítása meg van-e adva a nyomtató kezelőpaneljének Papír menüjében.
- Ellenőrizze, hogy a megfelelő papírméret és papírtípus van-e beállítva a Nyomtatás tulajdonságai vagy Nyomtatás párbeszédpanelen.
- Ellenőrizze a papírméret beállítását. Ha például az MP adagoló méretének beállítása a Universal, akkor győződjön meg arról, hogy a papír elég nagy legyen az adatok nyomtatásához.
- Ellenőrizze a tálcában a hosszúságot és a szélességet szabályozó vezetőket, valamint azt, hogy a papír megfelelően van-e betöltve a tálcába.
- A nyomtató kezelőpaneljén érintse meg a **Folytatás** elemet az üzenet törléséhez és a nyomtatás folytatásához egy másik tálcára.
- Szakítsa meg a nyomtatási munkát.

#### A lyukasztódoboz behelyezése

Helyezze be a lyukasztódobozt a szétválogatóba, majd érintse meg a **Folytatás** elemet az üzenet törléséhez.

## A tűzőkazetta behelyezése

Próbálja meg a következők valamelyikét:

- Helyezzen be egy tűzőkazettát.
- Érintse meg a Folytatás gombot az üzenet törléséhez és a nyomtatás tűzőkazetta nélküli folytatásához.

## A(z) [x]. tálca beillesztése

Helyezze be a jelzett tálcát a nyomtatóba.

## [x]. tároló telepítése

Próbálja meg a következők valamelyikét:

- Telepítse a megadott tárolót:
  - 1 Kapcsolja ki a nyomtatót.
  - 2 Húzza ki a tápkábelt a fali aljzatból.
  - **3** Telepítse a megadott tárolót.
  - 4 Csatlakoztassa a hálózati kábelt egy megfelelően földelt csatlakozóaljzathoz.
  - 5 Kapcsolja be ismét a nyomtatót.
- Szakítsa meg a nyomtatási munkát.
- Aktív tároló visszaállítása

## A(z) [x]. tálca telepítése

Próbálja meg a következők valamelyikét:

- Telepítse a megadott tálcát:
  - 1 Kapcsolja ki a nyomtatót.
  - 2 Húzza ki a tápkábelt a fali aljzatból.
  - 3 Telepítse a megadott tálcát.
  - 4 Csatlakoztassa a hálózati kábelt egy megfelelően földelt csatlakozóaljzathoz.
  - 5 Kapcsolja be ismét a nyomtatót.
- Szakítsa meg a nyomtatási munkát.
- Állítsa vissza az aktív tárolót.

#### Kevés a memória a feladat szétválogatásához [37]

Próbálkozzon az alábbiakkal:

- Ha szeretné kinyomtatni a munka már tárolt részét és elkezdeni a munka fennmaradó részének leválogatását, akkor válassza a **Folytatás** lehetőséget a nyomtató kezelőpaneljén.
- Szakítsa meg az aktuális nyomtatási feladatot.

#### Nincs elég memória az Erőforrások mentése funkció támogatásához [35]

Telepítsen további nyomtatómemóriát, vagy érintse meg a nyomtató kezelőpaneljén a **Folytatás** elemet az Erőforrás-mentés letiltásához, üzenet törléséhez és a nyomtatás folytatásához.

## Nincs elég memória, egyes felfüggesztett feladatok törlődtek [37]

A nyomtató kezelőpaneljén nyomja meg a Folytatás gombot az üzenet törléséhez.

# Nincs elég memória, egyes felfüggesztett feladatok nem lesznek visszaállítva [37]

Próbálkozzon az alábbiakkal:

- A nyomtató kezelőpaneljén nyomja meg a **Folytatás** gombot az üzenet törléséhez.
- További nyomtatómemória felszabadításához töröljön több felfüggesztett feladatot.

# Töltse fel ezt: [papírforrás] a következővel: [egyéni karakterlánc] [papírtájolás]

Próbálkozzon az alábbiakkal:

- Töltse fel a tálcát vagy adagolót a megfelelő méretű papírral, és válassza a **Papír betöltve** lehetőséget a nyomtató kezelőpaneljén.
- Az Aktív tálca visszaállítása elem megérintésével visszaállíthatja a csatolt tálcákhoz tartozó aktív tálcát.
- Szakítsa meg az aktuális feladatot.

# Töltse fel ezt: [papírforrás] a következővel: [egyéni típusnév] [papírtájolás]

Próbálkozzon az alábbiakkal:

- Töltse fel a tálcát vagy adagolót a megfelelő méretű papírral, és válassza a **Papír betöltve** lehetőséget a nyomtató kezelőpaneljén.
- Az Aktív tálca visszaállítása elem megérintésével visszaállíthatja a csatolt tálcákhoz tartozó aktív tálcát.
- Szakítsa meg a nyomtatási munkát.

# Töltse fel ezt: [papírforrás] a következővel: [papírméret] [papírtájolás]

Próbálkozzon az alábbiakkal:

- Töltse fel a tálcát vagy adagolót a megfelelő méretű papírral, és válassza a **Papír betöltve** lehetőséget a nyomtató kezelőpaneljén.
- Az Aktív tálca visszaállítása elem megérintésével visszaállíthatja a csatolt tálcákhoz tartozó aktív tálcát.
- Szakítsa meg az aktuális feladatot.

# Töltse fel ezt: [papírforrás] a következővel: [papírtípus] [papírméret] [papírtájolás]

Próbálkozzon az alábbiakkal:

- Töltse fel a tálcát vagy adagolót a megfelelő méretű papírral, és válassza a **Papír betöltve** lehetőséget a kezelőpanelen.
- Az Aktív tálca visszaállítása elem megérintésével visszaállíthatja a csatolt tálcákhoz tartozó aktív tálcát.
- Szakítsa meg az aktuális feladatot.

# Töltse fel a többfunkciós adagolót ezzel: [egyéni karakterlánc] [papírtájolás]

Próbálkozzon az alábbiak valamelyikével:

- Töltse fel az adagolót a megfelelő méretű és típusú papírral.
- Az üzenet törléséhez és a nyomtatás folytatásához érintse meg a nyomtató kezelőpaneljén a Figyelmeztetés minden oldalnál, papír betöltve vagy a Nincs figyelmeztetés, papír betöltve elemet.
- A nyomtató kezelőpaneljén érintse meg a **Papír automatikus kiválasztása** elemet a tálcába töltött papír használatához.
- Szakítsa meg a nyomtatási munkát.

# Töltse fel a többfunkciós adagolót ezzel: [egyéni típusnév] [papírtájolás]

Próbálkozzon az alábbiak valamelyikével:

- Töltse fel az adagolót a megfelelő méretű és típusú papírral.
- Az üzenet törléséhez és a nyomtatás folytatásához érintse meg a nyomtató kezelőpaneljén a Rákérdezés minden oldalnál, papír betöltve vagy a Ne kérdezzen rá, papír betöltve elemet.
- A nyomtató kezelőpaneljén érintse meg a **Papír automatikus kiválasztása** elemet a tálcába töltött papír használatához.
- Szakítsa meg a nyomtatási munkát.

## Töltse fel a többfunkciós adagolót ezzel: [papírméret] [papírtájolás]

Próbálkozzon az alábbiak valamelyikével:

- Töltse fel az adagolót a megfelelő méretű papírral.
- Az üzenet törléséhez és a nyomtatás folytatásához érintse meg a nyomtató kezelőpaneljén a **Rákérdezés minden oldalnál, papír betöltve** vagy a **Ne kérdezzen rá, papír betöltve** elemet.
- A nyomtató kezelőpaneljén érintse meg a **Papír automatikus kiválasztása** elemet a tálcába töltött papír használatához.
- Szakítsa meg a nyomtatási munkát.

## Töltse fel a többfunkciós adagolót ezzel: [papírtípus] [papírméret] [papírtájolás]

Próbálkozzon az alábbiak valamelyikével:

- Töltse fel az adagolót a megfelelő méretű és típusú papírral.
- Az üzenet törléséhez és a nyomtatás folytatásához érintse meg a nyomtató kezelőpaneljén a Rákérdezés minden oldalnál, papír betöltve vagy a Ne kérdezzen rá, papír betöltve elemet.
- A nyomtató kezelőpaneljén érintse meg a **Papír automatikus kiválasztása** elemet a tálcába töltött papír használatához.
- Szakítsa meg a nyomtatási munkát.

#### Elfogyott a tűzőkapocs

Próbálkozzon az alábbiakkal:

- Cserélje ki vagy helyezze be a megadott tűzőkazettát a szétválogatóba.
  - A tűzőkazettát szétválogatóba való behelyezésére vagy cseréjére vonatkozó utasításokért válassza a **További információ** elemet a nyomtató kezelőpaneljén.
- A nyomtató vezérlőpultján érintse meg a **Folytatás** elemet az üzenet törléséhez és a nyomtatás folytatásához.
- A nyomtató kezelőpaneljén nyomja meg a Feladat törlése gombot a nyomtatási feladat törléséhez.

## A karbantartókészlet kifogyóban [80.xy]

Lehet, hogy rendelnie kell egy karbantartókészletet. További információért keresse fel a Lexmark támogatási webhelyét a <u>http://support.lexmark.com</u> címen, vagy forduljon az ügyfélszolgálathoz, és továbbítsa az üzenetet.

Ha szükséges, válassza a Folytatás lehetőséget az üzenet törléséhez és a nyomtatás folytatásához.

#### Fogyóban a karbantartókészlet [80.xy]

További információért keresse fel a Lexmark támogatási webhelyét a <u>http://support.lexmark.com</u> címen, vagy forduljon az ügyfélszolgálathoz, és továbbítsa az üzenetet.

Ha szükséges, válassza a Folytatás lehetőséget az üzenet törléséhez és a nyomtatás folytatásához.

## A karbantartókészlet szintje nagyon alacsony, [x] becsült hátral. old. [80.xy]

Lehet, hogy nemsokára ki kell cserélnie a karbantartási készletet. További információért keresse fel a Lexmark támogatási webhelyét a <u>http://support.lexmark.com</u> címen, vagy forduljon az ügyfélszolgálathoz, és továbbítsa az üzenetet.

Ha szükséges, válassza a Folytatás lehetőséget az üzenet törléséhez és a nyomtatás folytatásához.

#### A memória megtelt [38]

Próbálkozzon az alábbiakkal:

- Érintse meg a nyomtató kezelőpaneljén a Feladat törlése elemet az üzenet törléséhez.
- Telepítsen további nyomtatómemóriát.

#### A memória megtelt, nem nyomtathatók faxok

A kezelőpanelről végezze el a következő lépések valamelyikét:

- Érintse meg a Faxok megőrzése nyomtatás nélkül lehetőséget az üzenet törléséhez.
- Érintse meg a **Nyomtatási kísérlet** lehetőséget a nyomtató újraindításához és a nyomtatás folytatásához.

#### Papírbehúzási hiba elhárítva, tartalék lapok a kimeneti tálcán [24y.xx]

Érintse meg a **Folytatás** elemet a nyomtató kezelőpaneljén az üzenet törléséhez és a nyomtatás folytatásához.

**Megj.:** A papírbehúzási problémák elkerülése érdekében válassza szét a lapokat és helyezze be megfelelően a hordozót.

#### Nem kapcsolódik analóg telefonvonal a modemhez, fax kikapcsolva.

Csatlakoztassa a nyomtatót egy analóg telefonvonalhoz.

#### [x] hálózati szoftverhiba [54]

Próbálja meg a következők valamelyikét:

- A nyomtató vezérlőpultján érintse meg a Folytatás elemet a nyomtatás folytatásához.
- Kapcsolja ki a nyomtatót, várjon körülbelül 10 másodpercet, majd kapcsolja vissza.
- Frissítse a hálózati belső vezérlőprogramot a nyomtatón vagy a nyomtatókiszolgálón. További információért látogasson el a Lexmark támogatási webhelyére a <u>http://support.lexmark.com</u> címen.

## A nem Lexmark által gyártott [supply type] kellékről több információt talál a Felhasználói kézikönyvben [33.xy]

Megj.: A kellékanyag típusa lehet festékpatron vagy képalkotó egység.

A nyomtató nem Lexmark által gyártott kellék vagy kiegészítő beszerelését észlelte.

A Lexmark nyomtatót úgy tervezték, hogy legjobban eredeti Lexmark kellékekkel és kiegészítőkkel működjön. Egyéb márkájú kellék vagy alkatrész használata befolyásolhatja a nyomtató teljesítményét, megbízhatóságát vagy élettartamát, valamint képalkotó-összetevőit. További információkért, lásd: <u>"Eredeti Lexmark alkatrészek és kellékanyagok használata" itt: 253. oldal</u>.

A termék élettartama eredeti Lexmark kellékek és kiegészítők használatához lett megtervezve, és beláthatatlan következményei lehetnek, ha egyéb márkájú kellékeket vagy kiegészítőket használnak. A tervezett élettartama után használt képalkotó-összetevő károsíthatja a Lexmark nyomtatót vagy a hozzá kapcsolt alkatrészeket.

**Figyelem – sérülésveszély:** Egyéb márkájú kellék vagy alkatrész használata befolyásolhatja a garancia érvényességét. Az egyéb márkájú kellékek vagy kiegészítők használata által okozott kárra nem vállalunk garanciát.

Az összes kockázat elfogadásához és a nyomtatóhoz nem eredeti kellék vagy kiegészítő használatának

folytatásához érintse meg és tartsa lenyomva 15 másodpercig a nyomtató kezelőpaneljén egyszerre a 送 és a # gombot.

Ha nem szeretné felvállalni ezeket a kockázatokat, akkor távolítsa el a nyomtatóból a harmadik fél által gyártott kelléket vagy kiegészítőt, majd szereljen be egy eredeti, Lexmark által gyártottat.

**Megj.:** A támogatott kellékanyagok listáját megtalálja a "Kellékanyagok rendelése" című résznél, vagy a következő webhelyen: <u>www.lexmark.com</u>.

## Nincs elég szabad hely a flash memóriában az erőforrások számára [52]

Próbálkozzon az alábbiakkal:

- A nyomtató vezérlőpultján érintse meg a **Folytatás** elemet az üzenet törléséhez és a nyomtatás folytatásához.
- Törölje a flash memórián tárolt betűtípusokat, makrókat és egyéb adatokat.
- Telepítse a flash memóriakártyát nagyobb kapacitással.

Megj.: A flash-memórián nem tárolt, letöltött betűtípusok és makrók törölve lesznek.

#### Papírcsere szükséges

Próbálkozzon az alábbiakkal:

- Érintse meg az Ebből a forrásból: elemet az üzenet törléséhez és a nyomtatás folytatásához.
- Szakítsa meg az aktuális nyomtatási feladatot.

## A(z) [x]. párhuzamos port letiltva[56]

Próbálkozzon az alábbiakkal:

- A nyomtató kezelőpaneljén nyomja meg a Folytatás gombot az üzenet törléséhez.
- Párhuzamos port engedélyezése. Lépjen a következő elemhez a nyomtató kezelőpaneljén: Hálózat/portok > Párhuzamos [x] > Párhuzamos puffer > Auto

Megj.: A nyomtató figyelmen kívül hagyja az párhuzamos porton keresztül fogadott adatokat.

#### A nyomtató újraindult. Lehet, hogy az utolsó feladat nincs befejezve.

Érintse meg a nyomtató kezelőpaneljén a **Folytatás** elemet az üzenet törléséhez és a nyomtatás folytatásához.

További információért látogasson el a <u>http://support.lexmark.com</u> oldalra, vagy lépjen kapcsolatba az ügyfélszolgálattal.

## [x]. tároló visszahelyezése

Próbálkozzon az alábbiakkal:

- Kapcsolja ki a nyomtatót, majd ismét kapcsolja be.
- Helyezze vissza a jelzett tárolót.
  - 1 Kapcsolja ki a nyomtatót.
  - 2 Húzza ki a tápkábelt a fali aljzatból.
  - **3** Távolítsa el a jelzett tárolót.
  - 4 Helyezze vissza a tárolót.
  - **5** Csatlakoztassa a hálózati kábelt egy megfelelően földelt csatlakozóaljzathoz.
  - 6 Kapcsolja be ismét a nyomtatót.

- A jelzett tároló eltávolítása:
  - 1 Kapcsolja ki a nyomtatót.
  - 2 Húzza ki a tápkábelt a fali aljzatból.
  - **3** Távolítsa el a jelzett tárolót.
  - 4 Forduljon az ügyfélszolgálathoz a következő honlapon: <u>http://support.lexmark.com</u> vagy a termék szervizszakemberéhez.
- A nyomtató kezelőpaneljén nyomja meg a Folytatás gombot az üzenet törléséhez és a megadott tároló nélküli nyomtatáshoz.

## [x]. – [y]. tárolók visszahelyezése

Próbálkozzon az alábbiakkal:

- Kapcsolja ki a nyomtatót, majd ismét kapcsolja be.
- A megadott tárolók visszahelyezése:
  - 1 Kapcsolja ki a nyomtatót.
  - 2 Húzza ki a tápkábelt a fali aljzatból.
  - 3 Távolítsa el a jelzett tárolókat.
  - **4** Helyezze vissza a tárolókat.
  - **5** Csatlakoztassa a hálózati kábelt egy megfelelően földelt csatlakozóaljzathoz.
  - 6 Kapcsolja be ismét a nyomtatót.
- A jelzett tárolók eltávolítása:
  - 1 Kapcsolja ki a nyomtatót.
  - 2 Húzza ki a tápkábelt a fali aljzatból.
  - **3** Távolítsa el a jelzett tárolókat.
  - 4 Forduljon az ügyfélszolgálathoz a következő honlapon: <u>http://support.lexmark.com</u> vagy a termék szervizszakemberéhez.

A nyomtató kezelőpaneljén érintse meg a **Folytatás** elemet az üzenet törléséhez és a nyomtatás folytatásához a jelzett tárolók használata nélkül.

#### Hiányzó vagy nem válaszoló kazetta újratelepítése [31.xy]

Próbálkozzon az alábbiak valamelyikével:

- Ellenőrizze, hogy nem hiányzik-e a festékkazetta. Ha hiányzik, helyezze be a festékkazettát. Információ a festékkazetta telepítésével kapcsolatban a "Készletcsere" című részben található.
- Ha a festékkazetta telepítve van, távolítsa el, és telepítse újra a nem válaszoló festékkazettát.

**Megj.:** Ha a kellék újratelepítése után megjelenik az üzenet, cserélje ki a festékkazettát. A festékkazetta valószínűleg hibás, vagy nem eredeti Lexmark kellék. További információkért, lásd: <u>"Eredeti Lexmark alkatrészek és kellékanyagok használata" itt: 253. oldal</u>.

#### Hibás lemez eltávolítása [61]

Távolítsa el és cserélje ki a nyomtató hibás merevlemezét.

#### Csomagolóanyag eltávolítása, [területnév]

Minden fennmaradó csomagolóanyagot távolítson el a megadott helyről.

#### Távolítsa el a papírt az összes tárolóból

Távolítsa el a papírt az összes tárolóból. A nyomtató automatikusan érzékeli a papír eltávolítását, és folytatja a nyomtatást.

Ha a papír eltávolítása nem törli az üzenetet, nyomja meg a Continue (Folytatás) gombot.

#### Távolítsa el a papírt a(z) [x]. tárolóból

Távolítsa el a papírt a megadott tárolóból. A nyomtató automatikusan érzékeli a papír eltávolítását, és folytatja a nyomtatást.

Ha a papír eltávolítása nem törli az üzenetet, nyomja meg a Continue (Folytatás) gombot.

#### Távolítsa el a papírt ebből: [a kapcsolt tároló megadott neve]

Távolítsa el a papírt a megadott tárolóból. A nyomtató automatikusan érzékeli a papír eltávolítását, és folytatja a nyomtatást.

Ha a papír eltávolítása nem törli az üzenetet, nyomja meg a Continue (Folytatás) gombot.

#### Papír eltávolítása a normál kimeneti tárolóból

Vegye ki a papírköteget a normál tárolóból.

#### Az összes eredeti dokumentum kicserélése a feladat újraindításakor.

Próbálja meg a következők valamelyikét:

- Az üzenet törléséhez és a beolvasási feladat visszavonásához érintse meg a Feladat törlése elemet.
- Érintse meg a **Beolvasás az automatikus adagolóból** elemet, hogy az utolsó sikeres beolvasás után azonnal folytathassa a beolvasást az automatikus adagolóból.
- Érintse meg a **Beolvasás a síkágyas beolvasóból** elemet, hogy az utolsó sikeres beolvasás után azonnal folytathassa a beolvasást a beolvasóból.
- Az utolsó sikeres beolvasás befejezéséhez érintse meg a **Feladat befejezése további beolvasás** nélkül elemet.
- Érintse meg a Feladat újraindítása elemet, hogy újraindíthassa a beolvasási feladatot az előző beolvasás beállításaival.

## Kazetta cseréje, 0 becsült hátral. old. [88.xy]

Cserélje ki a festékkazettát az üzenet törléséhez és a nyomtatás folytatásához. További információ a kellékanyaghoz mellékelt útmutatóban található vagy lásd a *Felhasználói útmutató* "Kellékanyagok cseréje" című részét.

**Megj.:** Ha nem rendelkezik csere festékkazettával, tekintse meg a *Felhasználói útmutató* "Kellékanyagok rendelése" fejezetét vagy látogasson el a <u>www.lexmark.com</u> oldalra.

#### Kazetta cseréje, hibás illesztés a nyomtatónál [42.xy]

Helyezzen be olyan festékpatront, amely megfelel a nyomtató régiókódjának. Az x a nyomtató régiókódját jelzi. Az y a patron régiókódját jelzi. x és y a következő lehet:

#### Nyomtató- és tonerkazetta-régiók

| Régiókód | Régió                                                  |
|----------|--------------------------------------------------------|
| 0        | Globális                                               |
| 1        | Egyesült Államok, Kanada                               |
| 2        | Európai Gazdasági Térség (EGT), Svájc                  |
| 3        | Ázsia és a csendes-óceáni régió, Ausztrália, Új-Zéland |
| 4        | Latin-Amerika                                          |
| 5        | Afrika, Közép-Kelet, Európa többi része                |
| 9        | Érvénytelen                                            |

#### Megjegyzések:

- Az x és az y érték a nyomtató kezelőpaneljén megjelenő kód .xy értékét jelöli.
- A nyomtatás folytatásához az x és y értékeknek egyezniük kell.

#### Meghibásodott képalkotó egység cseréje [31.xy]

Az üzenet törléséhez cserélje ki a meghibásodott képalkotó egységet. További információ a kellékanyaghoz mellékelt útmutatóban található.

**Megj.:** Ha nem rendelkezik csere képalkotó egységgel, tekintse meg a *Felhasználói útmutató* "Kellékanyagok rendelése" fejezetét vagy látogasson el a <u>www.lexmark.com</u> oldalra.

## A képalkotó egység cseréje, 0 becsült hátral. old. [84.xy]

Cserélje ki a képalkotó egységet az üzenet törléséhez és a nyomtatás folytatásához. További információ a kellékanyaghoz mellékelt útmutatóban található vagy lásd a *Felhasználói útmutató* "Kellékanyagok cseréje" című részét.

**Megj.:** Ha nem rendelkezik csere képalkotó egységgel, tekintse meg a *Felhasználói útmutató* "Kellékanyagok rendelése" fejezetét vagy látogasson el a <u>www.lexmark.com</u> oldalra.

#### Helyezze vissza az elakadt eredetiket, ha újraindítja a feladatot.

Próbálkozzon az alábbiakkal:

- Az üzenet törléséhez és a beolvasási feladat visszavonásához érintse meg a Feladat törlése elemet.
- Érintse meg a **Beolvasás az automatikus adagolóból** elemet, hogy az utolsó sikeres beolvasás után azonnal folytathassa a beolvasást az automatikus adagolóból.

- Érintse meg a **Beolvasás a síkágyas beolvasóból** elemet, hogy az utolsó sikeres beolvasás után azonnal folytathassa a beolvasást a beolvasóból.
- Az utolsó sikeres beolvasás befejezéséhez érintse meg a **Feladat befejezése további beolvasás** nélkül elemet.
- Érintse meg a **Feladat újraindítása** elemet, hogy újraindíthassa a beolvasási feladatot az előző beolvasás beállításaival.

# Cserélje le az utoljára szkennelt oldalt és az elakadt eredetiket, ha újraindítja a feladatot.

Próbálkozzon az alábbiakkal:

- Az üzenet törléséhez és a beolvasási feladat visszavonásához érintse meg a Feladat törlése elemet.
- Érintse meg a **Beolvasás az automatikus adagolóból** elemet, hogy az utolsó sikeres beolvasás után azonnal folytathassa a beolvasást az automatikus adagolóból.
- Érintse meg a **Beolvasás a síkágyas beolvasóból** elemet, hogy az utolsó sikeres beolvasás után azonnal folytathassa a beolvasást a beolvasóból.
- Az utolsó sikeres beolvasás befejezéséhez érintse meg a Feladat befejezése további beolvasás nélkül elemet.
- Érintse meg a **Feladat újraindítása** elemet, hogy újraindíthassa a beolvasási feladatot az előző beolvasás beállításaival.

# Cserélje ki a karbantartási készletet, ha az túllépte a javasolt élettartamot [80.xy]

A nyomtató karbantartása be van ütemezve. További információért lásd: <u>http://support.lexmark.com</u> címen, vagy vegye fel a kapcsolatot az értékesítési képviselővel.

## Cserélje ki a karbantartási készletet a nyomtatás folytatásához [80.xy]

A nyomtató karbantartása be van ütemezve. További információért lásd: <u>http://support.lexmark.com</u> címen, vagy vegye fel a kapcsolatot az értékesítési képviselővel.

## Cserélje ki a hiányzó kazettát [31.xy]

Az üzenet törléséhez helyezze be a hiányzó festékkazettát. További információkért, lásd: <u>"A festékkazetta kicserélése" itt: 257. oldal</u>.

## A hiányzó beégető egység cseréje [80.xx]

- 1 Szerelje be a hiányzó égetőhengert. További információ a pótalkatrészhez mellékelt útmutatóban található.
- **2** Az üzenet törléséhez érintse meg a kezelőpanelen a **Készlet cserélve**.

## A hiányzó képalkotó egység cseréje [31.xy]

Telepítse a hiányzó képalkotó egységet. További információ a kellékanyaghoz mellékelt útmutatóban található.

## A görgőkészlet cseréje [81.xx]

Próbálkozzon az alábbiakkal:

- Cserélje ki a görgőkészletet. További információ a kellékanyaghoz mellékelt útmutatóban található.
- A nyomtató kezelőpaneljén érintse meg a **Folytatás** elemet az üzenet törléséhez és a nyomtatás folytatásához.

#### Az elválasztólap cseréje

Próbálkozzon az alábbiakkal:

- Helyezze be az új elválasztólapot. További információ a kellékanyaghoz mellékelt útmutatóban található.
- A nyomtató kezelőpaneljén nyomja meg a Kihagy gombot az üzenet törléséhez.

#### A nem támogatott kazetta cseréje [32.xy]

Vegye ki a festékkazettát, majd helyezzen be támogatott kazettát az üzenet törléséhez és a nyomtatás folytatásához. További információ a kellékanyaghoz mellékelt útmutatóban található.

A hibát olyan eredeti Lexmark festékkazetta, például nagy kapacitású festékkazetta, telepítése is okozhatja, mely rendeltetése szerint ehhez a termékhez nem használható.

A következő hibakódok jelölik, ha nem eredeti Lexmark festékkazetta van telepítve:

32,13 32,16 32,19 32,22 32,25 32,28 32,31 32,34 32,37

További információkért, lásd: "Eredeti Lexmark alkatrészek és kellékanyagok használata" itt: 253. oldal.

**Megj.:** Ha nem rendelkezik csere festékkazettával, tekintse meg a "Kellékanyagok rendelése" című részt, vagy látogasson el a <u>www.lexmark.com</u> oldalra.

## A nem támogatott képalkotó egység cseréje [32.xy]

Vegye ki a képalkotó egységet, majd helyezzen be támogatott egységet az üzenet törléséhez és a nyomtatás folytatásához. További információ a kellékanyaghoz mellékelt útmutatóban található.

Ezt a hibát az is okozhatja, ha olyan eredeti Lexmark képalkotó egységet, például MICR egységet szerel be, amelyet nem ebbe a termékbe terveztünk.

A következő hibakódok azt jelzik, hogy nem eredeti Lexmark képalkotó egység van behelyezve:

| 32.14 |
|-------|
| 32.17 |
| 32.20 |
| 32.23 |
| 32.26 |
| 32.29 |
| 32.32 |
| 32.35 |
| 32.38 |

További információ: "Eredeti Lexmark alkatrészek és kellékanyagok használata" itt: 253. oldal.

**Megj.:** Ha nincs csere képalkotó egysége, tekintse meg a használati útmutató "Kellékanyagok rendelése" című részét, vagy látogasson el a <u>www.lexmark.com</u> oldalra.

#### Cserélje ki a törlőt

Próbálkozzon az alábbiakkal:

- Cserélje ki a nyomtatóban a beégető egység törlőjét.
- Nyomja meg a Folytatás gombot az üzenet törléséhez és a nyomtatás folytatásához.

#### Visszaállítja a függő feladatokat?

Próbálkozzon az alábbiakkal:

- Válassza a Visszaállítás elemet a nyomtató kezelőpaneljén, ha a nyomtató merevlemezén tárolt összes nyomtatási feladatot vissza kívánja állítani.
- Válassza a Nincs visszaállítás elemet, ha nem kíván visszaállítani egyetlen nyomtatási feladatot sem.

#### A beolvasott dokumentum túl hosszú

A szkennelési feladat oldalszáma meghaladja a lehetséges oldalszámot. Az üzenet törléséhez és a beolvasási feladat visszavonásához érintse meg a **Feladat törlése** elemet.

#### A lapolvasó automatikus lapadagolójának a fedele nyitva van

Zárja le az automatikus lapadagoló borítását.

#### A lapolvasót a rendszergazda letiltotta [840,01]

Nyomtasson a lapolvasó nélkül vagy forduljon a rendszergazdához.

# Lapolvasó kikapcsolva. Ha a probléma továbbra is fennáll, forduljon a rendszergazdához. [840,02]

Próbálkozzon az alábbiakkal:

- Érintse meg a **Folytatás letiltott lapolvasóval** lehetőséget a kezdőképernyőre való visszatéréshez, majd vegye fel a kapcsolatot a rendszergazdával.
- Érintse meg az Újraindítás és a lapolvasó automatikus engedélyezése lehetőséget a feladat visszavonásához.

Megj.: Ez megpróbálja bekapcsolni a lapolvasót.

# A lapolvasó elakadás-elhárítási fedele nyitva van

Csukja be az automatikus lapadagoló alsó szervizajtaját az üzenet törléséhez.

## Elakadás a lapolvasóban, nyissa ki és csukja be az automatikus lapadagoló fedelét [2yy.xx]

Távolítsa el az elakadt papírt az automatikus lapadagolóból.

# Elakadás a lapolvasóban, vegye ki az eredetiket a lapolvasóból [2yy.xx]

Távolítsa el az elakadt papírt a lapolvasóból.

# Elakadás a lapolvasóban, vegye ki az elakadt eredetiket a lapolvasóból [2yy.xx]

Távolítsa el az elakadt papírt a lapolvasóból.

# 80 Lapolv. karb. hamar. szüks., ADF-készl. haszn. [80]

Forduljon az ügyfélszolgálathoz, és jelentse az üzenetet. A nyomtató karbantartása be van ütemezve.

# A(z) [x]. soros port letiltva[56]

Próbálkozzon az alábbiakkal:

- A nyomtató kezelőpaneljén nyomja meg a Folytatás gombot az üzenet törléséhez.
   A nyomtató figyelmen kívül hagyja a megadott soros porton keresztül fogadott adatokat.
- Ellenőrizze, hogy a soros puffer menüpont beállítása nem Letiltva értékű-e.
- A nyomtató vezérlőpaneljén állítsa a Soros puffer opciót Auto értékre a Soros [x] menüben.

# Az SMTP-kiszolgáló nincs beállítva. Lépjen kapcsolatba a rendszergazdával.

Érintse meg a nyomtató kezelőpaneljén a Folytatás elemet az üzenet törléséhez.

Megj.: Ha az üzenet újra megjelenik, forduljon a rendszergazdához.

#### Néhány függő feladat nem lett visszaállítva

A kijelölt feladat törléséhez válassza a Folytatás elemet a nyomtató vezérlőpaneljén.

Megj.: A vissza nem állított függő feladatok a merevlemezen maradnak, és nem hozzáférhetők.

#### Normál hálózati szoftverhiba [54]

Próbálja meg a következők valamelyikét:

- A nyomtató vezérlőpultján érintse meg a Folytatás elemet a nyomtatás folytatásához.
- Kapcsolja ki a nyomtatót, majd ismét kapcsolja be.
- Frissítse a hálózati belső vezérlőprogramot a nyomtatón vagy a nyomtatókiszolgálón. További információért keresse fel a Lexmark támogatási webhelyét a <u>http://support.lexmark.com</u> címen, vagy forduljon az ügyfélszolgálathoz, és továbbítsa az üzenetet.

## A normál USB-port le van tiltva [56]

Próbálkozzon az alábbiakkal:

- A nyomtató kezelőpaneljén nyomja meg a Folytatás gombot az üzenet törléséhez.
- Az USB port engedélyezése Lépjen a következő elemhez a nyomtató kezelőpaneljén:

#### Hálózat/portok >USB puffer > Auto

Megj.: A nyomtató figyelmen kívül hagyja az USB-porton keresztül fogadott adatokat.

#### A feladat befejezéséhez kellékanyag szükséges

Tegye az alábbiak valamelyikét:

- A feladat befejezéséhez helyezze be a hiányzó kellékanyagot.
- Szakítsa meg az aktuális feladatot.

#### A készülék Bizt. módban üzemel. Egyes beáll.ok lehet, hogy le v. tiltva, v nem várt ered. hoznak.

Érintse meg a Folytatás gombot az üzenet törléséhez.

#### Túl sok tároló van csatlakoztatva [58]

- 1 Kapcsolja ki a nyomtatót.
- 2 Húzza ki a tápkábelt a fali aljzatból.
- 3 Távolítsa el a felesleges tárolókat.
- 4 Csatlakoztassa a hálózati kábelt egy megfelelően földelt csatlakozóaljzathoz.
- **5** Kapcsolja be ismét a nyomtatót.

#### Túl sok lemez van telepítve [58]

- 1 Kapcsolja ki a nyomtatót.
- 2 Húzza ki a tápkábelt a fali aljzatból.
- 3 Távolítsa el a nyomtató felesleges merevlemezét.
- 4 Csatlakoztassa a hálózati kábelt egy megfelelően földelt csatlakozóaljzathoz.
- 5 Kapcsolja be ismét a nyomtatót.

#### Túl sok frissítési opció van telepítve [58]

- 1 Kapcsolja ki a nyomtatót.
- 2 Húzza ki a tápkábelt a fali aljzatból.
- 3 Távolítsa el a felesleges flash memóriát.
- 4 Csatlakoztassa a hálózati kábelt egy megfelelően földelt csatlakozóaljzathoz.
- 5 Kapcsolja be ismét a nyomtatót.

#### Túl sok tálca van csatalkoztatva [58]

- 1 Kapcsolja ki a nyomtatót.
- 2 Húzza ki a tápkábelt a fali aljzatból.
- 3 Távolítsa el a felesleges tálcákat.
- 4 Csatlakoztassa a hálózati kábelt egy megfelelően földelt csatlakozóaljzathoz.
- 5 Kapcsolja be ismét a nyomtatót.

#### A(z) [x]. tálca papírmérete nem támogatott

Cserélje ki támogatott méretű papírra.

#### Nem formázott flash kártya észlelhető [53]

Próbálkozzon az alábbiakkal:

- A nyomtató kezelőpaneljén válassza a **Folytatás** elemet a töredezettség-mentesítés befejezéséhez és a nyomtatás folytatásához.
- Formázza a flash memóriát.

Megj.: Ha a hibaüzenet nem szűnik meg, lehet, hogy a flash memória hibás, és ki kell cserélni.

#### Nem támogatott lemez

Vegye ki a nem támogatott nyomtató-merevlemezt, majd helyezzen be egy támogatottat.

## Nem támogatott opció a(z) [x]. nyílásban [55]

- 1 Kapcsolja ki a nyomtatót.
- 2 Húzza ki a tápkábelt a fali aljzatból.
- **3** Távolítsa el a nem támogatott kiegészítőkártyát a nyomtató vezérlőkártyájából, majd helyezzen be egy támogatott kártyát.
- 4 Csatlakoztassa a hálózati kábelt egy megfelelően földelt csatlakozóaljzathoz.
- **5** Kapcsolja be ismét a nyomtatót.

## A(z) [x]. USB-port letiltva[56]

A nyomtató kezelőpaneljén nyomja meg a Folytatás gombot az üzenet törléséhez.

#### Megjegyzések:

- A nyomtató figyelmen kívül hagyja az USB-porton keresztül fogadott adatokat.
- Ellenőrizze, hogy az USB-puffer menüpont beállítása nem Letiltva értékű-e.

# A Weblink kiszolgáló nincs beállítva. Lépjen kapcsolatba a rendszergazdával.

A nyomtató kezelőpaneljén nyomja meg a Folytatás gombot az üzenet törléséhez.

Megj.: Ha az üzenet újra megjelenik, forduljon a rendszergazdához.

# A nyomtatóval kapcsolatos problémák megoldása

- "Alapvető nyomtatóproblémák" itt: 316. oldal
- "Problémák hardverekkel és belső kiegészítőkkel" itt: 319. oldal
- "Papíradagolási problémák" itt: 322. oldal

#### Alapvető nyomtatóproblémák

#### A nyomtató nem válaszol

| Művelet                                                                                    | lgen                                                                                       | Nem                          |
|--------------------------------------------------------------------------------------------|--------------------------------------------------------------------------------------------|------------------------------|
| <b>1. lépés</b><br>Ellenőrizze, hogy a nyomtató be van-e kapcsolva.                        | Ugorjon a(z) 2.<br>Iépéshez.                                                               | Kapcsolja be a<br>nyomtatót. |
| Be van kapcsolva a nyomtató?                                                               |                                                                                            |                              |
| <b>2. lépés</b><br>Ellenőrizze, hogy a nyomtató nincs-e Alvó vagy Hibernált<br>üzemmódban. | Nyomja meg az Alvás<br>gombot, hogy feléb-<br>ressze a nyomtatót az<br>Alvó vagy Hibernált | Ugorjon a(z) 3.<br>Iépéshez. |
| A nyomtató Alvó vagy Hibernált üzemmódban van?                                             | üzemmódból.                                                                                |                              |

| Művelet                                                                                                    | lgen                                                                                                    | Nem                                                                                                    |
|----------------------------------------------------------------------------------------------------|----------------------------------------------------------------------------------------------------|----------------------------------------------------------------------------------------------------|
| <ul> <li>3. lépés</li> <li>Győződjön meg róla, hogy a tápkábel egyik vége a nyomtatóhoz, a másik pedig egy megfelelően földelt konnektorhoz csatlakozik.</li> <li>A tápkábel csatlakozik a nyomtatóhoz, illetve egy megfelelően földelt konnektorhoz?</li> </ul>                                                                                                    | Ugorjon a(z) 4.<br>Iépéshez.                                                                                                    | Csatlakoztassa a<br>tápkábel egyik végét<br>a nyomtatóhoz, a<br>másikat pedig egy<br>megfelelően földelt<br>konnektorhoz.                                                             |
| <ul> <li>4. lépés</li> <li>Ellenőrizze a konnektorba csatlakozó egyéb elektromos berendezéseket.</li> <li>Működnek az egyéb elektromos berendezések?</li> </ul>                                                                                                    | Szüntesse meg a<br>többi elektromos<br>berendezés csatlako-<br>zását, majd kapcsolja<br>be a nyomtatót. Ha a<br>nyomtató működik,<br>akkor csatlakoztassa<br>újból a többi elekt-<br>romos berendezést. | Ugorjon a(z) 5.<br>Iépéshez.                                                                                                    |
| <b>5. lépés</b><br>Ellenőrizze, hogy a nyomtatót és a számítógépet csatlakoztató<br>kábelek a megfelelő portokhoz csatlakoznak-e.                                                                                                    | Ugorjon a(z) 6.<br>Iépéshez.                                                                                                    | Győződjön meg róla,<br>hogy az alábbiak<br>össze vannak<br>illesztve:                                                                                                    |
| A kábelek a megfelelő portokba csatlakoznak?                                                                                                    |                                                                                                    | <ul> <li>A kábelen levő<br/>USB-jel és a<br/>nyomtató USB-<br/>jele</li> <li>A megfelelő<br/>Ethernet-kábel és<br/>az Ethernet-port</li> </ul>                                        |
| <ul> <li>6. lépés</li> <li>Ellenőrizze, hogy a konnektort sem kapcsolóval, sem megszakítóval nem kapcsolták-e ki.</li> <li>A konnektor ki van kapcsolva kapcsolóval vagy megszakítóval?</li> </ul>                                                                                                    | Kapcsolja vissza a<br>kapcsolót vagy<br>élesítse újra a<br>megszakítót.                                                                                                    | Ugorjon a(z) 7.<br>Iépéshez.                                                                                                    |
| <ul> <li>7. lépés</li> <li>Ellenőrizze, hogy a nyomtató nem csatlakozik-e túlfeszültségvédő egységhez, szünetmentes áramforráshoz vagy hosszabbítóhoz.</li> <li>Csatlakozik a nyomtató túlfeszültségvédő egységhez, szünetmentes áramforráshoz vagy hosszabbítóhoz?</li> </ul>                                                                                                    | Csatlakoztassa a<br>nyomtató tápkábelét<br>közvetlenül egy<br>megfelelően földelt<br>konnektorba.                                                                                                    | Ugorjon a(z) 8.<br>lépéshez.                                                                                                    |
| <ul> <li>8. lépés</li> <li>Ellenőrizze, hogy a nyomtatókábel egyik vége a nyomtató egyik portjához, a másik vége pedig a számítógéphez, nyomtatószerverhez, kiegészítő vagy egyéb hálózati eszközökhöz csatlakozik-e.</li> <li>A nyomtatókábel biztonságosan csatlakozik a nyomtatóhoz, illetve a számítógéphez, a nyomtatókiszolgálóhoz, kiegészítőhöz vagy egyéb hálózati eszközhöz?</li> </ul> | Ugorjon a(z) 9.<br>Iépéshez.                                                                                                    | Csatlakoztassa a<br>nyomtatókábelt<br>biztonságosan a<br>nyomtatóhoz, illetve a<br>számítógéphez, a<br>nyomtatókiszolgá-<br>lóhoz, kiegészítőhöz<br>vagy egyéb hálózati<br>eszközhöz. |

| Művelet                                                                                                    | lgen                          | Nem                                                                                                    |
|----------------------------------------------------------------------------------------------------|-------------------------------|----------------------------------------------------------------------------------------------------|
| <ul> <li>9. lépés</li> <li>Ügyeljen, hogy minden hardverkiegészítőt megfelelően helyezzen be<br/>és minden csomagolóanyagot eltávolítson.</li> <li>Minden hardverkiegészítő megfelelően van behelyezve, és minden<br/>csomagolóanyag el van távolítva?</li> </ul> | Ugorjon a(z) 10.<br>Iépéshez. | Kapcsolja ki a<br>nyomtatót, távolítson<br>el minden csomago-<br>lóanyagot, majd<br>helyezze vissza a<br>hardverkiegészítőket<br>és kapcsolja be a<br>nyomtatót. |
| <ul> <li>10. lépés</li> <li>Ellenőrizze, hogy a megfelelő portbeállításokat választotta-e a nyomtató-illesztőprogramban.</li> <li>Megfelelők a portbeállítások?</li> </ul>                                                                                        | Ugorjon a(z) 11.<br>Iépéshez. | Használjon megfelelő<br>nyomtatóillesztő-<br>program-beállítá-<br>sokat.                                                                                         |
| <b>11. lépés</b><br>Ellenőrizze a telepített nyomtató-illesztőprogram.<br>A megfelelő nyomtató-illesztőprogram van telepítve?                                                                                                    | Ugorjon a(z) 12.<br>lépéshez. | Telepítse a megfelelő<br>nyomtató-illesztőp-<br>rogramot.                                                                                                    |
| <b>12. lépés</b><br>Kapcsolja ki a nyomtatót, várjon körülbelül 10 másodpercet, majd<br>kapcsolja vissza.<br>Működik a nyomtató?                                                                                                    | A probléma<br>megoldva.       | Forduljon a <u>ügyfé-</u><br>Iszolgálathoz.                                                                                                    |

#### A nyomtató kijelzőjén nem látható semmi

| Művelet                                                                                                  | lgen                    | Nem                                                                              |
|----------------------------------------------------------------------------------------------------|-------------------------|----------------------------------------------------------------------------------|
| <b>1. lépés</b><br>Nyomja meg az Alvó gombot a nyomtató kezelőpaneljén.                                  | A probléma<br>megoldva. | Ugorjon a(z) 2.<br>Iépéshez.                                                     |
| Megjelenik az Ozenikesz üzenet a hyomtato kijelzőjen:                                                    |                         |                                                                                  |
| <b>2. lépés</b><br>Kapcsolja ki a nyomtatót, várjon körülbelül 10 másodpercet, majd<br>kapcsolja vissza. | A probléma<br>megoldva. | Kapcsolja ki a<br>nyomtatót, majd<br>forduljon az <u>ügyfé-</u><br>Iszolgálathoz |
| Megjelenik a <b>Kis türelmet</b> és az <b>Üzemkész</b> üzenet a nyomtató kijel-<br>zőjén?                |                         |                                                                                  |

# Problémák hardverekkel és belső kiegészítőkkel

#### Belső kiegészítő nem észlelhető

| Művelet                                                                                                    | lgen                         | Nem                                                         |
|----------------------------------------------------------------------------------------------------|------------------------------|-------------------------------------------------------------|
| <ul> <li>1. lépés</li> <li>Kapcsolja ki a nyomtatót, várjon körülbelül 10 másodpercet, majd<br/>kapcsolja vissza.</li> </ul>                                                                                                    | A probléma<br>megoldva.      | Ugorjon a(z) 2.<br>lépéshez.                                |
| 2. lépés                                                                                                    | Ugorion a(z) 3.              | Csatlakoztassa a                                            |
| Ellenőrizze, hogy a belső kiegészítő megfelelően van-e telepítve a vezérlőkártyába.                                                                                                    | lépéshez.                    | belső kiegészítőt a<br>vezérlőkártyához.                    |
| tápkábelt a csatlakozóaljzatból.                                                                                                    |                              |                                                             |
| b Győződjön meg róla, hogy a belső kiegészítő a vezérlőkártya megfelelő csatlakozójába van helyezve.                                                                                                    |                              |                                                             |
| <b>c</b> Csatlakoztassa a tápkábelt a nyomtatóhoz, illetve egy megfelelően földelt elektromos aljzathoz, majd kapcsolja be a nyomtatót.                                                                                                    |                              |                                                             |
| Megfelelően van telepítve a belső kiegészítő a vezérlőkártyába?                                                                                                    |                              |                                                             |
| <b>3. lépés</b><br>Nyomtasson menübeállítási oldalt, és ellenőrizze, hogy a belső kiegé-<br>szítő megjelenik-e a Telepített funkciók listában.                                                                                                    | Ugorjon a(z) 4.<br>lépéshez. | Telepítse újra a belső<br>kiegészítőt.                      |
| Megjelenik a belső kiegészítő a menübeállítási oldalon?                                                                                                    |                              |                                                             |
| <ul> <li>4. lépés</li> <li>a Ellenőrizze, hogy a belső kiegészítő ki van-e jelölve.<br/>Előfordulhat, hogy a belső kiegészítőt kézzel fel kell vennie a<br/>nyomtató-illesztőprogramban, hogy nyomtatási feladatokhoz<br/>használhassa. További információkért, lásd: <u>"Választható lehető-<br/>ségek hozzáadása a nyomtató-illesztőprogramban" itt: 53. oldal</u>.</li> <li>b Küldje el újra a nyomtatási feladatot.</li> </ul> | A probléma<br>megoldva.      | Forduljon a követke-<br>zőhöz: <b>ügyfélszol-</b><br>gálat. |

#### A belső nyomtatókiszolgáló működése nem megfelelő

| Művelet                                                                                                    | lgen                         | Nem                                                               |
|----------------------------------------------------------------------------------------------------|------------------------------|-------------------------------------------------------------------|
| <b>1. lépés</b><br>Telepítse újra a belső nyomtatókiszolgálót                                                                                                    | Ugorjon a(z) 2.<br>lépéshez. | Ellenőrizze, hogy a<br>nyomtató támogatja-e                       |
| <b>a</b> Távolítsa el és telepítse újra a belső nyomtatókiszolgálót. További információkért, lásd: <u>"Az Internal Solutions Port (Belső megoldások portja) telepítése" itt: 35. oldal</u> . |                              | a belső nyomtatóki-<br>szolgálót.<br><b>Megj.:</b> Másik nyomta-  |
| b Nyomtasson menübeállítási oldalt, és ellenőrizze, hogy a belső<br>nyomtatókiszolgáló megjelenik-e a Telepített funkciók listában.                                                          |                              | tóból származó belső<br>nyomtatókiszolgáló<br>esetleg nem működik |
| Szerepel a belső nyomtatókiszolgáló a Telepített funkciók listában?                                                                                                    |                              | ezzel a hyomtatoval.                                              |

| Művelet                                                                                                    | lgen                    | Nem                                                |
|----------------------------------------------------------------------------------------------------|-------------------------|----------------------------------------------------|
| <ul> <li>2. lépés</li> <li>Ellenőrizze a kábel és a belső nyomtatókiszolgáló csatlakozását.</li> <li>Használja a megfelelő kábelt, majd ellenőrizze, hogy megfelelően van-e csatlakoztatva a belső nyomtatókiszolgálóhoz.</li> </ul> | A probléma<br>megoldva. | Forduljon a <u>ü<b>gyfé-</b></u><br>Iszolgálathoz. |
| Megfelelően működik a belső nyomtatókiszolgáló?                                                                                                    |                         |                                                    |

#### Az Internal Solutions Port működése nem megfelelő

| Művelet                                                                                                    | lgen                         | Nem                                                                                       |
|----------------------------------------------------------------------------------------------------|------------------------------|-------------------------------------------------------------------------------------------|
| <b>1. lépés</b><br>Ellenőrizze, hogy az Internal Solutions Port (ISP, belső megoldások<br>port) telepítve van-e.                                                                                                    | Ugorjon a(z) 2.<br>Iépéshez. | Ellenőrizze, hogy<br>támogatott ISP-vel<br>rendelkezik-e.                                 |
| <ul> <li>a Telepítse az ISP-t. További információkért, lásd: <u>"Az Internal Solutions Port (Belső megoldások portja) telepítése" itt: 35. oldal</u>.</li> <li>b Nyomtasson menübeállítási oldalt, és ellenőrizze, hogy az internetszolgáltató (ISP) megjelenik-e a Telepített funkciók listában.</li> </ul> |                              | Megj.: Másik nyomta-<br>tóból származó ISP<br>esetleg nem működik<br>ezzel a nyomtatóval. |
| Szerepel az ISP a Telepített funkciók listában?                                                                                                    |                              |                                                                                           |
| 2. lépés                                                                                                    | A probléma                   | Forduljon a <u>ügyfé-</u>                                                                 |
| Ellenőrizze a kábelt és az ISP csatlakozását.                                                                                                    | megoldva.                    | <u>Iszolgálathoz</u> .                                                                    |
| <b>a</b> Használja a megfelelő kábelt, majd ellenőrizze, hogy megfelelően van-e csatlakoztatva az ISP-hez.                                                                                                    |                              |                                                                                           |
| <b>b</b> Ellenőrizze, hogy az ISP-megoldás csatlakozókábele megfelelően van-e csatlakoztatva a vezérlő alaplapjának a csatlakozójába.                                                                                                    |                              |                                                                                           |
| <b>Megj.:</b> Az ISP-megoldás csatlakozókábelét a vezérlő alaplap-<br>jának csatlakozója színkóddal van ellátva.                                                                                                    |                              |                                                                                           |
| Megfelelően működik az Internal Solutions Port (ISP)?                                                                                                    |                              |                                                                                           |

#### Problémák a tálcával

| Művelet                                                                                                    | lgen                         | Nem                                                                                                    |
|----------------------------------------------------------------------------------------------------|------------------------------|----------------------------------------------------------------------------------------------------|
| <ol> <li>lépés         <ul> <li>Húzza ki a tálcát, majd próbálja meg a következők valamelyikét:</li> <li>Ellenőrizze, nincs-e a nyomtatóban papírelakadás vagy rosszul betöltött papír.</li> <li>Győződjön meg arról, hogy a papírvezetőkön található papírméret-mutatók illeszkedjenek a tálcán lévő papírméret-mutatókhoz.</li> <li>Ha egyedi méretű papírra nyomtat, ellenőrizze, hogy a papírvezetők a papír szélénél legyenek.</li> <li>Figyeljen arra, a papír ne haladja meg a papírtöltés maximum jelzését.</li> <li>Győződjön meg róla, hogy a papír egyenletesen fekszik a tálcában.</li> </ul> </li> <li>Ellenőrizze, hogy a tálca megfelelően zár-e.</li> </ol> | A probléma<br>megoldva.      | Ugorjon a(z) 2.<br>Iépéshez.                                                                                   |
| <ul> <li>2. lépés</li> <li>a Kapcsolja ki a nyomtatót, várjon körülbelül 10 másodpercet, majd kapcsolja vissza.</li> <li>b Küldje el újra a nyomtatási feladatot.</li> <li>Működik a tálca?</li> </ul>                                                                                                    | A probléma<br>megoldva.      | Ugorjon a(z) 3.<br>lépéshez.                                                                                   |
| <ul> <li>3. lépés</li> <li>Ellenőrizze, hogy fel van-e szerelve a tálca és a nyomtató felismeri-e.<br/>Nyomtasson menübeállítási oldalt, és ellenőrizze, hogy a tálca<br/>megjelenik-e a Telepített funkciók listában.</li> <li>Szerepel a tálca a menübeállítási oldalon?</li> </ul>                                                                                                    | Ugorjon a(z) 4.<br>Iépéshez. | Tegye vissza a tálcát.<br>További információ a<br>tálcához mellékelt<br>telepítési útmuta-<br>tóban található. |
| <ul> <li>4. lépés</li> <li>Ellenőrizze, hogy a tálca elérhető-e a nyomtató-illesztőprogramban.</li> <li>Megj.: Szükség esetén kézzel adja hozzá a tálcát a nyomtató-illesz-<br/>tőprogramban, hogy az elérhető legyen a nyomtatási feladatokhoz.<br/>További információkért, lásd: <u>"Választható lehetőségek hozzáadása</u><br/>a nyomtató-illesztőprogramban" itt: 53. oldal.</li> <li>Elérhető a tálca a nyomtató-illesztőprogramban?</li> </ul>                                                                                                    | A probléma<br>megoldva.      | Forduljon a <u>ügyfé-</u><br>Iszolgálathoz.                                                                    |

#### Az USB-/párhuzamos illesztőkártya működése nem megfelelő

| Művelet                                                                                                    | lgen                         | Nem                                                                                                    |
|----------------------------------------------------------------------------------------------------|------------------------------|----------------------------------------------------------------------------------------------------|
| <ul> <li>1. lépés</li> <li>Ellenőrizze, hogy az USB- vagy párhuzamos illesztőkártya telepítve van-e.</li> <li>a Telepítse az USB- vagy párhuzamos illesztőkártyát. További információkért, lásd: <u>"Az Internal Solutions Port (Belső megoldások portja) telepítése" itt: 35. oldal.</u></li> <li>b Nyomtasson monüheállítási oldalt, ós ollonőrizze, hogy az USB.</li> </ul> | Ugorjon a(z) 2.<br>lépéshez. | Ellenőrizze, hogy<br>támogatott USB- vagy<br>párhuzamos illesztő-<br>kártyával rendelkezik-<br>e.<br><b>Megj.:</b> Másik nyomta-<br>tóból származó USB- |
| <ul> <li>Nyonnasson menubeantasi oldal, es ellenonzze, nogy az OSB-<br/>vagy párhuzamos illesztőkártya megjelenik-e a Telepített funkciók<br/>listában.</li> <li>Szerepel az USB- vagy párhuzamos illesztőkártya a Telepített funkciók<br/>listában?</li> </ul>                                                                                                    |                              | vagy párhuzamos<br>illesztőkártya esetleg<br>nem működik ezzel a<br>nyomtatóval.                                                                        |
| <ul> <li>2. lépés</li> <li>Ellenőrizze a kábel és az USB- vagy párhuzamos illesztőkártya csatla-<br/>kozását.</li> <li>Használja a megfelelő kábelt, majd ellenőrizze, hogy megfelelően<br/>csatlakozik-e az USB- vagy a párhuzamos illesztőkártyához.</li> </ul>                                                                                                    | A probléma<br>megoldva.      | Forduljon a <u>ügyfé-</u><br>Iszolgálathoz.                                                                                                    |
| Megfelelően működik az USB- vagy párhuzamos illesztőkártya?                                                                                                    |                              |                                                                                                    |

# Papíradagolási problémák

#### Az elakadt lapokat a nyomtató nem nyomtatja ki újra

| Művelet                                                                                                    | lgen                    | Nem                                         |
|----------------------------------------------------------------------------------------------------|-------------------------|---------------------------------------------|
| Kapcsolja be az Elakadás elhárítása funkciót.<br><b>a</b> Lépjen a kezdőképernyőről a következő elemhez:     | A probléma<br>megoldva. | Forduljon a <u>ügyfé-</u><br>Iszolgálathoz. |
| > Beállítások > Általános beállítások > Nyomtatás helyreál-<br>lítása                                        |                         |                                             |
| <b>b</b> Az Elakadás elhárítása menüből a nyilakat megérintve lépjen a <b>Be</b> vagy az <b>Auto</b> elemre. |                         |                                             |
| <b>c</b> Érintse meg a <b>Küldés</b> gombot.                                                                 |                         |                                             |
| Az elakadt oldal a hiba elhárítása után kinyomtatódik?                                                       |                         |                                             |

#### Gyakran elakad a papír

| Művelet                                                                                                    | lgen                                           | Nem                     |
|----------------------------------------------------------------------------------------------------|------------------------------------------------|-------------------------|
| 1. lépés                                                                                                    | Ugorjon a(z) 2.                                | A probléma              |
| <b>a</b> Húzza ki a tálcát, majd próbálja meg a következők valamelyikét:                                                                                                    | lépéshez.                                      | megoldva.               |
| <ul> <li>Győződjön meg róla, hogy a papír egyenletesen fekszik a<br/>tálcában.</li> </ul>                                                                                           |                                                |                         |
| <ul> <li>Győződjön meg arról, hogy a papírvezetőkön található papír-<br/>méret-mutatók illeszkedjenek a tálcán lévő papírméret-<br/>mutatókhoz.</li> </ul>                          |                                                |                         |
| <ul> <li>Ellenőrizze, hogy a papírvezetők illeszkednek-e a papír<br/>széleihez.</li> </ul>                                                                                          |                                                |                         |
| <ul> <li>Figyeljen arra, a papír ne haladja meg a papírtöltés maximum<br/>jelzését.</li> </ul>                                                                                      |                                                |                         |
| <ul> <li>Ellenőrizze, hogy az ajánlott méretű és típusú papírra nyomtat-<br/>e.</li> </ul>                                                                                          |                                                |                         |
| <b>b</b> Helyezze be a tálcát.                                                                                                    |                                                |                         |
| Ha engedélyezve van az elakadáselhárítás, a nyomtatási felada-<br>tokat a rendszer automatikusan újból végrehajtja.                                                                 |                                                |                         |
| Még mindig gyakran előfordul papírelakadás?                                                                                                    |                                                |                         |
| 2. lépés                                                                                                    | Ugorjon a(z) 3.<br>lépéshez.                   | A probléma<br>megoldva. |
| a Töltsön be papírt egy bontatlan csomagból.                                                                                                    |                                                |                         |
| <b>Megj.:</b> A papír magas páratartalom esetén megszívja magát<br>nedvességgel. Tárolja a papírt az eredeti csomagolásban, amíg<br>nem használja fel.                              |                                                |                         |
| <b>b</b> Küldje el újra a nyomtatási feladatot.                                                                                                    |                                                |                         |
| Még mindig gyakran előfordul papírelakadás?                                                                                                    |                                                |                         |
| 3. lépés                                                                                                    | Forduljon a követke-                           | A probléma              |
| <ul> <li>a Olvassa el a papírelakadás elkerülésére vonatkozó tippeket.<br/>További információkért, lásd: <u>"Papírelakadások elkerülése"</u><br/><u>itt: 270. oldal</u>.</li> </ul> | zőhöz: <u>ügyfélszol-</u><br>gálatlehetőséget. | megoldva.               |
| <b>b</b> Kövesse az előírásokat, majd újból küldje el a nyomtatási feladatot.                                                                                                    |                                                |                         |
| Még mindig gyakran előfordul papírelakadás?                                                                                                    |                                                |                         |

# A papírelakadást jelző üzenet az elakadás elhárítása után is a kijelzőn marad

| Művelet                                                                                                    | lgen                                       | Nem                     |
|----------------------------------------------------------------------------------------------------|--------------------------------------------|-------------------------|
| <ul> <li>Ellenőrizze a teljes papírútvonalat, hogy van-e elakadt papír.</li> <li>a Távolítsa el az elakadt papírlapot.</li> <li>b A nyomtató kezelőpaneljén nyomja meg a Folytatás gombot az üzenet törléséhez.</li> </ul> | Forduljon a <u>ügyfé-</u><br>Iszolgálathoz | A probléma<br>megoldva. |
| Továbbra is látható a papírelekadást jelző üzenet?                                                                                                    |                                            |                         |

# Nyomtatási problémák megoldása

# Nyomtatási problémák

#### Bizalmas és felfüggesztett dokumentumok nem nyomtatódnak ki

| Művelet                                                                                                    | lgen               | Nem                          |
|----------------------------------------------------------------------------------------------------|--------------------|------------------------------|
| <ul> <li>1. lépés <ul> <li>Ellenőrizze a kezelőpanelen, hogy a dokumentumok megjelennek-e a Függő feladatok listájában.</li> <li>Megj.: Ha a dokumentumok nem szerepelnek a listában, nyomtassa ki őket a Nyomtatás és várakozás lehetőség használatával.</li> <li>b Nyomtassuk ki a dokumentumokat.</li> </ul> </li> </ul>                                                                                                    | Probléma megoldva. | Ugorjon a(z) 2.<br>Iépéshez. |
| <ul> <li>2. lépés</li> <li>A nyomtatási feladat formázási hibát vagy érvénytelen adatot tartalmaz.</li> <li>Törölje a nyomtatási feladatot, majd küldje el újra.</li> <li>PDF fájlok esetében hozzon létre egy új fájlt, majd nyomtassa ki a dokumentumokat.</li> <li>Kinyomtatódtak a dokumentumok?</li> </ul>                                                                                                    | Probléma megoldva. | Ugorjon a(z) 3.<br>lépéshez. |
| <ul> <li>3. lépés</li> <li>Internetről történő nyomtatás esetén a nyomtató a több feladatcímet másolatként olvashatja be.</li> <li>Útmutatás Windows-felhasználók számára <ul> <li>a Nyissa meg a Nyomtatási beállítások párbeszédpanelt.</li> <li>b A Nyomtatás és várakozás című részben válassza ki a Dokumentummásolatok megtartása lehetőséget.</li> <li>c Adja meg a PIN-kódot.</li> <li>d Küldje el újra a nyomtatási feladatot.</li> </ul> </li> <li>Macintosh-felhasználók számára <ul> <li>a Minden nyomtatási feladatot különböző néven mentsen.</li> <li>b Egyenként küldje el a feladatokat.</li> </ul> </li> </ul> | Probléma megoldva. | Ugorjon a(z) 4.<br>Iépéshez. |
| <ul> <li>4. lépés</li> <li>a Nyomtatómemória felszabadításához töröljön néhány felfüggesztett feladatot.</li> <li>b Küldje el újra a nyomtatási feladatot.</li> <li>Kinyomtatódtak a dokumentumok?</li> </ul>                                                                                                    | Probléma megoldva. | Ugorjon a(z) 5.<br>Iépéshez. |
| Művelet                                                                                                    | lgen               | Nem                                         |
|----------------------------------------------------------------------------------------------------|--------------------|---------------------------------------------|
| <ul> <li>5. lépés</li> <li>a Telepítsen nyomtatómemóriát.</li> <li>b Küldje el újra a nyomtatási feladatot.</li> </ul> | Probléma megoldva. | Forduljon <u>az ügyfé-</u><br>Iszolgálathoz |
| Kinyomtatódtak a dokumentumok?                                                                                         |                    |                                             |

# Boríték összetapad nyomtatás közben

| Művelet                                                                                          | lgen                                        | Nem                     |
|--------------------------------------------------------------------------------------------------|---------------------------------------------|-------------------------|
| a Használjon százaz helyen tárolt borítékokat.                                                   | Forduljon a <u>ügyfé-</u><br>Iszolgálathoz. | A probléma<br>megoldva. |
| <b>Megj.:</b> Ha nagy nedvességtartalmú borítékokra nyomtat, a ragasztós fülek összetapadhatnak. |                                             |                         |
| <b>b</b> Küldje el újra a nyomtatási feladatot.                                                  |                                             |                         |
| Összetapad a boríték nyomtatás közben?                                                           |                                             |                         |

# Hibaüzenet jelenik meg a flash meghajtó olvasásakor

| Művelet                                                                                                    | lgen                                                                                                    | Nem                                                           |
|----------------------------------------------------------------------------------------------------|----------------------------------------------------------------------------------------------------|---------------------------------------------------------------|
| <ul> <li>1. lépés</li> <li>Ellenőrizze, hogy a flash meghajtó csatlakoztatva van-e az elülső USB-porthoz.</li> <li>Megj.: A flash meghajtó nem működik, ha a hátsó USB-porthoz</li> </ul>                                                                                                    | Ugorjon a(z) 2.<br>lépéshez.                                                                                                    | Csatlakoztassa a flash<br>meghajtót az elülső<br>USB-porthoz. |
| csatlakoztatta.<br>A flash meghajtó az elülső USB-porthoz van csatlakoztatva?                                                                                                    |                                                                                                    |                                                               |
| <ul> <li>2. lépés</li> <li>Ellenőrizze, hogy a nyomtató vezérlőpaneljén a jelzőfény zölden villog-e.</li> <li>Megj.: A zöld villogó fény azt jelzi, hogy a nyomtató foglalt.</li> <li>Zölden villog a jelzőfény?</li> </ul>                                                                                               | Várjon, amíg a<br>nyomtató be nem<br>fejezi a műveletet,<br>tekintse meg a felfüg-<br>gesztett feladatokat,<br>majd nyomtassa ki a<br>dokumentumokat. | Ugorjon a(z) 3.<br>Iépéshez.                                  |
| <ul> <li>3. lépés</li> <li>a Ellenőrizze, hogy a kijelzőn látható-e hibaüzenet.</li> <li>b Törölje az üzenetet.</li> <li>A hibaüzenet továbbra is látható?</li> </ul>                                                                                                    | Ugorjon a(z) 4.<br>lépéshez.                                                                                                    | A probléma<br>megoldva.                                       |
| <ul> <li>4. lépés</li> <li>Ellenőrizze, hogy a rendszer támogatja-e a flash meghajtót.<br/>A kipróbált és jóváhagyott USB flash-memóriaeszközökre vonat-<br/>kozóan információt itt talál: <u>"Támogatott flash-meghajtók és fájltí-<br/>pusok" itt: 99. oldal</u>.</li> <li>A hibaüzenet továbbra is látható?</li> </ul> | Ugorjon a(z) 5.<br>lépéshez.                                                                                                    | A probléma<br>megoldva.                                       |

| Művelet                                                                                                   | lgen                                        | Nem                     |
|----------------------------------------------------------------------------------------------------|---------------------------------------------|-------------------------|
| <b>5. lépés</b><br>Ellenőrizze, hogy az USB-portot letiltotta-e a rendszertámogatást<br>nyújtó szakember. | Forduljon a <u>ügyfé-</u><br>Iszolgálathoz. | A probléma<br>megoldva. |
| A hibaüzenet továbbra is látható?                                                                         |                                             |                         |

#### Helytelen karakterek a nyomtatásban

| Művelet                                                                                                    | lgen                                             | Nem                          |
|----------------------------------------------------------------------------------------------------|--------------------------------------------------|------------------------------|
| <b>1. lépés</b><br>Ellenőrizze, hogy a nyomtató ne legyen Hex Trace (Hexadecimális<br>nyomkövetés) módban.                                                                                                    | Kapcsolja ki a<br>Hexadecimális<br>nyomkövetést. | Ugorjon a(z) 2.<br>Iépéshez. |
| <b>Megj.:</b> Ha a nyomtató kijelzőjén megjelenik a <b>Ready Hex</b> (Hexadeci-<br>mális kész) felirat, akkor kapcsolja ki a nyomtatót, majd kapcsolja<br>vissza a Hexadecimális nyomkövetés kikapcsolása érdekében. |                                                  |                              |
| A nyomtato Hexadecimalis nyomkovetesi modban van?                                                                                                    |                                                  |                              |
| <ul> <li>2. lépés</li> <li>a A nyomtató kezelőpaneljén válassza a Szabványos hálózat vagy</li> <li>[x] hálózat elemet, majd állítsa a SmartSwitch funkciót Bekap-<br/>csolva értékre.</li> </ul>                     | Forduljon a <u>ügyfé-</u><br>Iszolgálathoz       | A probléma<br>megoldva.      |
| <ul> <li>b Küldje el újra a nyomtatási feladatot.</li> <li>Helytelen karakterek nyomtatódnak ki?</li> </ul>                                                                                                    |                                                  |                              |

# A feladat nyomtatása rossz tálcából vagy rossz papírra történik

| Művelet                                                                                                    | lgen                    | Nem                          |
|----------------------------------------------------------------------------------------------------|-------------------------|------------------------------|
| <ul> <li>1. lépés</li> <li>a Ellenőrizze, hogy a tálca támogatja-e az adott papírt.</li> <li>b Küldje el újra a nyomtatási feladatot.</li> </ul>                                        | A probléma<br>megoldva. | Ugorjon a(z) 2.<br>lépéshez. |
| A feladat a megfelelő tálcából vagy a megfelelő papírra nyomtatódott ki?                                                                                                    |                         |                              |
| <ul> <li>2. lépés</li> <li>a Állítsa be a nyomtató kezelőpaneljének Papír menüjében a papír-<br/>típust és -méretet úgy, hogy az megegyezzen a tálcába töltött<br/>papírral.</li> </ul> | A probléma<br>megoldva. | Ugorjon a(z) 3.<br>Iépéshez. |
| <b>b</b> Küldje el újra a nyomtatási feladatot.                                                                                                    |                         |                              |
| A feladat a megfelelő tálcából vagy a megfelelő papírra nyomtatódott ki?                                                                                                    |                         |                              |

| Művelet                                                                                                    | lgen                    | Nem                                         |
|----------------------------------------------------------------------------------------------------|-------------------------|---------------------------------------------|
| <ul> <li>3. lépés</li> <li>a Az operációs rendszertől függően nyissa meg a Nyomtatási beállítások vagy a Nyomtatás párbeszédpanelt, és adja meg a papírtípust.</li> <li>b Küldje el újra a nyomtatási feladatot.</li> <li>A feladat a megfelelő tálcából vagy a megfelelő papírra nyomtatódott ki?</li> </ul> | A probléma<br>megoldva. | Ugorjon a(z) 4.<br>Iépéshez.                |
| <ul> <li>4. lépés</li> <li>a Ellenőrizze, hogy a tálcák nincsenek-e összekapcsolva.</li> <li>b Küldje el újra a nyomtatási feladatot.</li> <li>A feladat a megfelelő tálcából vagy a megfelelő papírra nyomtatódott ki?</li> </ul>                                                                            | A probléma<br>megoldva. | Forduljon a <u>ügyfé-</u><br>Iszolgálathoz. |

#### Nincs elég memória a feladat szétválogatásához

| Művelet                                                                                                    | lgen                    | Nem                              |
|----------------------------------------------------------------------------------------------------|-------------------------|----------------------------------|
| <ul> <li>1. lépés</li> <li>a A nyomtató kezelőpaneljének a Utófeldolgozás menüjében állítsa a Szétválogatás funkciót (1,2,3) (1,2,3) értékre.</li> <li>b Küldje el újra a nyomtatási feladatot.</li> <li>Megfelelően szétválogatódott a nyomtatási feladat?</li> </ul> | A probléma<br>megoldva. | Ugorjon a(z) 2.<br>Iépéshez.     |
| 2. lépés                                                                                                    | A probléma              | Ugorjon a(z) 3.                  |
| <ul> <li>a A nyomtatószoftverben állítsa a Szétválogatás funkciót (1,2,3)<br/>(1,2,3) értékre.</li> </ul>                                                                                                    | megoldva.               | lépéshez.                        |
| <b>Megj.:</b> A Szétválogatás funkció beállítása (1,1,1) (2,2,2) értékre a szoftverben felülírja az Utófeldolgozás menüben megadott beállítást.                                                                                                    |                         |                                  |
| <b>b</b> Küldje el újra a nyomtatási feladatot.                                                                                                    |                         |                                  |
| Megfelelően szétválogatódott a nyomtatási feladat?                                                                                                    |                         |                                  |
| 3. lépés                                                                                                    | A probléma              | Forduljon a <u>ü<b>gyfé-</b></u> |
| A nyomtatási feladatot a betűtípusok számának és méretének, illetve<br>a képek számának és összetettségének, valamint az oldalszám<br>csökkentésével egyszerűsítse.                                                                                                    | megoldva.               | lszolgálathoz.                   |
| Megfelelően szétválogatódott a nyomtatási feladat?                                                                                                    |                         |                                  |

#### A többnyelvű PDF-fájlokat nem lehet kinyomtatni

| Művelet                                                                                                    | lgen                    | Nem                          |
|----------------------------------------------------------------------------------------------------|-------------------------|------------------------------|
| <ul> <li>1. lépés</li> <li>a Ellenőrizze, hogy a PDF-kimenet nyomtatási beállítása az összes<br/>betűtípus beágyazása legyen.</li> </ul> | A probléma<br>megoldva. | Ugorjon a(z) 2.<br>Iépéshez. |
| További tudnivalók az Adobe Acrobat dokumentációjában talál-<br>hatók.                                                                   |                         |                              |
| b Hozzon létre új PDF-fájlt, majd ismét küldje el a nyomtatási feladatot.                                                                |                         |                              |
| Kinyomtatódnak a fájlok?                                                                                                    |                         |                              |
| 2. lépés                                                                                                    | A probléma              | Forduljon a <u>ügyfé-</u>    |
| <ul> <li>a Nyissa meg a nyomtatni kívánt dokumentumot az Adobe<br/>Acrobatban.</li> </ul>                                                | megoldva.               | <u>Iszolgálathoz</u> .       |
| <ul> <li>b Kattintson a Fájl &gt; Nyomtatás &gt; Speciális &gt; Nyomtatás képként &gt; OK &gt; OK elemre.</li> </ul>                     |                         |                              |
| Kinyomtatódnak a fájlok?                                                                                                    |                         |                              |

#### A nyomtatás lelassul

#### Megjegyzések:

- Keskeny papírra nyomtatáskor a nyomtató csökkentett sebességgel nyomtat, hogy elkerülhető legyen a beégető egység károsodása.
- A nyomtató sebessége csökkentett lehet hosszabb ideig tartó vagy magasabb hőmérsékleten történő nyomtatás esetében is.

| Művelet                                                                                                    | lgen                    | Nem                                         |
|----------------------------------------------------------------------------------------------------|-------------------------|---------------------------------------------|
| <ul> <li>1. lépés</li> <li>a Ellenőrizze, hogy a tálcába töltött papír mérete és típusa megfelel-<br/>e az égetőhenger típusának:</li> </ul>                                                                                          | A probléma<br>megoldva. | Ugorjon a(z) 2.<br>Iépéshez.                |
| <b>Megj.:</b> Használjon 110 V-os égetőhengert letter méretű papírhoz, illetve 220 V-osat A4-es méretű papírhoz.                                                                                                    |                         |                                             |
| <b>b</b> Küldje el újra a nyomtatási feladatot.                                                                                                    |                         |                                             |
| Növekedett a nyomtatás sebessége?                                                                                                    |                         |                                             |
| <ul> <li>2. lépés</li> <li>a Cserélje le az égetőhengert. További információ az égetőhenger beszerelésével kapcsolatban az alkatrészhez mellékelt útmutatóban található.</li> <li>b Küldje el újra a nyomtatási feladatot.</li> </ul> | A probléma<br>megoldva. | Forduljon a <u>ügyfé-</u><br>Iszolgálathoz. |
| Növekedett a nyomtatás sebessége?                                                                                                    |                         |                                             |

#### A nyomtatási feladatok nem nyomtatódnak ki

| Művelet                                                                                                    | lgen               | Nem                        |
|----------------------------------------------------------------------------------------------------|--------------------|----------------------------|
| 1. lépés                                                                                                    | Probléma megoldva. | Ugorjon a(z) 2.            |
| <ul> <li>a Nyissa meg a Nyomtatás párbeszédpanelt a nyomtatni kívánt<br/>dokumentumból, és ellenőrizze, hogy a helyes nyomtatót válasz-<br/>totta-e ki.</li> </ul> |                    | lépéshez.                  |
| <b>Megj.:</b> Ha nem ez az alapértelmezett nyomtató, akkor a<br>nyomtatni kívánt dokumentumoknál mindig ki kell választani a<br>nyomtatót.                         |                    |                            |
| <b>b</b> Küldje el újra a nyomtatási feladatot.                                                                                                    |                    |                            |
| Kinyomtatja a nyomtató a feladatokat?                                                                                                    |                    |                            |
| 2. lépés                                                                                                    | Probléma megoldva. | Ugorjon a(z) 3.            |
| a Ellenőrizze, hogy a nyomtató csatlakoztatva van-e és be van-e<br>kapcsolva, illetve, hogy megjelenik-e az Üzemkész üzenet a<br>nyomtató kijelzőjén.              |                    | lépéshez.                  |
| <b>b</b> Küldje el újra a nyomtatási feladatot.                                                                                                    |                    |                            |
| Kinyomtatja a nyomtató a feladatokat?                                                                                                    |                    |                            |
| 3. lépés                                                                                                    | Probléma megoldva. | Ugorjon a(z) 4.            |
| Ha hibaüzenet jelenik meg a nyomtató kijelzőjén, törölje az üzenetet.                                                                                              |                    | lépéshez.                  |
| Megj.: A nyomtató az üzenet törlése után folytatja a nyomtatást.                                                                                                   |                    |                            |
| Kinyomtatja a nyomtató a feladatokat?                                                                                                    |                    |                            |
| 4. lépés                                                                                                    | Probléma megoldva. | Ugorjon a(z) 5.            |
| a Ellenőrizze, hogy a portok (USB, soros és Ethernet) működnek-e,<br>és a kábelek megfelelően csatlakoznak-e a számítógéphez és a<br>nyomtatóhoz.                  |                    | lépéshez.                  |
| <b>Megj.:</b> További információ a nyomtatóhoz mellékelt telepítési<br>útmutatóban található.                                                                      |                    |                            |
| <b>b</b> Küldje el újra a nyomtatási feladatot.                                                                                                    |                    |                            |
| Kinyomtatja a nyomtató a feladatokat?                                                                                                    |                    |                            |
| 5. lépés                                                                                                    | Probléma megoldva. | Ugorjon a(z) 6.            |
| <b>a</b> Kapcsolja ki a nyomtatót, várjon körülbelül 10 másodpercet, majd kapcsolja vissza.                                                                        |                    | lépéshez.                  |
| <b>b</b> Küldje el újra a nyomtatási feladatot.                                                                                                    |                    |                            |
| Kinyomtatja a nyomtató a feladatokat?                                                                                                    |                    |                            |
| 6. lépés                                                                                                    | Probléma megoldva. | Forduljon az <u>ügyfé-</u> |
| <ul> <li>a Távolítsa el, majd telepítse újra a nyomtatószoftvert. További információ: <u>"A nyomtatószoftver telepítése" itt: 52. oldal</u>.</li> </ul>            |                    | <u>Iszolgálathoz</u> .     |
| Megj.: A nyomtatószoftver elérhető a<br>http://support.lexmark.com webhelyen.                                                                                      |                    |                            |
| <b>b</b> Küldje el újra a nyomtatási feladatot.                                                                                                    |                    |                            |
| Kinyomtatja a nyomtató a feladatokat?                                                                                                    |                    |                            |

#### A nyomtatási feladat a vártnál tovább tart

| Művelet                                                                                                    | lgen                    | Nem                                         |
|----------------------------------------------------------------------------------------------------|-------------------------|---------------------------------------------|
| <ul> <li>1. lépés A nyomtató környezetvédelmi beállításainak módosítása <ul> <li>a Lépjen a következő elemhez a nyomtató kezelőpaneljén:</li> <li>Beállítások &gt; Általános beállítások</li> <li>b Válassza a Gazdaságos mód vagy Csendes üzemmód elemet, majd válassza a Ki elemet. Megj.: A Gazdaságos mód vagy Csendes üzemmód letiltásával növekedhet az energia- vagy kellékfogyasztás, vagy mindkettő. </li> </ul></li></ul> | A probléma<br>megoldva. | Ugorjon a(z) 2.<br>Iépéshez.                |
| <ul> <li>2. lépés</li> <li>Csökkentse a használt betűtípusok számát és méretét, a képek számát és összetettségét, illetve a nyomtatási feladatok lapszámát, majd küldje újra a feladatot.</li> <li>A nyomtató kinyomtatta a dokumentumot?</li> </ul>                                                                                                    | A probléma<br>megoldva. | Ugorjon a(z) 3.<br>lépéshez.                |
| <ul> <li>3. lépés</li> <li>a Távolítsa el a nyomtató memóriájában tárolt függő feladatokat.</li> <li>b Küldje el újra a nyomtatási feladatot.</li> <li>A nyomtató kinyomtatta a dokumentumot?</li> </ul>                                                                                                    | A probléma<br>megoldva. | Ugorjon a(z) 4.<br>Iépéshez.                |
| <ul> <li>4. lépés</li> <li>a Tiltsa le az Oldalvédelem funkciót.<br/>Lépjen a következő elemhez a nyomtató kezelőpaneljén:<br/>Beállítások &gt; Általános beállítások &gt; Nyomtatás helyreállítása &gt;<br/>Oldalvédelem &gt;Kikapcsolás</li> <li>b Küldje el újra a nyomtatási feladatot.</li> <li>A nyomtató kinyomtatta a dokumentumot?</li> </ul>                                                                              | A probléma<br>megoldva. | Ugorjon a(z) 5.<br>lépéshez.                |
| <ul> <li>5. lépés</li> <li>a Ellenőrizze a nyomtató és a nyomtatókiszolgáló kábelcsatlako-<br/>zásait. További információ a nyomtatóhoz mellékelt telepítési<br/>útmutatóban található.</li> <li>b Küldje el újra a nyomtatási feladatot.</li> <li>A nyomtató kinyomtatta a dokumentumot?</li> </ul>                                                                                                    | A probléma<br>megoldva. | Ugorjon a(z) 6.<br>Iépéshez.                |
| <ul> <li>6. lépés</li> <li>Telepítsen további nyomtatómemóriát, majd küldje újra a nyomtatási feladatot.</li> <li>A nyomtató kinyomtatta a dokumentumot?</li> </ul>                                                                                                    | A probléma<br>megoldva. | Forduljon a <u>ügyfé-</u><br>Iszolgálathoz. |

#### A tálca-összekapcsolás nem működik

#### Megjegyzések:

- A tálcák képesek a papírhosszúság érzékelésére.
- A többcélú adagoló nem érzékeli automatikusan a papírméretet. Be kell állítania a méretet a Méret/típus menüben.

| Művelet                                                                                                    | lgen                    | Nem                              |
|----------------------------------------------------------------------------------------------------|-------------------------|----------------------------------|
| <ol> <li>lépés         <ul> <li>a Nyissa ki a tálcákat és ellenőrizze, hogy ugyanolyan méretű és<br/>típusú papírt tartalmaznak-e.</li> </ul> </li> </ol>                                     | A probléma<br>megoldva. | Ugorjon a(z) 2.<br>Iépéshez.     |
| <ul> <li>Ellenőrizze, hogy a papírvezetők a megfelelő pozícióba<br/>vannak-e állítva az egyes tálcákba betöltött papír méretéhez.</li> </ul>                                                  |                         |                                  |
| <ul> <li>Győződjön meg arról, hogy a papírvezetőkön található papír-<br/>méret-mutatók illeszkedjenek a tálcán lévő papírméret-<br/>mutatókhoz.</li> </ul>                                    |                         |                                  |
| <b>b</b> Küldje el újra a nyomtatási feladatot.                                                                                                    |                         |                                  |
| Megfelelően össze vannak kapcsolva a tálcák?                                                                                                    |                         |                                  |
| 2. lépés                                                                                                    | A probléma              | Forduljon a <u>ü<b>gyfé-</b></u> |
| <ul> <li>A Állítsa be a nyomtató kezelőpaneljének Papír menüjében a papír-<br/>típust és -méretet úgy, hogy az megegyezzen az összekapcsolni<br/>kívánt tálcákba töltött papírral.</li> </ul> | megoldva.               | <u>Iszolgálathoz</u> .           |
| <b>Megj.:</b> Az összekapcsolni kívánt tálcák esetében egyeznie kell a<br>papírméretnek és -típusnak.                                                                                         |                         |                                  |
| <b>b</b> Küldje el újra a nyomtatási feladatot.                                                                                                    |                         |                                  |
| Megfelelően össze vannak kapcsolva a tálcák?                                                                                                    |                         |                                  |

#### Nem várt oldaltörések láthatók

| Művelet                                                                                                    | lgen                    | Nem                                                                              |
|----------------------------------------------------------------------------------------------------|-------------------------|----------------------------------------------------------------------------------|
| <ul> <li>Növelje a nyomtatási időtúllépést.</li> <li>a Lépjen a kezdőképernyőről a következő elemhez:</li> <li>&gt; Beállítások &gt; Általános beállítások &gt; Időtúllépések</li> <li>b Növelje a nyomtatási időtúllépést, majd érintse meg a Küldés lehetőséget.</li> <li>c Küldje el újra a nyomtatási feladatot.</li> </ul> | A probléma<br>megoldva. | Ellenőrizze, hogy az<br>eredeti fájlban<br>nincsenek-e manuális<br>oldaltörések. |
| Sikerült a fájlt megfelelően kinyomtatni?                                                                                                    |                         |                                                                                  |

# Nyomtatás minőségével kapcsolatos problémák

#### A karakterek széle recés vagy egyenetlen

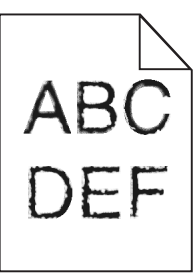

| Művelet                                                                                                    | lgen                                        | Nem                     |
|----------------------------------------------------------------------------------------------------|---------------------------------------------|-------------------------|
| <ul> <li>1. lépés         <ul> <li>a Nyomtasson betűtípusmintákat, és ellenőrizze, hogy a betűtípusokat támogatja-e a nyomtató.</li> <li>1 Lépjen a következő elemhez a nyomtató kezelőpaneljén:</li> <li>&gt; Jelentések &gt; Betűtípusok nyomtatása</li> <li>2 Érintse meg a PCL betűtípusok vagy a PostScript betűtípusok</li> </ul> </li> </ul>    | Ugorjon a(z) 2.<br>lépéshez.                | A probléma<br>megoldva. |
| elemet.<br><b>b</b> Használjon a nyomtató által támogatott betűtípust, vagy telepítse<br>a használni kívánt betűtípust. További információért forduljon a<br>rendszergazdához.<br><b>c</b> Küldje el újra a nyomtatási feladatot.<br>A nyomatok továbbra is tartalmaznak fogazott vagy egyenetlen szélű<br>karaktereket?                               |                                             |                         |
| <ul> <li>2. lépés</li> <li>a Használjon a nyomtató által támogatott betűtípust, vagy telepítse számítógépére a használni kívánt betűtípust. További információért forduljon a rendszergazdához.</li> <li>b Küldje el újra a nyomtatási feladatot.</li> <li>A nyomatok továbbra is tartalmaznak fogazott vagy egyenetlen szélű karaktereket?</li> </ul> | Forduljon a <u>ügyfé-</u><br>Iszolgálathoz. | A probléma<br>megoldva. |

# Levágott oldalak vagy képek

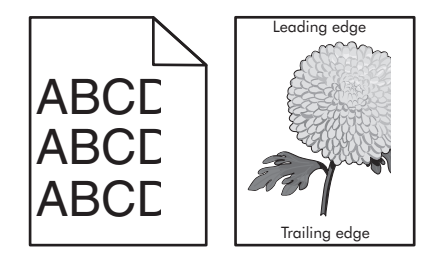

| Művelet                                                                                                    | lgen                                         | Nem                                                                                                    |
|----------------------------------------------------------------------------------------------------|----------------------------------------------|----------------------------------------------------------------------------------------------------|
| <ul> <li>1. lépés</li> <li>a Állítsa a tálcában lévő hossz- és szélvezetőket a megfelelő pozícióba a betöltött papírhoz.</li> <li>b Küldje el újra a nyomtatási munkát.</li> <li>Le van vágva az oldal vagy kép?</li> </ul>                                                                                                    | Ugorjon a(z) 2.<br>lépéshez.                 | A probléma<br>megoldva.                                                                                                    |
| <ul> <li>2. lépés</li> <li>Állítsa be a nyomtató kezelőpaneljének Papír menüjében a papírtípust<br/>és -méretet úgy, hogy az megegyezzen a tálcába töltött papírral.</li> <li>A papírméret és -típus megegyezik a tálcába betöltött papír paramé-<br/>tereivel?</li> </ul>                                                                                                    | Ugorjon a(z) 3.<br>Iépéshez.                 | <ul> <li>Próbálkozzon az<br/>alábbiakkal:</li> <li>Állítsa be a<br/>tálcában található<br/>papírnak<br/>megfelelő papír-<br/>méretet és papír-<br/>típust a tálcabeállí-<br/>tásoknál.</li> <li>Cserélje ki a<br/>tálcába helyezett<br/>papírt, hogy az<br/>megegyezzen a<br/>tálcabeállítá-<br/>soknál megadott<br/>papírmérettel.</li> </ul> |
| <ul> <li>3. lépés</li> <li>a A papír méretét az operációs rendszertől függően a Nyomtatási beállításoknál vagy a Print párbeszédpanelen adhatja meg.</li> <li>b Küldje el újra a nyomtatási munkát.</li> <li>Le van vágva az oldal vagy kép?</li> </ul>                                                                                                    | Ugorjon a(z) 4.<br>Iépéshez.                 | A probléma<br>megoldva.                                                                                                    |
| 4. lépés                                                                                                    | Forduljon a követke-                         | A probléma                                                                                                    |
| <ul> <li>a Telepítse újra a képalkotó egységet.</li> <li>1 Vegye ki a festékkazettát.</li> <li>2 Távolítsa el a képalkotó egységet.</li> <li>Figyelem – sérülésveszély: Ne tegye ki közvetlen fény hatásának a képalkotó egységet 10 percnél hosszabb ideig. A hosszabb ideig tartó közvetlen napsugárzás nyomtatási minőségbeli problémákat okozhat.</li> <li>3 Helyezze be a képalkotó egységet, majd a kazettát.</li> <li>b Küldje el újra a nyomtatási munkát.</li> </ul> | zőhöz: <u>ügyfélszol-</u><br>g <u>álat</u> . | megoldva.                                                                                                    |

#### Tömörített képek jelennek meg a nyomatokon

**Megj.:** Letter méretű papírra 220 V-os-égetőhenger segítségével történő nyomtatáskor tömörített képek jelennek meg.

| Művelet                                                                                                    | lgen                    | Nem                                         |
|----------------------------------------------------------------------------------------------------|-------------------------|---------------------------------------------|
| <ul> <li>1. lépés</li> <li>a Ellenőrizze, hogy a tálcába töltött papír mérete és típusa megfelel-<br/>e az égetőhenger típusának:</li> </ul>                             | A probléma<br>megoldva. | Ugorjon a(z) 2.<br>lépéshez.                |
| <b>Megj.:</b> Használjon 110 V-os égetőhengert letter méretű papírhoz, illetve 220 V-osat A4-es méretű papírhoz.                                                         |                         |                                             |
| <b>b</b> Küldje el újra a nyomtatási feladatot.                                                                                                    |                         |                                             |
| Még mindig tömörített képek jelennek meg?                                                                                                    |                         |                                             |
| <ul> <li>2. lépés</li> <li>a Cserélje le az égetőhengert. További információ az égetőhenger<br/>beszerelésével kapcsolatban az alkatrészhez mellékelt útmuta-</li> </ul> | A probléma<br>megoldva. | Forduljon a <u>ügyfé-</u><br>Iszolgálathoz. |
| tóban található.                                                                                                    |                         |                                             |
| b Küldje el újra a nyomtatási feladatot.                                                                                                    |                         |                                             |
| Még mindig tömörített képek jelennek meg?                                                                                                    |                         |                                             |

#### Szürke háttér a nyomatokon

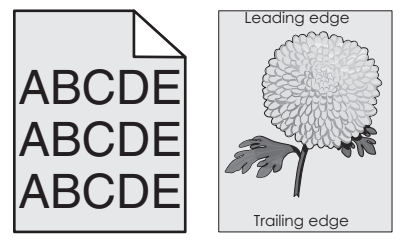

| Művelet                                                                                                    | lgen                    | Nem                                               |                              |
|----------------------------------------------------------------------------------------------------|-------------------------|---------------------------------------------------|------------------------------|
| <ul> <li>1. lépés</li> <li>a A nyomtató vezérlőpaneljének Minőség menüjében csökkentse a festék sötétségét.</li> </ul>                                                                                                    | A probléma<br>megoldva. | A probléma Ugorjon a(z) 2.<br>megoldva. lépéshez. | Ugorjon a(z) 2.<br>lépéshez. |
| Megj.: Az alapértelmezett érték a 8.<br>b Küldje el újra a nyomtatási munkát.<br>Eltűnt a szürke háttér a nyomatokról?                                                                                                    |                         |                                                   |                              |
| <ul> <li>2. lépés</li> <li>Helyezze be újra a képalkotó egységet, majd a tonerkazettát.</li> <li>a Vegye ki a festékkazettát.</li> <li>b Távolítsa el a képalkotó egységet.</li> <li>Figyelem – sérülésveszély: Ne tegye ki közvetlen fény hatásának a képalkotó egységet 10 percnél hosszabb ideig. A hosszabb ideig tartó közvetlen napsugárzás nyomtatási minőségbeli problémákat okozhat.</li> <li>c Helyezze be a képalkotó egységet, majd a kazettát.</li> <li>d Küldje el újra a nyomtatási munkát.</li> </ul> | A probléma<br>megoldva. | Ugorjon a(z) 3.<br>Iépéshez.                      |                              |

| Művelet                                                                                    | lgen                    | Nem                                                         |
|--------------------------------------------------------------------------------------------|-------------------------|-------------------------------------------------------------|
| <b>3. lépés</b><br>Cserélje ki a képalkotó egységet és küldje el újra a nyomtatási munkát. | A probléma<br>megoldva. | Forduljon a követke-<br>zőhöz: <u>ügyfélszol-</u><br>gálat. |
| Eltűnt a szürke háttér a nyomatokról?                                                      |                         |                                                             |

# Vízszintes vonalak jelennek meg a nyomatokon

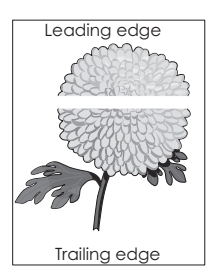

| Művelet                                                                                                    | lgen                                                        | Nem                     |
|----------------------------------------------------------------------------------------------------|-------------------------------------------------------------|-------------------------|
| <ul> <li>1. lépés</li> <li>a Győződjön meg arról, hogy szoftverében a helyes kitöltési mintát használja.</li> <li>b Küldje el újra a nyomtatási munkát.</li> <li>Vízszintes vonalak jelennek meg a nyomatokon?</li> </ul>                                                                                                    | Ugorjon a(z) 2.<br>lépéshez.                                | A probléma<br>megoldva. |
| <ul> <li>2. lépés</li> <li>a Töltse fel az adott tálcát vagy adagolót az ajánlott papírtípussal.</li> <li>b Küldje el újra a nyomtatási munkát.</li> <li>Vízszintes vonalak jelennek meg a nyomatokon?</li> </ul>                                                                                                    | Ugorjon a(z) 3.<br>lépéshez.                                | A probléma<br>megoldva. |
| <ul> <li>3. lépés <ul> <li>a Rázza meg a festéket a képalkotó egységben.</li> <li>1 Vegye ki a festékkazettát, majd a képalkotó egységet.</li> <li>2 Rázza meg határozottan a képalkotó egységet.</li> <li>Figyelem – sérülésveszély: Ne tegye ki közvetlen fény hatásának a képalkotó egységet 10 percnél hosszabb ideig. A hosszabb ideig tartó közvetlen napsugárzás nyomtatási minőségbeli problémákat okozhat.</li> <li>3 Helyezze be újra a képalkotó egységet, majd a kazettát.</li> <li>b Küldje el újra a nyomtatási munkát.</li> </ul> </li> <li>Vízszintes vonalak jelennek meg a nyomatokon?</li> </ul> | Ugorjon a(z) 4.<br>Iépéshez.                                | A probléma<br>megoldva. |
| <ul> <li>4. lépés</li> <li>Cserélje ki a képalkotó egységet és küldje el újra a nyomtatási munkát.</li> <li>Vízszintes vonalak jelennek meg a nyomatokon?</li> </ul>                                                                                                    | Forduljon a követke-<br>zőhöz: <b>ügyfélszol-</b><br>gálat. | A probléma<br>megoldva. |

#### Helytelen margók a nyomatokon

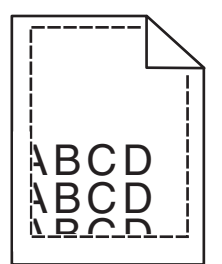

| Művelet                                                                                                    | lgen                         | Nem                                                                                                    |
|----------------------------------------------------------------------------------------------------|------------------------------|----------------------------------------------------------------------------------------------------|
| <ul> <li>1. lépés</li> <li>a Állítsa a tálcában lévő hossz- és szélvezetőket a megfelelő pozícióba a betöltött papír méretéhez.</li> <li>b Küldje el újra a nyomtatási munkát.</li> <li>Helyesek a margók?</li> </ul>                      | A probléma<br>megoldva.      | Ugorjon a(z) 2.<br>Iépéshez.                                                                                                    |
| <ul> <li>2. lépés</li> <li>Állítsa be a nyomtató kezelőpaneljének Papír menüjében a papírméretet úgy, hogy az megegyezzen a tálcába töltött papírral.</li> <li>Megegyezik a papírméret a tálcába töltött mérettel?</li> </ul>              | Ugorjon a(z) 3.<br>Iépéshez. | <ul> <li>Próbálkozzon az<br/>alábbiakkal:</li> <li>Állítsa be a<br/>tálcában található<br/>papírnak<br/>megfelelő papír-<br/>méretet és papír-<br/>típust a tálcabeállí-<br/>tásoknál.</li> <li>Cserélje ki a<br/>tálcába helyezett<br/>papírt, hogy az<br/>megegyezzen a<br/>tálcabeállítá-<br/>soknál megadott<br/>papírmérettel.</li> </ul> |
| <ul> <li>3. lépés</li> <li>a A papír méretét az operációs rendszertől függően a Nyomtatási beállításoknál vagy a Print párbeszédpanelen adhatja meg.</li> <li>b Küldje el újra a nyomtatási munkát.</li> <li>Helyesek a margók?</li> </ul> | A probléma<br>megoldva.      | Forduljon a követke-<br>zőhöz: <u>ügyfélszol-</u><br>gálat.                                                                                                    |

# Gyűrött papír

| Művelet                                                                                                    | lgen                                                        | Nem                                                                                                    |
|----------------------------------------------------------------------------------------------------|-------------------------------------------------------------|----------------------------------------------------------------------------------------------------|
| <b>1. lépés</b><br>Állítsa a tálcában lévő hossz- és szélvezetőket a megfelelő pozícióba<br>a betöltött papírhoz.                                                                                                    | Ugorjon a(z) 2.<br>Iépéshez.                                | Állítsa be a hossz- és<br>szélvezetőket.                                                                      |
| Megfelelő pozícióban vannak a hossz- és szélvezetők?                                                                                                    |                                                             |                                                                                                    |
| <ul> <li>2. lépés</li> <li>Állítsa be a nyomtató kezelőpaneljének Papír menüjében a papírtípust<br/>és -súlyt úgy, hogy az megegyezzen a tálcába töltött papírral.</li> <li>A papírtípus és -súly beállítások megfelelnek a tálcába betöltött papír<br/>típusának és súlyának?</li> </ul>                                             | Ugorjon a(z) 3.<br>Iépéshez.                                | Állítsa be a tálcában<br>található papírnak<br>megfelelő papírtípust<br>és -súlyt a tálcabeállí-<br>tásoknál. |
| <ul> <li>3. lépés</li> <li>a A papírtípust és -súlyt az operációs rendszertől függően a<br/>Nyomtatási beállításoknál vagy a Print párbeszédpanelen adhatja<br/>meg.</li> <li>b Küldje el újra a nyomtatási munkát.</li> <li>Még mindig gyűrött a papír?</li> </ul>                                                                   | Ugorjon a(z) 4.<br>Iépéshez.                                | A probléma<br>megoldva.                                                                                       |
| <ul> <li>4. lépés</li> <li>a Vegye ki a papírt a tálcából, majd fordítsa azt meg.</li> <li>b Küldje el újra a nyomtatási munkát.</li> <li>Még mindig gyűrött a papír?</li> </ul>                                                                                                    | Ugorjon a(z) 5.<br>lépéshez.                                | A probléma<br>megoldva.                                                                                       |
| <ul> <li>5. lépés <ul> <li>a Töltsön be papírt egy bontatlan csomagból.</li> <li>Megj.: A papír magas páratartalom esetén megszívja magát nedvességgel. Tárolja a papírt az eredeti csomagolásban, amíg nem használja fel.</li> <li>b Küldje el újra a nyomtatási munkát.</li> </ul> </li> <li>Még mindig gyűrött a papír?</li> </ul> | Forduljon a követke-<br>zőhöz: <u>ügyfélszol-</u><br>gálat. | A probléma<br>megoldva.                                                                                       |

# A nyomtató üres lapokat ad ki a nyomtatásnál

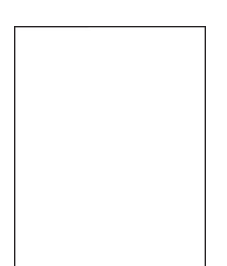

| Művelet                                                                                                    | lgen                                                        | Nem                     |
|----------------------------------------------------------------------------------------------------|-------------------------------------------------------------|-------------------------|
| <ul> <li>1. lépés</li> <li>a Ellenőrizze, hogy nem maradt-e csomagolóanyag a képalkotó egységen.</li> </ul>                                                                                                    | Ugorjon a(z) 2.<br>lépéshez.                                | A probléma<br>megoldva. |
| <ol> <li>Vegye ki a festékkazettát, majd a képalkotó egységet.</li> <li>Ellenőrizze, hogy megfelelően eltávolította-e a csomagolóa-<br/>nyagot a képalkotó egységről.</li> </ol>                                         |                                                             |                         |
| <b>Figyelem – sérülésveszély:</b> Ne tegye ki közvetlen fény<br>hatásának a képalkotó egységet 10 percnél hosszabb ideig. A<br>hosszabb ideig tartó közvetlen napsugárzás nyomtatási<br>minőségbeli problémákat okozhat. |                                                             |                         |
| <b>3</b> Helyezze be újra a képalkotó egységet, majd a kazettát.                                                                                                    |                                                             |                         |
| <b>b</b> Küldje el újra a nyomtatási munkát.                                                                                                    |                                                             |                         |
| A nyomtató még mindig üres lapokat ad ki a nyomtatásnál?                                                                                                    |                                                             |                         |
| 2. lépés                                                                                                    | Ugorjon a(z) 3.                                             | A probléma              |
| a Rázza meg a festéket a képalkotó egységben.                                                                                                    | lépéshez.                                                   | megoldva.               |
| 1 Vegye ki a festékkazettát, majd a képalkotó egységet.                                                                                                    |                                                             |                         |
| 2 Rázza meg határozottan a képalkotó egységet.                                                                                                    |                                                             |                         |
| Figyelem – sérülésveszély: Ne tegye ki közvetlen fény<br>hatásának a képalkotó egységet 10 percnél hosszabb ideig. A<br>hosszabb ideig tartó közvetlen napsugárzás nyomtatási<br>minőségbeli problémákat okozhat.        |                                                             |                         |
| <b>3</b> Helyezze be újra a képalkotó egységet, majd a kazettát.                                                                                                    |                                                             |                         |
| <b>b</b> Küldje el újra a nyomtatási munkát.                                                                                                    |                                                             |                         |
| A nyomtató még mindig üres lapokat ad ki a nyomtatásnál?                                                                                                    |                                                             |                         |
| <b>3. lépés</b><br>Cserélje ki a képalkotó egységet és küldje el újra a nyomtatási munkát.                                                                                                    | Forduljon a követke-<br>zőhöz: <u>ügyfélszol-</u><br>gálat. | A probléma<br>megoldva. |
| A nyomtató még mindig üres lapokat ad ki a nyomtatásnál?                                                                                                    |                                                             |                         |

# A nyomtató egyszínű fekete lapokat ad ki a nyomtatásnál

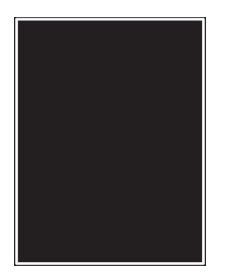

| Művelet                                                                                                    | lgen                                                        | Nem                     |
|----------------------------------------------------------------------------------------------------|-------------------------------------------------------------|-------------------------|
| <ol> <li>lépés         <ul> <li>Telepítse újra a képalkotó egységet.</li> <li>Vegye ki a festékkazettát, majd a képalkotó egységet.</li> <li>Figyelem – sérülésveszély: Ne tegye ki közvetlen fény hatásának a képalkotó egységet 10 percnél hosszabb ideig. A hosszabb ideig tartó közvetlen napsugárzás nyomtatási minőségbeli problémákat okozhat.</li> </ul> </li> <li>Helyezze be a képalkotó egységet, majd a kazettát.</li> <li>Küldje el újra a nyomtatási munkát.</li> </ol> | Ugorjon a(z) 2.<br>lépéshez.                                | A probléma<br>megoldva. |
| A nyomtató egyszínű fekete lapokat ad ki a nyomtatásnál?                                                                                                    |                                                             |                         |
| <b>2. lépés</b><br>Cserélje ki a képalkotó egységet és küldje el újra a nyomtatási munkát.                                                                                                    | Forduljon a követke-<br>zőhöz: <b>ügyfélszol-</b><br>gálat. | A probléma<br>megoldva. |
| A nyomtató egyszínű fekete lapokat ad ki a nyomtatásnál?                                                                                                    |                                                             |                         |

# Nyomtatási hibák

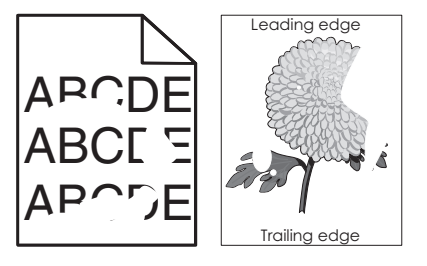

| Művelet                                                                                                    | lgen                         | Nem                                                                                                    |
|----------------------------------------------------------------------------------------------------|------------------------------|----------------------------------------------------------------------------------------------------|
| <ul> <li>1. lépés</li> <li>a Állítsa a tálcában lévő hossz- és szélvezetőket a megfelelő pozícióba a tálcába betöltött papírhoz.</li> <li>b Küldje el újra a nyomtatási munkát.</li> <li>Még mindig láthatók nyomtatási hibák?</li> </ul>                                       | Ugorjon a(z) 2.<br>lépéshez. | A probléma<br>megoldva.                                                                                             |
| <ul> <li>2. lépés</li> <li>Állítsa be a nyomtató kezelőpaneljének Papír menüjében a papírtípust<br/>és -méretet úgy, hogy az megegyezzen a tálcába töltött papírral.</li> <li>A nyomtatóbeállítások megfelelnek a tálcába betöltött papír típusának<br/>és súlyának?</li> </ul> | Ugorjon a(z) 3.<br>lépéshez. | Állítsa be a tálcában<br>található papírnak<br>megfelelő papírmé-<br>retet és papírtípust a<br>tálcabeállításoknál. |
| <ul> <li>3. lépés</li> <li>a A papírtípust és -súlyt az operációs rendszertől függően a<br/>Nyomtatási beállításoknál vagy a Print párbeszédpanelen adhatja<br/>meg.</li> <li>b Küldje el újra a nyomtatási munkát.</li> <li>Még mindig láthatók nyomtatási hibák?</li> </ul>   | Ugorjon a(z) 4.<br>lépéshez. | A probléma<br>megoldva.                                                                                             |

| Művelet                                                                                                    | lgen                                                                                                    | Nem                          |
|----------------------------------------------------------------------------------------------------|----------------------------------------------------------------------------------------------------|------------------------------|
| <b>4. lépés</b><br>Ellenőrizze, hogy a tálcába töltött papír felülete nem túl durva-e.<br>Durva felületű papírra nyomtat?                                                                                                    | Állítsa be a nyomtató<br>kezelőpaneljének<br>Papír menüjében a<br>papírfelületet úgy,<br>hogy az<br>megegyezzen a<br>tálcába töltött<br>papírral.                               | Ugorjon a(z) 5.<br>Iépéshez. |
| <ul> <li>5. lépés</li> <li>a Töltsön be papírt egy bontatlan csomagból.</li> <li>Megj.: A papír magas páratartalom esetén megszívja magát nedvességgel. Tárolja a papírt az eredeti csomagolásban, amíg nem használja fel.</li> <li>b Küldje el újra a nyomtatási munkát.</li> <li>Még mindig láthatók nyomtatási hibák?</li> </ul> | Ugorjon a(z) 6.<br>Iépéshez.                                                                                                    | A probléma<br>megoldva.      |
| <ul> <li>6. lépés</li> <li>Cserélje ki a képalkotó egységet és küldje el újra a nyomtatási munkát.</li> <li>Még mindig láthatók nyomtatási hibák?</li> </ul>                                                                                                    | Forduljon a követke-<br>zőhöz: <u>ügyfélszol-</u><br><u>gálat</u> -hoz a<br><u>http://support.lexma</u><br><u>rk.com</u> weboldalon<br>vagy a termék szerviz-<br>szakemberéhez. | A probléma<br>megoldva.      |

#### A nyomtatás túl sötét

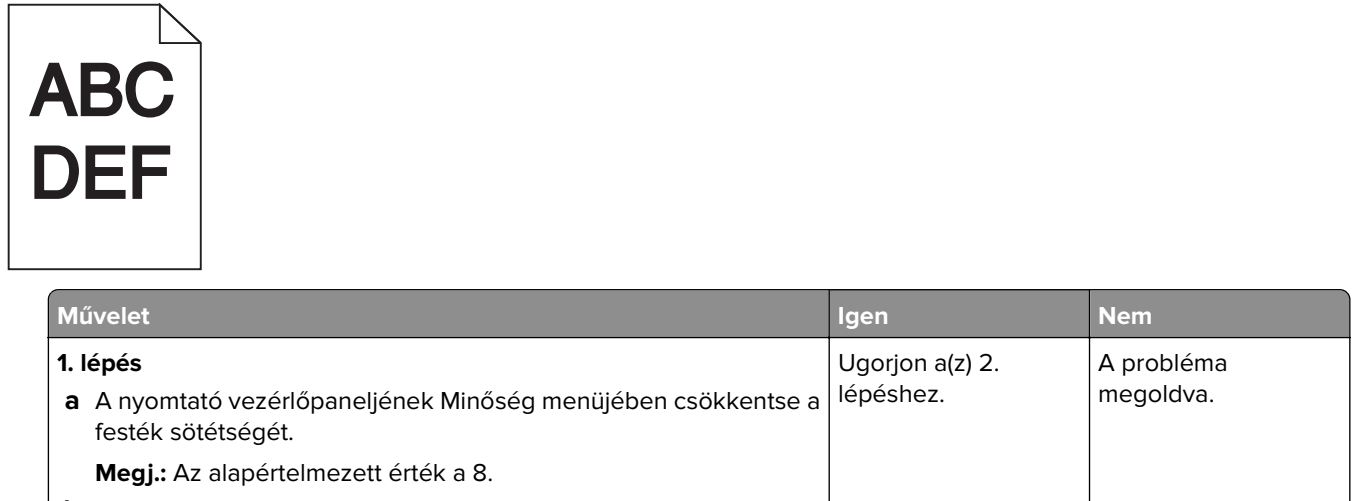

**b** Küldje el újra a nyomtatási munkát.

Még mindig túl sötét a nyomat?

| Művelet                                                                                                    | lgen                                                                                                    | Nem                                                                                                    |
|----------------------------------------------------------------------------------------------------|----------------------------------------------------------------------------------------------------|----------------------------------------------------------------------------------------------------|
| <ul> <li>2. lépés</li> <li>a Állítsa be a nyomtató kezelőpaneljének Papír menüjében a papírtípust, -felületet és -súlyt úgy, hogy az megegyezzen a tálcába töltött papírral.</li> <li>b Küldje el újra a nyomtatási munkát.</li> <li>A tálca beállítása megfelel a betöltött papír típusának, felületének és súlyának?</li> </ul>                          | Ugorjon a(z) 3.<br>Iépéshez.                                                                                                    | <ul> <li>Próbálkozzon az<br/>alábbiakkal:</li> <li>Állítsa be a<br/>tálcában található<br/>papírnak<br/>megfelelő papír-<br/>típust, -felületet és<br/>-súlyt a tálcabeállí-<br/>tásoknál.</li> <li>Cserélje ki a<br/>tálcába helyezett<br/>papírt, hogy az<br/>megegyezzen a<br/>tálcabeállítá-<br/>soknál megadott<br/>papírtípussal, -<br/>felülettel és -<br/>súllyal.</li> </ul> |
| <ul> <li>3. lépés</li> <li>a A papírtípust, -felületet és -súlyt az operációs rendszertől függően<br/>a Nyomtatási beállításoknál vagy a Print párbeszédpanelen<br/>adhatja meg.</li> <li>b Küldje el újra a nyomtatási munkát.</li> </ul>                                                                                                    | Ugorjon a(z) 4.<br>Iépéshez.                                                                                                    | A probléma<br>megoldva.                                                                                                    |
| <ul> <li><b>4. lépés</b></li> <li>Ellenőrizze, hogy a tálcába töltött papír felülete nem túl durva-e.</li> <li>Durva felületű papírra nyomtat?</li> </ul>                                                                                                    | Módosítsa a felületre<br>vonatkozó beállítást a<br>nyomtató kezelőpa-<br>neljén, a Papírfelület<br>menüben, hogy az<br>megegyezzen<br>nyomtatáshoz<br>használt papír<br>típusával. | Ugorjon a(z) 5.<br>lépéshez.                                                                                                    |
| <ul> <li>5. lépés <ul> <li>a Töltsön be papírt egy bontatlan csomagból.</li> <li>Megj.: A papír magas páratartalom esetén megszívja magát nedvességgel. Tárolja a papírt az eredeti csomagolásban, amíg nem használja fel.</li> <li>b Küldje el újra a nyomtatási munkát.</li> </ul> </li> <li>Még mindig túl sötét a nyomat?</li> <li>6. lépés</li> </ul> | Ugorjon a(z) 6.<br>lépéshez.<br>Forduljon a követke-                                                                                                    | A probléma<br>megoldva.<br>A probléma                                                                                                    |
| Cserélje ki a képalkotó egységet és küldje el újra a nyomtatási munkát.<br>Még mindig túl sötét a nyomat?                                                                                                    | zonoz: <b>ugyteiszoi-</b><br>gálat.                                                                                                    | megolava.                                                                                                    |

#### A nyomtatás túl világos

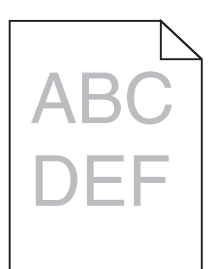

| Művelet                                                                                                    | lgen                                                                                                    | Nem                                                                                                    |
|----------------------------------------------------------------------------------------------------|----------------------------------------------------------------------------------------------------|----------------------------------------------------------------------------------------------------|
| <ul> <li>1. lépés</li> <li>a A nyomtató vezérlőpaneljének Minőség menüjében növelje a festék sötétségét.</li> </ul>                                                                                                    | Ugorjon a(z) 2.<br>lépéshez.                                                                                                    | A probléma<br>megoldva.                                                                                                    |
| Megj.: Az alapértelmezett érték a 8.                                                                                                    |                                                                                                    |                                                                                                    |
| <b>b</b> Küldje el újra a nyomtatási munkát.                                                                                                    |                                                                                                    |                                                                                                    |
| Még mindig túl világos a nyomat?                                                                                                    |                                                                                                    |                                                                                                    |
| <ul> <li>2. lépés</li> <li>Állítsa be a nyomtató kezelőpaneljének Papír menüjében a papírtípust,<br/>-felületet és -súlyt úgy, hogy az megegyezzen a tálcába töltött papírral.</li> <li>A tálca beállítása megfelel a betöltött papír típusának, felületének és<br/>súlyának?</li> </ul> | Ugorjon a(z) 3.<br>Iépéshez.                                                                                                    | Módosítsa a papír-<br>típus, -felület és -súly<br>beállításokat, hogy<br>azok megfeleljenek a<br>tálcába betöltött papír<br>paramétereinek. |
| 3. lépés                                                                                                    | Ugorion a(z) 4.                                                                                                    | A probléma                                                                                                    |
| <ul> <li>a A papírtípust, -felületet és -súlyt az operációs rendszertől függően<br/>a Nyomtatási beállításoknál vagy a Print párbeszédpanelen<br/>adhatja meg.</li> <li>b Küldje el újra a nyomtatási munkát.</li> <li>Még mindig túl világos a nyomat?</li> </ul>                       | lépéshez.                                                                                                    | megoldva.                                                                                                    |
| 4. lépés                                                                                                    | Módosítsa a felületre                                                                                                    | Ugorion az 5-ös                                                                                                    |
| Ellenőrizze, hogy a tálcába töltött papír felülete nem túl durva-e.<br>Durva felületű papírra nyomtat?                                                                                                    | vonatkozó beállítást a<br>nyomtató kezelőpa-<br>neljén, a Papírfelület<br>menüben, hogy az<br>megegyezzen<br>nyomtatáshoz<br>használt papír<br>típusával. | lépéshez.                                                                                                    |
| 5. lépés                                                                                                    | Ugorjon a(z) 6.                                                                                                    | A probléma                                                                                                    |
| a Töltsön be papírt egy bontatlan csomagból.                                                                                                    | lepeshez.                                                                                                    | megoldva.                                                                                                    |
| <b>Megj.:</b> A papír magas páratartalom esetén megszívja magát<br>nedvességgel. Tárolja a papírt az eredeti csomagolásban, amíg<br>nem használja fel.                                                                                                    |                                                                                                    |                                                                                                    |
| <b>b</b> Küldje el újra a nyomtatási munkát.                                                                                                    |                                                                                                    |                                                                                                    |
| Még mindig túl világos a nyomat?                                                                                                    |                                                                                                    |                                                                                                    |

| Művelet                                                                                                    | lgen                                                        | Nem                     |
|----------------------------------------------------------------------------------------------------|-------------------------------------------------------------|-------------------------|
| <ul> <li>6. lépés <ul> <li>Rázza meg a festéket a képalkotó egységben.</li> <li>Vegye ki a festékkazettát, majd a képalkotó egységet.</li> <li>Rázza meg határozottan a képalkotó egységet.</li> <li>Figyelem – sérülésveszély: Ne tegye ki közvetlen fény hatásának a képalkotó egységet 10 percnél hosszabb ideig. A hosszabb ideig tartó közvetlen napsugárzás nyomtatási minőségbeli problémákat okozhat.</li> <li>Helyezze be a képalkotó egységet, majd a kazettát.</li> <li>Küldje el újra a nyomtatási munkát.</li> </ul> </li> </ul> | Ugorjon a(z) 7.<br>Iépéshez.                                | A probléma<br>megoldva. |
| Még mindig túl világos a nyomat?                                                                                                    |                                                             |                         |
| <b>7. lépés</b><br>Cserélje ki a képalkotó egységet és küldje el újra a nyomtatási munkát.                                                                                                    | Forduljon a követke-<br>zőhöz: <b>ügyfélszol-</b><br>gálat. | A probléma<br>megoldva. |
| Még mindig túl világos a nyomat?                                                                                                    |                                                             |                         |

# lsmétlődő hibák jelennek meg a nyomatokon

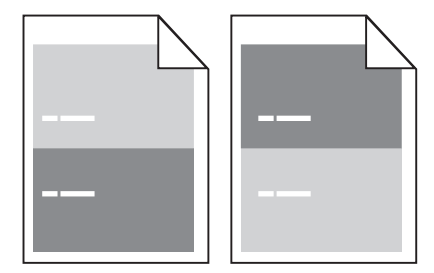

| Művelet                                                                                                    | lgen                                                        | Nem                     |
|----------------------------------------------------------------------------------------------------|-------------------------------------------------------------|-------------------------|
| <ul> <li>1. lépés</li> <li>a Cserélje ki a képalkotó egységet, ha a hibák közötti távolság megegyezik a következő méretek valamelyikével: <ul> <li>47,8 mm (1,88 hüvelyk)</li> <li>96,8 mm (3,81 hüvelyk)</li> <li>28,5 mm (1,12 hüvelyk)</li> </ul> </li> <li>b Küldje el újra a nyomtatási feladatot.</li> </ul> | Ugorjon a(z) 2.<br>Iépéshez.                                | A probléma<br>megoldva. |
| Továbbra is megjelennek az ismétlődő hibák a nyomatokon?                                                                                                    |                                                             |                         |
| <ul> <li>2. lépés</li> <li>a Cserélje ki a beégető egységet, ha a hibák közötti távolság megegyezik a következő méretek valamelyikével: <ul> <li>94,25 mm (3,71 hüvelyk)</li> <li>95,2 mm (3,75 hüvelyk)</li> </ul> </li> <li>b Küldje el újra a nyomtatási feladatot.</li> </ul>                                  | Forduljon a követke-<br>zőhöz: <b>ügyfélszol-</b><br>gálat. | A probléma<br>megoldva. |
| Továbbra is megjelennek az ismétlődő hibák a nyomatokon?                                                                                                    |                                                             |                         |

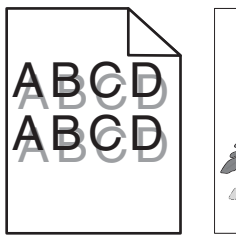

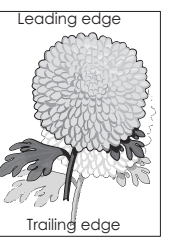

| Művelet                                                                                                    | lgen                                                        | Nem                                                                                                    |
|----------------------------------------------------------------------------------------------------|-------------------------------------------------------------|----------------------------------------------------------------------------------------------------|
| <ul> <li>1. lépés</li> <li>Töltse fel a tálcát a megfelelő típusú és súlyú papírral.</li> <li>A tálca a megfelelő típusú és súlyú papírral van feltöltve?</li> </ul>                                                                                                    | Ugorjon a(z) 2.<br>Iépéshez.                                | Töltse fel a tálcát a<br>megfelelő típusú és<br>súlyú papírral.                                                                        |
| <ul> <li>2. lépés</li> <li>Állítsa be a nyomtató kezelőpaneljének Papír menüjében a papírtípust<br/>és -súlyt úgy, hogy az megegyezzen a tálcába töltött papírral.</li> <li>A tálca beállítása megfelel a betöltött papír típusának és súlyának?</li> </ul>                               | Ugorjon a(z) 3.<br>lépéshez.                                | Cserélje ki a tálcába<br>helyezett papírt, hogy<br>az megegyezzen a<br>tálcabeállításoknál<br>megadott papírtí-<br>pussal és -súllyal. |
| <ul> <li>3. lépés</li> <li>a A papírtípust és -súlyt az operációs rendszertől függően a<br/>Nyomtatási beállításoknál vagy a Print párbeszédpanelen adhatja<br/>meg.</li> <li>b Küldje el újra a nyomtatási munkát.</li> <li>Még mindig árnyékképek jelennek meg a nyomatokon?</li> </ul> | Ugorjon a(z) 4.<br>Iépéshez.                                | A probléma<br>megoldva.                                                                                                    |
| <ul> <li>4. lépés</li> <li>Cserélje ki a képalkotó egységet és küldje el újra a nyomtatási munkát.</li> <li>Még mindig árnyékképek jelennek meg a nyomatokon?</li> </ul>                                                                                                    | Forduljon a követke-<br>zőhöz: <b>ügyfélszol-</b><br>gálat. | A probléma<br>megoldva.                                                                                                    |

#### Ferde nyomtatás

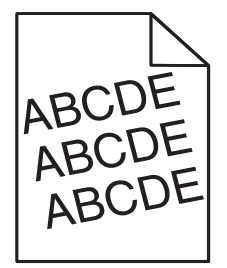

| Művelet                                                                                                    | lgen                                                        | Nem                     |
|----------------------------------------------------------------------------------------------------|-------------------------------------------------------------|-------------------------|
| <ul> <li>1. lépés</li> <li>a Állítsa a tálcában lévő hossz- és szélvezetőket a megfelelő pozícióba a betöltött papírhoz.</li> <li>b Küldje el újra a nyomtatási munkát.</li> </ul> | Ugorjon a(z) 2.<br>Iépéshez.                                | A probléma<br>megoldva. |
| Még mindig torz a nyomat?                                                                                                    |                                                             |                         |
| <ul> <li>2. lépés</li> <li>a Ellenőrizze, hogy a tálca támogatja-e az adott papírt.</li> <li>b Küldje el újra a nyomtatási munkát.</li> </ul>                                      | Forduljon a követke-<br>zőhöz: <b>ügyfélszol-</b><br>gálat. | A probléma<br>megoldva. |
| Még mindig torz a nyomat?                                                                                                    |                                                             |                         |

# Szaggatott vízszintes vonalak jelennek meg a nyomatokon

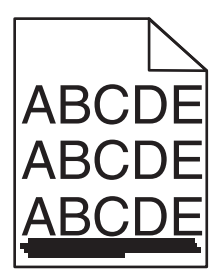

| Művelet                                                                                                    | lgen                         | Nem                                                                                                    |
|----------------------------------------------------------------------------------------------------|------------------------------|----------------------------------------------------------------------------------------------------|
| <ul> <li>1. lépés <ul> <li>A tálcát vagy adagolót az operációs rendszertől függően a Nyomtatási beállításoknál vagy a Print párbeszédpanelen adhatja meg.</li> <li>b Küldje el újra a nyomtatási munkát.</li> </ul> </li> <li>Szaggatott vízszintes vonalak jelennek meg a nyomatokon?</li> </ul>                                                      | Ugorjon a(z) 2.<br>lépéshez. | A probléma<br>megoldva.                                                                                                    |
| <ul> <li>2. lépés</li> <li>Állítsa be a nyomtató kezelőpaneljének Papír menüjében a papírtípust<br/>és -súlyt úgy, hogy az megegyezzen a tálcába töltött papírral.</li> <li>A papírtípus és -súly beállítások megfelelnek a tálcába betöltött papír<br/>típusának és súlyának?</li> </ul>                                                              | Ugorjon a(z) 3.<br>lépéshez. | Módosítsa a papír-<br>típus és -súly beállítá-<br>sokat, hogy azok<br>megfeleljenek a<br>tálcába betöltött papír<br>paramétereinek. |
| <ul> <li>3. lépés</li> <li>a Töltsön be papírt egy bontatlan csomagból.</li> <li>Megj.: A papír magas páratartalom esetén megszívja magát nedvességgel. Tárolja a papírt az eredeti csomagolásban, amíg nem használja fel.</li> <li>b Küldje el újra a nyomtatási munkát.</li> <li>Szaggatott vízszintes vonalak jelennek meg a nyomatokon?</li> </ul> | Ugorjon a(z) 4.<br>lépéshez. | A probléma<br>megoldva.                                                                                                    |

| Művelet                                                                                                    | lgen                                                        | Nem                     |
|----------------------------------------------------------------------------------------------------|-------------------------------------------------------------|-------------------------|
| <ul> <li>4. lépés <ul> <li>Telepítse újra a képalkotó egységet.</li> <li>Vegye ki a festékkazettát, majd a képalkotó egységet.</li> <li>Figyelem – sérülésveszély: Ne tegye ki közvetlen fény hatásának a képalkotó egységet 10 percnél hosszabb ideig. A hosszabb ideig tartó közvetlen napsugárzás nyomtatási minőségbeli problémákat okozhat.</li> <li>Helyezze be a képalkotó egységet, majd a kazettát.</li> <li>Küldje el újra a nyomtatási munkát.</li> </ul></li></ul> | Ugorjon a(z) 5.<br>lépéshez.                                | A probléma<br>megoldva. |
| Szaggatott vízszintes vonalak jelennek meg a nyomatokon?                                                                                                    |                                                             |                         |
| <b>5. lépés</b><br>Cserélje ki a képalkotó egységet és küldje el újra a nyomtatási munkát.                                                                                                    | Forduljon a követke-<br>zőhöz: <u>ügyfélszol-</u><br>gálat. | A probléma<br>megoldva. |
| Szaggatott vízszintes vonalak jelennek meg a nyomatokon?                                                                                                    |                                                             |                         |

# Szaggatott függőleges vonalak jelennek meg a nyomatokon

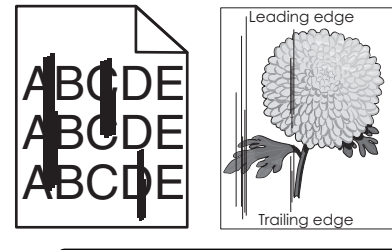

| Művelet                                                                                                    | lgen                         | Nem                     |
|----------------------------------------------------------------------------------------------------|------------------------------|-------------------------|
| <ul> <li>1. lépés</li> <li>a A papírtípust, -felületet és -súlyt az operációs rendszertől függően<br/>a Nyomtatási beállításoknál vagy a Print párbeszédpanelen<br/>adhatja meg.</li> <li>b Küldje el újra a nyomtatási munkát.</li> </ul> | Ugorjon a(z) 2.<br>lépéshez. | A probléma<br>megoldva. |
| Szaggatott függőleges vonalak jelennek meg a nyomatokon?                                                                                                    |                              |                         |

| Művelet                                                                                                    | lgen                                                                                                    | Nem                                                                                                    |
|----------------------------------------------------------------------------------------------------|----------------------------------------------------------------------------------------------------|----------------------------------------------------------------------------------------------------|
| <ul> <li>2. lépés</li> <li>Állítsa be a nyomtató kezelőpaneljének Papír menüjében a papírtípust,<br/>-felületet és -súlyt úgy, hogy az megegyezzen a tálcába töltött papírral.</li> <li>A papírfelület, -típus és -súly beállítások megfelelnek a tálcába<br/>betöltött papír típusának és súlyának?</li> </ul>                                                                                                    | Ugorjon a(z) 3.<br>Iépéshez.                                                                                                    | <ul> <li>Próbálkozzon az<br/>alábbiakkal:</li> <li>Állítsa be a<br/>tálcában található<br/>papírnak<br/>megfelelő papír-<br/>felületet, -típust és<br/>-súlyt a tálcabeállí-<br/>tásoknál.</li> <li>Cserélje ki a<br/>tálcába helyezett<br/>papírt, hogy az<br/>megegyezzen a<br/>tálcabeállítá-<br/>soknál megadott<br/>papírfelülettel, -<br/>típussal és -súllyal.</li> </ul> |
| <ul> <li>3. lépés</li> <li>a Töltsön be papírt egy bontatlan csomagból.</li> <li>Megj.: A papír magas páratartalom esetén megszívja magát nedvességgel. Tárolja a papírt az eredeti csomagolásban, amíg nem használja fel.</li> <li>b Küldje el újra a nyomtatási munkát.</li> <li>Szaggatott függőleges vonalak jelennek meg a nyomatokon?</li> </ul>                                                                                                    | Ugorjon a(z) 4.<br>Iépéshez.                                                                                                    | A probléma<br>megoldva.                                                                                                    |
| <ul> <li>4. lépés <ul> <li>Telepítse újra a képalkotó egységet.</li> <li>Vegye ki a festékkazettát, majd a képalkotó egységet.</li> <li>Figyelem – sérülésveszély: Ne tegye ki közvetlen fény hatásának a képalkotó egységet 10 percnél hosszabb ideig. A hosszabb ideig tartó közvetlen napsugárzás nyomtatási minőségbeli problémákat okozhat.</li> <li>Helyezze be a képalkotó egységet, majd a kazettát.</li> <li>Küldje el újra a nyomtatási munkát.</li> </ul> </li> </ul> | Ugorjon a(z) 5.<br>Iépéshez.                                                                                                    | A probléma<br>megoldva.                                                                                                    |
| <ul> <li>5. lépés</li> <li>Cserélje ki a képalkotó egységet és küldje el újra a nyomtatási munkát.</li> <li>Szaggatott függőleges vonalak jelennek meg a nyomatokon?</li> </ul>                                                                                                    | Forduljon az <u>ügyfé-</u><br>Iszolgálat -hoz a<br>http://support.lexma<br>rk.com weboldalon<br>vagy a termék szerviz-<br>szakemberéhez. | A probléma<br>megoldva.                                                                                                    |

### A nyomatokon festékfoltok vagy háttérárnyalatok láthatók

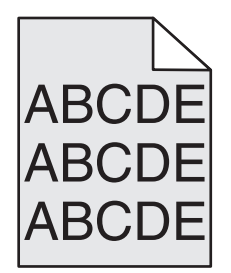

| Művelet                                                                                                    | lgen                    | Nem                                                         |
|----------------------------------------------------------------------------------------------------|-------------------------|-------------------------------------------------------------|
| <ol> <li>lépés         <ul> <li>Telepítse újra a képalkotó egységet.</li> <li>Vegye ki a festékkazettát, majd a képalkotó egységet.</li> <li>Figyelem – sérülésveszély: Ne tegye ki közvetlen fény hatásának a képalkotó egységet 10 percnél hosszabb ideig. A hosszabb ideig tartó közvetlen napsugárzás nyomtatási minőségbeli problémákat okozhat.</li> </ul> </li> <li>Helyezze be a képalkotó egységet, majd a kazettát.</li> <li>Küldje el újra a nyomtatási munkát.</li> </ol> | A probléma<br>megoldva. | Ugorjon a(z) 2.<br>lépéshez.                                |
| Eltűnt a nyomatokról a festékfolt vagy háttérárnyalat?                                                                                                    |                         |                                                             |
| <ul> <li>2. lépés</li> <li>Cserélje ki a képalkotó egységet és küldje el újra a nyomtatási munkát.</li> </ul>                                                                                                    | A probléma<br>megoldva. | Forduljon a követke-<br>zőhöz: <b>ügyfélszol-</b><br>gálat. |
| Eltűnt a nyomatokról a festékfolt vagy háttérárnyalat?                                                                                                    |                         |                                                             |

## A festék lepereg

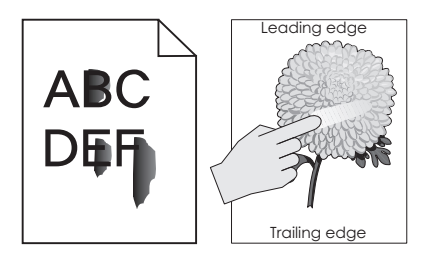

| Művelet                                                                                                    | lgen                                         | Nem                                                                                                    |
|----------------------------------------------------------------------------------------------------|----------------------------------------------|----------------------------------------------------------------------------------------------------|
| <ul> <li>1. lépés</li> <li>Ellenőrizze a papír típusát, textúráját és súlyát a nyomtató kezelőpaneljéről elérhető Papír menüben.</li> <li>A papírtípus, -textúra és -súly beállításai megfelelnek a tálcába betöltött papírnak?</li> </ul> | Ugorjon a(z) 2.<br>lépéshez.                 | Állítsa be a tálcában<br>található papírnak<br>megfelelő papírtípust,<br>-felületet és -súlyt a<br>tálcabeállításoknál. |
| <b>2. lépés</b><br>Küldje el újra a nyomtatási feladatot.<br>Még mindig ledörzsölődik a festék a papírról?                                                                                                    | Forduljon az <u>ügyfé-</u><br>Iszolgálathoz. | Probléma megoldva.                                                                                                    |

#### A nyomatokon festékpöttyök jelennek meg

| ke- A probléma<br><u>-</u> megoldva. |                      |
|--------------------------------------|----------------------|
| <b>5</b>                             | <u>bl-</u> megoldva. |

#### Gyenge az írásvetítő-fóliákra történő nyomtatás minősége

| Művelet                                                                                                    | lgen                                                        | Nem                                                          |
|----------------------------------------------------------------------------------------------------|-------------------------------------------------------------|--------------------------------------------------------------|
| <ul> <li>1. lépés</li> <li>Állítsa be a nyomtató kezelőpaneljének Papír menüjében a papírtípust<br/>úgy, hogy az megegyezzen a tálcába töltött papírral.</li> <li>A tálca papírtípusánál a Fólia beállítás van megadva?</li> </ul> | Ugorjon a(z) 2.<br>lépéshez.                                | Válassza a papírtípus<br>lehetőségnél a Fólia<br>beállítást. |
| <ul> <li>2. lépés</li> <li>a Ellenőrizze, hogy az ajánlott típusú fóliát használja-e.</li> <li>b Küldje el újra a nyomtatási munkát.</li> <li>Még mindig gyenge a nyomtatási minőség?</li> </ul>                                   | Forduljon a követke-<br>zőhöz: <b>ügyfélszol-</b><br>gálat. | A probléma<br>megoldva.                                      |

#### Egyenetlen nyomtatási eloszlás

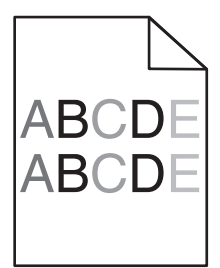

| Művelet                                                                 | lgen                                              | Nem                     |
|-------------------------------------------------------------------------|---------------------------------------------------|-------------------------|
| Cserélje ki a képalkotó egységet és küldje el újra a nyomtatási munkát. | Forduljon a követke-<br>zőhöz: <b>ügyfélszol-</b> | A probléma<br>megoldva. |
| Egyenetlen a nyomtatási eloszlás?                                       | g <u>álat</u> .                                   |                         |

#### Függőleges vonalak jelennek meg a nyomatokon

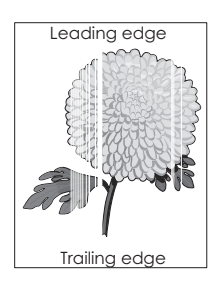

| Művelet                                                                                                    | lgen                                                        | Nem                     |
|----------------------------------------------------------------------------------------------------|-------------------------------------------------------------|-------------------------|
| <ul> <li>1. lépés</li> <li>a Győződjön meg arról, hogy szoftverében a helyes kitöltési mintát használja.</li> <li>b Küldje el újra a nyomtatási munkát.</li> <li>Függőleges vonalak jelennek meg a nyomatokon?</li> </ul>                                                                                                    | Ugorjon a(z) 2.<br>lépéshez.                                | A probléma<br>megoldva. |
| <ul> <li>2. lépés</li> <li>a Állítsa be a nyomtató kezelőpaneljének Papír menüjében a papírtípust és -súlyt úgy, hogy az megegyezzen a tálcába töltött papírral.</li> <li>b Küldje el újra a nyomtatási munkát.</li> <li>Függőleges vonalak jelennek meg a nyomatokon?</li> </ul>                                                                                                    | Ugorjon a(z) 3.<br>lépéshez.                                | A probléma<br>megoldva. |
| <ul> <li>3. lépés</li> <li>Ellenőrizze, hogy az ajánlott típusú papírt használja-e.</li> <li>a Töltse fel az adott tálcát vagy adagolót az ajánlott papírtípussal.</li> <li>b Küldje el újra a nyomtatási munkát.</li> <li>Függőleges vonalak jelennek meg a nyomatokon?</li> </ul>                                                                                                    | Ugorjon a(z) 4.<br>lépéshez.                                | A probléma<br>megoldva. |
| <ul> <li>4. lépés <ul> <li>a Rázza meg a festéket a képalkotó egységben.</li> <li>1 Vegye ki a festékkazettát, majd a képalkotó egységet.</li> <li>2 Rázza meg határozottan a képalkotó egységet.</li> <li>Figyelem – sérülésveszély: Ne tegye ki közvetlen fény hatásának a képalkotó egységet 10 percnél hosszabb ideig. A hosszabb ideig tartó közvetlen napsugárzás nyomtatási minőségbeli problémákat okozhat.</li> <li>3 Helyezze be újra a képalkotó egységet, majd a kazettát.</li> <li>b Küldje el újra a nyomtatási munkát.</li> </ul> </li> </ul> | Ugorjon a(z) 5.<br>lépéshez.                                | A probléma<br>megoldva. |
| <b>5. lépés</b><br>Cserélje ki a képalkotó egységet és küldje el újra a nyomtatási munkát.<br>Függőleges vonalak jelennek meg a nyomatokon?                                                                                                    | Forduljon a követke-<br>zőhöz: <u>ügyfélszol-</u><br>gálat. | A probléma<br>megoldva. |

# Másolással kapcsolatos problémák megoldása

- "A másoló nem válaszol" itt: 351. oldal
- "A nyomtató a dokumentumnak vagy fényképnek csak egy részét másolja" itt: 351. oldal
- "Gyenge másolási minőség" itt: 352. oldal
- "A lapolvasó egységet nem lehet lecsukni" itt: 353. oldal

# A másoló nem válaszol

| Művelet                                                                                                    | lgen                                     | Nem                                                                             |
|----------------------------------------------------------------------------------------------------|------------------------------------------|---------------------------------------------------------------------------------|
| <b>1. lépés</b><br>Ellenőrizze, hogy a kijelzőn látható-e hiba- vagy állapotüzenet.                                                                                                    | Törölje a hiba- vagy<br>állapotüzenetet. | Ugorjon a(z) 2.<br>Iépéshez.                                                    |
| Látható hiba- vagy állapotüzenet?                                                                                                    |                                          |                                                                                 |
| <ul> <li>2. lépés</li> <li>Győződjön meg róla, hogy a tápkábel egyik vége a nyomtatóhoz, a másik pedig egy megfelelően földelt konnektorhoz csatlakozik.</li> <li>A tápkábel csatlakozik a nyomtatóhoz, illetve egy megfelelően földelt konnektorhoz?</li> </ul> | Ugorjon a(z) 3.<br>lépéshez.             | Dugja a tápkábelt a<br>nyomtatóba és egy<br>megfelelően földelt<br>konnektorba. |
| <ul> <li>3. lépés</li> <li>Kapcsolja ki a nyomtatót, várjon körülbelül 10 másodpercet, majd kapcsolja vissza.</li> <li>Megjelent az Önteszt végrehajtása és a Kész üzenet?</li> </ul>                                                                            | A probléma<br>megoldva.                  | Forduljon a <mark>ügyfé-</mark><br>Iszolgálathoz.                               |

# A nyomtató a dokumentumnak vagy fényképnek csak egy részét másolja

| Művelet                                                                                                    | lgen                         | Nem                                                                                                    |
|----------------------------------------------------------------------------------------------------|------------------------------|----------------------------------------------------------------------------------------------------|
| <ul> <li>1. lépés</li> <li>Ellenőrizze a dokumentum vagy fénykép elhelyezését.<br/>Helyezze a dokumentumot vagy fényképet az üveglapra színével<br/>lefelé, és igazítsa a bal felső sarokhoz.</li> <li>Megfelelően van betöltve a dokumentum vagy fénykép?</li> </ul>                                | Ugorjon a(z) 2.<br>lépéshez. | Helyezze a dokumen-<br>tumot vagy fényképet<br>az üveglapra színével<br>lefelé, és igazítsa a bal<br>felső sarokhoz.                                                                |
| <ul> <li>2. lépés</li> <li>Ellenőrizze, hogy a beállított papírméret egyezik-e a tálcába töltött papír méretével.</li> <li>A nyomtató kezelőpaneljéről ellenőrizze a Papírtípus beállítást a Papír menüben.</li> <li>Megegyezik a papírméret-beállítás a tálcába töltött papír méretével?</li> </ul> | Ugorjon a(z) 3.<br>lépéshez. | Módosítsa a papírmé-<br>retet úgy, hogy az<br>megegyezzen a<br>tálcába töltött papír<br>méretével, vagy<br>töltsön a tálcába a<br>papírméret beállí-<br>tásnak megfelelő<br>papírt. |
| <ul> <li>3. lépés</li> <li>a Adja meg a papírméretet. A papír méretét az operációs rendszertől függően a Nyomtatási beállításoknál vagy a Nyomtatás párbeszédpanelen adhatja meg.</li> <li>b Küldje el újra a nyomtatási feladatot.</li> <li>A példányok nyomtatása megfelelő?</li> </ul>            | A probléma<br>megoldva.      | Forduljon a <u>ügyfé-</u><br>Iszolgálathoz                                                                                                    |

# Gyenge másolási minőség

| Művelet                                                                                                    | lgen                                     | Nem                                                                                                    |
|----------------------------------------------------------------------------------------------------|------------------------------------------|----------------------------------------------------------------------------------------------------|
| <b>1. lépés</b><br>Ellenőrizze, hogy a kijelzőn látható-e hiba- vagy állapotüzenet.<br>Látható hiba- vagy állapotüzenet?                                                                                                    | Törölje a hiba- vagy<br>állapotüzenetet. | Ugorjon a(z) 2.<br>lépéshez.                                                                                                    |
| 2. lépés                                                                                                    | Ugorjon a(z) 3.                          | Növelje a beolvasás                                                                                                    |
| Ellenőrizze az eredeti dokumentum minőségét.                                                                                                    | lépéshez.                                | felbontását a jobb<br>minőségű kimenet<br>érdekében                                                                                     |
| Megfelelő az eredeti dokumentum minősége?                                                                                                    |                                          | erdekeben.                                                                                                    |
| <ul> <li>3. lépés</li> <li>Ha a nyomatokon sötét foltok láthatók, tisztítsa meg a lapolvasó és az<br/>ADF üveglapját tiszta, szöszmentes törlőruhával, amelyet előtte<br/>benedvesített.</li> </ul>                                                                                                    | Ugorjon a(z) 4.<br>Iépéshez.             | Lásd: <u>"A lapolvasó</u><br><u>üveglapjának</u><br>megtisztítása" itt: 249.<br>oldal.                                                  |
| Tiszta a lapolvasó üveglapja?                                                                                                    |                                          |                                                                                                    |
| <ul> <li>4. lépés</li> <li>Küldje el a nyomtatási feladatot, majd ellenőrizze a nyomtatás<br/>minőségét.</li> <li>a Az Általános beállítások menüben módosítsa a gazdaságos mód<br/>boállításait</li> </ul>                                                                                                    | Ugorjon a(z) 5.<br>Iépéshez.             | Lásd: <u>"Nyomtatás</u><br><u>minőségével kapcso-</u><br>latos problémák"<br>itt: 332. oldal.                                           |
| bedilitasali.<br><b>b</b> Δ Másolás menüben állítsa be a Sötétség értékét                                                                                                    |                                          |                                                                                                    |
| <ul> <li>c Ha a nyomtatvány továbbra is halvány, cseréljen festékkazettát.</li> </ul>                                                                                                    |                                          |                                                                                                    |
| Megfelelő a nyomtatási minőség?                                                                                                    |                                          |                                                                                                    |
| <ul> <li>5. lépés</li> <li>Ellenőrizze a dokumentum vagy fénykép elhelyezését.<br/>Helyezze a dokumentumot vagy fényképet az üveglapra színével<br/>lefelé, és igazítsa a bal felső sarokhoz.</li> </ul>                                                                                                    | Ugorjon a(z) 6.<br>Iépéshez.             | Helyezze a dokumen-<br>tumot vagy fényképet<br>az üveglapra színével<br>lefelé, és igazítsa a bal<br>felső sarokhoz.                    |
|                                                                                                    |                                          | Máda trata a Tautalaura                                                                                                    |
| <ul> <li>b. iepes</li> <li>Ellenőrizze a másolási beállításokat.</li> <li>A Másolás képernyőn ellenőrizze, hogy a Tartalomtípus és a<br/>Tartalom forrása beállítások megfelelőek-e a beolvasás alatt lévő<br/>dokumentumhoz.</li> <li>A Tartalomtípus és a Tartalom forrása beállítások megfelelőek a</li> </ul> | lépéshez.                                | típus és a Tartalom-<br>típus és a Tartalom<br>forrása beállításokat,<br>hogy megfeleljenek a<br>beolvasás alatt lévő<br>dokumentumhoz. |
| beolvasás alatt lévő dokumentumhoz?                                                                                                    |                                          |                                                                                                    |

| Művelet                                                                                                    | lgen                                       | Nem                |
|----------------------------------------------------------------------------------------------------|--------------------------------------------|--------------------|
| <ul> <li>7. lépés</li> <li>Ellenőrizze a nyomatokon a mintázatokat.</li> <li>a A Másolás képernyőn lépjen a következő elemekhez:</li> <li>Speciális beállítások &gt; Speciális képalkotás &gt; Élesség &gt; válasszon alacsonyabb értéket.</li> <li>Megj.: Ügyeljen arra, hogy ne legyen kiválasztva méretezés.</li> <li>b A másolási feladat újraküldése.</li> <li>Mintázatok jelennek meg a nyomatokon?</li> </ul>                                                                                                 | Ugorjon a(z) 8.<br>lépéshez.               | Probléma megoldva. |
| <ul> <li>8. lépés</li> <li>Ellenőrizze, hogy a nyomaton van-e hiányzó vagy halvány szöveg.</li> <li>a A Másolás képernyőn lépjen a következő elemekhez:<br/>Speciális beállítások &gt; Speciális képalkotás</li> <li>b Módosítsa a beállításokat: <ul> <li>Élesség—Növelje az aktuális értéket.</li> <li>Kontraszt—Növelje az aktuális értéket.</li> <li>c A másolási feladat újraküldése.</li> </ul> </li> <li>Van a nyomaton hiányzó vagy halvány szöveg?</li> </ul>                                               | Ugorjon a(z) 9.<br>lépéshez.               | Probléma megoldva. |
| <ul> <li>9. lépés</li> <li>Ellenőrizze, hogy az elkészült dokumentum alul- vagy túlexponált-e.</li> <li>a A Másolás képernyőn lépjen a következő elemekhez:<br/>Speciális beállítások &gt; Speciális képalkotás</li> <li>b Módosítsa a következő beállításokat: <ul> <li>Háttér eltávolítása—Csökkentse az aktuális értéket.</li> <li>Árnyék részletei—Csökkentse az aktuális értéket.</li> <li>C A másolási feladat újraküldése.</li> </ul> </li> <li>Az oldalakon vannak alul- vagy túlexponált elemek?</li> </ul> | Forduljon a <u>ügyfé-</u><br>Iszolgálathoz | Probléma megoldva. |

# A lapolvasó egységet nem lehet lecsukni

| Művelet                                                                                            | lgen                    | Nem                                         |
|----------------------------------------------------------------------------------------------------|-------------------------|---------------------------------------------|
| Ellenőrizze, hogy nincsen-e valamilyen akadály a lapolvasó egység és a nyomtató között.            | A probléma<br>megoldva. | Forduljon a <u>ügyfé-</u><br>Iszolgálathoz. |
| a Nyissa fel a lapolvasó egységet.                                                                 |                         |                                             |
| <b>b</b> Távolítsa el azokat az akadályokat, amelyek miatt a lapolvasó egységet nem lehet lezárni. |                         |                                             |
| <b>c</b> Hajtsa le a lapolvasó egységet.                                                           |                         |                                             |
| Megfelelően lezárható a lapolvasó egység?                                                          |                         |                                             |

# Faxolással kapcsolatos problémák megoldása

- "A hívó fél azonosítója nem jelenik meg" itt: 354. oldal
- "Nem lehet faxot küldeni vagy fogadni" itt: 354. oldal
- "A készülékkel lehet faxot fogadni, de küldeni nem" itt: 357. oldal
- "A készülékkel lehet faxot küldeni, de fogadni nem" itt: 358. oldal
- "A fax- és e-mail funkció nincs beállítva" itt: 358. oldal
- "A fogadott fax rossz minőségű" itt: 359. oldal

# A hívó fél azonosítója nem jelenik meg

| Művelet                                                                                                    | lgen                    | Nem                                         |
|----------------------------------------------------------------------------------------------------|-------------------------|---------------------------------------------|
| Forduljon a távközlési szolgáltatóhoz, és ellenőrizze, hogy az adott telefonvonalhoz tartozik-e hívóazonosító szolgáltatás.                                                                                                    | A probléma<br>megoldva. | Forduljon a <u>ügyfé-</u><br>Iszolgálathoz. |
| Megjegyzések:                                                                                                    |                         |                                             |
| <ul> <li>Ha az Ön tartózkodási helyén több hívóazonosító minta is<br/>használható, előfordulhat, hogy módosítania kell az alapértel-<br/>mezett beállításokat. Két beállítás áll rendelkezésre: FSK (1-<br/>es minta) és DTMF (2-es minta).</li> </ul> |                         |                                             |
| <ul> <li>Az, hogy a Fax menü tartalmazza-e ezen beállítási lehetősé-<br/>geket, attól függ, hogy az Ön tartózkodási helyén használható-e<br/>többféle hívóazonosító minta.</li> </ul>                                                                  |                         |                                             |
| <ul> <li>A minta vagy kapcsoló helyes beállításaival kapcsolatban<br/>forduljon távközlési szolgáltatójához.</li> </ul>                                                                                                    |                         |                                             |
| Megjelenik a hívóazonosító?                                                                                                    |                         |                                             |

# Nem lehet faxot küldeni vagy fogadni

| Művelet                                                                                                    | lgen                                     | Nem                                                                             |
|----------------------------------------------------------------------------------------------------|------------------------------------------|---------------------------------------------------------------------------------|
| <b>1. lépés</b><br>Ellenőrizze, hogy a kijelzőn látható-e hiba- vagy állapotüzenet.                                                                 | Törölje a hiba- vagy<br>állapotüzenetet. | Ugorjon a(z) 2.<br>Iépéshez.                                                    |
| Látható valamilyen hiba- vagy állapotüzenet a kijelzőn?                                                                                             |                                          |                                                                                 |
| <b>2. lépés</b><br>Győződjön meg róla, hogy a tápkábel egyik vége a nyomtatóhoz, a<br>másik pedig egy megfelelően földelt konnektorhoz csatlakozik. | Ugorjon a(z) 3.<br>Iépéshez.             | Dugja a tápkábelt a<br>nyomtatóba és egy<br>megfelelően földelt<br>konnektorba. |
| A tápkábel csatlakozik a nyomtatóhoz, illetve egy megfelelően földelt konnektorhoz?                                                                 |                                          |                                                                                 |

| Művelet                                                                                                    | lgen                         | Nem                                                                                                    |
|----------------------------------------------------------------------------------------------------|------------------------------|----------------------------------------------------------------------------------------------------|
| <ul> <li>3. lépés</li> <li>Ellenőrizze a tápellátást</li> <li>Ellenőrizze, hogy a nyomtató csatlakoztatva van-e és be van-e<br/>kapcsolva, illetve, hogy megjelenik-e az Üzemkész üzenet a<br/>nyomtató kijelzőjén.</li> <li>Be van kapcsolva a nyomtató és a kijelzőn megjelenik az Üzemkész</li> </ul>                                                                                                    | Ugorjon a(z) 4.<br>lépéshez. | Kapcsolja be a<br>nyomtatót, majd<br>várjon, amíg a kijelzőn<br>meg nem jelenik az<br><b>Üzemkész</b> üzenet. |
| felirat?                                                                                                    |                              |                                                                                                    |
| <ul> <li>4. lépés</li> <li>Ellenőrizze a nyomtató csatlakozásait.</li> <li>Ha szükséges, ellenőrizze, hogy az alábbi berendezések kábelei megfelelően vannak-e csatlakoztatva:</li> <li>Telefon</li> <li>Kézibeszélő</li> <li>Üzenetrögzítő</li> </ul>                                                                                                    | Ugorjon a(z) 5.<br>lépéshez. | Csatlakoztassa<br>megfelelően a<br>kábeleket.                                                                 |
| Megfelelően vannak csatlakoztatva a kábelek?                                                                                                    |                              |                                                                                                    |
| <ul> <li>5. lépés <ul> <li>a Ellenőrizze a fali telefonaljzatot.</li> <li>1 Csatlakoztassa a telefonkábelt a fali aljzathoz.</li> <li>2 Várja meg, hogy hallható legyen a tárcsahang.</li> <li>3 Ha nem hall tárcsahangot, akkor dugjon egy másik telefonkábelt a fali aljzatba.</li> <li>4 Ha még mindig nem hall tárcsahangot, akkor a telefonkábelt egy másik fali aljzatba dugja.</li> <li>5 Ha hall tárcsahangot, akkor csatlakoztassa a nyomtatót abba a fali aljzatba.</li> <li>b Próbáljon meg faxot küldeni vagy fogadni.</li> </ul> </li> </ul> | A probléma<br>megoldva.      | Ugorjon a(z) 6.<br>Iépéshez.                                                                                  |

| Művelet                                                                                                    | lgen                         | Nem                                                                                                    |
|----------------------------------------------------------------------------------------------------|------------------------------|----------------------------------------------------------------------------------------------------|
| <ul> <li>6. lépés</li> <li>Ellenőrizze, hogy a nyomtató analóg telefonszolgáltatáshoz vagy megfelelő digitális csatlakozóhoz csatlakozik-e.</li> <li>A faxmodem analóg eszköz. Meghatározott eszközök csatlakoztathatók a nyomtatóhoz, így digitális telefonszolgáltatások is igénybe vehetők.</li> <li>Ha ISDN telefonszolgáltatást használ, akkor csatlakoztassa a nyomtatót egy ISDN-termináladapteren lévő analóg telefonporthoz (R-interface port). További információért és R-interfészport igénylésével kapcsolatban forduljon ISDN-szolgáltatotójához.</li> <li>Ha DSL-t használ, akkor csatlakozzon egy DSL szűrőhöz vagy routerhez, ami támogatni fogja az analóg használatot. További információért forduljon a DSL szolgáltatóhoz.</li> <li>Ha PBX telefonszolgáltatást használ, akkor győződjön meg róla, hogy analóg kapcsolat van-e a PBX-en. Ha az alközpont nem rendelkezik analóg aljzattal, javasoljuk, hogy a faxkészülékhez helyezzen üzembe egy analóg telefonvonalat.</li> </ul> | Ugorjon a(z) 7.<br>Iépéshez. | Csatlakoztassa a<br>nyomtatót analóg<br>telefonszolgálta-<br>táshoz vagy<br>megfelelő digitális<br>csatlakozóhoz.                                                                                                    |
| 7. lépés<br>Ellenőrizze a tárcsahangot.<br>Hallotta a tárcsahangot?                                                                                                    | Ugorjon a(z) 8.<br>Iépéshez. | <ul> <li>Próbálja meg<br/>felhívni a<br/>faxszámot, hogy<br/>meggyőződjön<br/>annak megfelelő<br/>működéséről.</li> <li>Ha a telefonvo-<br/>nalat egy másik<br/>eszköz használja,<br/>a faxküldés előtt<br/>várja meg, hogy a<br/>másik eszköz<br/>befejezze a<br/>kommunikációt.</li> <li>Ha az On Hook<br/>Dial alkalmazást<br/>használja, akkor<br/>csavarja fel a<br/>hangerőt a<br/>tárcsahang ellen-<br/>őrzéséhez.</li> </ul> |
| <ul> <li>8. lépés</li> <li>Átmenetileg tiltsa le az egyéb berendezéseket (pl. üzenetrögzítőt, modemmel rendelkező számítógépet és telefonvonali frekvencia-osztót) a nyomtató és a telefonvonal között, majd próbáljon meg faxot küldeni vagy fogadni</li> <li>Tud faxot küldeni vagy fogadni?</li> </ul>                                                                                                    | A probléma<br>megoldva.      | Ugorjon a(z) 9.<br>Iépéshez.                                                                                                    |

| Művelet                                                                                                    | lgen                    | Nem                                         |
|----------------------------------------------------------------------------------------------------|-------------------------|---------------------------------------------|
| <ul> <li>9. lépés</li> <li>a Átmenetileg tiltsa le a hívásvárakoztatást. Kérdezze meg a telefonszolgáltatótól, hogy a hívásvárakoztatás szolgáltatás milyen billentyűkombinációval tiltható le ideiglenesen.</li> <li>b Próbáljon meg faxot küldeni vagy fogadni.</li> <li>Tud faxot küldeni vagy fogadni?</li> </ul>                                                                                        | A probléma<br>megoldva. | Ugorjon a(z) 10.<br>Iépéshez.               |
| <ul> <li>10. lépés</li> <li>a Átmenetileg tiltsa le a hangpostafiók szolgáltatást. További információért forduljon a telefonszolgáltatóhoz.</li> <li>Megj.: Ha egyszerre szeretné használni a hangpostafiókot és a nyomtatót, fontolja meg egy második telefonvonal csatlakoztatását a nyomtatóhoz.</li> <li>b Próbáljon meg faxot küldeni vagy fogadni.</li> <li>Tud faxot küldeni vagy fogadni?</li> </ul> | A probléma<br>megoldva. | Ugorjon a(z) 11.<br>Iépéshez.               |
| <ul> <li>11. lépés</li> <li>Olvassa be az eredeti dokumentumot oldalanként.</li> <li>a Tárcsázza a faxszámot.</li> <li>b Olvassa be az eredeti dokumentumot oldalanként.</li> <li>Tud faxot küldeni vagy fogadni?</li> </ul>                                                                                                    | A probléma<br>megoldva. | Forduljon a <u>ügyfé-</u><br>Iszolgálathoz. |

# A készülékkel lehet faxot fogadni, de küldeni nem

| Művelet                                                                                                    | lgen                    | Nem                          |
|----------------------------------------------------------------------------------------------------|-------------------------|------------------------------|
| <ul> <li>1. lépés</li> <li>Ellenőrizze, hogy a nyomtató Fax üzemmódban van-e.<br/>A nyomtató fax üzemmódba állításához a kezdőképernyőn érintse<br/>meg a Fax gombot, majd küldje el a faxot.</li> <li>Megj.: A Multi Send alkalmazás nem támogatja az XPS kimeneti<br/>típust. Az XPS használatához használja a normál faxolási módot.</li> <li>Tud faxot küldeni?</li> </ul> | A probléma<br>megoldva. | Ugorjon a(z) 2.<br>lépéshez. |
| 2. lépés                                                                                                    | A probléma              | Ugorjon a(z) 3.              |
| Helyezze be megfelelően az eredeti dokumentumot.                                                                                                    | megoldva.               | lépéshez.                    |
| Az eredeti dokumentumot az automatikus lapadagolóba<br>nyomtatott oldalával felfelé, rövidebb oldalával befelé kell<br>betölteni, a lapolvasóba pedig nyomtatott oldalával lefelé kell<br>behelyezni.                                                                                                    |                         |                              |
| <b>Megj.:</b> Az automatikus lapadagoló tálcájába ne tegyen képeslapot,<br>fényképet, kisméretű képet, fóliát, fotópapírt vagy vékony papírt (pl.<br>újságkivágást). Ezeket az elemeket helyezze a lapolvasó üvegére                                                                                                    |                         |                              |
| Tud faxot küldeni?                                                                                                    |                         |                              |

| Művelet                                                                                                    | lgen                    | Nem                                         |
|----------------------------------------------------------------------------------------------------|-------------------------|---------------------------------------------|
| <b>3. lépés</b><br>Állítsa be helyesen a parancsikonnevet.                                                       | A probléma<br>megoldva. | Forduljon a <u>ügyfé-</u><br>Iszolgálathoz. |
| <ul> <li>Ellenőrizze, hogy korábban beállított-e gyorstárcsázó számot a<br/>tárcsázni kívánt számhoz.</li> </ul> |                         |                                             |
| <ul> <li>Manuálisan tárcsázza a kívánt számot.</li> </ul>                                                        |                         |                                             |
| Tud faxot küldeni?                                                                                               |                         |                                             |

# A készülékkel lehet faxot küldeni, de fogadni nem

| Művelet                                                                                                    | lgen                    | Nem                          |
|----------------------------------------------------------------------------------------------------|-------------------------|------------------------------|
| <ul> <li>1. lépés</li> <li>Ellenőrizze a tálcát vagy az adagolót.<br/>Ha üres, helyezzen papírt a tálcába vagy az adagolóba.</li> <li>Tud faxot fogadni?</li> </ul>                                                                                                    | A probléma<br>megoldva. | Ugorjon a(z) 2.<br>Iépéshez. |
| <ul> <li>2. lépés</li> <li>Ellenőrizze a kicsengések számához tartozó beállítást.</li> <li>a Nyisson meg egy webböngészőt, és írja be a nyomtató IP-címét a címmezőbe.</li> <li>Megjegyzések: <ul> <li>Tekintse meg a nyomtató IP-címét a nyomtató főképernyőjén. Az IP-cím számok négyelemű, pontokkal elválasztott halmaza, például 123.123.123.123.</li> <li>Ha használ proxykiszolgálót, átmenetileg tiltsa le a weboldal megfelelő betöltése érdekében.</li> </ul> </li> <li>b Kattintson a Beállítások &gt;&gt; Faxbeállítások &gt;&gt;Analóg fax beállítása lehetőségre.</li> <li>c A Csengések a válaszig mezőben adja meg, hogy a nyomtató hány csöngés után fogadja a hívást.</li> <li>d Kattintson a Küldés gombra.</li> </ul> | A probléma<br>megoldva. | Ugorjon a(z) 3.<br>Iépéshez. |
| 3. lépés                                                                                                    | A probléma              | Forduljon a <u>ügyfé-</u>    |
| Cserélje ki a tonerkazettát. További információ a kellékanyaghoz<br>mellékelt útmutatóban található.                                                                                                    | megoldva.               | <u>Iszolgálathoz</u> .       |
| Tud faxot fogadni?                                                                                                    |                         |                              |

# A fax- és e-mail funkció nincs beállítva

#### Megjegyzések:

- A hibaelhárítás előtt ellenőrizze, hogy a faxkábelek megfelelően vannak-e csatlakoztatva.
- A jelzőfény pirosan villog, amíg nem állítja be a fax- és e-mail funkciót.

| Μ | űvelet                                                                                                    | lgen                    | Nem                                        |
|---|----------------------------------------------------------------------------------------------------|-------------------------|--------------------------------------------|
| а | Lépjen a kezdőképernyőről a következő elemhez:                                                                                                    | A probléma<br>megoldva. | Forduljon a <u>ügyfé-</u><br>Iszolgálathoz |
| b | <ul> <li>Kapcsolja ki a nyomtatót, majd ismét kapcsolja be.</li> <li>A "Nyelv kiválasztása" képernyő jelenik meg a nyomtató kijelzőjén.</li> <li>Válassza ki a kívánt nyelvet, majd érintse meg a gombot.</li> </ul> |                         |                                            |
| d | <ul> <li>Valassza ki a kivant nyelvet, majd erintse meg a <u>gombot</u>.</li> <li>Válassza ki a kívánt országot vagy régiót, majd érintse meg a<br/>Tovább gombot.</li> </ul>                                        |                         |                                            |
| e | Válassza ki a kívánt időzónát, majd érintse meg a <b>Következő</b><br>gombot.                                                                                                    |                         |                                            |
| f | <sup>7</sup> Válassza a <b>Faxolás</b> és <b>E-mail</b> lehetőséget, majd érintse meg a<br><b>Tovább</b> gombot.                                                                                                    |                         |                                            |
| A | fax- és az e-mail funkció be van állítva?                                                                                                    |                         |                                            |

# A fogadott fax rossz minőségű

| Művelet                                                                                                    | lgen                    | Nem                          |
|----------------------------------------------------------------------------------------------------|-------------------------|------------------------------|
| <ul> <li>1. lépés</li> <li>Kérje meg a faxot küldő személyt a következőkre:</li> <li>a Ellenőrizze, hogy az eredeti dokumentum minősége megfelelő-e.</li> <li>b Növelje a fax beolvasási felbontását.</li> <li>c Küldje el újra a faxot.</li> </ul> | A probléma<br>megoldva. | Ugorjon a(z) 2.<br>Iépéshez. |
| Megfelelő a faxnyomtatási minőség?                                                                                                    |                         |                              |

| Művelet                                                                                                    | lgen       | Nem                       |
|----------------------------------------------------------------------------------------------------|------------|---------------------------|
| 2. lépés                                                                                                    | A probléma | Ugorjon a(z) 3.           |
| Csökkentse a beérkező fax átviteli sebességét.                                                                                                    | megoldva.  | lépéshez.                 |
| <b>a</b> Nyisson meg egy webböngészőt, és írja be a nyomtató IP-címét a címmezőbe.                                                                                          |            |                           |
| Megjegyzések:                                                                                                    |            |                           |
| <ul> <li>Tekintse meg a nyomtató IP-címét a nyomtató főképernyőjén.<br/>Az IP-cím számok négyelemű, pontokkal elválasztott<br/>halmaza, például 123.123.123.123.</li> </ul> |            |                           |
| <ul> <li>Ha használ proxykiszolgálót, átmenetileg tiltsa le a weboldal<br/>megfelelő betöltése érdekében.</li> </ul>                                                        |            |                           |
| <ul> <li>Kinyomtathatja a hálózatbeállítási vagy a menübeállítás<br/>oldalt, és megkeresheti az IP-címet a TCP/IP rész alatt.</li> </ul>                                    |            |                           |
| b Kattintson a Beállítások > Faxbeállítások > Analóg fax beállítása<br>lehetőségre.                                                                                         |            |                           |
| <b>c</b> A Maximális sebesség menüben kattintson a következők egyikére:                                                                                                    |            |                           |
| • 2400                                                                                                    |            |                           |
| • 4800                                                                                                    |            |                           |
| • 9600                                                                                                    |            |                           |
| • 14400                                                                                                    |            |                           |
| • 33600                                                                                                    |            |                           |
| <b>d</b> Kattintson a <b>Küldés</b> elemre, majd újból küldje el a faxot.                                                                                                   |            |                           |
| Megfelelő a faxnyomtatási minőség?                                                                                                    |            |                           |
| 3. lépés                                                                                                    | A probléma | Forduljon a <u>ügyfé-</u> |
| Cserélje ki a tonerkazettát.                                                                                                    | megoldva.  | <u>lszolgálathoz</u> .    |
| Ha megjelenik <b>A kazetta kifogyóban [88.xy]</b> üzenet, cseréljen<br>festékkazettát, majd újból küldje el a faxot.                                                        |            |                           |
| Megfelelő a faxnyomtatási minőség?                                                                                                    |            |                           |

# Beolvasással kapcsolatos problémák megoldása

- "Nem lehet beolvasni a számítógépről" itt: 361. oldal
- "A nyomtató a dokumentumnak vagy fényképnek csak egy részét olvassa be" itt: 361. oldal
- "Rossz minőségű a beolvasott kép" itt: 361. oldal
- "A beolvasási feladat nem sikerült" itt: 362. oldal
- "A lapolvasó egységet nem lehet lecsukni" itt: 363. oldal
- "A beolvasás sokáig tart, vagy lefagy tőle a számítógép" itt: 363. oldal
- "A lapolvasó nem válaszol" itt: 364. oldal
# Nem lehet beolvasni a számítógépről

| Művelet                                                                                                    | lgen                                       | Nem                                   |
|----------------------------------------------------------------------------------------------------|--------------------------------------------|---------------------------------------|
| <ul> <li>1. lépés</li> <li>Ellenőrizze, hogy a nyomtató be van-e kapcsolva és a nyomtató kijelzőjén megjelenik-e a Kész üzenet a beolvasást megelőzően.</li> <li>Megjelenik a kijelzőn a Kész üzenet a beolvasást megelőzően?</li> </ul>                                                      | Ugorjon az 3.<br>lépéshez.                 | Ugorjon a(z) 2.<br>lépéshez.          |
| <ul> <li>2. lépés</li> <li>Kapcsolja ki a nyomtatót, várjon körülbelül 10 másodpercet, majd<br/>kapcsolja vissza.</li> <li>Látható valamilyen hibaüzenet a nyomtató kijelzőjén?</li> </ul>                                                                                                    | Törölje az esetleges<br>hibaüzeneteket.    | Ugorjon a(z) 3.<br>Iépéshez.          |
| <ul> <li>3. lépés</li> <li>Ellenőrizze a nyomtató és a nyomtatókiszolgáló kábelcsatlakozásait.<br/>További információ a nyomtatóhoz mellékelt telepítési útmuta-<br/>tóban található.</li> <li>Megfelelően vannak csatlakoztatva a nyomtató és a nyomtatóki-<br/>szolgáló kábelei?</li> </ul> | Forduljon a <u>ügyfé-</u><br>Iszolgálathoz | Rögzítse a kábelcsat-<br>lakozásokat. |

# A nyomtató a dokumentumnak vagy fényképnek csak egy részét olvassa be

| Művelet                                                                                                    | lgen                                        | Nem                                                                                                    |
|----------------------------------------------------------------------------------------------------|---------------------------------------------|----------------------------------------------------------------------------------------------------|
| Ellenőrizze a dokumentum vagy fénykép elhelyezését.<br>Helyezze a dokumentumot vagy fényképet az üveglapra színével<br>lefelé, és igazítsa a bal felső sarokhoz.<br>Megfelelően van betöltve a dokumentum vagy fénykép? | Forduljon a <u>ügyfé-</u><br>Iszolgálathoz. | Helyezze a dokumen-<br>tumot vagy fényképet<br>az üveglapra színével<br>lefelé, és igazítsa a bal<br>felső sarokhoz. |

# Rossz minőségű a beolvasott kép

| Művelet                                                                                                    | lgen                         | Nem                                                                                          |
|----------------------------------------------------------------------------------------------------|------------------------------|----------------------------------------------------------------------------------------------|
| <b>1. lépés</b><br>Ellenőrizze, hogy jelenik-e meg hibaüzenet a kijelzőn.<br>Látható valamilyen hibaüzenet a nyomtató kijelzőjén?     | Törölje a hibaüze-<br>netet. | Ugorjon a(z) 2.<br>lépéshez.                                                                 |
| <ul> <li>2. lépés</li> <li>Ellenőrizze az eredeti dokumentum minőségét.</li> <li>Az eredeti dokumentum minősége megfelelő.</li> </ul> | Ugorjon a(z) 3.<br>lépéshez. | Növelje a szkennelés<br>felbontásának beállí-<br>tását a jobb minőségű<br>kimenet érdekében. |

| Művelet                                                                                                    | lgen                         | Nem                                                                                                    |
|----------------------------------------------------------------------------------------------------|------------------------------|----------------------------------------------------------------------------------------------------|
| <ul> <li>3. lépés</li> <li>Tisztítsa meg a szkennerüveget és az automatikus lapadagoló üvegét egy nedves, tiszta, szálmentes kendővel.</li> <li>A lapolvasó üveglapja tiszta?</li> </ul>                                                                                                    | Ugorjon a(z) 4.<br>Iépéshez. | Lásd: <u>"A lapolvasó</u><br><u>üveglapjának</u><br>megtisztítása" itt: 249.<br>oldal.                                                              |
| <ul> <li>4. lépés</li> <li>Ellenőrizze a dokumentum vagy fotó minőségét.</li> <li>Helyezze a dokumentumot vagy fényképet az üveglapra színével<br/>lefelé, és igazítsa a bal felső sarokhoz.</li> <li>Helyesen van betöltve a dokumentum vagy fotó?</li> </ul>                                                                                                    | Ugorjon a(z) 5.<br>lépéshez. | A dokumentumot<br>vagy fotót a<br>másolandó oldalával<br>lefelé, a bal felső<br>sarokba helyezze a<br>szkennerüvegre.                               |
| <ul> <li>5. lépés</li> <li>Küldjön el egy nyomtatási feladatot, és ellenőrizze a nyomtatás minőségét.</li> <li>Módosítsa a környezeti beállításokat az Általános beállítások menüben.</li> <li>A Másolás menüben állítsa be a Sötétség értékét.</li> <li>Ha a nyomat halvány, cseréljen tonerkazettát.</li> </ul>                                                                                | Ugorjon a(z) 6.<br>Iépéshez. | Lásd: <u>"Nyomtatás</u><br><u>minőségével kapcso-</u><br><u>latos problémák"</u><br><u>itt: 332. oldal</u> .                                        |
| <ul> <li>6. lépés</li> <li>Ellenőrizze a beolvasási beállításokat         <ul> <li>A Beolvasás képernyőn ellenőrizze, hogy a Tartalomtípus és a             Tartalomforrás beállítások megfelelőek-e a beolvasás alatt lévő             dokumentumhoz.</li> </ul> </li> <li>A Tartalomtípus és a Tartalomforrás beállításai megfelelőek a         beolvasás alatt lévő dokumentumhoz?</li> </ul> | Ugorjon a(z) 7.<br>Iépéshez. | Módosítsa a Tartalom-<br>típus és a Tartalom-<br>forrás beállításait,<br>hogy megfelelőek<br>legyenek a beolvasás<br>alatt lévő dokumen-<br>tumhoz. |
| <ul> <li>7. lépés</li> <li>Növelje a szkennelés felbontásának beállítását a jobb minőségű kimenet érdekében.</li> <li>A megnövelt felbontásának köszönhetően jobb minőségű lett a kimenet?</li> </ul>                                                                                                    | A probléma megol-<br>dódott. | Forduljon az <u>ügyfé-</u><br>Iszolgálathoz.                                                                                                    |

# A beolvasási feladat nem sikerült

| Művelet                                                                                                    | lgen                         | Nem                                           |
|----------------------------------------------------------------------------------------------------|------------------------------|-----------------------------------------------|
| <ol> <li>lépés</li> <li>Ellenőrizze a kábeles összeköttetéseket.</li> <li>Győződjön meg róla, hogy a hálózati vagy az USB-kábel biztonságosan csatlakozik-e a számítógéphez és a nyomtatóhoz.</li> </ol> | Ugorjon a(z) 2.<br>lépéshez. | Csatlakoztassa<br>megfelelően a<br>kábeleket. |
| Biztonságosan csatlakoznak a kábelek?                                                                                                    |                              |                                               |

| Művelet                                                                                                    | lgen                        | Nem                                                       |
|----------------------------------------------------------------------------------------------------|-----------------------------|-----------------------------------------------------------|
| <b>2. lépés</b><br>Ellenőrizze, hogy nincs-e már használatban a megadott név.                                                                                       | Módosítsa a fájlnevet.      | Ugorjon a(z) 3.<br>Iépéshez.                              |
|                                                                                                    |                             |                                                           |
| 3. lépés                                                                                                    | Zárja be a fájlt,           | Ugorjon a(z) 4.<br>Iépéshez.                              |
| Ellenőrizze, hogy a dokumentumot vagy fotót, amelyet beolvasni<br>kíván, nem nyitotta-e meg egy másik alkalmazásban, vagy nem<br>használja-e egy másik felhasználó. | amelybe beolvásni<br>kíván. |                                                           |
| A fájlt, amelybe beolvasni kíván, nem nyitotta meg egy másik alkal-<br>mazás vagy felhasználó?                                                                      |                             |                                                           |
| 4. lépés                                                                                                    | Forduljon az <u>ügyfé-</u>  | Jelölje be az                                             |
| Jelölje be vagy az <b>Időbélyeg hozzáfűzése</b> , vagy a <b>Meglévő fájl</b>                                                                                        | <u>Iszolgálathoz</u> .      | Időbélyeg hozzá-                                          |
| felülírása lehetőséget a célhely konfigurációs beállításai között.                                                                                                  |                             | fuzese vagy Meglevo<br>fáil felülírása lehető-            |
| Az <b>Időbélyeg hozzáfűzése</b> vagy <b>Meglévő fájl felülírása</b> lehetőség be<br>van jelölve a célhely konfigurációs beállításai között?                         |                             | séget a célhely konfi-<br>gurációs beállításai<br>között. |

# A lapolvasó egységet nem lehet lecsukni

| Művelet                                                                                                    | lgen                    | Nem                                        |
|----------------------------------------------------------------------------------------------------|-------------------------|--------------------------------------------|
| <ul> <li>Ellenőrizze, hogy a lapolvasó egységben van-e valamilyen akadály.</li> <li>a Nyissa fel a lapolvasó egységet.</li> <li>b Távolítsa el azokat az akadályokat, amelyek megakadályozzák, hogy felnyissa a lapolvasó egységet.</li> <li>c Hajtsa le a lapolvasó egységet.</li> </ul> | A probléma<br>megoldva. | Forduljon a <u>ügyfé-</u><br>Iszolgálathoz |
| Megfelelően lezárható a lapolvasó egység?                                                                                                    |                         |                                            |

# A beolvasás sokáig tart, vagy lefagy tőle a számítógép

| Művelet                                                                                                    | lgen                                       | Nem                     |
|----------------------------------------------------------------------------------------------------|--------------------------------------------|-------------------------|
| <ol> <li>lépés</li> <li>Ellenőrizze, hogy más alkalmazás nem akadályozza-e a beolvasást.</li> <li>Zárja be a nem használt programokat.</li> </ol> | Ugorjon a(z) 2.<br>lépéshez.               | A probléma<br>megoldva. |
| Még mindig sokáig tart a beolvasás, illetve lefagy tőle a számítógép?                                                                             |                                            |                         |
| <b>2. lépés</b><br>Válasszon kisebb beolvasási felbontást.                                                                                        | Forduljon a <u>ügyfé-</u><br>Iszolgálathoz | A probléma<br>megoldva. |
| Még mindig sokáig tart a beolvasás, illetve lefagy tőle a számítógép?                                                                             |                                            |                         |

# A lapolvasó nem válaszol

| Művelet                                                                                                    | lgen                                                                                                    | Nem                                                                                                    |
|----------------------------------------------------------------------------------------------------|----------------------------------------------------------------------------------------------------|----------------------------------------------------------------------------------------------------|
| <b>1. lépés</b><br>Ellenőrizze, hogy a nyomtató be van-e kapcsolva.                                                                                                    | Ugorjon a(z) 2.<br>lépéshez.                                                                                                    | Kapcsolja be a<br>nyomtatót.                                                                                                    |
| Be van kapcsolva a nyomtató?                                                                                                    |                                                                                                    |                                                                                                    |
| <ul> <li>2. lépés</li> <li>Ellenőrizze, hogy a nyomtatókábel biztonságosan csatlakozik-e a nyomtatóhoz, illetve a számítógéphez, a nyomtatókiszolgálóhoz, kiegészítőhöz vagy egyéb hálózati eszközhöz.</li> <li>A nyomtatókábel biztonságosan csatlakozik a nyomtatóhoz, illetve a számítógéphez, a nyomtatókiszolgálóhoz, kiegészítőhöz vagy egyéb hálózati eszközhöz?</li> </ul> | Ugorjon a(z) 3.<br>Iépéshez.                                                                                                    | Csatlakoztassa a<br>nyomtatókábelt<br>biztonságosan a<br>nyomtatóhoz, illetve a<br>számítógéphez, a<br>nyomtatókiszolgá-<br>lóhoz, kiegészítőhöz<br>vagy egyéb hálózati<br>eszközhöz. |
| <ul> <li>3. lépés</li> <li>Győződjön meg róla, hogy a tápkábel egyik vége a nyomtatóhoz, a másik pedig egy megfelelően földelt konnektorhoz csatlakozik.</li> <li>A tápkábel csatlakozik a nyomtatóhoz, illetve egy megfelelően földelt konnektorhoz?</li> </ul>                                                                                                    | Ugorjon a(z) 4.<br>Iépéshez.                                                                                                    | Dugja a tápkábelt a<br>nyomtatóba és egy<br>megfelelően földelt<br>konnektorba.                                                                                                    |
| <b>4. lépés</b><br>Ellenőrizze, hogy a konnektor ki van-e kapcsolva kapcsolóval vagy<br>megszakítóval.                                                                                                    | Kapcsolja vissza a<br>kapcsolót vagy<br>élesítse újra a<br>megszakítót.                                                                                                    | Ugorjon a(z) 5.<br>Iépéshez.                                                                                                    |
|                                                                                                    | •                                                                                                    |                                                                                                    |
| <ul> <li>5. lepés</li> <li>Ellenőrizze, hogy a nyomtató nem csatlakozik-e túlfeszültségvédő egységhez, szünetmentes áramforráshoz vagy hosszabbítóhoz.</li> <li>Csatlakozik a nyomtató túlfeszültségvédő egységhez, szünetmentes áramforráshoz vagy hosszabbítóhoz?</li> </ul>                                                                                                    | Csatlakoztassa a<br>nyomtató tápkábelét<br>közvetlenül egy<br>megfelelően földelt<br>konnektorba.                                                                                                    | Ugorjon a(z) 6.<br>Iépéshez.                                                                                                    |
| <ul> <li>6. lépés</li> <li>Ellenőrizze a konnektorba csatlakozó egyéb elektromos berendezé-<br/>seket.</li> <li>Működnek az egyéb elektromos berendezések?</li> </ul>                                                                                                    | Szüntesse meg a<br>többi elektromos<br>berendezés csatlako-<br>zását, majd kapcsolja<br>be a nyomtatót. Ha a<br>nyomtató nem<br>működik, csatlakoz-<br>tassa újra a többi<br>elektromos beren-<br>dezést, majd folytassa<br>a 6. lépéssel. | Ugorjon a(z) 7.<br>Iépéshez.                                                                                                    |
| 7. lépés                                                                                                    | A probléma<br>megoldya                                                                                                    | Forduljon a <u>ügyfé-</u><br>Iszolgálathoz                                                                                                    |
| Kapcsolja ki a nyomtatot, varjon korülbelül 10 másodpercet, majd<br>kapcsolja vissza.                                                                                                    |                                                                                                    |                                                                                                    |
| Működik a nyomtató és a lapolvasó?                                                                                                    |                                                                                                    |                                                                                                    |

# A kezdőképernyő-alkalmazásokkal kapcsolatos problémák elhárítása

# Alkalmazáshiba történt

| Művelet                                                                                                    | lgen                         | Nem                                                                    |
|----------------------------------------------------------------------------------------------------|------------------------------|------------------------------------------------------------------------|
| <ul> <li>1. lépés</li> <li>A szükséges adatokat a rendszernaplóban találhatja meg.</li> <li>a Nyisson meg egy webböngészőt, és írja be a nyomtató IP-címét a címmezőbe.</li> <li>Ha nem ismeri a nyomtató IP-címét, a következőket teheti: <ul> <li>Tekintse meg az IP-címet a nyomtató főképernyőjén.</li> <li>Kinyomtathatja a hálózatbeállítási oldalt vagy a menübeállítás oldalakat, és megkeresheti az IP-címet a TCP/IP rész alatt.</li> </ul> </li> <li>Megj.: Az IP-cím számok négyelemű, pontokkal elválasztott halmaza, például 123.123.123.123.</li> <li>Kattintson a Beállítások &gt; Alkalmazások &gt; Alkalmazások kezelése &gt; Rendszer lapon a &gt; Napló elemre.</li> <li>C A Szűrő menüben válasszon ki egy alkalmazásállapotot.</li> <li>d Az Alkalmazás menüben válasszon ki egy alkalmazást, majd kattintson az Elküldés elemre.</li> </ul> | Ugorjon a(z) 2.<br>lépéshez. | Forduljon a követke-<br>zőhöz: <u>ügyfélszol-</u><br>gálatlehetőséget. |
| <b>2. lépés</b><br>Oldja meg a hibát.<br>Most már működik az alkalmazás?                                                                                                    | A probléma<br>megoldva.      | Forduljon a követke-<br>zőhöz: <b>ügyfélszol-</b><br>gálatlehetőséget. |

# Az Embedded Web Server nem nyílik meg

| Művelet                                                                                                    | lgen                    | Nem                          |
|----------------------------------------------------------------------------------------------------|-------------------------|------------------------------|
| <ul> <li>1. lépés</li> <li>a Kapcsolja be a nyomtatót.</li> <li>b Nyisson meg egy webböngészőt, és írja be a nyomtató IP-címét.</li> <li>c Nyomja le az Enter billentyűt.</li> </ul> | A probléma<br>megoldva. | Ugorjon a(z) 2.<br>Iépéshez. |
| Megnyílik a beágyazott webkiszolgáló?                                                                                                    |                         |                              |

| Művelet                                                                                                    | lgen                    | Nem                                |
|----------------------------------------------------------------------------------------------------|-------------------------|------------------------------------|
| <ul> <li>2. lépés</li> <li>Győződjön meg a nyomtató IP-címének helyességéről.</li> <li>a Nézze meg a nyomtató IP-címét: <ul> <li>A Network/Ports menü TCP/IP részéből</li> <li>A hálózati beállítási oldalt vagy menübeállítási oldalt kinyomtatva, és megkeresve a TCP/IP részt</li> <li>Megj.: Az IP-cím számok négyelemű, pontokkal elválasztott halmaza, például 123.123.123.123.</li> </ul> </li> <li>b Nyisson meg egy webböngészőt, és írja be az IP-címet.</li> <li>Megj.: A hálózati beállításoktól függően a nyomtató IP-címe elé a következőt kell begépelnie: https:// ehelyett: http://, a beágyazott webkiszolgáló eléréséhez.</li> <li>c Nyomja le az Enter billentyűt.</li> </ul>      | A probléma<br>megoldva. | Ugorjon a(z) 3.<br>Iépéshez.       |
| <ul> <li>Meghyilik a beagyazott webkiszolgáló?</li> <li>3. lépés</li> <li>Ellenőrizze, hogy a hálózat működik-e.</li> <li>a Nyomtasson ki egy hálózatbeállítási oldalt.</li> <li>b Ellenőrizze a hálózatbeállítási oldal első szakaszát, és győződjön meg róla, hogy az állapot értéke a Csatlakoztatva.</li> <li>Megj.: Ha az állapot értéke Nincs csatlakoztatva, akkor lehet, hogy a csatlakozás szakaszos, vagy a hálózati kábel hibásan működik. Lépjen kapcsolatba a rendszergazdával a megoldás érdekében, majd nyomtasson ki egy másik hálózatbeállítási oldalt.</li> <li>c Nyisson meg egy webböngészőt, és írja be a nyomtató IP-címét.</li> <li>d Nyomja le az Enter billentyűt.</li> </ul> | A probléma<br>megoldva. | Ugorjon a(z) 4.<br>Iépéshez.       |
| <ul> <li>4. lépés</li> <li>Ellenőrizze a nyomtató és a nyomtatókiszolgáló kábelcsatlakozásait.</li> <li>a Csatlakoztassa megfelelően a kábeleket. További információ a nyomtatóhoz mellékelt telepítési útmutatóban található.</li> <li>b Nyisson meg egy webböngészőt, és írja be a nyomtató IP-címét.</li> <li>c Nyomja le az Enter billentyűt.</li> <li>Megnyílik a beágyazott webkiszolgáló?</li> </ul>                                                                                                    | A probléma<br>megoldva. | Ugorjon a(z) 5.<br>lépéshez.       |
| <ul> <li>5. lépés</li> <li>Ideiglenesen tiltsa le a webes proxy kiszolgálókat.</li> <li>A proxy kiszolgálók blokkolhatják vagy korlátozhatják a hozzáférést bizonyos webhelyekhez, beleértve a beágyazott webkiszolgálót is.</li> <li>Megnyílik a beágyazott webkiszolgáló?</li> </ul>                                                                                                    | A probléma<br>megoldva. | Forduljon a rendszer-<br>gazdához. |

# Kapcsolatba lépés az ügyfélszolgálattal

Telefonos ügyfélszolgálat elérhető. Az Egyesült Államokban vagy Kanadában hívja az 1-800-539-6275 számot. Ha más országokban vagy területeken szeretné felvenni a kapcsolatot az ügyfélszolgálattal, küldjön e-mailt, vagy látogasson el a következő oldalra: <u>http://support.lexmark.com</u>.

# Megjegyzések

# Termékinformációk

A termék neve: Lexmark MX810, MX811, MX812 Gép típusa: 7463 Modell(ek): 436, 636, 836

# Megjegyzés a kiadáshoz

2017. június

**A következő bekezdés nem vonatkozik azokra az országokra, ahol ütközne a helyi törvényekkel:** A LEXMARK INTERNATIONAL, INC. ERRE A DOKUMENTUMRA NEM VÁLLAL SEMMILYEN – SEM KIFEJEZETT, SEM JÁRULÉKOS – GARANCIÁT, BELEÉRTVE TÖBBEK KÖZÖTT AZ ÉRTÉKESÍTHETŐSÉGRE VAGY EGY ADOTT CÉLRA VALÓ FELHASZNÁLÁSRA VONATKOZÓ JÁRULÉKOS GARANCIÁKAT IS. Egyes államok bizonyos tranzakciók esetén nem teszik lehetővé a kifejezett vagy a járulékos garanciákról való lemondást, így lehet, hogy önre ez a bekezdés nem vonatkozik.

Előfordulhat, hogy a dokumentum technikai pontatlanságokat és gépelési hibákat tartalmaz. A dokumentum tartalmát folyamatosan módosítjuk; ezek a változtatások a későbbi kiadásokban fognak megjelenni. A leírt termékek vagy programok bármikor megváltozhatnak vagy továbbfejlesztett verziójuk jelenhet meg.

A kiadványban a termékekre, programokra vagy szolgáltatásokra való hivatkozások nem jelentik azt, hogy a gyártó azokat minden olyan országban elérhetővé kívánja tenni, ahol üzleti tevékenységet folytat. A termékekre, programokra vagy szolgáltatásokra való hivatkozás nem jelenti azt, hogy csak az a termék, program vagy szolgáltatás használható. Használható helyettük bármilyen, működésében egyenértékű termék, program vagy szolgáltatás, amely nem sért létező szellemi tulajdonjogot. Azon termékek, programok vagy szolgáltatások kiértékelése és ellenőrzése, amelyeket nem a gyártó ajánlott, a felhasználó feladata.

Műszaki támogatás a következő címen érhető el: http://support.lexmark.com.

Információ a kellékekkel és a letöltésekkel kapcsolatban: www.lexmark.com.

© 2012 Lexmark International, Inc.

Minden jog fenntartva.

# Védjegyek

A Lexmark, a Lexmark logó, a MarkNet és a MarkVision a Lexmark International, Inc védjegye vagy bejegyzett védjegye az Egyesült Államokban és/vagy más országokban.

A Google Cloud Print a Google Inc. védjegye.

A Mac és a Mac logó az Apple Inc. védjegye az Egyesült Államokban és más országokban.

A Microsoft és a Windows bejegyzett védjegyek vagy a Microsoft cégcsoport bejegyzett védjegyei az Egyesült Államokban és más országokban.

A Mopria<sup>®</sup>, a Mopria<sup>®</sup> logó, és a Mopria<sup>®</sup> Alliance logó a Moproa Alliance, Inc. bejegyzett védjegye és szolgáltatás-védjegye az Egyesült Államokban és más országokban. A jogosulatlan felhasználás szigorúan tilos.

A PCL® a Hewlett-Packard Company bejegyzett védjegye. A PCL jelölést a Hewlett-Packard Company a nyomtatóiban használt nyomtatóparancsok (nyelv) és funkciók megjelölésére használja. A tervek szerint ez a nyomtató kompatibilis a PCL nyelvvel. Ez azt jelenti, hogy a nyomtató felismeri a különböző alkalmazásokban használt PCL parancsokat, és a nyomtató képes emulálni a parancsoknak megfelelő funkciókat.

A PostScript az Adobe Systems Incorporated bejegyzett védjegye az Egyesült Államokban és/vagy más országokban.

| Albertus               | A Monotype Corporation plc                                                                                    |
|------------------------|----------------------------------------------------------------------------------------------------|
| Antique Olive          | Monsieur Marcel OLIVE                                                                                         |
| Apple-Chancery         | Apple Computer, Inc.                                                                                          |
| Arial                  | A Monotype Corporation plc                                                                                    |
| CG Times               | Az Agfa Corporation terméke, a The Monotype Corporation plc licencével használható Times<br>New Roman alapján |
| Chicago                | Apple Computer, Inc.                                                                                          |
| Clarendon              | Linotype-Hell AG és/vagy leányvállalatai                                                                      |
| Eurostile              | Nebiolo                                                                                                    |
| Geneva                 | Apple Computer, Inc.                                                                                          |
| GillSans               | A Monotype Corporation plc                                                                                    |
| Helvetica              | Linotype-Hell AG és/vagy leányvállalatai                                                                      |
| Hoefler                | Jonathan Hoefler Type Foundry                                                                                 |
| ITC Avant Garde Gothic | International Typeface Corporation                                                                            |
| ITC Bookman            | International Typeface Corporation                                                                            |
| ITC Mona Lisa          | International Typeface Corporation                                                                            |
| ITC Zapf Chancery      | International Typeface Corporation                                                                            |
| Joanna                 | A Monotype Corporation plc                                                                                    |
| Marigold               | Arthur Baker                                                                                                  |
| Monaco                 | Apple Computer, Inc.                                                                                          |
| New York               | Apple Computer, Inc.                                                                                          |
| Oxford                 | Arthur Baker                                                                                                  |
| Palatino               | Linotype-Hell AG és/vagy leányvállalatai                                                                      |
| Stempel Garamond       | Linotype-Hell AG és/vagy leányvállalatai                                                                      |
| Taffy                  | Agfa Corporation                                                                                              |
| Times New Roman        | A Monotype Corporation plc                                                                                    |
| Univers                | Linotype-Hell AG és/vagy leányvállalatai                                                                      |

Az alábbi kifejezések az alábbi vállalatok védjegyei vagy bejegyzett védjegyei:

A többi védjegy a megfelelő tulajdonosok védjegye.

Az AirPrint és az AirPrint logó az Apple, Inc. védjegye.

#### Zajkibocsátási szintek

A következő méréseket végeztük el az ISO 7779 előírással kapcsolatban, és azokat az ISO 9296 szerint tettük közzé.

Megj.: Egyes üzemmódok nem vonatkoznak az Ön által vásárolt termékre.

| Átlagos hangnyomás 1 m távolságban (dBA) |                               |  |  |  |
|------------------------------------------|-------------------------------|--|--|--|
| Nyomtatás                                | 55 (MX810, MX811); 56 (MX812) |  |  |  |
| Beolvasás                                | 57                            |  |  |  |
| Másolás                                  | 55 (MX810); 56 (MX811, MX812) |  |  |  |
| Kész                                     | 30 (MX810, MX812); 31 (MX811) |  |  |  |

Az értékek megváltozhatnak. Az aktuális értékeket lásd a <u>www.lexmark.com</u> webhelyen.

#### Hőmérsékletadatok

| Környezeti működési hőmérséklet              | 15,6–32,2 °C (60–90 °F)  |
|----------------------------------------------|--------------------------|
| Szállítási hőmérséklet                       | -40–43,3 °C (-40–110 °F) |
| Tárolási hőmérséklet és relatív páratartalom | 1–35 °C (34–95 °F)       |
|                                              | 8–80% RH                 |

#### A Waste from Electrical and Electronic Equipment (WEEE) direktíva

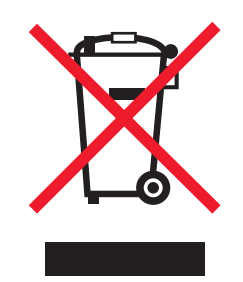

A WEEE logó az Európai Unió országaiban az elektronikai készülékek újrafelhasználására bevezetett programokat és eljárásokat jelöl. Vásárlóinkat bátorítjuk készülékeink újrafelhasználására.

Ha az újrahasznosítási opciókkal kapcsolatban további kérdései lennének, keresse fel a Lexmark webhelyét a <u>www.lexmark.com</u> címen, ahol megtalálható a helyi képviseletek telefonszáma.

#### A termék kidobása

A nyomtatót és kellékanyagokat ne dobja a háztartási hulladékba. Az elhelyezéssel és újrahasznosítással kapcsolatban forduljon a helyi hatóságokhoz.

# Figyelmeztetés a sztatikus elektromosságra való érzékenységre

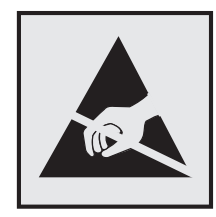

Ez a jel arra figyelmeztet, hogy az eszköz egyes alkatrészei érzékenyek a sztatikus elektromosságra. Ne érintse meg a jel mellett található részeket a nyomtató fémkeretének megérintése nélkül.

### **ENERGY STAR**

Azok a Lexmark termékek, amelyeken vagy amelyek kezdőképernyőjén szerepel az ENERGY STAR embléma, igazoltan megfelelnek az Amerikai Környezetvédelmi Hivatal (Environmental Protection Agency, EPA) ENERGY STAR követelményeinek a Lexmark által történő szállítás időpontjában.

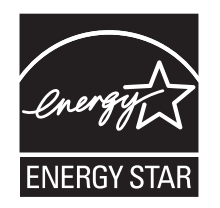

# Megjegyzés a lézerrel kapcsolatban

A készülék az Egyesült Államokban megfelel a Class I (1) besorolású lézertermékekre vonatkozó DHHS 21 CFR előírás I fejezete J alfejezetének, máshol pedig IEC 60825-1 előírás követelményeinek megfelelő Class I besorolású lézerterméknek számít: 2014.

Megállapítást nyert, hogy a Class I lézerek veszélytelenek. A nyomtató belsejében található egy 15 mW névleges teljesítményű gallium-arzén, Class IIIb (3b) lézer is, amely a 787-800 nanométeres tartományban működik. A lézerrendszer és a nyomtató úgy lett megtervezve, hogy senki nem kerül kapcsolatba Class I feletti lézersugárzással a normál működés, felhasználói karbantartás vagy előírt javítások során.

#### A lézerrel kapcsolatos tanácsadó címke

Lehetséges, hogy a nyomtatón egy lézerrel kapcsolatos figyelmeztető címke is található, az ábrán látható módon:

DANGER - Invisible laser radiation when cartridges are removed and interlock defeated. Avoid exposure to laser beam. PERIGO - Radiação a laser invisível será liberada se os cartuchos forem removidos e o lacre rompido. Evite a exposição aos feixes de laser. Opasnost - Nevidljivo lasersko zračenje kada su kasete uklonjene i poništena sigurnosna veza. Izbjegavati izlaganje zracima. NEBEZPEČÍ - Když jsou vyjmuty kazety a je odblokována pojistka, ze zařízení je vysíláno neviditelné laserové záření. Nevystavujte se působení laserového paprsku. FARE - Usynlig laserstråling, når patroner fjernes, og spærreanordningen er slået fra. Undgå at blive udsat for laserstrålen. GEVAAR - Onzichtbare laserstraling wanneer cartridges worden verwijderd en een vergrendeling wordt genegeerd. Voorkom blootstelling aan de laser. DANGER - Rayonnements laser invisibles lors du retrait des cartouches et du déverrouillage des loquets. Eviter toute exposition au rayon laser. VAARA - Näkymätöntä lasersäteilyä on varottava, kun värikasetit on poistettu ja lukitus on auki. Vältä lasersäteelle altistumista. GEFAHR - Unsichtbare Laserstrahlung beim Herausnehmen von Druckkassetten und offener Sicherheitssperre. Laserstrahl meiden. ΚΙΝΔΥΝΟΣ - Έκλυση αόρατης ακτινοβολίας laser κατά την αφαίρεση των κασετών και την απασφάλιση της μανδάλωσης. Αποφεύγετε την έκθεση στην ακτινοβολία laser. VESZÉLY – Nem látható lézersugárzás fordulhat elő a patronok eltávolításakor és a zárószerkezet felbontásakor. Kerülje a lézersugárnak való kitettséget. PERICOLO - Emissione di radiazioni laser invisibili durante la rimozione delle cartucce e del blocco. Evitare l'esposizione al raggio laser. FARE – Usynlig laserstråling når kassettene tas ut og sperren er satt ut av spill. Unngå eksponering for laserstrålen. NIEBEZPIECZEŃSTWO - niewidzialne promieniowanie laserowe podczas usuwania kaset i blokady. Należy unikać naświetlenia promieniem lasera. ОПАСНО! Невидимое лазерное излучение при извлеченных картриджах и снятии блокировки. Избегайте воздействия лазерных лучей. Pozor – Nebezpečenstvo neviditeľného laserového žiarenia pri odobratých kazetách a odblokovanej poistke. Nevystavujte sa lúčom. PELIGRO: Se producen radiaciones láser invisibles al extraer los cartuchos con el interbloqueo desactivado. Evite la exposición al haz de láser. FARA – Osynlig laserstrålning när patroner tas ur och spärrmekanismen är upphävd. Undvik exponering för laserstrålen. 危险 - 当移除碳粉盒及互锁失效时会产生看不见的激光辐射,请避免暴露在激光光束下。 危險 - 移除碳粉匣與安全連續開關失效時會產生看不見的雷射輻射。請避免曝露在雷射光束下。 危険 - カートリッジが取り外され、内部ロックが無効になると、見えないレーザー光が放射されます。 このレーザー光に当たらないようにしてください

# Tápfelvétel

#### A termék áramfogyasztása

A következő táblázat a készülék áramfogyasztási adatait tartalmazza.

Megj.: Egyes üzemmódok nem vonatkoznak az Ön által vásárolt termékre.

| Mód           | Leírás                                                      | Teljesítményfelvétel (W)               |
|---------------|-------------------------------------------------------------|----------------------------------------|
| Nyomtatás     | A készülék elektronikus formátumú eredetiről nyomtat.       | 760 (MX810); 860 (MX811); 960 (MX812)  |
| Másolás       | A készülék papíron lévő eredetiről nyomtat.                 | 820 (MX810); 920 (MX811); 1020 (MX812) |
| Beolvasás     | A készülék papírról olvas be.                               | 140                                    |
| Kész          | A készülék nyomtatásra vár.                                 | 120 (Ready 1); 70 (Ready 2)            |
| Alvó üzemmód  | A készülék magas szintű energiatakarékos módban van.        | 16                                     |
| Hibernált mód | A készülék alacsony szintű energiatakarékos módban van.     | 0,7                                    |
| Ki            | A készülék be van dugva a konnektorba, de ki van kapcsolva. | 0                                      |

A táblázatban szereplő energiafelhasználási szintek átlagértékek. A pillanatnyi teljesítményfelvétel lényegesen meghaladhatja az átlagot.

Az értékek megváltozhatnak. Az aktuális értékeket lásd a <u>www.lexmark.com</u> webhelyen.

#### Alvó üzemmód

A termék energiatakarékos módban is tud működni, amelynek neve *alvó üzemmód*. Az alvó üzemmódban a készülék csökkenti a teljesítményfelvételt a hosszabb inaktív időszakokban. Ha a készüléket az *alvó üzemmód időhatárát* meghaladó ideig nem használják, a készülék automatikusan alvó üzemmódba vált.

```
Az alvó üzemmód alapértelmezett gyári időhatára (perc): 20
```

Az alvó üzemmód időhatára 1 és 120 perc között módosítható a beállítási menük használatával. Ha alacsony értékre állítja az alvó üzemmód időhatárát, kisebb lesz az energiafelhasználás, nagyobb lehet viszont a termék válaszideje. Ha magas értékre állítja az alvó üzemmód időhatárát, megmarad a rövid reakcióidő, viszont a készülék több energiát fog felhasználni.

#### Befagyasztott üzemmód

A termék ultraalacsony energiafelhasználású módban is tud működni, amelynek neve *Hibernált mód*. Hibernált üzemmódban történő működéskor minden más rendszer és eszköz tápellátása biztonságosan ki van kapcsolva.

Hibernált módba az alábbi módszerek valamelyikével lehet belépni:

- A Hibernálási idő beállításával
- A Teljesítmény-üzemmódok ütemezése funkció használatával
- Az Alvás/Hibernált gomb használatával

Gyári alapértelmezett Hibernálási idő erre a termékre vonatkozóan minden országban vagy régióban 3 nap

Az az időmennyiség, amely meghatározza, hogy a nyomtató egy feladat kinyomtatása után mennyi idő múlva váltson át hibernált üzemmódra, egy óra és egy hónap közötti értékre állítható be.

#### Kikapcsolva

Ha a készülék rendelkezik olyan kikapcsolt üzemmóddal, amelyben vesz fel némi áramot, akkor ha teljesen meg szeretné akadályozni az áramfelvételt, húzza ki a készüléket a konnektorból.

#### Teljes energiafelhasználás

Esetenként hasznos lehet kiszámítani a készülék energiafelhasználását. Mivel az energiafelhasználást wattban adják meg, a teljes energiafelhasználás kiszámításához a fogyasztást meg kell szorozni azzal az idővel, amit a készülék az egyes üzemmódokban eltölt. A készülék teljes energiafelhasználását az egyes üzemmódokban számított energiafelhasználás összege adja meg.

#### Az Európai Közösség (EK) előírásainak való megfelelés

Ez a termék megfelel az Európai Közösség Tanácsa által a biztonsággal kapcsolatban kiadott 2014/30/EU, 2014/35/EU és 2011/65/EU irányelvei követelményeinek, melyek az egyes tagállamoknak az elektromágneses kompatibilitásra, a bizonyos feszültséghatárokon belül használt elektromos berendezések, valamint egyes veszélyes anyagok elektromos és elektronikus berendezésekben való alkalmazásának korlátozására vonatkozó törvényeinek közelítését és harmonizálását célozzák.

E termék gyártója: Lexmark International, Inc., 740 West New Circle Road, Lexington, KY, 40550 USA. A gyártó hivatalos képviselője: Lexmark International Technology Hungária Kft., Lechner Ödön fasor 8., Millennium Tower III, 1095 Budapest HUNGARY. Az előírásoknak való megfelelést igazoló tanúsítvány a hivatalos képviselőtől, illetve a következő weboldalról szerezhető be:

www.lexmark.com/en\_us/about/regulatory-compliance/european-union-declaration-of-conformity.html.

Ez a termék megfelel az EN 55022 és az EN 55032 Class A előírásoknak, valamint az EN 60950-1 biztonsági követelményeknek.

#### Rádióinterferenciával kapcsolatos tudnivalók

#### Vigyázat!

Ez a termék megfelel az EN55022 és az EN550032 Class A előírásoknak és az EN55024 zavartűrési követelményeinek. Ezt a terméket nem lakossági környezetben való felhasználásra szánták.

Ez egy Class A termék. Lakossági felhasználás esetén a készülék rádióinterferenciát okozhat. Ebben az esetben megfelelő lépéseket kell tenni az interferencia megszüntetése érdekében.

#### A telekommunikációs végberendezésekre vonatkozó szabályok

Ez a szakasz tájékoztatást tartalmaz azokról a szabályokról, amelyek a telekommunikációs végberendezéseket (például faxkészülék) tartalmazó termékekre vonatkoznak.

#### Megjegyzés a moduláris alkatrészekhez

A vezetékmentes modellek a következő moduláris alkatrész(eke)t tartalmazzák:

Lexmark hatósági típus-/modellmegjelölés LEX-M01-005; FCC ID:IYLLEXM01005; IC:2376A-M01005

#### Patent acknowledgment

The use of this product or service is subject to the reasonable, non-discriminatory terms in the Intellectual Property Rights (IPR) Disclosure of Certicom Corp. at the IETF for Elliptic Curve Cryptography (ECC) Cipher Suites for Transport Layer Security (TLS) implemented in the product or service.

The use of this product or service is subject to the reasonable, non-discriminatory terms in the Intellectual Property Rights (IPR) Disclosure of Certicom Corp. at the IETF for TLS Elliptic Curve Cipher Suites with SHA-256/382 and AES Galois Counter Mode (GCM) implemented in the product or service.

The use of this product or service is subject to the reasonable, non-discriminatory terms in the Intellectual Property Rights (IPR) Disclosure of Certicom Corp. at the IETF for TLS Suite B Profile for Transport Layer Security (TLS) implemented in the product or service.

The use of this product or service is subject to the reasonable, non-discriminatory terms in the Intellectual Property Rights (IPR) Disclosure of Certicom Corp. at the IETF for Addition of the Camellia Cipher Suites to Transport Layer Security (TLS) implemented in the product or service.

The use of certain patents in this product or service is subject to the reasonable, non-discriminatory terms in the Intellectual Property Rights (IPR) Disclosure of Certicom Corp. at the IETF for AES-CCM ECC Cipher Suites for TLS implemented in the product or service.

The use of this product or service is subject to the reasonable, non-discriminatory terms in the Intellectual Property Rights (IPR) Disclosure of Certicom Corp. at the IETF for IKE and IKEv2 Authentication Using the Eliptic Curve Digital Signature Algorithm (ECDSA) implemented in the product or service.

The use of this product or service is subject to the reasonable, non-discriminatory terms in the Intellectual Property Rights (IPR) Disclosure of Certicom Corp. at the IETF for Suite B Cryptographic Suites for IPSec implemented in the product or service.

The use of this product or service is subject to the reasonable, non-discriminatory terms in the Intellectual Property Rights (IPR) Disclosure of Certicom Corp. at the IETF for Algorithms for Internet Key Exchange version 1 (IKEv1) implemented in the product or service.

# Index

#### Számok

2100 lapos tálca betöltés 69 550 lapos tálca beszerelés 47

#### [

[paper source] módosítása erre: [custom string] betöltési mód: [orientation] 294 [paper source] módosítása erre: [custom type name] betöltési mód: [orientation] 295 [paper source] módosítása erre: [paper size] [paper type] betöltési mód: [orientation] 295 [paper source] módosítása erre: [paper size] betöltési mód: [orientation] 295 [x] egyéni típus név módosítása 83 [x] hálózat menü 169 [x] hálózati szoftverhiba [54] 305 [x] soros menü 178 [x] – [y]. tárolók visszahelyezése 307 [x]. tálca kapcsolatának ellenőrzése 295 [x]. tároló telepítése 301 [x]. tároló visszahelyezése 306 [x]. USB-port letiltva [56] 316

#### Α

a beágyazott webkiszolgálót nem lehet megnyitni 365 A beolvasott dokumentum túl hosszú 312 a fax első beállítása 123 beépített webkiszolgáló használata 123 a fax- és e-mail funkció nincs beállítva 358 A Faxállomásnév nincs beállítva. Lépjen kapcsolatba a rendszergazdával. 299

A Faxállomásszám nincs beállítva. Lépjen kapcsolatba a rendszergazdával. 299 A faxkiszolgálón a "Címjegyzék formátum" nincs beállítva. Lépjen kapcsolatba a rendszergazdával. 299 A faxmemória megtelt 298 A faxpartíció nem működik. Lépjen kapcsolatba a rendszergazdával. 299 A feladat befejezéséhez kellékanyag szükséges 314 a festék sötétségének beállítása 96 A görgőkészlet cseréje [81.xx] 311 A hiányzó beégető egység cseréje [80.xx] 310 A hiányzó képalkotó egység cseréje [31.xy] 311 a kábelek kezelése 50 A karbantartókészlet hamarosan kifogyóban [80.xy] 304 A karbantartókészlet kifogyóban [80.xy] 304 A karbantartókészlet majdnem kifogyott, [x] becsült hátral. old. [80.xy] 304 A kazetta hamarosan kifogyóban [88.xy] 294 A kazetta kifogyóban [88.xy] 294 a kellékanyagok értesítéseinek konfigurálása 268 A képalkotó egység cseréje, 0 becsült hátral. old. [84.xy] 309 A képalkotó egység kifogyóban [84.xy] 299 A készülék csökkentett módban üzemel. Egyes nyomtatóbeállítások le lehetnek tiltva, vagy nem várt eredményt hoznak. 314 a kezdőképernyő gombjai és ikonjai leírás 17 a kezdőképernyő gombjainak és ikonjainak bemutatása 17

a kimeneti fájl típusának módosítása e-mail küldés 119 A konfiguráció módosult, néhány felfüggesztett feladat nem lett visszaállítva [57] 297 A lapolvasó automatikus lapadagolójának a fedele nyitva van 312 A lapolvasó elakadás-elhárítási fedele nyitva van 313 a lapolvasó nem válaszol 364 A lapolvasót a rendszergazda letiltotta [840.01] 312 A lemez megtelt [62] 297 A lemezt formázni kell a készülékben való használat előtt 298 A lyukasztódoboz behelyezése 300 a lyukasztódoboz ürítése 251 a másolat minőségének beállítása 108 A meghibásodott képalkotó egység cseréje [31.xy] 309 A memória megtelt [38] 304 A memória megtelt, nem nyomtathatók faxok 304 a merevlemez-memória törlése 245 A nem Lexmark által gyártott [supply type] kellékről több információt talál a Felhasználói kézikönyvben [33.xy] 305 A nem támogatott kazetta cseréje [32.xy] 311 A nem támogatott képalkotó egység cseréje [32.xy] 311 A normál USB-port le van tiltva [56] 314 a nyomtatás lelassul 328 a nyomtató áthelyezése 10, 265, 266 a nyomtató csatlakoztatása megkülönböztető csengési szolgáltatáshoz 136 a nyomtató helyének kiválasztása 10

a nyomtató IP-címe keresés 21 a nyomtató kijelzője fényerejének beállítása 242 a nyomtató merevlemezének beszerelése 40 a nyomtató merevlemezének eltávolítása 45 a nyomtató merevlemezének titkosítása 246 a nyomtató merevlemezének törlése 245 A nyomtató újraindult. Lehet, hogy az utolsó feladat nincs befejezve. 306 a nyomtató üres lapokat ad ki a nyomtatásnál 337 a nyomtató üzembe helyezésének előkészítése Ethernet hálózaton 53 a nyomtató-merevlemez leselejtezése 244 a nyomtatószoftver telepítése 52 a papír kiválasztása 88 A tűzőkazetta behelyezése 300 a vezeték nélküli hálózat beállítása beépített webkiszolgáló használata 56 a virtuális kijelző ellenőrzése beépített webkiszolgáló használata 267 A Weblink kiszolgáló nincs beállítva. Lépjen kapcsolatba a rendszergazdával. 316 A(z) [x]. párhuzamos port letiltva [56] 306 A(z) [x]. soros port letiltva [56] 313 A(z) [x]. tálca beillesztése 300 A(z) [x]. tálca papírmérete nem támogatott 315 A(z) [x]. tálca telepítése 301 Active NIC (Aktív NIC) menü 169 adaptercsatlakozó 133 ADF másolás 103 AirPrint használata 97 Alapértelmezett forrás menü 155 alkalmazások ismertetés 22

kezdőképernyő 23 alkalmazások a kezdőképernyőn információ keresése 23 konfigurálás 23 alkatrészei állapot ellenőrzése 252 ellenőrzés a beágyazott webkiszolgáló használatával 252 ellenőrzés a nyomtató vezérlőpaneljéről 252 használat, eredeti Lexmark 253 alkatrészek állapota ellenőrzés 252 alkatrészek és kellékek állapotának ellenőrzése 252 Alvó üzemmód beállítás 241 alvó üzemmód beállítása 241 AppleTalk menü 174 az alkatrészek és kellékek állapotának ellenőrzése 252 Az elválasztólap cseréje 311 az érintőképernyő gombjainak használata 19 Az összes eredeti dokumentum kicserélése a feladat újraindításakor. 308 Az SMTP-kiszolgáló nincs beállítva. Lépjen kapcsolatba a rendszergazdával. 313 az Univerzális papírméret beállítása 59 az Űrlapok és kedvencek használata 96

Á

Általános beállítások menü 189

#### В

Beágyazott webkiszolgáló a fax első beállítása 123 az alkatrészek állapotának ellenőrzése 252 beolvasás számítógépre a következő segítségével 149 bizalmas nyomtatási beállítások módosítása 101 e-mail parancsikonok létrehozása 117 e-mail riasztások beállítása 267

faxcél parancsikon létrehozása 140 fényerő módosítása 242 FTP-parancsikon létrehozása 146 hálózati beállítások 267 hozzáférés 21 hozzáférési probléma 365 kellékek állapotának ellenőrzése 252 rendszergazdai beállítások 267 beágyazott webkiszolgáló elérése 21 Beágyazott webkiszolgáló – Biztonság: Rendszergazdai útmutató hol található 267, 247 beállítás papírméret 59 papírtípus 59 TCP/IP-cím 171 Beállítások menü 227 beépített megoldásokra vonatkozó információk törlés 245 Befagyasztott üzemmód használata 241 Befagyasztott üzemmód használata 241 belső kiegészítők 28 belső kiegészítők hozzáadása nyomtató-illesztőprogram 53 belső kiegészítők telepítése beszerelési sorrend 47 belső kiegészítők, hozzáadás nyomtató-illesztőprogram 53 belső megoldások port telepítése 35 belső nyomtatókiszolgáló hibaelhárítás 319 beolvasás flash meghajtóról 150 FTP-címre 147, 148 gyorsmásolás 103 számítógépre beágyazott webkiszolgáló használatával 149 beolvasás flash-meghajtóra 150 beolvasás hálózati célhelyekre 146 Beolvasás hálózatra beállítás 25

használata 146 beolvasás képernyő tartalom forrása 152 tartalom típusa 152 Beolvasás számítógépre beállítás 150 beolvasás számítógépre 150 beépített webkiszolgáló használata 149 beolvasási beállítások Beolvasási előnézet 152 eredeti méret 151 fájlnév 151 felbontás 151 Küldés módja 151 Mentés parancsikonként 151 oldalbeállítás 152 sötétség 151 Beolvasási előnézet beolvasási beállítások 152 beolvasási előnézet faxbeállítások 145 beolvasással kapcsolatos hibaelhárítás a beolvasás sokáig tart, vagy lefagy tőle a számítógép 363 a nyomtató a dokumentumnak vagy fényképnek csak egy részét olvassa be 361 beolvasási feladat nem sikerült 362 lapolvasó egységet nem lehet lecsukni 353, 363 nem lehet beolvasni a számítógépről 361 betöltés 2100 lapos tálca 69 borítékok 76 fejléc a tálcákban 59 fejléc a többfunkciós adagolóban 76 fejléces papír a 2100 lapos tálcában 69 fóliák 76 kártya 76 kiegészítő 550 lapos tálca 59 normál 550 lapos tálca 59 többfunkciós adagoló 76 betűtípusminták listája nyomtatás 101 betűtípusminták listájának nyomtatása 101

bizalmas adatok védelmére vonatkozó információk 247 bizalmas feladatok nyomtatási beállítások módosítása 101 Bizalmas nyomtatás menü 184 bizalmas nyomtatási feladatok 100 biztonság bizalmas nyomtatási beállítások módosítása 101 Biztonsági beállítások szerkesztése menü 182 biztonsági beállításokra vonatkozó információk törlés 245 Biztonsági ellenőrzési napló menü 186 biztonsági információk 7,8 biztonsági weblap a nyomtató biztonsági adatai 247 Bonyolult oldal, lehet, hogy egyes adatok nem lettek kinyomtatva [39] 297 borítékok betöltés 76 ötletek a használathoz 85

#### С

címjegyzék segítségével 119 faxküldés 139 címke, papír tippek 86 címzett(ek) e-mail beállítások 120

#### Cs

csatlakozás vezeték nélküli hálózathoz a Személyes azonosító kód (PIN-kód) használata 55 beépített webkiszolgáló használata 56 PBC, gombnyomásos beállítás használata 55 vezeték nélküli beállítási varázsló használata 55 Csendes üzemmód 240 Cserélje ki a hiányzó kazettát [31.xy] 310 Cserélje ki a karbantartási készletet a nyomtatás folytatásához [80.xy] 310 Cserélje ki a karbantartási készletet, ha az túllépte a javasolt élettartamot [80.xy] 310 Cserélje ki a törlőt 312 Cserélje le az utoljára szkennelt oldalt és az elakadt eredetiket. ha újraindítja a feladatot. 310 Csereméret menü 159 csíkok jelennek meg 349 Csomagolóanyag eltávolítása, [területnév] 308 Csukja be a hátsó ajtót 296 Csukja be a szétválogató hátsó ajtaját 296 Csukja be az ajtót vagy helyezzen be kazettát 296

#### D

dátum és idő, fax beállítás 137 Dátum/idő beállítása menü 187 digitális előfizetői vonal (DSL) fax beállítása 129 digitális telefonszolgáltatás fax beállítása 131 dokumentumok, nyomtatás számítógépről 96 DSL-szűrő 129

#### Ε

e-mail leállítás 120 e-mail beállítások címzett(ek) 120 eredeti méret 120 felbontás 120 Küldés módja 121 Mentés parancsikonként 121 oldalbeállítás 122 sötétség 121 tárgy 120 további beállítások 122 üzenet 120 e-mail beállítások konfigurálása 116 E-mail beállítások menü 211

e-mail képernyő opciók 120, 122 e-mail küldés a nyomtató vezérlőpaneljének használata 118 címjegyzék segítségével 119 e-mail beállítások konfigurálása 116 e-mail funkció beállítása 116 gyorstárcsázó elem létrehozása Embedded Web Server seaítséaével 117 hivatkozások létrehozása a nyomtató vezérlőpaneljének használatával 117 parancsikon-szám használatával 118 tárgysor hozzáadása 119 üzenetsor hozzáadása 119 e-mail küldés megszakítása 120 e-mail küldése a nyomtató kezelőpanelje segítségével 118 e-mail küldési lehetőség beállítás 116 e-mail parancsikonok, létrehozás beépített webkiszolgáló használata 117 e-mail, küldés címjegyzék segítségével 119 parancsikon-szám használatával 118 Egyéb biztonsági beállítások menü 183 egyenetlen nyomtatási eloszlás 349 egyéni beállításokra vonatkozó információk törlés 245 Egyéni nevek menü 164 egyéni papírtípus hozzárendelés 84 egyéni papírtípusnév létrehozás 83 Eavéni szkennelési méretek menü 165 Egyéni tálcanevek menü 165 Egyéni típusok menü 164 Elakadás a lapolvasóban, nyissa ki és csukja be az automatikus lapadagoló fedelét [2yy.xx] 313

Elakadás a lapolvasóban, vegye ki az elakadt eredetiket a lapolvasóból [2yy.xx] 313 Elakadás a lapolvasóban, vegye ki az eredetiket a lapolvasóból [2yy.xx] 313 elakadás helyének azonosítása 273 elakadások elkerülés 270 Elfogyott a tűzőkapocs 304 elválasztólapok másolatok közé helyezése 110 eredeti méret beolvasási beállítások 151 e-mail beállítások 120 eszköz- és hálózati beállításokra vonatkozó információk törlés 245 Ethernet beállítás előkészítés 53 Ethernet hálózat Ethernet-nyomtatás beállításának előkészítése 53 Ethernet-port 50 EXT-port 50 e-mail riasztások alacsony kellékszint 267 beállítás 267 papírelakadás 267 e-mail riasztások beállítása 267

# É

érintőképernyő gombok 19

#### F

fájlnév beolvasási beállítások 151 fax küldés 139 küldés ütemezett időben 139 fax beállítása digitális telefonszolgáltatás 131 DSL-kapcsolat 129 normál telefonvonalas kapcsolat 124 ország-, illetve régióspecifikus 133 VolP 130 fax küldése a nyomtató kezelőpanelje segítségével 137 fax küldése a számítógép segítségével 138 fax- és e-mail funkció beállítás 358 fax- és e-mail funkció beállítása 358 faxbeállítás digitális telefonszolgáltatás 131 DSL-kapcsolat 129 normál telefonvonalas kapcsolat 124 ország-, illetve régióspecifikus 133 VoIP-kapcsolat 130 faxbeállítások beolvasási előnézet 145 felbontás 144 későbbi küldés 145 oldalbeállítás 144 sötétség 144 tartalom forrása 144 tartalom típusa 144 további beállítások 145 faxcél parancsikon létrehozása beépített webkiszolgáló használata 140 faxküldés címjegyzék segítségével 139 gyorstárcsázó elemek segítségével 138 faxküldés a címjegyzék használatával 139 faxküldés ütemezett időben 139 faxnapló megtekintés 141 faxnapló megjelenítése 141 faxnév. beállítás 136 faxok tartása 143 faxok továbbítása 143 faxolás a nyomtató konfigurálása a nyári időszámítás követésére 137 dátum és idő beállítása 137 fax beállítása 123 fax világosítása vagy sötétítése 141 faxfeladat törlése 142 faxküldés ütemezett időben 139

faxnapló megjelenítése 141 faxok tartása 143 faxok továbbítása 143 faxszám beállítása 136 gyorstárcsázó elem létrehozása Embedded Web Server segítségével 140 hivatkozások létrehozása a nyomtató vezérlőpaneljének használatával 140 kéretlen faxok blokkolása 142 kimenő faxon szereplő név beállítása 136 küldés a kezelőpanel segítségével 137 megkülönböztető csengési szolgáltatás 136 módosítás, felbontás 141 Faxolás üzemmód (Analóg fax beállítása) menü 201 Faxolás üzemmód (Faxkiszolgáló beállítása) menü 209 faxolással kapcsolatos hibaelhárítás faxok fogadhatók, de nem küldhetők 357 faxot küldeni lehet, de fogadni nem 358 fogadott fax rossz minőségű 359 nem jelenik meg a hívó fél azonosítója 354 nem lehet faxot küldeni vagy fogadni 354 faxport 50 faxszám beállítása 136 faxszám, beállítás 136 feiléc betöltés, 2100 lapos tálca 69 betöltés, multifunkciós adagoló 76,86 betöltés, tálcák 59, 86 másolás 105 fejléc vagy lábléc beszúrása 112 fejléces papír betöltése papírtájolás 86 Feladat-nyilvántartás menü 231 felbontás beolvasási beállítások 151 e-mail beállítások 120 faxbeállítások 144

felbontás, fax módosítás 141 felejtő memória 244 törlés 244 felejtő memória törlése 244 felfüggesztett feladatok nyomtatása Macintosh számítógépről 101 Windows rendszeren 101 felfüggesztett nyomtatási feladatok nyomtatás Macintosh számítógépről 101 nyomtatás Windows rendszerből 101 fennmaradó oldalak száma becslés 253 fény, jelző 16 fénykép másolás 104 festék sötétsége beállítás 96 festékkazetta cseréje 257, 260 festékkazetták rendelés 253 újrahasznosítás 243 festékkazettát csere 257, 260 Finishing (Utófeldolgozás) menü 228 firmware-kártya 28 Flash-meghajtó menü 220 Fogyóban a képalkotó egység [84.xy] 299 fóliák betöltés 76 másolás 104 tippek 87 FTP FTP-beállítások 151 FTP-beállítások FTP 151 további beállítások 152 FTP-beállítások menü 216 FTP-cím hivatkozások létrehozása a nyomtató vezérlőpaneljének használatával 147 FTP-címre, beolvasás a nyomtató vezérlőpaneljének használata 147

parancsikon-szám használatával 148 FTP-parancsikon létrehozása beépített webkiszolgáló használata 146 függő feladatok 100 nyomtatás Macintosh számítógépről 101 nyomtatás Windows rendszerből 101 függőleges vonalak jelennek meg 349

#### G

Gazdaságos mód beállítás 240 Gombnyomásos beállítás használata 55 gombok, a nyomtató kezelőpanelje 16 gombok, érintőképernyő használata 19 Google Cloud Print használata 97

#### Gy

gyári alapértelmezett beállítások visszaállítás 269 gyári alapértelmezett értékek visszaállítása 269 gyorstárcsázó elemek segítségével faxküldés 138 Gyorstárcsázó elemek, létrehozás e-mail 117 fax címzettje 140 FTP célállomás 146 FTP-cím 147 képernyő másolása 105

#### Н

hálózatbeállítási oldal nyomtatása 58 hálózati beállítások Beágyazott webkiszolgáló 267 Hálózati jelentések menü 171 Hálózati kártya menü 171 Hálózati útmutató hol található 267 hálózatibeállítás-oldal nyomtatás 58 Hamarosan szükséges a lapolvasó karbantartása, használja az ADF készletet [80] 313 hangposta beállítás 124 hardverkiegészítők hozzáadása nyomtató-illesztőprogram 53 hardverkiegészítők, hozzáadás nyomtató-illesztőprogram 53 Helyezze vissza az elakadt eredetiket, ha újraindítja a feladatot. 309 Hiányzó vagy nem válaszoló kazetta újratelepítése [31.xy] 307 Hiba az USB-hub olvasásakor. Távolítsa el a hubot. 298 Hiba az USB-meghajtó olvasása közben. Távolítsa el az USBmeghajtót. 298 hibaelhárítás a beágyazott webkiszolgálót nem lehet megnyitni 365 a fax- és e-mail funkció nincs beállítva 358 a lapolvasó nem válaszol 364 alapvető nyomtatóproblémák megoldása 316 alkalmazáshiba történt 365 nem válaszoló nyomtató ellenőrzése 316 hibaelhárítás, beolvasás a beolvasás sokáig tart, vagy lefagy tőle a számítógép 363 a nyomtató a dokumentumnak vagy fényképnek csak egy részét olvassa be 361 beolvasási feladat nem sikerült 362 lapolvasó egységet nem lehet lecsukni 353, 363 nem lehet beolvasni a számítógépről 361 hibaelhárítás, faxolással kapcsolatos faxok fogadhatók, de nem küldhetők 357 faxot küldeni lehet, de fogadni nem 358 fogadott fax rossz minőségű 359

nem jelenik meg a hívó fél azonosítója 354 nem lehet faxot küldeni vagy fogadni 354 hibaelhárítás, kijelző a nyomtató kijelzőjén nem látható semmi 318 hibaelhárítás, másolással kapcsolatos a másoló nem válaszol 351 a nyomtató a dokumentumnak vagy fényképnek csak egy részét másolja 351 gyenge másolási minőség 352 lapolvasó egységet nem lehet lecsukni 353.363 rossz minőségű a beolvasott kép 361 hibaelhárítás, nyomtatás a feladat nem megfelelő papírra nyomtatódik ki 326 a nyomtatás lelassul 328 a nyomtatás rossz tálcából történik 326 a nyomtatási feladat a vártnál tovább tart 330 a tálca-összekapcsolás nem működik 331 a többnyelvű PDF-fájlokat nem lehet kinyomtatni 328 az elakadt lapokat a nyomtató nem nyomtatja ki újra 322 bizalmas és felfüggesztett dokumentumok nem nyomtatódnak ki 324 boríték összetapad nyomtatás közben 325 feladatok nem nyomtatódnak ki 329 helytelen karakterek a nyomtatásban 326 helytelen margók a nyomatokon 336 hiba a flash-meghajtó olvasása közben 325 nem várt oldaltörések láthatók 331 Nincs elég memória a feladat szétválogatásához 327 papír gyakran elakad 323 papírmeghajlás 337

hibaelhárítás, nyomtatási minőség a festék ledörzsölődik 348 a karakterek széle recés 332 a nyomatokon festékfoltok vagy háttérárnyalatok láthatók 348 a nyomatokon festékpöttyök jelennek meg 349 a nyomtatás túl sötét 340 a nyomtató egyszínű fekete lapokat ad ki a nyomtatásnál 338 árnyékképek jelennek meg a nyomatokon 344 egyenetlen nyomtatási eloszlás 349 eltorzult nyomtatás 344 fehér csíkok a lapon 349 gyenge az írásvetítő-fóliákra történő nyomtatás minősége 349 ismétlődő hibák jelennek meg a nyomatokon 343 levágott oldalak vagy képek 332 nyomtatás túl világos 342 nyomtatási hibák 339 szaggatott függőleges vonalak 346 szaggatott vízszintes vonalak jelennek meg a nyomatokon 345 szürke háttér nyomatokon 334 tömörített képek jelennek meg a nyomatokon 333 üres oldalak 337 vízszintes vonalak jelennek meg a nyomatokon 335 hibaelhárítás. nyomtatókiegészítők belső kiegészítő nem érzékelhető 319 belső nyomtatókiszolgáló 319 Internal Solutions Port 320 problémák a tálcával 321 USB-/párhuzamos illesztőkártya 322 hibaelhárítás, papíradagolás az üzenet az elakadás elhárítása után is a kijelzőn marad 323 Hibás flash kártya [51] 297

Hibás lemez eltávolítása [61] 307 HTML-menü 237

#### I

Ideiglenes adatfájlok törlése menü 185 ikonok a kezdőképernyőn elrejtése 22 megjelenítés 22 ikonok elrejtése a kezdőképernyőn 22 ikonok megjelenítése a kezdőképernyőn 22 információk a nyomtatóról hol található 9 **Internal Solutions Port** beszerelés 35 hibaelhárítás 320 IP-cím, nyomtató keresés 21 IPv6 menü 173 ismétlődő hibák jelennek meg a nyomatokon 343

#### J

jelentések megtekintés 268 Jelentések menü 168

#### Κ

kábelek Ethernet 50 **USB 50** kábelek csatlakoztatása 50 kapcsolatba lépés az ügyfélszolgálattal 367 kapocselakadás a kiadóegységnél 291 karbantartási készlet rendelés 254 kártya betöltés 76 tippek 85 Kártya másolása beállítás 24 Kazetta cseréje, O becsült hátral. old. [88.xy] 308 Kazetta cseréje, hibás illesztés a nyomtatónál [42.xy] 309 Kazetta, képalkotó egység nem egyezik [41.xy] 294

Kazettában nagyon kevés a festék, [x] becsült hátral. old. [88.xy] 294 kellékanyagok cseréje tűzőkazetta 264 kellékanyagok értesítése konfigurálás 268 kellékanyagok megőrzése 239 kellékanyagok rendelése festékkazetták 253 kellékanyagok, rendelés festékkazetták 253 karbantartási készlet 254 képalkotó egység 255 tűzőkazetták 256 kellékek állapot ellenőrzése 252 ellenőrzés a beágyazott webkiszolgáló használatával 252 ellenőrzés a nyomtató vezérlőpaneljéről 252 használat, eredeti Lexmark 253 takarékoskodás 239 tárolás 256 újrahasznosított papír használata 239 kellékek állapota ellenőrzés 252 kép beolvasása kimeneti fájl típusa 151 Kép menü 238 képalkotó egység rendelés 255 Képalkotó egység majdnem kifogyott, [x] becsült hátral. old. [84.xy] 299 képernyő másolása opciók 113, 114 tartalom forrása 114 tartalom típusa 114 kéretlen faxok blokkolása 142 későbbi küldés faxbeállítások 145 kétoldalas nyomtatás 108 kezdőképernyő ikonok elrejtése 22 ikonok megjelenítése 22 testreszabás 22 kezelőpanel, nyomtató 16 Alvó gomb fénye 16 jelzőfény 16

kiadóegység támogatott méretek 93 támogatott papírtípusok és súlyok 93 kibocsátással kapcsolatos nyilatkozatok 370 kiegészítő 550 lapos tálca betöltés 59 kiegészítő kártya beszerelés 33 kiegészítő kártya beszerelése 33 kiegészítők, másolás képernyő arány 114 másolás innen 113 kijelző hibaelhárítása a nyomtató kijelzőjén nem látható semmi 318 kijelző, a nyomtató vezérlőpanelje 16 fényerő módosítása 242 kimeneti beállítások támogatott papírméretek 93 támogatott papírtípusok és súlyok 93 kimeneti fájl típusa kép beolvasása 151 módosítás 119 kimenő faxon szereplő név beállítása 136 konfiguráció exportálása beépített webkiszolgáló használata 27 konfiguráció importálása beépített webkiszolgáló használata 27 konfigurációs információ vezeték nélküli hálózat 54 konfigurálás kellékanyagok értesítése, festékkazetta 268 kellékanyagok értesítése, karbantartási készlet 268 kellékanyagok értesítése, képalkotó egység 268 könyvtárlista nyomtatás 102 könyvtárlista nyomtatása 102 környezeti beállítások Alvó üzemmód 241 Befagyasztott üzemmód 241 Csendes üzemmód 240 Gazdaságos mód 240

kellékanyagok megőrzése 239 nyomtató kijelzőjének fényereje, beállítás 242 környezetkímélő beállítások Alvó üzemmód 241 Befagyasztott üzemmód 241 Csendes üzemmód 240 fényerő, módosítás 242 Gazdaságos mód 240 kellékanyagok megőrzése 239 Küldés módja beolvasási beállítások 151 e-mail beállítások 121 különböző papírméretek, másolás 107 különböző papírméretű oldalak másolása 107

#### L

lapolvasó Automatikus lapadagoló 14 funkciók 14 lapolvasó üveglapja 14 Lapolvasó letiltva. Ha a probléma továbbra is fennáll, forduljon a rendszergazdához. [840.02] 313 lapolvasó üveglapja másolás 104 tisztítás 249 Lemez tele, beolvasási feladat megszakítva 297 lemeztörlés 245 leválogatás másolási beállítások 114 Lexmark Print használata 98 LINE-port 50

#### Ly

lyukasztódoboz ürítés 251

#### Μ

másolás automatikus lapadagoló segítségével 103 beállítás, minőség 108 csökkentése 108 egyéni feladat 111 elválasztólapok másolatok közé helyezése 110

fedvényüzenet elhelyezése 112 fejléc vagy lábléc beszúrása 112 fejléces papírra 105 fénykép 104 gyorsmásolás 103 hivatkozások létrehozása a nyomtató vezérlőpaneljének használatával 105 írásvetítő fóliára 104 különböző méretűre 106 különböző papírméretek 107 másolás megszakítása 112, 113 nagyítás 108 papír mindkét oldalára 108 példányok leválogatása 109 tálca választása 106 több oldal egy lapra 110 üveglap segítségével 104 másolás a papír mindkét oldalára (kétoldalas másolás) 108 másolás írásvetítő fóliára 104 másolás, megszakítás automatikus lapadagoló segítségével 112 üveglap segítségével 113 másolási beállítások leválogatás 114 Mentés parancsikonként 115 oldalak (duplex) 114 példányszám 114 sötétség 114 további beállítások 115 Másolási beállítások menü 197 másolási minőség beállítás 108 másolással kapcsolatos hibaelhárítás a másoló nem válaszol 351 a nyomtató a dokumentumnak vagy fényképnek csak egy részét másolja 351 gyenge másolási minőség 352 lapolvasó egységet nem lehet lecsukni 353.363 rossz minőségű a beolvasott kép 361 másolat kicsinyítése 108 másolat nagyítása 108 másolatok készítése a kiválasztott tálcában lévő papírokra 106

megkülönböztető csengési szolgáltatás, fax csatlakozás 136 megrendelhető belső kiegészítők 28 megtekintés jelentések 268 memória a nyomtatóra telepített típusok 244 memóriakártya 28 beszerelés 32 Mentés parancsikonként beolvasási beállítások 151 e-mail beállítások 121 másolási beállítások 115 menübeállítások oldal nyomtatása 58 menübeállítások oldala nyomtatás 58 menük [x] hálózat 169 Aktív NIC 169 Alapértelmezett forrás 155 Általános beállítások 189 AppleTalk 174 beállítások 227 Bizalmas nyomtatás 184 Biztonsági beállítások szerkesztése 182 Biztonsági ellenőrzési napló 186 Csereméret 159 Dátum és idő beállítása 187 diagram 154 E-mail beállítások 211 Egyéb biztonsági beállítások 183 Egyéni nevek 164 Egyéni szken. méretek 165 Egyéni tálcanevek 165 Egyéni típusok 164 Faxolás üzemmód (Analóg fax beállítása) 201 Faxolás üzemmód (Faxkiszolgáló beállítása) 209 Feladat-nyilvántartás 231 FTP-beállítások 216 Hálózati jelentések 171 Hálózati kártya 171 **HTML 237** 

Ideiglenes adatfájlok törlése 185 IPv6 173 Jelentések 168 Kép 238 Másolási beállítások 197 Minőség 231 MP konfigurálása 155 OCR beállítások 226 Papír textúra 159 Papírbetöltés 163 Papírméret/-típus 156 Papírsúly 161 Párhuzamos [x] 176 PCL-emuláció 234 PDF 234 Pendrive 220 PostScript 234 Segédprogramok 233 SMTP-beállítás 181 Soros [x] 178 Súgó 238 Szabványos hálózat 169 Szabványos USB 175 Tároló beállítás 166 **TCP/IP** 171 Universal Setup (Univerzális beállítás) 166 Utófeldolgozás 228 Vezeték nélküli 173 XPS 233 menük diagram 154 Minőség menü 231 mobileszköz nyomtatás róla 97, 98 Mopria nyomtatószolgáltatás használata 97 MP menü konfigurálása 155

#### Ν

Néhány függő feladat nem lett visszaállítva 314 nem felejtő memória 244 törlés 245 nem felejtő memória törlése 245 Nem formázott flash kártya észlelhető [53] 315 Nem kapcsolódik analóg telefonvonal a modemhez, fax kikapcsolva. 305 Nem kompatibilis [x]. kimeneti tároló [59] 300

Nem kompatibilis [x]. tálca [59] 300 Nem megfelelő papírméret, nyissa ki: [paper source] [34] 300 Nem támogatott opció a(z) [x]. nyílásban [55] 316 Nem támogatott USB-hub, távolítsa el 298 nem válaszoló nyomtató ellenőrzése 316 Nincs elég memória a feladat leválogatásához [37] 301 Nincs elég memória az Erőforrások mentése funkció támogatásához [35] 301 Nincs elég memória, egyes felfüggesztett feladatok nem lesznek visszaállítva [37] 302 Nincs elég memória, egyes felfüggesztett feladatok törlődtek [37] 301 Nincs elég szabad hely a flash memóriában az erőforrások számára [52] 306 normál 550 lapos tálca betöltés 59 Normál hálózati szoftverhiba [54] 314 normál tálca betöltés 59

#### Ny

nyári időszámítás, beállítás 137 nyomtatás betűtípusminták listája 101 flash-meghajtóról 98 hálózatibeállítás-oldal 58 könyvtárlista 102 megszakítás a nyomtató kezelőpaneljéről 102 menübeállítások oldala 58 nvomtatás mobileszközről 97, 98 számítógépről 96 űrlapok 96 nyomtatás flash-meghajtóról 98 nyomtatás minősége, hibaelhárítás a festék ledörzsölődik 348 a karakterek széle recés 332 a nyomatokon festékfoltok vagy háttérárnyalatok láthatók 348

a nyomatokon festékpöttyök jelennek meg 349 a nyomtatás túl sötét 340 a nyomtató egyszínű fekete lapokat ad ki a nyomtatásnál 338 árnyékképek jelennek meg a nyomatokon 344 egyenetlen nyomtatási eloszlás 349 eltorzult nyomtatás 344 fehér csíkok 349 gyenge az írásvetítő-fóliákra történő nyomtatás minősége 349 ismétlődő hibák jelennek meg a nyomatokon 343 levágott oldalak vagy képek 332 nyomtatás túl világos 342 nyomtatási hibák 339 szaggatott függőleges vonalak 346 szaggatott vízszintes vonalak jelennek meg a nyomatokon 345 szürke háttér nyomatokon 334 tömörített képek jelennek meg a nyomatokon 333 üres oldalak 337 vízszintes vonalak jelennek meg a nyomatokon 335 nyomtatás, hibaelhárítás a feladat nem megfelelő papírra nyomtatódik ki 326 a nyomtatás rossz tálcából történik 326 a nyomtatási feladat a vártnál tovább tart 330 a tálca-összekapcsolás nem működik 331 a többnyelvű PDF-fájlokat nem lehet kinyomtatni 328 az elakadt lapokat a nyomtató nem nyomtatja ki újra 322 bizalmas és felfüggesztett dokumentumok nem nyomtatódnak ki 324 boríték összetapad nyomtatás közben 325 feladatok nem nyomtatódnak ki 329

helytelen karakterek a nyomtatásban 326 helytelen margók a nyomatokon 336 hiba a flash-meghajtó olvasása közben 325 nem várt oldaltörések láthatók 331 Nincs elég memória a feladat szétválogatásához 327 papír gyakran elakad 323 papírmeghajlás 337 nyomtatási feladat megszakítás a számítógépről 102 nyomtatási feladat megszakítása a nyomtató kezelőpaneljén 102 számítógépről 102 nyomtatási feladatok ellenőrzése 100 nyomtatás Macintosh számítógépről 101 nyomtatás Windows rendszerből 101 nyomtatási feladatok eltárolása 100 nyomtatási feladatok ismétlése 100 nyomtatás Macintosh számítógépről 101 nyomtatás Windows rendszerből 101 nyomtatási feladatok megőrzése 100 nyomtatás Macintosh számítógépről 101 nyomtatás Windows rendszerből 101 nyomtatási hibák 339 nyomtatási minőség lapolvasó üveglapjának tisztítása 249 nyomtató alapmodell 12 helv kiválasztása 10 minimális elakadások 10 mozgatás 10, 265, 266 szállítás 266 teljesen konfigurált 12 nyomtató IP-címének megkeresése 21

nyomtató kezelőpanelje 16 Alvó gomb fénye 16 fényerő módosítása 242 gyári alapértékek, visszaállítás 269 jelzőfény 16 nyomtató külseje tisztítás 248 nyomtató merevlemeze beszerelés 40 eltávolítása 45 leselejtezés 244 titkosítás 246 törlés 245 nyomtató merevlemezének memóriája törlés 245 nyomtató merevlemezének titkosítása 246 nyomtató részei vezérlő alaplapja 28 nyomtató szállítása 266 nyomtató tisztítása 248 nyomtató-illesztőprogram hardverkiegészítők, hozzáadás 53 nyomtatóbeállítások 12 nyomtatókiegészítők hibaelhárítása belső kiegészítő nem érzékelhető 319 belső nyomtatókiszolgáló 319 Internal Solutions Port 320 problémák a tálcával 321 USB-/párhuzamos illesztőkártya 322 nyomtatóproblémák, alapvetők megoldása 316 nyomtatószoftver, telepítés 52 nyomtatóüzenetek [paper source] módosítása erre: [custom string] betöltési mód: [orientation] 294 [paper source] módosítása erre: [custom type name] betöltési mód: [orientation] 295 [paper source] módosítása erre: [paper size] [paper type] betöltési mód: [orientation] 295

[paper source] módosítása erre: [paper size] betöltési mód: [orientation] 295 [x] hálózati szoftverhiba [54] 305 [x] – [y]. tárolók visszahelyezése 307 [x]. tálca kapcsolatának ellenőrzése 295 [x]. tároló telepítése 301 [x]. tároló visszahelyezése 306 [x]. USB-port letiltva [56] 316 A beolvasott dokumentum túl hosszú 312 A Faxállomásnév nincs beállítva. Lépjen kapcsolatba a rendszergazdával. 299 A Faxállomásszám nincs beállítva. Lépjen kapcsolatba a rendszergazdával. 299 A faxkiszolgálón a "Címjegyzék formátum" nincs beállítva. Lépien kapcsolatba a rendszergazdával. 299 A faxmemória megtelt 298 A faxpartíció nem működik. Lépjen kapcsolatba a rendszergazdával. 299 A feladat befejezéséhez kellékanyag szükséges 314 A görgőkészlet cseréje [81.xx] 311 A hiányzó beégető egység cseréje [80.xx] 310 A hiányzó képalkotó egység cseréje [31.xy] 311 A karbantartókészlet hamarosan kifogyóban [80.xy] 304 A karbantartókészlet kifogyóban [80.xy] 304 A karbantartókészlet majdnem kifogyott , [x] becsült hátral. old.[80.xy] 304 A kazetta hamarosan kifogyóban [88.xy] 294 A kazetta kifogyóban [88.xy] 294 A képalkotó egység cseréje, 0 becsült hátral. old. [84.xy] 309 A képalkotó egység kifogyóban [84.xy] 299

A készülék csökkentett módban üzemel. Egyes nyomtatóbeállítások le lehetnek tiltva, vagy nem várt eredményt hoznak. 314 A konfiguráció módosult, néhány felfüggesztett feladat nem lett visszaállítva [57] 297 A lapolvasó automatikus lapadagolójának a fedele nyitva van 312 A lapolvasó elakadás-elhárítási fedele nyitva van 313 A lapolvasót a rendszergazda letiltotta [840.01] 312 A lemez megtelt [62] 297 A lemezt formázni kell a készülékben való használat előtt 298 A lyukasztódoboz behelyezése 300 A meghibásodott képalkotó egység cseréje [31.xy] 309 A memória megtelt [38] 304 A memória megtelt, nem nyomtathatók faxok 304 A nem Lexmark által gyártott [supply type] kellékről több információt talál a Felhasználói kézikönyvben [33.xy] 305 A nem támogatott kazetta cseréje [32.xy] 311 A nem támogatott képalkotó egység cseréje [32.xy] 311 A normál USB-port le van tiltva [56] 314 A nyomtató újraindult. Lehet, hogy az utolsó feladat nincs befejezve. 306 A tűzőkazetta behelyezése 300 A Weblink kiszolgáló nincs beállítva. Lépjen kapcsolatba a rendszergazdával. 316 A(z) [x]. párhuzamos port letiltva [56] 306 A(z) [x]. soros port letiltva [56] 313 A(z) [x]. tálca beillesztése 300 A(z) [x]. tálca papírmérete nem támogatott 315 A(z) [x]. tálca telepítése 301 Az elválasztólap cseréje 311

Az összes eredeti dokumentum kicserélése a feladat újraindításakor. 308 Az SMTP-kiszolgáló nincs beállítva. Lépjen kapcsolatba a rendszergazdával. 313 Bonyolult oldal, lehet, hogy egyes adatok nem lettek kinyomtatva [39] 297 Cserélje ki a hiányzó kazettát [31.xy] 310 Cserélje ki a karbantartási készletet a nyomtatás folytatásához [80.xy] 310 Cserélje ki a karbantartási készletet, ha az túllépte a javasolt élettartamot [80.xy] 310 Cserélje ki a törlőt 312 Cserélje le az utoljára szkennelt oldalt és az elakadt eredetiket, ha újraindítja a feladatot. 310 Csomagolóanyag eltávolítása, [területnév] 308 Csukja be a hátsó ajtót 296 Csukja be a szétválogató hátsó ajtaját 296 Csukja be az ajtót vagy helyezzen be kazettát 296 Elakadás a lapolvasóban, nyissa ki és csukja be az automatikus lapadagoló fedelét [2yy.xx] 313 Elakadás a lapolvasóban, vegye ki az elakadt eredetiket a lapolvasóból [2yy.xx] 313 Elakadás a lapolvasóban, vegye ki az eredetiket a lapolvasóból [2yy.xx] 313 Elfogyott a tűzőkapocs 304 Fogyóban a képalkotó egység [84.xy] 299 Hamarosan szükséges a lapolvasó karbantartása, használja az ADF készletet [80] 313 Helyezze vissza az elakadt eredetiket, ha újraindítja a feladatot. 309 Hiányzó vagy nem válaszoló kazetta újratelepítése [31.xy] 307

Hiba az USB-hub olvasásakor. Távolítsa el a hubot. 298 Hiba az USB-meghajtó olvasása közben. Távolítsa el az USBmeghajtót. 298 Hibás flash kártya [51] 297 Hibás lemez eltávolítása [61] 307 Kazetta cseréje, 0 becsült hátral. old. [88.xy] 308 Kazetta cseréje, hibás illesztés a nyomtatónál [42.xy] 309 Kazetta, képalkotó egység nem egyezik [41.xy] 294 Kazettában nagyon kevés a festék, [x] becsült hátral. old. [88.xy] 294 Képalkotó egység majdnem kifogyott, [x] becsült hátral. old. [84.xy] 299 Lapolvasó letiltva. Ha a probléma továbbra is fennáll, forduljon a rendszergazdához. [840.02] 313 Lemez majdnem megtelt. Lemezterület biztonságos törlése. 298 Lemez tele, beolvasási feladat megszakítva 297 Néhány függő feladat nem lett visszaállítva 314 Nem formázott flash kártya észlelhető [53] 315 Nem kapcsolódik analóg telefonvonal a modemhez, fax kikapcsolva. 305 Nem kompatibilis [x]. kimeneti tároló [59] 300 Nem kompatibilis [x]. tálca [59] 300 Nem megfelelő papírméret, nyissa ki: [paper source] [34] 300 Nem támogatott lemez 315 Nem támogatott opció a(z) [x]. nyílásban [55] 316 Nem támogatott USB-hub, távolítsa el 298 Nincs elég memória a feladat leválogatásához [37] 301

Nincs elég memória az Erőforrások mentése funkció támogatásához [35] 301 Nincs elég memória, egyes felfüggesztett feladatok nem lesznek visszaállítva [37] 302 Nincs elég memória, egyes felfüggesztett feladatok törlődtek [37] 301 Nincs elég szabad hely a flash memóriában az erőforrások számára [52] 306 Normál hálózati szoftverhiba [54] 314 Papír eltávolítása a normál kimeneti tárolóból 308 Papírbehúzási hiba elhárítva, tartalék lapok a kimeneti tálcán [24y.xx] 305 Papírcsere szükséges 306 Távolítsa el a papírt a(z) [x]. tárolóból 308 Távolítsa el a papírt az összes tárolóból 308 Távolítsa el a papírt ebből: [linked set bin name] 308 Töltse fel a többfunkciós adagolót ezzel: [egyéni karakterlánc] [papírtájolás] 303 Töltse fel a többfunkciós adagolót ezzel: [egyéni típusnév] [papírtájolás] 303 Töltse fel a többfunkciós adagolót ezzel: [papírméret] [papírtájolás] 303 Töltse fel a többfunkciós adagolót ezzel: [papírtípus] [papírméret] [papírtájolás] 303 Töltse fel ezt: [papírforrás] a következővel: [egyéni karakterlánc] [papírtájolás] 302 Töltse fel ezt: [papírforrás] a következővel: [egyéni típusnév] [papírtájolás] 302 Töltse fel ezt: [papírforrás] a következővel: [papírméret] [papírtájolás] 302 Töltse fel ezt: [papírforrás] a következővel: [papírtípus] [papírméret] [papírtájolás] 302

Túl sok frissítési opció van telepítve [58] 315 Túl sok lemez van telepítve [58] 315 Túl sok tálca van csatlakoztatva [58] 315 Túl sok tároló van csatlakoztatva [58] 314 Ürítse a lyukasztódobozt 298 Visszaállítja a függő feladatokat? 312 Zária be a felső szervizfedelet 296 Zárja le a síkágy fedelét és töltse be az eredeti dokumentumot a feladat újraindításakor [2yy.xx] 296 nyomtatóvédelem információ 247

#### 0

OCR beállítások menü 226 oldalak (duplex) másolási beállítások 114 oldalbeállítás beolvasási beállítások 152 e-mail beállítások 122 faxbeállítások 144 opciók 550 lapos tálca, beszerelés 47 Belső megoldások port, telepítése 35 firmware-kártyák 28 memóriakártya 28, 32 nyomtató merevlemez, eltávolítás 45 nyomtató merevlemeze, beszerelés 40 opciók, érintőképernyő e-mail 120, 122 másolás 113

#### Ρ

papír előnyomott űrlapok 88 fejléc 88 jellemzők 87 kiválasztás 88 különböző méretek, másolás 107 nem elfogadható 88

takarékosság 110 tárolás 87, 90 újrafelhasznált 88 újrahasznosított kellékek használata 239 Univerzális méret beállítása 59 Papír eltávolítása a normál kimeneti tárolóból 308 papíradagolás, hibaelhárítás az üzenet az elakadás elhárítása után is a kijelzőn marad 323 Papírbehúzási hiba elhárítva, tartalék lapok a kimeneti tálcán [24y.xx] 305 Papírbetöltés menü 163 Papírcsere szükséges 306 papírelakadás elhelyezkedés 273 elkerülés 270 papírelakadás a duplex egységben 283 papírelakadás a hátsó ajtónál 278 papírelakadás a kapcsozó kiadóegységénél 290 papírelakadás a többcélú adagolóban 285 papírelakadás az automatikus lapadagolóban 288 papírelakadás az elosztónál 286 papírelakadás az elülső fedélnél 275 papírelakadás, elhárítás a duplex egységben 283 az automatikus lapadagolóban 288 elosztó 286 elülső fedél 275 hátsó ajtó 278 kapcsozó ajtaja 291 kapcsozó kiadóegység 290 normál tárolóban 282 tálcáknál 284 többfunkciós adagoló 285 papírelakadások elkerülése 90, 270 papírjellemzők 87 papírméret beállítás 59 Papírméret/Papírtípus menü 156

papírméretek nyomtató által támogatott 90 Papírsúly menü 161 papírsúlyok nyomtató által támogatott 92 papírtakarékosság 110 Papírtextúra menü 159 papírtípus beállítás 59 papírtípusok nyomtató által támogatott 92 parancsikon-szám használatával szkennelés FTP címre 148 Párhuzamos [x] menü 176 PCL Emul (PCL-emuláció) menü 234 PDF menü 234 példányok leválogatása 109 példányszám másolási beállítások 114 pendrive nyomtatás róla 98 pendrive-ok támogatott fájltípusok 99 portbeállítások konfigurálás 57 portbeállítások konfigurálása 57 portbeállítások módosítása belső port 57 PostScript menü 234 publikációk hol található 9

#### R

rendelés karbantartási készlet 254 képalkotó egység 255 tűzőkazetták 256 rendszergazdai beállítások Beágyazott webkiszolgáló 267 RJ11 adapter 133

#### S

Saját parancsikon áttekintés 24 SMTP-beállítási menü 181 soros nyomtatás beállítás 57 soros nyomtatás beállítása 57 sötétség beolvasási beállítások 151 e-mail beállítások 121 faxbeállítások 144 másolási beállítások 114 splitter 130 Súgó menü 238

#### Sz

Szabványos hál. menü 169 Szabványos USB menü 175 szaggatott függőleges vonalak jelennek meg a nyomatokon 346 szaggatott vízszintes vonalak jelennek meg a nyomatokon 345 számítógép IP-címe keresés 21 Személyes azonosító kód módszer használata 55 szkennelés FTP címre a nyomtató vezérlőpaneljének használata 147 címjegyzék segítségével 148 parancsikon-szám használatával 148 parancsikonok létrehozása a számítógép segítségével 146

# Т

tálca-összekapcsolás bontása 82,84 tálcák összekapcsolás 82,84 összekapcsolás bontása 82, 84 tálcák csatolása 82, 84 támogatott flash-meghajtók 99 támogatott papírméretek 90, 93 támogatott papírsúlyok 92 támogatott papírtípusok 92 támogatott papírtípusok és súlyok 93 tápcsatlakozó 50 tárgy és üzenetinformációk hozzáadás e-mailhez 119 tárolás kellékek 256 09 rìqea Tároló beállítás menü 166 tartalom e-mail beállítások 120 tartalom forrása e-mail beállítások 120

faxbeállítások 144 tartalom típusa e-mail beállítások 120 faxbeállítások 144 Távoli kezelőpanel beállítás 26 Távolítsa el a papírt a(z) [x]. tárolóból 308 Távolítsa el a papírt az összes tárolóból 308 Távolítsa el a papírt ebből: [linked set bin name] 308 TCP/IP menü 171 tippek borítékok használatával kapcsolatban 85 címke, papír 86 fejléces papír használatáról 86 fóliák 87 kártya 85 tippek borítékok használatával kapcsolatban 85 tippek fejléces papír használatához 86 tisztítás lapolvasó üveglapja 249 nyomtató külseje 248 Több küldése beállítás 25 profil hozzáadása 25 több oldal másolása egy lapra 110 többfunkciós adagoló betöltés 76 Töltse fel a többfunkciós adagolót ezzel: [egyéni karakterlánc] [papírtájolás] 303 Töltse fel a többfunkciós adagolót ezzel: [egyéni típusnév] [papírtájolás] 303 Töltse fel a többfunkciós adagolót ezzel: [papírméret] [papírtájolás] 303 Töltse fel a többfunkciós adagolót ezzel: [papírtípus] [papírméret] [papírtájolás] 303 Töltse fel ezt: [papírforrás] a következővel: [egyéni karakterlánc] [papírtájolás] 302 Töltse fel ezt: [papírforrás] a következővel: [egyéni típusnév] [papírtájolás] 302

Töltse fel ezt: [papírforrás] a következővel: [papírméret] [papírtájolás] 302 Töltse fel ezt: [papírforrás] a következővel: [papírtípus] [papírméret] [papírtájolás] 302 tömörített képek jelennek meg a nyomatokon 333 törölhetőség nyilatkozat – 244 törölhetőségi nyilatkozat 244 további beállítások e-mail beállítások 122 faxbeállítások 145 FTP-beállítások 152 másolási beállítások 115 további információk a nyomtatóról 9 Túl sok frissítési opció van telepítve [58] 315 Túl sok lemez van telepítve [58] 315 Túl sok tálca van csatlakoztatva [58] 315 Túl sok tároló van csatlakoztatva [58] 314 tűzőkazetta csere 264 tűzőkazetta kicserélése 264 tűzőkazetták rendelés 256

#### U

Universal Setup (Univerzális beállítás) menü 166 Univerzális papírméret beállítás 59 USB-/párhuzamos illesztőkártya hibaelhárítás 322 USB-port 50 Utilities (Segédprogramok) menü 233

# Ú

újrahasznosítás festékkazetták 243 Lexmark csomagolás 242 Lexmark termékek 242 újrahasznosított papír használata 88, 239 újrahasznosított papír használata 239

### Ü

ügyfélszolgálat kapcsolatfelvétel 367 Ürítse a lyukasztódobozt 298 üzenet e-mail beállítások 120 üzenetrögzítő beállítás 124

#### V

vezérlő alaplapja hozzáférés 28 vezeték nélküli beállítási varázsló használata 55 vezeték nélküli hálózat konfigurációs információ 54 virtuális kijelző ellenőrzés a beágyazott webkiszolgáló használatával 267 Visszaállítja a függő feladatokat? 312 VoIP fax beállítása 130 VoIP adapter 130 vonalak jelennek meg 349 vonalszűrő 129

#### W

Wireless (Vezeték nélküli) menü 173

# Χ

XPS menü 233

# Ζ

zaj csökkentése 240 zajkibocsátási szintek 370 Zárja be a felső szervizfedelet 296 Zárja le a síkágy fedelét és töltse be az eredeti dokumentumot a feladat újraindításakor [2yy.xx] 296 zöld beállítások Befagyasztott üzemmód 241 Csendes üzemmód 240 Gazdaságos mód 240

# Ű

Űrlapok és kedvencek beállítás 23 űrlapok nyomtatása 96